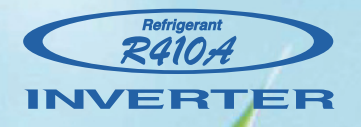

# SERVICE MANUAL

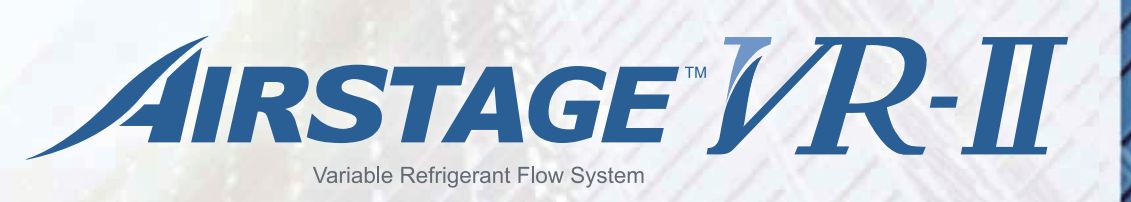

# Simultaneous cooling & heating operation with Heat Recovery System

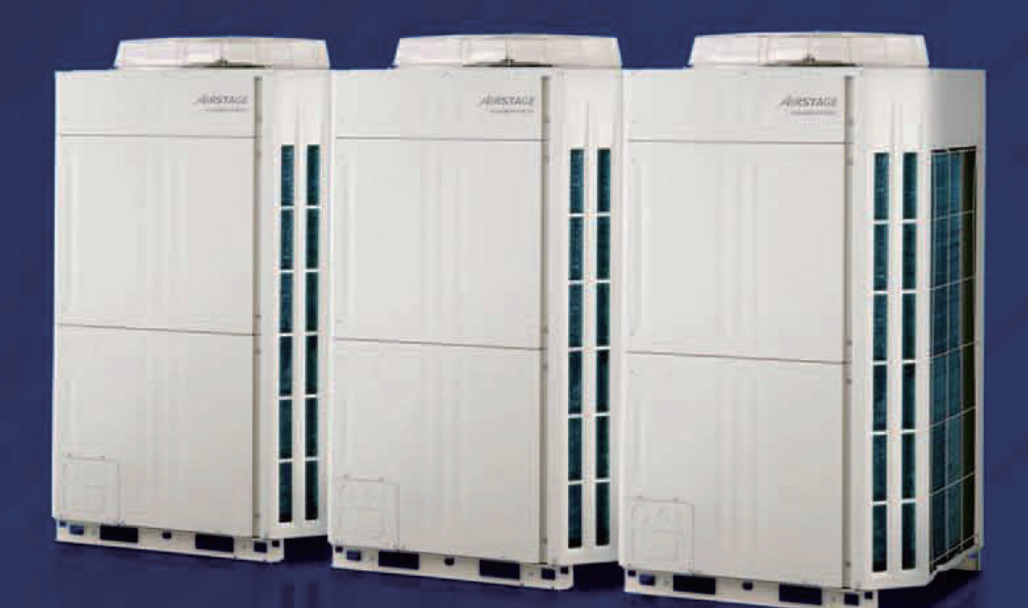

FUJITSU GENERAL LIMITED

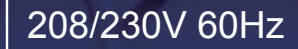

# CONTENTS

| 1. TEST RUN                                          |         |
|------------------------------------------------------|---------|
| 1-1 EXECUTION PROCEDURE AND EXECUTION PRECAUTIONS    | 01-01   |
| 1-2 CHECK ITEMS BEFORE POWER ON                      | 01-03   |
| 1-2-1 Power source inspection                        | 01-03   |
| 1-2-2 Outdoor unit field setting inspection          | 01-04   |
| 1-2-3 Indoor unit field setting inspection           | 01-04   |
| 1-2-4 RB unit field setting inspection               | 01-05   |
| 1-2-5 Transmission wire installation inspection      | 01-06   |
| 1-2-6 Piping installation inspection                 | 01-09   |
| 1-2-7 Refrigerant charge amount inspection           | 01-11   |
| 1-2-8 3-way valve opening inspection                 | 01-11   |
| 1-3 CHECK ITEMS AFTER POWER ON                       | 01-12   |
| 1-3-1 Power source check                             | 01-12   |
| 1-3-2 Error indication check                         | 01-12   |
| 1-3-3 Installed unit and their addresses check       | 01-13   |
| 1-3-4 Transmission line connection check             | 01-14   |
| 1-3-5 Operation check sheet                          | .01-15  |
| 1-4 TEST RUN OPERATION                               | 01-16   |
| 1-4-1 Test Run from outdoor unit PC board            | 01-16   |
| 1-4-2 Test Run From remote controller                | 01-17   |
| 1-5 TEST RUN CONTROL                                 | . 01-20 |
| 1-6 FIELD SETTING / FUNCTION SETTING FOR OUTOOR UNIT | .01-21  |
|                                                      | .01-25  |
| 2 OUTDOOD UNIT OPERATION CONTROL                     | 01-20   |
|                                                      | 02.01   |
| 2-1 REFRIGERANT CIRCUIT                              | 02-01   |
| 2-2 INPUT / OUTPUT LIST                              | 02-02   |
| 2-3 HEAT RECOVERY OPERATION CONTROL                  | 02-03   |
| 2-3-1 Operation mode selection and controlling       | 02-03   |
| 2-4 COMPRESSOR OPERATION                             | 02-03   |
| 2-4-1 Operation / Stop Condition                     | 02-03   |
| 2-4-2 Compressor speed control                       | 02-04   |
| 2-4-3 Capacity control                               | 02-05   |
| 2-4-4 Compressor Sequence Operation                  | 02-06   |
| 2-5 HEAT EXCHANGER CONTROL                           | 02-07   |
| 2-5-1 Operation mode selection and controlling       | 02-07   |
| 2-5-2 Capacity control                               | 02-07   |
| 2-6 FAN CONTROL                                      | 02-08   |
| 2-6-1 Cooling / Cooling main operation               | 02-08   |
| 2-6-2 Heating / Heating main operation               | 02-09   |
| 2-7 EXPANSION VALVE CONTROL                          | 02-10   |
| 2-8 SPECIAL OPERATION                                | 02-11   |
| 2-8-1 Oil Recovery Operation                         | 02-11   |
| 2-8-2 Pre-Heat Operation                             | 02-11   |
| 2-8-3 Defrost Operation Control.                     | 02-12   |
| 281 Low poise mode                                   | ~ ~ · · |
|                                                      | 02-14   |

# CONTENTS

| 2-9 PR | DTECTIVE FUNCTION                                | 02-16  |
|--------|--------------------------------------------------|--------|
| 2-9-1  | Discharge temperature protection                 | 02-16  |
| 2-9-2  | High pressure protection                         | .02-18 |
| 2-9-3  | Low pressure protection                          | 02-20  |
| 2-9-4  | Heatsink temperature protection                  | 02-21  |
| 2-9-5  | Compressor temperature protection                | 02-21  |
| 2-9-6  | O.U Heat - Ex.1(2) Gas Temp. abnormal stop       | 02-21  |
| 2-9-7  | Over current protection                          | 02-22  |
| 2-9-8  | Compressor Frequency Maximum setting protection  | 02-22  |
| 2-9-9  | Compressor compress ratio protection             | .02-22 |
| 2-9-10 | Fan Motor, Motor Driver abnormal stop protection | 02-23  |
| 2-9-11 | EEV Coil abnormal Stop                           | 02-23  |

### 3. INDOOR UNIT AND RB UNIT OPERATION

| 3-1 FA  | N CONTROL                                                    | 03-01               |
|---------|--------------------------------------------------------------|---------------------|
| 3-1-1   | Fan Speed Setting                                            | 03-01               |
| 3-1-2   | "AUTO" Position                                              | 03-01               |
| 3-2 MA  | STER CONTROL                                                 | 03-02               |
| 3-2-1   | Operation Mode Control                                       | 03-02               |
| 3-2-2   | Auto Changeover Heating / Cooling Operation                  | 03-04               |
| 3-2-3   | Auto Changeover Cooling / Dry Operation                      | 03-05               |
| 3-2-4   | Custom auto Heating / Cooling Operation                      | 03-06               |
| 3-2-5   | "COOL" Position                                              | 03-07               |
| 3-2-6   | "HEAT" Position                                              | 03-07               |
| 3-3 LO  | UVER CONTROL                                                 | 03-08               |
| 3-4 ELI | ECTRONIC EXPANSION VALVE CONTROL                             | 03-11               |
| 3-5 DR  | AIN PUMP OPERATION                                           | 03-11               |
| 3-6 FU  | NCTION                                                       | 03-12               |
| 3-6-1   | Auto Restart                                                 | 03-12               |
| 3-6-2   | Freeze Prevention Control                                    | 03-12               |
| 3-6-3   | Oil Recovery Operation / Defrost Operation                   | 03-12               |
| 3-6-4   | Outdoor temperature protected operation for Outdoor air unit | 03-12 <sup>+1</sup> |
| 3-7 RB  | UNIT COMPONENT                                               | 03-13               |
| 3-7-1   | Position of Solenoid coil                                    | 03-13               |
| 3-7-2   | Position of Solenoid valve                                   |                     |
| 3-7-3   | PCBs layout                                                  | 03-14               |
| 3-7-4   | PCB component                                                | 03-14               |
| 3-7-5   | Solenoid Valve controlling                                   | 03-15               |
| 3-7-6   | Refrigerant Flow                                             | 03-15               |

# CONTENTS

### 4. TROUBLE SHOOTING

| 4-1 NORMAL OPERATION                                                     | 04-01 |
|--------------------------------------------------------------------------|-------|
| 4-1-1 Indoor Unit Display                                                | 04-01 |
| 4-1-2 Outdoor Unit Display                                               | 04-02 |
| 4-2 ABNORMAL OPERATION                                                   | 04-03 |
| 4-2-1 Error code Display                                                 | 04-03 |
| 4-2-2 Indoor Unit Display                                                | 04-04 |
| 4-2-3 Outdoor Unit Display                                               | 04-04 |
| 4-2-4 Remote Controller Display                                          | 04-05 |
| 4-2-5 Trouble shooting index - Error code List                           | 04-06 |
| 4-2-6 Trouble shooting index - No Error code                             | 04-07 |
| 4-2-7 Trouble level of system                                            | 04-08 |
| 4-2-8 Error History mode                                                 | 04-09 |
| 4-2-9 Trouble shooting with Error code                                   | 04-10 |
| 4-2-10 Trouble shooting No Error code                                    | 04-81 |
| 4-3 SERVICE INFORMATION -Network communication abnormal RB unit Abnormal | 04-89 |
| 4-4 SERVICE INFORMATION                                                  | 04-91 |
| 4-4-1 Back up operation                                                  | 04-91 |
| 4-2-2 Work procedure after the backup operation                          | 04-93 |
| 4-5 SERVICE PARTS INFORMATION                                            | 04-98 |

### 5. APPENDING DATA

| 5-1 REFRIGERANT CIRCUIT    | 01 |
|----------------------------|----|
| 5-2 WIRING DIAGRAM         | 05 |
| 5-2-1 Indoor Unit          | 05 |
| 5-2-2 Outdoor Unit         | 14 |
| 5-2-3 RB Unit              | 15 |
| 5-2-4 Outdoor Air Unit     | 18 |
| 5-2-5 Vertical Air Handler | 20 |

### 6. DISASSEMBLY PROCESS

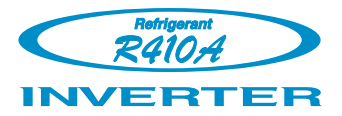

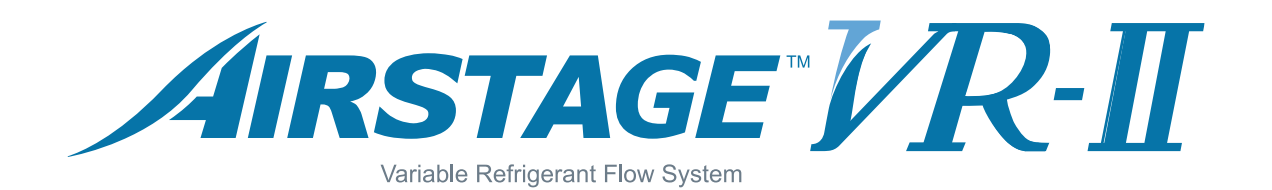

### **1. TEST RUN**

# 1. TEST RUN

### **1-1 EXECUTION PROCEDURE AND EXECUTION PRECAUTIONS**

#### Before execution

| Execution zone decision                                                                                            | Execution procedure and precautions                                                                                                    | Reason                                                                                                    |
|----------------------------------------------------------------------------------------------------|----------------------------------------------------------------------------------------------------|----------------------------------------------------------------------------------------------------|
| Confirmation of refrigerant used<br>Preparation of execution drawings                                              | <ol> <li>Check the characteristics of the refrigerant used and grasp the special features of the refrigerant. If refrigerant must be charged, always charge the refrigerant specified for the product.</li> <li>Confirm the product design pressure.<br/>R410A 609psi (4.20MPa)</li> </ol>                                                                                                    | Use of a refrigerant other than the specified refrigerant will invite equipment trouble.                                                                                                    |
| Confirmation of installation site<br>Preparations before execution                                                 | <ol> <li>Use new refrigerant piping of the thickness specified by the D&amp;T manual.</li> <li>Since R410A dedicated tools are necessary, prepare them in advance.</li> <li>Absolutely avoid use of existing piping. If use of existing piping is unavoidable, the piping must be cleaned.</li> </ol>                                                                                                    | Secure the necessary pressure resistance.                                                                                                    |
| Execution                                                                                                    |                                                                                                    |                                                                                                    |
| Sleeve and insert work                                                                                             | Always use a level and keep the indoor unit level.<br>If the equipment is tilted toward the drain port, install it so that the tilt is<br>within 10mm. Excessive tilt will cause water leakage.                                                                                                    | Prevention of water leakage                                                                                                    |
| Indoor unit installation<br>Refrigerant piping work<br>Drain piping work                                           | <ul> <li>When performing piping work, observe the following items so that the inside of the piping is clean and air tight.</li> <li>① Use pipe that is not dirty inside.</li> <li>② When the pipe is left standing, protect it.</li> <li>③ Finish flaring exactly.</li> <li>④ Confirm the width across flats dimension and shape of flare nuts.</li> <li>⑤ Always blow nitrogen while brazing.</li> <li>⑥ Perform flushing before connecting the equipment.</li> </ul> | <ul> <li>Foreign matter, water, etc. in the<br/>piping will cause faulty cooling and<br/>compressor trouble.</li> <li>Refrigerant leakage will cause low<br/>performance and abnormal stopping.</li> </ul>                           |
| Duct work     Heat insulation work                                                                                 | <ol> <li>Always make the downward slope of the drain pipe 1/100 or<br/>greater and make the horizontal length within 66ft.(20m).</li> <li>Use hard polyvinylchloride pipe as the drain pipe.</li> <li>Support the drain pipe between 59-1/16 in(1.5m) to 6-3/4 in ( 2.0m).</li> <li>Use pipe of 1 rank up (VP30 or greater) as central piping.</li> </ol>                                                                                                    | Prevention of water leakage                                                                                                    |
| Electrical work Foundation work for products                                                                       | Select the size of the heat insulating material according to the ambient temperature and relative humidity of the refrigerant.<br>Use a heat insulating material having a heat conductivity of 0.043W/ (m-k) or less.                                                                                                    | Prevention of water leakage                                                                                                    |
| Products installation work<br>"Refer to warning or caution in the attached<br>installation manual of each products | When making flare connections always use a torque wrench and tighten the flare nut positively to the specified torque.                                                                                                    | Refrigerant leakage will cause low performance and abnormal stopping.                                                                                                    |
| Refrigerant nining connection work                                                                                 | Pressurize the product with nitrogen gas up to the design pressure<br>and conduct a 24Hr air tightness test.                                                                                                    | <ul> <li>Refrigerant leakage will cause low<br/>performance and abnormal stopping.</li> </ul>                                                                                                    |
| Air tightness test                                                                                                 | <ol> <li>Install a vacuum pump with reverse flow check mechanism or a<br/>reverse flow check adaptor to a conventional vacuum pump and<br/>use.</li> <li>Pump down sufficiently.<br/>Approximately 1 hour or longer after 500 micron (-100.7kPa) reached.<br/>Allow to stand for approximately 1 hour after stopping the vacuum<br/>pump and confirm that the needle does not return.</li> <li>Air purging using refrigerant is strictly prohibited.</li> </ol>        | <ul> <li>Mixing in of vacuum pump oil by<br/>reverse flow will cause equipment<br/>trouble.</li> <li>Prevents degradation of the oil by<br/>completely removing water and air.</li> <li>*recommend the vacuuming<br/>mode</li> </ul> |
| ↓ ↓                                                                                                    | * Vacuuming mode                                                                                                    |                                                                                                    |

#### \* Vacuuming mode

This function is used for vacuuming the indoor unit and the connection piping. Note: For starting Vacuuming mode, the refrigerant address setting has to be finished.

When the [vacuuming mode] is set, <Push switch setting, F3:21> EEV of connected all indoor units opens. So, the vacuuming indoor unit and piping becomes easier.

When the vacuuming ends, please turn off the power supply for all of the indoor units, RB units and outdoor unit, [vacuuming mode] is released.

#### Execution

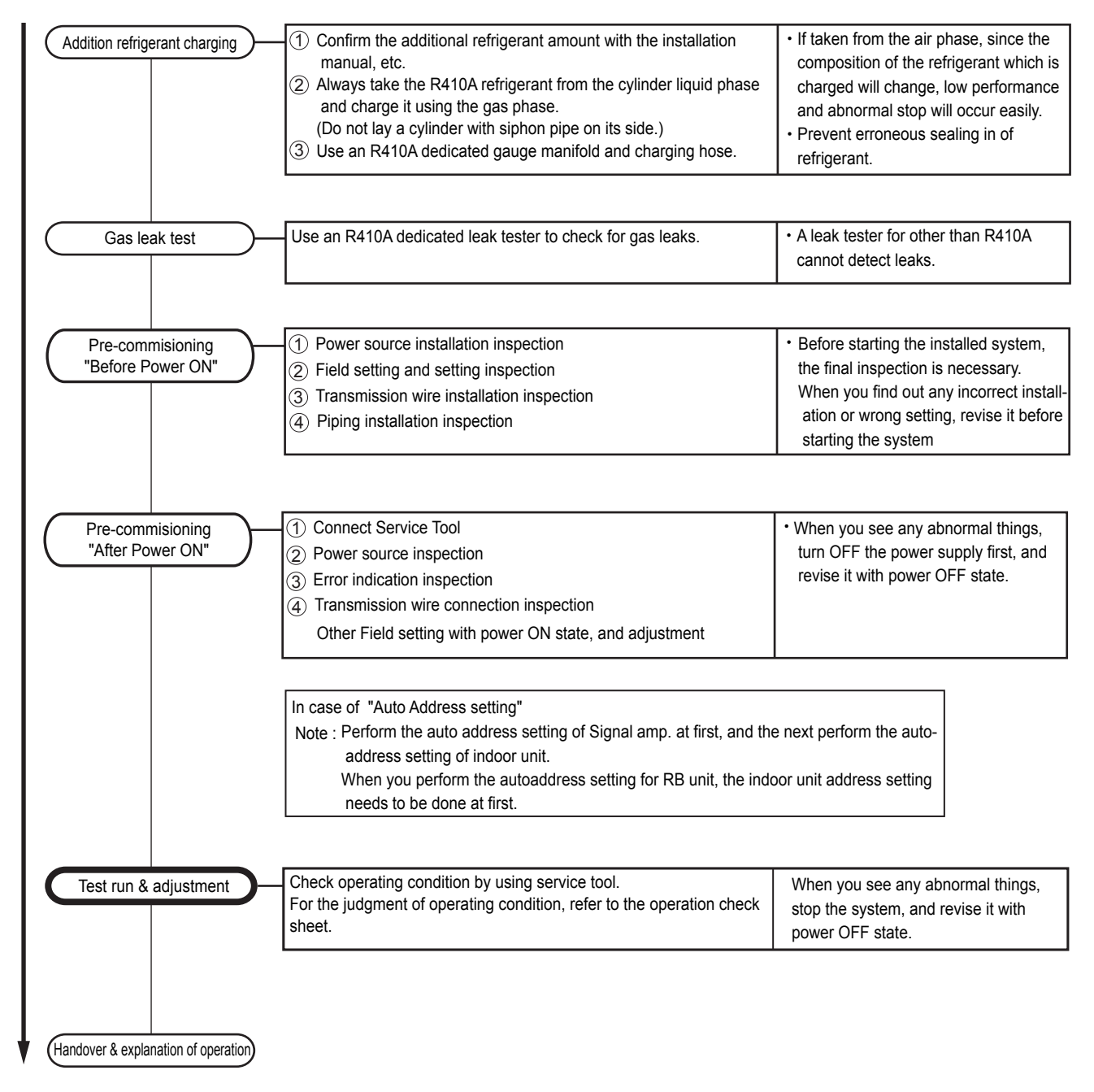

#### 1-2-1 Power source Inspection sheet

| Check Item                   |             | Check contents                                                                          | Judgement                                                                                                    | Present Status                                                      |  |  |
|------------------------------|-------------|-----------------------------------------------------------------------------------------|----------------------------------------------------------------------------------------------------|---------------------------------------------------------------------|--|--|
| Ref. circu                   | uit name: _ |                                                                                         |                                                                                                    |                                                                     |  |  |
|                              |             | Power supply                                                                            | 3 ¢ / 3W / (208-230V±10%) / 60Hz                                                                                                    | □Yes / □No                                                          |  |  |
|                              |             | Circuit Breaker Size (A)                                                                | • For AJUA72G : 45A     • For AJUA90G / 120G : 55A                                                                                                    | Master (AJUAG) :(A)<br>Slave-1(AJUAG) :(A)<br>Slave-2(A,IIJAG) :(A) |  |  |
|                              |             |                                                                                         | Leakage current : 100mA, 0.1 sec or less                                                                                                    | □Yes / □No                                                          |  |  |
| Power Outdoor<br>Source Unit |             | Power Line Wire Size (mm²)                                                              | Check the breaker capacity vs. wire size                                                                                                    | Master: (AWG)<br>Slave-1: (AWG)<br>Slave-2: (AWG)                   |  |  |
|                              |             | Power line Wiring<br>Note: One Outdoor Unit must have<br>one individual Circuit Breaker | Example : Outdoor units<br>AOUA96<br>AOUA72 AOUA72<br>Sub Breaker<br>With 45A<br>Sub Breaker<br>With 45A<br>Breaker<br>Hith 45A<br>Power cable<br>Power cable | <ul> <li>Complied</li> <li>Not complied</li> </ul>                  |  |  |

\* Note: Regulation of wire size and circuit breaker differs from each locality, please refers in accordance with local rule

| Check           | k Item                      | Check contents                                                                       | Judgement                                                                                                    | Present Status                                                                                                    |
|-----------------|-----------------------------|--------------------------------------------------------------------------------------|----------------------------------------------------------------------------------------------------|----------------------------------------------------------------------------------------------------|
| Ref. circuit    | name:                       |                                                                                      |                                                                                                    |                                                                                                    |
|                 |                             | Power supply                                                                         | 1¢ / (208-230V±10%) / 60Hz                                                                                                    | 🗆 Yes / 🗆 No                                                                                                    |
| Power<br>Source | Indoor<br>Unit &<br>RB Unit | Circuit Breaker Size (A)<br>(Check, Leakage current vs.<br>number of IUs & RB units) | <ul> <li>20A breaker for one circuit</li> <li>Leakage current as follows:<br/>No. of units vs. leakage current:</li> <li>30mA for number of unit ≤44 units</li> <li>100mA for 45 ≤ numberr of units ≥ 128 units<br/>(Units means Indoor unit + RB unit)</li> <li>Note:<br/>MCA for total connected units (IU + RB) less<br/>than 15A for 20A breaker capacity</li> <li>MCA means, minimum circuit ampere</li> </ul> | Circuit number -1<br>Breaker capacity:(A)<br>Nos. of Connected units:(IU+RB)<br>Circuit number -2<br>Breaker capacity:(A)<br>Nos. of connected units:(IU+RB)<br>Circuit number -3<br>Breaker capacity:(A)<br>Nos. of Connected units:(IU+RB) |
|                 |                             | Power line wire size                                                                 | Check the breaker capacity vs. wire size                                                                                                    | (AWG)                                                                                                    |
|                 |                             | Power line wiring<br>1¢ 2W<br>60Hz 230V<br>Circut breake<br>Earth lekage             | Example for one circuit<br>0.1sec<br>20A // For (IU + RB units) ≤ 19 units<br>20A // Circuit breaker<br>Over current                                                                                                    | <ul> <li>Complied</li> <li>Not complied</li> </ul>                                                                                                    |

\* Note: Regulation of wire size and circuit breaker differs from each locality, please refers in accordance with local rule

| Check      | Check Item Check contents Judgement |                                    |                                                                  |                            |           |
|------------|-------------------------------------|------------------------------------|------------------------------------------------------------------|----------------------------|-----------|
| No. of out | door unit fo                        | r one ref. circuit:, Ref. ci       | ircuit name:                                                     |                            | Status    |
|            |                                     | Appearance                         | Shall be no deformation                                          |                            | □OK / □NG |
|            |                                     | Serial No.                         | Master: Slave -1:                                                | Slave -2:                  |           |
|            | Outlook                             | Power source & transmission wiring | Connection points & loose screws check                           | ζ.                         | □OK / □NG |
|            |                                     | Connection piping                  | Is it insulated properly without gap?                            |                            | □OK / □NG |
|            |                                     | Outdoor air temperature            | Checked & entered the value                                      |                            | (°C)      |
|            |                                     | DIP-SW setting                     | OLLAddress (SET 31 & SET 3 - 2)                                  | Master (OFF - OFF)         | □Y / □N   |
|            |                                     | SET-3 SET-5                        | Note: setting forMaster & Slave units                            | Slave1 (OFF - ON)          | □Y / □N   |
|            |                                     |                                    | (Default : OFF - OFF)                                            | Slave2 (ON - OFF)          | □Y / □N   |
| Unit       |                                     |                                    | No. of Slave Unit (SET 3-3 & SET 3-4)                            | NO Slave (OFF- OFF)        | □Y / □N   |
|            |                                     |                                    | Note: setting for Master unit only                               | 1 x Slave (OFF- ON)        | □Y / □N   |
|            | Setting                             |                                    | (Default : OFF- OFF)                                             | 2 x Slave (ON - OFF)       | □Y / □N   |
|            | County                              |                                    | No. of OU (SET 5 - 1 & SET 5 - 2)                                | 1 x OU (OFF - OFF)         | □Y / □N   |
|            |                                     |                                    | Note: setting for Master & Slave units                           | 2 x OU (OFF - ON)          | □Y / □N   |
|            |                                     |                                    | (Default:OFF-OFF)                                                | 3 x OU (ON - OFF)          | □Y / □N   |
|            |                                     | x 10 x 1                           | Terminal Register (SET 5 - 4)<br>Note : setting for Master units | OFF or ON<br>(Default:OFF) | □Y / □N   |
|            |                                     | Rotary-SW setting                  | Ref. Add. (among Master & Slave units)                           | Ref ADx10 & Ref ADx1       |           |

### 1-2-2 Outdoor unit field setting inspection sheet

### 1-2-3 Indoor unit field setting inspection sheet

| Check contents                              |                                                                         |                                                  |                              |                          |                                                                     |                                                          |                                                                  |                               |                                                                 |                           |                            |                        |                                      |                    |
|---------------------------------------------|-------------------------------------------------------------------------|--------------------------------------------------|------------------------------|--------------------------|---------------------------------------------------------------------|----------------------------------------------------------|------------------------------------------------------------------|-------------------------------|-----------------------------------------------------------------|---------------------------|----------------------------|------------------------|--------------------------------------|--------------------|
| Ref. circuit name:, Ref. address: (00 ~ 99) |                                                                         |                                                  |                              |                          |                                                                     |                                                          |                                                                  |                               |                                                                 |                           |                            |                        |                                      |                    |
|                                             |                                                                         | Out                                              | look                         |                          | Fur                                                                 | nction se                                                | tting by D                                                       | IP-SW (Off                    | / On)                                                           | Ac                        | ld. Setti                  | ng (by R               | otary-S                              | SW)                |
| Model<br>Name &<br>Serial<br>No.            | Access hole for maintenance<br>(For Duct type & Cassette<br>type units) | RC wiring connection points:<br>(loose / deform) | Refrigerant pipes insulation | Drain pipes installation | Wired RC setting (DIP SW ←)<br>∾ wire / ∽ wire<br>(default: ∾ wire) | External Input (edge/pulse)<br>SET ૧- ૧ ( default: OFF ) | Wireless RC custom code<br>SW ←<br>SET ∽ - ↑<br>( default: OFF ) | Wireless RC custom code<br>SW | Drain Pump SW (for Slim duct)<br>SET 4 -  ←<br>( default: OFF ) | Ref. Add.<br>(REF AD x 은) | Ref. Add.<br>(REF AD x ィ ) | IU Add.<br>(IU AD x 원) | (IU AD x 1)<br>IU AC<br>Ref.<br>RC A | RC Add.<br>(RC AD) |
|                                             | □Y/                                                                     | □Y /                                             | □Y /                         | □Y /                     | □Y /                                                                | □Y /                                                     | □Y/                                                              | □Y /                          | □Y /                                                            |                           |                            |                        |                                      |                    |
|                                             | □N                                                                      | □N                                               | □N                           | □N                       | □N                                                                  | □N                                                       | □N                                                               | □N                            | □N                                                              |                           |                            |                        |                                      |                    |
|                                             | □Y/                                                                     | □Y /                                             | □Y /                         | □Y /                     | □Y /                                                                | □Y /                                                     | □Y/                                                              | □Y /                          | <b>ΞΥ</b> /                                                     |                           |                            |                        |                                      |                    |
|                                             | □N                                                                      | □N                                               | □N                           | □N                       | □N                                                                  | □N                                                       | □N                                                               | □N                            | □N                                                              |                           |                            |                        |                                      |                    |
|                                             | □Y /                                                                    | □Y /                                             | □Y /                         | □Y /                     | □Y /                                                                | □Y /                                                     | <b>Ξ</b> Υ/                                                      | □Y /                          | □Y /                                                            |                           |                            |                        |                                      |                    |
|                                             | □N                                                                      | □N                                               | □N                           | □N                       | □N                                                                  | □N                                                       | □N                                                               | □N                            | □N                                                              |                           |                            |                        |                                      |                    |
|                                             | ΠY/                                                                     | □Y /                                             | □Y /                         | □Y /                     | □Y /                                                                | ΠY/                                                      | □Y/                                                              | □Y /                          | □Y /                                                            |                           |                            |                        |                                      |                    |
|                                             |                                                                         | □N                                               | □N                           | □N                       | □N                                                                  | □N                                                       | □N                                                               | □N                            | □N                                                              |                           |                            |                        |                                      |                    |

### 1-2-4 RB unit field setting Inspection sheet

| RB Unit         |                                                        | Check contents                      |                     |                   |                            |                  |                  |                           |                            |                                                |                                 |                                                |  |
|-----------------|--------------------------------------------------------|-------------------------------------|---------------------|-------------------|----------------------------|------------------|------------------|---------------------------|----------------------------|------------------------------------------------|---------------------------------|------------------------------------------------|--|
| Ref. circuit na | me:                                                    | , Ref. address :(00 ~99)            |                     |                   |                            |                  |                  |                           |                            |                                                |                                 |                                                |  |
|                 | Οι                                                     | utlook                              |                     | RB unit           | Add. set b                 | by Rotary-S      | SW               |                           | No. c                      | of connect                                     | ed IU vs. tot                   | al capacity                                    |  |
|                 | Transm<br>line wir<br>termina<br>(Loose                | Access<br>mainte<br>( Have          | Refrige<br>insulati | Ref. Ac<br>(REF A | Ref. Ac<br>(REF A          | RB Adc<br>(IU AD | RB Add<br>(IU AD | Related                   | For sii<br>RE              | ngle type<br>3 unit                            | For multi ty<br>(single / serie | ype RB unit<br>es connection)                  |  |
| Model Name      | nission & Power<br>ing connection<br>al<br>/ Tilting ) | ; hole for<br>nance<br>/ Not have ) | arant piping        | 10<br>10<br>10    | C 4<br>×<br>1<br>Ref. Add. | 10<br>RB Add.    | × 1.<br>1)       | Indoor<br>Unit<br>Address | Number of<br>Connected IUs | Total capacity<br>(kW) of the<br>connected IUs | Number of<br>Connected IUs      | Total capacity<br>(kW) of<br>the connected IUs |  |
|                 |                                                        |                                     |                     |                   |                            |                  |                  |                           |                            |                                                |                                 |                                                |  |
|                 |                                                        |                                     |                     |                   |                            |                  |                  |                           |                            |                                                |                                 |                                                |  |
|                 |                                                        |                                     |                     |                   |                            |                  |                  |                           |                            |                                                |                                 |                                                |  |
|                 |                                                        |                                     |                     |                   |                            |                  |                  |                           |                            |                                                |                                 |                                                |  |
|                 |                                                        |                                     |                     |                   |                            |                  |                  |                           |                            |                                                |                                 |                                                |  |
|                 |                                                        |                                     |                     |                   |                            |                  |                  |                           |                            |                                                |                                 |                                                |  |

| RB unit (single type) | Indoor units / Branch | Total capacity  |
|-----------------------|-----------------------|-----------------|
| UTP-RU01AH            | Maximum 3 units       | 8.0 kW or less  |
| UTP-RU01BH            | Movimum 9 unito       | 18.0 kW or less |
| UTP-RU01CH            | Maximum o units       | 28.0 kW or less |

| RB unit      | Number of      | Indoor unit | Capacity      |               |  |
|--------------|----------------|-------------|---------------|---------------|--|
| (multi type) | RB units       | / Branch    | Each Branch   | Total         |  |
|              | 1 unit         | Maximum     | Lip to 18 OkW | Lip to 56 0kW |  |
|              | 2 units series | 8 units     |               | Up 10 50.0KV  |  |

#### Single type RB unit

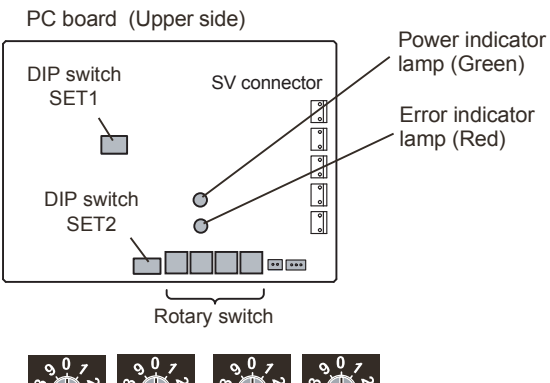

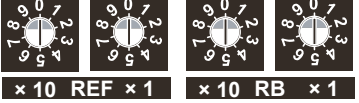

#### Multi type RB unit

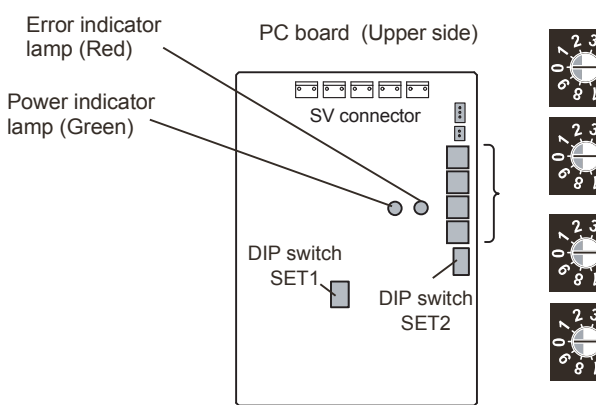

### 1-2-5 Transmission wire installation inspection sheet 1/3

| Check Item        |                                                   | Check contents                                             | Judgement                                                                                                    | Present Status |
|-------------------|---------------------------------------------------|------------------------------------------------------------|----------------------------------------------------------------------------------------------------|----------------|
| Number of re      | ef. circuit connecte                              | d in the network system                                    | :, Ref. addresses:(00 - 99)                                                                                                    |                |
| VRF               |                                                   | Outlook                                                    | Is it LonWorks compatible?                                                                                                    | □Yes / □No     |
| Network<br>System | Transmission wire                                 | Oullook                                                    | Maker name?                                                                                                    |                |
| ,                 |                                                   | Wire specification                                         | 0.33mm <sup>2</sup> , shield wire                                                                                                    | (AWG)          |
|                   |                                                   | For cooling only IU<br>Between RB unit & IU                | Must be properly connected (Between RB unit & IU)RB unit[ Tterminal (OUT/U) : X1, X2,Earth ]IU[ Terminal (IN/U) : X1, X2, Earth ]                  | □Yes / □No     |
|                   | connection points                                 | For Heat Recovery IU<br>Between RB unit & IU               | Must be properly connected (Between RB unit & IU)<br>RB unit 【Tterminal (IN/U) : X1, X2,Earth】<br>IU 【Terminal (IN/U) : X1, X2, Earth】             | □Yes / □No     |
|                   | Dattion unit (Mariar unit)<br>एकिम राज्यसंग्रियम् | Between<br>RB unit & Master OU                             | Must be properly connected (Between RB unit & Master OU)<br>RB unit 【Terminal (OUT/U); X1, X2, Earth】<br>Master OU【Terminal (RB/U) :X1, X2, Earth】 | □Yes / □No     |
|                   |                                                   | Between Master OUs                                         | Must be properly connected (Between Master OUs)<br>Master OUs 【Terminal: Z1 & Z2】                                                                  | □Yes / □No     |
|                   |                                                   | Between Master OU &<br>Slave OU or<br>In between Salve OUs | Must be properly connected (Between Master OU and<br>Slave OU / Slave OU and Slave OU )<br>【Terminal: H1 & H2】                                     | □Yes / □No     |
| <u> 1</u> 1111    |                                                   | Shield wire connection                                     | Both ends of shield wire must be grounded                                                                                                    | □Yes / □No     |
| 112230113         |                                                   | Wiring connection                                          | Wiring connection per terminal ( $\leq 2$ )                                                                                                    | □Yes / □No     |

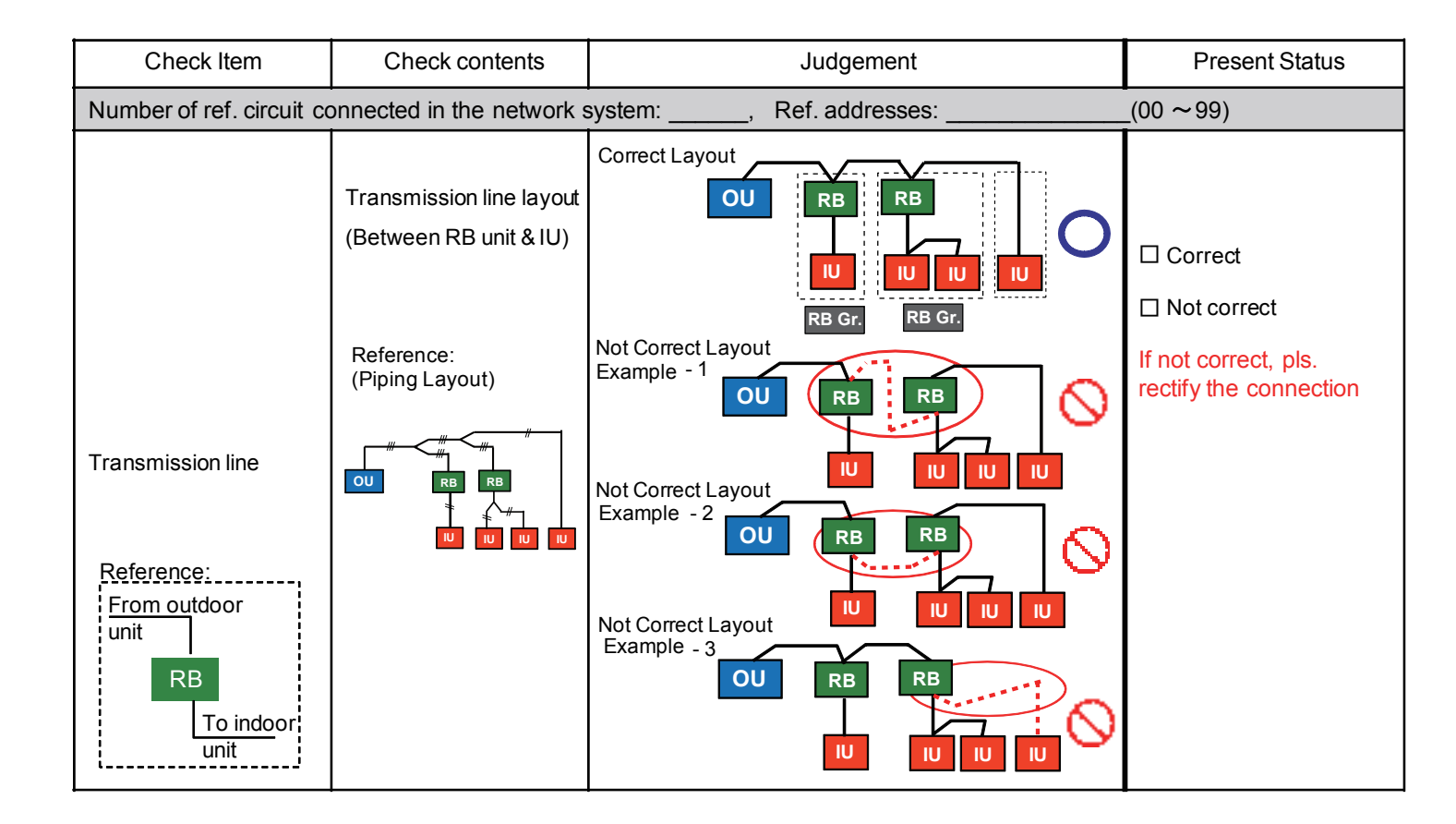

### 1-2-5 Transmission wire installation inspection sheet 2/3

| Check Item                                                                                                    | Check contents                                                                      | Judgement                                                                                                    | Present Status                                                                    |
|----------------------------------------------------------------------------------------------------|-------------------------------------------------------------------------------------|----------------------------------------------------------------------------------------------------|-----------------------------------------------------------------------------------|
| Number of ref. circuit c                                                                                          | onnected in the network                                                             | system:, Ref. addresses:                                                                                                    | _(00 ~99)                                                                         |
| Transmission line          Reference:         From outdoor         unit         RB         To indoor         unit | Transmission line layout<br>(Between RB unit & IU)<br>Reference:<br>(Piping Layout) | Correct Layout<br>RB GF<br>RB GF<br>Not Correct Layout<br>Example - 1<br>OU<br>RB GF<br>RB GF<br>RB GF<br>RB GF<br>RB GF<br>RB GF<br>RB GF<br>RB GF<br>RB GF<br>CO<br>RB GF<br>RB GF<br>R | <ul> <li>Correct</li> <li>Not correct, pls.<br/>rectify the connection</li> </ul> |

| Check li                                                | Check Item Check contents |                                | Judgement                                                                         | Present Status     |  |
|---------------------------------------------------------|---------------------------|--------------------------------|-----------------------------------------------------------------------------------|--------------------|--|
| Number of ref. circuit connected in the network system: |                           | nected in the network system:  | , Ref. addresses:                                                                 | (00 ~ 99)          |  |
| VRF Network<br>System Wetwor                            | Network                   | Total transmission line length | Wiring length $\leq$ 11811ft.(3600m)<br>(Value taken from Network Design Drawing) | (m)                |  |
|                                                         | wiring                    | Network wiring layout          | Do not make a loop configuration                                                  | Looped / Notlooped |  |
|                                                         |                           | No. of network segment (* 1)   | No. of network segment $\leq$ 41                                                  |                    |  |

(\* 1) Create one Network Segment based on the following conditions,

Condition -1: if the transmission line length  $\leq$  1640ft.(500m)

Condition -2: if a total number of connected units  $\leq 64$  connected units (\* 2)

(\* 2) connected units mean a total of (Indoor Units + Master Outdoor Units + RB Units (\*3) + TPC Units + System Controller Units Network Convertor for LonWorks Unit + Central RC Units + Network Convertor Units + BACnet Gateway Unit + Signal Amplifier Units + Service Tool Unit + Web Monitoring Tool Unit)

(\*3) for single type RB Unit, count as '0', for multiple type RB Unit, when all ports are connected with Indoor Unit, count as '0'. However, if one of the port of the multiple type RB Unit is not connected with Indoor Unit, at that time count as one RB Unit.

| 1-2-5 | Transmission | wire | installation | inspection | sheet 3/3 |
|-------|--------------|------|--------------|------------|-----------|
|-------|--------------|------|--------------|------------|-----------|

| Che                                                       | eck Item                 | Check contents                                                                         | Judgement                                                                                                    |                                                            | Present Status                 |
|-----------------------------------------------------------|--------------------------|----------------------------------------------------------------------------------------|----------------------------------------------------------------------------------------------------|------------------------------------------------------------|--------------------------------|
| Number of ref. circuit connected in the network system :, |                          | , Ref. addresses :_                                                                    | Ref. addresses :                                                                                                    |                                                            |                                |
|                                                           |                          | No. of IUs & OUs                                                                       | For one VRF Network $(IU \leq 400 \& OU \leq 100)$                                                                                                    | For one VRF Network System (IU $\leq 400 \& OU \leq 100$ ) |                                |
|                                                           |                          | No. of System Controller                                                               | One System Controller                                                                                                    | per VRF Network System                                     |                                |
|                                                           |                          | No. of Touch panel controller (TPC)                                                    | Connectable Nos. 16                                                                                                    | Total 16 Nos.                                              | TPC:                           |
|                                                           |                          | No. of Central RC (CRC)                                                                | Connectable Nos. 16                                                                                                    | Per VRF Network System                                     | CRC:                           |
|                                                           |                          | No. of Network Convert for Group RC                                                    | Connectable Nos. 64                                                                                                    | Converter for LonWorks)                                    | Group RC:                      |
| VRF<br>Network<br>System                                  | Network<br>Configuration | No. of Signal Amplifier (SA) ≦40<br>Detail contents<br>• No. of SA (filter mode OFF)≦8 | <ul> <li>One per 1640ft.(500m) transmission line length OR,</li> <li>One per 1312ft.(400m) transmission line length<br/>between units OR,</li> <li>One per every 64 number of connected units OR,</li> <li>One per every master OU if total number of</li> </ul> |                                                            | Numberof Signal<br>Amplifier : |
|                                                           |                          | • No. of SA (filter mode ON ) $\leq$ 32                                                | connected Indoor U                                                                                                    | nits > 320                                                 |                                |
|                                                           |                          | No. of Network Convertor (≦100)                                                        | One for each separate Room-Air conditioning system                                                                                                    |                                                            | l otal:                        |
|                                                           |                          | No. of BACnet Gateway                                                                  | One BACnet Gateway per VRF Network System                                                                                                    |                                                            | Total:                         |
|                                                           |                          | Terminal Register                                                                      | One per Network Segment (refer to table -9)                                                                                                    |                                                            | Total:                         |
|                                                           |                          | No. of Network Convertor for LonWorks                                                  | One per VRF Network System (IU $\leq$ 128 & OU $\leq$ 100)<br>[ NOTE: Special VRF Network system configuration]                                                                                                    |                                                            | IU number :<br>OU number:      |

| Check Item                                    |                                                                                                    | Check contents |              | ntents                                                                                                    | Judgement                                                                            | Present Status                                                                   |                                                       |
|-----------------------------------------------|----------------------------------------------------------------------------------------------------|----------------|--------------|----------------------------------------------------------------------------------------------------|--------------------------------------------------------------------------------------|----------------------------------------------------------------------------------|-------------------------------------------------------|
| Number of ref. circuit connected in the netwo |                                                                                                    | network        | system :     | Ref. addresses :                                                                                          | (00~99)                                                                              |                                                                                  |                                                       |
|                                               | Terminal resistance of transmission line:<br>From device with connected terminal<br>resistance (OU or SA) to the most<br>distance device |                |              | ransmission line:<br>cted terminal<br>o the most                                                          | 50 ohm $\leq$ (Resistance value) $\leq$ 180 oh<br>from Terminating Resistance m (ft) | □ OK / □ Not OK<br>In-between<br>OU (add) & SA (add) □ OK / □ Not OK             |                                                       |
|                                               |                                                                                                    |                |              | 0-50                                                                                                    | Short circuit or two o                                                               | r more terminating resistances are connected                                     | SA (add) & RB (add)                                   |
| VRF<br>Network<br>System                      | Terminal<br>Resistance of<br>transmission<br>line                                                                                        |                | Resistance G | 50<br>60<br>70<br>80<br>90<br>100<br>110<br>120<br>130<br>140<br>150<br>160<br>170<br>180<br>190-<br>1k-∞ | Bad contact, bro                                                                     | t or line length of 500 m or longer<br>ken circuit. or no terminating resistance | □ OK / □ Not OK<br>In- between<br>OU (add) & SA (add) |

### 1-2-6 Piping installation inspection sheet 1/2

| Check            | Item    | Check contents         | Judgement                                                                       |                         | Present            | Status         |
|------------------|---------|------------------------|---------------------------------------------------------------------------------|-------------------------|--------------------|----------------|
| Ref. circuit n   | ame :   |                        | , Ref. address:                                                                 | _(00~99)                |                    |                |
|                  |         | Insulation & Fastening | Insulated without gap & properly fastened                                       | (Yes/No)                | □Yes /             | □No            |
|                  | Outlook | Suction line filter    | Is there any external filter in the suction line                                |                         | □Yes /             | □No            |
|                  |         | Oil Trap               | If Distance between OUs 2m,<br>Place oil trap both at suction & at Discharge li | ine                     | □Yes /<br>□Notappl | □No<br>licable |
|                  |         |                        | Between Master OU and farthest IU (                                             | ≦541ft./165m)           |                    | (feet)         |
|                  |         | Actual Pipe Length     | Between first separation tube and farthest IU                                   | (≦197ft./60m)           |                    | (feet)         |
|                  |         |                        | Total Pipe Length (≦3                                                           | 280ft./1000m)           |                    | (feet)         |
| Refrigerant      |         |                        | Between OU and OU branch kit                                                    | (≦9ft./3m)              |                    | (feet)         |
| system<br>piping |         |                        | Between farthest OU and first OU branch kit                                     | (≦39ft./12m)            |                    | (feet)         |
|                  | Dining  |                        | Between RB units (for multi type RB series connect                              | tion) ( $\leq$ 3ft./1m) |                    | (feet)         |
|                  | Fipiliy |                        | Between OU and IU (when OU is installed above)                                  | (≦164ft./50m)           |                    | (feet)         |
|                  |         |                        | Between OU and IU (when OU is installed below)                                  | (≦131ft./40m)           |                    | (feet)         |
|                  |         | Leight Difference      | Between IUs                                                                     | (≦49ft./15m)            |                    | (feet)         |
|                  |         |                        | Between OUs (                                                                   | (≦1.6ft./0.5m)          |                    | (feet)         |
|                  |         |                        | Between RB units                                                                | (≦49ft./15m)            |                    | (feet)         |
|                  |         |                        | Between RB unit and IU                                                          | (≦16ft./5m)             |                    | (feet)         |

Other check point of separation tube

Bending of connection pipe toward separation tube.

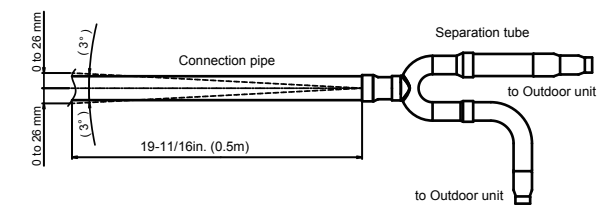

• Like the figure, adjust the pipe angle so as to be within 3-degree angle.

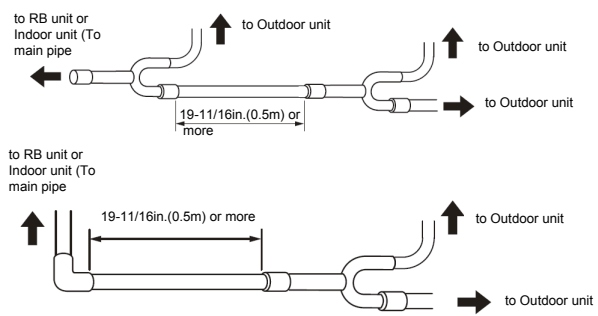

• Leave the distance 19-11/16in.(0.5m) or more for straight part to outdoor unit branch kit.

| Check Item                                  | Check contents                                                             | Judgement                                                                                                    | Present Status      |
|---------------------------------------------|----------------------------------------------------------------------------|----------------------------------------------------------------------------------------------------|---------------------|
| Ref. circuit nar                            | ne:                                                                        | , Ref. address:(00~99)                                                                                                    |                     |
| For single<br>type & multi<br>type RB Units | Piping layout<br>(Between RB & IU)                                         | • Existence of additional RB in between RB branch port and indoor<br>unit is prohibited<br>For single type<br>RB unit<br>Bunit | Correct Not correct |
| For multi type<br>RB Unit                   | Branch port piping layout<br>(RB branch port vs. IU<br>connection pattern) | 1) Number of free branch port more than one is prohibited                                                                      | □ Correct           |

### 1-2-6 Piping installation inspection sheet 2/2

| Check Item                | Check contents                                                             | Judgement                                                                                                    | Present Status                                                                         |
|---------------------------|----------------------------------------------------------------------------|----------------------------------------------------------------------------------------------------|----------------------------------------------------------------------------------------|
| Ref. circuit name         |                                                                            | , Ref. address: <b>(</b> (00~99)                                                                                                    |                                                                                        |
| For multi type RB<br>Unit | Branch port piping layout<br>(RB branch port vs. IU<br>connection pattern) | Ref. address: ( (00~99) 2) Connect the IU to the RB unit in order of farthest branch port Connect the IU to the RB unit in order of farthest branch port Connect the IU to the RB unit in order of farthest branch port Connect the IU to the RB unit in order of farthest branch port Connect the IU to the RB unit in order of farthest branch port Keep free branch port within 2 or less per refrigerant cycle One refrigeration cycle If not used port Solution                                                                                                    | <ul> <li>Correct</li> <li>Not correct</li> <li>Correct</li> <li>Not correct</li> </ul> |
|                           |                                                                            | , india, india, |                                                                                        |

| Check Item        | Check contents       | Judgement                                                                                                    | Present Status      |
|-------------------|----------------------|----------------------------------------------------------------------------------------------------|---------------------|
| Ref. circuit name | ·                    | , Ref. address: <b>(</b> (00~99)                                                                                                    |                     |
| Ref. circuit name | RB series connection | Ref. address: ((00~99) • Maximum two RB units (for multi type) in series is allowable          • Within 1m         • Within 1m         • Within 1m         • Within 1m         • Within 1m | Correct Not correct |
|                   |                      |                                                                                                    |                     |

### 1-2-7 Refrigerant charge amount inspection sheet

| Check Item       |                                                  | Check contents               |         | Judgement                                                                                                    | Present Status |  |
|------------------|--------------------------------------------------|------------------------------|---------|----------------------------------------------------------------------------------------------------|----------------|--|
| Ref. circuit nan | ne:                                              |                              | , Re    | ef. address :(00~99)                                                                                                    |                |  |
|                  |                                                  | OU Mode                      | el Name | Additional Refrigerant Amount for OU                                                                                                    |                |  |
|                  | Outdoor Unit                                     | AJUA72G / AJUA90G / AJUA120G |         | AJ*A72G / AJ*A90G / AJ*108G : 6.31lbs / 3.0kg                                                                                                    | (kg)           |  |
|                  |                                                  | Liquid Pipe Length           |         | Additional Refrigerant Amount based on the liquid pipe length                                                                                                    |                |  |
| Charged          |                                                  | @ 6.35mm                     | (ft)    | For pipe diameter $\phi$ 6.35mm : 0.014 lbs./ft.(0.021 kg/m)<br>For pipe diameter $\phi$ 9.52mm : 0.039 lbs./ft.(0.058 kg/m)<br>For pipe diameter $\phi$ 12.7mm : 0.077 lbs./ft.(0.114 kg/m) | (lbs)          |  |
| Refrigerant      | Connecting                                       | @ 9.52mm                     | (ft)    |                                                                                                    | (lbs)          |  |
|                  | Pipe                                             | @12.7mm                      | (ft)    |                                                                                                    | (lbs)          |  |
|                  |                                                  | @15.88mm                     | (ft)    | For pipe diameter $\phi$ 15.88mm:0.120 lbs./ft.(0.178 kg/m)                                                                                                    | (lbs)          |  |
|                  |                                                  | @19.05mm                     | (ft)    | For pipe diameter $\phi$ 19.05mm :0.180 lbs./ft.(0.268 kg/m)                                                                                                    | (lbs)          |  |
|                  | Total Additional Amount of Charged Refrigerant = |                              |         |                                                                                                    |                |  |

Note: In the refrigerant system, overall refrigerant amount  $\leq$  77.16 lbs / 35 kg / (for 1 OU),  $\leq$  154.3 lb / 70kg (for 2 OUs) and  $\leq$  231.5 lbs / 105 kg (for 3 OUs)

Overall refrigerant amount (kg) in the refrigerant system =Factory charged refrigerant (lb/kg) for OU<sup>\*\*</sup>+ Total additional amount of charged refrigerant (lb/kg) **[**=Additional charged refrigerant for OU + Additional charged refrigerant for connecting pipe**]** 

※ Factory charged refrigerant for outdoor unit : AJUA72G or AJUA90G or AJUA120G : 26.01lbs.11.8(kg)

### 1-2-8 3-way valve opening inspection sheet

| Check                    | tem    | Check contents                                                     | Judgement                                       | Present Status |  |
|--------------------------|--------|--------------------------------------------------------------------|-------------------------------------------------|----------------|--|
| Ref. circuit name:, Ref. |        |                                                                    | , Ref. address :(00~99)                         |                |  |
|                          |        | 3-way valve of each OU at                                          | Master OU ( all 3-way valve must be full open ) | □Yes / □ No    |  |
| Outdoor Unit             | valves | <ul> <li>Discharge pipe side</li> <li>Suction pipe side</li> </ul> | Slave1 OU ( all 3-way valve must be full open ) | □Yes / □ No    |  |
| - Liquid pipe side       |        | - Liquid pipe side                                                 | Slave2 OU ( all 3-way valve must be full open ) | □Yes / □ No    |  |

#### **Overview of system operation check procedure**

**Step-1**: Connect Service Tool PC to the VRF VR-II system. Do scaning of refrigerant system which should be commissioned.

Step-2: Compare the number of installed units (OU, RB Group and IU) with the System List data obtained from the Service Tool.

- Step-3: Operate all Indoor Units under Test Mode Cooling (Select Test mode either cool or heat based on ambient temperature.). Step-3-1: During operation, check the RB unit SV status and IU thermistor value Step-3-2: After 1-hour operation, check the Refrigerant System
- Step-4: After 1-hour Test run operation (excluding special operation),

Step-4-1: Switching the operation mode of IU, in order of RB group number, from cool to heat.

- Check the RB unit SV status and IU thermistor value

Step-4-2: When all IUs run under heating, continue operation minimum 15min. And check the Refrigerant system

#### 1-3-1 Power source check sheet

| Che       | eck Item       | Check contents                | Judgement                    |                | Present Status |
|-----------|----------------|-------------------------------|------------------------------|----------------|----------------|
| Ref. circ | uit name       | ~99)                          |                              |                |                |
|           |                | Actual Power Supply (V)       |                              | Master (V):    | R-S:/S-T:/T-R: |
|           | Outdoor Unit   | Between L1-L2 / L1-L3 / L2-L3 | AC (208 - 230V)±10%          | Slave -1 (V):  | R-S:/S-T:/T-R: |
|           |                | <3N, 3Wire + ground, 60Hz >   | incoming voltage per breaker | Slave -2 (V):  | R-S:/S-T:/T-R: |
| Power     |                |                               |                              | Breaker-1 (V): |                |
| Source    | Indoor Unit    | Actual Power Supply (V)       | AC(208 - 230)/) + 10%        | Breaker-2 (V): |                |
|           | &<br>RB L Init | <1. 2Wire + ground, 60Hz >    | Incoming voltage per breaker | Breaker-3 (V): |                |
|           |                | ,                             | 0 0 1                        |                |                |
|           |                |                               |                              |                |                |

#### 1-3-2 Error indication check sheet 1/2

| Check Contents |                        |      | Judgement                                                                                               | ent Status           |                      |
|----------------|------------------------|------|----------------------------------------------------------------------------------------------------|----------------------|----------------------|
| Ref. circuit n | ame                    | , Re | f. address(00 ~ 99)                                                                                     |                      |                      |
|                | Outdoor unit           |      | Check PCB-Lighting status                                                                               |                      |                      |
|                | •Master                |      | LED101 (green light)                                                                                    | LED101:  <br>7-SEG : | □Yes □No<br>□Yes □No |
|                | •Slave-1               |      | [ Note : LED102 (Red) must not be flash & must not be ON ]                                              | LED101:  <br>7-SEG : | □Yes □No<br>□Yes □No |
|                | •Slave-2               |      | •7-SEG LED<br>Judgment : 'Sn' displayed ⇒ Yes / No                                                      |                      | □Yes □No<br>□Yes □No |
|                | Indoor unit            |      | Check LED & RC display status                                                                           |                      |                      |
|                | IU address (RB address | )    |                                                                                                    | □Yes                 | □No                  |
|                | IU address (RB address | )    | Indoor Unit                                                                                             | □Yes                 | □No                  |
| For each       | IU address (RB address | )    | <ul> <li>For Wall mounted Universal Celling &amp; Small Cassette</li> </ul>                             | □Yes                 | □No                  |
| system         | IU address (RB address | )    | Check IU operation LED & timer LED condition                                                            | □Yes                 | □No                  |
|                | IU address (RB address | )    | Judgment : must be flashing alternately $\Rightarrow$ Yes / No                                          | □Yes                 | □No                  |
|                | IU address (RB address | )    |                                                                                                    | □Yes                 | □No                  |
|                | IUaddress (RB address  | )    | <ul> <li>For Large Cassette and Duct type IU</li> <li>Check Wired PC (2 wire) diaplay earoop</li> </ul> | □Yes                 | □No                  |
|                | IU address (RB address | )    | Judgment : Clock display "AM 12:00" will appear $\Rightarrow$ Yes / No                                  | □Yes                 | □No                  |
|                | IU address (RB address | )    | Check Wired RC (2-wire) display screen                                                                  | □Yes                 | □No                  |
|                | IU address (RB address | )    | Judgment: Language selection screen will appear $\;\; \Rightarrow \text{Yes}$ / No                      | □Yes                 | □No                  |
|                | IU address (RB address | )    |                                                                                                    | □Yes                 | □No                  |
|                | IU address (RB address | )    |                                                                                                    | □Yes                 | □No                  |

### 1-3-2 Error indication check sheet 2/2

|                       | Check Contents                          |         | Judgement                                    |      | Present Status |  |
|-----------------------|-----------------------------------------|---------|----------------------------------------------|------|----------------|--|
| Ref. circuit n        | ame,                                    | Ref. ad | dress(00~99)                                 | -    |                |  |
|                       | RB unit & respective IU address (Design | Value)  | Check RB unit PCB-LED status                 | _    |                |  |
|                       | RB address (IU address                  | )       |                                              | □Yes | □No            |  |
|                       | RB address (IU address                  | )       | LED1 (Green )                                | □Yes | □No            |  |
|                       | RB address (IU address                  | )       | Judgment : must be ON $\Rightarrow$ Yes / No | □Yes | □No            |  |
|                       | RB address (IU address                  | )       | Note: LED2 (Red) of RB unit must not be ON   | □Yes | □No            |  |
|                       | RB address (IU address                  | )       |                                              | □Yes | □No            |  |
| For each              | RB address (IU address                  | )       |                                              | □Yes | □No            |  |
| refrigerant<br>svstem | RB address (IU address                  | )       |                                              | □Yes | □No            |  |
| -,                    | RB address (IU address                  | )       |                                              | □Yes | □No            |  |
|                       | RB address (IU address                  | )       |                                              | □Yes | □No            |  |
|                       | RB address (IU address                  | )       |                                              | □Yes | □No            |  |
|                       | RB address (IU address                  | )       |                                              | □Yes | □No            |  |
|                       | RB address (IU address                  | )       |                                              | □Yes | □No            |  |
|                       | RB address (IU address                  | )       |                                              | □Yes | □No            |  |
|                       | RB address (IU address                  | )       |                                              | □Yes | □No            |  |

### 1-3-3 Installed unit and their addresses check sheet

| Check Contents                                     | Check items                                                      | Checking method            | Judgement                                                                                                    | Present Status         |                           |
|----------------------------------------------------|------------------------------------------------------------------|----------------------------|----------------------------------------------------------------------------------------------------|------------------------|---------------------------|
| Ref. circuit : Name                                |                                                                  | , Ref. address             | (select from 00 to 99)                                                                                                    | Design value           | Check status              |
| Installed units<br>and<br>their addresses<br>check | Number of IU<br>IU address<br>Number of RB un<br>RB unit address | Checked by<br>Service Tool | Number of units and their<br>address appeared in the<br>System List must be same<br>as the Actual Design value<br>Judgment:<br>(OK / Not OK) | Connected number of IU | □OK<br>□Not OK<br>□Not OK |

### 1-3-4 Transmission line connection check sheet

Note: The following check method by using test-run is necessary for checking of incorrect transmission wire connection.

| Check Contents      | Check items    | Checking method     | Judgement                     | Present Status  |            |            |
|---------------------|----------------|---------------------|-------------------------------|-----------------|------------|------------|
| Ref. circuit : Name |                | , Ref. address      | (select from 00 to 99)        | Design value    | Chec       | k status   |
|                     |                |                     |                               | Design value    | 1) IU      | 2 RB       |
| I                   |                |                     |                               | IU add (RB add) | □Yes / □No | □Yes / □No |
|                     |                |                     |                               | IU add (RB add) | □Yes / □No | □Yes / □No |
|                     |                |                     | Judgment Point during         | IU add (RB add) | □Yes / □No | □Yes / □No |
|                     |                |                     | test - mode cooling :         | IU add (RB add) | □Yes / □No | □Yes / □No |
| I                   |                | Operate all Indoor  | 1 For Indoor Unit             | IU add (RB add) | □Yes / □No | □Yes / □No |
| Transmission line   |                | Units under Testrun | - Thermistor value            | IU add (RB add) | □Yes / □No | □Yes / □No |
| connection          | Cooling status | Cooling Mode by     | 【(TH21- TH22)14.4°F 8 ℃】      | IU add (RB add) | □Yes / □No | □Yes / □No |
| confirmation        | Cooling status | using Commissioning | (Yes / No)                    | IU add (RB add) | □Yes / □No | □Yes / □No |
| спеск               |                | Function of Service |                               | IU add (RB add) | □Yes / □No | □Yes / □No |
|                     |                | ΤοοΙ                | <ul> <li>SV status</li> </ul> | IU add (RB add) | □Yes / □No | □Yes / □No |
| ſ                   |                |                     | SVB1 & SVS must ON            | IU add (RB add) | □Yes / □No | □Yes / □No |
|                     |                |                     | (Yes / No)                    | IU add (RB add) | □Yes / □No | □Yes / □No |
| ſ                   |                |                     |                               | IU add (RB add) | □Yes / □No | □Yes / □No |
| I                   |                |                     |                               | IU add (RB add) | □Yes / □No | □Yes / □No |
|                     |                |                     |                               | IU add (RB add) | □Yes / □No | □Yes / □No |

| Check Contents      | Check items    | Checking method                  | Judgement                | Present Stat    | us           |
|---------------------|----------------|----------------------------------|--------------------------|-----------------|--------------|
| Ref. circuit : Name |                | , Ref. address(s                 | elect from 00 to 99)     | Design value    | Check status |
|                     |                |                                  |                          | Design value    | IU           |
|                     |                |                                  |                          | IU add (RB add) | □Yes / □No   |
|                     |                |                                  |                          | IU add (RB add) | □Yes / □No   |
|                     |                |                                  | Judgment Point after     | IU add (RB add) | □Yes / □No   |
|                     |                |                                  | switching IU mode from   | IU add (RB add) | □Yes / □No   |
|                     |                |                                  | cool to heat in order of | IU add (RB add) | □Yes / □No   |
| Transmission line   |                | Switching the operation of IU    | RB group number:         | IU add (RB add) | □Yes / □No   |
| connection          | Heating status | from cool to heat in order of RB | For Indoor Unit          | IU add (RB add) | □Yes / □No   |
| confirmation        |                | group number by using,           | - Thermistor value       | IU add (RB add) | □Yes / □No   |
| commation           |                | Control function of Service Tool | (TH24 > TH21)            | IU add (RB add) | □Yes / □No   |
|                     |                |                                  |                          | IU add (RB add) | □Yes / □No   |
|                     |                |                                  | (Yes / No)               | IU add (RB add) | □Yes / □No   |
|                     |                |                                  |                          | IU add (RB add) | □Yes / □No   |
|                     |                |                                  |                          | IU add (RB add) | □Yes / □No   |
|                     |                |                                  |                          | IU add (RB add) | □Yes / □No   |
|                     |                |                                  |                          | IU add (RB add) | □Yes / □No   |

### 1-3-5 Operation check sheet

| Che                                | ck Contents                                                                                                    | Judgement                                              |                                          | Present Status |
|------------------------------------|----------------------------------------------------------------------------------------------------|--------------------------------------------------------|------------------------------------------|----------------|
| Refrigerant Circuit : Na           | ame, A                                                                                                    | ddress(00~ 99)                                         |                                          | -              |
|                                    | <ul> <li>Degree of sub-cool at OU sub<br/>9°F≤∆TSC≤ 36°F(5°C≤∆T</li> <li>Pulse value EEV3 should be,</li> </ul>                                              | - cooler side should be,<br>sc ≤20°C) AND<br>EEV3≦400P | ∆Tsc°F(℃)<br>EEV3 P                      | □Yes / □No     |
|                                    | <ul> <li>Discharge refrigerant pressure<br/>363psi ≤ Pd ≤479psi(2.5MPa</li> </ul>                                                                            | e should be,<br>a $\leq$ Pd $\leq$ 3.3MPa)             | Pd Psi(MPa)                              | □Yes / □No     |
| Test-run operation<br>Cooling mode | <ul> <li>Suction refrigerant pressur<br/>102psi≤Ps≤174psi(0.7MPa</li> </ul>                                                                                  | e should be,<br>$a \le Ps \le 1.2MPa$ )                | Ps Psi(MPa)                              | □Yes / □No     |
|                                    | <ul> <li>Discharge refrigerant temp. s</li> <li>Discharge refrigerant superhe<br/>(ΔTshd &gt;18°F(10°C)</li> </ul>                                           | hould be, Td≤212°F(100°C).And,<br>eat should be,       | Td°F(°C)<br>$\Delta$ Tshd°F(°C)          | □Yes / □No     |
| Conducted by<br>Service Tool       | <ul> <li>IU refg. superheat should be,<br/>(2°C ≤ ΔTshe ≤ 5°C).And,</li> <li>RB group SV (SBS &amp; SVB1) s</li> <li>Pulse value IU EEV should be</li> </ul> | (3.6°F≤∆Tshe≤9°F)<br>should be ON AND<br>e, EEV≦1000P  | ∆Tshe°F(°C)<br>SBS & SVB1 ON<br>IU EEV P | □Yes / □No     |
|                                    | <ul> <li>Ps between Master &amp; Slave (<br/>(∆Ps≤29psi(0.2Mpa))</li> </ul>                                                                                  | DUs should be,                                         | ∆PsPsi(MPa)                              | □Yes / □No     |
|                                    | <ul> <li>Air temperature of each RB gr<br/>ΔTair cooling &gt; 14.4°F(8°C)</li> </ul>                                                                         | oup IU should be,                                      | $\Delta Tair coolingF(^{\circ}C)$        | □Yes / □No     |
|                                    | No water fall from IU     No abnormal noise from IU                                                                                                    |                                                        |                                          | □Yes / □No     |

Reference mark of Service tool

 $\Delta$ Tsc = Saturated liquid temperature of HPS - TH5  $\Delta$ Tshd = TH1- Saturated liquid temperature of HPS  $\Delta$ Tshe = TH24 - TH22 Td = TH1  $\Delta$ Tair cooling = TH21 - Outlet Air temperature Pd = HPS Ps = LPS

| Check C                      | ontents                                                                                                    | Judgement                                                   |                               | Present Status |
|------------------------------|----------------------------------------------------------------------------------------------------|-------------------------------------------------------------|-------------------------------|----------------|
| Refrigerant Circuit : N      | lame,                                                                                                    | Address(00 ~ 99)                                            |                               |                |
|                              | <ul> <li>Discharge refrigerant press</li> <li>363psi ≤ Pd ≤ 479psi (2.5)</li> </ul>                                                                      | ure should be,<br>$MPa \leq Pd \leq 3.3MPa$ )               | Pd Psi(MPa)                   | □Yes / □No     |
|                              | <ul> <li>Suction refrigerant pressure<br/>44psi ≤ Ps ≤ 174psi (0.3MI</li> </ul>                                                                          | e should be,<br>Pa≤Ps≤1.2MPa)                               | PsPsi(MPa)                    | □Yes / □No     |
| Test-run operation           | Discharge refrigerant temp                                                                                                    | erature should be,                                          | Td°F(℃)                       |                |
| Heating mode                 | Td≤212°F (100°C) AND<br>• Discharge refrigerant supe<br>∆Tshd > 18°F(10°C)                                                                               | rheat should be,                                            | ∆Tshd °F(℃)                   | □Yes / □No     |
| Conducted by<br>Service Tool | <ul> <li>Degree of sub cool (at IU s<br/>(4°C ≤ ΔTsc ≤ 7 °C) ANI</li> <li>RB group SV (SBD1 &amp; SV</li> </ul>                                          | side) should be, 7.2°F≤∆⊺sc≤12.6°F<br>D<br>B2) should be ON | ∆Tsc °F(℃)<br>SVD1&SVB2 ON    | □Yes / □No     |
|                              | <ul> <li>Refrigerant superheat (at 0<br/>3.6°F≤Δ Tshe1&amp;ΔTshe2≤9°I</li> </ul>                                                                         | DU side) should be,<br>=(2°C ≤∆Tshe1&∆Tshe2≤5°C)            | ∆Tshe °F(℃)                   | □Yes / □No     |
|                              | <ul> <li>Pd between Master &amp; Slav<br/>ΔPs ≤ 29psi (0.2MPa))</li> <li>ΔT<sub>OUHE</sub> at each OU conne<br/>ΔT<sub>OUHE</sub>&gt;9°F(5°C)</li> </ul> | re OUs should be,<br>cted in series should be,              | ΔPs Psi(MPa)<br>ΔΤουμε °F(°C) | □Yes / □No     |
|                              | <ul> <li>Air temperature of each R</li> <li>ΔTair heating &gt; 27°F (15</li> </ul>                                                                       | B group IU should be,<br>°C)                                | $\Delta Tair heating°F(°C)$   | □Yes / □No     |

Reference mark of Service tool

 $\Delta$ Tsc = Saturated liquid temperature of HPS - TH22  $\Delta$ Tshe1 = TH7 - Saturated vapor temperature of LPS  $\Delta$ Toute 1 = TH4 - TH9  $\Delta$ Tshd = TH1- Saturated liquid temperature of HPS  $\Delta$ Tshe2 = TH8 - Saturated vapor temperature of LPS  $\Delta$ Toute 2 = TH4 - TH10  $\Delta$ Tair heating = TH21 - Outlet Air temperature

### 1-4-1 Test Run From Outdoor unit PC Board

All the indoor units connected to the outdoor unit can be test-operated by push button setting. (Only for master unit)

SWITCH POSITION

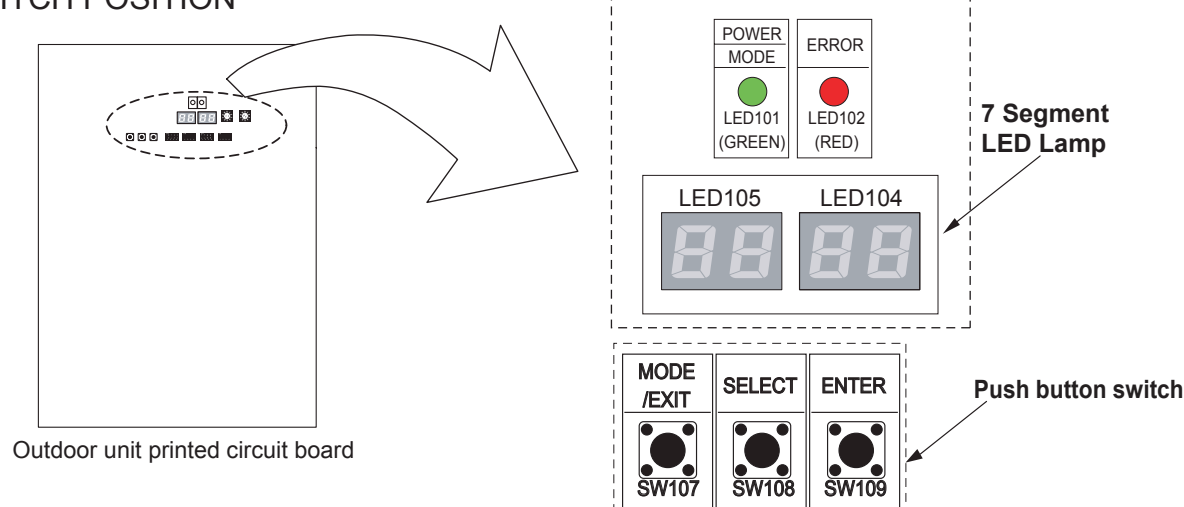

#### • TEST RUN SETTING

For a detailed description of push button operation, refer to the [D&T manual Chapter 6. SYSTEM DESIGN]

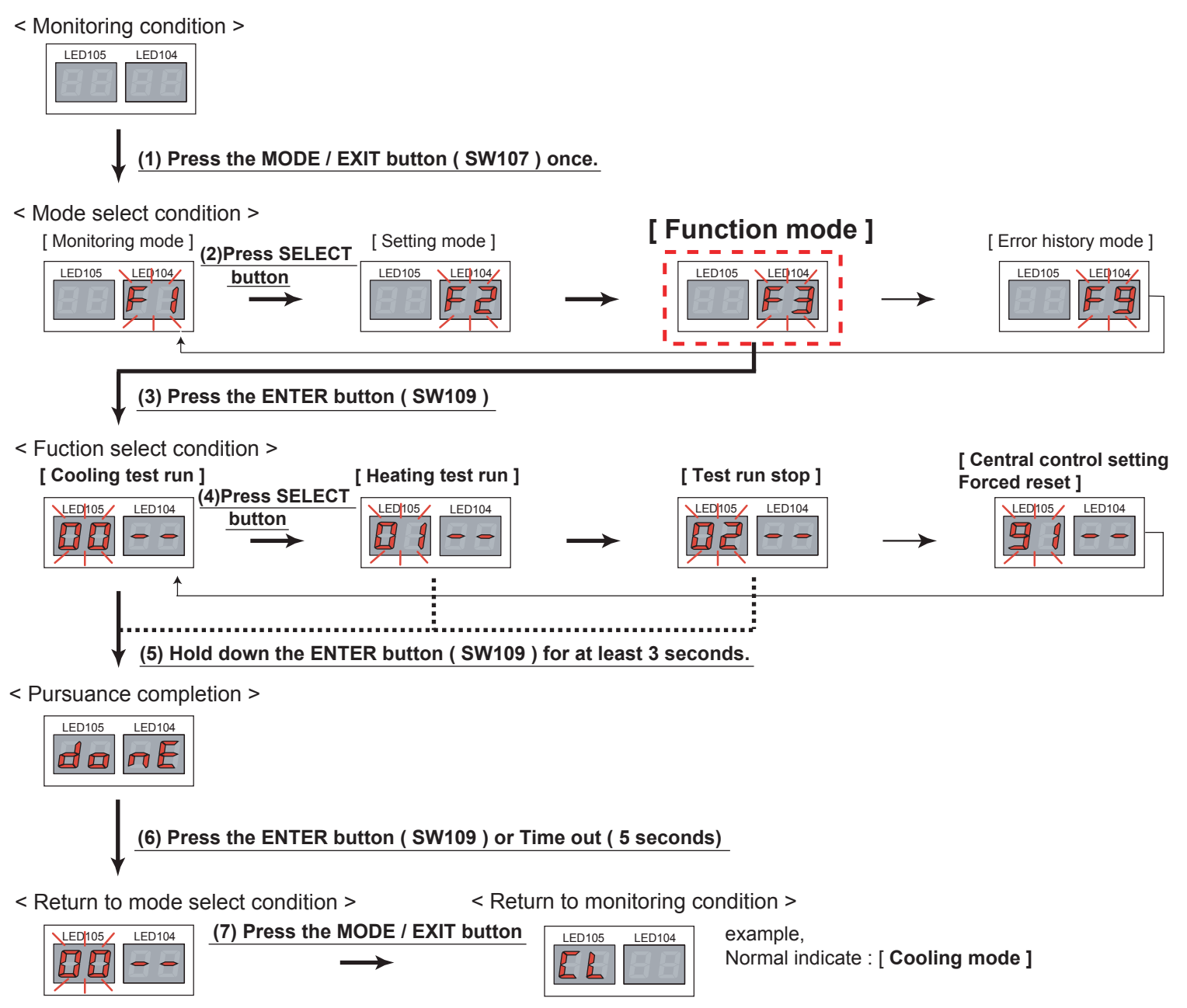

### 1-4-2 Test Run From Remote Controller

#### 1. Standard wired remote controller

- Perform the test operation for 60 minutes.
- To stop test run, push the START / STOP button of the standard wired remote controller.
- For the operation method, refer to the operating manual and perform operation check.
- Check that there are no abnormal sounds or vibration sounds during test run operation.

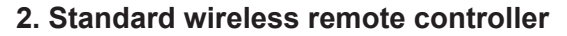

- Short two metal contacts under the battery compartment lid, while the air conditioner is running.
   To stop test run operation, push ① button of the wireless
- To stop test run operation, push ① button of the wireless remote controller.

When the air conditioner is being test run, the OPERATION and TIMER lamps of indoor unit flash slowly at the same time.

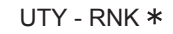

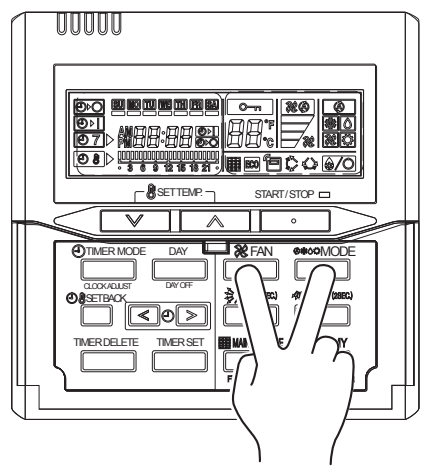

#### Test run button

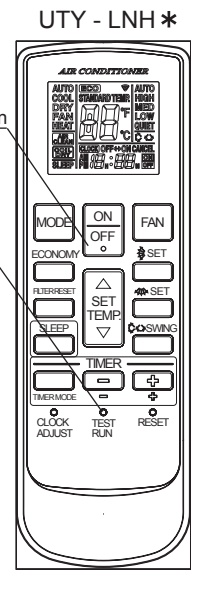

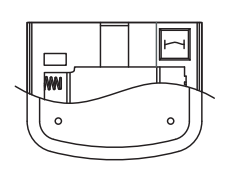

#### 3. Simple remote controller

Stop the indoor and outdoor units. Push the remote controller 💌 button and 🚥 button simultaneously for more than three seconds. The air conditioner will start to conduct a test run and "o {" will display on the temperature display.

However the setting button does not have function but all other buttons, displays and protection functions will operate.

- To stop test running press the <u>bill</u> button of the simple remote controller.
- For the operation method refer to the operating manual and perform operation check.
- · Check that there are no abnormal sounds or vibration sounds during test run operation.

UTY - RSK \*

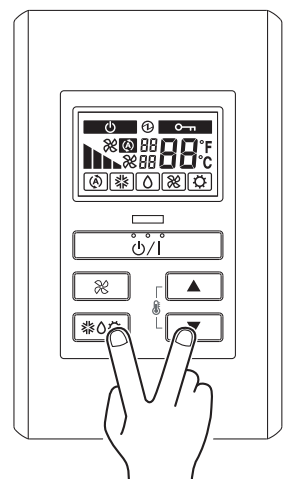

#### 4. Touch panel controller

#### (1) Select the objective you want to test run.

Select the objective icon or list at the monitor screen. (Multiple selections is possible) Select all the devices registered as objectives by pressing "Select All" on the monitor screen.

- (2) After objective selection at (1), switch to the <Setting screen> by pressing "Operation".
- (3) Switch to the <Detail setting screen > by pressing "Optional setting" on the setting screen,
- (4) Press "Start" button and OK on the details setting screen.

#### Test run continues for 60 minutes.

To interrupt test run, select the device being the test run and excute an operation stop. At the monitor screen, test run can cancel by selecting objective device and press OFF.

#### <Setting screen>

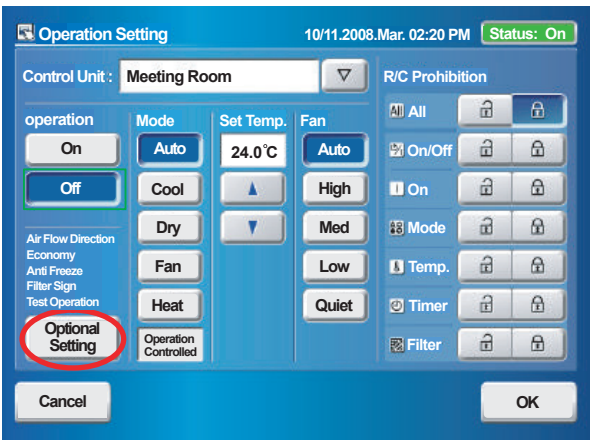

#### <Detail Setting screen>

| Control Optional Setting                                  | n  |
|-----------------------------------------------------------|----|
| A A                                                       |    |
| Operat Air Flow Direction Economy Anti Freeze Filter Sign | J. |
| Up Vp On On Reset                                         |    |
|                                                           |    |
| Down Test Operation                                       |    |
| Lotver Left Right Special State                           |    |
| And the Stand by (Defrost) Stand by (Oil Recovery)        |    |
| Se Test Operation                                         |    |
| Can Cancel OK DK                                          |    |

#### 5. Central remote controller

- (1) Press "
- (2) Press "Set up Menue" and input password.
- (3) Select "Indoor unit special setting" by presing ( + button.
- (4) Select "Test operation by presing" (↑) or (↓) button
   (5) Press the "Select ALL button" or "Identify unit" button
- (5) Press the "Select ALL button" or "Identify unit" butto [ Select All ]: All of R.C.Group (Indoor units) [ Identify Unit ] : Specific R.C.Group (Indoor unit)
- (6) Press the " Start " button

The test run continues for 60 minutes. To interrupt test run before it is complet, return to the "Monitor Mode Screen", and press ON/ OFF.

| Indoor unit Special Setting 05/31 03:59 |                  |  |  |  |
|-----------------------------------------|------------------|--|--|--|
| Test Operation                          | Filter Sign      |  |  |  |
| Indoor Unit<br>Set Temp. Range          | R.C. Prohibition |  |  |  |
|                                         |                  |  |  |  |
| ⊀⊖⊁ltem Select                          | Function<br>ting |  |  |  |

| Test Operation 05/31 03:59         | Group            |
|------------------------------------|------------------|
|                                    | Select<br>All    |
| 01 02 03 04 05 06 07 08 09         | Identify<br>Unit |
|                                    | Clear<br>Unit    |
| 💼 R í Group Select 🛛 🗂 Menu Change | Start            |
| Back                               | 0 1 2            |

#### UTY-DCG \*

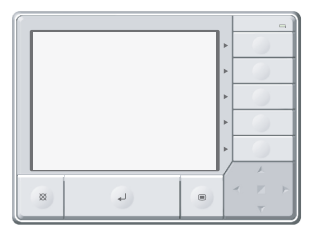

# UTY - DTG \*

#### 6. 2-wire type wired remote controller

- (1) Press "Menu" on the monitor screen. the < Main Menu screen > is displayed.
- (2) Press "Next Page" and press "Maintenance"
- (3) Press "Next Page" and press "Test Run". the <Test run screen > is displayed.
- (4) Press "OK"
  - The test run continues for 60 minutes.

To interrupt test run before it is complet, return to the "Monitor Mode Screen", and press ON/ OFF.

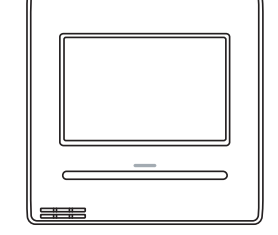

UTY - RNR\*

#### < Monitor Mode Screen >

#### < Main Manu Screen >

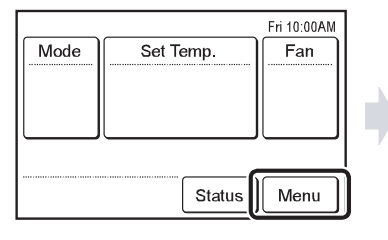

 
 Main Manu
 Page 1/2

 Air Flow Direction Setting
 Timer Setting

 Weekly Timer Setting
 Special Setting

 Monitor
 Next Page

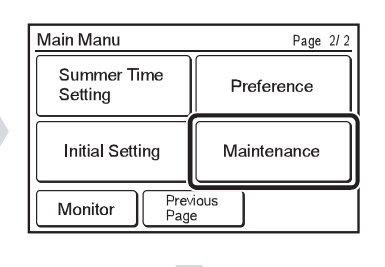

#### < Maintenance Screen >

#### < Test Run Screen >

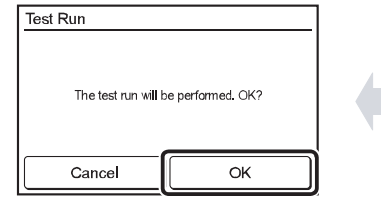

| Maintenance             | Page 2/3                |  |  |
|-------------------------|-------------------------|--|--|
| Test Run                | R.C. Address<br>Setting |  |  |
| I.U. Address<br>Setting | Function Setting        |  |  |
| Back Prev<br>Page       | ious Next<br>Page       |  |  |

| Maintenance          | Page 1/ 3              |  |  |
|----------------------|------------------------|--|--|
| Error History        | Setting<br>Status List |  |  |
| Filter Sign<br>Reset | Version                |  |  |
| Back                 | Next<br>Page           |  |  |

#### **1-5 TEST RUN CONTROL**

- 1. When the test run signal is transmitted from standard wired, wireless remote controller, simple remote controller, transmitted network, and outdoor unit.
  - (1) The test run operation starts and the electric expansion valve is controlled to a maximum flow, regardless of the temperature condition.
  - (2) Frost prevention operation has priority over item(1).
  - (3) Whether state of the indoor unit operates or stops, All units in the same refrigerant circuit will start to conduct a test run in accordance with the operation mode set by push switch of outdoor unit (see 1 2 3).
  - (4) After 60 minutes passes, the test run stops.
  - (5) Test running initialization is shown below.
    - \* The temperature controlling on the test run operates regardless of setting temperature.

| Operating Mode               | EXCEPT FOR TH | E DUCT MODEL | DUCT TYPE |         |  |
|------------------------------|---------------|--------------|-----------|---------|--|
|                              | Cooling       | Heating      | Cooling   | Heating |  |
| Fan speed                    | Hi Hi         |              | Hi        | Hi      |  |
| Vertical Air Direction Panel | Position ①    | Position ④   |           |         |  |
| Swing                        | OFF           | OFF          |           |         |  |

#### \*EXAMPLE

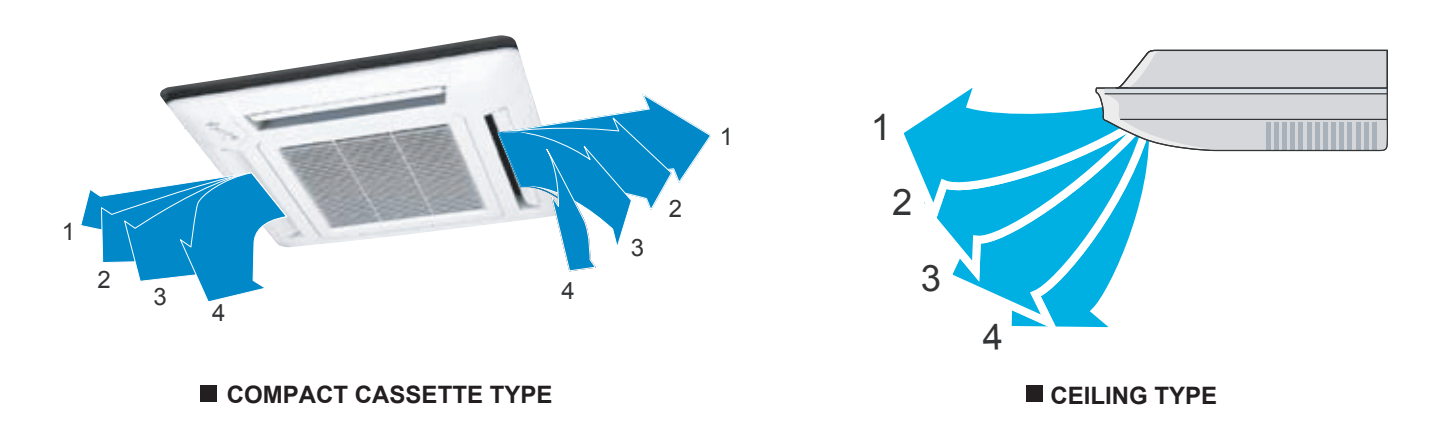

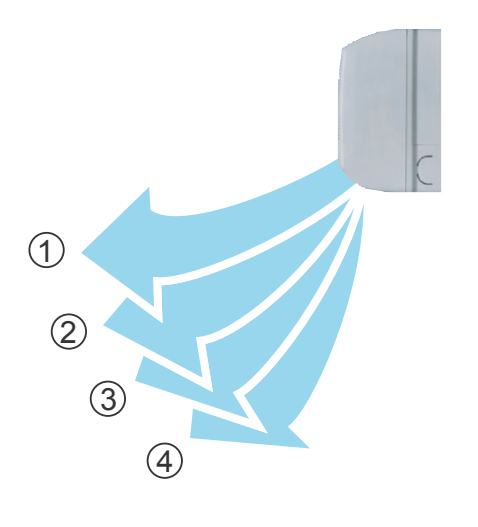

COMPACT WALL MOUNTED TYPE

### 1-6 Field Setting And Monitor Mode List for Outdoor unit

|                                    | Classification                                                                      | ITEM<br>CODE No. | Setting Mode                                                     | Information contents                                                                                                    |  |
|------------------------------------|-------------------------------------------------------------------------------------|------------------|------------------------------------------------------------------|----------------------------------------------------------------------------------------------------|--|
| Push switch on<br>outdoor unit PCB | sh switch on Device and 00 Connected number of indoor unit<br>tdoor unit PCB system |                  | The number of the communicating unit is displayed                |                                                                                                    |  |
| Monitoring mode                    |                                                                                     | 01               | Software version of outdoor unit                                 | Software version : E●●●VOO☆■□L△△-◎                                                                                                    |  |
| [F1]                               |                                                                                     | 02               | Software version of INV PCB                                      | [E●●●] [VOO] [☆■□] [L△△] [-◎] displays by five items                                                                                                    |  |
|                                    |                                                                                     | 03               | Software version of communication PCB                            | It skips when there is no suffix <sup>Γ</sup> -©」                                                                                                    |  |
|                                    | Operation of<br>each part                                                           | 10               | Rotational speed of outdoor unit fan motor                       | The rotational speed of the outdoor unit fan motor is displayed [ 0 ~ 999 ] rpm                                                                            |  |
|                                    |                                                                                     | 11               | Rotational speed of INV compressor                               | The rotational speed of the compressor is displayed<br>[ 0 ~ 999 ] rps                                                                                     |  |
|                                    |                                                                                     | 12               | Current value of INV compressor                                  | Current value of INV compressor is displayed<br>[ 0.00 ~99.99 ] A                                                                                          |  |
|                                    |                                                                                     | 14               | Pulse of EEV1                                                    | Pulse of EEV1 is displayed<br>[ 0 ~ 9999 ] pls                                                                                                    |  |
|                                    |                                                                                     | 15               | Pulse of EEV2                                                    | Pulse of EEV2 is displayed<br>[ 0 ~ 9999 ] pls                                                                                                    |  |
|                                    |                                                                                     | 16               | Pulse of EEV3                                                    | Pulse of EEV3 is displayed<br>[ 0 ~ 9999 ] pls                                                                                                    |  |
|                                    | Time guard                                                                          | 20               | Accumulated current time                                         | Accumulated current time is displayed<br>[ 0 ~ 9999 ] ×10hour                                                                                              |  |
|                                    |                                                                                     | 21               | INV compressor accumulated time [ Cooling ]                      | Accumulated time is displayed in the cooling operation of the INV compressor                                                                               |  |
|                                    |                                                                                     | 22               | INV compressor accumulated time [ Heating ]                      | Accumulated time is displayed in the heating operation of the INV compressor $[0 \sim 9000] \times 100000000000000000000000000000000$                      |  |
|                                    | Refrigerant<br>cycle data 1                                                         | 30               | Information on Thermistor 1<br>( Discharge temperature sensor 1) | The value of the Thermistor 1 is displayed<br>[-99.9 ~ 999.9 ] °C or °F                                                                                    |  |
|                                    |                                                                                     | 31               | Information on Thermistor 2<br>( Outdoor temperature sensor )    | The value of the Thermistor 2 is displayed<br>[-99.9 ~ 999.9 ] °C or °F                                                                                    |  |
|                                    |                                                                                     | 32               | Information on Thermistor 3<br>( Suction temperature sensor )    | The value of the Thermistor 3 is displayed<br>[-99.9 ~ 999.9 ] °C or °F                                                                                    |  |
|                                    |                                                                                     | 33               | Information on Thermistor 4<br>( Liquid temperature sensor 1)    | The value of the Thermistor 4 is displayed<br>[-99.9 ~ 999.9 ] °C or °F                                                                                    |  |
|                                    |                                                                                     | 34               | Information on Thermistor 5<br>(Liquid temperature sensor 2)     | The value of the Thermistor 5 is displayed<br>[-99.9 ~ 999.9 ] °C or °F                                                                                    |  |
|                                    |                                                                                     | 35               | Information on Thermistor 6<br>( Sub-cool H-Ex (outlet) sensor ) | The value of the Thermistor 6 is displayed<br>[-99.9 ~ 999.9 ] °C or °F                                                                                    |  |
|                                    |                                                                                     | 36               | Information on Thermistor 7<br>(Heat exchanger 1 gas sensor1)    | The value of the Thermistor 7 is displayed<br>[-99.9 ~ 999.9 ] °C or °F                                                                                    |  |
|                                    |                                                                                     | 37               | Information on Thermistor 8<br>(Heat exchanger 2 gas sensor2)    | The value of the Thermistor 8 is displayed<br>[-99.9 ~ 999.9 ] °C or °F                                                                                    |  |
|                                    |                                                                                     | 38               | Information on Thermistor 9<br>(Heat exchanger 1 liquid sensor)  | The value of the Thermistor 9 is displayed<br>[-99.9 ~ 999.9 ] °C or °F                                                                                    |  |
|                                    |                                                                                     | 39               | Information on Thermistor 10<br>(Heat exchanger 2 liquid sensor) | The value of the Thermistor 10 is displayed<br>[-99.9 ~ 999.9 ] °C or °F                                                                                   |  |
|                                    | Refrigerant cycle data 2                                                            | 40               | Information on Thermistor 11<br>(Compressor temperature sensor)  | The value of the Thermistor 11 is displayed<br>[-99.9 ~ 999.9 ] °C or °F                                                                                   |  |
|                                    | Refrigerant cycle data 3                                                            | 50               | Information on pressure sensor 1<br>( High pressure sensor )     | The value of the pressure sensor 1 is displayed<br>If unit is [MPa], it is displayed as $[0.00 \sim 9.99]$<br>[nsi] it is displayed as $[0.00 \sim 999.9]$ |  |
|                                    |                                                                                     | 51               | Information on pressure sensor 2<br>( Low pressure sensor )      | If unit is [MPa], it is displayed as [0.00 ~ 9.99]<br>[psi], it is displayed as [0.00 ~ 9.99]                                                              |  |

|                  | Classification  | ITEM<br>CODE No. | Setting Mode                         | ITEM Setting Function |                                                         | Default |
|------------------|-----------------|------------------|--------------------------------------|-----------------------|---------------------------------------------------------|---------|
| Push switch on   | Install         | 00               | Pipe length setting                  | 00                    | 131-213ft.(40-65m)                                      | 0       |
| outdoor unit PCB | utdoor unit PCB |                  | 01                                   | 0-131ft.(0-40m)       |                                                         |         |
|                  |                 |                  |                                      | 02                    | 213-295ft.(65-90m)                                      |         |
|                  |                 |                  |                                      | 03                    | 295-394ft.(90-120m)                                     |         |
|                  | -               |                  |                                      | 04                    | 394-492ft.(120-150m)                                    |         |
| Setting mode     | Correction      | 10               | Sequential start shift               | 00                    | Normal                                                  | 0       |
| [F2]             |                 |                  |                                      | 01                    | 21sec. Delay                                            |         |
| []               |                 |                  |                                      | 02                    | 42sec. Delay                                            |         |
|                  |                 | 11               | Cooling consoity shift               | 03                    | Normal made                                             |         |
|                  |                 |                  | Cooling capacity shint               | 00                    | Save energy mode $\pm 4^{\circ}F(\pm 2^{\circ}C)$       | 0       |
|                  |                 |                  |                                      | 01                    | High power mode 1 $4^{\circ}$ E(2°C)                    |         |
|                  |                 |                  |                                      | 02                    | High power mode 2 $-7^{\circ}E(-4^{\circ}C)$            |         |
|                  |                 |                  |                                      | 03                    | Forbidden                                               |         |
|                  |                 | 12               | Heating capacity shift               | 00                    | Normal mode                                             | 0       |
|                  |                 | 12               | ricating capacity crime              | 01                    | Save energy mode -4°F(-2°C)                             |         |
|                  |                 |                  |                                      | 02                    | High power mode $1 + 4^{\circ}F(+2^{\circ}C)$           |         |
|                  |                 |                  |                                      | 03                    | High power mode $2 + 7^{\circ}F(+4^{\circ}C)$           |         |
|                  |                 | 13.14.15         | Forbidden                            | 00                    | <b>3</b> F <b>3 1 1 1 1 1 1 1 1 1 1</b>                 | 0       |
|                  |                 | -, , -           |                                      | 01                    |                                                         |         |
|                  | Change of       | 20               | Switching between batch stop or      | 00                    | Batch stop                                              | 0       |
|                  | function 1      |                  | emergency stop                       | 01                    | Emergency stop                                          |         |
|                  |                 | 22               | Snow falling protection fan mode     | 00                    | Valid                                                   | 0       |
|                  |                 |                  | 51                                   | 01                    | Invalid                                                 |         |
|                  |                 | 23               | Interval setting for snow falling    | 00                    | Standard (30min)                                        | 0       |
|                  |                 |                  | protection fan mode                  | 01                    | Short 1 (5min)                                          |         |
|                  |                 |                  |                                      | 02                    | Short 2 (10min)                                         |         |
|                  |                 |                  |                                      | 03                    | Short 3 (20min)                                         |         |
|                  |                 | 24               | High static pressure mode            | 00                    | Standard                                                | 0       |
|                  |                 |                  | -                                    | 01                    | High static pressure 1 (equivalent to 0.12 in.WG /30Pa) |         |
|                  |                 |                  |                                      | 02                    | High static pressure 2 (equivalent to 0.32 in.WG /80Pa) |         |
|                  |                 |                  |                                      | 03                    | Forbidden                                               |         |
|                  |                 | 25,26,27         | Forbidden                            | 00                    |                                                         | 0       |
|                  |                 |                  | Change of whit Terranenature         | 01                    |                                                         | 0       |
|                  |                 | 28               | Change of unit Temperature           | 00                    | Celsius (C)                                             | 0       |
|                  |                 | 20               | Change of unit Dressure              | 01                    |                                                         | 0       |
|                  |                 | 29               | Change of unit Pressure              | 00                    |                                                         | 0       |
|                  | Change of       | 30               | Energy saving level setting          | 00                    | psi<br>Lovel 1 (stop)                                   | 0       |
|                  | function 2      |                  | Lifergy saving level setting         | 00                    | Level 2 (operated at 40% capacity)                      | 0       |
|                  |                 |                  |                                      | 02                    | Level 3 (operated at 60% capacity)                      |         |
|                  |                 |                  |                                      | 03                    | Level 4 (operated at 80% capacity)                      |         |
|                  |                 |                  |                                      | 04                    | Level 5 (operated at 100% capacity)                     |         |
|                  |                 | 32.33            | Forbidden                            | 00                    |                                                         | 0       |
|                  |                 | ,                |                                      | 01                    |                                                         |         |
|                  |                 | 35               | Presence of heater selection         | 00                    | No                                                      | 0       |
|                  |                 |                  | control using outdoor temperature *1 | 01                    | Yes                                                     |         |
|                  |                 | 36               | Outdoor temperature zone             | 00                    | -4.0°F(-20°C)                                           | 0       |
|                  |                 |                  | boundary temperature A*1             | 01                    | -0.4°F(-18°C)                                           |         |
|                  |                 |                  |                                      | 02                    | -3.2°F(-16°C)                                           |         |
|                  |                 |                  |                                      | 03                    | 6.8°F(-14°C)                                            |         |
|                  |                 |                  |                                      | 04                    | 10.4°F(-12°C)                                           |         |
|                  |                 |                  |                                      | 05                    | 14.0°F(-10°C)                                           |         |
|                  |                 |                  |                                      | 06                    | 17.0 F(-8 <sup>-</sup> C)                               |         |
|                  |                 |                  |                                      | 07                    | 21.2 F(-0°C)                                            |         |
|                  |                 |                  |                                      | 08                    | 24.8°F(-4°C)                                            |         |
|                  |                 | 37               | Outdoor temperature zone             | 00                    | 42.0 F(0 C)                                             | 0       |
|                  |                 |                  | boundary temperature B*1             | 01                    | 14.0 F(-10 C)                                           |         |
|                  |                 |                  |                                      | 02                    | 17.0 F(-0 C)                                            |         |
|                  |                 |                  |                                      | 04                    | 24.8°F(-4°C)                                            |         |
|                  |                 |                  |                                      | 05                    | 28.4°F(-2°C)                                            |         |
|                  |                 |                  |                                      | 06                    | 32.0°F(0°C)                                             |         |
|                  |                 |                  |                                      | 07                    | 35.6°F(2°C)                                             |         |
|                  |                 |                  |                                      | 08                    | 39.2°F(4°C)                                             |         |
|                  |                 |                  |                                      | 09                    | 42.8°F(6°C)                                             |         |
|                  |                 |                  |                                      | 10                    | 46.4°F(8°C)                                             |         |
|                  |                 |                  |                                      | 11                    | 50.0°F(10°C)                                            |         |
|                  |                 |                  |                                      | 12                    | 53.6°F(12°C)                                            |         |
|                  |                 |                  |                                      | 13                    | 57.2°F(14°C)                                            |         |
|                  |                 |                  |                                      | 14                    | 60.8°F(16°C)                                            |         |
|                  |                 |                  |                                      | 15                    | 64.4°F(18°C)                                            |         |

|                  | Classification         | ITEM<br>CODE No. | Setting Mode                                                                                                    | ITEM<br>CODE No.  | Setting Function                                                               | Default |
|------------------|------------------------|------------------|----------------------------------------------------------------------------------------------------|-------------------|--------------------------------------------------------------------------------|---------|
| Push switch on   | Low noise<br>setting 1 | 40               | Capacity priority setting<br>(in low noise mode)                                                                                                    | 00                | Off (quiet priority)<br>On (capacity priority)                                 | 0       |
| outdoor unit PCB | g -                    | 41               | Low noise mode setting                                                                                                    | 00                | Off (Normal)                                                                   | 0       |
| Cotting mode     |                        | 42               | Low noise mode operation                                                                                                    | 00                | Level 1 (55dB)                                                                 | 0       |
| F21              | Change of              | 60               | Back up operation                                                                                                    | 01                | On                                                                             | 0       |
| [ [ . – ]        | Change of function 4   | 61,62,63         | Forbidden                                                                                                    | 01^3              | Off<br>On                                                                      | 0       |
|                  |                        | 70               | Electricity meter No. setting 1<br>(Set the ones digit and tens digit of the No<br>of the electricity meter connected to CN135.)                     | 01<br>00~99<br>*4 | Setting number x00~x99<br>( Refer to Design & Technical Manual for details.)   | 00      |
|                  |                        | 71               | Electricity meter No. setting 2<br>(Set the hundreds digit of the No. of the<br>electricity meter connected to CN135.)                               | 00~02<br>*4       | Setting number 0xx~2xx<br>( Refer to Design & Technical Manual for details.)   | 00      |
|                  |                        | 72               | Electricity meter pulse setting 1<br>(Set the ones digit and tens digit of the No. of<br>the electricity meter pulse setting connected<br>to CN135.) | 00~99<br>*5       | Setting number xx00~xx99<br>( Refer to Design & Technical Manual for details.) | 00      |
|                  |                        | 73               | Electricity meter pulse setting 2<br>(Set the hundreds digit and thousands digit<br>of the electricity meter pulse setting connected<br>to CN135.)   | 00~99<br>*5       | Setting number 00xx~99xx<br>( Refer to Design & Technical Manual for details.) | 00      |

 $^{\ast}\mathrm{1}$  : Do not set this for outdoor units with Slave setting.

\*2 : If one of compressor fails, backup operation will be performed by the remaining compressors.(For starting the system SET4-2 switching is required) \*3 : If one of compressor fails, all units will be abnormal stop.

\*4 : When electricity meter No. is set to "000" and "201 to 299", the pulses input to CN135 become ineffective. Available setting number is "001" to "200"

\*5 : When the electricity meter pulse setting is set to "0000", the pulses input to CN135 become ineffective. Available setting number is "0001" to "9999"

|                                    | Classification            | ITEM<br>CODE No. | Setting Mode                                   | Setting Function                                                                                                    |  |
|------------------------------------|---------------------------|------------------|------------------------------------------------|----------------------------------------------------------------------------------------------------|--|
| Push switch on<br>outdoor unit PCB | Forced operation          | 00               | Cooling test run                               | Forced thermostat-ON in Cooling                                                                                                    |  |
| Eurotion mode                      |                           | 01               | Heating test run                               | Forced thermostat-ON in Heating                                                                                                    |  |
| [F3]                               |                           | 02               | Test run stop                                  | Test run is stopped                                                                                                    |  |
|                                    |                           | 03,04            | Forbidden                                      |                                                                                                    |  |
|                                    | Install and maintenance 1 | 10               | Signal amplifier automatic address             | Automatic address setting operates for signal amplifier                                                                                                    |  |
|                                    |                           | 11               | Indoor unit automatic address                  | Automatic address setting operates for indoor unit of same<br>refrigerant circuit                                                                                    |  |
|                                    |                           | 22               | RB unit automatic address                      | Automatic address setting operates for RB unit of same<br>refrigerant circuit                                                                                        |  |
|                                    | Install and maintenance 2 | 21               | Vacuuming mode                                 | Vacuuming mode operates                                                                                                    |  |
|                                    | Clear                     | 30               | Error history clear                            | All the abnormal code histories are cleared                                                                                                    |  |
|                                    |                           | 31               | Forbidden                                      |                                                                                                    |  |
|                                    |                           | 32               | Current time clear                             | Accumulated current time becomes [ 0 ]                                                                                                    |  |
|                                    |                           | 33               | INV compressor accumulated time clear          | Accumulated time of the INV compressor becomes [ 0 ]                                                                                                    |  |
|                                    |                           | 35               | Field setting all clear                        | Return to default the all set items                                                                                                    |  |
|                                    | Abnormal                  | 40               | *Abnormal reset                                | It was displayed when abnormality occurs, and abnormal code is reset                                                                                                 |  |
|                                    |                           |                  |                                                | This is a function that uses to clear abnormal display<br>after the repair is completed<br>Please operate the switch after power off or<br>power on the outdoor unit |  |
|                                    | Specialty<br>function     | 91               | Forced Central control function forced release | When the centralized control device failure, and the centralized control setting cannot be released, this function is used                                           |  |
|                                    |                           |                  |                                                | All the limitations set with the centralized control device are released                                                                                             |  |

|                    | Classification | ITEM<br>CODE No. | Meaning of Error History Number | Information contents                                        |  |  |
|--------------------|----------------|------------------|---------------------------------|-------------------------------------------------------------|--|--|
| Push switch on     | Error history  | 00               | 1 time ago (Newest)             | When the error occurred, the error code is memorized up to  |  |  |
| outdoor unit PCB   |                |                  |                                 | 10 on Main PCB.                                             |  |  |
|                    |                | 01               | 2 times ago                     |                                                             |  |  |
|                    |                | 02               | 3 times ago                     | If the memorized error code becomes over 10, the oldest one |  |  |
|                    |                |                  |                                 | will be erased.                                             |  |  |
| Error history mode |                | 03               | 4 times ago                     |                                                             |  |  |
|                    |                | 04               | 5 times ago                     |                                                             |  |  |
| ן [רש]             |                | 05               | 6 times ago                     | Refer to Chapter TROUBLE SHOOTING                           |  |  |
|                    |                | 06               | 7 times ago                     |                                                             |  |  |
|                    |                | 07               | 8 times ago                     | Error Code List of Outdoor unit                             |  |  |
|                    |                | 08               | 9 times ago                     |                                                             |  |  |
|                    |                | 09               | 10 times ago (Oldest)           |                                                             |  |  |

<< Error code which manual error release will be required >>

- A5.1 Low pressure abnormal
- 84.1 Current sensor 1 error
- 93.1 Inverter compressor start up error
- 93.1 Inverter compressor start up error 94.1 Trip detection A1.1 Discharge temperature 1 abnormal A3.1 Compressor 1 temperature abnormal
- 97.1 Outdoor unit fan motor lock error

- 97.1 Cuttool unit fail intool lock end
  97.5 Fan motor temperature abnormal
  97.9 Fan motor driver abnormal
  68.2 Rush current limiting resister temp rise protection
  67.5 Compression meta-base of current price protection
- 95.5 Compressor motor loss of synchronizationA6.3 Outdoor heat exchanger 1 gas temperature abnormalA6.4 Outdoor heat exchanger 2 gas temperature abnormal

### 1-7 Field Setting / Function Setting for Indoor unit

|                  | Classificat     |       | Setting Mode                       | ITEM<br>CODE No. | Setting Function                        | Default    |
|------------------|-----------------|-------|------------------------------------|------------------|-----------------------------------------|------------|
| Indoor unitfield | setting Address | 01    | Indoor unit address                | 00~63            | 00~63                                   | 00         |
| setting by       | Setting Planets | 02    | Refrigerant circuit address        | 00~99            | 00~99                                   | 00         |
| Setting by       | Filter          | 11    | Filter indicator Interval          | 00               | Default                                 | 1 Ö        |
| remote control   | ler i itter     | 1 ··· |                                    | 01               | Longer                                  | Ť          |
|                  |                 |       |                                    | 02               | Shorter                                 |            |
|                  |                 | 13    | Filter sign display                |                  | Enable                                  |            |
|                  |                 |       | i iller sigh display               | 01               | Disable                                 | + <u> </u> |
|                  |                 |       |                                    | 02               | Display only on central remote control  |            |
|                  | Airflow         | 20    | Coiling airflow                    | 02               |                                         |            |
|                  | AIIIOW          | 20    | (Cassette type only)               | 00               |                                         |            |
|                  |                 | - 00  | (Casselle type only)               |                  |                                         |            |
|                  |                 | 23    | Vertical airflow direction         | 00               |                                         |            |
|                  |                 |       | (Casselle type only)               | 01               | Raise                                   |            |
|                  |                 | 24    | Horizontal swing airflow direction | 00               | Default                                 |            |
|                  |                 |       | (For horizontal swing equipped     | 01               | Left half                               |            |
|                  |                 |       | models)                            | 02               | Right half                              |            |
|                  |                 | 26 *1 | Static Pressure setting            | 00               | SP mode 00 [ 0 in.WG ( 0 Pa) ]          |            |
|                  |                 |       | - Slim Duct type -                 | 01               | SP mode 01 [ 0.04 in.WG (10 Pa) ]       |            |
|                  |                 |       | The Range of static pressure is    | 02               | SP mode 02 [ 0.08 in.WG (20 Pa) ]       |            |
|                  |                 |       | different from one model to other  | 03               | SP mode 03 [ 0.12 in.WG (30 Pa) ]       |            |
|                  |                 |       |                                    | 04               | SP mode 04 [ 0.16 in.WG (40 Pa) ]       |            |
|                  |                 |       |                                    | 05               | SP mode 05 [ 0.20 in.WG (50 Pa) ]       |            |
|                  |                 |       |                                    | 06               | SP mode 06 [ 0.24 in.WG (60 Pa) ]       |            |
|                  |                 |       |                                    | 07               | SP mode 07 [ 0.28 in.WG (70 Pa) ]       |            |
|                  |                 |       |                                    | 08               | SP mode 08 [ 0.32 in.WG (80 Pa) ]       |            |
|                  |                 |       |                                    | 09               | SP mode 09 [ 0.36 in.WG (90 Pa) ]       |            |
|                  |                 |       |                                    | 31               | Normal SP [ 0.10 in.WG (25 Pa) ]        | 0          |
|                  |                 |       | Static Pressure setting *2*3       | 00               | SP mode 00 [ 0 in.WG ( 0 Pa) ]          |            |
|                  |                 |       | Duct (middle proseure) type        | 01               | SP mode 01 [ 0.04 in.WG (10 Pa) ]       |            |
|                  |                 |       | - Duct (midule pressure) type -    | 02               | SP mode 02 [ 0.08 in.WG ( 20 Pa) ]      |            |
|                  |                 |       | The Range of static pressure is    | 03               | SP mode 03 [ 0.12 in.WG ( 30 Pa) ]      |            |
|                  |                 |       | different from one model to other. | 04               | SP mode 04 [ 0 16 in WG ( 40 Pa) ]      |            |
|                  |                 |       |                                    | 05               | SP mode 05 [ 0 20 in WG ( 50 Pa) ]      |            |
|                  |                 |       |                                    | 06               | SP mode 06 [ 0.24 in WG ( 60 Pa) ]      |            |
|                  |                 |       |                                    | 07               | SP mode 07 [ 0.28 in WG ( 70 Pa) ]      |            |
|                  |                 |       |                                    | 07               | SP mode 08 [ 0.32 in WG ( 80 Pa) ]      |            |
|                  |                 |       |                                    | 00               | SP mode 00 [ 0.32 in WG ( 00 Pa) ]      |            |
|                  |                 |       |                                    | 10               | SP mode 10 [ 0.40 in WG ( 301 a) ]      | +          |
|                  |                 |       |                                    |                  | SP mode 10 [ 0.40 in WG ( 100 Pa) ]     |            |
|                  |                 |       |                                    |                  | SP mode 12 [ 0.44 in WG ( 110 Pa) ]     | _          |
|                  |                 |       |                                    | 12               | SF 1100e 12 [ 0.40 11.WG ( 120 Fa) ]    |            |
|                  |                 |       |                                    | 13               | SP mode 13 [ 0.52 In.WG ( 130 Pa) ]     |            |
|                  |                 |       |                                    | 14               | SP 1100e 14 [ 0.50 11.VVG ( 140 Pa) ]   |            |
|                  |                 |       |                                    | 31               |                                         |            |
|                  |                 |       | Static Pressure setting *4*5       | 04               | SP mode 04 [ 0.16 in.WG ( 40 Pa) ]      |            |
|                  |                 |       | - Duct (high pressure) type -      | 05               | SP mode 05 [ 0.20 in.WG ( 50 Pa) ]      |            |
|                  |                 |       | The Range of static pressure is    | 06               | SP mode 06 [ 0.24 in.WG ( 60 Pa) ]      | -          |
|                  |                 |       | different from one model to other  | 07               | [SP mode 07 [ 0.28 in.WG ( 70 Pa) ]     | 1          |
|                  |                 |       |                                    | 08               | SP mode 08 [ 0.32 in.WG ( 80 Pa) ]      |            |
|                  |                 |       |                                    | 09               | SP mode 09 [ 0.36 in.WG ( 90 Pa) ]      |            |
|                  |                 |       |                                    | 10               | SP mode 10 [ 0.40 in.WG ( 100 Pa) ]     | 1          |
|                  |                 |       |                                    | <u> </u>         | SP mode 11 [ 0.44 in.WG ( 110 Pa) ]     |            |
|                  |                 |       | 1                                  | 12               | SP mode 12 [ 0.48 in.WG ( 120 Pa) ]     |            |
|                  |                 |       |                                    | 13               | SP mode 13 [ 0.52 in.WG ( 130 Pa) ]     |            |
|                  |                 |       |                                    | 14               | SP mode 14 [ 0.56 in.WG ( 140 Pa) ]     |            |
|                  |                 |       |                                    | 15               | SP mode 15 [ 0.60 in.WG ( 150 Pa) ]     |            |
|                  |                 |       |                                    | 16               | SP mode 16 [ 0.64 in.WG ( 160 Pa) ]     |            |
|                  |                 |       |                                    | 17               | SP mode 17 [ 0.68 in.WG ( 170 Pa) ]     |            |
|                  |                 |       |                                    | 18               | SP mode 18 [ 0.72 in.WG ( 180 Pa) ]     |            |
|                  |                 |       |                                    | 19               | SP mode 19 [ 0.76 in.WG ( 190 Pa) ]     | 1          |
|                  |                 |       |                                    | 20               | SP mode 20 [ 0.80 in.WG ( 200 Pa) ]     |            |
|                  |                 |       |                                    | 21               | SP mode 21 [ 0.84 in.WG ( 210 Pa)]      |            |
|                  |                 |       | 1                                  | 22               | SP mode 22 [ 0.88 in.WG ( 220 Pa) ]     | 1          |
|                  |                 |       |                                    | 23               | SP mode 23 [ 0.92 in.WG ( 230 Pa) ]     |            |
|                  |                 |       |                                    | 24               | SP mode 24 [ 0.96 in WG ( 240 Pa) ]     | 1          |
|                  |                 |       |                                    | 25               | SP mode 25 [ 1.00 in WG ( 250 Pa) ]     | 1          |
|                  |                 |       |                                    | 26               | SP mode 26 [ 1.04 in WG ( 260 Pa) ]     | 1          |
|                  |                 |       |                                    | 27               | SP mode 27 [ 1 08 in WG ( 270 Pa) ]     |            |
|                  |                 |       |                                    | 20               | SP mode 28 [ 1 12 in WG ( 280 Pa) 1     | +          |
|                  |                 |       |                                    | 20               | SP mode 20 [ 1.12 iii.WG ( 200 F a) ]   | +          |
|                  |                 |       |                                    | 29               | SP mode 29 [ 1.10 III.WG ( 290 Pa) ]    |            |
|                  |                 |       |                                    | 30               | SF 11008 SU [ 1.20 111.006 ( 300 Pa) ]  | +          |
| 1                |                 | 1     | 1                                  | 1 31             | [ INUITIAL OF ] U.OU III.WG ( 150 PA) ] |            |

\*1: Please refer to FAN PERFORMANCE CURVE within Design and Technical manual for the features of each setting.

\*2: If the Setting Number in ARUM30TLAV is configured to "12 to 14", the operation is the same as that in "11 (SP mode 11)".

\*3: If the Setting Number in ARUM36TLAV is configured to "10 to 14", the operation is the same as that in "09 (SP mode 09)".
\*4: If the Setting Number in ARUH96TLAV is configured to "30", the operation is the same as that in "29 (SP mode 29)".

: ARUH72TLÅV : 04 (SP mode 04) - 27 (SP mode 27) and 31 (Normal SP) ARUH96TLAV , ARUH72TLAV1 : 05 (SP mode 05) - 30 (SP mode 30) and 31 (Normal SP) \*5: ARUH72TLAV

|                                                                      | Classification          | ITEM<br>CODE No. | Setting Mode                       | ITEM<br>CODE No. | Setting Function                                     | Default |
|----------------------------------------------------------------------|-------------------------|------------------|------------------------------------|------------------|------------------------------------------------------|---------|
| Indoor unit field setting Correction 30 Cool air temperature trigger |                         | 00               | Default 0°F(0°C)                   | 0                |                                                      |         |
| setting by                                                           |                         |                  |                                    | 01               | Temperature overshoot setting +4°F(+2°C)             | - Ŭ     |
| romoto controllor                                                    |                         |                  |                                    | 02               | Temperature undershoot setting -4°F(-2°C)            |         |
|                                                                      |                         | 31               | Heat air temperature trigger       | 00               | Default 0°F(0°C)                                     | 0       |
|                                                                      |                         |                  |                                    | 01               | Temperature undershoot setting -11°F(-6°C)           |         |
|                                                                      |                         |                  |                                    | 02               | Temperature slightly unbdershoot setting -7°F(-4°C)  |         |
|                                                                      |                         |                  |                                    | 03               | Temperature overshoot setting +7°F(+4°C)             |         |
|                                                                      | Change of               | 40               | Auto restart *1                    | 00               | Enable                                               |         |
|                                                                      | function 1              |                  |                                    | 01               | Disable                                              | 0       |
|                                                                      |                         | 43               | Cool air prevention                | 00               | Super low                                            | Ō       |
|                                                                      |                         |                  |                                    | 01               | Follow the setting on the remote controller          |         |
|                                                                      |                         | 46               | External control                   | 00               | Start / Stop                                         | 0       |
|                                                                      |                         |                  |                                    | 01               | Emergency stop                                       |         |
|                                                                      |                         |                  |                                    | 02               | Forced stop (Start/Stop by RC is restricted)         |         |
|                                                                      |                         | 47               | Error report target                | 00               | All                                                  | 0       |
|                                                                      |                         |                  |                                    | 01               | Display only for central remote control              |         |
|                                                                      |                         | 49               | FAN Setting when cooling thermo-   | 00               | Follow the setting on the remote controller          | 0       |
|                                                                      |                         |                  | stat OFF *2                        | 01               | Forced stop                                          |         |
|                                                                      | Change of<br>function 2 | 60               | Switching functions for external   | 00               | Mode 0                                               | 0       |
|                                                                      |                         |                  | inputs and external outputs        | 01               | Mode 1                                               |         |
|                                                                      |                         |                  | terminals                          | 02               | Mode 2                                               |         |
|                                                                      |                         |                  |                                    | 03               | Mode 3                                               |         |
|                                                                      |                         |                  |                                    | 04               | Mode 4                                               |         |
|                                                                      |                         |                  |                                    | 05               | Mode 5                                               |         |
|                                                                      |                         |                  |                                    | 06               | Mode 6                                               |         |
|                                                                      |                         |                  |                                    | 07               | Mode 7                                               |         |
|                                                                      |                         |                  |                                    | 08               | Mode 8                                               |         |
|                                                                      |                         | 61               | Control switching of external      | 00               | Auxiliary heater control 1                           |         |
|                                                                      |                         |                  | heaters                            | 01               | Auxiliary heater control 2                           |         |
|                                                                      |                         |                  | (Except Compact wall mounted       | 02               | Heat pump prohibition control                        |         |
|                                                                      |                         |                  | and Wall mounted )                 | 03               | Heater selection control using outdoor temperature 1 |         |
|                                                                      |                         |                  |                                    | 04               | Heater selection control using outdoor temperature 2 |         |
|                                                                      |                         | 60               | Operating temperature quitabing of | 00               | Setting 0                                            |         |
|                                                                      |                         | 02               | operating temperature switching of | 01               | Setting 1                                            | ļ       |
|                                                                      |                         |                  |                                    | 02               | Setting 2                                            |         |
|                                                                      |                         |                  | (Except Compact wall mounted       | 03               | Setting 3                                            |         |
|                                                                      |                         |                  | and Wall mounted )                 | 04               | Setting 4                                            |         |
|                                                                      | 1                       | 1                | 1                                  | I 05             | LSetting 5                                           | 1       |

\*1: Auto restart is an emergency function such as for power failure etc. Do not start and stop the indoor unit by this function in normal operation. Be sure to operate by the control unit, converter or external input device.

\*2: Fan Setting when cooling thermostat OFF, Connection of the wired remote controller (2-wire type or 3-wire type) and switching its thermistor are necessary.

### 1-8 Field Setting / Function Setting for Outdoor air unit

|                           | Classification | ITEM<br>CODE No. |                     | Setting Mo                    | de            | ITEM<br>CODE No.                            | Setting Function                               | Default           |
|---------------------------|----------------|------------------|---------------------|-------------------------------|---------------|---------------------------------------------|------------------------------------------------|-------------------|
| Indoor unit field setting | Address        | 00               | Indo                | or unit address               |               | 00~63                                       | 00~63                                          | 00                |
| setting by                |                | 02               | Refri               | gerant circuit add            | ress          | 00~99                                       | 00~99                                          | 00                |
| remote controller         | Filter         | 11               | Filter              | r indicator Interval          |               | 00                                          | Default                                        | 0                 |
|                           |                |                  |                     |                               |               | 01                                          | Longer                                         |                   |
|                           |                |                  |                     |                               |               | 02                                          | Shorter                                        |                   |
|                           |                | 13               | Filter              | r sign display                |               | 00                                          | Enable                                         |                   |
|                           |                |                  |                     |                               |               | 01                                          | Disable                                        |                   |
|                           |                |                  |                     |                               |               | 02                                          | Display only on central remote control         |                   |
|                           | Airflow        | 26               | Stati               | ic Pressure setting           | 9             | 05                                          | [SP mode 05 [ 0.20 in.WG ( 50 Pa) ]            |                   |
|                           |                |                  |                     |                               |               | 06                                          | [SP mode 06 [ 0.24 in.WG ( 60 Pa) ]            |                   |
|                           |                |                  | - OI                | utdoor air unit O             | nly -         | 07                                          | [SP mode 07 [ 0.28 in.WG ( 70 Pa) ]            |                   |
|                           |                |                  |                     |                               |               | 08                                          | [SP mode 08 [ 0.32 in.WG ( 80 Pa) ]            |                   |
|                           |                |                  | The                 | Range of static pr            | ressure is    | 09                                          | [SP mode 09 [ 0.36 in.WG ( 90 Pa) ]            |                   |
|                           |                |                  | diffe               | rent from one mo              | del to other. | 10                                          | SP mode 10 [ 0.40 m.WG ( 100 Pa) ]             | -                 |
|                           |                |                  |                     |                               |               |                                             | SP mode 12 [ 0.49 in WC ( 120 Pa) ]            |                   |
|                           |                | Model n          | name                | Range of static               | Normal static | 12                                          | SP mode 13 [ 0.52 in WG ( 120 Pa) ]            | +                 |
|                           |                |                  |                     | pressure                      | pressure      | 14                                          | SP mode 14 [ 0.56 in WG ( 140 Pa) ]            | +                 |
|                           |                |                  | τι Δν               | SP mode 05 to 10              | 0.74 in WG    | 15                                          | SP mode 15 [ 0 60 in WG ( 150 Pa) ]            | -                 |
|                           |                |                  | 516/10              | (0 2 to 0 76 in WG)           | (185 Pa)      | 16                                          | SP mode 16 [ 0.64 in WG ( 160 Pa) ]            |                   |
|                           |                |                  | (                   | (1001.0)                      | 17            | SP mode 17 [ 0.68 in WG ( 170 Pa) ]         | +                                              |                   |
|                           |                | AAUA72           | TLAV                | FLAV SP mode 05 to 20 0.8     | 0.80 in.WG    | 18                                          | SP mode 18 [ 0.72 in.WG ( 180 Pa) ]            |                   |
|                           |                |                  |                     | (0.2 to 0.80 in.WG)           | (200 Pa)      | 19                                          | SP mode 19 [ 0.76 in.WG ( 190 Pa) ]            | 1                 |
|                           |                | A A 1 1 A O G    | TI A\/              | AV SP mode 05 to 22 0.80 in V | 0.90 in WC    | 20                                          | SP mode 20 [ 0.80 in.WG ( 200 Pa) ]            |                   |
|                           |                |                  | ILAV                | (0.2 to 0.88 in WG)           | (200 Pa)      | 21                                          | SP mode 21 [ 0.84 in.WG ( 210 Pa) ]            |                   |
|                           |                |                  |                     | (0.2 10 0.00 11.000)          | (2001 0)      | 22                                          | SP mode 22 [ 0.88 in.WG ( 220 Pa) ]            |                   |
|                           |                |                  |                     |                               |               | 31                                          | Normal SP                                      |                   |
|                           | Change of      | 40               | 40 Auto restart *1  |                               | 00            | Enable                                      |                                                |                   |
|                           | function 1     |                  |                     |                               | 01            | Disable                                     | 0                                              |                   |
|                           |                | 43               | Cool air prevention |                               | 00            | Super low                                   |                                                |                   |
|                           |                |                  |                     |                               | 01            | Follow the setting on the remote controller |                                                |                   |
|                           |                | 46               | Exte                | rnal control                  |               | 00                                          | Start / Stop                                   |                   |
|                           |                |                  |                     |                               |               | 01                                          | Emergency stop                                 |                   |
|                           |                | 47               | -                   | r roport torgot               |               | 02                                          | Forced stop (Start/Stop by RC is restricted)   | +                 |
|                           |                | 47               |                     | report larget                 |               | 00                                          | All<br>Diaplay aply for control remote control | $+ \circ$         |
|                           | Change of      |                  |                     |                               |               |                                             |                                                | + $-$             |
|                           | Change of      | 60,61,62         | Forp                | idden                         |               | 00                                          |                                                | +                 |
|                           | runction 2     | 63               | Hum                 | vidifier control *2           |               | 00                                          | mode 00                                        | +                 |
|                           |                |                  |                     |                               |               | 01                                          | mode 00                                        | + -               |
|                           |                |                  |                     |                               |               | 02                                          | mode 02                                        | +                 |
|                           |                | 65               | Thre                | shold temperature             | e setting     | 00                                          | mode 0 +10°F (+5°C)                            | $\uparrow$ $\cap$ |
|                           |                |                  | for c               | ool / heat switch c           | ver*3         | 01                                          | mode $1 + 4^{\circ}F(\pm 2^{\circ}C)$          | <u>+ ~</u>        |
|                           |                | 1                |                     |                               |               | 02                                          | mode 2 ±6°F (±3°C)                             | 1                 |
|                           |                |                  |                     |                               |               | 03                                          | mode 3 +8°F (+4°C)                             | 1                 |
|                           |                |                  |                     |                               |               | 04                                          | mode 4 ±10°F (±5°C)                            | 1                 |
|                           |                |                  |                     |                               |               | 05                                          | mode 5 ±12°F (±6°C)                            | 1                 |
|                           |                |                  |                     |                               |               | 06                                          | mode 5 ±14°F (±7°C)                            |                   |

\*1: Auto restart is an emergency function such as for power failure etc. Do not start and stop the indoor unit by this function in normal operation.

Be sure to operate by the control unit, converter or external input device.

\*2: Select control conditions of external output. "Mode 00" is output when heating thermostat is ON, "Mode 01" is output in heating operation, "Mode 02" is output in heating operation and in fan operation. \*3: Threshold temperature setting for cool / heat mode under auto operation ; Set temperature ±4°F (±2°C) to ±14°F (±7°C)

\*Cool / heat mode tends to be switched as the threshold temperature range gets smaller,

and cool / heat mode becomes difficult to be switched as the threshold temperature range gets larger. Set the proper value according to use conditions.

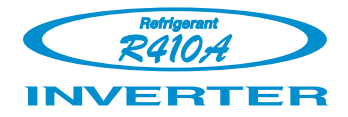

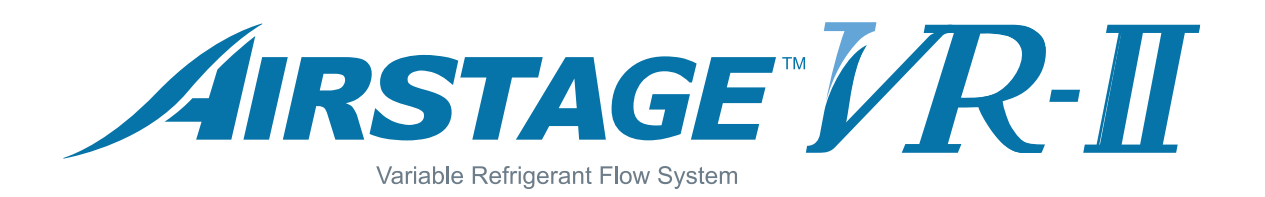

## **2. OUTDOOR UNIT OPERATION CONTROL**

# 2. OUTDOOR UNIT

### 2-1 REFRIGERANT CIRCUIT

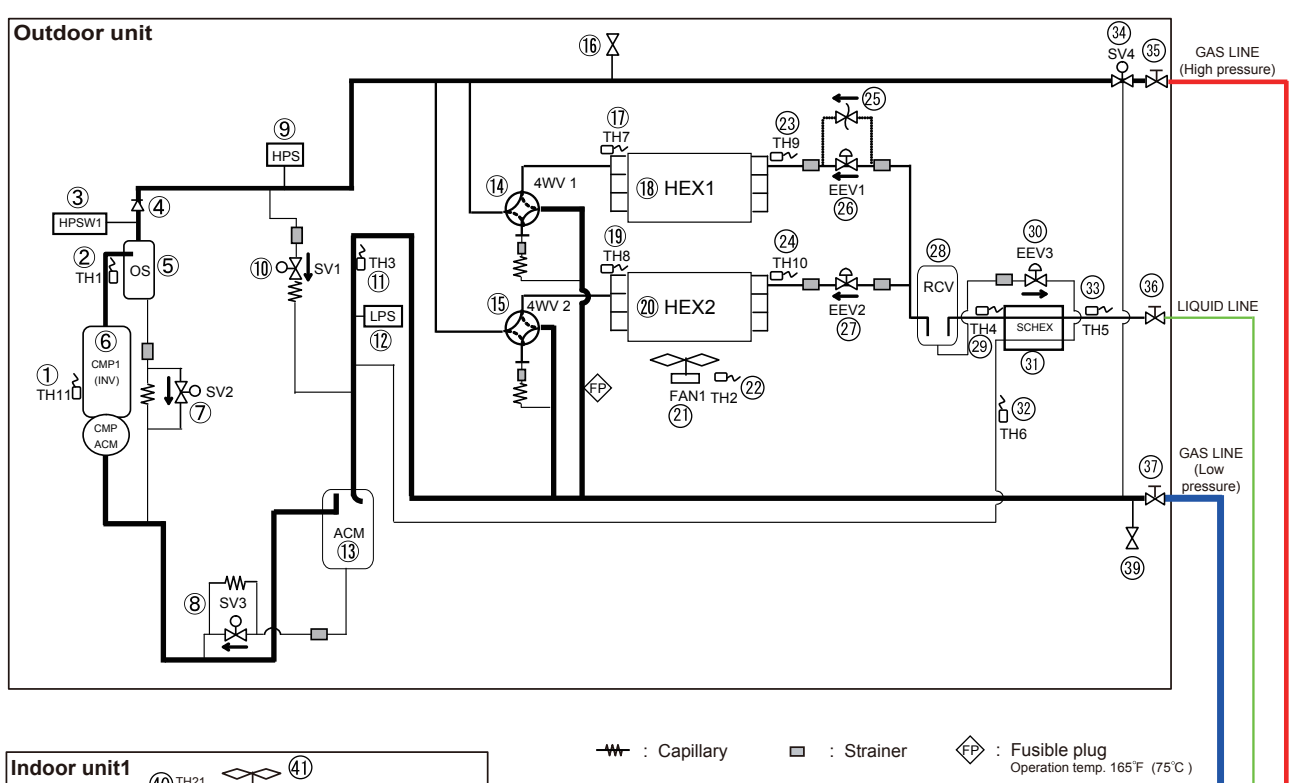

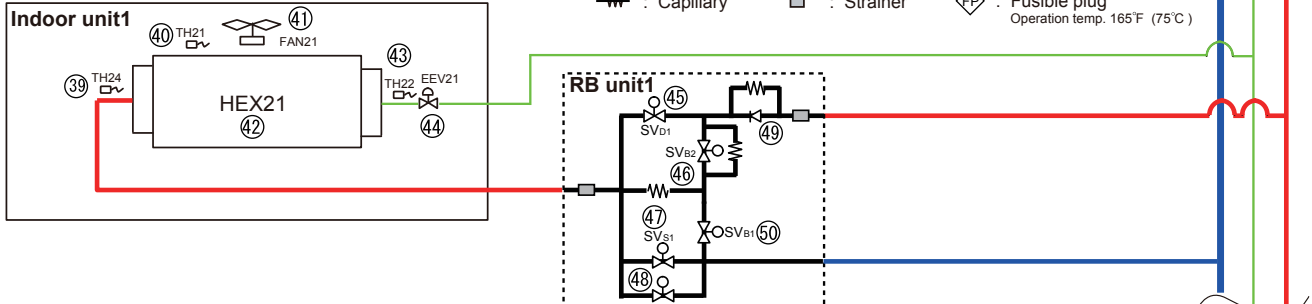

÷

SV<sub>S2</sub>

| No. | Part name                     | Function                                                 | No. | Part name                              | Function                                              |
|-----|-------------------------------|----------------------------------------------------------|-----|----------------------------------------|-------------------------------------------------------|
| 1   | Compressor temp. Sensor 1     | Detects the compressor temperature                       | 26  | Outdoor unit EEV1                      | Controls the flow of ref. based on target pressure    |
| 2   | Discharge temp. Sensor 1      | Detects the discharge temperature                        | 27  | Outdoor unit EEV2                      | Controls the flow of ref. based on target pressure    |
| 3   | High pressure Switch          | Detects abnormal high pressure 609 psi (4.20 MPa)        | 28  | Receiver tank                          | Storage extra refrigerant                             |
| 4   | Check valve                   | Comp. pressure equaization                               | 29  | Liquid pipe temp. Sensor 1             | Detects the temperature of liquid refrigerant         |
| 5   | Oil Separator                 | Separates oil and refrigerant                            | 30  | Outdoor unit EEV3                      | Controls ref. subcooling /Operates in protection      |
| 6   | Compressor (Inverter)         | Operation range ( 20 rps - 115 rps )                     | 31  | Sub-Cool Heat exchanger                | Subcool of liquid refrigerant                         |
| 7   | Bypass / Oil return Valve     | HP-LP bypass in protection, Returns the oil to COMP      | 32  | Sub-Cool HEX gas outlet temp<br>Sensor | Detects the temperature of refrigerant                |
| 8   | Oil return Valve              | Returns the oil to Compressor                            | 33  | Liquid pipe temp. Sensor 2             | Detects the temperature of liquid refrigerant         |
| 9   | High pressure Sensor          | Detects the High pressure                                | 34  | High pressure gas cut valve            | Shut off High pressure gas line in all Cooling mode   |
| 10  | Bypass Valve                  | HP-LP bypass in protection / Comp. pressure equalization | 35  | 3way-valve (High pressure Gas)         | Open / Close for High pressure Gas line               |
| 11  | Suction gas temp. Sensor      | Detects the temp of refrigerant                          | 36  | 3way-valve (Liquid)                    | Open / Close for Liquid line                          |
| 12  | Low pressure Sensor           | Detects Low pressure                                     | 37  | 3way-valve (Low pressure Gas)          | Open / Close for Low pressure Gas line                |
| 13  | Accumulator                   | Collects refrigerant and the returned oil                | 38  | Service port                           | Measure Low pressure for Service                      |
| 14  | 4-Way-Valve 1                 | Changes operation mode of HEX 1                          | 39  | I.U HEX outlet temp. Sensor            | Detects the temperature of refrigerant                |
| 15  | 4-Way-Valve 2                 | Changes operation mode of HEX 2                          | 40  | Room temp. Sensor                      | Detects the temperature of room                       |
| 16  | Service port                  | Measure High pressure for Service                        | 41  | Indoor unit FAN (Motor)                | Controlled by setting / protection / Thermo OFF       |
| 17  | Heat-Ex 1 gas temp. Sensor    | Detects the temperature of refrigerant                   | 42  | I.U Heat Exchanger                     | Operates as Condenser / Evaporator                    |
| 18  | Heat Exchanger 1              | Operates as Condenser / Evaporator                       | 43  | I.U HEX inlet temp. Sensor             | Detects the temperature of refrigerant                |
| 19  | Heat-Ex 2 gas temp. Sensor    | Detects the temperature of refrigerant                   | 44  | Indoor unit EEV                        | Controlled by setting / protection / Thermo OFF       |
| 20  | Heat Exchanger 2              | Operates as Condenser / Evaporator                       | 45  | SVD1 (Discharge)                       | Opens in Heat / Vacuum mode                           |
| 21  | Outdoor unit FAN (Motor)      | Control FAN speed for heat exchange of HEX               | 46  | SVB2 (Pressurization)                  | Opens in Heat / Vacuum mode                           |
| 22  | Outdoor temp. Sensor          | Detects the ambient temperature                          | 47  | SVS1 (Suction 1)                       | Opens in Cool / Dry / Defrost / Oil-Recovery / Vacuum |
| 23  | Heat-Ex 1 liquid temp. Sensor | Detects the temperature of refrigerant                   | 48  | SVS2 (Suction 2)                       | Opens in Cool / Dry / Defrost / Oil-Recovery / Vacuum |
| 24  | Heat-Ex 2 liquid temp. Sensor | Detects the temperature of refrigerant                   | 49  | Check valve                            | Shut off opposit refrigerant flow                     |
| 25  | Pressure regulation valve     | Operates in regulated pressure 580 psi (4.00 MPa)        | 50  | SVB1 (Decompression)                   | Opens in Stop / FAN / same as the function of SVS     |

### 2-1-1 REFRIGERANT CIRCUIT for Outdoor air unit

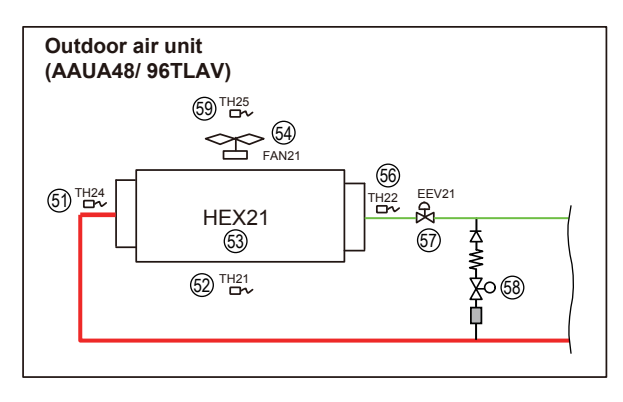

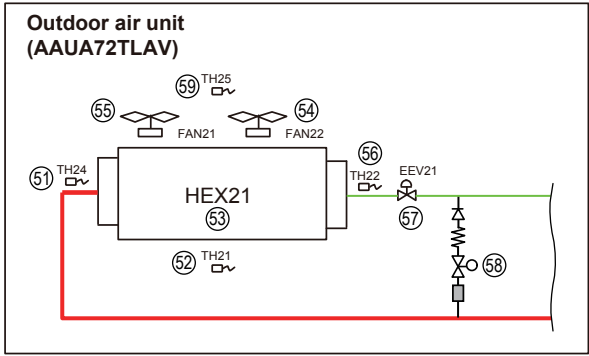

-W-: Capillary 🔲 : Strainer

| No. | Part name                          | Function                                        |
|-----|------------------------------------|-------------------------------------------------|
| 51  | Heat exchanger outlet thermistor   | Detects the temperature of refrigerant          |
| 52  | Suction airflow temp. thermistor   | Detects the temperature of suction airflow      |
| 53  | Heat exchanger                     | Operates as Condenser / Evaporator              |
| 54  | Fan motor                          | Controlled by setting / protection / Thermo OFF |
| 55  | Fan motor                          | Controlled by setting / protection / Thermo OFF |
| 56  | Heat exchanger inlet thermistor    | Detects the temperature of refrigerant          |
| 57  | Electric expansion valve           | Controlled by setting / protection / Thermo OFF |
| 58  | Solenoid valve (Bypass)            | Opens at Thermo OFF in Heating mode             |
| 59  | Discharge airflow temp. thermistor | Detects the temperature of discharge airflow    |
# 2-2 INPUT / OUTPUT LIST

|                                 |                                                                                                    | Input / output or kind of detail                                                                                                    | Control range                                                                                                    |  |
|---------------------------------|----------------------------------------------------------------------------------------------------|----------------------------------------------------------------------------------------------------|----------------------------------------------------------------------------------------------------|--|
| Ч N P U F                       | High pressure sensor<br>Low pressure sensor<br>Discharge temperature sensor 1<br>Outdoor temperature sensor<br>Suction gas temperature sensor<br>Liquid pipe temperature sensor 1<br>Liquid pipe temperature sensor 2<br>Sub-cool heat exchanger gas outlet temp.sensor<br>Heat exchanger 1 gas temp. sensor<br>Heat exchanger 2 gas temp sensor<br>Heat exchanger 1 liquid temp. sensor<br>Heat exchanger 2 liquid temp. sensor<br>Gompressor temperature sensor 1<br>Operation current sensor<br>High pressure switch 1 | Pressure sensor<br>Pressure sensor<br>Thermistor<br>Thermistor<br>Thermistor<br>Thermistor<br>Thermistor<br>Thermistor<br>Thermistor<br>Thermistor<br>Thermistor<br>Thermistor<br>Thermistor<br>Pressure switch                                               | Measure range 0 to 5.0MPa (0 to 725psi)<br>Measure range 0 to 1.7MPa (0 to 247psi)<br>Measure range 10 to 130°C (50 to 266°F)<br>Measure range -25 to 58°C (-13 to 136°F)<br>Measure range -35 to 70°C (-31 to 158°F)<br>Measure range -35 to 70°C (-31 to 158°F)<br>Measure range -35 to 70°C (-31 to 158°F)<br>Measure range -35 to 70°C (-31 to 158°F)<br>Measure range -35 to 70°C (-31 to 158°F)<br>Measure range -35 to 70°C (-31 to 158°F)<br>Measure range -35 to 70°C (-31 to 158°F)<br>Measure range -35 to 70°C (-31 to 158°F)<br>Measure range -35 to 70°C (-31 to 158°F)<br>Measure range -35 to 70°C (-31 to 158°F)<br>Measure range 10 to 130°C (50 to 266°F)<br>Open 4.2MPa(609psi) / Short 3.2MPa(464psi) |  |
|                                 | Rotary SW & DIP-SW & Push SW                                                                                                    | Address and function setting                                                                                                    |                                                                                                    |  |
| O U T P U T                     | Compressor 1 (Inverter)<br>Electric expansion valve 1 (HEX1)<br>Electric expansion valve 2 (HEX2)<br>Electric expansion valve 3 (SC - HEX)<br>Fan motor<br>4-way valve 1 (HEX1)<br>4-way valve 2 (HEX2)<br>Solenoid valve 1<br>Solenoid valve 1<br>Solenoid valve 2<br>Solenoid valve 2<br>Solenoid valve 3<br>Solenoid valve 4<br>Crank case heater 1<br>Crank case heater 2                                                                                                    | Magnetic relay<br>EEV coil<br>EEV coil<br>EEV coil<br>DC Brushless motor<br>4-way valve coil<br>4-way valve coil<br>Hot gas bypass<br>Comp. pressure equalization valve<br>ACM oil return valve1<br>High pressure gas cut off valve<br>For Compressor (Lower) | Operation coil AC208-230V, 60Hz<br>Operating voltage DC12V<br>Operating voltage DC12V<br>Operating voltage DC12V<br>AC208-230V, 60Hz 6/5 W<br>AC208-230V, 60Hz 6/5 W<br>AC208-230V, 60Hz, 8W<br>AC208-230V, 60Hz, 6W<br>AC208-230V, 60Hz, 6W<br>AC208-230V, 60Hz 6/5 W                                                                                                    |  |
|                                 | Base heater                                                                                                    | For Compressor (Upper)<br>Field supply                                                                                                    | AC230V, 35VV<br>AC230V The allowable current is 1A or less                                                                                                    |  |
| Communication<br>Input / Output | LON WORKS<br>Inverter communication<br>Outdoor unit communication                                                                                                    | Indoor unit ←→ Outdoor unit<br>Outdoor unit ←→ Outdoor unit                                                                                                    |                                                                                                    |  |
| External<br>Input / Output      | External input 1 (CN131)<br>(Low noise mode operation)<br>External input 3 (CN133)<br>(Outdoor unit operation peak control)<br>External input 4 (CN134)<br>(Emergency stop operation)<br>Electricity meter puls input (CN135)<br>External output 1 (CN136) (Error display)<br>External output 2 (CN137) (Operation display)                                                                                                    | Non-voltage contact input<br>ON (Error) / OFF (Normal)<br>ON (Operation) / OFF (Stop)                                                                                                    | Control output: DC 0/12-24V, Max.30mA<br>Control output: DC 0/12-24V, Max.30mA                                                                                                    |  |
| LED display                     | Single LED 101<br>Single LED 102<br>7 Segment LED                                                                                                    | Display the information on operation, error and setting with single LED and 7 segment LED.                                                                                                    |                                                                                                    |  |

## 2-3 Heat Recovery Operation controlling

### 2-3-1 Operation mode selection and controlling

Under Heat Recovery operation, the heat balance for the system is controlled based on the Target High pressure and the Target low pressure. By changing compressor rotation speed or changing Heat exchange capacity, the system can maintain the good heat balance. The target High pressure value and the target low pressure value in the target range are decided by the outdoor unit's operation mode (Condensor or Evaporator).

The outdoor unit's operation mode is decided by depending on the operation order from the connecting indoor unit at the first start up.

- Indoor unit's cooling demand is bigger than heating demand: Outdoor unit operates as Condensor
- Indoor unit's heating demand is bigger than cooling demand: Outdoor unit operates as Evaporator

After the mode was decided at the start up, the operation mode of outdoor unit will be selected by based on the target pressure.

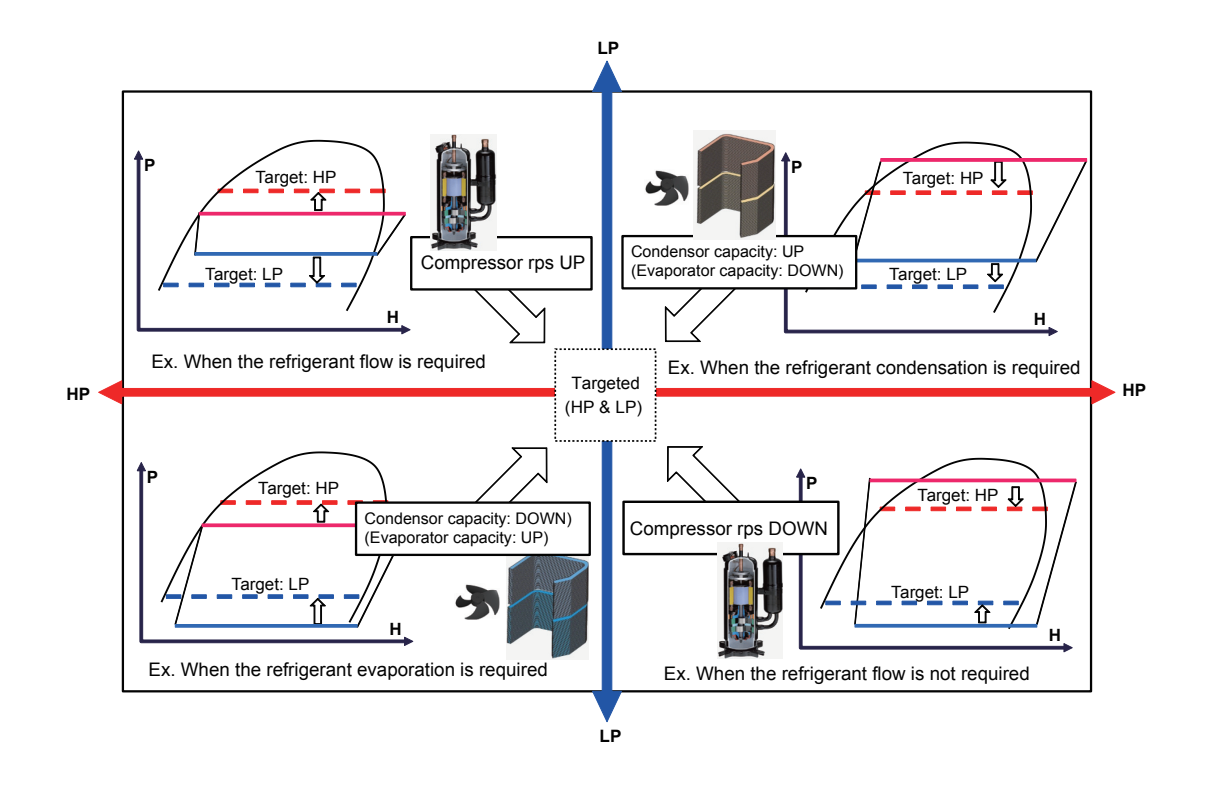

## **2-4 COMPRESSOR OPERATION**

### 2-4-1 Operation / Stop Condition

When cooling requirement capacity or heating requirement capacity from either of the indoor units in the same refrigerant circuit is input, the compressor operates.

When all the indoor units in no "cooling requirement capacity" or "heating requirement capacity", the compressor is stopped.

But in the following case, the compressor operates in accordance with operation of each mode.

- During 3 minute restart prevention operation
- Icing protection
- · Failure (Refer to chapter 4, TROUBLE SHOOTING )
- Oil recovery
- · Under expansion valve initialization
- · At protective operation
- Emergency stop
- Defrost operation
- · Peak cut stop operation

### 2-4-2 Compressor speed control

#### (1) Speed range and controlling

- On operation range: 20 115 rps \*
- Changing interval: 60 sec.
- When the multi connection outdoor unit has the same type of compressor, all of compressors rotational speed are controlled with the same speed at the normal operating condition.
- All of the outdoor unit compressors must start at the start-up process.

- The Normal start process (Except the condition of Cold start) The first target speed is decided by indoor unit capacity demand.

(The upper speed limit depends on the operating high pressure value) [rps] 115 Normal control starts Maximum speed: 80rps 90 3.80MPa (551psi) 60 Maximum speed: 90rps 3.25MPa Hold 60 seconds (471psi) The maximum speed: 115 rps Cooling (Cooling main) 100rps Heating (Heating main) 115rps [sec] 60 120 180

The upper limit speed at starting is made 60 rps and is raised in 30 rps to 90 rps after 60 seconds.

- The lower limit speed at start-up changes depending on the outdoor temperature

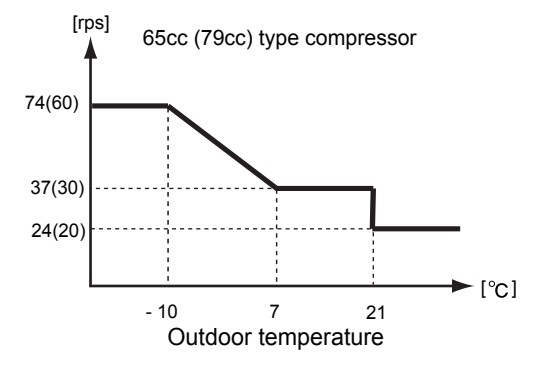

- Cold Start start process

Condition: Outdoor temperature below 21°C (69.8°F) and the system stopped for more than 1 hour] Control HP\*: Change the rps so that high pressure does not reach to protection condition

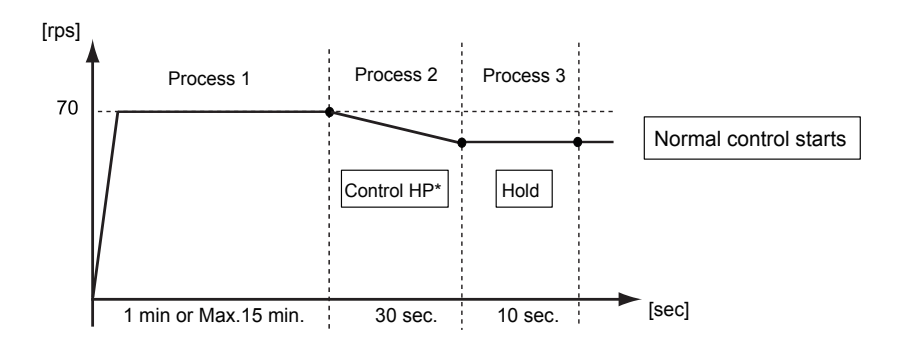

## 2-4-3 Capacity Control

### (1) Capacity of compressor operation

The inverter compressor is able to control the amount of required refrigerant circulation in details.

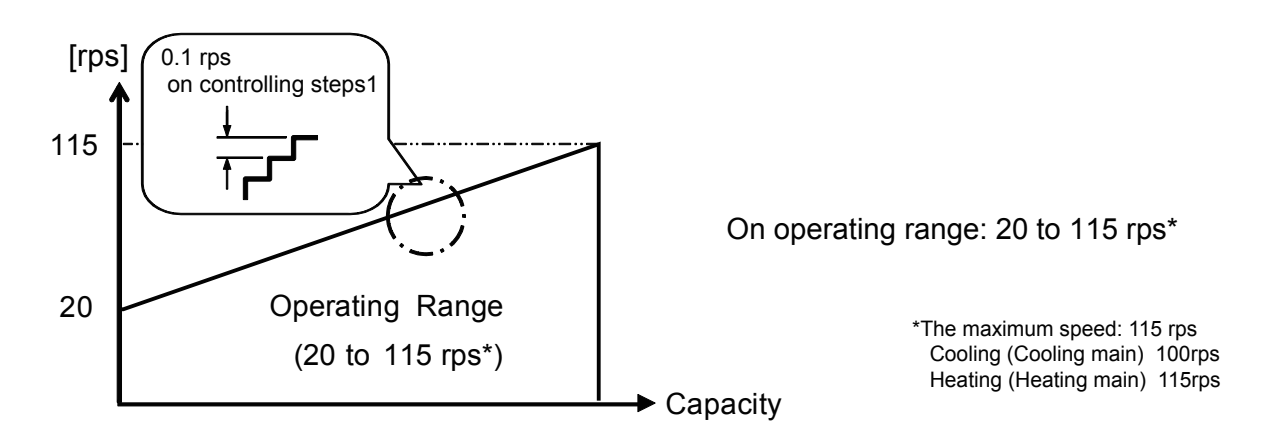

By combining the operation of inverter compressors, the amount of required refrigerant circulation acceding to cooling and heating load can be supplied from compressor efficiently.

Ex) Combnation of 65cc compressor / Heating (Heating main)

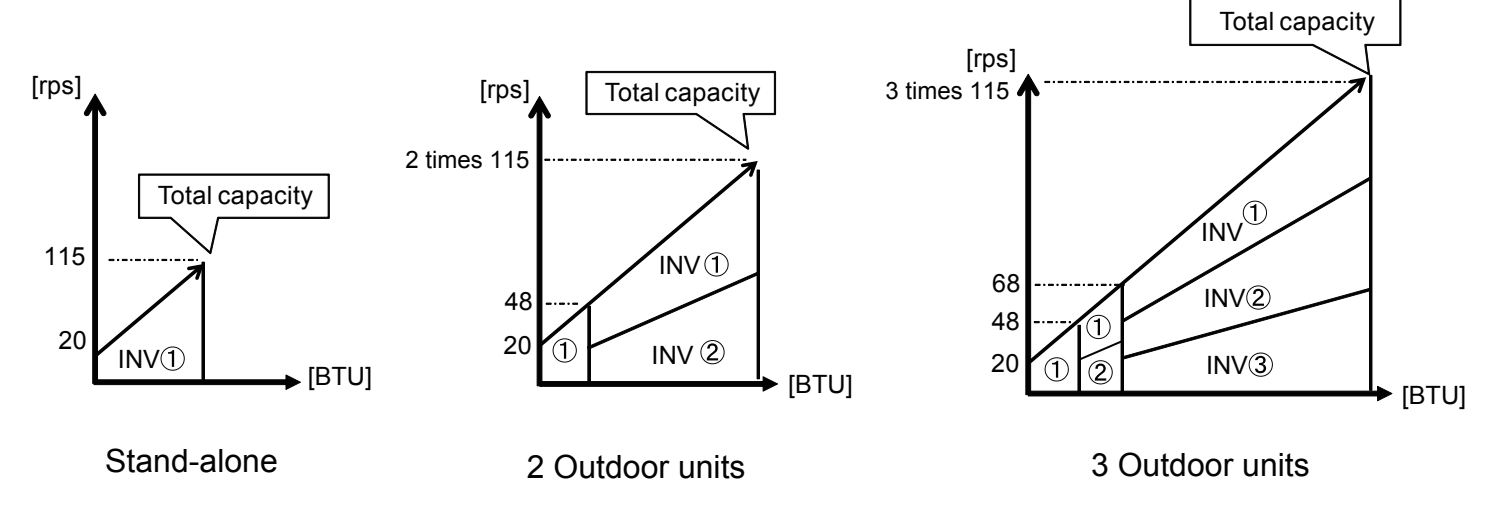

#### (2) Target low-pressure and high-pressure control

#### <Cooling>

In order to make the evaporation pressure of the indoor unit at the proper pressure on a variety of operations, capacity of the compressor will be controlled by low-pressure sensor.

#### <Heating>

In order to make the condensation pressure of the indoor unit at the proper pressure on a variety of operations, capacity of the compressor will be controlled by high-pressure sensor.

#### <Cooling main / Heating main>

In order to keep evaporation pressure / condensation pressure of the indoor unit at the proper pressure on a variety of operations, capacity of the compressor and the capacity Heat exchange(incl. fan controll) will be controlled by both of pressure sensor at the sametime

Target low-pressure and high pressure temperature depends on system capacity, capacity of compressor operation, pipe length, and capacity shift switch settings.

### 2-4-4 Compressor Sequence Operation

Make starting sequence and start and stop of the compressors in accordance with the below sequence.

Starting sequence condition

Example)

Starting sequence ① : Compressor started first, compressor stopped last Starting sequence ② : Compressor started 2nd, compressor stopped 2nd from the end Starting sequence ③ : Compressor started 3nd, compressor stopped 3nd from the end

Stop Compressor

Rotate the stating sequence under the following conditions:

- (1) Defrosting
- (2) Oil recovery
- (3) When cooling discharge temperature is high
- (4) After stopping from Heating operation / Heating main operation

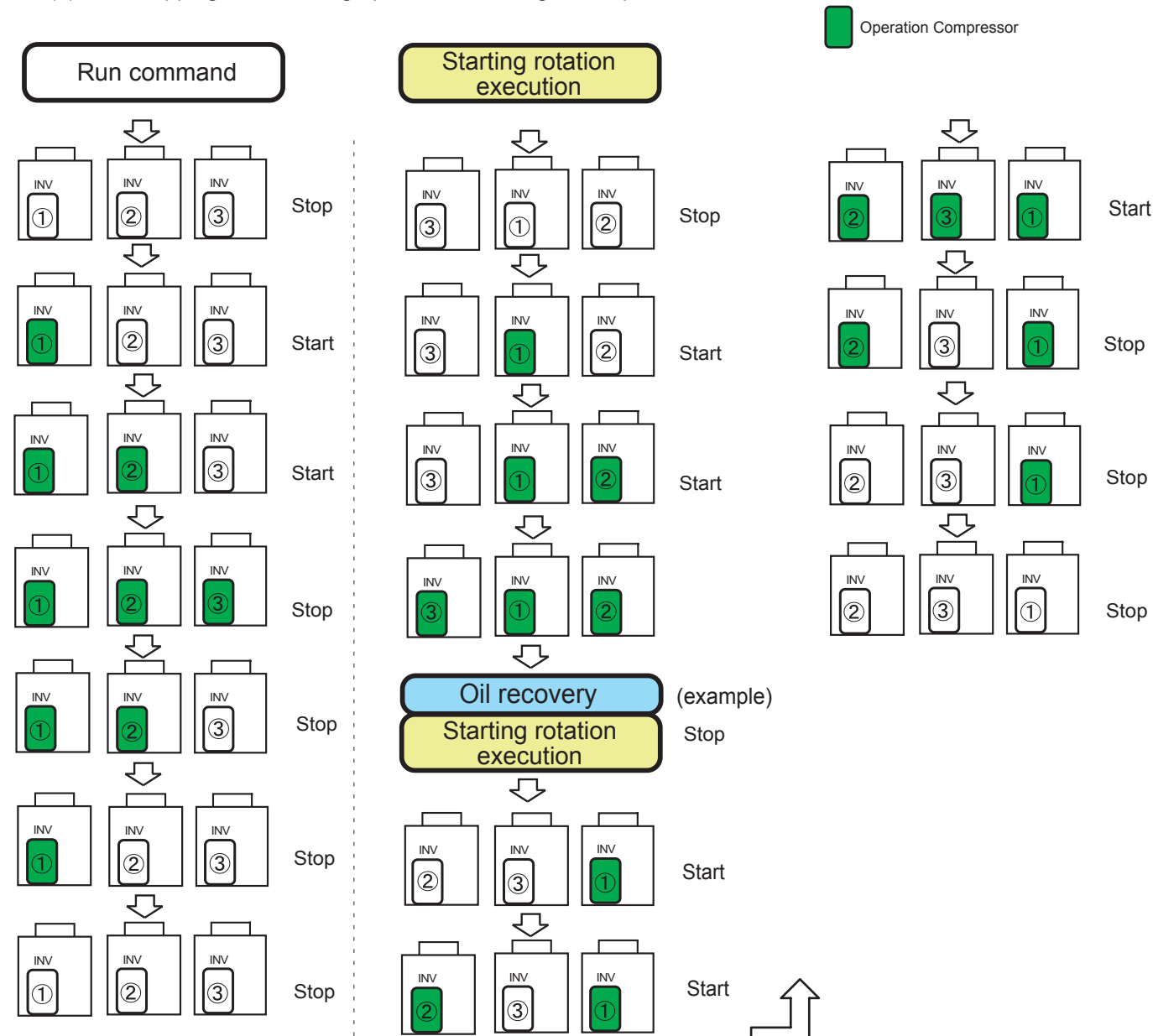

# 2-5 HEAT EXCHANGER CAPACITY CONTROL

### 2-5-1 Operation mode selection and controlling

Under The heat exchanger capacity is controlled using the 4WV, fan, and EEV according to the target high and low pressures. The method for changing the capacity of the heat exchanger differs depending on the operation mode.

| System demand | Heat-Ex conditions | Controling device                   | Control target             |
|---------------|--------------------|-------------------------------------|----------------------------|
| Cooling       | Condensor          | Fan Motor + 4WV (ON/OFF) +EEV       | Target High pressure       |
| Heating       | Evaporator         | Fan Motor (Max rpm) + 4WV (ON) +EEV | Maximum control            |
| Cooling main  | Condensor          | Fan Motor + 4WV (ON/OFF) + EEV      | Target High / Low pressure |
| Heating main  | Evaporator         | Fan Motor + 4WV (ON) + EEV          | Target High / Low pressure |

# 2-5-2 Capacity control

The heat exchanger is operated at maximum efficiency by using each outdoor unit. (Max. 6 Heat exchanger can be used)

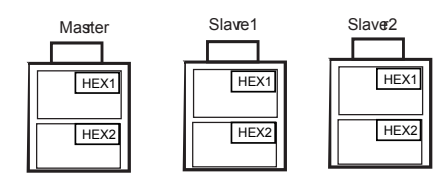

(1) Cooling (In case of 3 outdoor units connection)

Heat Exchanger condition: Condensor

- 4WV ON / OFF (Dpending on HEX capacity shift)

Fan speed Controlling range

- 0 to 500 rpm Only one HEX in use
- 300 to 500 rpm During HEX capacity shift
- Over 500 rpm Full of Heat-Ex capacity

Heat Exchanger capacity shift controlling

- Increas: Upper HEX has a priority in usage condition. (No available Upper HEX, Lower HEX use)
- Decrease: Lower HEX has a priority in stop condition.

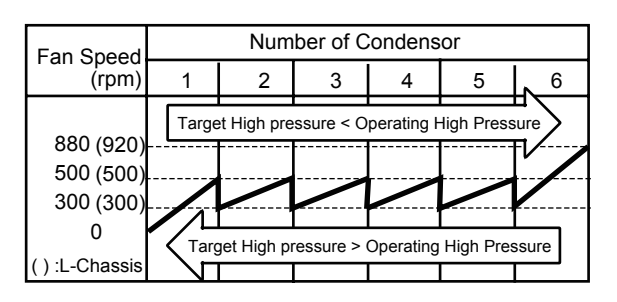

 (2) Heating Heat Exchanger condition: Evaporator
 - 4WV ON state

Fan speed Controlling range - Maximum speed

Heat Exchanger capacity shift controlling - Use all of available HEXs (Maximum capacity)

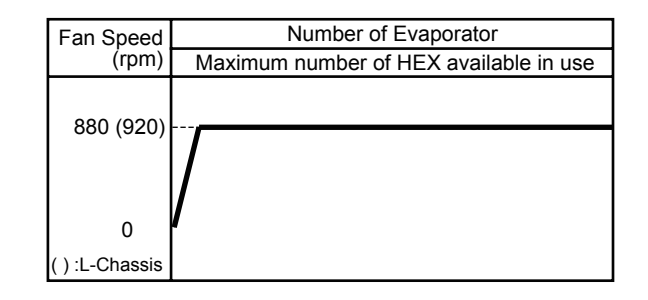

(3) Cooling Main / Heating Main (In case of 3 outdoor units connection)

Heat Exchanger condition: Depending on the difference between operating pressure and the Target High pressure and the Target Low pressure.

Fan speed controlling: Depending on the condition of HEX (Condensor / Evaporator)

Heat Exchanger capacity shift controlling:

- Increas: Upper HEX has a priority in usage condition.
- (No available Upper HEX, Lower HEX use)
- Decrease: Lower HEX has a priority in stop condition.

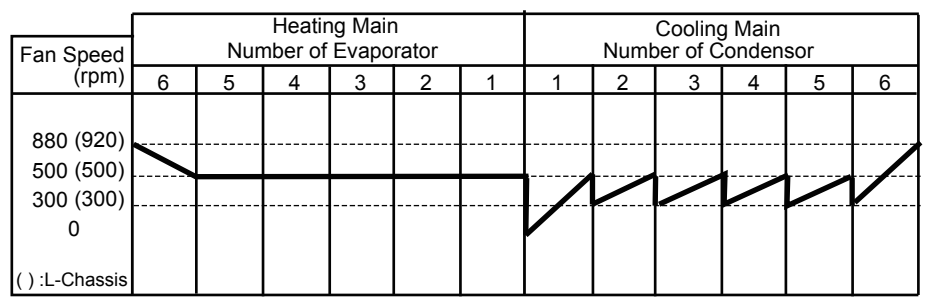

# 2-6 FAN CONTROL

# 2-6-1 Cooling / Cooling Main Operation

| - ·      | Fan speed (rpm) |                |  |
|----------|-----------------|----------------|--|
| Fan step | S-Chassis       | L-Chassis      |  |
| 16       | 880             | 920            |  |
| 15       | 860             | 870            |  |
| 14       | 810             | 820            |  |
| 13       | 720             | 720            |  |
| 12       | 620             | 620            |  |
| 11       | 500             | 500            |  |
| 10       | 420             | 420            |  |
| 9        | 360             | 360            |  |
| 8        | 320             | 320            |  |
| 7        | 300             | 300            |  |
| 6        | intermittent 6  | intermittent 6 |  |
| 5        | intermittent 5  | intermittent 5 |  |
| 4        | intermittent 4  | intermittent 4 |  |
| 3        | intermittent 3  | intermittent 3 |  |
| 2        | intermittent 2  | intermittent 2 |  |
| 1        | intermittent 1  | intermittent 1 |  |
| 0        | 0               | 0              |  |

The outdoor fan speed at start up is 300 rpm

<< Ex. Cooling operaion >>

The fan speed is controlled to keep high pressure saturation temperature within the target range as follows The high-pressure is monitoring at a set time interval and the fan speed is changed by the following conditions.

(Conditions which raise the fan speed)

High-pressure saturation > upper limit of target high-pressure saturation or heat sink temperature  $\geq$  176°F(80°C)

(Conditions which lower the fan speed)

High-pressure saturation < low limit of target high-pressure saturation range and heat sink temperature  $\leq 167^{\circ}F(75^{\circ}C)$ 

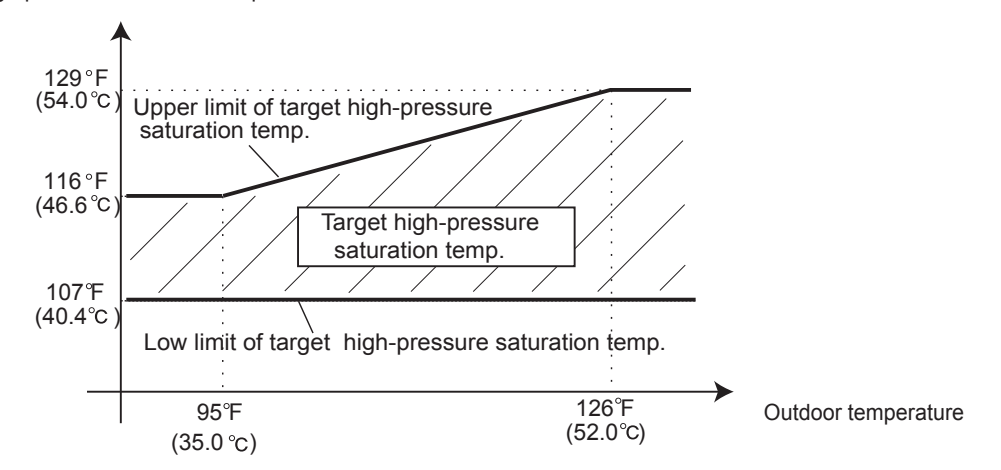

High-pressure saturation temp.

#### Intermittent fan mode

When switched from normal fan step to intermittent fan step, always start from 300rpm/7sec. When there was a change during intermittent step 1-6, switching is performed at the time the current speed duration time reaches time-up.

| Fan step | Fan mode       | Fan speed 0 rpm<br>duration time T(sec) | Fan speed 300 rpm duration time ( sec ) |
|----------|----------------|-----------------------------------------|-----------------------------------------|
| 6        | intermittent 6 | 40                                      |                                         |
| 5        | intermittent 5 | 33                                      |                                         |
| 4        | intermittent 4 | 26                                      | 7                                       |
| 3        | intermittent 3 | 19                                      |                                         |
| 2        | intermittent 2 | 12                                      |                                         |
| 1        | intermittent 1 | 6                                       |                                         |

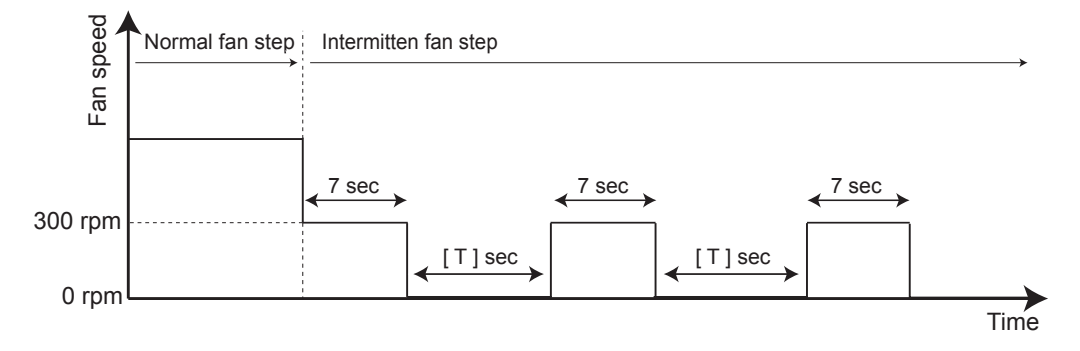

## 2-6-2 Heating / Heating main Operation

#### (1) Heating Operation

The fan speed during all heating is constant with Fan step 16\* regardless of the outdoor air temperature.

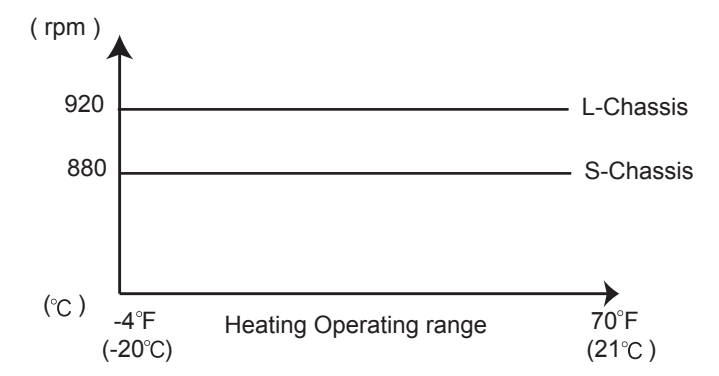

| Fan step | Fan speed (rpm)     |     |  |  |
|----------|---------------------|-----|--|--|
|          | S-Chassis L-Chassis |     |  |  |
| 16*      | 880                 | 920 |  |  |
| 15       | 860                 | 870 |  |  |
| 14       | 810                 | 820 |  |  |
| 13       | 720                 | 720 |  |  |
| 12       | 620                 | 620 |  |  |
| 11       | 500 500             |     |  |  |

#### (2) Heating main Operation

Operate at 500 rpm until all the heat exchangers are used up. Then adjust the rpm up or down in accordance with the load.

| Fan Speed | Number of Evaporator |   |   |   |   |   |  |
|-----------|----------------------|---|---|---|---|---|--|
| (rpm)     | 1                    | 2 | 3 | 4 | 5 | 6 |  |
|           |                      |   |   |   |   |   |  |
| 880 (920) |                      |   |   |   |   |   |  |
| 500 (500) |                      |   |   |   |   |   |  |
| 300 (300) |                      |   |   |   |   |   |  |
| 0 Ó       |                      |   |   |   |   |   |  |
|           |                      |   |   |   |   |   |  |
|           |                      |   |   |   |   |   |  |
| ( ) 1     | ~                    |   |   |   |   |   |  |

(): L-Chassis

# 2-7 EXPANSION VALVE CONTROL

|       |                         |                                                                                     | Control range   |          |  |
|-------|-------------------------|-------------------------------------------------------------------------------------|-----------------|----------|--|
|       | Operation mode          | Contrl and detection                                                                | operation range | stop     |  |
| EEV 1 | Cooling<br>Cooling Main | - Liquid Pressue control (TH4)<br>- HEX balance (TH9,TH10)<br>"TH9 ≒ TH10"          | 52- 480 pulses  | 0 pulses |  |
| EEV 2 | Heating<br>Heating Main | - SH control (TH7,TH8 - LPS )<br>"Target SH: 8°F (4°C)"<br>- Protection (TH1) (LPS) | 11 - 480 pulses | 0 pulses |  |
|       | Cooling<br>Cooling Main | - SH control (TH6 - LPS )<br>"Target SH: 8°F (4°C)"                                 | 0. 500 pulses   | 0 pulsos |  |
|       | Heating<br>Heating Main | - Protection (TH1)                                                                  | 0- 500 puises   | o puises |  |

#### The EEV controls the flow of refrigerant

Initialization conditions: - When power turned On. - When operation stopped.

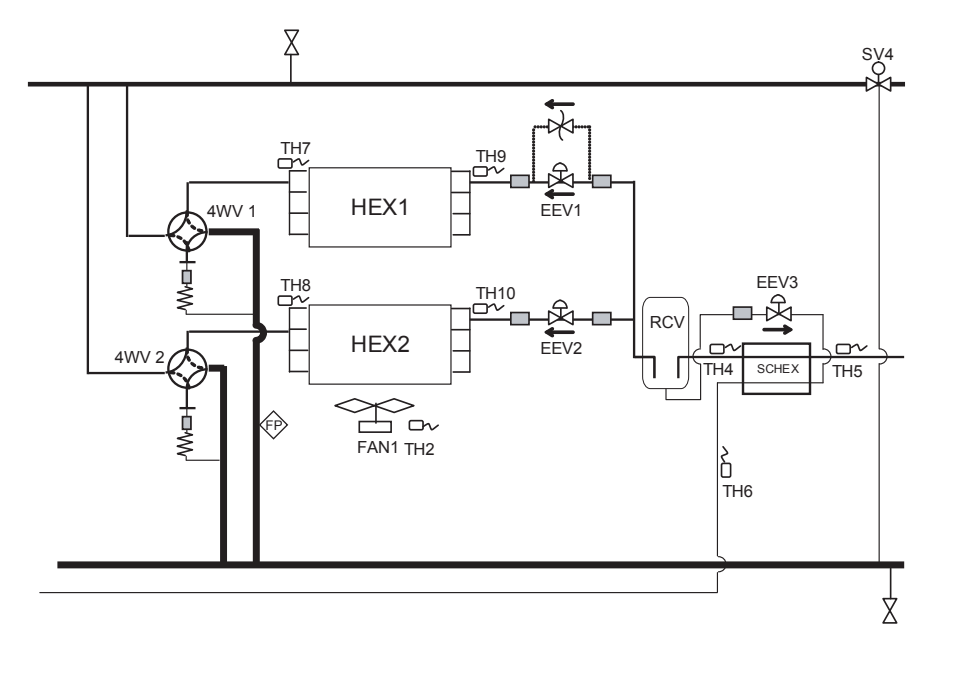

### 2-8-1 Oil Recovery operation

(1) Purpose of the operation

The amount of refrigerant lubricant oil which has been transported to the indoor units and the connection pipe with the refrigerant will become large as the operation time of compressor increases. It is necessary to recover the oil back into the outdoor unit for a certain time interval in order to prevent compressors from damaging due to lack of lubrication oil.

< Start condition >

Compressor accumulated operation time since last oil recovery operation exceeds 3 hours (first time: 1 hour.)

< End condition >

3 minutes have elapsed since the compressor restart and Suction superheat "Suction temperature - Lowpressure saturaion temperature" ≦ 10°F (5°C) at all Outdoor units Or

\_

6 minutes have elapsed since the start

< Operation >

| Actuator     | Preparation process           | On Oil recovery operatiom            | Finishing process             |
|--------------|-------------------------------|--------------------------------------|-------------------------------|
| Compressor   | All compressor operation Stop | All compressor start                 | All compressor operation Stop |
| Heat Ex(4WV) | Keeps the operation mode      | Condensor (OFF)                      | Keeps the operation mode      |
| FAN          | Stops                         | Start (Target high pressure control) | Stops                         |
| Heat Ex EEV  | 0 pls                         | 480pls                               | 0 pls                         |
| SV1,SV2      | Open                          | Close                                | Open                          |

Others

During the oil recovery operation, the status can confirm:

- 2 wires WRC --- Press the Status button on the screen.
- 3 wires WRC and Central remote controller --- (1) appears on the display
- Simple remote controller --- 🔥 appears on the display
- LED indication --- Operation LED (Green) flash slowly.

### 2-8-2 Pre-heat operation

This pre-heat operation protects the start up failure by preventing the refrigerant from soaking into the oil in compressor.

2 pcs of belt heater installed on the compressor

The crankcase heaters are controlled by the outdoor temperature

< Control condition >

Crankcase heater ON: 30 minutes elapsed since installed compressors stopped (However, ON when power turned on) OFF: Installed compressors operation

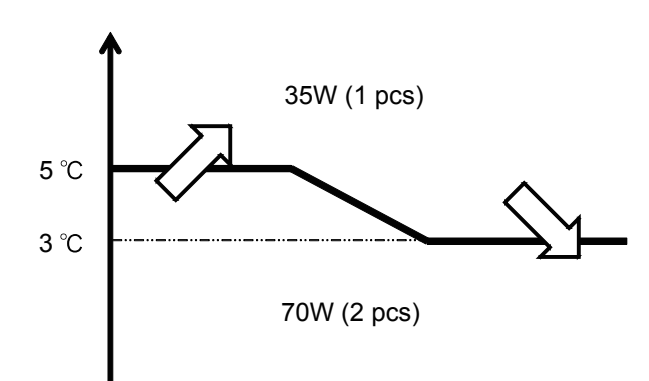

### 2-8-3 Defrost Operation Control

### < Defrosting start condition >

Accumulated heating operation time is 40 minutes or longer

(Accumulated heating operation time is reset at the end of cooling operation or defrosting operation.)

And

One of Heat-Ex satisfies condition (1) or (2) or (3) below

Condition (1): Accumulated operating time is 150 minutes\* or longer:

"Heat exchange liquid temperature (TH9 and TH10)  $\leq$  28.4°F ( -2°C)"

\*75 minutes: when indoor unit connection capacity  $\leq 90\%$  at 1 outdoor unit connection.

Condition (2): Accumulated time 10 minutes:

"Heat exchange liquid temperature (TH9 and TH10) ≤ Defrosting Start Judgment Temperature\* And

"During heat exchange liquid temperature keeps droping "

\*Defrosting Start Judgment Temperature(°F) = 0.8 x Outdoor temperature (°F) - 52.9 However, -17.7°F to 21.2°F

If the calculated result is lower than -17.7°F, the judgment temperature is defined as -17.7°F If the calculated result is higher than 21.2°F, the judgment temperature is defined as 21.2°F (Defrosting start judgment temperature are determined by the outdoor temperature.)

\*Defrosting Start Judgment Temperature(°C) =  $0.8 \times \text{Outdoor temperature}$  (°C) - 11.6 However, -27.6°C to - 6°C

If the calculated result is lower than -27.6°C, the judgment temperature is defined as -27.6°C If the calculated result is higher than -6°C, the judgment temperature is defined as -6°C (Defrosting start judgment temperature are determined by the outdoor temperature.)

Condition ③: Less than 10 minutes operation at outdoor temperature below 35.6°F (2°C) occured 20 times

### < Defrosting end condition >

- ① At all outdoor units, heat exchange liquid temperature ≧ Defrosting End Judgment Temp.\* and 180sec elapsed, and all of outdoor unit's Suction temperature - Low pressure saturation temperature ≦ 10°F (5°C) or
- (2) When 15 minutes have elapsed from the start

\*Defrosting End Judgment Temperature(°F)= 0.39 x outdoor temperature(°F) + 54.8 -However, 41.0°F to 53.6°F range

If the calculated result is lower than 41.0°F, the judgment temperature is defined as 41.0°F. If the calculated result is higher than 53.6°F, the judgment temperature is defined as 53.6°F.

\*Defrosting End Judgment Temperature(°C)= 0.39 x outdoor temperature(°C) + 12.7 -However, 5°C to 12°C range

If the calculated result is lower than 5°C, the judgment temperature is defined as 5°C. If the calculated result is higher than 12°C, the judgment temperature is defined as 12°C

### < Operating state of each part during defrosting operation >

| Actuator     | Preparation process           | On Defrost operatiom                         | Finishing process             |
|--------------|-------------------------------|----------------------------------------------|-------------------------------|
| Compressor   | All compressor operaiotn Stop | All compressor start                         | All compressor operaiotn Stop |
| Heat Ex(4WV) | Change Condensor (OFF)        | Cndensor (OFF)                               | Keeps the operation mode      |
| FAN          | Stops                         | Stops                                        | Stops                         |
| EEV1<br>EEV2 | 0 pls                         | EEV1: 300 -> 200 pls<br>EEV2: 480 -> 330 pls | 0 pls                         |
| EEV3         | 0 pls                         | 100 - 500 pls                                | 0 pls                         |
| SV1,SV2      | Open (Balancing)              | Close                                        | Open                          |

### [STEP 1]

All compressors sart the operation in defrosting

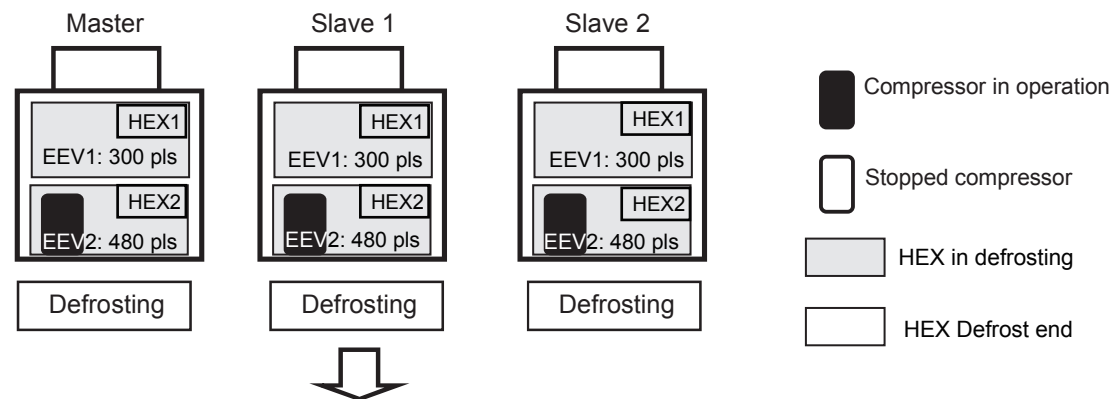

### [STEP 2]

When one of the heat exchanger reached to the End condition, the expansion valve open pls will be set as smaller pls to make it easier for refrigerant distribution to another heat exchanger.

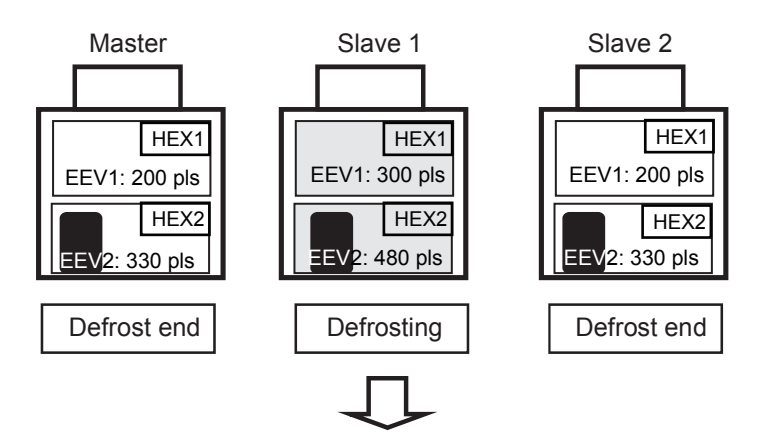

### [STEP 3]

When the defrosting of all outdoor units ends, all outdoorunit stop. The start rotation excution is done, and restarts

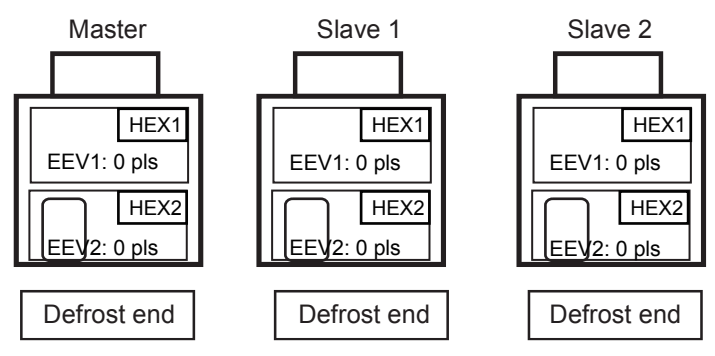

## 2-8-4 Low noise mode

When the low noise mode setting ON from Push SW or External input or System controller Input, the outdoor unit operates in the low noise mode as follows.

#### «Setting and corresponding operations »

| External Input (CN131) Low noise mode setting<br>on Master O.U Or (Push SW) | Capacity priority setting<br>(Push SW) | Low noise level setting (Push SW) | Operation mode                          |
|-----------------------------------------------------------------------------|----------------------------------------|-----------------------------------|-----------------------------------------|
|                                                                             |                                        | LEVEL 1                           | LOW NOISE MODE $\textcircled{1}$        |
|                                                                             | OFF                                    | LEVEL 2                           | LOW NOISE MODE 2                        |
| UN                                                                          | ON                                     |                                   | * Automatic switching $\textcircled{1}$ |
|                                                                             | UN                                     | LEVEL 2                           | * Automatic switching ②                 |

« Low noise mode and operation contents »

|  |      |                                 | 6 ton  | 8 ton  | 10 ton |
|--|------|---------------------------------|--------|--------|--------|
|  | 0001 | Fan upper limit speed           | 620rpm | 620rpm | 620rpm |
|  | COOL | Upper limit compressor capacity | 50rps  | 54rps  | 56rps  |
|  | HEAT | Fan upper limit speed           | 620rpm | 620rpm | 620rpm |
|  |      | Upper limit compressor capacity | 50rps  | 62rps  | 56rps  |
|  | COOL | Fan upper limit speed           | 500rpm | 500rpm | 500rpm |
|  |      | Upper limit compressor capacity | 50rps  | 50rps  | 47rps  |
|  | HEAT | Fan upper limit speed           | 500rpm | 500rpm | 500rpm |
|  |      | Upper limit compressor capacity | 50rps  | 52rps  | 53rps  |

The operating noise is reduced by limiting the rotational speed of compressor and fan motor

LOW NOISE MODE ① • • • The operating sound lowers from about 3 to 5 dB more than the rated value

LOW NOISE MODE 2 • • • The operating sound lowers from about 3 to 5 dB more than the LOW NOISE MODE ①

\* Automatic switching ①

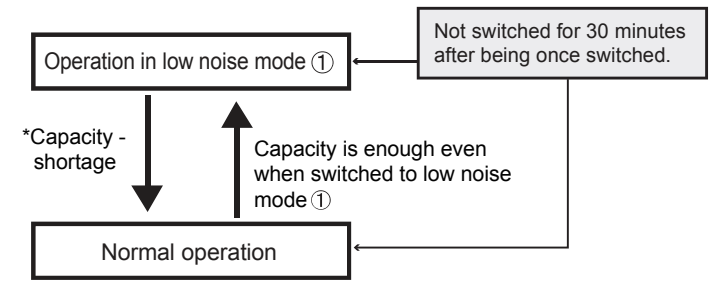

\* Automatic switching (2)

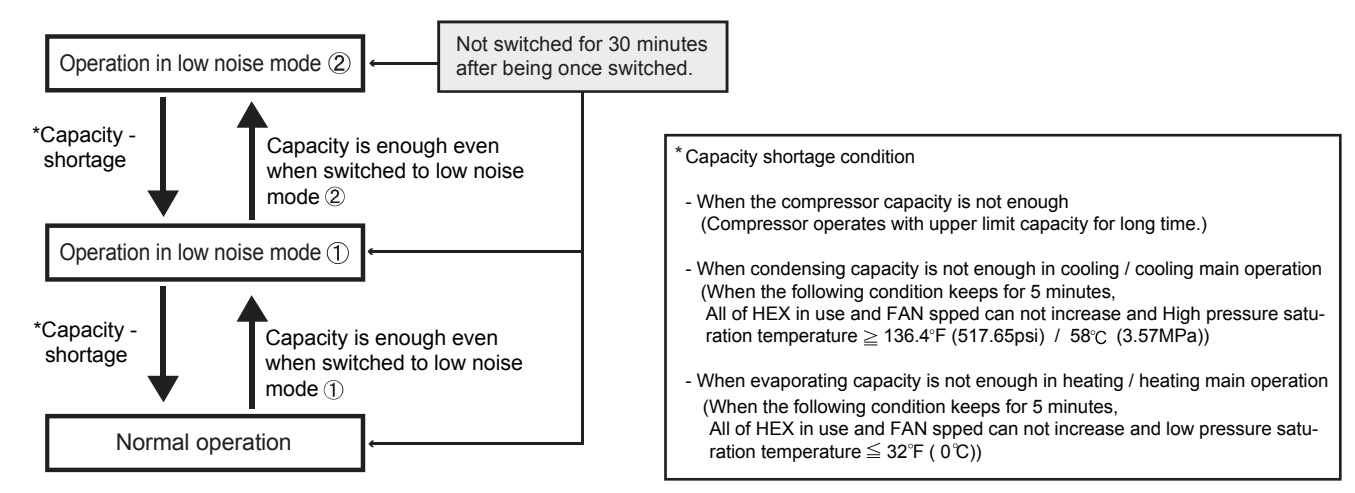

## 2-8-5 Snow Falling Protection Fan mode - Default Setting -

The fan rotates compulsorily at the maximum speed when the outdoor temperature becomes  $41^{\circ}F(5^{\circ}C)$  or less The fan is rotated for 1 minute at the fan step upper limit at the interval set by PUSH SW. This mode ends when the outdoor temperature becomes  $44.6^{\circ}F(7^{\circ}C)$  or more or operation starts.

When the Snow Falling protection is not neccesary, change the Function setting F2 -22 "Invalid"

#### (Operation contents)

| Interval setting     | PUSH SW setting<br>(F2 - 23) | Interval time Int (min) |
|----------------------|------------------------------|-------------------------|
| setting ④ (standard) | 00                           | 30                      |
| setting ①            | 01                           | 5                       |
| setting (2)          | 02                           | 10                      |
| setting ③            | 03                           | 20                      |

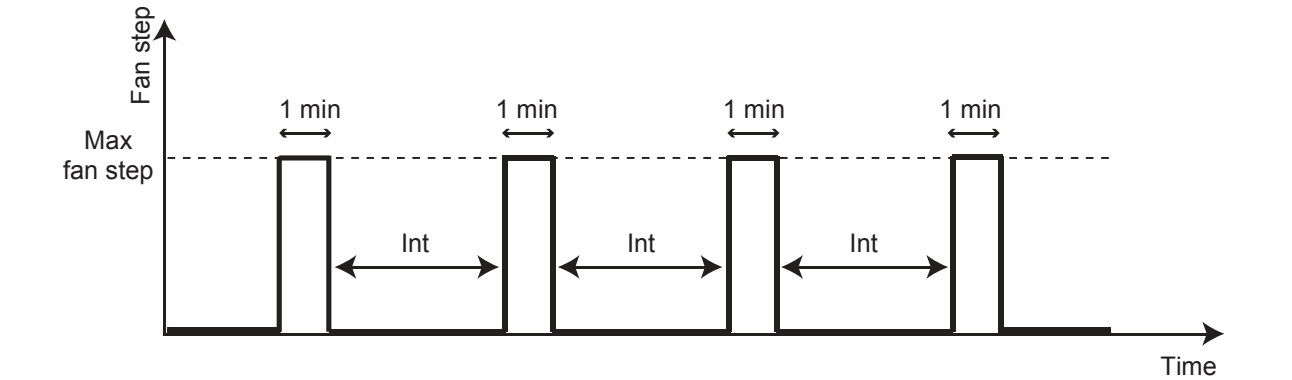

# **2-9 PROTECTIVE FUNCTION**

# 2-9-1 Discharge temperature protection

| Protective function                         | Detect device                         | Cool | Heat | Display | Starting conditions                                                   | Release conditions                                                                 | Operation                                                                                                    |
|---------------------------------------------|---------------------------------------|------|------|---------|-----------------------------------------------------------------------|------------------------------------------------------------------------------------|----------------------------------------------------------------------------------------------------|
| Discharge<br>temperature<br>protection 1    | Discharge temp.<br>sensor <th1></th1> | 0    | 0    |         | Cooling/Cooling Main:<br>Discharge temperature<br>above 203°F(95°C)   | Below 194°F<br>(90°C)                                                              | EEV3 + 30pls/30 sec.                                                                                                    |
|                                             |                                       |      |      |         | Heating/Heating Main:<br>Discharge temperature<br>above 216°F(102°C)  | Below 207°F<br>(97°C)                                                              |                                                                                                    |
| Discharge<br>temperature<br>protection 2    | Discharge temp.<br>sensor <th1></th1> | 0    |      |         | Cooling/Cooling Main:<br>Discharge temperature<br>Above 225°F(107°C)  | Below 221°F<br>(105°F)                                                             | Outdoor unit rotation execution<br>* After rotation has been<br>executed once; it is executed<br>every 15 minutes.                                        |
| Discharge<br>temperature<br>protection 3    | Discharge temp.<br>sensor <th1></th1> | 0    | 0    | _       | Discharge temperature<br>Above 221°F(105°C)                           | Below 212°F<br>(100°F)                                                             | Compressor speed decrease<br>- 6rps every 30 sec. until it<br>becomes the cancelation<br>condition.                                                       |
| Discharge<br>temperature<br>protection 4    | Discharge temp.<br>sensor <th1></th1> |      | 0    |         | Discharge temperature<br>Above 194°F(90°C)<br>(Heating/ Heating main) | Below 185°F<br>(85°C)                                                              | EEV's of operating indoor unit<br>in heating mode (incl. the<br>Thermo OFF indoor units)<br>gradually opens.<br>(Thermo OFF indoor unit;<br>max. 200 pls) |
| Discharge<br>temperature<br>protection 5    | Discharge temp.<br>sensor <th1></th1> |      | 0    |         | Discharge temperature<br>Above 203°F(95°C)                            | Below 194°F<br>(90°C)                                                              | EEV1 and EEV2 operating outdoor unit +10pls / 30sec                                                                                                    |
| Discharge<br>temperature<br>protection stop | Discharge temp.<br>sensor <th1></th1> | 0    | 0    | P1      | Pattern 1: Discharge<br>temperature<br>above 239°F(115°C)             | 3 minutes have<br>elapsed and<br>Discharge<br>temperature<br>below 176°F<br>(80°C) | Corresponding outdoor unit stops                                                                                                    |
|                                             |                                       |      |      | EA11    | Pattern 2<br>Condition 1 generated<br>2 times within 40<br>minutes    | Error reset (push<br>button SW)<br>executed after<br>power reset                   | Corresponding outdoor unit<br>stops (Permanent stop) &<br>Error display                                                                                   |

### Discharge temperature protection -Summary-

Protection controlling range in Cooling mode

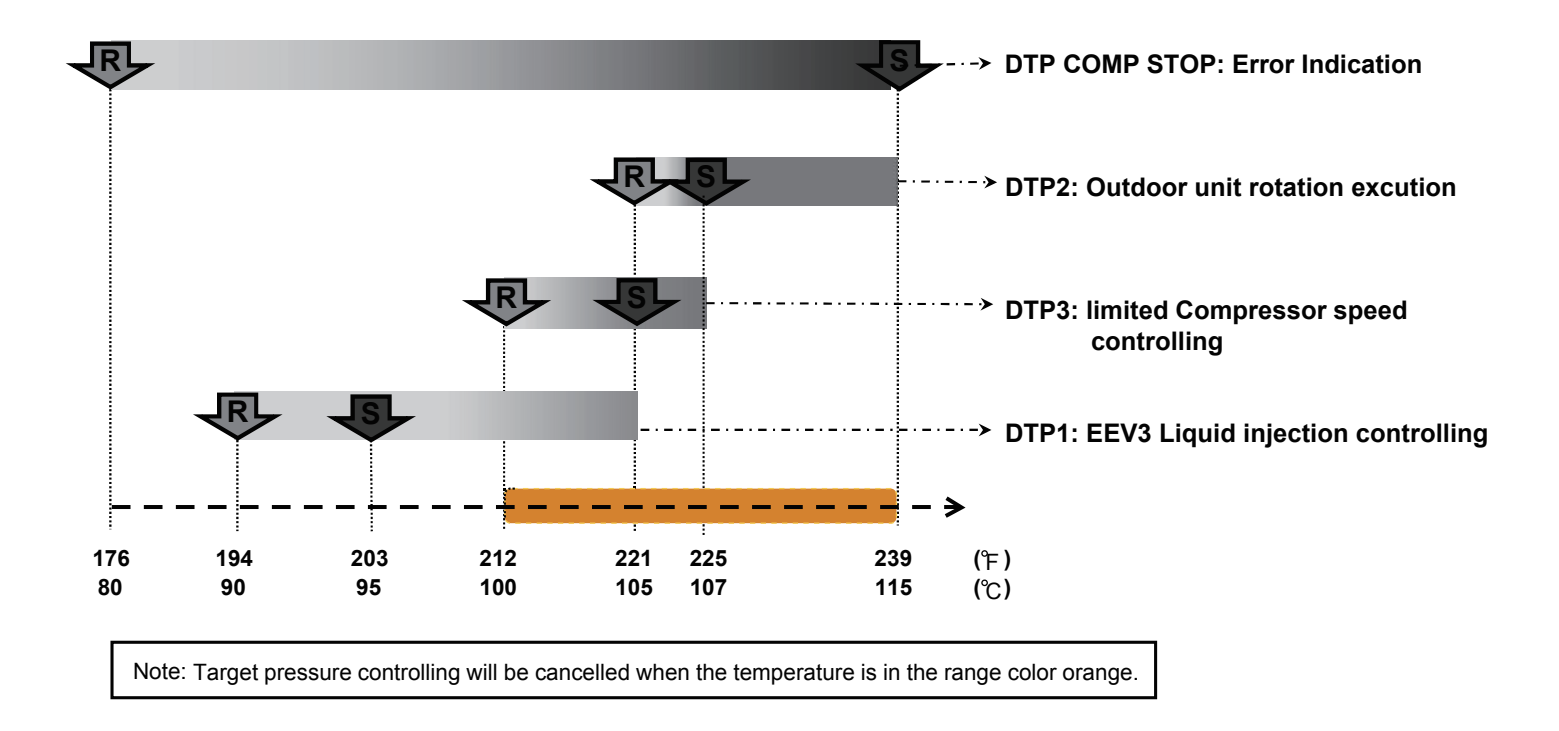

Protection controlling range in Heating mode

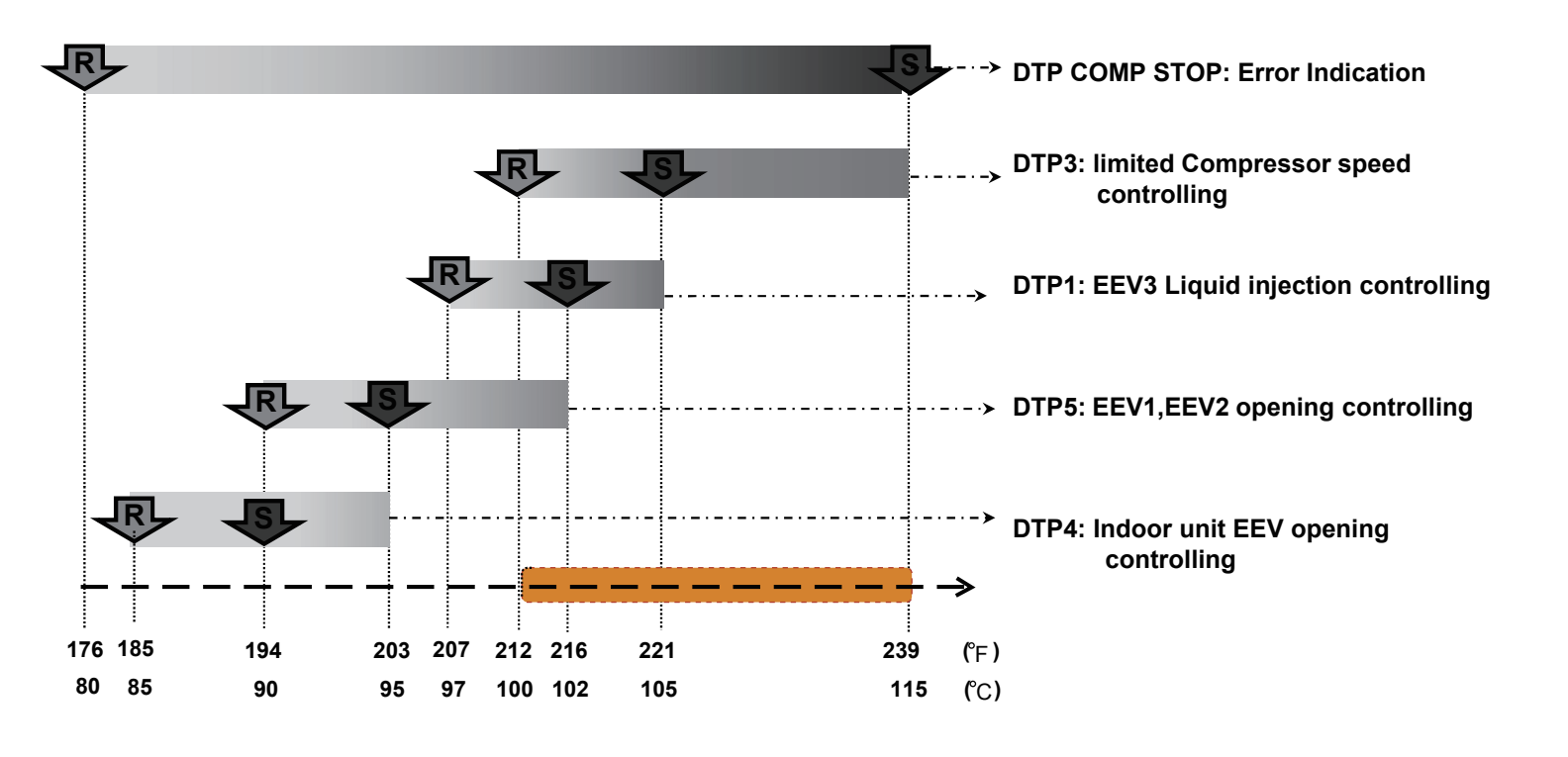

Note: Target pressure controlling will be cancelled when the temperature is in the range of orange.

# 2-9-2 High pressure protection

|                                                    |                                   |      |      |         |                                                                              |                                                                   | İ                                                         |
|----------------------------------------------------|-----------------------------------|------|------|---------|------------------------------------------------------------------------------|-------------------------------------------------------------------|-----------------------------------------------------------|
| Protective function                                | Detect device                     | Cool | Heat | Display | Start condition                                                              | Release condition                                                 | Operation                                                 |
| High pressure protection 1                         | High<br>pressure<br>sensor        | 0    |      |         | Above 573psi (3.94MPa)                                                       | 60 sec. elapsed and<br>Below 538psi (3.70MPa)                     | SV2 =>ON                                                  |
| High pressure protection 2                         | High<br>pressure<br>sensor        |      | 0    |         | Pattern 1<br>Above 495 (539)* psi<br>(3.40 (3.70)* MPa)                      | 60 sec. elapsed and<br>Below 471 (515)*psi<br>(3.24 (3.54)* MPa)  | SV2 =>ON                                                  |
|                                                    |                                   |      |      |         | Pattern 2<br>Above 509 (553)*psi<br>(3.50 (3.80)* MPa)                       | 180 sec. elapsed and<br>Below 486 (530)*psi<br>(3.34 (3.64)* Mpa) | SV1, SV2 =>ON                                             |
| Abnormal high<br>pressure<br>protection<br>control | High<br>pressure<br>sensor        | 0    | 0    | _       | Pattern 1<br>Cooling/Cooling Main:<br>Above 550psi (3.78MPa)                 | 25 sec. elapsed and<br>Below 538 psi<br>(3.70Mpa)                 | Compressor rotation speed                                 |
|                                                    |                                   |      |      |         | Heating /Heating Main:<br>Above 471(515)*psi<br>(3.24 (3.54)* MPa)           | 25 sec. elapsed and<br>Below 464(508)*psi<br>(3.19 (3.49)* Mpa)   | rise up prohibit                                          |
|                                                    |                                   |      |      |         | Pattern 2<br>Cooling/Cooling Main:<br>Above 567psi (3.90MPa)                 | 25 sec. elapsed and<br>Below 550psi (3.78MPa)                     | Compressor rotation speed                                 |
|                                                    |                                   |      |      |         | Heating /Heating Main:<br>Above 480(524)*psi<br>(3.30 (3.60)* Mpa)           | 25 sec. elapsed and below 3.24(3.54)* MPa                         | every30 sec. until cancel<br>condition.<br>( ): L-Chassis |
| High Pressure<br>Protection Stop 1                 | High<br>pressure<br><u>sensor</u> | 0    | 0    | P2      | Pattern 1<br>Above 582psi (4.00MPa)                                          | 5 minutes elapsed and<br>Below 501psi (3.50MPa)                   | Corresponding outdoor unit stops                          |
|                                                    |                                   |      |      | EA41    | Pattern 2<br>Pattern 1 generated 3<br>times within 60 minutes                | 10minutes elapsed and below 501psi (3.50MPa)                      | Corresponding outdoor unit stops & Error display          |
| High pressure<br>protection stop 2                 | High<br>pressure<br><u>switch</u> | 0    | 0    | P2      | Pattern 1<br>Pressure SW operate<br>(More than 611psi (4.20<br>MPa) detects) | 5 minutes elapsed and<br>pressure SW reset<br>466psi (3.2MPa)     | Corresponding outdoor unit stops                          |
|                                                    |                                   |      |      | EA42    | Pattern 2<br>Pattern 1 generated<br>3 times within 60<br>minutes             | 10 minutes elapsed and<br>pressure SW reset<br>466psi (3.2MPa)    | Corresponding outdoor unit stops & Error display          |

\*The value in ( ) , when the compressor is operating more than 30Hz.

### High pressure protection -Summary-

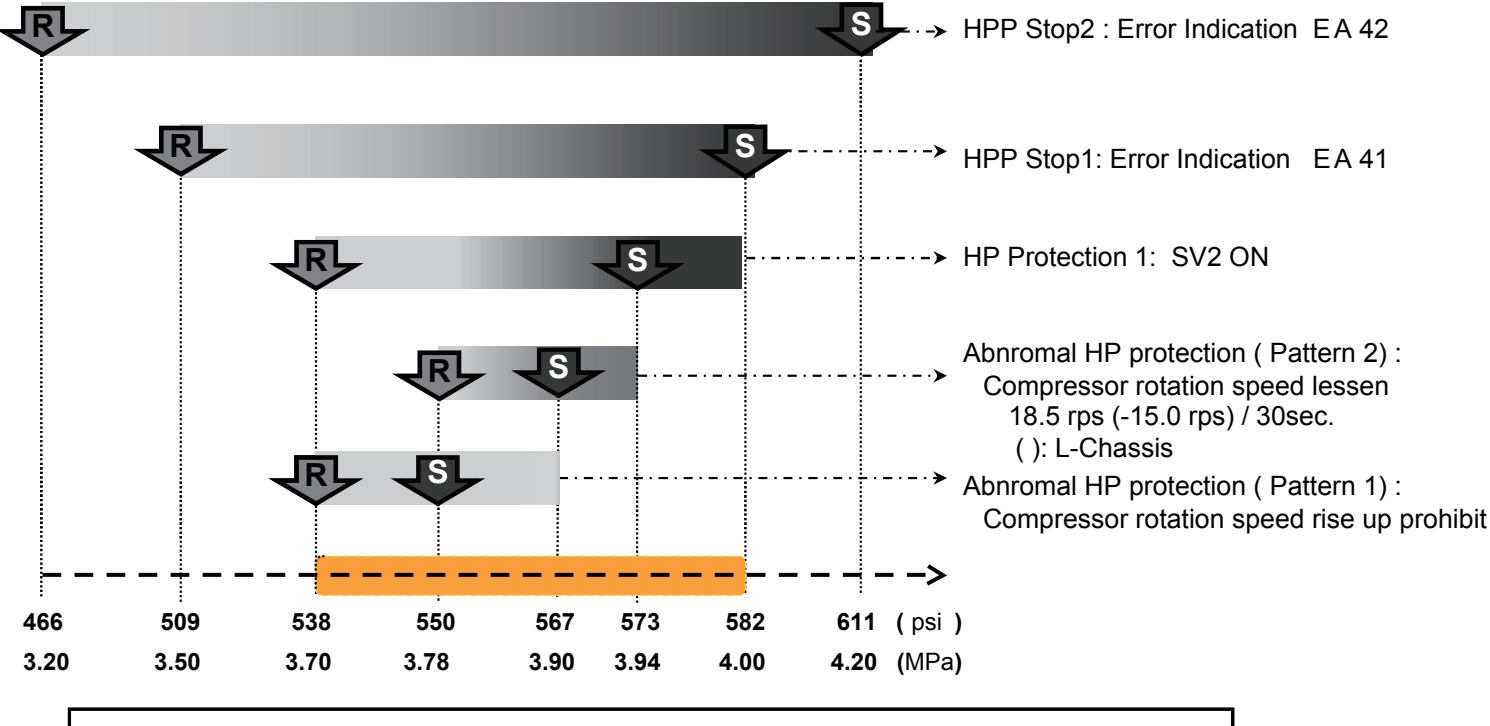

Protection controlling range in cooling operaing mode

Note: Target pressure controlling will be cancelled when the operating pressure is in the range of orange.

### Protection controlling range in heating operaing mode

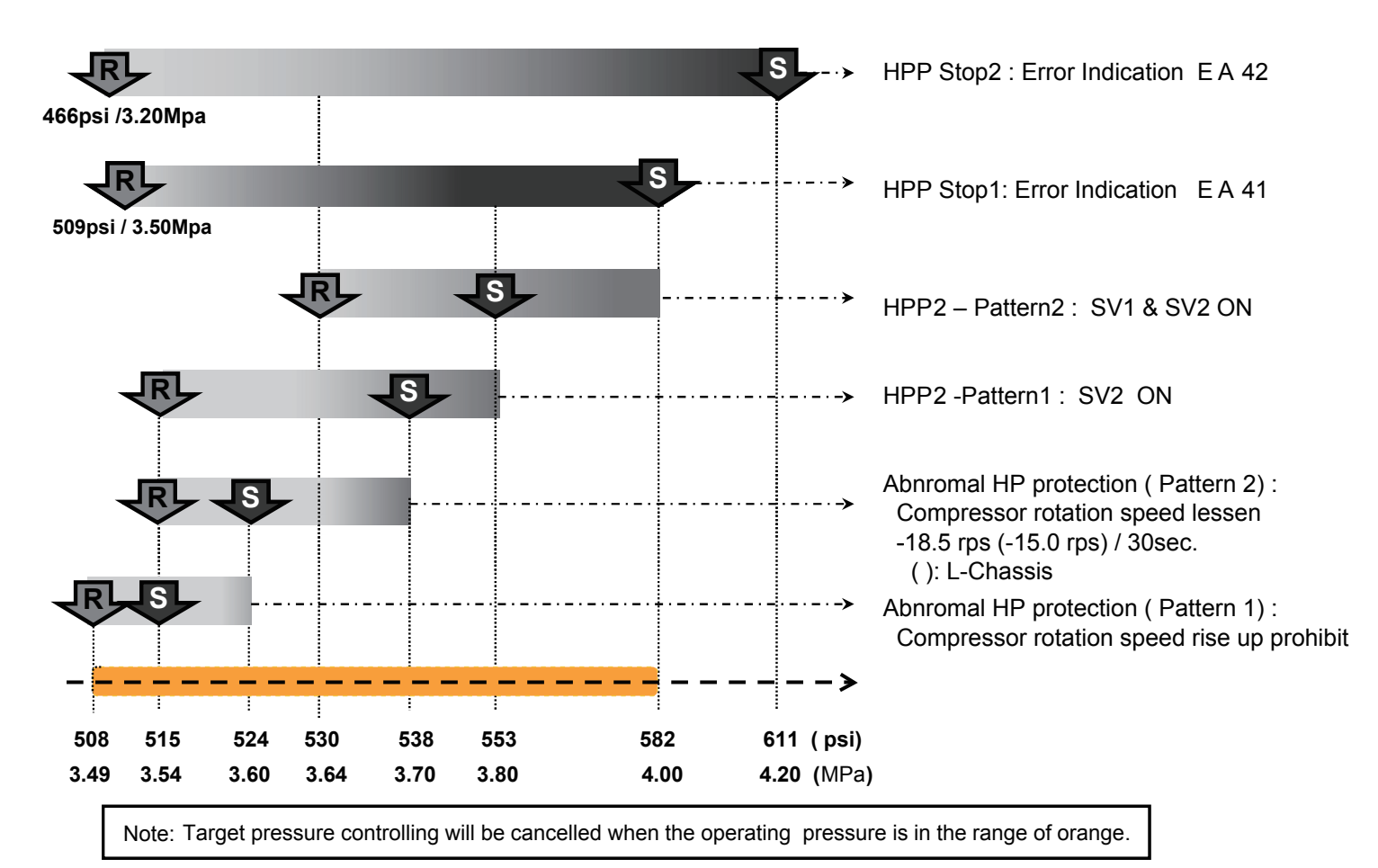

# 2-9-3 Low pressure protection

|                                                   | •                      |      |      |         |                                                                                                    | •                                                                 |                                                                                                    |
|---------------------------------------------------|------------------------|------|------|---------|----------------------------------------------------------------------------------------------------|-------------------------------------------------------------------|----------------------------------------------------------------------------------------------------|
| Protective function                               | Detect device          | Cool | Heat | Display | Start condition                                                                                                    | Release condition                                                 | Operation                                                                                                    |
| Low pressure protection 1                         | Low pressure sensor    | 0    | 0    |         | Below 15psi (0.10MPa)                                                                                                    | 3minutes elapsed and<br>Above 25psi (0.17MPa)                     | SV1 =>ON                                                                                                    |
| Low pressure protection 2                         | Low pressure<br>sensor |      | 0    | _       | After compressor started<br>and 3 minutes elapsed<br>and Below 94psi (0.18MPa)                                                                                                    | 3minutes elapsed and above 32psi (0.22MPa)                        | Operating Indoor unit EEV<br>forced controlling<br>-Thermo-OFF indoor unit:<br>450pls.<br>-Thermo-ON indoor unit:<br>gradually opens.     |
| Low pressure<br>protection 3                      | Low pressure<br>sensor |      | 0    |         | Below 19psi (0.13MPa)<br>and SH* above 50°F (10°C)<br>and EEV1 (EEV2) is oper-<br>ating with less than 52pls.<br>*SH = Heat-Ex1(2) Gas<br>temp - Low pressure<br>saturation temp. | Except the start condition                                        | EEV1 (EEV2) set 52 plus                                                                                                    |
| Abnormal low<br>pressure<br>protection<br>control | Low pressure<br>sensor | 0    | 0    |         | Below 23psi (0.16MPa)                                                                                                    | 3minutes elapsed and above 94psi (0.18MPa)                        | Compressor rotation speed<br>lessen in the limited time until<br>above 25psi (0.17Mpa)<br>(Compressor rotation speed<br>rise up prohibit) |
| Low pressure protection stop                      | Low pressure sensor    | 0    | 0    | P3      | Pattern 1<br>Below 7psi (0.05MPa) or<br>15psi (0.10MPa) for 10min.                                                                                                    | 3minutes elapsed and<br>Above 25psi (0.17Mpa)                     | Corresponding outdoor unit stops                                                                                                    |
|                                                   |                        |      |      | EA51    | Pattern 2<br>Pattern 1 generated 5<br>times within 180 minutes                                                                                                    | Error reset (push button<br>SW) executed after power<br>turned on | Corresponding outdoor unit<br>stops (Permanent stop) &<br>Error display                                                                   |

### Low pressure protection - Summary -

Protection controlling range in cooling / heating operaing mode

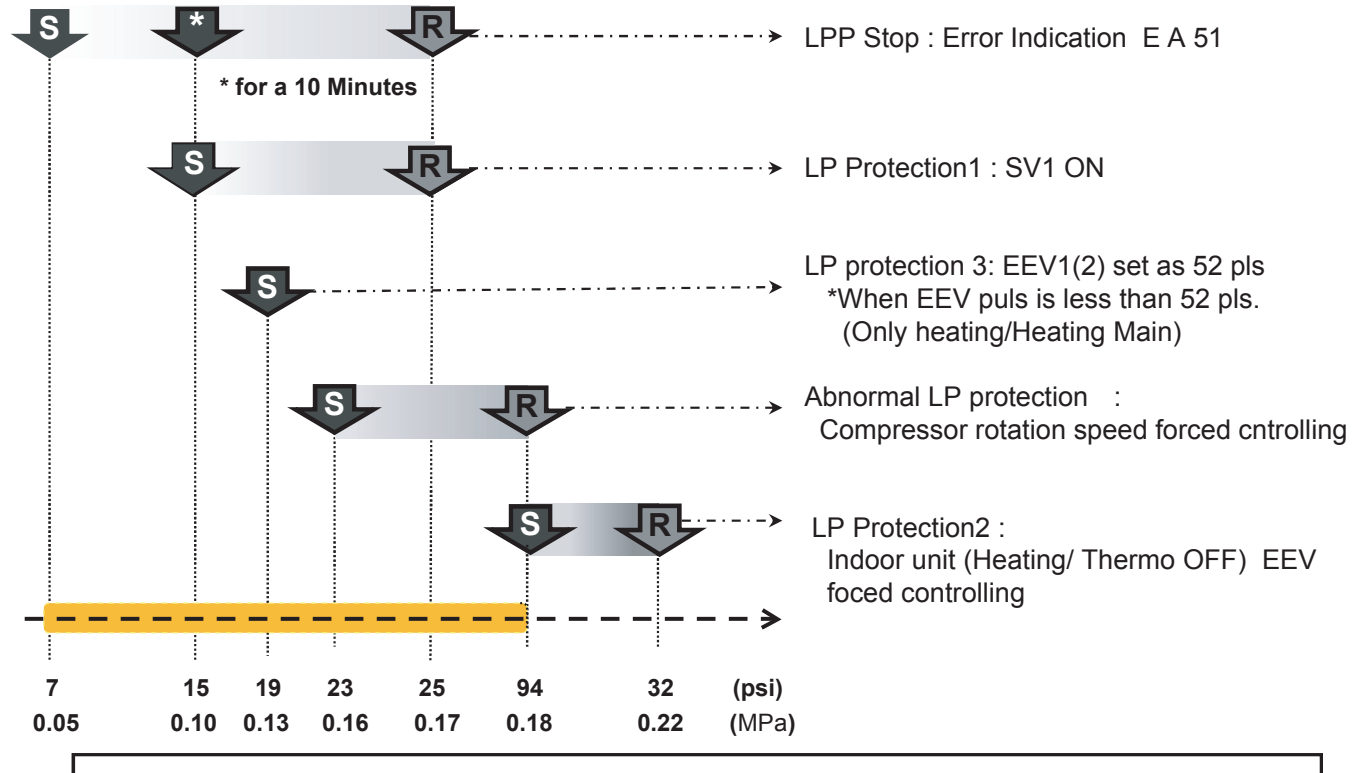

Note: Target pressure controlling will be cancelled when the operating pressure is in the range of orange.

# 2-9-4 Heatsink temperature protection

|                                            |                         | 1    | 1    | 1       |                                                               |                                              | I                                                  |
|--------------------------------------------|-------------------------|------|------|---------|---------------------------------------------------------------|----------------------------------------------|----------------------------------------------------|
| Protective function                        | Detect device           | Cool | Heat | Display | Start condition                                               | Release condition                            | Operation                                          |
| Heat sink<br>temperature<br>protection 1   | Heatsink temp<br>sensor | 0    | 0    |         | Above 167°F (75°C)                                            | Below 167°F (75°C)                           | Cancel Fan speed<br>step down.                     |
| Heat sink<br>temperature<br>protection 2   | Heatsink temp<br>sensor | 0    | 0    |         | Above 181°F (83°C)                                            | Below 181°F (83°C)                           | Fan speed up 1 step<br>every 2 minutes.            |
| Heat sink<br>temperature<br>protection 3   | Heatsink temp<br>sensor | 0    | 0    | _       | Above 189°F (87°C)                                            | Below 167°F (75°C)                           | Compressor rotation speed lessens- 10 rps/ 120sec. |
| Heatsink<br>temperature<br>protection stop | Heatsink temp<br>sensor | 0    | 0    |         | (Pattern 1<br>Above 196°F (91°C))                             | 3 minutes elapsed,<br>and below 167°F(75°C)  | Compressor stops                                   |
|                                            |                         |      |      | EAC4    | Pattern 2<br>Pattern 1 generated 3<br>times within 60 minutes | 10 minutes elapsed,<br>and below 167°F(75°C) | Compressor stop<br>and Error indication.           |

# 2-9-5 Compressor temperature protection

| Protective function                          | Detect device                                  | Cool | Heat | Display | Start condition                                               | Release condition                                                  | Operation                                                               |
|----------------------------------------------|------------------------------------------------|------|------|---------|---------------------------------------------------------------|--------------------------------------------------------------------|-------------------------------------------------------------------------|
| Compressor<br>temperature<br>protection stop | Compressor<br>temp.<br>sensor<br><th11></th11> | 0    | 0    | P4      | Pattern 1<br>Compressor temperature<br>above 239°F(115°C)     | 3 minutes have elapsed<br>and Discharge temp.<br>below 176°F(80°C) | Corresponding outdoor<br>unit stops                                     |
|                                              |                                                |      |      | EA31    | Pattern 2<br>Pattern 1 generated 2<br>times within 40 minutes | Error reset (push button<br>SW) executed after<br>power reset.     | Corresponding outdoor<br>unit stops (Permanent<br>stop) & Error display |

# 2-9-6 O.U Heat - Ex.1(2) Gas Temp. abnormal stop

| Protective function                               | Detect device                                              | Cool | Heat | Display                                  | Start condition                                                                                                    | Release condition                                                 | Operation                           |
|---------------------------------------------------|------------------------------------------------------------|------|------|------------------------------------------|----------------------------------------------------------------------------------------------------|-------------------------------------------------------------------|-------------------------------------|
| O.U Heat - Ex.<br>1(2) Gas Temp.<br>abnormal stop | Heat-Ex 1(2)<br>Gas temp.<br>Sensor<br><th7,th8></th7,th8> | 0    |      | EA63<br>(Heat Ex1)<br>EA64<br>(Heat Ex2) | Heat Ex.1(2) gas temp. sensor<br>TH7 (TH8) for use as condenser<br>(4Way valve: Off, EEV: Open) is<br>detected abnormally-low to High<br>pressure saturated temp. for 4<br>minutes or more. | Error reset (push button<br>SW) executed after<br>power turned on | System Stop and<br>Error indication |

# 2-9-7 Over current protection

| Protective function             | Detect device           | Cool | Heat | Display                     | Start condition                                                                                            | Release condition                 | Operation                                                                          |
|---------------------------------|-------------------------|------|------|-----------------------------|----------------------------------------------------------------------------------------------------|-----------------------------------|------------------------------------------------------------------------------------|
| Overcurrecnt<br>protection stop | Inverter PCB<br>Embeded | 0    | 0    | E941<br>(permanent<br>stop) | Over current protection<br>circuit detects (Abnormal<br>current) in 5 times during<br>compressor operatng. | Error reset (push<br>button SW)   | Compressor stop and<br>Error indication<br>"Trip Detection"                        |
|                                 |                         |      |      | E931<br>(permanent<br>stop) | Over current protection<br>circuit detects (Abnormal<br>current) at the compressor<br>start-up.            | executed after<br>power turned on | Compressor stop and<br>Error indication<br>"Inverter Compressor<br>Start up Error" |

## 2-9-8 Compressor Frequency Maximum setting protection

| Protective function                | Detect device         | Cool | Heat | Display | Start condition                                                              | Release condition                           | Operation                           |
|------------------------------------|-----------------------|------|------|---------|------------------------------------------------------------------------------|---------------------------------------------|-------------------------------------|
| Compressor<br>Frequency<br>Maximum | Filter PCB<br>Current | 0    | 0    |         | Pattern 1<br>Current value more than :<br>28.7A (6ton, 8ton)<br>35.5A(10ton) | Current value less than the start condition | Compressor speed rise up prohibited |
| setting protection                 | transformer           |      |      |         | Pattern 2<br>Current value more than:<br>29.7A (6ton, 8ton)<br>36.5A (10ton) | Current value less than the start condition | Compressor speed<br>lowered         |

# 2-9-9 Compressor compress ratio protection

(): L-Chassis Protective function Cool Heat Display Detect device Start condition Release condition Operation Ο Ο SV1 => ON Compression ratio\* 3 minutes elapsed, Compressor High pressure sensor and above 9 (8) and below 8 (7.5) compression Low pressure sensor ratio protecion

\*1 Compress ratio:

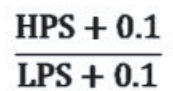

# 2-9-10 Fan Motor, Motor Driver abnormal stop protection

| Protective function                         | Detect<br>device  | Cool | Heat | Display | Start condition                                                                                                    | Release condition                                                    | Operation                                            |
|---------------------------------------------|-------------------|------|------|---------|----------------------------------------------------------------------------------------------------|----------------------------------------------------------------------|------------------------------------------------------|
| Fan Motor lock<br>protection stop           | Embeded<br>device | 0    | 0    | E97. 1  | <ol> <li>When the outdoor fan rotation speed is<br/>less than 100rpm in 20seconds after<br/>fan motor starts.</li> <li>After the fan motor restarts, and when<br/>the condition 1 is repeated consecutively<br/>4 times.</li> </ol>                                 |                                                                      |                                                      |
| Fan Motor<br>temperature<br>protection stop | Embeded<br>device | 0    | 0    | E97. 5  | <ol> <li>When the FAN motor failed the operation<br/>more than 470rpm.</li> <li>After the fan motor restarts, and if the fan<br/>motor cannot operate at 470rpm or more,<br/>or the condition 1 is repeated<br/>consecutively 3 times within 60 minutes.</li> </ol> | Error reset (push<br>button SW)<br>executed after<br>power turned on | Fan Motor and<br>Compressor Stop<br>Error indication |
| Fan Motor driver<br>protection stop         | Embeded<br>device | 0    | 0    | E97. 9  | When the Driver PCB detects the following<br>abnormalities,<br>Driver PCB defective, Fan motor defective<br>(short circuit), Main PCB defective (DC<br>output abnormal), lose connection, or<br>Disconnecting wire.                                                 |                                                                      |                                                      |

# 2-9-11 EEV Coil abnormal Stop

| Protective function                             | Detect device                                          | Cool | Heat | Display                                                          | Start condition | Release condition     | Operation                                                        |
|-------------------------------------------------|--------------------------------------------------------|------|------|------------------------------------------------------------------|-----------------|-----------------------|------------------------------------------------------------------|
| Indoor unit EEV<br>coil abnormal<br>Stop        | Indoor unit<br>Controller<br>PCB EEV<br>drive Circuit  | 0    | 0    | Error on IU.<br>LED blinks<br>Operation 5 times<br>Timer 2 times | When the EEV    | Drive circuit detects | System Stop<br>Error indication<br>"I.U Coil 1 Error"            |
| Outdoot unit<br>EEV coil 1,2,3<br>abnormal Stop | Outdoor unit<br>Controller<br>PCB EEV<br>drive Circuit | 0    | 0    | Error on OU.<br>7-Seg display<br>E9A"X"<br>Coil No, "X"          | is open circuit | and Power reset       | System Stop<br>Error indication<br>"CoiX1 Error"<br>Coil No, "X" |

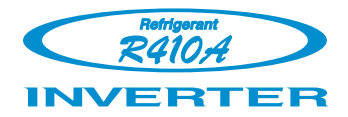

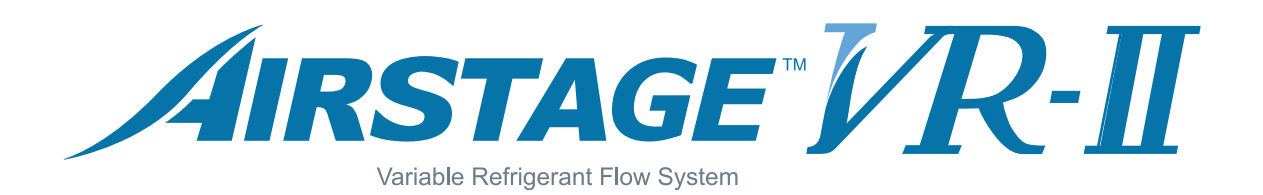

# **3. INDOOR UNIT OPERATION**

# **INDOOR UNIT OPERATION**

# **3-1 FAN CONTROL**

## 3-1-1 Fan Speed Setting

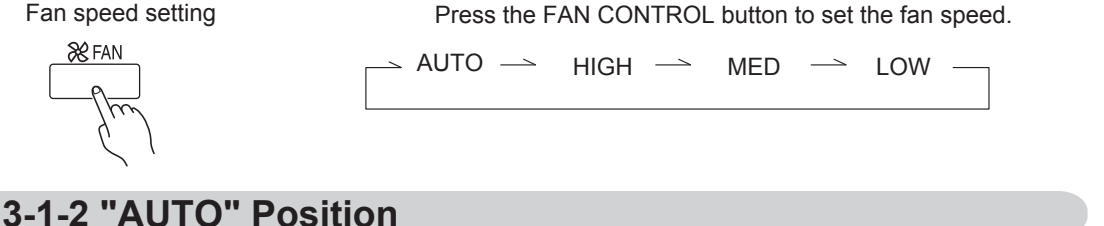

### **1. COOL OPERATION**

The fan speed is determined automatically in accordance with the condition "(TR(corrected room temperature) - TS (corrected set temperature)" as shown on the right. However, the fan speed zone is determined in the manner as the room temperature increases for the following cases.

- (1) When the TS is changed.
- (2) When the operation mode is changed from other mode to "COOL".
- (3) When the fan control is changed from other position to "AUTO".

### 2. HEAT OPERATION

Same as Cooling operation, fan speed is decided by the difference between the room temperature and the set temperature.

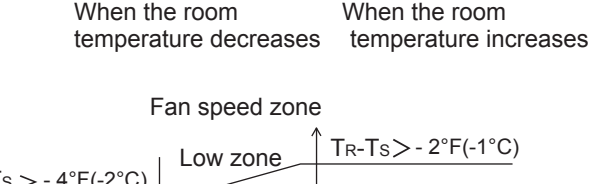

Fan speed zone

Hi zone

Med zone

Low zone

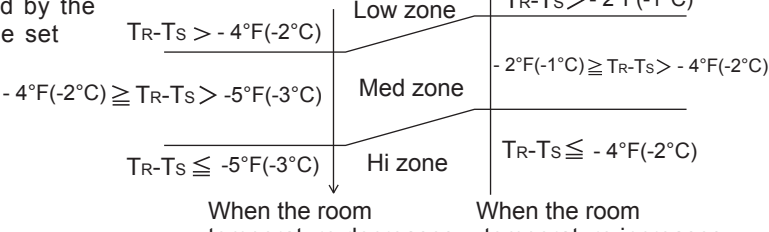

temperature decreases

 $T_R-T_S \ge 4^\circ F(2^\circ C)$ 

 $T_R-T_S < 2^{\circ}F(1^{\circ}C)$ 

 $2^{\circ}F(1^{\circ}C) \leq T_{R}-T_{S} < 4^{\circ}F(2^{\circ}C)$ 

temperature increases

 $T_{R}-T_{S} \ge 5^{\circ}F(3^{\circ}C)$ 

 $T_R-T_S < 4^\circ F(2^\circ C)$ 

4°F(2°C)≦TR-Ts < 5°F(3°C)

#### **3. DRY OPERATION**

The indoor fan always rotates at "Lo" speed.

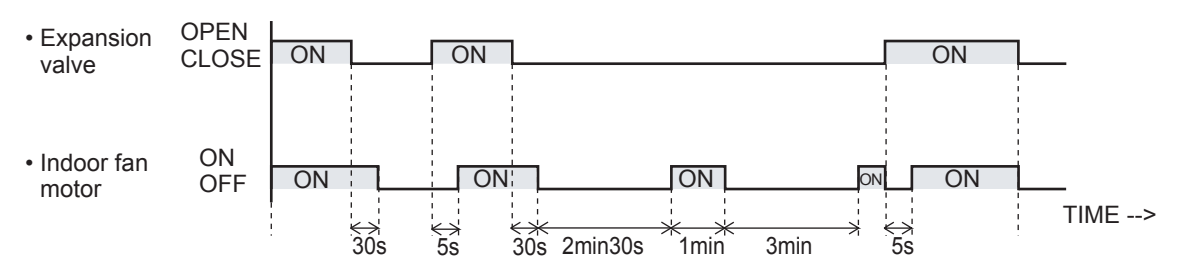

- (1) The indoor fan starts operation 5 seconds after the electric expansion valve opens. However, when the indoor unit just starts its operation or the operation mode is changed from other to "DRY" and the refrigerant circulation is not stopped, the fan will rotate immediately without a delay time of 5 seconds.
- (2) The indoor fan will stop in 30 seconds when the refrigerant circulation stops.
- (3) The indoor fan will stop immediately when the indoor unit is stopped by pushing the stop button or by a setting of ON timer.
- (4) When the refrigerant circulation is stopped due to a lower room temperature for more then 3 minutes, the fan will rotate 1 minutes at intervals of 3 minutes.
- (5) When the indoor unit just starts its operation or the operation mode is changed from other to "DRY" and the refrigerant circulation is stopped, the fan will rotate for 1 minute and then it will operate according to the statement (4).

### 4. FAN OPERATION

The indoor fan always rotates at "Lo" speed.

\* The above explanation may differ from the actual operating condition when the compressor is controlled under protection function.

# **3-2 MASTER CONTROL**

## **3-2-1 Operation Mode Control**

#### (1) Mode setting

Each possible operation mode in each connectable type is controlled as below.

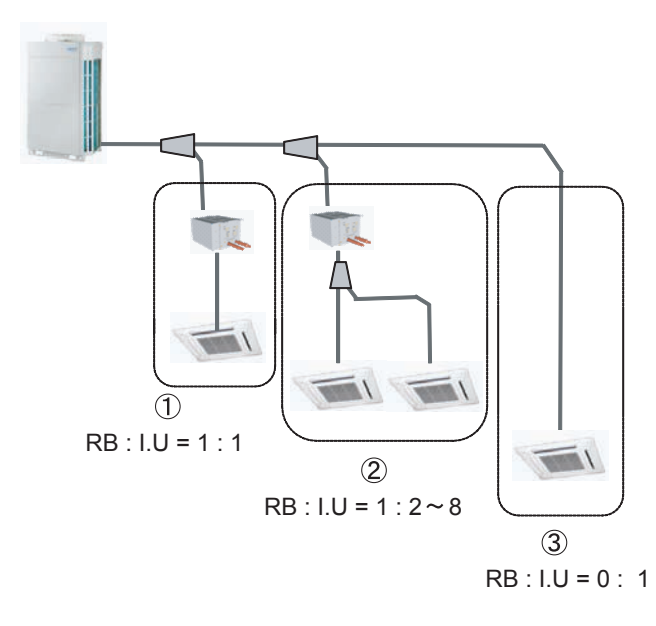

| Connectable type   | Cool | Dry | Heat | Auto | Custom -<br>Auto | Fan |
|--------------------|------|-----|------|------|------------------|-----|
| ① Free Cool / Heat | 0    | 0   | 0    | 0    | 0                | 0   |
| ② Fix Cool / Heat  | 0    | 0   | 0    | *1   | *1               | Х   |
| ③ Only Cool        | 0    | 0   | Х    | *2   | Х                | 0   |

O: Mode available

X : Mode unavailable \*1 : Mode available when the priority given to administrative indoor unit.

\*2: Mode available between Dry and Cool.

#### (2) Cool, Dry and Heat Mode

Each operation mode is controlled as below.

|                            | Cool                                                                                             | Dry                                                                                                | Heat                                                                                                | Fan                                                 |
|----------------------------|--------------------------------------------------------------------------------------------------|----------------------------------------------------------------------------------------------------|----------------------------------------------------------------------------------------------------|-----------------------------------------------------|
| Indoor fan motor           | Operates according to the<br>AIRFLOW MODE setting.                                               | See the fan control page.                                                                          | Operates according to the<br>AIR FLOW-MODE setting, and<br>besides cold air prevention<br>operation | Operates according to the<br>AIR FLOW-MODE setting. |
| Drain pump                 | Turn                                                                                             | s ON-OFF by the drain p                                                                            | oump control function                                                                               |                                                     |
| Electrical expansion valve | Pulse controlled by the temp-<br>erature difference calculation<br>and freeze prevention control | Pulse controlled by the<br>temperature difference<br>calculation and freeze<br>prevention function | Pulse controlled by the tempe-<br>rature difference.                                                | Stop pulse                                          |

#### (3) Stop mode

Indoor fan motor : OFF Electric expansion valve : Stop pulse Drain pump : Turns ON-OFF by the drain pump control function

#### (4) Priority mode ( for connectable type 2)

The purpose of the priority mode is to restrict operation commands (heating, cooling, dry) from the connected indoor units. There are 3 priority modes of Neutral, Cooling Priority, and Heating Priority. The operation modes restricted by each of these modes are as follows:

| Priority mode    | Restricted operation mode |
|------------------|---------------------------|
| Neutral          | No restrictions           |
| Cooling priority | Heating                   |
| Heating priority | Cooling, dry              |

Priority mode decision methods

Method 1. (Default value)

The initial priority mode is made Neutral and is shifted to Cooling Priority when cooling and to Heating Priority when heating depending on which operation mode (cooling, heating) was input first. After shifting to Cooling Priority or Heating Priority, the priority mode shifts to Neutral only when there was a Stop input from all the indoor units in the same RB Group.

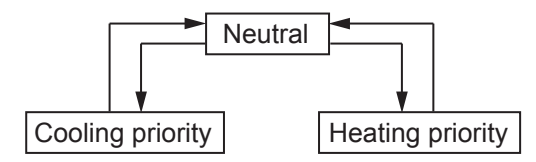

Method 2. (Management by RB unit)

Operation mode management is made "Management by RB unit" by RB unit DIP-SW (field setting).

The priority mode shifts to Cooling Priority or Heating Priority in accordance with input from the RB unit regardless of the current mode.

Cooling priority Heating priority

Method 3. (Management by indoor unit)

Operation mode management is made "Management by indoor unit" by RB unit DIP-SW (field setting).

Then the master indoor unit is set by wired remote controller.

Thereupon the priority mode shifts to Cooling Priority or Heating Priority in accordance with input from the master indoor unit regardless of the current priority mode.

The priority mode is fixed at either cooling or heating even if the master indoor unit stops Cooling/Heating switching can be performed by the master indoor unit only.

Cooling priority Heating priority

(5) Opposite operation mode ( for connectable type 2 )

When the operation mode commanded from an indoor unit (remote controller) and the operation mode allowed by the system (cooling and dry operation for cooling only type and operation mode allowed by priority mode for heat pump type) do not match, it is indicated by blinking of an LED.

Timer lamp: 3 secs ON/1 sec OFF repeated

# 3-2-1 Operation Mode Control for Outdoor air unit

#### (1) Mode setting

Each possible operation mode in each connectable type is controlled as below.

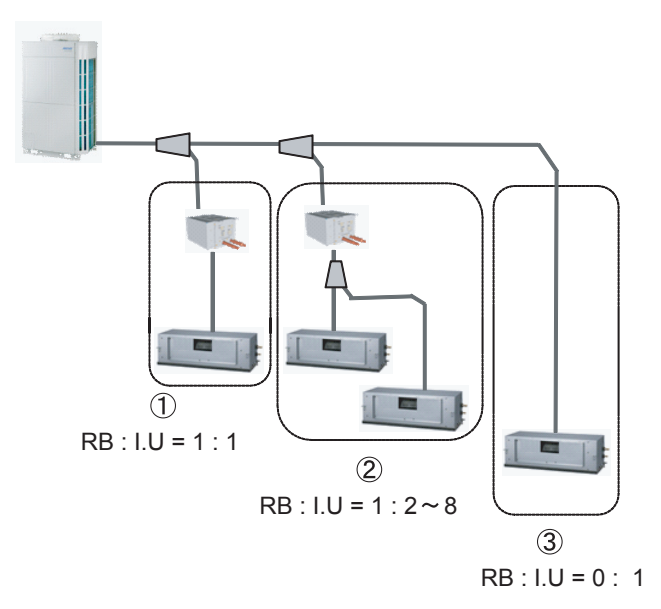

| Connectable type                    | Cool | Dry | Heat | Fan |
|-------------------------------------|------|-----|------|-----|
| ① Free Cool / Heat                  | 0    | Х   | 0    | 0   |
| <ol> <li>Fix Cool / Heat</li> </ol> | 0    | Х   | 0    | 0   |
| ③ Only Cool                         | 0    | Х   | Х    | 0   |

O: Mode available

X : Mode unavailable

#### (2) Cool and Heat Mode

Each operation mode is controlled as below.

|                               | Cool                                                                                              | Heat                                                                         | Fan                                             |
|-------------------------------|---------------------------------------------------------------------------------------------------|------------------------------------------------------------------------------|-------------------------------------------------|
| Outdoor air unit<br>fan motor | Operates according to the<br>HIGH MODE setting.                                                   | Operates according to the<br>HIGH MODE setting.                              | Operates according to the<br>HIGH MODE setting. |
| Drain pump                    | Turns ON-OFF by the drain pump control function                                                   |                                                                              |                                                 |
| Electrical<br>expansion valve | Pulse controlled by the<br>temperature difference<br>calculation and<br>freeze prevention control | Pulse controlled by the temperature difference.                              | Stop pulse                                      |
| Solenoid valve                | Closed at all times                                                                               | Opened at thermostat off<br>and compressor on.<br>Closed at other operation. | Closed at all times                             |

(3) Stop mode

| Outdoor air unit fan motor | : OFF                                             |
|----------------------------|---------------------------------------------------|
| Electric expansion valve   | : Stop pulse                                      |
| Drain pump                 | : Turns ON-OFF by the drain pump control function |
| Solenoid valve             | : Closed                                          |

#### (4) Priority mode ( for connectable type 2)

The purpose of the priority mode is to restrict operation commands (heating, cooling) from the connected outdoor air units. There are 3 priority modes of Neutral, Cooling Priority, and Heating Priority. The operation modes restricted by each of these modes are as follows:

| Priority mode    | Restricted operation mode |
|------------------|---------------------------|
| Neutral          | No restrictions           |
| Cooling priority | Heating                   |
| Heating priority | Cooling                   |

Priority mode decision methods

Method 1. (Default value)

The initial priority mode is made Neutral and is shifted to Cooling Priority when cooling and to Heating Priority when heating depending on which operation mode (cooling, heating) was input first. After shifting to Cooling Priority or Heating Priority, the priority mode shifts to Neutral only when there was a Stop input from all the indoor units in the same RB Group.

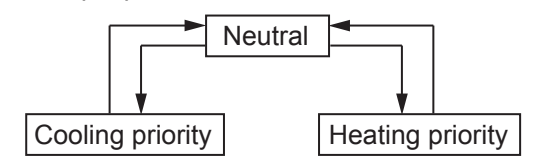

Method 2. (Management by RB unit)

Operation mode management is made "Management by RB unit" by RB unit DIP-SW (field setting).

The priority mode shifts to Cooling Priority or Heating Priority in accordance with input from the RB unit regardless of the current mode.

Cooling priority Heating priority

Method 3. (Management by indoor unit)

Operation mode management is made "Management by indoor unit" by RB unit DIP-SW (field setting).

Then the master indoor unit is set by wired remote controller.

Thereupon the priority mode shifts to Cooling Priority or Heating Priority in accordance with input from the master indoor unit regardless of the current priority mode.

The priority mode is fixed at either cooling or heating even if the master indoor unit stops Cooling/Heating switching can be performed by the master indoor unit only.

Cooling priority Heating priority

(5) Opposite operation mode ( for connectable type 2 )

When the operation mode commanded from an indoor unit (remote controller) and the operation mode allowed by the system (cooling and dry operation for cooling only type and operation mode allowed by priority mode for heat pump type) do not match, it is indicated by blinking of an LED.

Timer lamp: 3 secs ON/1 sec OFF repeated

## 3-2-2 Auto Changeover Heating / Cooling Operation

#### [Function available Indoor unit(s)]

Connectable type (1): All Indoor units

Connectable type 2 : Administrative indoor unit (Management Indoor unit) Refer to the setting Method

Setting Method

- 1. Switch operation mode management to "Management by indoor unit" by RB unit DIP-SW.
- 2. Set the master indoor unit by wired remote controller.
- 3. Judge cooling/heating by the difference between the master indoor unit's setting temperature and the room temperature.

AUTO CHANGEOVER operation

Operation flow chart

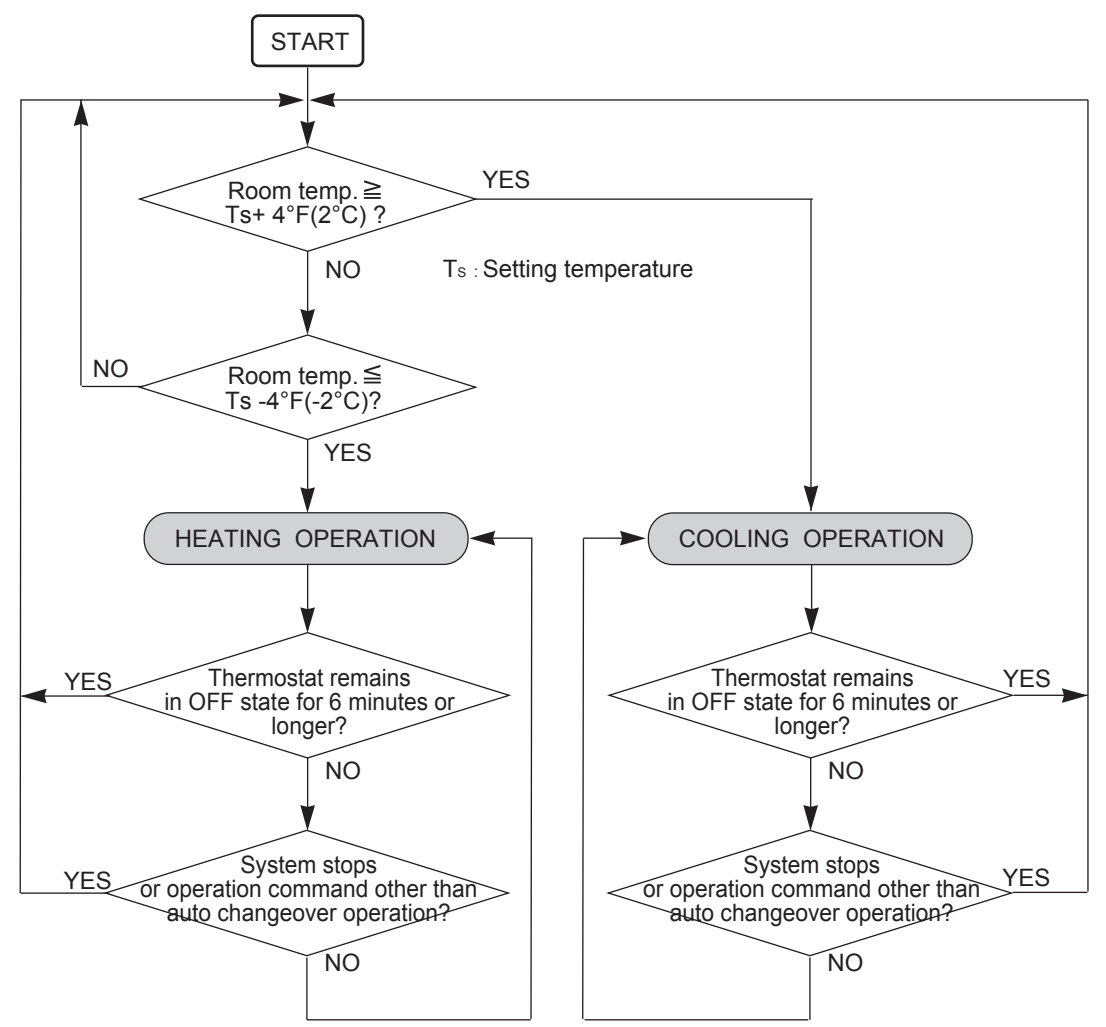

## 3-2-2 Auto Changeover Heating / Cooling Operation for Outdoor air unit

[Function available Outdoor air unit(s)]

Connectable type ①: All Outdoor air units

Connectable type ② : Administrative outdoor air unit (Management Outdoor air unit). Refer to the setting Method

Setting Method

- 1. Switch operation mode management to "Management by outdoor air unit" by RB unit DIP-SW.
- 2. Set the master outdoor air unit by wired remote controller.
- 3. Judge cooling/heating by the difference between the master outdoor air unit's setting temperature and the suction airflow temperature

AUTO CHANGEOVER operation

Operation flow chart

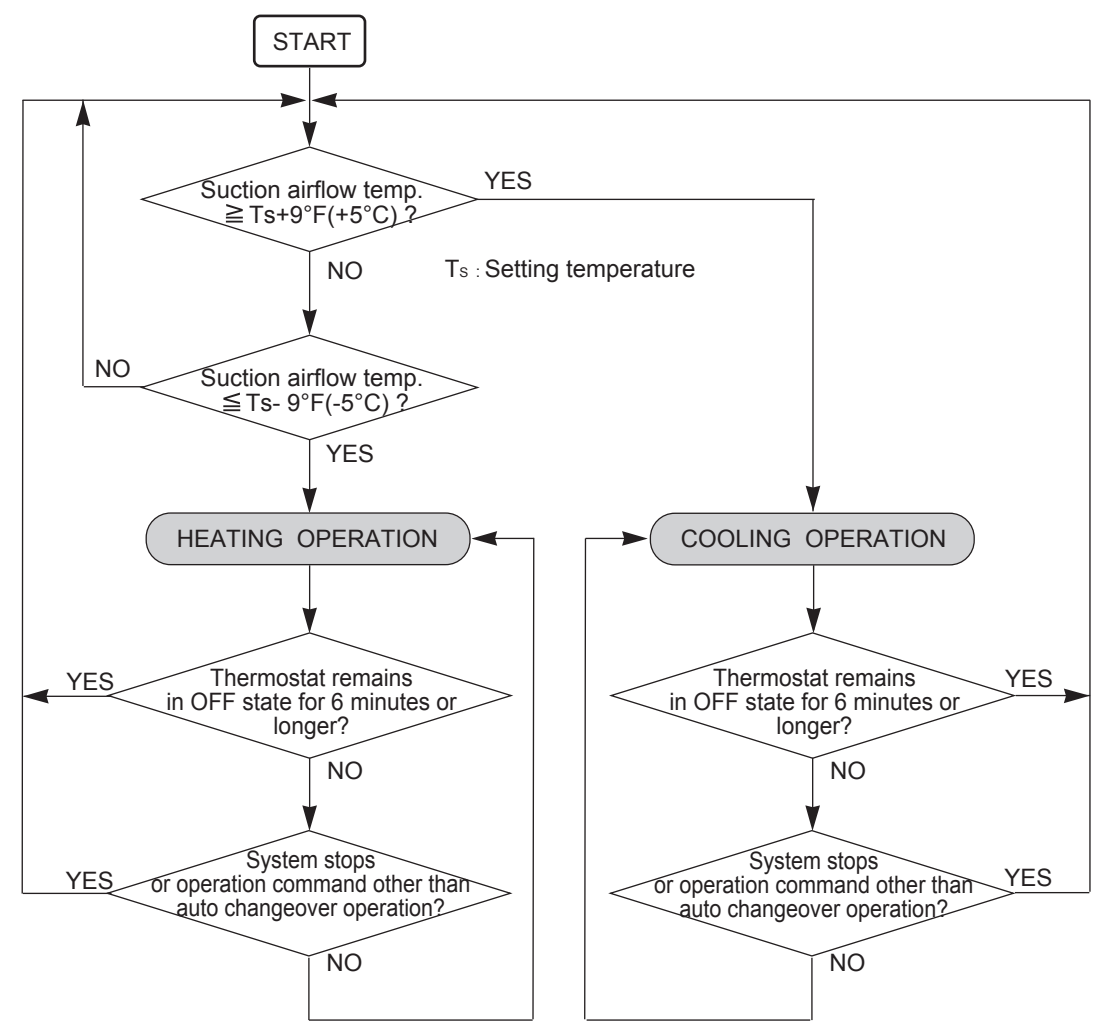

# 3-2-3 Auto Changeover Cooling / Dry Operation

[Function available Indoor unit(s)]

Connectable type ③: Cooling Only indoor unit

Judge cooling/dry by the difference between the setting temperature and the room temperature. In case of group connection of cooling only indoor unit, the room temperature sensor in wired remote controller manages the operating mode.

■ AUTO CHANGEOVER operation (COOLING ONLY TYPE )

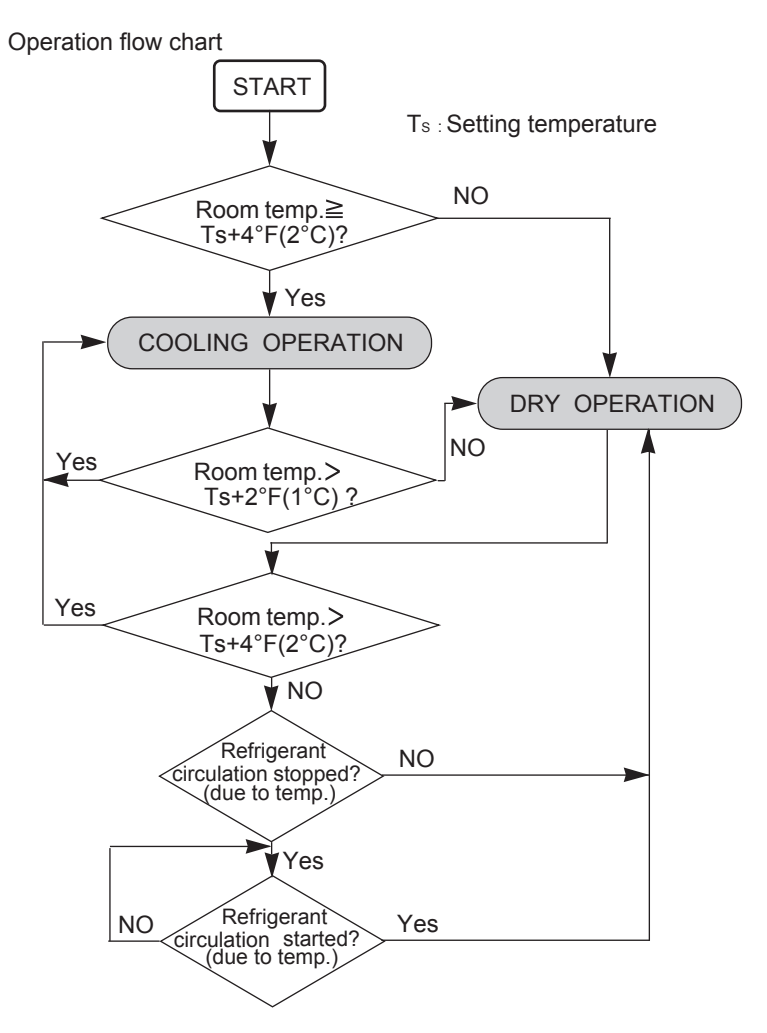

## 3-2-4 Custom Auto Heating / Cooling Operation

[Function available in follwing conmditions]

- Remote controller type: UTY-RNRU
- Remote sensor in use
- Prohibit the central function from the Central controller \*Reccomend

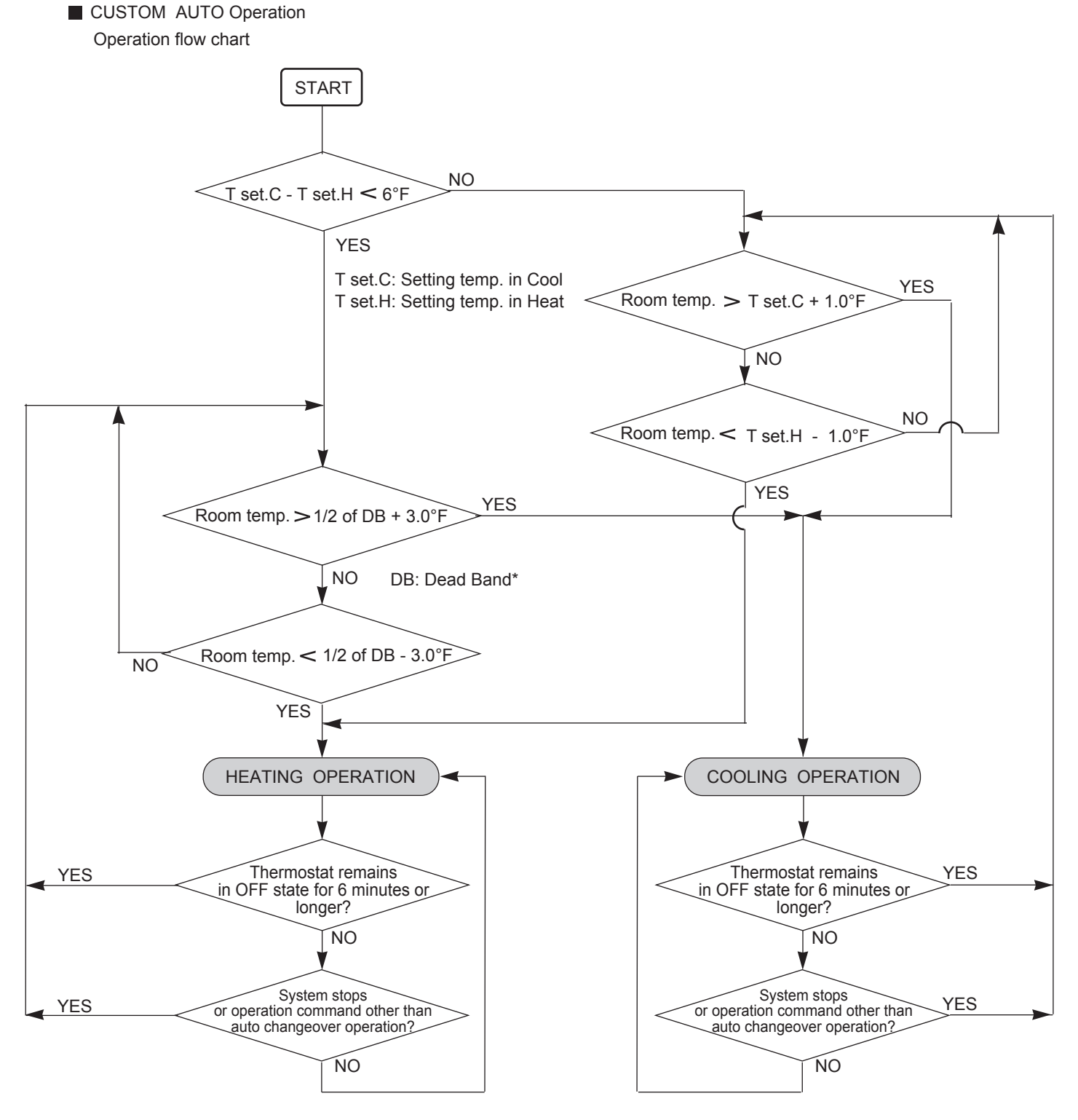

\*Dead Band(DB) means between T set.C and T set.H, however the setting paramater of Dead Band always has a priolity. Ex) T set. C: 82°F, T set. H : 78°F DB setting: 6°F => T set. C: 82°F, <u>T set. H: 76°F</u> (DB will be kept from Tset.C basis) \*When the outdoor unit(s) selected the operation mode at once, the selected operation mode will be kept for 12minutes minimum.

### 3-2-4 "COOL" Position

When using the cooling mode, set the temperature to a value lower than the current room temperature, otherwise the indoor unit will not start the cooling operation and only the fan will rotate.

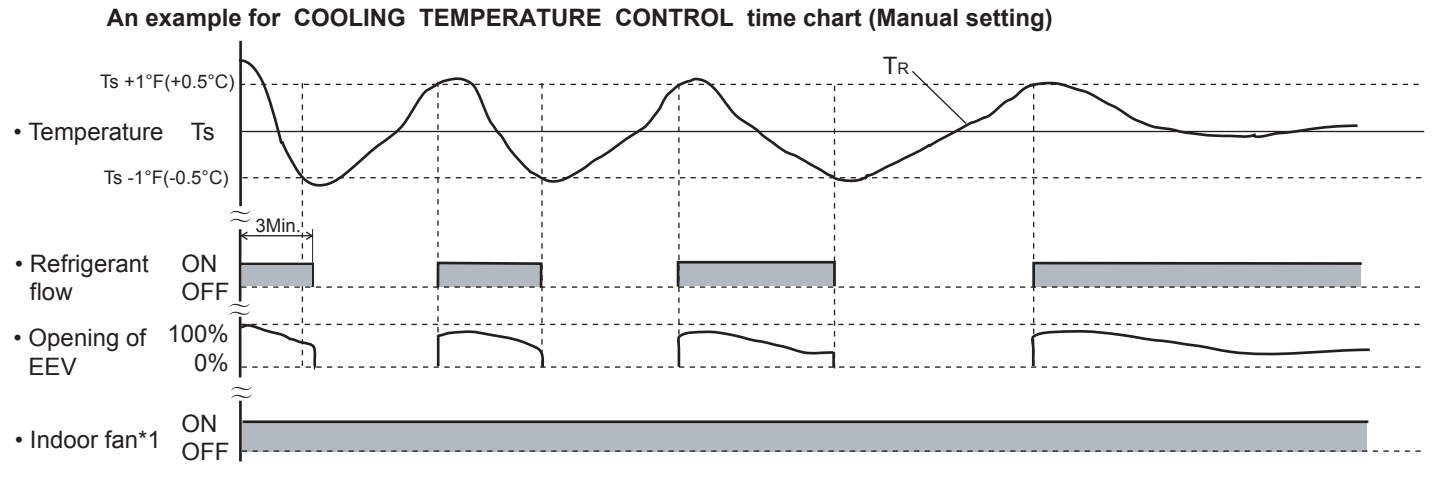

- Ts : Corrected setting temperature  $T_R$  : Corrected room temperature
- Ts +1°F(+0.5°C): The thres hold temperature of start of refrigrant flow Ts -1°F(-0.5°C) : The thres hold temperature of stop of refrigrant flow
- \*1 When Cooling Thermo-OFF(Fuction setting) activates, the Indoor fan stops under the temperature controlling. (The room temperature detection in the wired remote controller has to be activated.)

### 3-2-5 "HEAT" Position

- (1) When using the heating mode, set the temperature to a value higher than the current room temperature, otherwise the indoor unit will not start the heating operation.
- (2) After the start of heating operation, the fan of indoor unit will not rotate until the heater exchange is warmed up to blow out warm air.
- (3) During defrosting, the OPERATION indicator lamp flashes 6 sec. ON and 2 sec. OFF, and repeat. The heating operation will be temporarily interrupted.

#### An example for HEATING TEMPERATURE CONTROL time chart (Manual setting)

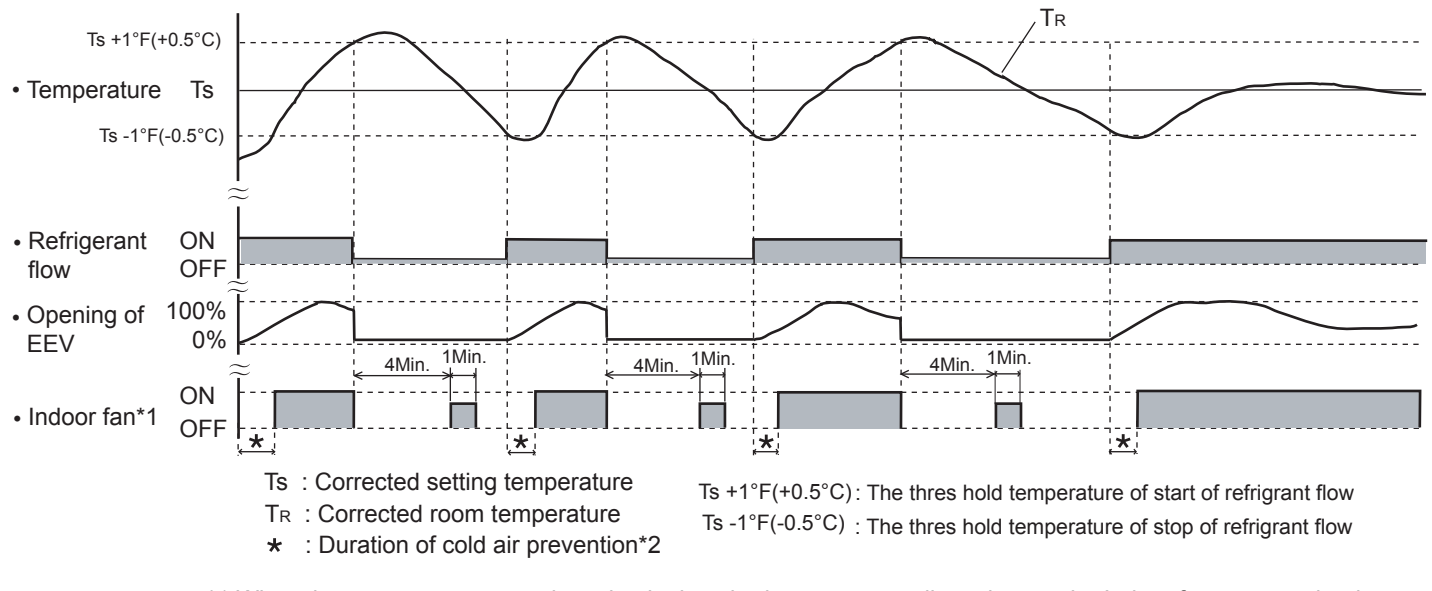

- \*1 When the room temperature detection in the wired remote controlle activates, the Indoor fan stops at the thermo OFF condition.
- \*2 When the cold air prevention (Fuction setting) invaldiates, the Indoor fan keeps the operation by the setting.

### 3-2-5 "COOL" Position for Outdoor air unit

When using the cooling mode, set the temperature to a value lower than the discharge airflow temperature, otherwise the outdoor air unit will not start the cooling operation and only the fan will rotate.

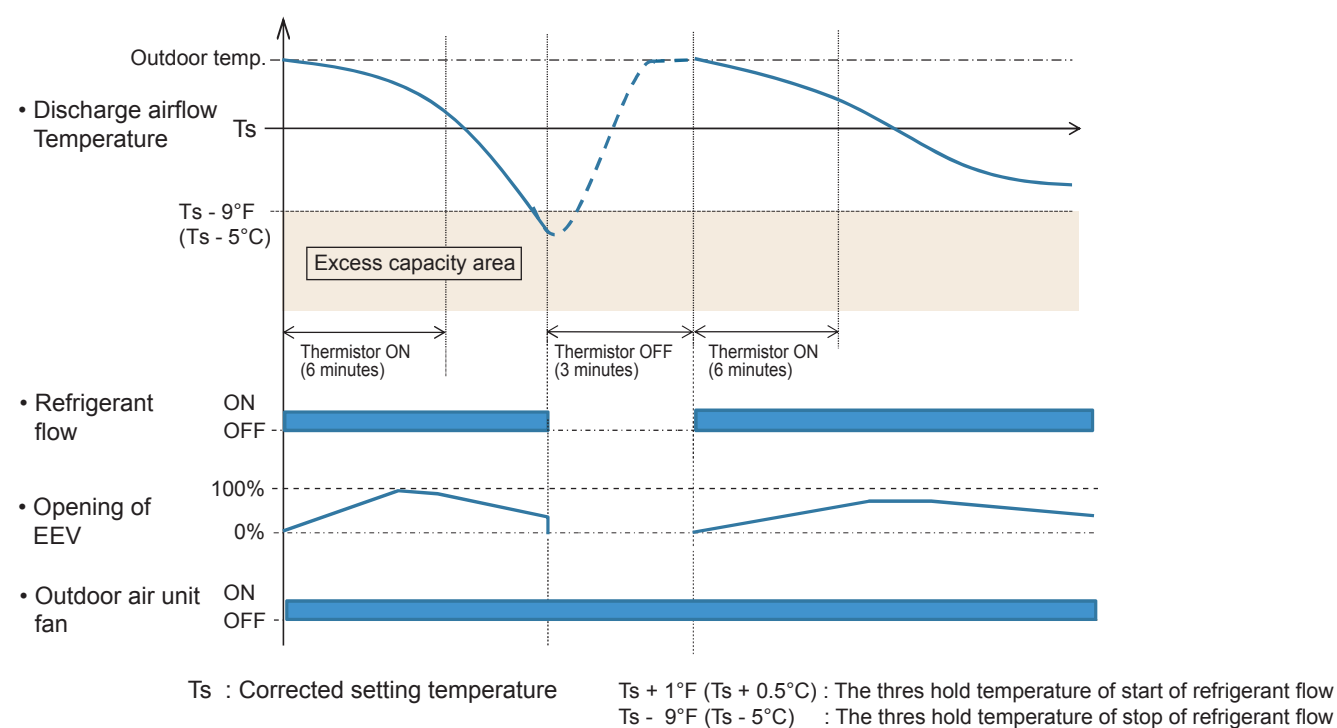

#### An example for COOLING TEMPERATURE CONTROL time chart (Manual setting)

### **3-2-6 "HEAT"** Position for Outdoor air unit

- (1) When using the heating mode, set the temperature to a value higher than the discharge airflow temperature, otherwise the outdoor air unit will not start the heating operation.
- (2) During defrosting, the OPERATION indicator lamp flashes 6 sec. ON and 2 sec. OFF, and repeat. The heating operation will be temporarily interrupted.

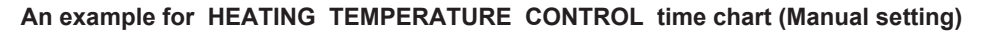

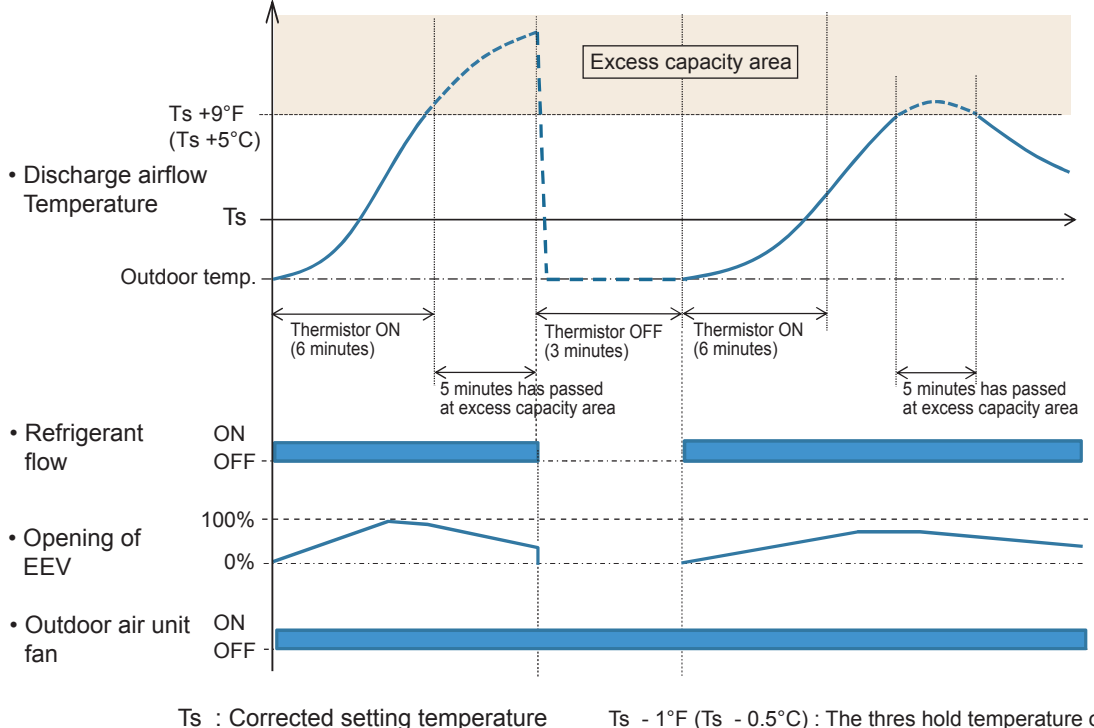

Ts  $-1^{\circ}F$  (Ts  $-0.5^{\circ}C$ ): The thres hold temperature of start of refrigerant flow Ts  $+9^{\circ}F$  (Ts  $+5^{\circ}C$ ) for 5 minutes or more

: The thres hold temperature of stop of refrigerant flow

# **3-3 LOUVER CONTROL**

### (1) ADJUSTING THE DIRECTION OF AIR CIRCULATION

# Instructions relating to heating (\*) are applicable only to heat pump type outdoor unit.

Begin air conditioner operation before performing this procedure.

### **Vertical Air Direction Adjustment**

This instructions are applicable to "LARGE CEILING TYPE", "UNIVERSAL FLOOR/CEILING TYPE", "CASSETTE TYPE", "WALL MOUNTED TYPE" and "COMPACT WALL MOUNTED TYPE".

### Press the VERTICAL AIR FLOW DIRECTION SET button.

Press the VERTICAL AIRFLOW DIRECTION button.

The temperature display will change to the vertical airflow direction setting display.

• Press the VERTICAL AIRFLOW DIRECTION button to change the vertical louvre position. The position number will appear on the display.

| Cooling & Dry | : | (1), (2), (3), (4) |
|---------------|---|--------------------|
| Heating       | : | (1, 2, 3, 4)       |

### LARGE CEILING TYPE

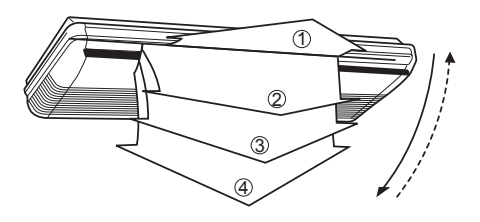

#### UNIVERSAL FLOOR/CEILING TYPE

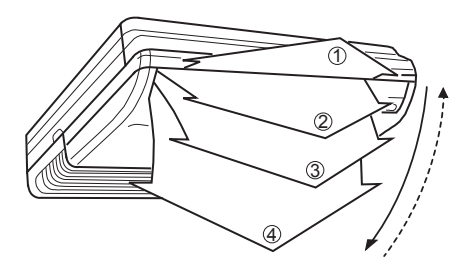

CASSETTE TYPE

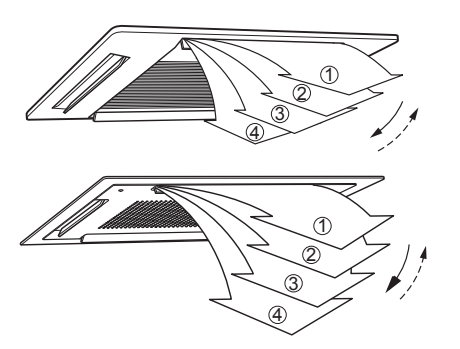

#### COMPACT WALL MOUNTED TYPE

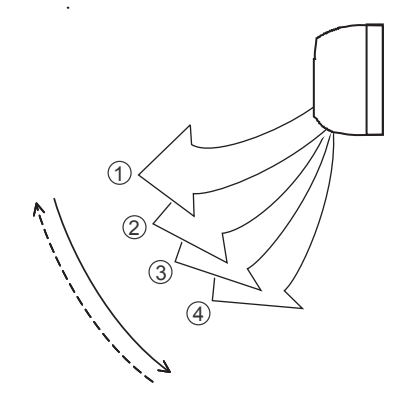

WALL MOUNTED TYPE

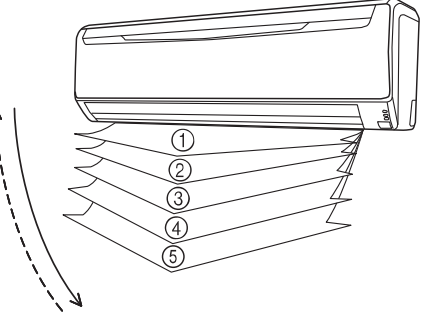

Adjustable Position (All Mode) (1, 2, 3, 4) Position (2) setting is available by only wiress remote controller

- Use the air direction adjustments within the ranges shown above.
- The vertical airflow direction is set automatically as shown, in accordance with the type of operation selected.
   During Cooling mode : Horizontal flow ①
   During Heating mode : Downward flow ④ (Large Wall mounted type: ⑤)
- During AUTO mode operation, for the first minute after beginning operation, airflow will be horizontal ①, the air direction cannot be adjusted during this period.

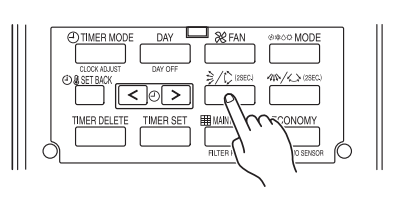

**Example** : When set to vertical air direction.
#### **Horizontal Air Direction Adjustment**

This instructions are applicable to "LARGE CEILING TYPE", "UNIVERSAL FLOOR/CEILING TYPE" and "WALL MOUNTED TYPE".

#### Press the HORIZONTAL AIR FLOW DIRECTION SET button.

 Press the HORIZONTAL AIRFLOW DIRECTION button. The temperature display will change to the horizontal airflow direction setting display.

• Press the HORIZONTAL AIRFLOW DIRECTION button to change the horizontal louvre position. The position number will appear on the display.

Cooling & Dry : (1), (2), (3), (4), (5)Heating : (1), (2), (3), (4), (5)

### LARGE CEILING TYPE

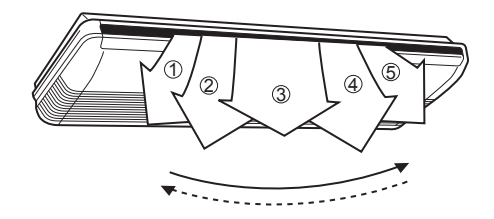

#### UNIVERSAL FLOOR/CEILING TYPE

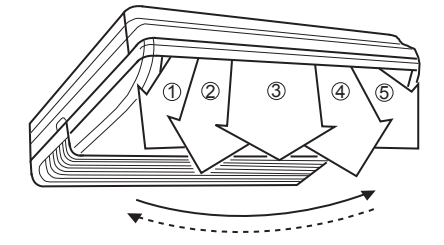

## (2) SWING OPERATION

# Instructions are applicable to "LARGE CEILING TYPE", "UNIVERSAL FLOOR / CEILING TYPE", "CASSETTE TYPE", "WALL MOUNTED TYPE" and "COMPACT WALL MOUNTED TYPE".

Begin air conditioner operation before performing this procedure.

#### To select Vertical airflow SWING Operation

This instructions are applicable to "LARGE CEILING TYPE", "UNIVERSAL FLOOR/CEILING TYPE", "CASSETTE TYPE", "WALL MOUNTED TYPE" and "COMPACT WALL MOUNTED TYPE".

#### Press the VERTICAL SWING button for more than two seconds.

The remote controller's Vertical Swing Display will light up. In this mode, the UP/DOWN air direction flaps will swing automatically to direct the air flow both up and down.

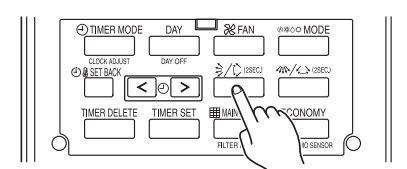

Example : When set to vertical swing.

#### To Stop Vertical airflow SWING Operation

Press the VERTICAL SWING button for more than two seconds once and again.

The remote controller's Vertical Swing Display will go out.

Airflow direction will return to the setting before swing was begun.

 OTHER MODE
 DAY
 WEAN
 @@@@@ MODE

 OOR ALMAT
 DW OFF
 DY OFF
 DY OFF

 OBJETHCK
 DO
 DY OFF
 DY OFF

 THER DELETE
 THER SET
 BMAITMAGE
 ECON

 HUER MELETE
 THEM SET
 THEM

**Example** : When set to horizontal air direction.

### WALL MOUNTED TYPE

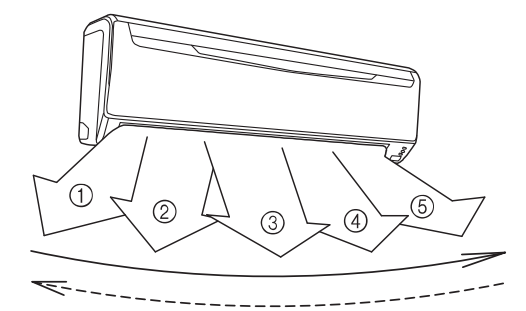

#### Instructions are applicable to "LARGE CEILING TYPE", "UNIVERSAL FLOOR / CEILING TYPE", "CASSETTE TYPE", "WALL MOUNTED TYPE", and "COMPACT WALL MOUNTED TYPE".

### **About Vertical Airflow SWING Operation**

- The SWING operation may stop temporarily when the air conditioner's fan is not operating, or when operating at very low speeds.
- The swing operation is not available depending on the model. Please refer to the operating manual for the indoor unit.

#### Air swing range

| Air flow direction set | Range of swing           |
|------------------------|--------------------------|
| 1                      | (1) to $(4)$             |
| 2                      | (All range)              |
| 3                      | *Large Wall Mounted type |
| (4)                    | 1 to 5                   |

### To select Horizontal Airflow SWING Operation

This instructions are applicable to "LARGE CEILING TYPE", "UNIVERSAL FLOOR / CEILING TYPE", "WALL MOUNTED TYPE" and "CEILING WALL TYPE".

#### Press the HORIZONTAL SWING button for more than two seconds.

The remote controller's Horizontal Swing Display will light up. In this mode, the RIGHT/LEFT air direction louvers will swing automatically to direct the airflow both right and left.

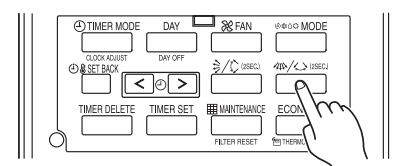

Example : When set to horizontal swing.

### To stop Horizontal airflow SWING Operation

# Press the HORIZONTAL SWING button for more than two seconds once and again.

The remote controller's Horizontal Swing Display will go out. Airflow direction will return to the setting before swing was begun.

### **About Horizontal Airflow Swing Operation**

- Left and right swing range can be changed in 3 steps by field setting.
- The SWING operation may stop temporarily when the air conditioner's fan is not operating, or when operating at very low speeds.
- The swing operation is not available depending on the model. Please refer to the operating manual for the indoor unit.

|   | Left and right swing range |                 | ( Factory setting) |
|---|----------------------------|-----------------|--------------------|
|   | Range of swing             | Function Number | Setting Value      |
| • | 1 to 5 (All range)         |                 | 00                 |
|   | (1) to (3)                 | 24              | 01                 |
|   | (3) to (5)                 |                 | 02                 |

# **3-4 ELECTRONIC EXPANSION VALVE CONTROL**

#### 1. Initialization

- When the power is turned ON.
- When it has passed the limited time since the last initialization.

### 2. Operation Control

• When indoor unit stopping by Thermo-OFF condition.

| Outdoor unit Condition | EEV Condition |
|------------------------|---------------|
| OFF                    | Fully closed  |
| Cooling                | Fully closed  |
| Heating                | Slightly open |

• When starting up

(Cooling) Move to the cooling control base pulse in steps.

- (Heating) Move to the heating control base pulse in steps.
- Automatic operatic control Automatic PI control is performed based on the indoor unit heat exchanger outlet temp and inlet temp.
- Room temperature control

The room temperature is controlled so that it reaches to the set-up temperature based on the difference between the room temperature and the set-up temperature, and the change of indoor unit temperature. Cooling operation: if the room temperature becomes 0.5℃ lower than the set-up temperature, EEV is fully closed. Heating operation: if the room temperature becomes 0.5℃ Higher than the set-up temperature, EEV is slightly opened. \*In case of protection controlling, EEV keeps open position.

### 3. Special Control

- Oil recovery operation : Controlled pulse(Maximum 1400 puls)
- Test run operation
  - ceration : Controlled pulse.
- Freeze prevention control : Fully closed.
  Vacuuming operation : Fully open.
- Vacuuming operationDefrost operation
  - : Controlled pulse(Maximum 1400 puls)

# **3-5 DRAIN PUMP OPERATION**

- (1) When cooling and refrigerant circulation starts, the drain pump starts simultaneously.
- (2) The drain pump operates continuously for 3 minutes after the refrigerant circulation stopped.
- (3) When the refrigent circulation is stopped by a start of indoor heat exchanger frost prevention operation, the drain pump will turn off in 1 hour after the end of indoor heat exchanger frost prevention operation.
- (4) When the water level in the drain pan rises up and then the float switch functions:
  - Microcomputer stops the refrigerant circulation and indoor fan motor operation.
  - 2 Drain pump operates continuously for 3 minutes after the float switch is turned off. (Almost condensing water may be drained)
- (5) When the float switch turns ON continuously for 3 minutes, 'FAILURE INDICATION' operates.
- (6) When the float switch turns OFF within 3 minutes, the unit starts cooling operation.

# 3-4 ELECTRONIC EXPANSION VALVE CONTROL for Outdoor air unit

#### 1. Initialization

- When the power is turned ON.
- When it has passed the limited time since the last initialization.

### 2. Operation Control

• When indoor unit stopping by Thermo-OFF condition.

| Outdoor unit Condition | EEV Condition |
|------------------------|---------------|
| OFF                    | Fully closed  |
| Cooling                | Fully closed  |
| Heating                | Fully closed  |

• When starting up

(Cooling) Move to the cooling control base pulse in steps.

- (Heating) Move to the heating control base pulse in steps.
- Automatic operatic control Automatic PI control is performed based on the indoor unit heat exchanger outlet temp and inlet temp.
- Discharge airflow temperature control

The discharge airflow temperature is controlled so that it reaches to the set-up temperature based on the difference between the discharge airflow temperature and the set-up temperature.

- Cooling operation: 1) If the discharge airflow temperature becomes 9°F (5°C) lower than the set-up temperature, EEV is fully closed.
  - 2) If the suction airflow temperature becomes 1°F (0.5°C) lower than the set-up temperature, EEV is fully closed.

Heating operation: 1) If the discharge airflow temperature becomes 9°F (5°C) higher than the set-up temperature for 5 minutes or more, EEV is fully closed.

 If the suction airflow temperature becomes 1°F (0.5°C) higher than the set-up temperature, EEV is fully closed.

### 3. Special Control

- Oil recovery operation
  - n : Controlled pulse(Maximum 1400 puls)
- Test run operation : Controlled pulse.
- Freeze prevention control : Fully closed.
- Vacuuming operation : Fully open.
- Defrost operation
- : Controlled pulse(Maximum 1400 puls)

# 3-5 DRAIN PUMP OPERATION for Outdoor air unit

- (1) When cooling and refrigerant circulation starts, the drain pump starts simultaneously.
- (2) The drain pump operates continuously for 3 minutes after the refrigerant circulation stopped.
- (3) When the refrigent circulation is stopped by a start of indoor heat exchanger frost prevention operation, the drain pump will turn off in 1 hour after the end of indoor heat exchanger frost prevention operation.
- (4) When the water level in the drain pan rises up and then the float switch functions:
  - ① Microcomputer stops the refrigerant circulation and indoor fan motor operation.
  - ② Drain pump operates continuously for 3 minutes after the float switch is turned off. (Almost condensing water may be drained)
- (5) When the float switch turns ON continuously for 3 minutes, 'FAILURE INDICATION' operates.
- (6) When the float switch turns OFF within 3 minutes, the unit starts cooling operation.

# **3-6 FUNCTION**

### 3-6-1 Auto Restart

The air conditioner restarts with the previous setting operation.

### **3-6-2 Freeze Prevention Control**

The icing of the indoor heat exchanger is prevented during the cooling and dry mode operation.

- (1) Starting Condition
  - Compressor is operation more than 3 minutes.
  - When "Heat exchanger inlet temperature  $\leq$  TA" continues \*4 minutes or more.
  - Compressor is operation more than 3 minutes.

When "Heat exchanger outlet temperature  $\leq$  TA" continues 4 minutes or more.

(2) Operation EEV is closed.

Fan is at the setting amount.

- (3) Completing Condition Heat exchanger inlet and middle temperature ≥ TB After more than 5 minutes
- \* Drain pump turns off at 60 minutes past the completion of the icing protection operation.

| ТА  | Тв  |
|-----|-----|
| 1°C | 7°C |

### 3-6-3 Oil Recovery Operation / Defrost Operation

[Oil recovery operation / Defrost operation] :

It periodically returns the residual refrigerant ion oil in the indoor unit and the connection piping back to the outdoor unit , and prevents the compressor oil level from decreasing.

Indoor unit LED : Operation LED

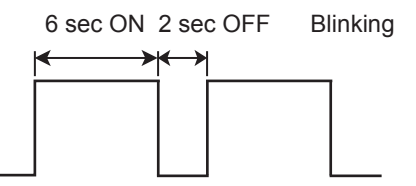

Indoor fan : Same operation before oil recovery operation in cooling operation or dry operation.(Heating operation: Stop) Indoor EEV : Control pulse

\* During the above operation, a refrigerant noise might hear from the indoor unit.

## 3-6-4 Outdoor temperature protected operation for Outdoor air unit

### **1. COOL OPERATION**

The contents of operation is controlled as following based on the suction airflow temperature.

 a) Operation mode management is made "Management by indoor unit", and outdoor air unit is master indoor unit.

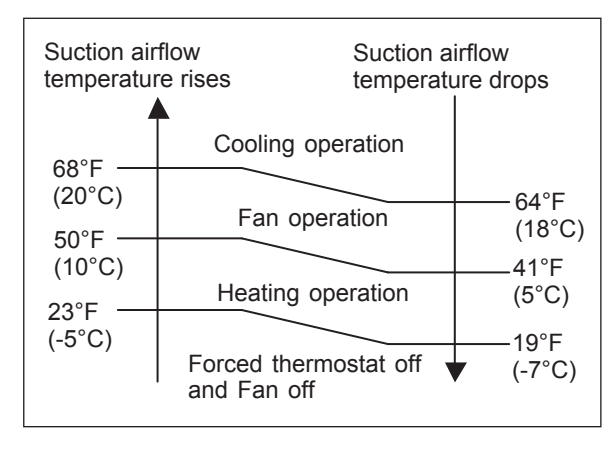

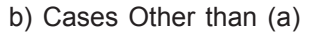

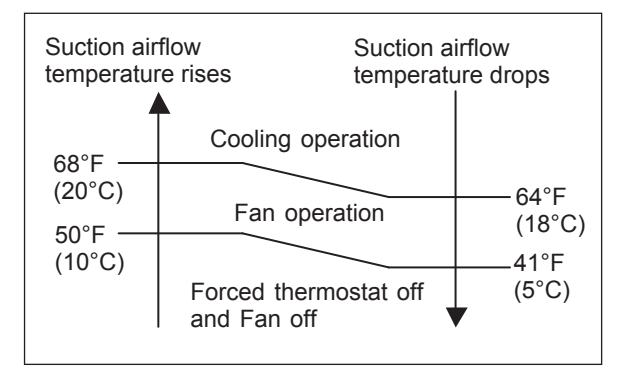

### 2. HEAT OPERATION

The contents of operation is controlled as following based on the suction airflow temperature.

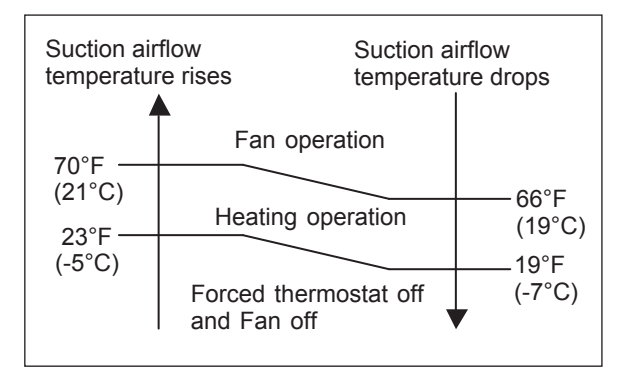

#### **3. FAN OPERATION**

The contents of operation is controlled as following based on the suction airflow temperature.

a) Operation mode management is made "Management by indoor unit", and outdoor air unit is master indoor unit.

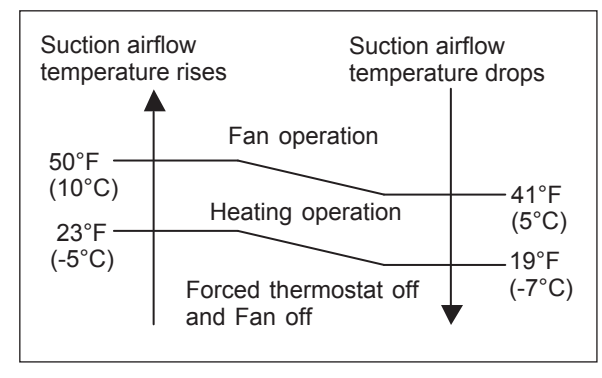

b) Cases Other than (a)

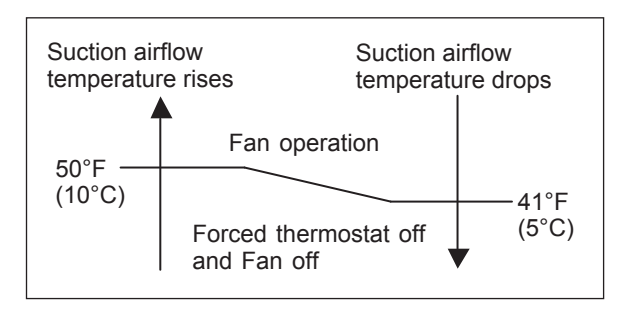

# **RB UNIT OPERATION**

# **3-7 RB UNIT COMPORNENT**

# 3-7-1 Position of Solenoid coil

# Single type

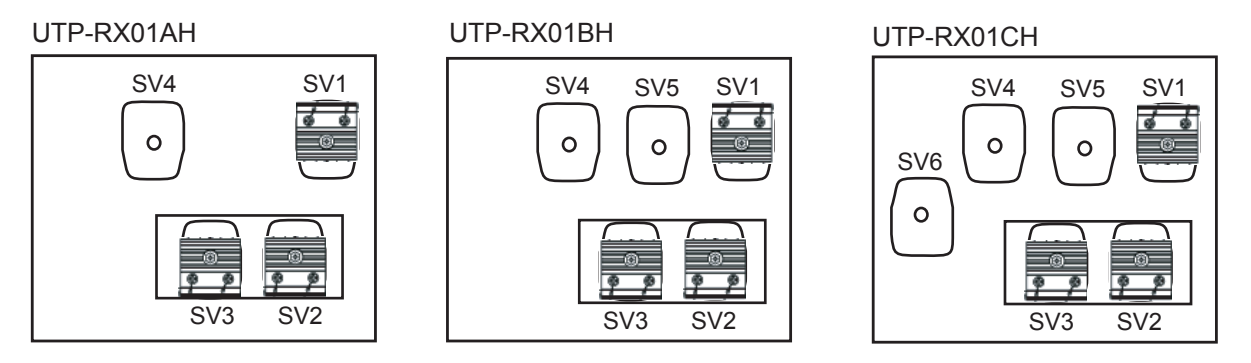

# Multi type

UTP-RX04BH

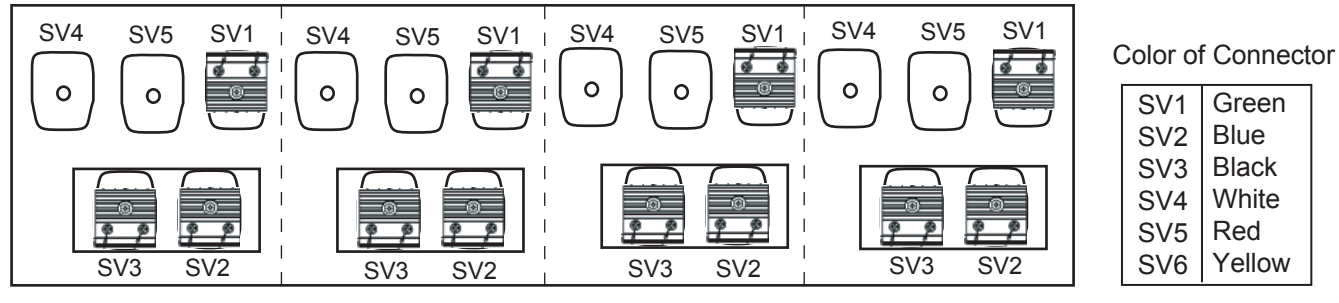

# 3-7-2 Position of Solenoid valve

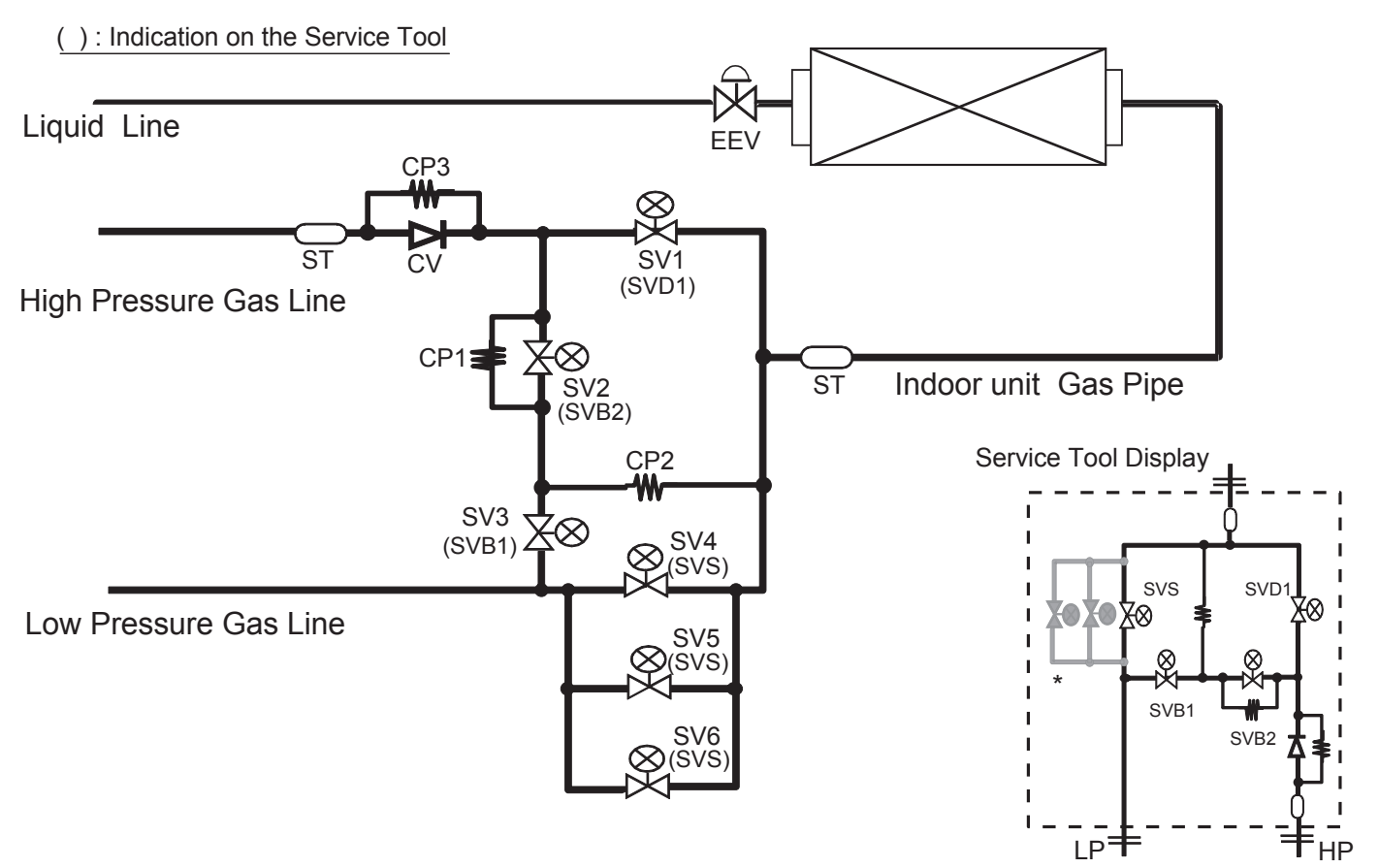

# 3-7-3 PCBs layout

### Single type

## Multi type

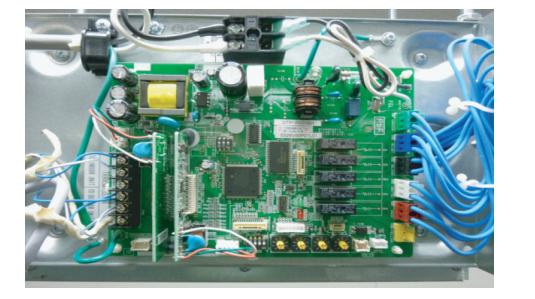

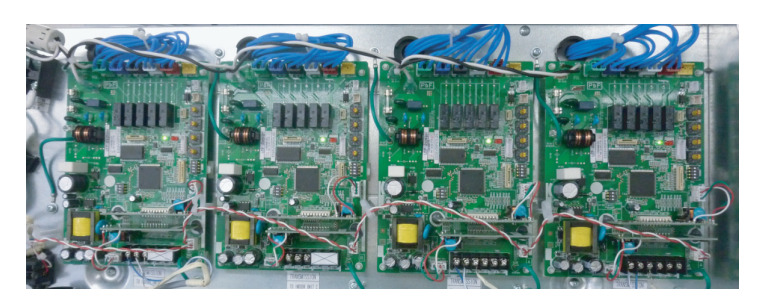

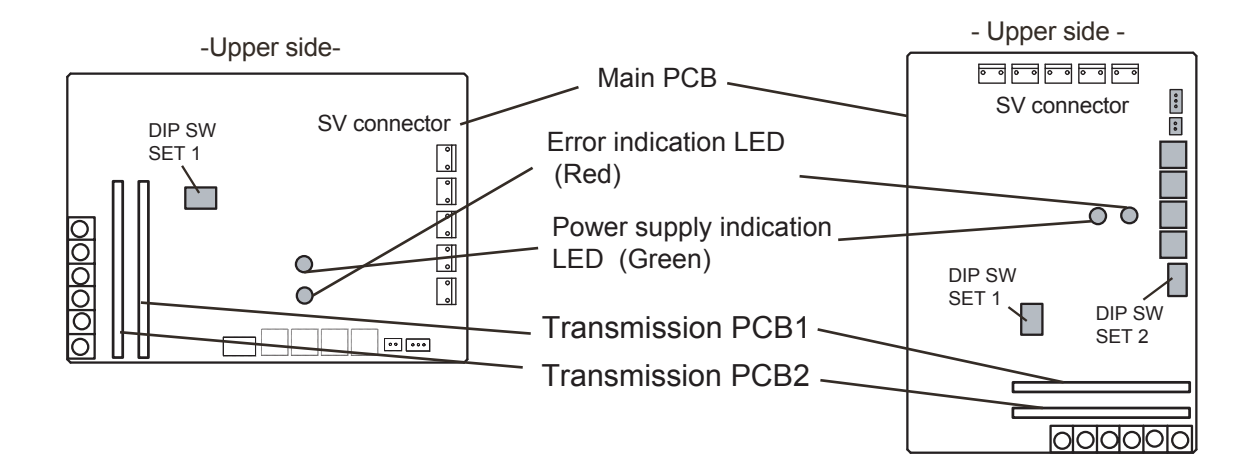

## 3-7-4 PCB component

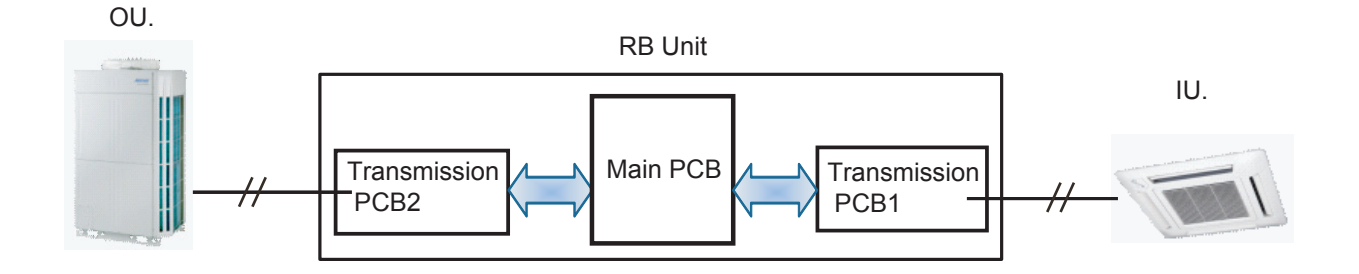

Main PCB: Pulse signal communication between Transmission PCB1 and Transmission PCB2 Transmission PCB1: Pulse signal communication between IU. and RB Main Transmission PCB2: Pulse signal communication between OU. and RB Main

\*The transmission PCB1 and The transmission PCB2 are the same part.

- Caution -

When the Main PCB is newly installed to the RB unit, the address setting is required.

The RBG Address number has to be set as the same address of connecting indoor unit.

(When a connection port of RB unit has a multi indoor unit connection, the younget address number of indoor unit has to be given to the main PCB of RB.)

# 3-7-4 Solenoid Valve controlling

### Open / Close operation in Operation

| SV No.       | Function                               | Cooling / Dry mode | Heating mode | Fan mode / Stop |
|--------------|----------------------------------------|--------------------|--------------|-----------------|
| SV1 (SVD     | 1) Discharge Valve                     | Close              | Open         | Close           |
| SV4 - 6 (SVS | ) Suction Valve                        | Open               | Close        | Close           |
| SV2 (SVB     | 2) Equalization Valve (Pressurization) | Close              | Open         | Close           |
| SV3 (SVB     | 1) Equalization Valve (Decompression)  | Open               | Close        | Open            |

(Indication on Service Tool)

### Open / Close operation in Special operation

| SV No.                                                                                                    | Function                            | Defrost | Oil Recovery | Vacuuming<br>Mode | IU. Freeze<br>Prevention | Compressor Stop by protection |
|----------------------------------------------------------------------------------------------------|-------------------------------------|---------|--------------|-------------------|--------------------------|-------------------------------|
| SV1         (SVD1)           SV4 - 6         (SVS)           SV2         (SVB2)           SV3         (SVB1) | Discharge Valve                     | Close   | Close        | Open              | Close                    | Close                         |
|                                                                                                    | Suction Valve                       | Open    | Open         | Open              | Close                    | Close                         |
|                                                                                                    | Equalization Valve (Pressurization) | Close   | Close        | Open              | Close                    | Close                         |
|                                                                                                    | Equalization Valve (Decompression)  | Open    | Open         | Open              | Open                     | Open                          |

# 3-7-5 Refrigerant Flow

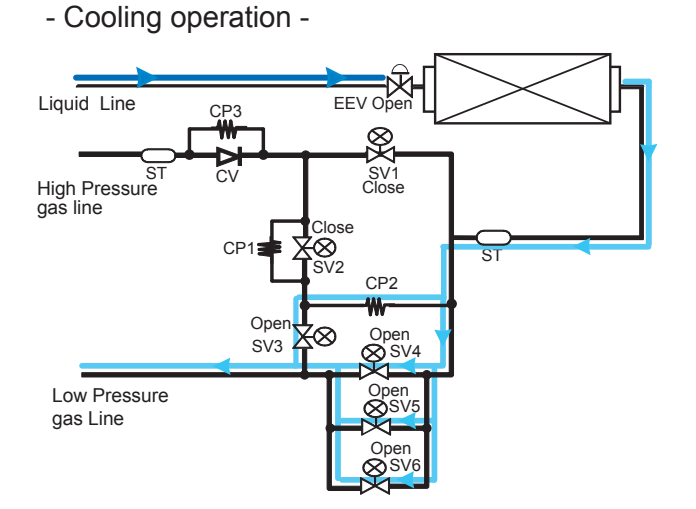

- Heating operation -

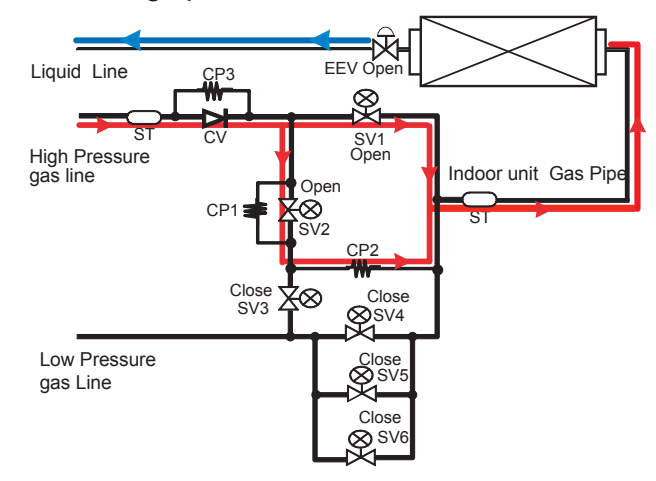

- Preparation for mode changing -EX) Cooling operation ⇒ Heating operation

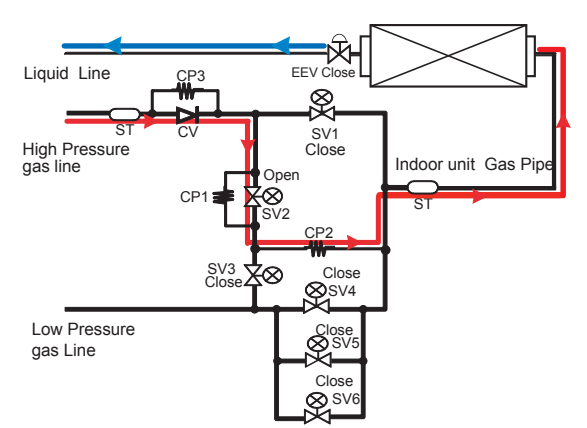

### Note:

The preparation for mode changing takes a little time ( about 6 minutes). By changing DIP-SW (SET4-3) to ON, the time for the mode selection controlling will be shorter ( 3 minutes).

If the mode selection control time is short, the soud of refrigerant may be loud during cool to heat selection control process.

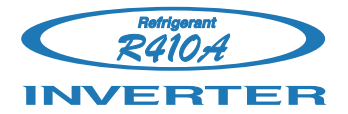

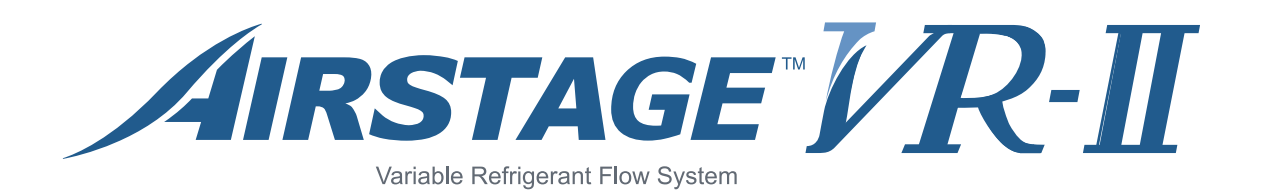

# **4. TROUBLE SHOOTING**

# 4. TROUBLESHOOTING

# 4-1 NORMAL OPERATION

# 4-1-1 Indoor Unit Display

| Indication type         | Indication Lamp | Flashing Pattern                                                                                                    |  |
|-------------------------|-----------------|----------------------------------------------------------------------------------------------------|--|
| Operation               | Operation LED   | Continuous lighting                                                                                                    |  |
| Anti Freeze             | Operation LED   | Continuous lighting(lowered light)                                                                                                    |  |
| Timer                   | Timer LED       | Continuous lighting(lowered light)                                                                                                    |  |
| Filter                  | Filter LED      | Continuous lighting                                                                                                    |  |
| Power Failure           | Operation LED   | ON H 1 sec H 1 sec<br>OFF OFF                                                                                                    |  |
| Timer LED               |                 | ON CON CONTRACT CONTRACT CONTR |  |
| Test Operation          | Operation LED   |                                                                                                    |  |
|                         | Timer LED       |                                                                                                    |  |
| Defrosting              | Operation LED   | 6 sec +2 sec                                                                                                    |  |
| Oil Recovery            |                 |                                                                                                    |  |
| Opposite Operation Mode | Timer LED       | ON H A Sec H A Sec                                                                                                    |  |
|                         | Operation LED   |                                                                                                    |  |
| Maintenance Mode        | Timer LED       |                                                                                                    |  |
|                         | Filter LED      |                                                                                                    |  |
|                         | Operation LED   | 4 sec                                                                                                    |  |
| Location Notification   | Timer LED       |                                                                                                    |  |
|                         | Filter LED      | This function is only available on the 2 wires remote controller.<br>Please refer to the installation manual of UTY-RNR*                                                                                                    |  |

# 4-1-2 OUTDOOR UNIT DISPLAY

| Indication type                              | 7 Segment LED Pattern | Description                                                                                                    |  |
|----------------------------------------------|-----------------------|----------------------------------------------------------------------------------------------------|--|
| Idling(stop)                                 | Blank                 |                                                                                                    |  |
| Cooling Mode (Mainly Cooling)                | "C" OO "L"            |                                                                                                    |  |
| Heating Mode (Mainly Heating)                | "H" EA "T"            |                                                                                                    |  |
| Oil Recovery Operation                       | "O" IL "R" ECOVERY    | Refer to Chapter 02.<br>(Outdoor unit operation control)                                                                                                    |  |
| Defrost Operation                            | "D" E "F" ROST        | Refer to Chapter 02.<br>(Outdoor unit operation control)                                                                                                    |  |
| Discharge Temp. Protection is stopped        | "P" ROTECT "1"        | <starting condition=""><br/>Discharge temp ≧ fixed value 239°F(115°C)<br/><release condition=""><br/>3 minutes have elapsed and discharge temperature ≦ 176°F(80°C)</release></starting>                                            |  |
| High Pressure Protection is stopped          | "P" ROTECT "2"        | <starting condition=""><br/>High pressure ≧ 611psi(4.00MPa) or Pressure SW in operation<br/><release condition=""><br/>5 minutes have elapsed and high pressure ≦ 509psi (3.50MPa) and<br/>Pressure SW release</release></starting> |  |
| Low Pressure Protection is stopped           | "P" ROTECT "3"        | <starting condition=""><br/>Low pressure ≦ 7psi (0.05MPa)<br/>or low pressure ≦ 15psi (0.10MPa) continues for 10 mins<br/><release condition=""><br/>3 minutes have elapsed and low pressure ≧ 25psi (0.17MPa)</release></starting> |  |
| Compressor Temperature Protection is stopped | "P" ROTECT "4"        | <starting condition=""><br/>Compressor temp ≧ fixed value 239°F(115°C)<br/><release condition=""><br/>3 minutes have elapsed and discharge temperature ≦ 176°F(80°C)</release></starting>                                           |  |
| Peak Cut Mode                                | "P" eak "C" ut        |                                                                                                    |  |
| Low Noise Mode                               | "L" OW "N" OISE       | Refer to Chapter 02.<br>(Outdoor unit operation control)                                                                                                    |  |
| Snow Falling Protection Fan mode             | "SN" OW               | Refer to Chapter 02.<br>(Outdoor unit operation control)                                                                                                    |  |
| Inverter Compressor Operation Indication     | Blinking              | ON 1 sec 1 sec                                                                                                    |  |

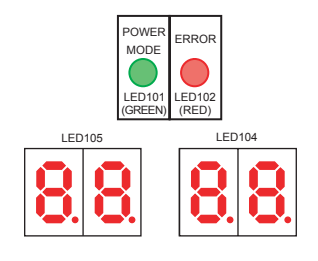

| POWER  | ON  |
|--------|-----|
| LED101 | OFF |
| ERROR  | ON  |
| LED102 | OFF |

# 4-2 ABNORMAL OPERATION

### 4-2-1 Error code Display

An Error code is represented by 3 digit characters.

The first 2 digit means the subsection Error code, and the last 1 digit means the specifics Error code.

Ex.) Indoor unit Network communication Error

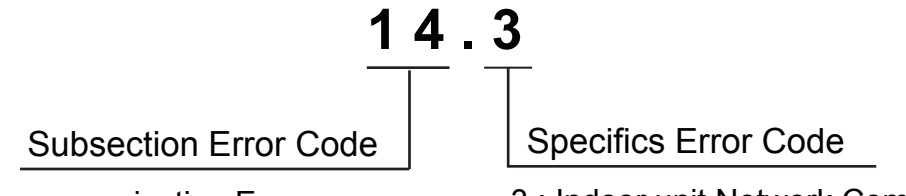

14 : Network communication Error

3 : Indoor unit Network Communication Error

Each Error code section is shown by the following target

| Subsection Error Code target                                                                                                    | Subsection and Specifics Error code target         |
|----------------------------------------------------------------------------------------------------|----------------------------------------------------|
| <ul> <li>Indoor unit (Operation / Timer / Filter) LED</li> <li>2 / 3 Wires Remote controller</li> <li>Simple Remote controller</li> <li>Group Remote controller</li> <li>Central Remote controller</li> <li>Touch - Panel Controller</li> </ul> | - Outdoor unit 7 segment Display<br>- Service Tool |

When an Error occurs, each devices indicate own abnormal detecting condition. In order to confirm the actual error condition, the following procedure are required.

- 1) Confirm the Specific Error code on the Outdoor unit 7 segment display or the Service tool.
  - Ex.1.) When the wired remote controller shows "9 U (Outdoor unit Error)".
  - Ex.2\*.) When the wired remote controller shows "42 (Indoor unit Heat-Ex Sensor Error)" \*The Specific Error code can be indicated by service tool.
- 2) Confirm each Error code on each devices in case of Network communication Error. Ex.) When the Network cable of indoor unit 00 disconnected during operating.

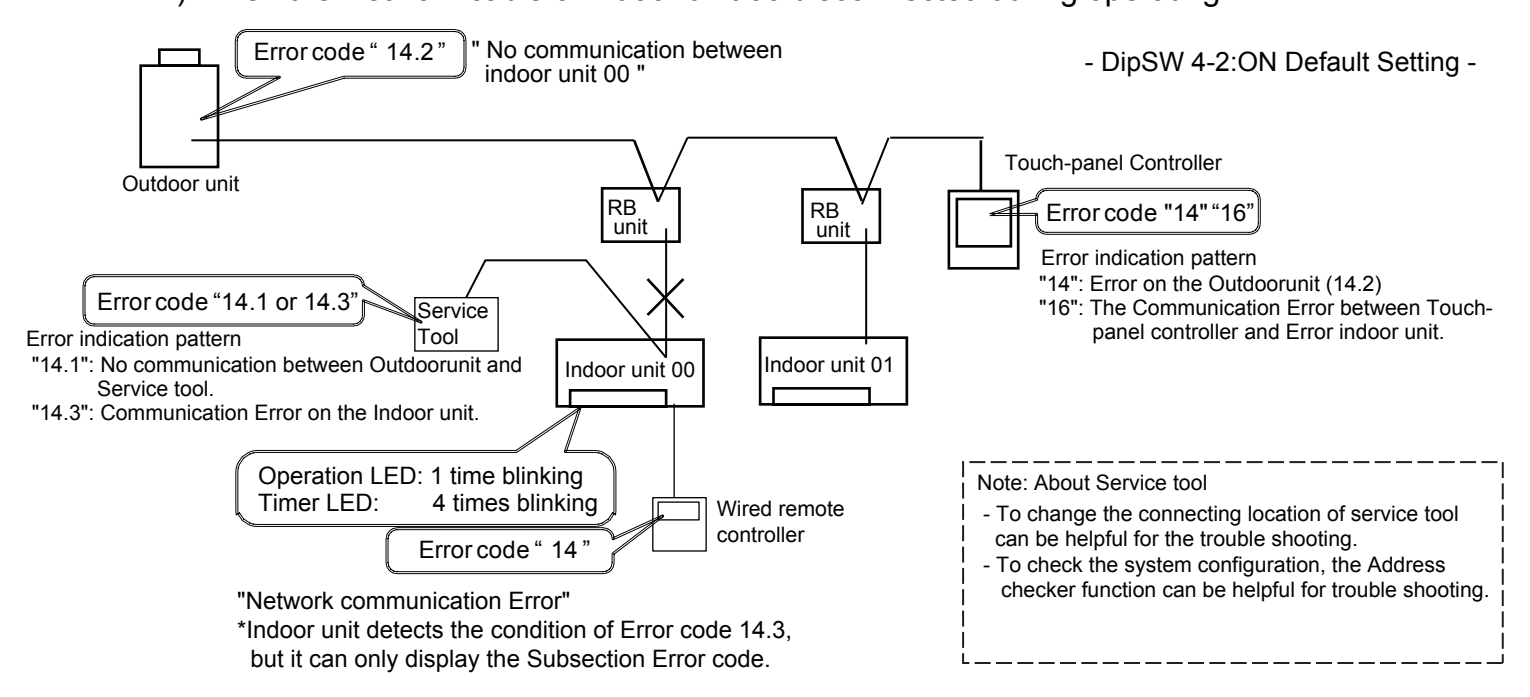

# 4-2-2 Indoor Unit Display

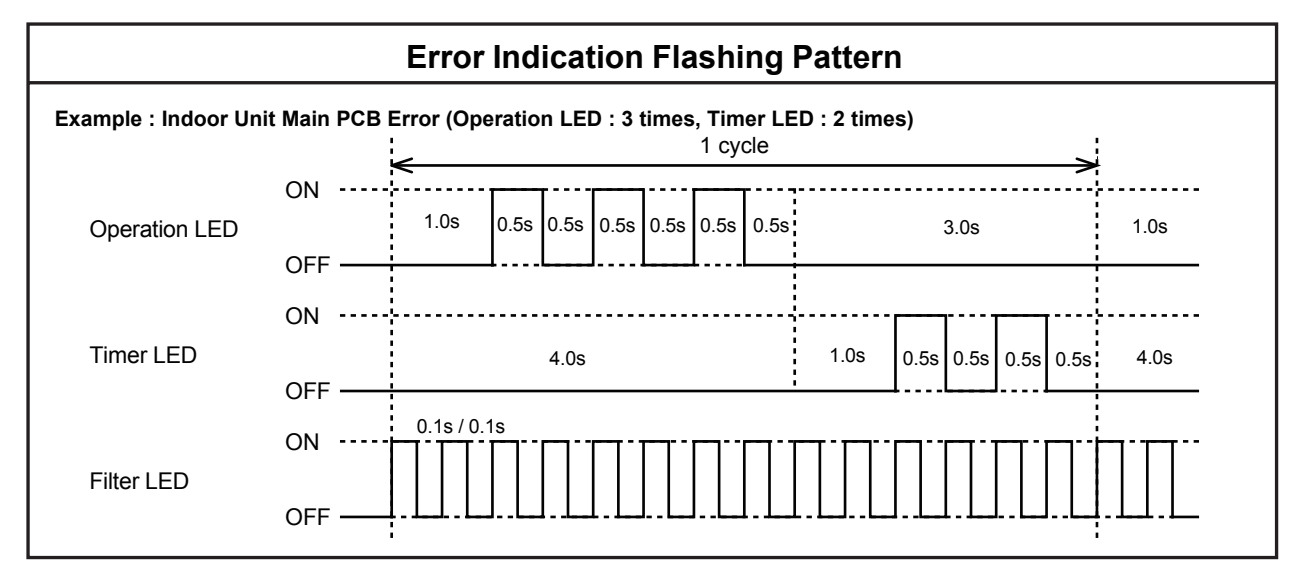

# 4-2-3 Outdoor Unit Display

#### LED display

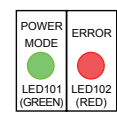

| POWER MODE | LED : on |
|------------|----------|
| ERROR LED  | : blink  |
|            |          |

| POWER           | ON     |
|-----------------|--------|
| LED101          | OFF    |
| ERROR<br>LED102 | ON CFF |

#### **Operation button**

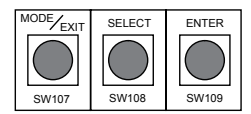

#### **ERROR transition**

Short press : less than 3 seconds Long press : more than 3 seconds

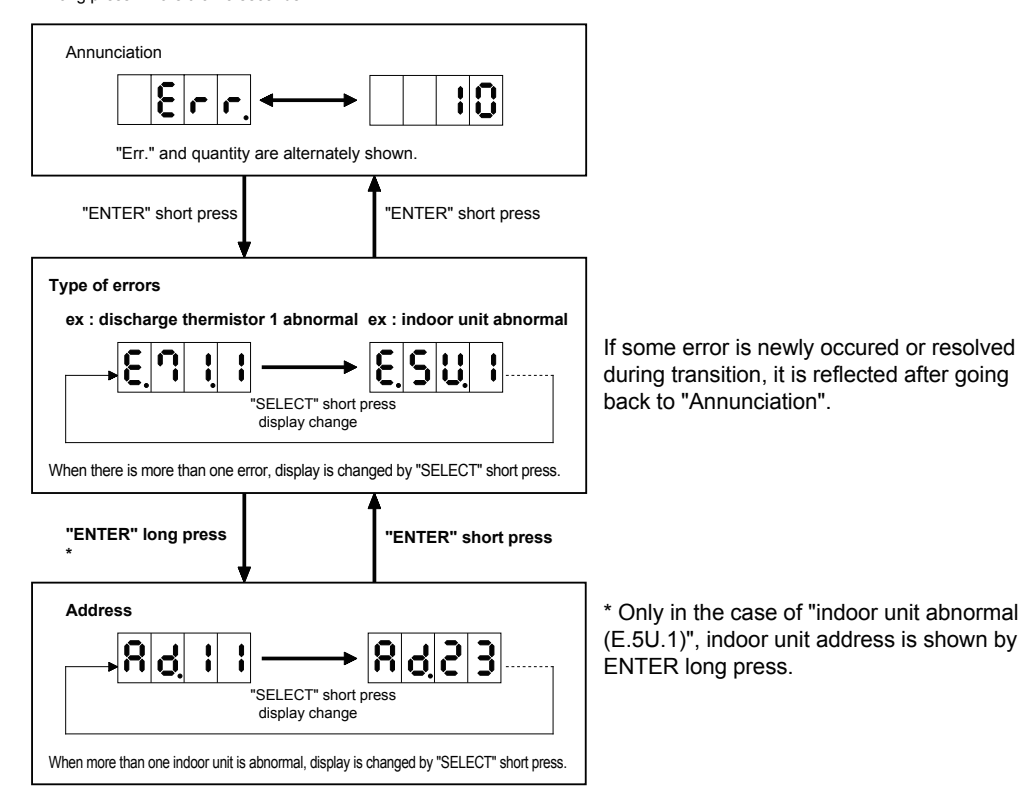

# 4-2-4 Remote Controller Display

<< SIMPLE REMOTE CONTROLLER >>

| ERROR CODE DISPLAY                                                                                                    |                             |
|----------------------------------------------------------------------------------------------------|-----------------------------|
| If an error occurs, the following display will be shown.<br>(" $Er$ " will appear in the set room temperature display.) |                             |
| service personnel.                                                                                                    |                             |
|                                                                                                    | (Remote controller address) |
|                                                                                                    | Ex. Error code display      |

### << WIRED REMOTE CONTROLLER 3 wire type>>

| ERROR CODE DISPLAY                                                                                                    |                         |
|----------------------------------------------------------------------------------------------------|-------------------------|
| If an error occurs, the following display will be shown.<br>(" $\mathcal{E}r$ " will appear in the set room temperature display.)<br>If " $\mathcal{E}r$ " is displayed, immediately contact authorized<br>service personnel. | Unit number (usually 0) |

### << WIRED REMOTE CONTROLLER 2 wire type>>

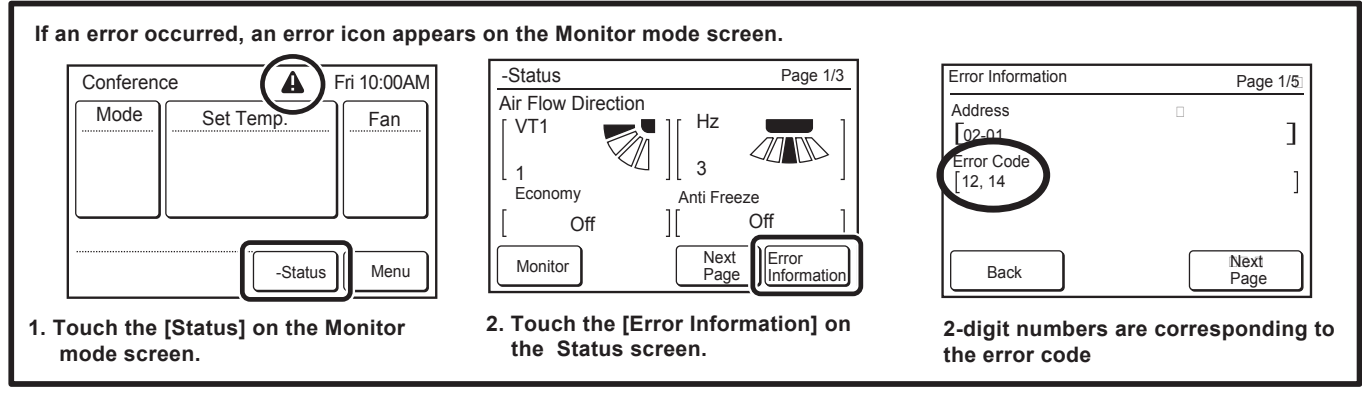

### << GROUP REMOTE CONTROLLER >>

| ERROR CODE DISPLAY                                                                                                    |               |
|----------------------------------------------------------------------------------------------------|---------------|
| The air conditioning system must be inspected if " $E$ : "<br>(error code) appears on the timer and Clock Display, or the<br>operation lamp is flashing. | Model code *1 |
| *1 ; Model code 🛛 : Outdoor unit<br>f : Indoor unit<br>f : Group remote controller                                                                       |               |

# 4-2-5 Trouble shooting index - Error code List 1/2 -

| Display Target A                                 |           | Display Target B                                               |                    | Display Target C                              | Displa           | ay Target D                                                |        |                    |
|--------------------------------------------------|-----------|----------------------------------------------------------------|--------------------|-----------------------------------------------|------------------|------------------------------------------------------------|--------|--------------------|
| Simple Wired remote controller Group             |           | Remote controller                                              |                    | 7 seg. Display on Outdoor unit Controller PCB | Service Tool     |                                                            |        |                    |
| 2 / 3 wires Wired remote controller Centra       |           | al Remote controller                                           |                    |                                               |                  |                                                            |        |                    |
| Indoor unit LED brinking times, Touch            |           | Touch                                                          | - Panel controller |                                               |                  |                                                            |        |                    |
| Tst ligure: Operation LED, 2nd ligure: Timer LED |           |                                                                |                    |                                               |                  |                                                            |        |                    |
| *:No                                             | o Display | A: LED 10 times Blinks J: LED 13 time                          | es Blinks          | U: LED                                        | 15 times Bli     | nks                                                        |        |                    |
| Display                                          | Display   | Error Contents                                                 |                    | Display                                       | Display          | Error Contents                                             |        | Trouble            |
| Target A                                         | Target B  | < Subsection >                                                 |                    | Target C                                      | Target D         | < Supecifics >                                             |        | shooting No.       |
| 1                                                | 2         | Remote controller Communicaction Error                         |                    | 5 U.1                                         | 12.1             | Wired Remote Controller communication Error                |        | 1                  |
|                                                  |           |                                                                |                    |                                               | 12.2             | Wired Remote Controller singnal error ( 3 wires RC)        |        | 2                  |
|                                                  |           |                                                                |                    |                                               | 12.3             | Number Excess of device in Wired RC. System (2 Wires I     | RC)    | 3                  |
| 9 U                                              | 13        | Communication Error between Outdoor un                         | it                 | 1 3                                           | 3.1              | Communication Error Between Outdoor unit                   |        | 4                  |
| 1 4                                              | 14        | Network Communication Error                                    |                    | 14.1                                          | 14.1             | Outdoor unit Network communication 1 Error                 |        | 5                  |
| *                                                | 16        |                                                                |                    | 1 4 2                                         | 14.3             |                                                            |        |                    |
| 9 U                                              | 16        |                                                                |                    | 1 7. 2                                        | 1 4. 1           | Outdoor unit Network communication 2 Error                 |        | 6                  |
|                                                  |           |                                                                |                    |                                               | 1 4. 3           |                                                            |        |                    |
| 14                                               | 14        |                                                                |                    | 14.1                                          | 14.3             |                                                            |        | 7                  |
| 9 U<br>*                                         | 16        |                                                                |                    | 14.2                                          | 14.1<br>14.2     | Indoor unit Network communication Error                    |        |                    |
| 9 U                                              | 14        |                                                                |                    | 1 4. 5                                        | 1 4. 5           | The number of indoor unit shortage Error                   |        | 8                  |
| *                                                | 16        |                                                                |                    |                                               | 14.3             |                                                            |        |                    |
| 1                                                | 6         | Peripheral device communication Error                          |                    | 14.1                                          | 14.3             | Transmission PCB connection Error                          |        | 9                  |
| *                                                |           |                                                                |                    | 1 4. 2                                        |                  | Communication Error between Controller and Indoor unit     |        | 10                 |
| 2                                                | 6         | Address settingError                                           |                    | 5 U.1                                         | 26.4             | Address duplication in Wired remote controller system      |        | 11                 |
|                                                  |           |                                                                |                    |                                               | 26.5             | Address setting Error in Wired remote controller system    |        | 12                 |
| *                                                |           | Other setting Error                                            |                    | 28.1                                          | *                | Auto address setting Error                                 |        | 13                 |
|                                                  |           |                                                                |                    | 28.4                                          | *                | Signal amplifier auto address Error                        |        | 14                 |
| 2                                                | 9         | Connection unit number error in wired rem<br>controller system | ote                | 5 U. 1                                        | 29.1             | Connection unit number Error (Indoor unit in WRC control s | ystem) | 15                 |
| 29                                               | *         |                                                                |                    | *                                             | *                | Connection unit number Error (Remote controller)           |        | 16                 |
| 3                                                | 1         | Indoor unit Power supply Abnormal                              |                    | 5 U. 1                                        | 31.3             | Indoor unit power frequency Abnormal                       |        | 17                 |
| 3                                                | 2         | Indoor unit Main PCB Error                                     |                    |                                               | 32.1             | Indoor unit PCB Model information Error                    |        | 18                 |
|                                                  | 0         | Indoor unit power supply circuit Error                         |                    |                                               | 32.3             | Indoot unit EEPROM access Error                            |        | 19                 |
| 3                                                | 9         |                                                                |                    |                                               | 39.1             | Indoor unit power supply Error for fan motor 2             |        | 01                 |
|                                                  |           |                                                                |                    |                                               | 39.2             | Indoor unit power supply Error of AC24V system             |        | 85                 |
| 3                                                | A         | Indoor unit communication circuit (WRC) E                      | rror               |                                               | 3 A.1            | Indoor unit communication circuit (WRC) microcomputers     |        | 20                 |
|                                                  |           |                                                                |                    |                                               |                  | communication Error                                        |        |                    |
| 4                                                | 1         | Indoor unit Room temp. Sensor Error                            |                    |                                               | 4 1.1            | Indoor unit Iniet air temp. Sensor Error                   |        | 21                 |
| 4                                                | 2         | Indoor unit Heat-Ex. Sensor Error                              |                    |                                               | 42.1             | Indoor unit Heat-Ex. Inlet temp. Sensor Error              |        | 22                 |
| 4                                                | A         | Indoor unit air temp.thermistor Error                          |                    |                                               | 4 A.1            | Indoor unit suciton air temp.thermistor Error              |        | 82                 |
|                                                  |           |                                                                |                    |                                               | 4 A.2            | Indoor unit discharge air temp.thermistor Error            |        | 83                 |
| 5                                                | 1         | Indoor unit FAN Motor 1 Error                                  |                    |                                               | 51.2             | Indoor unit FAN Motor 1 rotation speed Error               |        | 24                 |
| 5                                                | 2         | Indoor unit Coil (EEV) Error                                   |                    |                                               | 52.1             | Indoor Unit Coll 1 (EEV) Error                             |        | 25                 |
| 5                                                | 9         | Indoor unit fan motor 2 Error                                  |                    |                                               | 59,2             | Indoor unit fan motor 2 rotation speed Error               |        | 84                 |
| *                                                | -         | Indoor unit Error                                              |                    |                                               | *                | Indoor unit Error                                          |        | Refer to I.U Error |
| 911                                              | 61        | Outdoor unit Power supply Abnormal                             |                    | 6                                             | 1.5              | Outdoor unit reverse phase, missing phase wire Error       |        | 27                 |
| 30                                               | 62        | Outdoor unit PCB Error                                         |                    | 6 2                                           | 2.3              | Outdoor unit EEPROM access Error                           |        | 28                 |
|                                                  |           |                                                                |                    | 6 2                                           | 2.6              | Inverters communication Error                              |        | 29                 |
|                                                  |           |                                                                |                    | 6 2                                           | 2.8              | EEPROM data corrupted Error                                |        | 30                 |
|                                                  | 63        | Outdoor unit Inverter PCB Error                                |                    | 6 3                                           | 3.1              | Inverter Error                                             |        | 31                 |
| *                                                | *         | OU. short interruption detection protected of                  | peration           | 6                                             | 7.2              | Inverter PCB short interruption Error                      |        | 32                 |
| 90                                               | 68        | Outodoor unit Magnetic relay Error                             |                    | 68                                            | 3.2              | Rush Current limitting resistor temp. rise protection      |        | 33                 |
| 90                                               | 69        | Outdoor unit Transmission PCB Error                            |                    | 6                                             | 9.1              | Outdoor unit transmission PCB Parallel communication E     | rror   | 34                 |
| 14                                               | 14        |                                                                |                    | 6 9.1                                         | 1 4. 1<br>1 4. 3 |                                                            |        |                    |
| 9 U                                              | 71        | Outdoor unit Discharge temp. Sensor Error                      |                    | 7 '                                           | 1.1              | Discharge temp.Sensor 1 Error                              |        | 35                 |
|                                                  | 72        | Outdoor unit Compressor temp. Sensor En                        | or                 | 7 2                                           | 2.1              | Compressor temp. Sensor 1 Error                            |        | 36                 |
|                                                  | 73        | Outdoor unit Heat-Ex. temp. Sensor Error                       |                    | 7 3                                           | 3.4              | Heat-Ex 1 gas temp. Sensor Error                           |        | 37                 |
|                                                  |           |                                                                |                    | 7 3                                           | 3.5              | Heat-Ex 1 liquid temp. Sensor Error                        |        | 38                 |
|                                                  |           |                                                                |                    | 7 3                                           | 3.6              | Heat-Ex 2 gas temp. Sensor Error                           |        | 39                 |
|                                                  |           |                                                                |                    | 7 3                                           | 3.7              | Heat-Ex 2 liquid temp. Sensor Error                        |        | 40                 |

# 4-2-5 Trouble shooting index - Error code List 2/2 -

| Display Target A                                                                                                    |                     | Display Target B                                                                |           | get B                               | Display Target C                              | Display Target D                                       |                      |
|----------------------------------------------------------------------------------------------------|---------------------|---------------------------------------------------------------------------------|-----------|-------------------------------------|-----------------------------------------------|--------------------------------------------------------|----------------------|
| Simple Wired remote controller<br>2 / 3 wires Wired remote controller<br>Indoor unit LED brinking times,<br>" 1st figure: Operation LED, 2nd figure: Timer LED" |                     | Group Remote controller<br>Central Remote controller<br>Touch- Panel controller |           | ontroller<br>controller<br>ntroller | 7 seg. Display on Outdoor unit Controller PCB | Service Tool                                           |                      |
| * : No                                                                                                    | o Display           | A: LED 10 times Blinks J: LED 13 tim                                            | ies Blink | s U: LED                            | 15 times Blin                                 | lks                                                    |                      |
| Display<br>Target A                                                                                                    | Display<br>Target B | Error Contents<br>< Subsection >                                                |           | Display<br>Target C                 | Display<br>Target D                           | Error Contents<br>< Supecifics >                       | Trouble shooting No. |
|                                                                                                    | 74                  | Outdoor temp. Sensor Error                                                      |           | 74                                  | . 1                                           | Outdoor temp. Sensor Error                             | 41                   |
|                                                                                                    | 75                  | Suction gas temp. Sensor Error                                                  |           | 75                                  | 5.1                                           | Suction gas temp. Sensor Error                         | 42                   |
|                                                                                                    | 77                  | Heat sink temp. Sensor Errorl                                                   |           | 7 7                                 | ·.1                                           | Heat sink temp. Sensor Error                           | 43                   |
|                                                                                                    | 82                  | Sub cool HEX temp. Sensor Error                                                 |           | 8 2                                 | . 2                                           | Sub cool HEX gas outlet temp. Sensor Error             | 44                   |
|                                                                                                    | 83                  | Liquid pipe temp. Sensor Error                                                  |           | 83                                  | 5.1                                           | Liquid pipe temp. Sensor 1 Error                       | 45                   |
|                                                                                                    |                     |                                                                                 |           | 83                                  | . 2                                           | Liquid pipe temp. Sensor 2 Error                       | 46                   |
|                                                                                                    | 84                  | Current Sensor Error                                                            |           | 84                                  | . 1                                           | Current sensor 1 Error                                 | 47                   |
| 9 U                                                                                                    | 86                  | Pressure Sensor Error                                                           |           | 8 6                                 | 5.1                                           | Discharge pressure sensor Error                        | 48                   |
|                                                                                                    |                     |                                                                                 |           | 8 6                                 | . 3                                           | Suction pressure sensor Error                          | 49                   |
|                                                                                                    |                     |                                                                                 |           | 86                                  | . 4                                           | High pressure SW 1 Error                               | 50                   |
|                                                                                                    | 93                  | Compressor start up Error                                                       |           | 93.1                                |                                               | Inverter compressor Start up Error                     | 51                   |
|                                                                                                    | 94                  | Trip Detection                                                                  |           | 94.1                                |                                               | Trip detection                                         | 52                   |
|                                                                                                    | 95                  | Compressor motor control Error                                                  |           | 95                                  | . 5                                           | Compressor motor loss of synchronization               | 53                   |
|                                                                                                    | 97                  | Outdoor unit FAN Motor 1 Error                                                  |           | 97                                  | ·.1                                           | Outdoor unit FAN Motor Lock Error                      | 54                   |
|                                                                                                    |                     |                                                                                 | F         | 97                                  | . 5                                           | Outdoor unit FAN Motor temp. Abnormal                  | 55                   |
|                                                                                                    |                     |                                                                                 | F         | 97                                  | . 9                                           | Outdoor unit FAN Motor Driver Abnormal                 | 56                   |
|                                                                                                    | 9 A                 | Outdoor unit coil (EEV) Error                                                   |           | 9 A                                 | <b>.</b> 1                                    | Coil 1 (EEV) Error                                     | 57                   |
|                                                                                                    |                     |                                                                                 |           | 9 A                                 | . 2                                           | Coil 2 (EEV) Error                                     | 58                   |
|                                                                                                    |                     |                                                                                 |           | 9 A                                 | . 3                                           | Coil 3 (EEV) Error                                     | 59                   |
|                                                                                                    | *1                  | Outdoor unit Abnormal                                                           |           | *1                                  |                                               | Slave out door unit Eror                               | 60                   |
| · ·                                                                                                    | A 1                 | Discharge temp. Abnormal                                                        |           | A 1                                 | . 1                                           | Discharge temp. 1 Abnormal                             | 61                   |
|                                                                                                    | A 3                 | Compressor temp. Abnormal                                                       |           | A 3                                 | 3.1                                           | Compressor 1 Temperature Abnormal                      | 62                   |
|                                                                                                    | A 4                 | Pressure abnormal 1                                                             |           | A 4                                 | F. 1                                          | High pressure Abnormal                                 | 63                   |
|                                                                                                    |                     |                                                                                 | F         | A 4                                 | l. 2                                          | High pressure protection 1                             | 64                   |
|                                                                                                    | A 5                 | Pressure abnormal 2                                                             |           | A 5                                 | 5.1                                           | Low pressure Abnormal                                  | 65                   |
|                                                                                                    | A 6                 | Heat-Ex temp. Abnormal                                                          |           | A 6                                 | 5.3                                           | Outdoor unit Heat-Ex 1 Gas temp. Abnormal              | 66                   |
|                                                                                                    |                     |                                                                                 | F         | A 6                                 | <u>}</u> .4                                   | Outdoor unit Heat-Ex 2 Gas temp. Abnormal              | 67                   |
|                                                                                                    | A C                 | Ambient temp Abnormal                                                           |           | A                                   | C. 4                                          | Outdoor unit Heat Sink temp. Abnormal                  | 68                   |
| J                                                                                                    | 1                   | RB Unit Error                                                                   |           | 5U 1                                | J1 1                                          | RB Unit EEPROM Access Abnormal                         | 69                   |
| 1<br>                                                                                                    | 4                   |                                                                                 | -         | 14.1<br>14.2                        | 14.1<br>14.2<br>14.3<br>J1.4                  | RB Unit transmission PCB2 parallel communication Error | 70                   |
|                                                                                                    | *                   | Initial Setting Error                                                           |           |                                     | *                                             | Initial Setting Error                                  | 71                   |

| V | Nired | remote | e controller "Internal Error" 🔹 | These error co | des will be sho | own only on the remote controller.                                            |
|---|-------|--------|---------------------------------|----------------|-----------------|-------------------------------------------------------------------------------|
|   | CC.1  |        | Sensor Error                    |                |                 |                                                                               |
|   | C2.1  | *      | Transmission PCB Error          | *              | *               | Replace the remote controller, If the error appears on the remote controller. |
|   | 15.4  |        | Data acquisition Error          |                |                 |                                                                               |

# 4-2-6 Trouble shooting index - No Error code -

|                 | Error condition                               | Error Contents                               | Trouble<br>shooting |
|-----------------|-----------------------------------------------|----------------------------------------------|---------------------|
|                 | Indoor Unit - No Power (Except Wall Mounted ) | Indoor Unit - No Power (Except Wall Mounted) | 72                  |
|                 | Indoor unit - No Power ( Wall Mounted)        | Indoor Unit -No Power( Wall Mounted)         | 73                  |
|                 | Outdoor unit - No Power                       | Outdoor unit - No Power                      | 74                  |
| No Error Code   | RB Unit - No Power                            | RB Unit - No Power                           | 75                  |
| System Abnormal | No operation (Power is ON )                   | No operation ( Power is ON )                 | 76                  |
|                 | No Cooling                                    | No Cooling / No Heating                      | 77                  |
|                 | Abnoemal Noise                                | Abnormal Noise                               | 78                  |
|                 | Water leaking                                 | Water leaking                                | 79                  |
|                 | Indoor Unit - No Power(Outdoor air unit)      | Indoor Unit - No Power (Outdoor air unit)    | 80                  |

### 4-2-7 TROUBLE LEVEL OF SYSTEM

### << System Condition when Outdoor Unit Error is occurred >>

|                                                                                         |                                                       |                                                                                    | Trouble Level                                                                                                    |
|-----------------------------------------------------------------------------------------|-------------------------------------------------------|------------------------------------------------------------------------------------|----------------------------------------------------------------------------------------------------|
|                                                                                         |                                                       | 1                                                                                  | 2                                                                                                    |
| System Condition                                                                        | Outdoor unit Condition                                | Not indicated on Indoor Unit and<br>Peripheral unit.<br>Indicated on Service Tool. | Indicated on Indoor Unit (*1)<br>and Peripheral unit.<br>Indicated on Service Tool.                                                                                                    |
| <ol> <li>System is not<br/>stopped compulsorily</li> <li>Operation continues</li> </ol> | Abnormal LED indication<br>Outdoor unit does not stop | - 14.1 Outdoor unit network communication 1 error                                  | <ul> <li>- 62.3 Outdoorunit EEPROM acccess error</li> <li>- 62.8 EEPROM data corrupted error</li> <li>- 73.5 Heat Ex.1 liquid temp. sensor error</li> <li>- 73.7 Heat Ex.2 liquid temp. sensor error</li> <li>- 75.1 Suction gas temp sensor error</li> <li>- 82.2 Sub-cool Heat Ex. gas outlet temp. sensor error</li> <li>- 83.1 Liquid pipe temp. sensor 1 error</li> <li>- 83.2 Liquid pipe temp. sensor 2 error</li> </ul>                                                                                                    |
| 2<br>System is<br>compulsorily stopped<br>(*4)                                          | Abnormal LED indication<br>Outdoor unit stop          | - 67.2 Inverter PCB short<br>interruptation detection                              | <ul> <li>- 62.6 Inverter communication error</li> <li>- 63.1 Inverter error</li> <li>- 68.2 Rush current limiting resister temp. rise protection (*3)</li> <li>- 71.1 Discharge Temp sensor 1 error</li> <li>- 72.1 Compressor Temp sensor 1 error</li> <li>- 73.4 Heat Ex. 1 gas temp sensor error</li> <li>- 73.6 Heat Ex. 2 gas temp sensor error</li> <li>- 74.1 Outdoor Temp sensor error</li> <li>- 77.1 Heat sink Temp sensor error</li> <li>- 86.1 Discharge pressure sensor error</li> <li>- 86.3 Suction pressure sensor error</li> <li>- 86.4 High pressure sensor error</li> <li>- 86.4 High pressure sensor error</li> <li>- 93.1 Inverter compressor start up error (*3)</li> <li>- 94.1 Trip detection (*3)</li> <li>- 95.5 Comp. motor loss of synchronization (*3)</li> <li>- 97.5 Fan motor temperature abnormal (*3)</li> <li>- 97.9 Fan motor driver abnormal (*3)</li> <li>- A1.1 Discharge temperature 1 abnormal (*3)</li> <li>- A3.1 Compressure abnormal</li> <li>- A4.2 High pressure protection1</li> <li>- A6.3 Outdoor Heat Ex. 1 gas temp. abnormal (*3)</li> <li>- A6.4 Heat sink temperature abnormal (*3)</li> </ul> |
| ③<br>System is<br>compulsorily stopped                                                  | Abnormal LED indication<br>Outdoor unit stop          |                                                                                    | <ul> <li>13.1 Communication error between outdoor unit</li> <li>14.2 Outdoor unit network communication 2 error</li> <li>14.5 The number of indoor unit shortage (*2)</li> <li>61.5 Outdoor unit reverse phase, missing phase wire error</li> <li>69.1 Outdoor unit transmission PCB parallel communication error</li> <li>9A.1 Coil1 (Expansion valve1) error</li> <li>9A.3 Coil3 (Expansion valve2) error</li> <li>A.5.1 Low pressure abnormal (*3)</li> </ul>                                                                                                    |

(\*1) This will not be displayed on indoor unit which Error Report Target (function setting 47 of indoor unit) is set "for administrator".

(\*2) The System condition can change to ① (Trouble Level 1) by changing DIP SW (SET 4-1:OFF)

(\*3) Even if power is reset, this Error cannot release. In Error release, you need to solving the problem and operate the push switch and a and apply "Error reset" (F3-40) after power restart.

(\*4) When one of outdoor unit on the multi connection detects these Error, the backup operation can activate by using of remaining outdoorunit(s) Please check each trouble shooting, and read the caution before using the backup operation.

<< Error code which manual error release will be required >>

- A5.1 Low pressure abnormal
- 84.1 Current sensor 1 error
- 93.1 Inverter compressor start up error
- 94.1 Trip detection
- A1.1 Discharge temperature 1 abnormal
- A3.1 Compressor 1 temperature abnormal
- 97.1 Outdoor unit fan motor lock error
- 97.5 Fan motor temperature abnormal
- 97.9 Fan motor driver abnormal
- 68.2 Rush current limiting resister temp rise protection
- 95.5 Compressor motor loss of synchronization
- A6.3 Outdoor heat exchanger 1 gas temperature abnormal
- A6.4 Outdoor heat exchanger 2 gas temperature abnormal

# 4-2-8 ERROR HISTORY MODE

When the abnormality occurred, the Outdoor unit memorizes the history of error codes up to 10 and it can be displayed on 7 segments LED.

It is an effective means to examine abnormality that occurred in the past.

\*The error history can be cleared by setting to F3-30.

Refer to the following for the procedure.

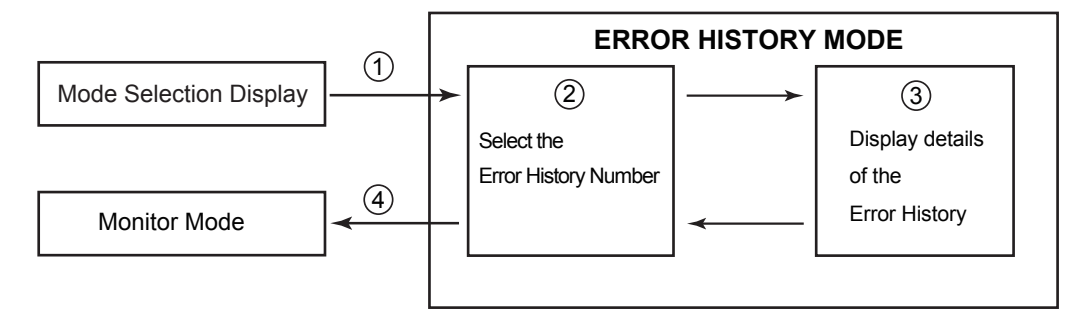

① Change to the Error History Mode from the Mode Selection Display

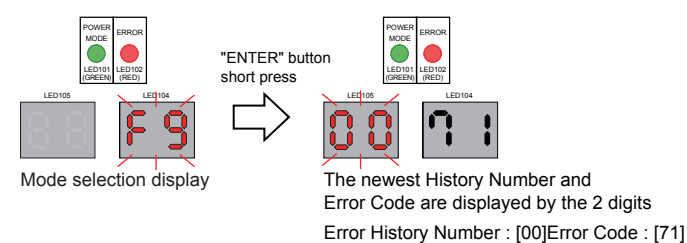

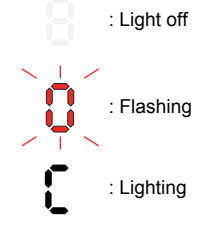

② Select the Error History Number

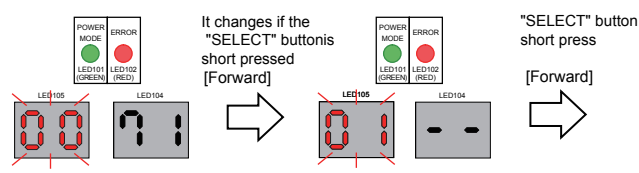

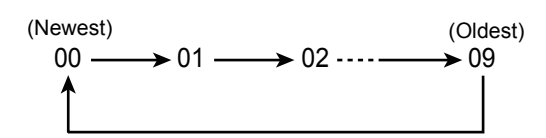

The History Number changes sequentially from "00" to "09" by the "SELECT" button

#### ③ Check the detail of the Error History

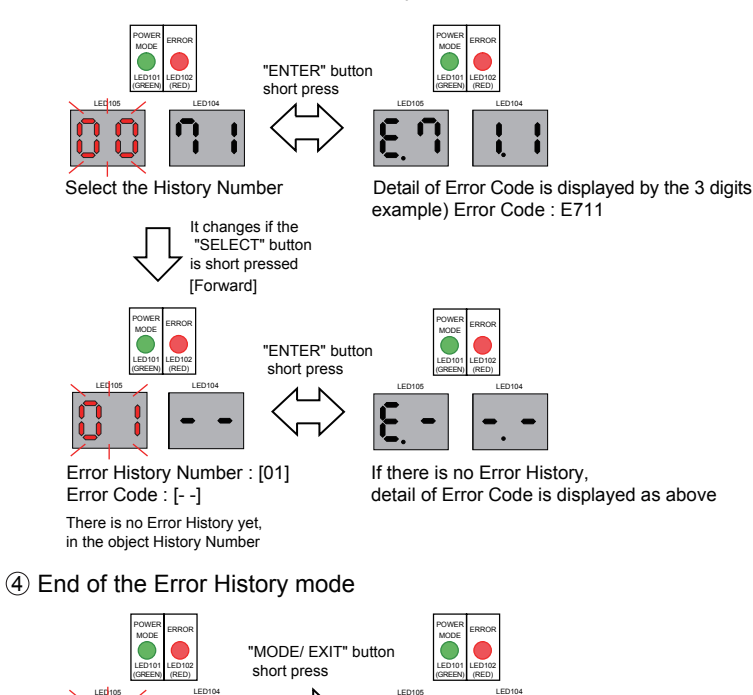

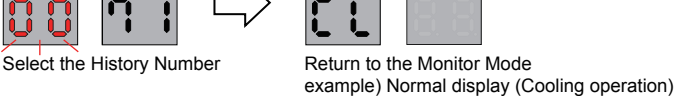

### 4-2-9 TROUBLE SHOOTING WITH ERROR CODE

| Trouble shooting 1E1INDOOR UNIT Error Method:Wired Remote ControllerCommunication Error               | 12.1 | Indicate or Display:<br>Outdoor Unit : E.5 U.1<br>Indoor Unit : Operation LED 1 times Flash, Timer LED 2 Times Flash,<br>Filter LED Continuous Flash. <12><br>Error Code : 12                                       |
|----------------------------------------------------------------------------------------------------|------|----------------------------------------------------------------------------------------------------|
| Detective Actuators:<br>Indoor unit controller PCB circuit<br>Wired Remote Control (3 wire / 2 Wire t | ype) | Detective details:<br>Upon receiving the signal more than 1 time from Wired Remote or other Indoor<br>unit, but the same signal has not been received more than 1 minute (3 Wire<br>type). 2.5 minute (2 Wire type) |

Forecast of Cause: 1. Terminal connection abnormal 2. Wired Remote Control failure 3. Controller PCB failure

Check Point 1 : Check the connection of terminal

After turning off the power, check & correct the followings,

□ Indoor Unit - Check the connection of terminal between remote control and Indoor unit, or between Indoor units, and check if there is a disconnection or short of the cable.

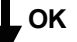

Check Point 2 : Check Remote and Controller PCB

□ Check terminal voltage of controller PCB Connector CNC01. (Power supply for Remote) If DC12V, Remote Control failure (Controller PCB is OK) >>> Replace Remote controller

If DC0V, Controller PCB failure (Remote is OK) >>> Replace Controller PCB

In case of re-installation is done due to removed connector or incorrect wiring, turn on the power again.

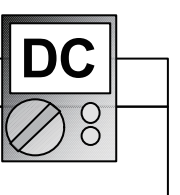

| Trouble shooting 2 E12.2<br>INDOOR UNIT Error Method:<br>Wired Remote Controller signal Error | Indicate or Display:<br>Outdoor Unit : E.5 U.1,<br>Indoor Unit : Operation LED 1 times Flash, Timer LED 2 Times Flash,<br>Filter LED Continuous Flash.<br>Remote Controller : 1 2 |
|-----------------------------------------------------------------------------------------------|----------------------------------------------------------------------------------------------------|
| Detective Actuators:                                                                          | Detective details:                                                                                                    |
| Indoor unit Controller PCB circuit                                                            | More than 1 time of Token (Communication between wired remote controllers)                                                                                                    |
| Wired Remote Control (3 wire type)                                                            | is received, but it was not received more than 1 minute.                                                                                                    |

### Forecast of Cause: 1. Terminal connection abnormal 2. Mis-setting 3. Wired Remote Control failure 4. Controller PCB failure

#### Check Point 1 : Check the connection of terminal

After turning off the power, check & correct the followings.

OK

□ Indoor Unit - Check the connection of terminal between remote control and Indoor unit, or between Indoor units, and check if there is a disconnection or short of the cable.

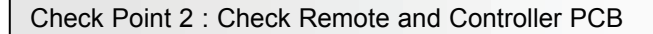

□ Check terminal voltage of Controller PCB Connector CNC01. (Power supply for Remote) If DC12V, Remote Control failure (Controller PCB is OK) >>> Replace Remote Ilf DC0V, Controller PCB failure (Remote is OK) >>> Replace Conroller PCB

In case of re-installation is done due to removed connector or incorrect wiring, turn on the power again.

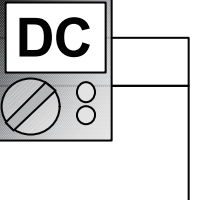

| Trouble shooting 3 E12.3<br><u>INDOOR UNIT Error Method:</u><br>Number excess of device in Wired<br>remote contorller system (2 Wires RC) | Indicate or Display:         Outdoor Unit       : E.5 U.1         Indoor Unit       : Operation LED 1 times Flash, Timer LED 2 Times Flash, Filter LED Continuous Flash.         Error Code       : 1 2 |  |  |
|----------------------------------------------------------------------------------------------------|----------------------------------------------------------------------------------------------------|--|--|
| Detective Actuators:                                                                                                    | Detective details:                                                                                                    |  |  |
| Indoor unit Controller PCB circuit                                                                                                    | RCgroup exceeds more than 32 units.                                                                                                    |  |  |

Forecast of Cause : 1. Wrong wiring of RCgroup 2. Indoor unit controller PCB failure

Check Point 1 : Wire installation Wrong RCgroup setting

Urong wire connection in RCgroup (Please refer to the installation manual)

□ The number of connecting indoor unit and Remote controller in one RCgroup were less than 32 units.

Check Point 2 : Check Indoor unit controller PCB

□ Check if controller PCB damage

 $\ensuremath{\square}$  Change controller PCB and check the Error after setting remote controller address

| Trouble shooting 4<br>OUTDOOR UNIT Error I<br>Communication Error E<br>Outdoor unit                                        | E1 3. 1<br><u>Method:</u><br>Between                                            | Indicate or Display:         Outdoor Unit       : E. 1 3. 1         Indoor Unit       : Operation LED 9 times Flash, Timer LED 15 Times Flash, Filter LED Continuous Flash.         Error Code       : 9 U / 1 3         Detective details:                                                                                                    |  |
|----------------------------------------------------------------------------------------------------|---------------------------------------------------------------------------------|----------------------------------------------------------------------------------------------------|--|
| Outdoor unit Main PCB                                                                                                    |                                                                                 | <ul> <li>Master unit: State in which "number of connected slave units" by Dip-SW and<br/>the number of slave units which can be recognized by<br/>communication did not match continued for 10 seconds or more<br/>after the start of control.</li> <li>Slave unit: State in which communication from the master unit was not<br/>received continued for 10 seconds or more after the start of control.</li> </ul> |  |
| Forecast of Cause : 1. N<br>3. T<br>4. C                                                                                   | loise, momentary o<br>he number setting<br>connection of com                    | open, voltage drop2. Power supply defectivemistake of outdoor unit5. Main PCB defective                                                                                                    |  |
| Check Point 1 : Noise, m<br>Check if temporary voltage<br>Check if momentary open v<br>Check if ground is connection<br>OK | drop was not gener<br>was not generated.<br>ion correctly or there              | voltage drop<br>ated.<br>e are no related cables near the power line.                                                                                                    |  |
| Check Point 2 : Check th<br>Main power ON/OFF state<br>Power cable connection, o<br>OK                                     | e power supply<br>check<br>pen check                                            |                                                                                                    |  |
| Check Point 3 : Check th                                                                                                   | e number setting                                                                | of outdoor units                                                                                                    |  |
| Check the number setting Number of outdoor unit                                                                            | of outdoor units.           DIP-SW         DIP-SW           SET 5-1         SET | SW<br>5-2                                                                                                    |  |
| 1 unit<br>2 units<br>3 units                                                                                               | OFF OF<br>OFF ON<br>ON OF                                                       | F<br>F                                                                                                    |  |
| • ок                                                                                                    |                                                                                 |                                                                                                    |  |
| Check Point 4 : Check the connection of communication lines<br>between outdoor units                                       |                                                                                 |                                                                                                    |  |
| Turn off the power and check.  Connection and open check of communication lines between outdoor units.                     |                                                                                 | lines between outdoor units.                                                                                                    |  |
| • ок                                                                                                    |                                                                                 |                                                                                                    |  |
| Check Point 5 : Replace Main PCB                                                                                           |                                                                                 |                                                                                                    |  |
| Change Main PCB and set                                                                                                    | t up the original add                                                           | ress.                                                                                                    |  |

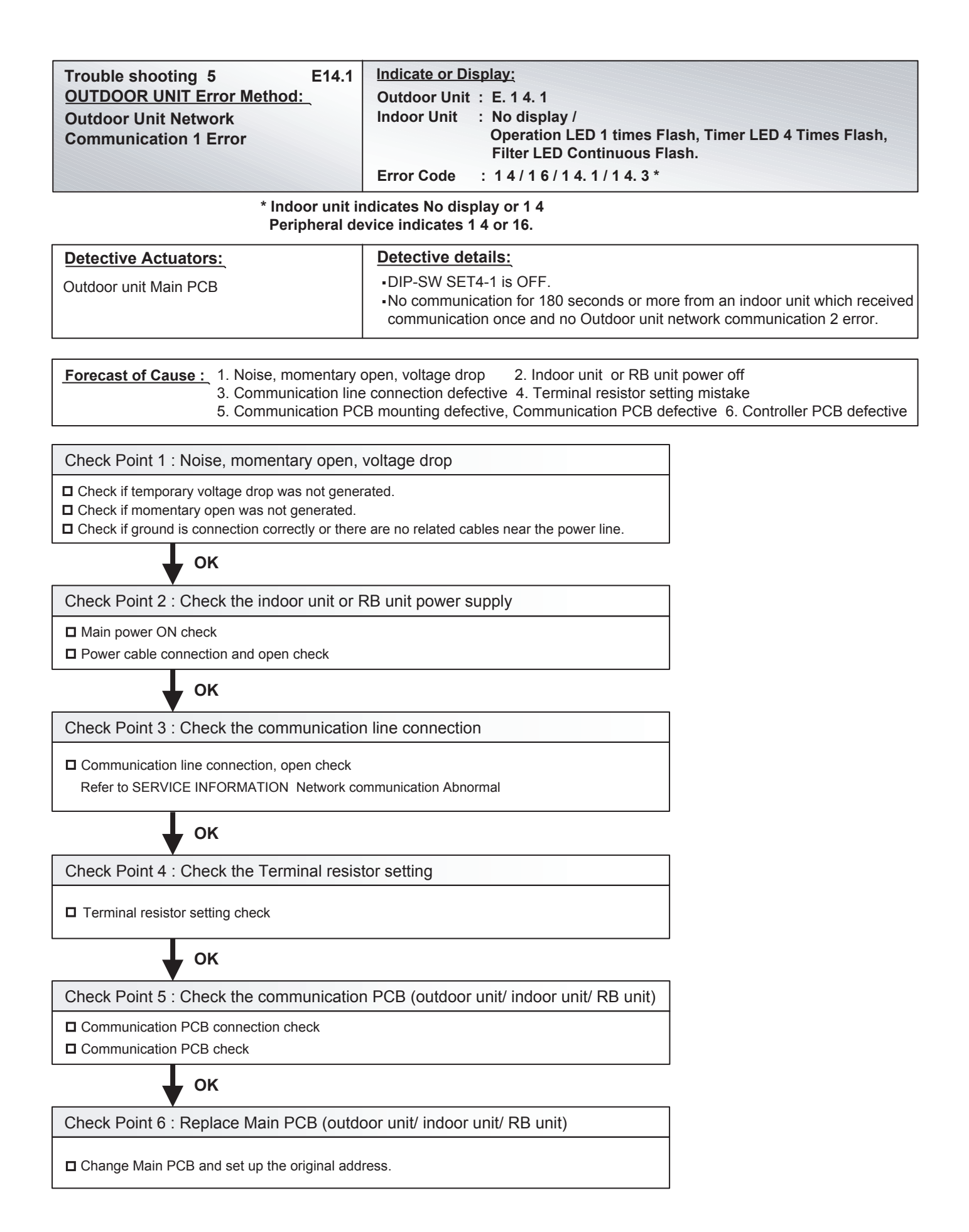

| Trouble shooting 6E14. 2OUTDOOR UNIT Error Method :Outdoor Unit NetworkCommunication 2 Error | Indicate or Display:         Outdoor Unit       : E. 1 4. 2         Indoor Unit       : Operation LED 9 times Flash, Timer LED 15 Times Flash, Filter LED Continuous Flash. /         Operation LED 1 times Flash, Timer LED 4 Times Flash, Filter LED Continuous Flash. * |
|----------------------------------------------------------------------------------------------|----------------------------------------------------------------------------------------------------|
|                                                                                              | Error Code : 9 U / 1 4 / 1 6 / 1 4. 1 / 1 4. 2 / 1 4. 3 *                                                                                                    |
| * Indoor unit indicator (                                                                    | llor14                                                                                                    |

\* Indoor unit indicates 9 U or 1 4 Peripheral device indicates 1 4 or 1 6

| Detective Actuators:  | Detective details:                                                                                                    |
|-----------------------|----------------------------------------------------------------------------------------------------|
| Outdoor unit Main PCB | <ul> <li>[DIP-SW SET4-1 : ON] (Factory setting)</li> <li>No communication for 180 seconds or more from an indoor unit which received communication once.</li> </ul> |
|                       | <ul> <li>[DIP-SW SET4-1 : OFF]</li> <li>No communication for 180 seconds or more from all indoor units that once<br/>received communication.</li> </ul>             |

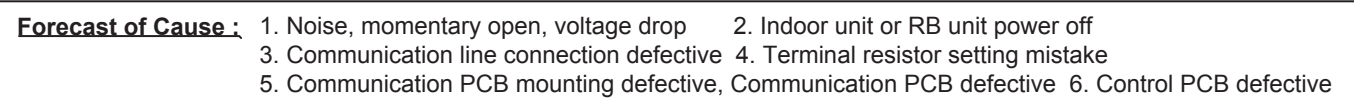

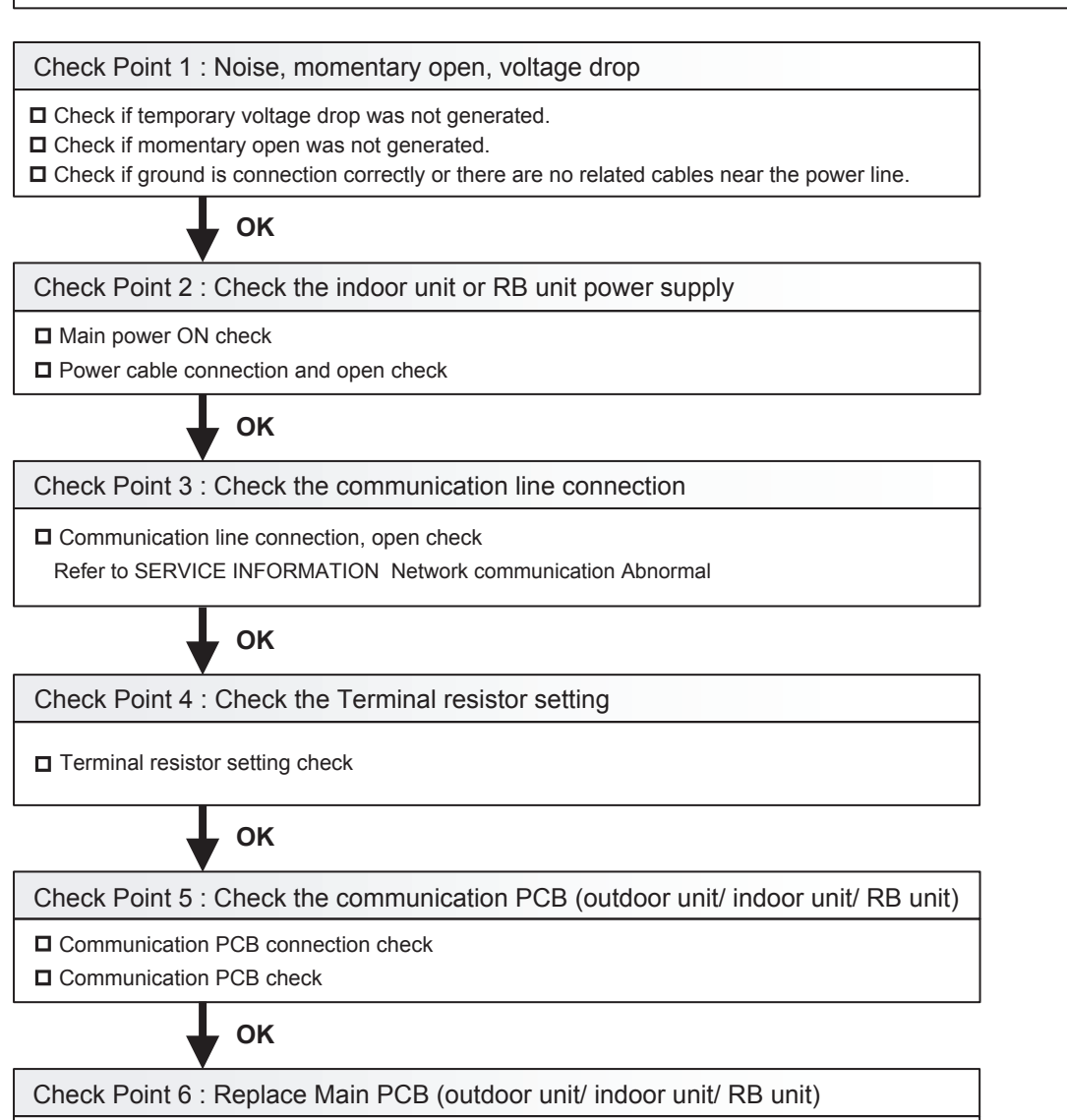

□ Change Main PCB and set up the original address.

| Trouble shooting 7 E14. 3<br>INDOOR UNIT Error Method:<br>Indoor unit Network communication<br>Error                                                                                                    | Indicate or Display:<br>Outdoor Unit : E.1 4. 1 / 1 4. 2 *<br>Indoor Unit : Operation LED 1 times Flash, Timer LED 4 Times Flash,<br>Filter LED Continuous Flash.<br>Error Code : 1 4 / 1 6 / 9 U / 14.1 / 14.2 / 14.3 *                                                                                                |
|----------------------------------------------------------------------------------------------------|----------------------------------------------------------------------------------------------------|
| * Outdoo<br>Periphe                                                                                                    | r unit indicates 1 4.1 or 1 4.2 (No communication from 14.3 Error Indoor unit<br>ral device indicates 1 4 or 1 6                                                                                                    |
| Detective Actuators:<br>Indoor unit Controller PCB circuit<br>Indoor unit Communication PCBDetective details:<br>When the cut-off of network communication is detected (more than 90<br>passed since the last receipt of Outdoor unit signal).                                                                                                    |                                                                                                    |
| Forecast of Cause : 1. Outside cause 2.Co                                                                                                    | onnection failure 3. Communication PCB failure 4. Controller PCB failure                                                                                                    |
| Check Point 1 : Check if any outside cause                                                                                                    | se such as voltage drop or noise                                                                                                    |
| <ul> <li>Instant voltage drop Check if there is any ele</li> <li>Momentary power failure Check contact fail</li> <li>&gt;Check power supply for RB unit and Outdet</li> <li>Check if there is any equipment that causes har causes harmonic wave). And check the complete</li> <li>&gt;If the same symptom does not reappear and the same symptom does not reappear and the same symptom does</li></ul> | ectric equipment with a large load within the same circuit.<br>ure or leak current in power supply circuit<br><b>oor Unit as well.</b><br>monic wave near the power cable (Neon light bulb or any electronic equipment which<br>te insulation of grounding.<br>Ifter resetting the power, possibility of noise is high. |
|                                                                                                    |                                                                                                    |
| Check Point 2 : Check the connection                                                                                                    |                                                                                                    |
| After turning off the power, check and correct follo<br>After turning off the power, check and correct follo<br>Check loose or removed connection of commun<br>Refer to SERVICE INFORMATION Network<br>Check the Error indication of RB unit.<br>Refer to SERVICE INFORMATION RB Unit Att<br>When the signal amplifier is connected, Check                                                                                                    | wings,<br>nication line Indoor unit => RB unit => Outdoor unit.<br>ork communication Abnormal<br>onormal<br>the error indication of signal amplifier. ( Refer to the installation manual)                                                                                                    |
| ок                                                                                                    |                                                                                                    |
| Check Point 3 : Check Communication P                                                                                                    | CB                                                                                                    |
| Replace Communication PCB of the Indoor unit If still the error is there, replace the communication OK                                                                                                    | ts that have the error.<br>Ition PCB of the RB unit which corresponds to the error indicating Indoor unit.                                                                                                    |
| Check Point 4 : Check Controller PCB                                                                                                    |                                                                                                    |
| <ul> <li>Replace controller PCB of the Indoor units that</li> <li>If still the error is there, replace the controller P</li> </ul>                                                                                                    | have the error.<br>CB of the RB unit which corresponds to the error indicating Indoor unit.                                                                                                    |

| Trouble shooting 8 E14. 5<br>OUTDOOR UNIT Error Method:<br>The number of Indoor unit shortage<br>Error                                                                         | Indicate or Display:<br>Outdoor Unit : E.1 4. 5<br>Indoor Unit : Operation<br>Filter LED<br>No display<br>Error Code : 9 U / 1 4 / 1 | LED 9 times Flash, Timer LED 15 Times Flash,<br>Continuous Flash. /<br>v (When DIP-SW4-1 is OFF.)<br>6 / 1 4. 5 / 1 4. 3 * |
|----------------------------------------------------------------------------------------------------|----------------------------------------------------------------------------------------------------|----------------------------------------------------------------------------------------------------|
|                                                                                                    | *Peripheral device indica                                                                                                    | tes 14,16                                                                                                    |
| Detective Actuators:                                                                                                    | Detective details:                                                                                                    |                                                                                                    |
| Outdoor unit Main PCB                                                                                                    | When the indoor unit number<br>maximum indoor units numb                                                                             | r decreases for 180 seconds from the memorized per after power(Breaker) ON.                                                |
| Forecast of Cause :       1. Indoor unit or RB u         3. Communication line         5. Communication PC         6. Controller PCB def                                       | nit power off 2. N<br>e connection defective 4. Te<br>CB mounting defective, Commu<br>ective                                         | oise, momentary open, voltage drop<br>erminal resistor setting mistake<br>nication PCB defective                           |
| Check Point 1 : Find the indoor unit that t                                                                                                    | he communication is lost.                                                                                                    |                                                                                                    |
| Check system drawing and service tool.                                                                                                    |                                                                                                    |                                                                                                    |
| ОК                                                                                                    |                                                                                                    |                                                                                                    |
| Check Point 2 : Check the indoor unit or                                                                                                    | RB unit power supply                                                                                                    |                                                                                                    |
| Main power ON check                                                                                                    |                                                                                                    |                                                                                                    |
|                                                                                                    |                                                                                                    |                                                                                                    |
| Check Point 2 : Noise, momentary open,                                                                                                    | voltage drop                                                                                                    |                                                                                                    |
| <ul> <li>Check if temporary voltage drop was not gene</li> <li>Check if momentary open was not generated.</li> <li>Check if ground is connection correctly or there</li> </ul> | rated.<br>e are no related cables near the p                                                                                         | ower line.                                                                                                    |
| ОК                                                                                                    |                                                                                                    |                                                                                                    |
| Check Point 3 : Check the communicatio                                                                                                    | n line connection                                                                                                    | _                                                                                                    |
| Communication line connection, open check                                                                                                    | mmunication Abnormal                                                                                                    |                                                                                                    |
|                                                                                                    |                                                                                                    |                                                                                                    |
|                                                                                                    |                                                                                                    | Attention!!                                                                                                    |
| Check Point 4 : Check the Terminal resistor setting                                                                                                    |                                                                                                    | If this error occurs, system stops. In case of DIP-SW SET4-1 is OFF                                                        |
|                                                                                                    |                                                                                                    | If this error occurs, system does not stop.                                                                                |
| • ОК                                                                                                    |                                                                                                    | If the failure indoor unit is pinpointed and it needs to erase the error indication, it can be                             |
| Check Point 5 : Check the communication PCB<br>(indoor unit/ outdoor unit/ RB unit) reset by function setting<br>memorized indoor unit reset by function setting               |                                                                                                    | reset by function setting (F3-41: Maximum memorized indoor unit number reset).                                             |
| <ul> <li>Communication PCB connection check</li> <li>Communication PCB check</li> </ul>                                                                                        |                                                                                                    |                                                                                                    |
| ОК                                                                                                    |                                                                                                    | Caution!!                                                                                                    |
| Check Point 6 : Replace Main PCB and Communication PCB<br>(indoor unit/ outdoor unit/ RB unit)                                                                                 |                                                                                                    | the timing of the power ON of outdoor unit,<br>indoor unit, RB unit, and signal amplifier.                                 |
| Change Main PCB and Communication PCB, and set up the original address.                                                                                                    |                                                                                                    | In this case, please wait for 5 minutes after turning on all the equipments.                                               |

| Trouble shooting 9E16.1INDOOR UNIT Error Method:Transmission PCB Connection Error                                                                                                    | Indicate or Display:         Outdoor Unit : E.1 4.1, 1 4.2 *         Indoor Unit : Operation LED 1 times Flash, Timer LED 6 Times Flash, Filter LED Continuous Flash.         Error Code : 1 6 * |  |
|----------------------------------------------------------------------------------------------------|----------------------------------------------------------------------------------------------------|--|
| * Outdoor unit indicates 1 4.1 or 14.2 (No communication from Indoor unit)<br>Peripheral device indicates 1 6 (1 6.4 Error)<br>Service Tool indicates 14.3 (Missing Error Indoor unit) |                                                                                                    |  |

| Detective Actuators:                                                | Detective details:                                                                                                 |
|---------------------------------------------------------------------|----------------------------------------------------------------------------------------------------|
| Indoor unit Controller PCB circuit<br>Indoor unit Communication PCB | When Parallel communication error (Communication reset occurs continuously more than specified times) is detected. |

#### Forecast of Cause : 1. Connection failure 2. Outside cause 3. Communication PCB failure 4. Controller PCB failure

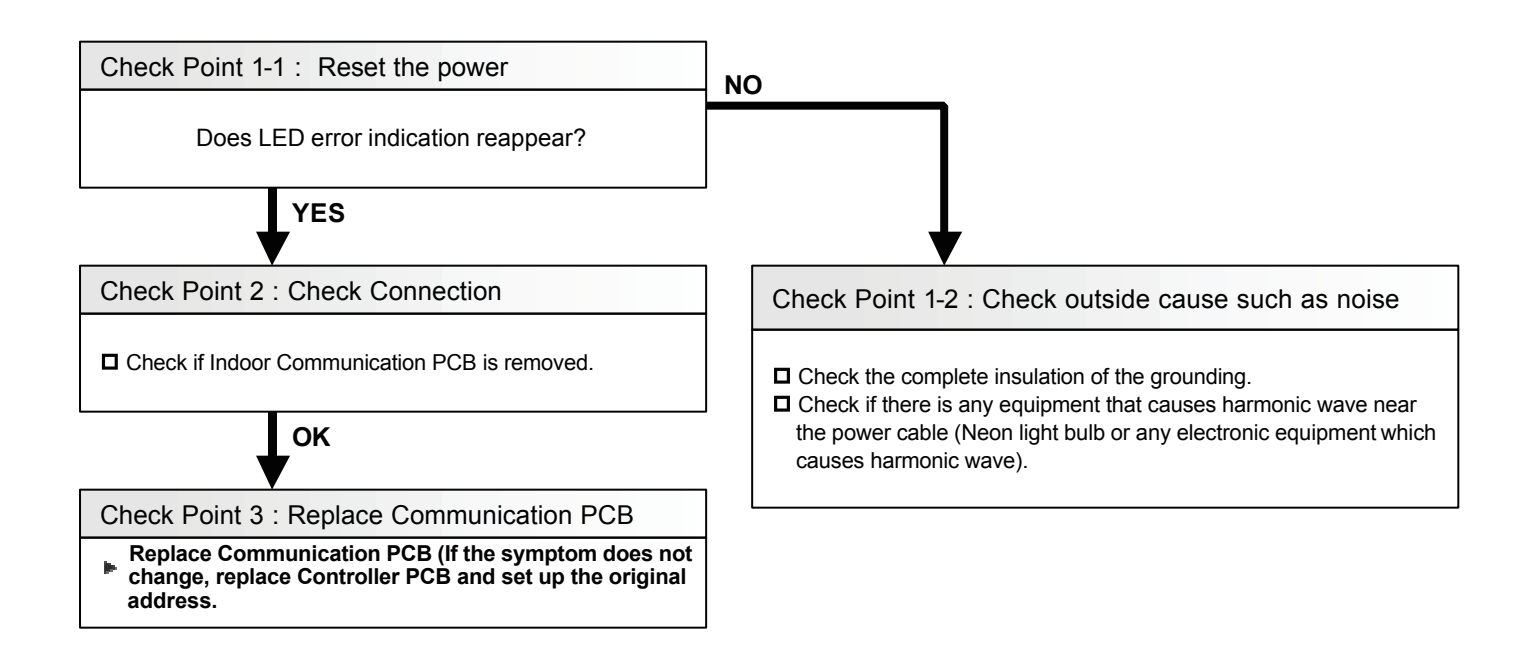

| Trouble shooting 10 E16. 4  | Indicate or Display:                |
|-----------------------------|-------------------------------------|
| INDOOR UNIT Error Method:   | Outdoor Unit : No Display           |
| Communication Error Between | Indoor Unit : No Display            |
| Controller and Indoor unit  | Error Code : 1 6 (Peripheral Unit ) |

| Detective Actuators:                                                | Detective details:                                                                                                    |  |
|---------------------------------------------------------------------|----------------------------------------------------------------------------------------------------|--|
| Indoor unit Controller PCB circuit<br>Indoor unit Communication PCB | When the cut-off of network communication is detected (more than 90 seconds passed since the last receipt of Outdoor unit signal). |  |

Forecast of Cause : 1. Outside cause 2.Connection failure 3. Communication PCB failure 4. Controller PCB failure

Check Point 1 : Check if any outside cause such as voltage drop or noise

Instant voltage drop ----- Check if there is any electric equipment with a large load within the same circuit.

- Momentary power failure ----- Check contact failure or leak current in power supply circuit
- >>Check power supply for RB unit and Outdoor Unit as well.
- Check if there is any equipment that causes harmonic wave near the power cable (Neon light bulb or any electronic equipment which causes harmonic wave). And check the complete insulation of grounding.
   >If the same symptom does not reappear after resetting the power, possibility of noise is high.

Check Point 2 : Check the connection

After turning off the power, check and correct followings.

□ Is Indoor Communication PCB loose?

- Check loose or removed connection of communication line Indoor unit => RB unit => Outdoor unit.
- Refer to the Service Information -Network Abnormal -
- Check the Error indication of RB unit. (Refer to the Trouble shooting 69, 70)

U When the signal amplifier is connected, Check the error indication of signal amplifier - Refer to the Installation manual-

# ок

Check Point 3 : Check Communication PCB

□ Replace Communication PCB of the Indoor units that have the error.

If still the error is there, replace the communication PCB of the RB unit which corresponds to the error indicating Indoor unit.

#### OK

Check Point 4 : Check Controller PCB

□ Replace controller PCB of the Indoor units that have the error.

□ If still the error is there, replace the controller PCB of the RB unit which corresponds to the error indicating Indoor unit.

| Trouble shooting 11 E26. 4<br>INDOOR UNIT Error Method:<br>Address Duplication in Wired remote<br>contorller system | Indicate or Display:         Outdoor Unit       : E.5 U.1         Indoor Unit       : Operation LED 2 times Flash, Timer LED 6 Times Flash, Filter LED Continuous Flash.         Error Code       : 2 6 |
|----------------------------------------------------------------------------------------------------|----------------------------------------------------------------------------------------------------|
| Detective Actuators:<br>Wired remote controller ( 2-Wire )<br>Indoor unit Controller PCB circuit                    | <b>Detective details:</b><br>When the duplicated address number exists in one RCgroup                                                                                                    |

Forecast of Cause : 1. Wrong wiring of RCgroup 2. Wrong remote address setting 3. Indoor unit controller PCB failure 4. Remote controller failure

Check Point 1 : Wire installation

D Wrong wire connection in RCgroup (Please refer to the installation manual)

Check Point 2 : Wrong RCgroup setting

The duplicated address number is not existing in one RCgroup

Check Point 3 : Check Indoor unit controller PCB

Check if controller PCB damage

Change controller PCB and check the Error after setting remote controller address

| Trouble shooting 12E26. 5INDOOR UNIT Error Method:Address setting Error in Wired remote<br>contorller system | Indicate or Display:<br>Outdoor Unit : E.5 U.1<br>Indoor Unit : Operation LED 2 times Flash, Timer LED 6 Times Flash,<br>Filter LED Continuous Flash.<br>Error Code : 2 6 |
|----------------------------------------------------------------------------------------------------|----------------------------------------------------------------------------------------------------|
| Detective Actuators:                                                                                         | Detective details:                                                                                                    |
| Wired remote controller ( 2-Wire )                                                                           | When the address number set by auto setting and manual setting are mixed in                                                                                               |
| Indoor unit Controller PCB circuit                                                                           | one RC group                                                                                                    |

Forecast of Cause : 1. Wrong wiring of RCgroup 2. Wrong remote address setting 3. Indoor unit controller PCB failure 4. Remote controller failure

Check Point 1 : Wire installation

UVrong wire connection in RCgroup (Please refer to the installation manual)

Check Point 2 : Wrong RCgroup setting

The given address number by auto setting (00) and the manual set number (Except 00) were not existing in one RCG.
 The remote controller address setting by U.I. were not existing same address.

Check Point 3 : Check Indoor unit controller PCB

Check if controller PCB damage

Change controller PCB and check the Error after setting remote controller address

| Trouble shooting 13 E28. 1<br>OUTDOOR UNIT Error Method: | Indicate or Display:<br>Outdoor Unit : E. 28. 1     |                                                 |
|----------------------------------------------------------|-----------------------------------------------------|-------------------------------------------------|
| Auto Address Setting Error                               | Indoor Unit : No Display<br>Error Code : No Display | * Service tool does not indicate the Error code |

#### << After Indoor unit Auto Adress setting >>

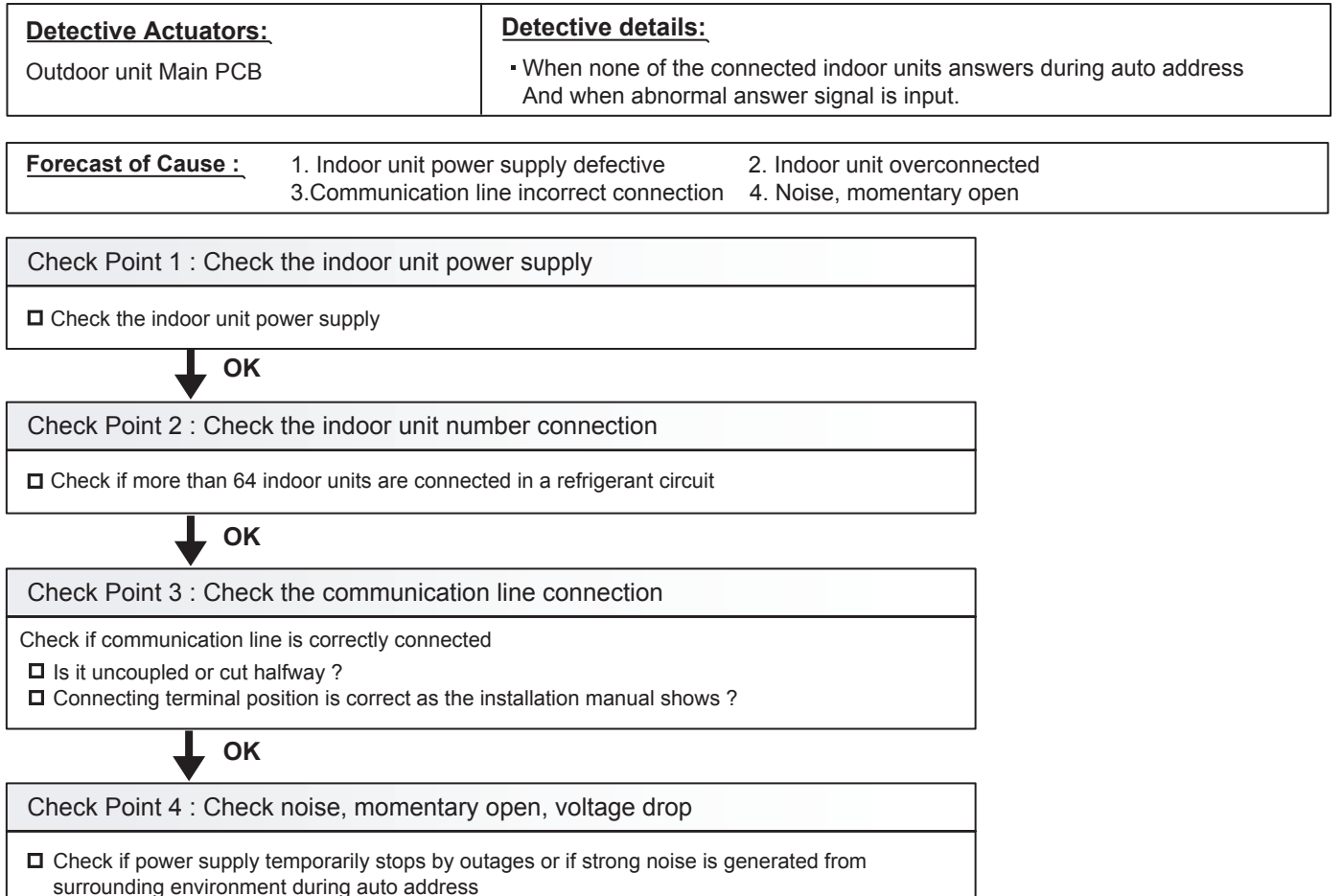

### << After RB unit Auto Adress setting >>

| Detective Actuators:                                                                                       | Detective details:                                                                                              |                      |
|----------------------------------------------------------------------------------------------------|----------------------------------------------------------------------------------------------------|----------------------|
| Outdoor unit Main PCB                                                                                      | <ul> <li>When there is except 0~63 (64 or more) in the ind<br/>the indoor unit connected to RB unit.</li> </ul> | loor unit address of |
|                                                                                                    | When the address memorized to RB unit was inco                                                                  | prrectly value.      |
| Forecast of Cause :       1. Indoor unit address setting error         2. RB unit controller PCB defective |                                                                                                    |                      |
| Check Point 1 : Check the indoor unit address setting                                                      |                                                                                                    |                      |
| Check the indoor unit address.                                                                             |                                                                                                    |                      |

#### Check Point 2 : Replace RB unit controller PCB

□ Replace RB unit controller PCB.

| Trouble shooting 14E28. 4OUTDOOR UNIT Error Method:Signal Amplifier Auto Address Error | Indicate or Display:<br>Outdoor Unit : E. 2 8. 4<br>Indoor Unit : No Display<br>Error Code : No Display | *Service tool does not indicate the Error |
|----------------------------------------------------------------------------------------|----------------------------------------------------------------------------------------------------|-------------------------------------------|
| · · · · · · · · · · · · · · · · · · ·                                                  |                                                                                                    |                                           |

**Detective Actuators:** 

Outdoor unit Main PCB

Detective details:

· When abnormal answer signal is input during signal amplifier auto address

 Forecast of Cause :
 1. Signal amplifier power supply defective
 2.

 3. Signal amplifier auto address wrong setting
 4.

2. Signal amplifier overconnected 4. Noise, momentary open.

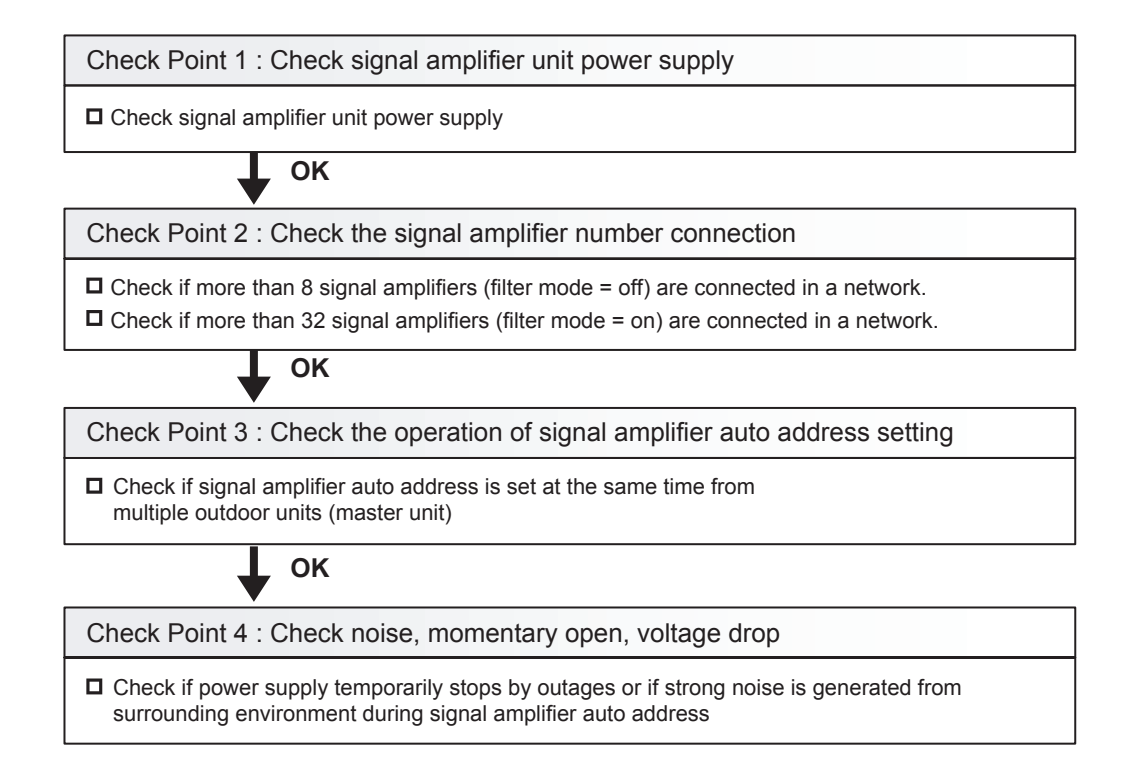

| Trouble shooting 15E29. 1INDOOR UNIT Error Method:Connection unit number error (Indoor<br>unit in Wired remote controller system) | Indicate or Display:         Outdoor Unit       : E.5 U.1         Indoor Unit       : Operation LED 2 times Flash, Timer LED 9 Times Flash, Filter LED Continuous Flash.         Error Code       : 2 9 |
|----------------------------------------------------------------------------------------------------|----------------------------------------------------------------------------------------------------|
| Detective Actuators:<br>Wired remote controller ( 2-Wire )<br>Indoor unit Controller PCB circuit                                  | <b>Detective details:</b><br>When the number of connecting indoor units are out of specified rule.                                                                                                    |

#### Forecast of Cause : 1. Wrong wiring/ Number of I.U, RC in RCgroup 2. Indoor unit controller PCB defective

#### Check Point 1 : Wire installation

Wrong number of connceting indoor unit

Check Point 2 : Check Indoor unit controller PCB

Check if controller PCB damage

 $\ensuremath{\square}$  Change controller PCB and check the Error after setting remote controller address
| Trouble shooting 16E29INDOOR UNIT Error Method:Connection unit number error(Remote controller)Connection unit number error | 2 Indicate or Display:<br>Outdoor Unit : No Display<br>Indoor Unit : No Display<br>Error Code : 2 9 |
|----------------------------------------------------------------------------------------------------|----------------------------------------------------------------------------------------------------|
| <b>Detective Actuators:</b>                                                                                                | <b>Detective details:</b>                                                                           |
| Wired remote controller ( 2-Wire )                                                                                         | When the number of connecting remote controller are out of specified rule.                          |

Forecast of Cause : 1. Wrong wiring / Wrong number of connecting RC in RCgroup 2. Remote controller PCB defective

Check Point 1 : Wire installation

U Wrong number of connceting remote controller

Check Point 2 : Check Indoor unit controller PCB

Check if controller PCB damage

 $\ensuremath{\square}$  Change controller PCB and check the Error after setting remote controller address

| Trouble shooting 17 E3<br>INDOOR UNIT Error Method:<br>Indoor unit Power Frequency<br>Abnormal | 31. 3 | Indicate or Display:<br>Outdoor Unit : E.5 U.1<br>Indoor Unit : Operation LED 3 times Flash, Timer LED 1 Times Flash,<br>Filter LED Continuous Flash.<br>Error Code : 3 1 |
|------------------------------------------------------------------------------------------------|-------|----------------------------------------------------------------------------------------------------|
| Detective Actuators:<br>Indoor Unit Controller PCB Circuit                                     |       | Detective details:<br>When 5 continuous failures occurred at Power frequency test.                                                                                        |

<u>Forecast of Cause :</u> 1. Outside cause 2. Installation failure 3. Defective connection of electric components 4. Controller PCB defective

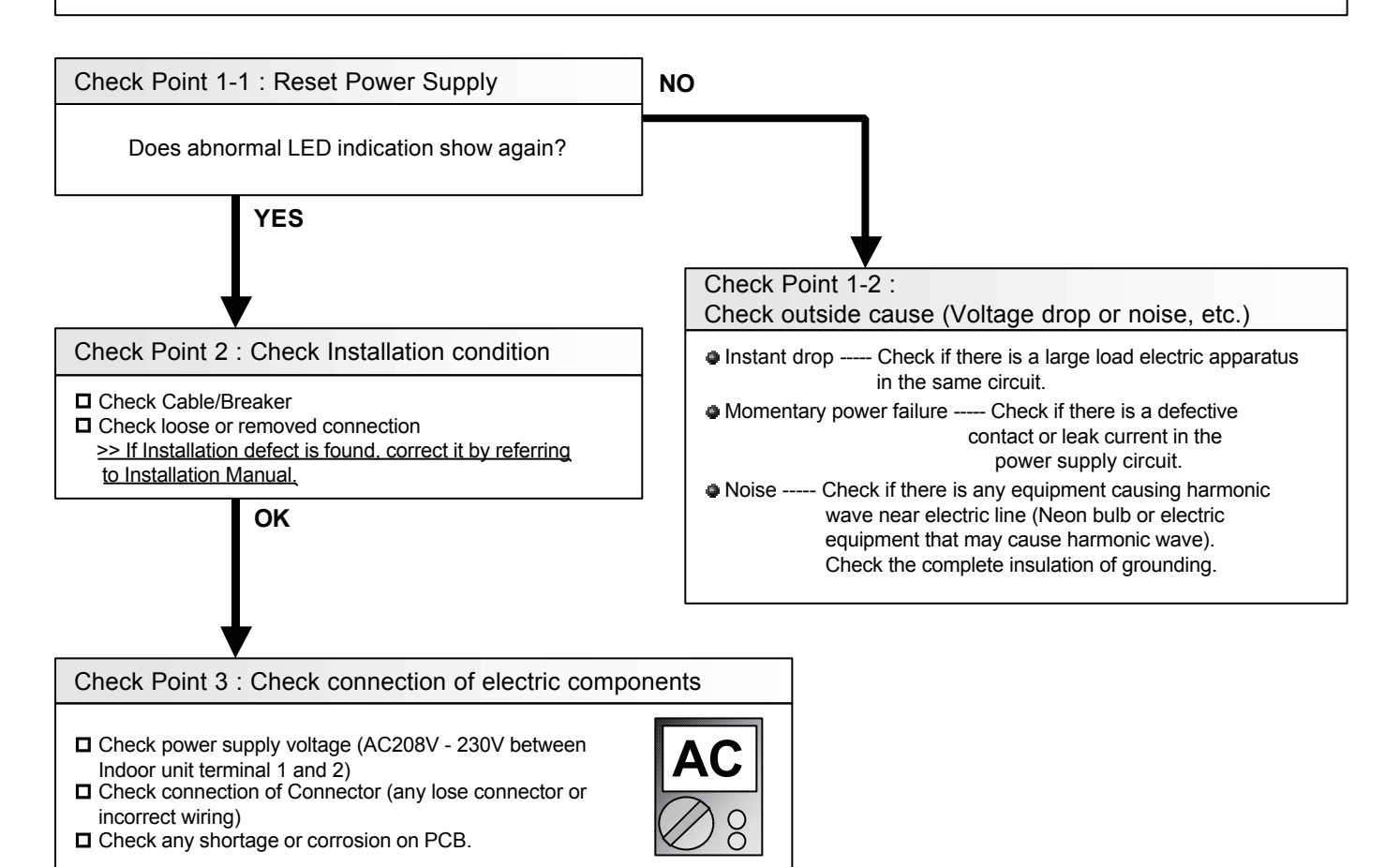

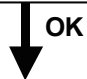

Check Point 4 : Replace Controller PCB

► Change Controller PCB and set up the original address.

| Trouble shooting 18 E32. 1<br>INDOOR UNIT Error Method:<br>Indoor unit PCB Model Information<br>Error | Indicate or Display:<br>Outdoor Unit : E.5 U.1<br>Indoor Unit : Operation LED 3 times Flash, Timer LED 2 Times Flash,<br>Filter LED Continuous Flash.<br>Error Code : 3 2                                                                                                    |
|----------------------------------------------------------------------------------------------------|----------------------------------------------------------------------------------------------------|
| Detective Actuators:<br>Indoor Unit Controller PCB Circuit                                            | <b>Detective details:</b><br>3 continuous failure of lead test of EEPROM at Power ON, or Apparent Model<br>information error from EEPROM. Also, Error on Model information upon model<br>information test of EEPROM, or Model information of EEPROM not possible to<br>recover. |

Forecast of Cause : 1. Outside cause 2. Connection failure of electric components 3. Controller PCB defective

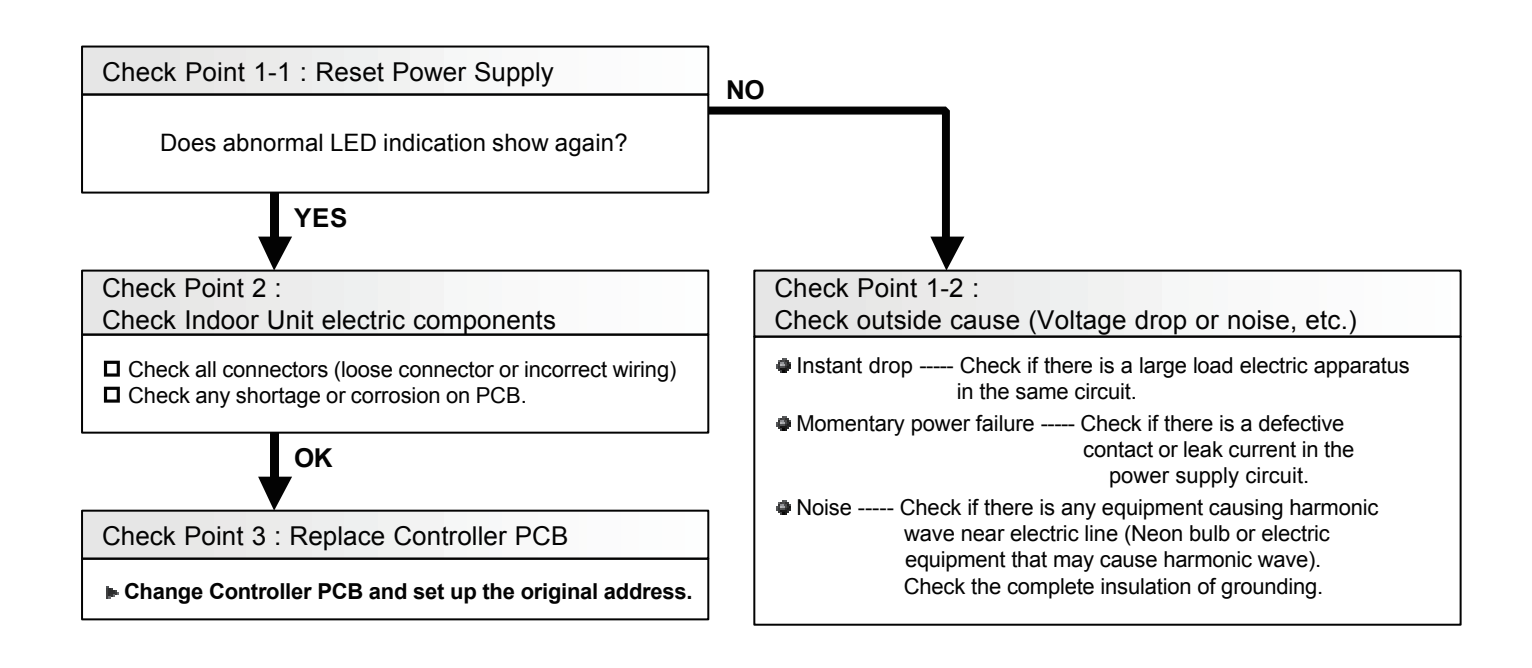

#### Note : EEPROM

EEPROM(Electronically Erasable and Programmable Read Only Memory) is a nonvolatile memory which keeps memorized information even if power is turned off. It can change the contents electronically. To change the contents, it uses higher voltage than normal, and it can not change a partial contents. (Rewriting shall be done upon erasing the all contents.) There is a limit in a number of rewriting.

| Trouble shooting 19 E32. 3<br>INDOOR UNIT Error Method:<br>Indoor unit EEPROM Access Error | Indicate or Display:         Outdoor Unit : E.5 U.1         Indoor Unit : Operation LED 3 times Flash, Timer LED 2 Times Flash,<br>Filter LED Continuous Flash.         Error Code : 3 2 |
|--------------------------------------------------------------------------------------------|----------------------------------------------------------------------------------------------------|
| Detective Actuators:                                                                       | Detective details:                                                                                                    |
| Indoor Unit Controller PCB Circuit                                                         | When 3 continuous failure occurred on lead test of EEPROM.                                                                                                    |

Forecast of Cause : 1. Outside cause 2. Defective connection of electric component 3. Controller PCB defective

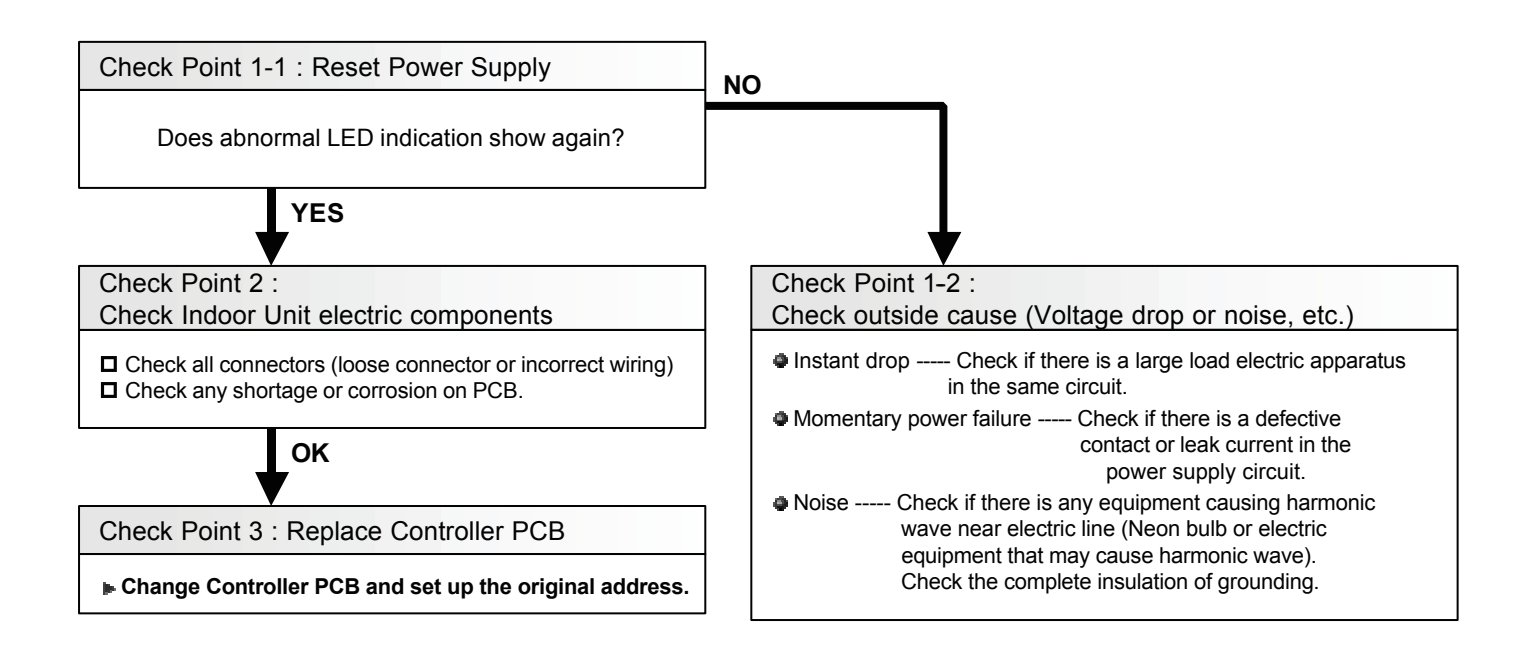

| Trouble shooting 20 E3A. 1<br><u>INDOOR UNIT Error Method:</u><br>Indoor unit communication circuit (WRC)<br>microcomputers communication Error | Indicate or Display:<br>Outdoor Unit : E.5 U.1<br>Indoor Unit : Operation LED 3 times Flash, Timer LED 10 Times Flash,<br>Filter LED Continuous Flash.<br>Error Code : 3 A |
|----------------------------------------------------------------------------------------------------|----------------------------------------------------------------------------------------------------|
| Detective Actuators:                                                                                                    | <b>Detective details:</b>                                                                                                    |
| Wired remote controller ( 2-Wire )                                                                                                    | When the indoor unit(s) detects the configuration of RCG abnormal or                                                                                                    |
| Indoor unit Controller PCB circuit                                                                                                    | the indoor unit detects lack of primaly -remote controller.                                                                                                    |

Forecast of Cause : 1. Terminal connection abnormal 2. Wired remote controller failure 3. Indoor unit controller PCB defective

Check Point 1 : Check the connection of terminal

After turning off the power supply, check & correct the followings

Indoor unit - Check the connection of terminal between remote control and indoor unit, or between Indoor units and check if there is a disconnection or short of the cable

Check Point 2, 3: Check Indoor unit controller PCB

Check terminal voltage of controller PCB connector CNC01 (Power supply for remote)

If DC12V, Remote control failure (Controller PCB is OK) >>> Replace Remote controller

If DC0V, Controller PCB failure (Remote is OK) >>> Replace Controller PCB

In case of re-installation is done due to remobed connector or incorrect wiring, turn on the power again.

| Trouble shooting 21<br>INDOOR UNIT Error Method:<br>Inlet air temp. Sensor Error    | E41. 1 | Indicate or Display:<br>Outdoor Unit : E.5 U.1<br>Indoor Unit : Operation LED 4 times Flash, Timer LED 1 Times Flash,<br>Filter LED Continuous Flash.<br>Error Code : 4 1 |
|-------------------------------------------------------------------------------------|--------|----------------------------------------------------------------------------------------------------|
| Detective Actuators:<br>Indoor Unit Controller PCB Circuit<br>Inlet air temp Sensor |        | Detective details:<br>When Inlet air temp. sensor open or shortage is detected                                                                                            |
|                                                                                     |        |                                                                                                    |

### Forecast of Cause: 1. Connector defective connection 2. Sensor defective 3. Controller PCB defective

| Check Point 1 : Check cor                                                                                                    | nnection o                   | of Conne   | ector      |             |            |             | ]              |     |   |      |
|----------------------------------------------------------------------------------------------------|------------------------------|------------|------------|-------------|------------|-------------|----------------|-----|---|------|
| <ul> <li>Check if connector is loose of</li> <li>Check erroneous connection</li> <li>Check if sensor cable is oper</li> <li>&gt;Reset Power when reinst</li> </ul> | r removed<br>1<br>alling due | to remove  | ed connec  | ctor or inc | orrect wir | <u>ing.</u> |                |     |   |      |
| ▼ок                                                                                                    |                              |            |            |             |            |             | 0              |     |   |      |
| Check Point 2 : Remove c                                                                                                    | onnector                     | and che    | ck Sens    | or resista  | ance val   | ue          |                |     |   |      |
| Sensor characteristics (Rough v                                                                                                    | alue)                        |            |            |             |            |             | $\bigotimes 8$ |     |   |      |
| Temperature (°F)                                                                                                    | 32                           | 41         | 50         | 59          | 68         | 77          | 86             | 95  |   |      |
| Temperature (°C)                                                                                                    | 0                            | 5          | 10         | 15          | 20         | 25          | 30             | 35  | ] |      |
| Resistance Value ( <sub>k Ω</sub> )                                                                                                    | 33.6                         | 25.2       | 20.1       | 15.8        | 12.5       | 10.0        | 8.0            | 6.5 |   |      |
| Temperature (°F)                                                                                                    | 104                          | 113        | 122        |             |            |             |                |     | - |      |
| Temperature (°C)                                                                                                    | 40                           | 45         | 50         |             |            |             |                |     |   |      |
| Resistance Value (k Ω)                                                                                                    | 5.3                          | 4.3        | 3.5        |             |            |             |                |     |   |      |
| If Sensor is either open or s                                                                                                    | shorted, re                  | place it a | nd reset t | he power.   | •          |             |                |     |   | <br> |

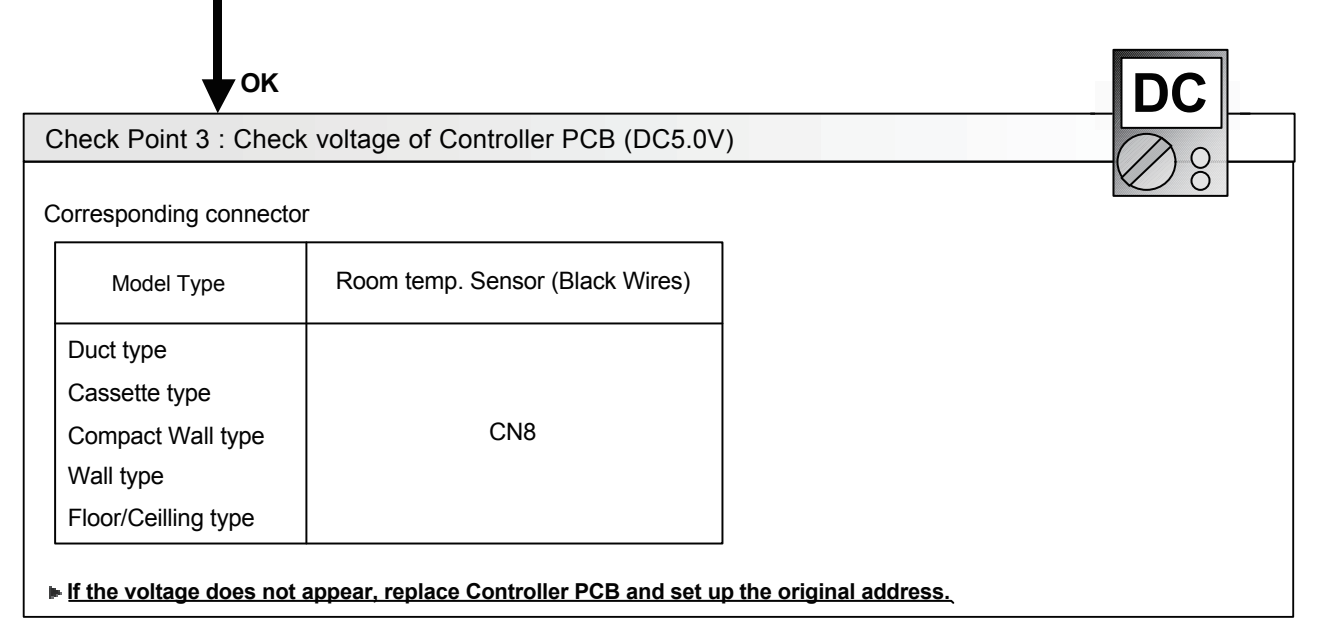

| Trouble shooting 22 E42. 1<br>INDOOR UNIT Error Method:<br>Indoor unit Heat Ex. inlet temp.<br>sensor Error | Indicate or Display:         Outdoor Unit       : E.5 U.1         Indoor Unit       : Operation LED 4 times Flash, Timer LED 2 Times Flash, Filter LED Continuous Flash.         Error Code       : 4 2 |
|----------------------------------------------------------------------------------------------------|----------------------------------------------------------------------------------------------------|
|                                                                                                    |                                                                                                    |

# Detective details:

When open or shorted Heat Exchanger Inlet temp. sensor is detected

Forecast of Cause: 1. Connector defective connection 2. Sensor defective 3. Controller PCB defective

### Check Point 1 : Check connection of Connector

Check if connector is loose or removed

Check erroneous connection

**Detective Actuators:** 

Indoor Unit Controller PCB Circuit

Heat Exchanger Inlet temp. Sensor

Check if thermistor cable is open

>>Reset Power when reinstalling due to removed connector or incorrect wiring.

OK

Check Point 2 : Remove connector and check sensor resistance value

Sensor Characteristics (Rough value)

| Temperature (°F)                    | 32    | 41    | 50    | 59   | 68   | 77   | 86   | 95   |
|-------------------------------------|-------|-------|-------|------|------|------|------|------|
| Temperature (°C)                    | 0     | 5     | 10    | 15   | 20   | 25   | 30   | 35   |
| Resistance Value ( <sub>k Ω</sub> ) | 168.6 | 129.8 | 100.9 | 79.1 | 62.5 | 49.8 | 40.0 | 32.4 |

| Temperature (°F)                  | 104  | 113  | 122  |
|-----------------------------------|------|------|------|
| Temperature (°C)                  | 40   | 45   | 50   |
| Resistance Value ( $_{k\Omega}$ ) | 26.3 | 21.2 | 17.8 |

If Thermistor is either open or shorted, replace it and reset the power.

ок

| . ↓                                                            |                                          | DC         |
|----------------------------------------------------------------|------------------------------------------|------------|
| eck Point 3 : Check                                            | voltage of Controller PCB (DC5.0V)       |            |
| orresponding connecto                                          | r                                        | <u>⊘ ŏ</u> |
| Model Type                                                     | Heat Ex Inlet temp. Sensor (Black Wires) |            |
| Duct type<br>Cassette type<br>Wall type<br>Floor/Ceilling type | CN9                                      |            |
| Compact Wall type                                              | CN20                                     |            |

| Trouble shooting 23       E42. 3         INDOOR UNIT Error Method:       Indicate or Display:         Indoor unit Heat Ex. outlet temp.       Sensor Error         Sensor Error       Error Code         Error Code       : 4 2                                                                                                    |                                                     |             |             |            |            |             |            |                      |      |  |
|----------------------------------------------------------------------------------------------------|-----------------------------------------------------|-------------|-------------|------------|------------|-------------|------------|----------------------|------|--|
| Detective Actuators:       Detective details:         Indoor Unit Controller PCB Circuit       When open or shorted Heat Exchanger outlet temp. sensor is detected         Heat Exchanger Outlet Temp. Sensor       Petective details:                                                                                                    |                                                     |             |             |            |            |             |            |                      |      |  |
| Forecast of Cause : 1.                                                                                                    | Connector de                                        | efective c  | connectio   | n 2.Sens   | or defect  | ive 3.Cor   | ntroller P | CB defec             | tive |  |
| Check Point 1 : Check                                                                                                    | connection o                                        | of Conne    | ctor        |            |            |             |            |                      |      |  |
| <ul> <li>Check if connector is loos</li> <li>Check erroneous connect</li> <li>Check if Sensor cable is on the sensor cable is on the sensor cable is</li></ul> | e or removed<br>ion<br>ppen<br><b>nstalling due</b> | to remove   | ed connec   | tor or inc | orrect wir | <u>ing.</u> |            |                      |      |  |
| ▼ок                                                                                                    |                                                     |             |             |            |            |             |            | Ω                    |      |  |
| Check Point 2 : Remov                                                                                                    | e connector                                         | and che     | ck Sens     | or resist  | ance val   | ue          |            | $\mathbb{N}^{\circ}$ |      |  |
| Sensor characteristics (Roug                                                                                                    | gh value)                                           |             |             |            |            |             | K          | $\mathcal{O}$        |      |  |
| Temperature (°F)                                                                                                    | 32                                                  | 41          | 50          | 59         | 68         | 77          | 86         | 95                   | ]    |  |
| Temperature (°C)                                                                                                    | 0                                                   | 5           | 10          | 15         | 20         | 25          | 30         | 35                   |      |  |
| Resistance Value ( <sub>k</sub> ດຼ                                                                                                    | ) 168.6                                             | 129.8       | 100.9       | 79.1       | 62.5       | 49.8        | 40.0       | 32.4                 | ]    |  |
| Temperature (°F)                                                                                                    | 104                                                 | 113         | 122         | ]          |            |             |            |                      |      |  |
| Temperature (°C)                                                                                                    | 40                                                  | 45          | 50          |            |            |             |            |                      |      |  |
| Resistance Value ( <sub>k</sub> Ω                                                                                                    | ) 26.3                                              | 21.2        | 17.8        |            |            |             |            |                      |      |  |
| ▶ If Sensor is either open                                                                                                    | or shorted, re                                      | place it ar | nd reset th | ne power.  |            |             |            |                      |      |  |
| ок                                                                                                    |                                                     |             |             |            |            |             |            |                      | DC   |  |
| Check Point 3 : Check                                                                                                    | voltage of C                                        | ontroller   | PCB (D      | C5.0V)     |            |             |            |                      |      |  |
| Corresponding connector                                                                                                    |                                                     |             |             |            |            |             |            |                      | V Ō  |  |
| Model Type                                                                                                    | Heat Ex Ou                                          | tlet temp   | . Sensor    | (Gray Wi   | res)       |             |            |                      |      |  |
| Duct type<br>Cassette type<br>Wall type<br>Floor/Ceilling type                                                                                                    |                                                     | Cl          | 19          |            |            |             |            |                      |      |  |
| Compact Wall type                                                                                                    | CN21                                                |             |             |            |            |             |            |                      |      |  |

▶ If the voltage does not appear, replace Controller PCB and set up the original address.

| Trouble shooting 24 E51. 2<br>INDOOR UNIT Error Method:<br>Indoor Unit Fan Motor 1 rotation<br>speed Error | Indicate or Display:<br>Outdoor Unit : E.5 U.1<br>Indoor Unit : Operation LED 5 times Flash, Timer LED 1 Times Flash,<br>Filter LED Continuous Flash.<br>Error Code : 51                                                                                                    |
|----------------------------------------------------------------------------------------------------|----------------------------------------------------------------------------------------------------|
| Detective Actuators:<br>Indoor Unit Controller PCB Circuit<br>Indoor Fan Motor                             | Detective details:<br>When the FAN motor feed back rotation value which is detecting on the<br>controller PCB becomes 0 and lasts for more than 1 minute at motor opera<br>tion condition.<br>Or, when the feed back rotation value continues at 1/ 3 of target value for more<br>than 1 minute. |

Forecast of Cause : 1. Fan rotation failure 2. Fan motor winding open 3. Motor protection by ambient temp. increase 4. Capacitor failure 5. Controller PCB failure

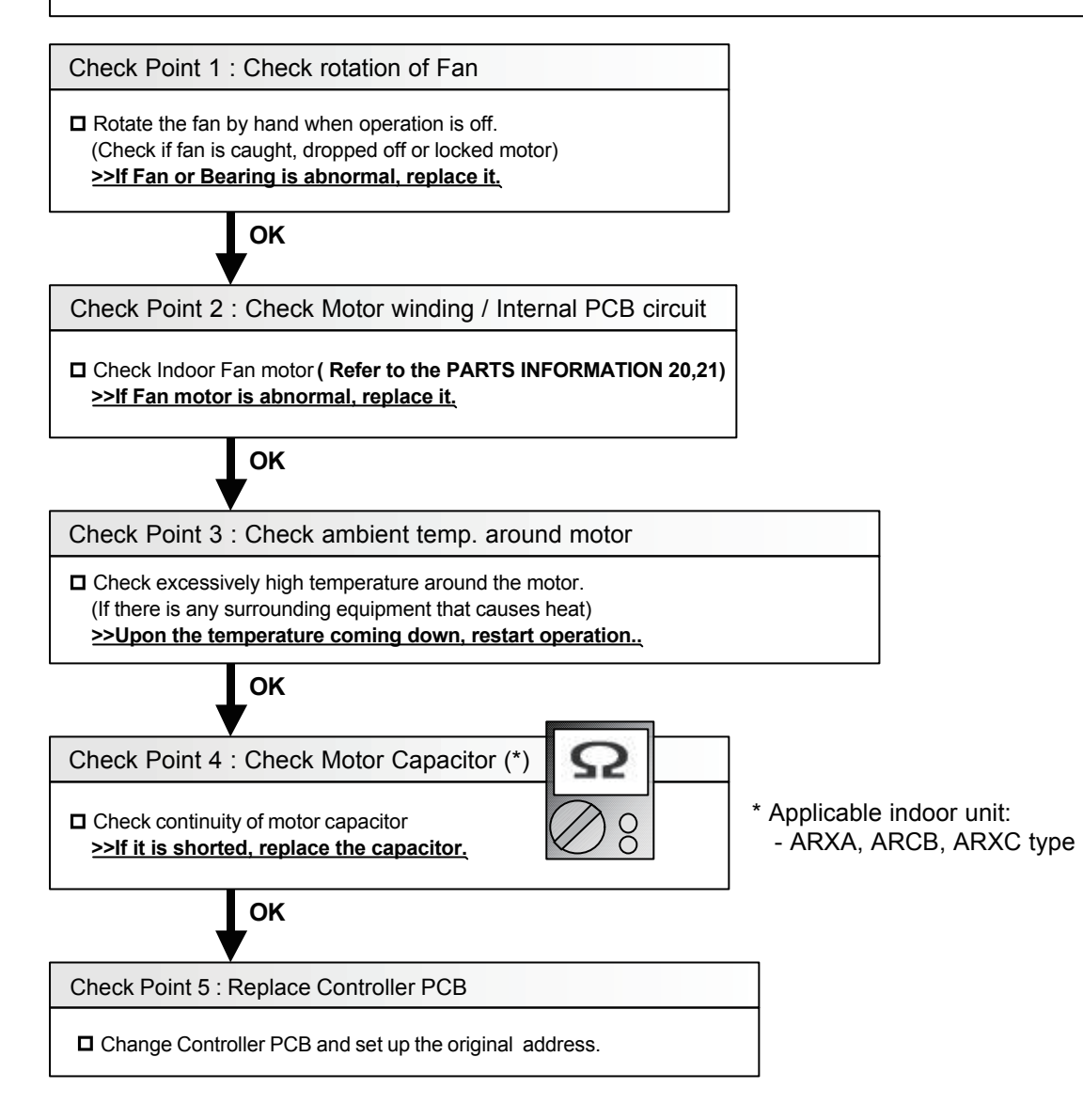

| Trouble shooting 25E52.1IndiaINDOOR UNIT Error Method:OutCoil 1 (Expansion valve ) ErrorError | ate or Display:<br>door Unit : E.5U.1<br>for Unit : Operation LED 5 times Flash, Timer LED 2 Times Flash,<br>Filter LED Continuous Flash.<br>for Code : 5 2 |
|-----------------------------------------------------------------------------------------------|----------------------------------------------------------------------------------------------------|
|-----------------------------------------------------------------------------------------------|----------------------------------------------------------------------------------------------------|

| <b>Detective Actuators:</b> |  |
|-----------------------------|--|
| Indoor unit controller PCB  |  |

Detective details:

When the EEV1 drive circuit is open circuit

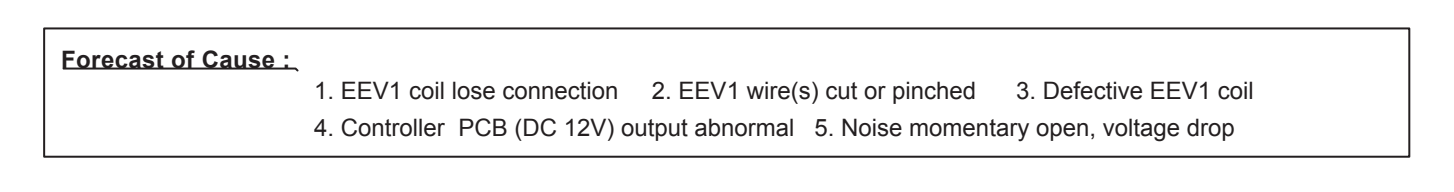

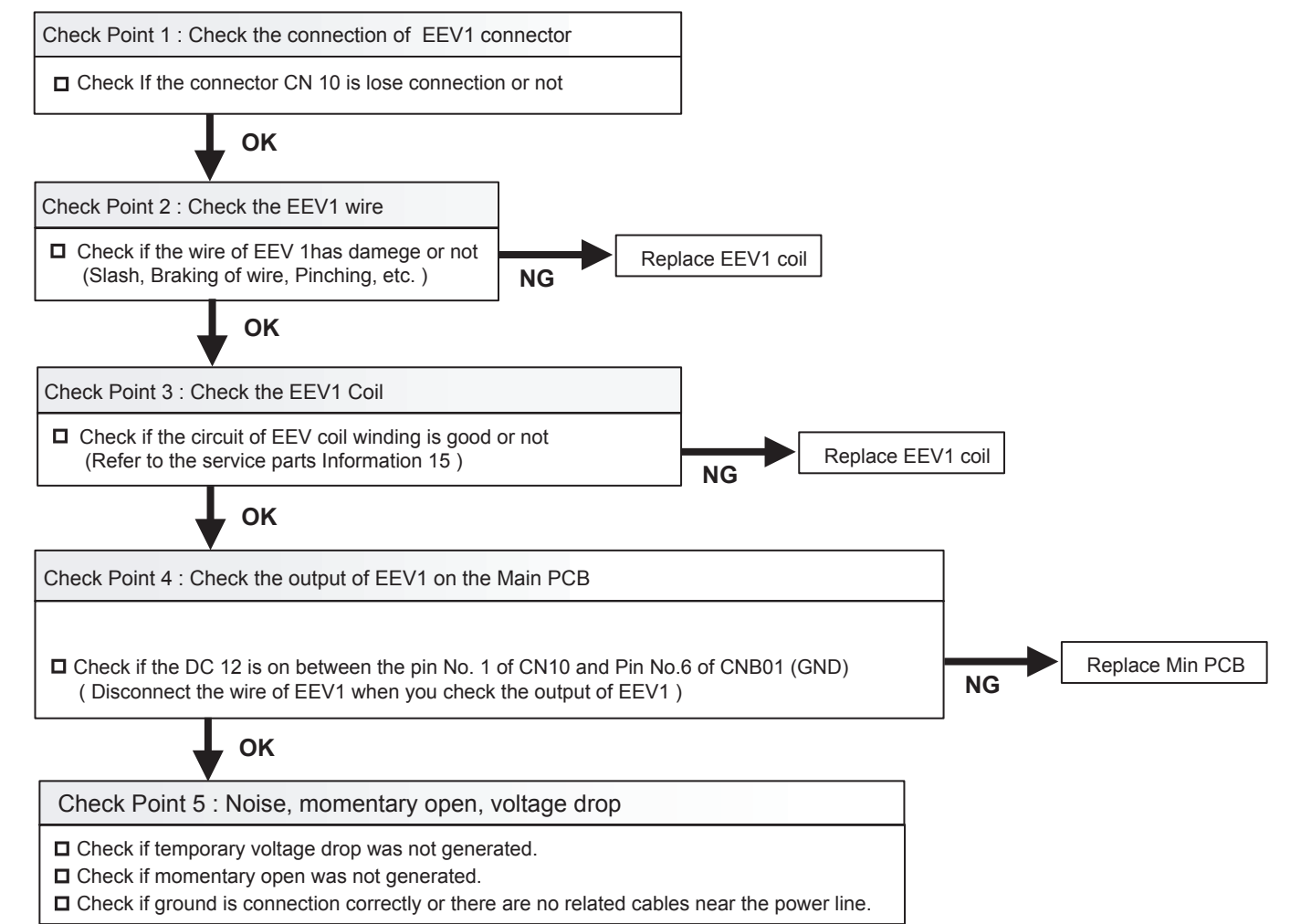

| Trouble shooting 26E53.INDOOR UNIT Error Method:Indoor unit Drain pump Error | Indicate or Display:<br>Outdoor Unit : E.5 U.1<br>Indoor Unit : Operation LED 5 times Flash, Timer LED 3 Times Flash,<br>Filter LED Continuous Flash.<br>Error Code : 5 3 |
|------------------------------------------------------------------------------|----------------------------------------------------------------------------------------------------|
| Detective Actuators:<br>Indoor Unit Controller PCB Circuit<br>Float Switch   | Detective details:<br>When Float switch is ON for more than 3 minutes.                                                                                                    |

Forecast of Cause : 1. Drain Installation 2. Drain pipe line blockage 3. Float switch defective 4. Shorted connector/wire 5. Controller PCB defective / Drain pump defective

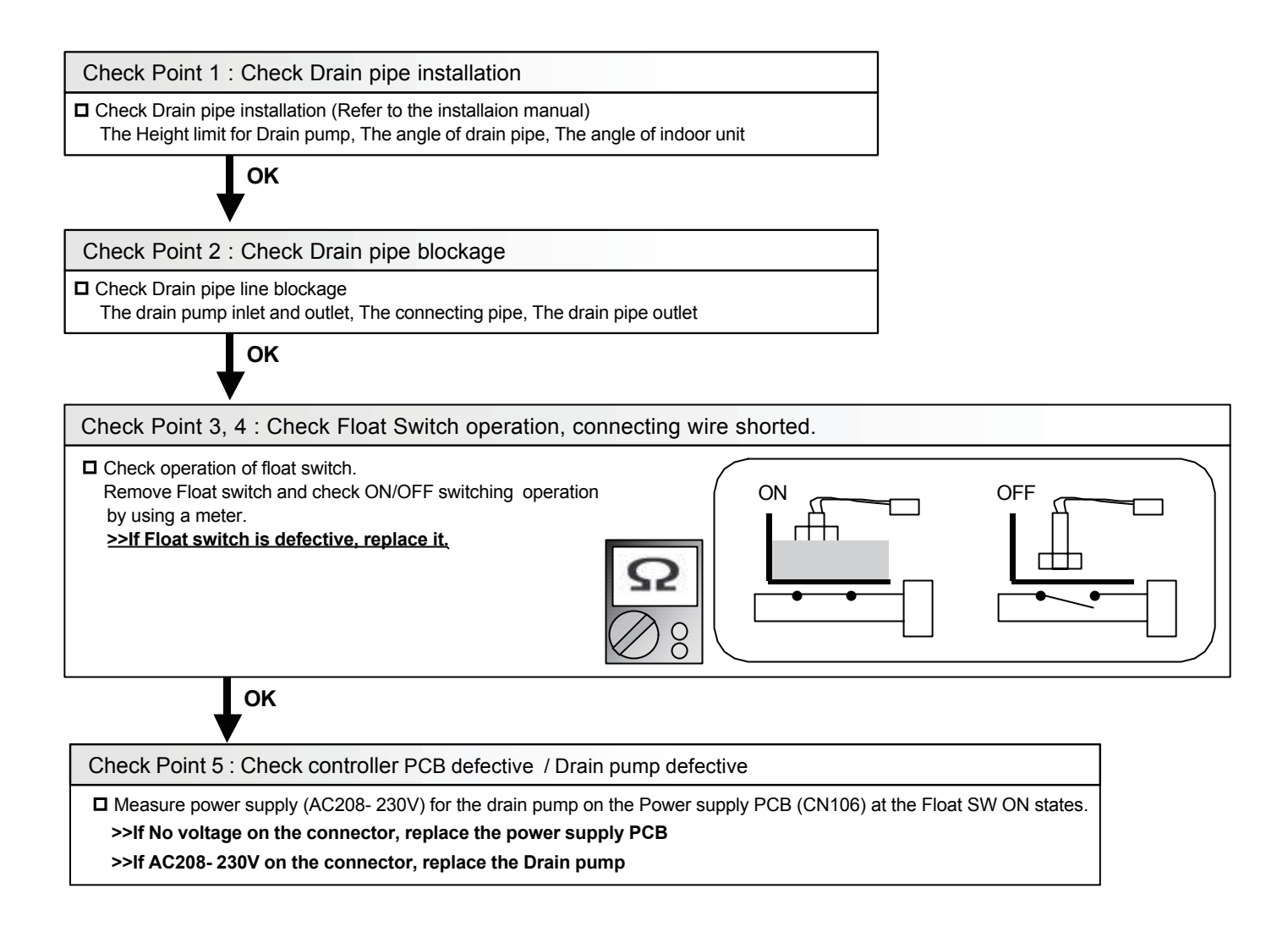

| Trouble shooting 27E61.5OUTDOOR UNIT Error Method:Outdoor Unit Reverse Phase,<br>Missing Phase Wire Error | Indicate or Display:<br>Outdoor Unit : E. 6 1. 5<br>Indoor Unit : Operation LED 9 times Flash, Timer LED 15 Times Flash,<br>Filter LED Continuous Flash.<br>Error Code : 9 U / 6 1 |
|----------------------------------------------------------------------------------------------------|----------------------------------------------------------------------------------------------------|
| Detective Actuators:<br>Outdoor unit Main PCB                                                             | <ul> <li>Detective details:</li> <li>Reverse phase prevention circuit detected reversed phase input or input was not normal at the time of power ON.</li> </ul>                    |
| Forecast of Cause : 1. Noise, momentary<br>3. Filter PCB (Main)                                           | Reverse phase prevention circuit detected open-phase after power ON.      open, voltage drop     2. Power supply defective     4. Main PCB defective                               |

Check Point 1 : Noise, momentary open, voltage drop

Check if temporary voltage drop was not generated.
Check if momentary open was not generated.
Check if ground is connection correctly or there are no related cables near the power line.
OK
Check Point 2 : Check the power supply
Power cable connection, open check
OK
Check Point 3 : Check Filter PCB (Main) and Main PCB

Check Filter PCB (Main) and Main PCB. (Refer to "Service Parts Information 3 ".)

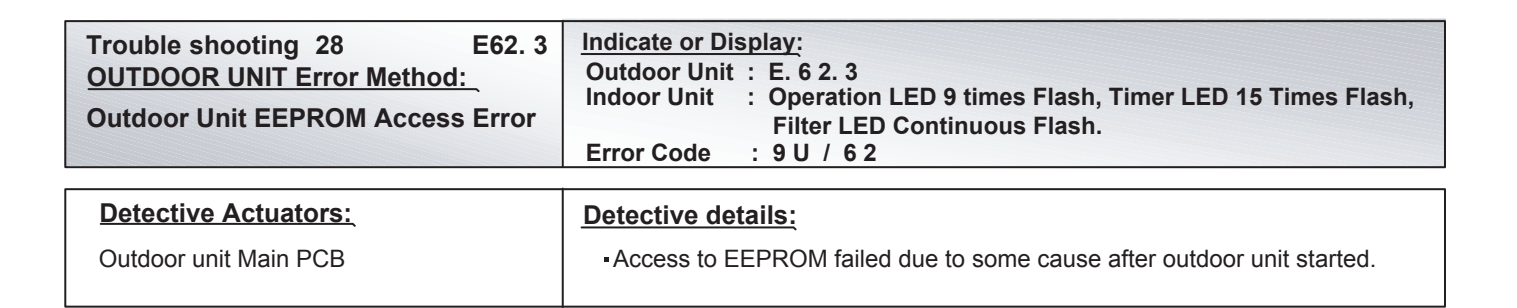

Forecast of Cause : 1. Noise, momentary open, voltage drop 2. Main PCB defective

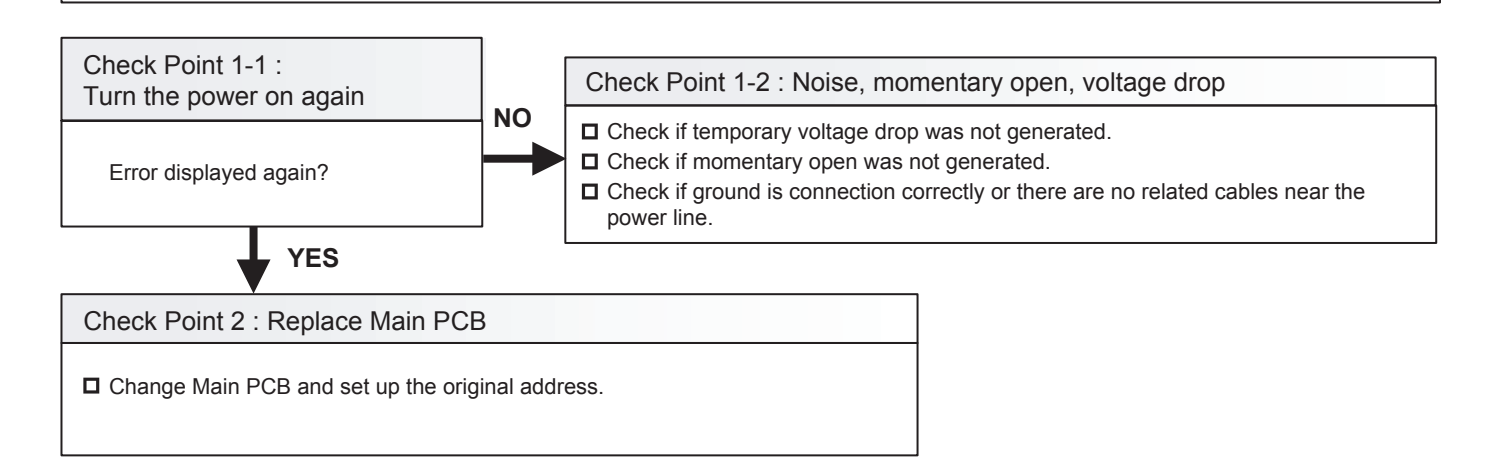

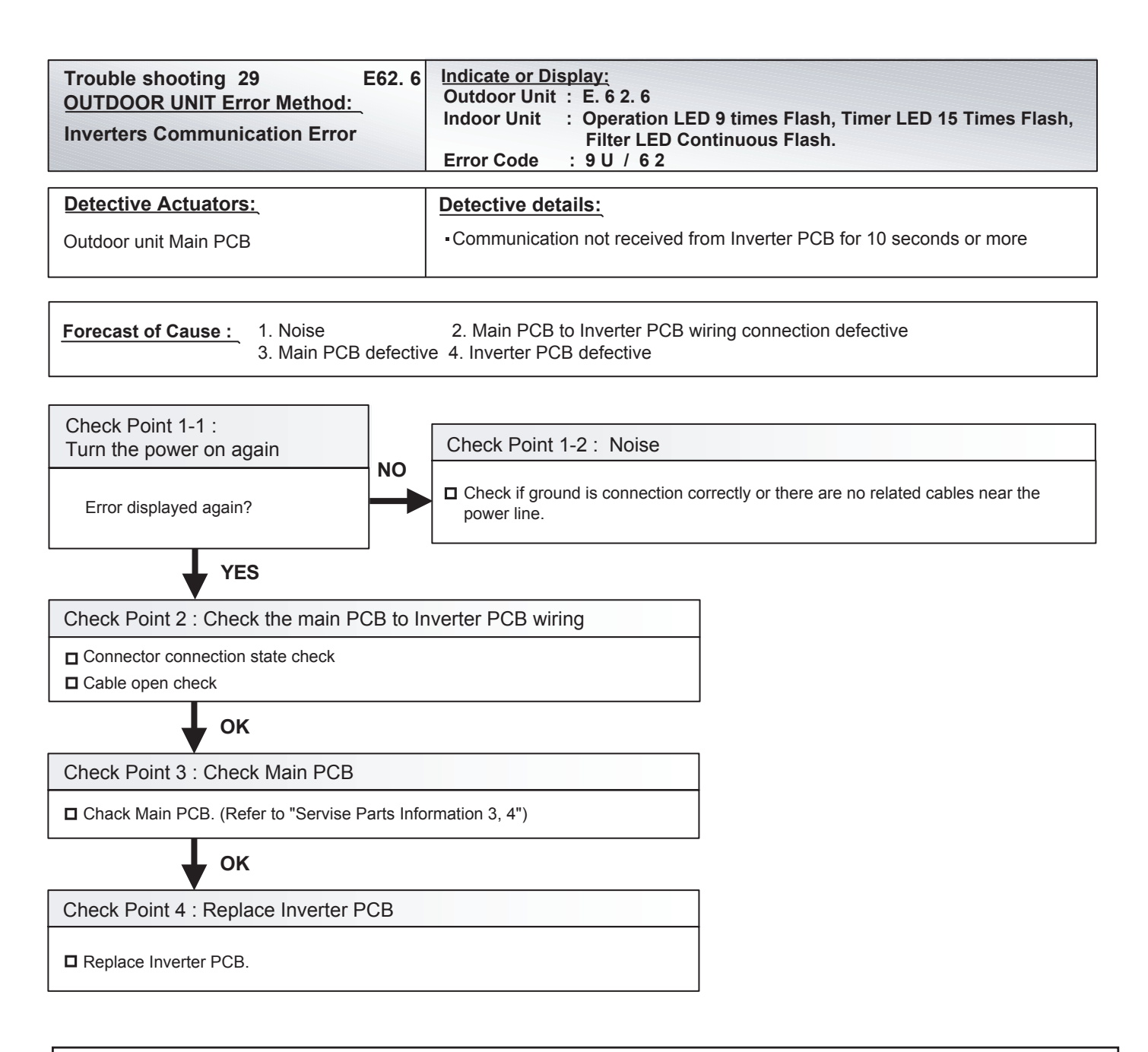

By changing of DIP SW 4-2 to ON, the Back-up operation can start when the active outdoor unit exists on the multi outdoor unit connection. (Stand alone outdoor unit is impossible)

The following conditions will be concerned in use of back-up operation. (Please do not use the system with back-up operation for long time.)

- The operating compressor life time becomes shorter.

- The operating performance may drop due to the limited active compressor(s).

- The compressor may stop frequently by protection controlling.

| Trouble shooting 30 E62. 8<br>OUTDOOR UNIT Error Method:<br>EEPROM data corrupted error | Indicate or Display:         Outdoor Unit       E. 6 2. 8         Indoor Unit       Operation LED 9 times Flash, Timer LED 15 Times Flash, Filter LED Continuous Flash.         Error Code       : 9 U / 6 2                                                                      |
|-----------------------------------------------------------------------------------------|----------------------------------------------------------------------------------------------------|
| Detective Actuators:                                                                    | Detective details:                                                                                                    |
| Outdoor unit Main PCB                                                                   | <ul> <li>Set contents sum value memorized in EEPROM and sum value calculated<br/>based on the set contents read from EEPROM do not match</li> <li>* Regarding the sum value, only the contents set in the push button SW<br/>setting mode (F2) shall be the objective.</li> </ul> |

### Forecast of Cause : 1. Noise, momentary open, voltage drop 2. Main PCB defective

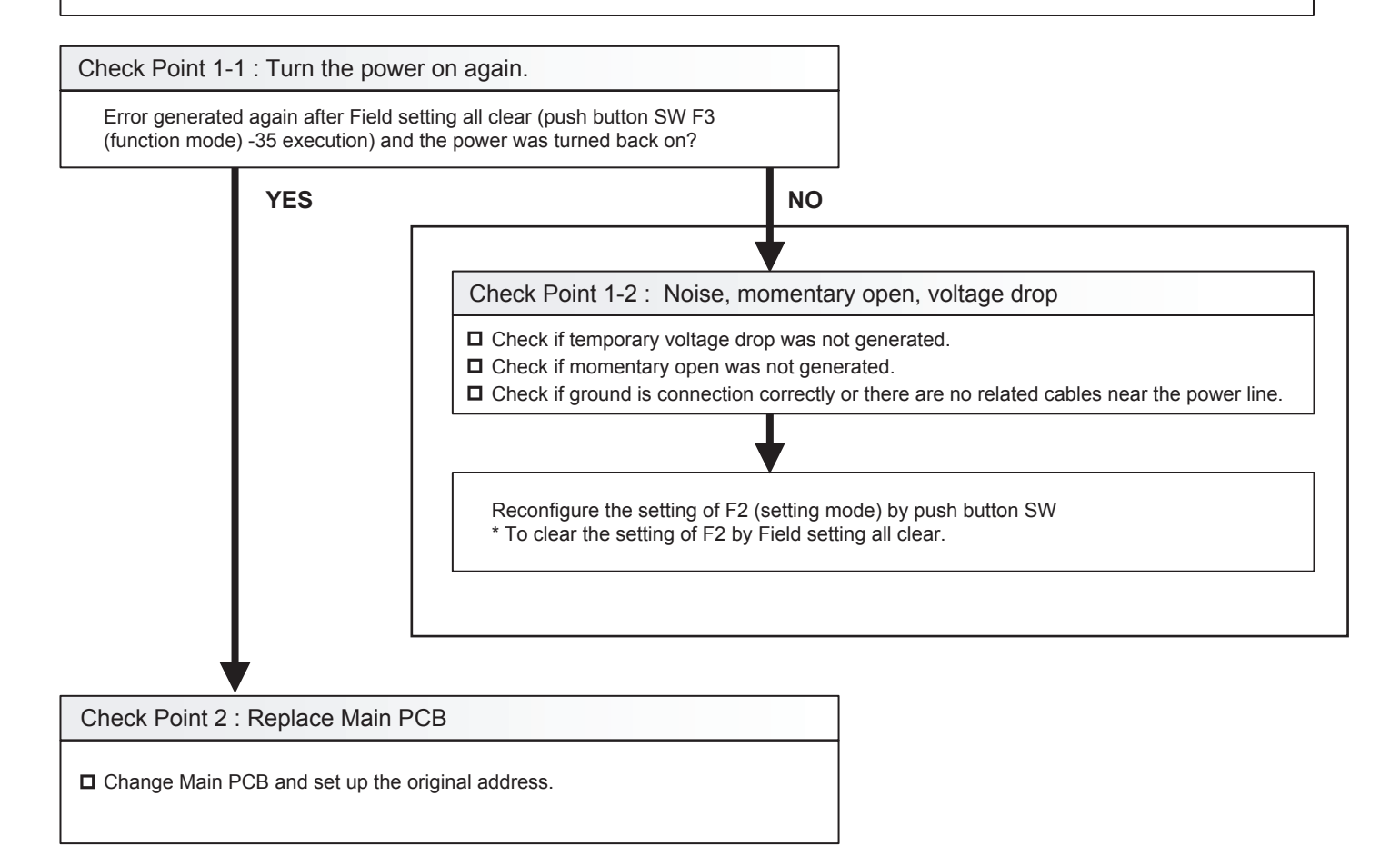

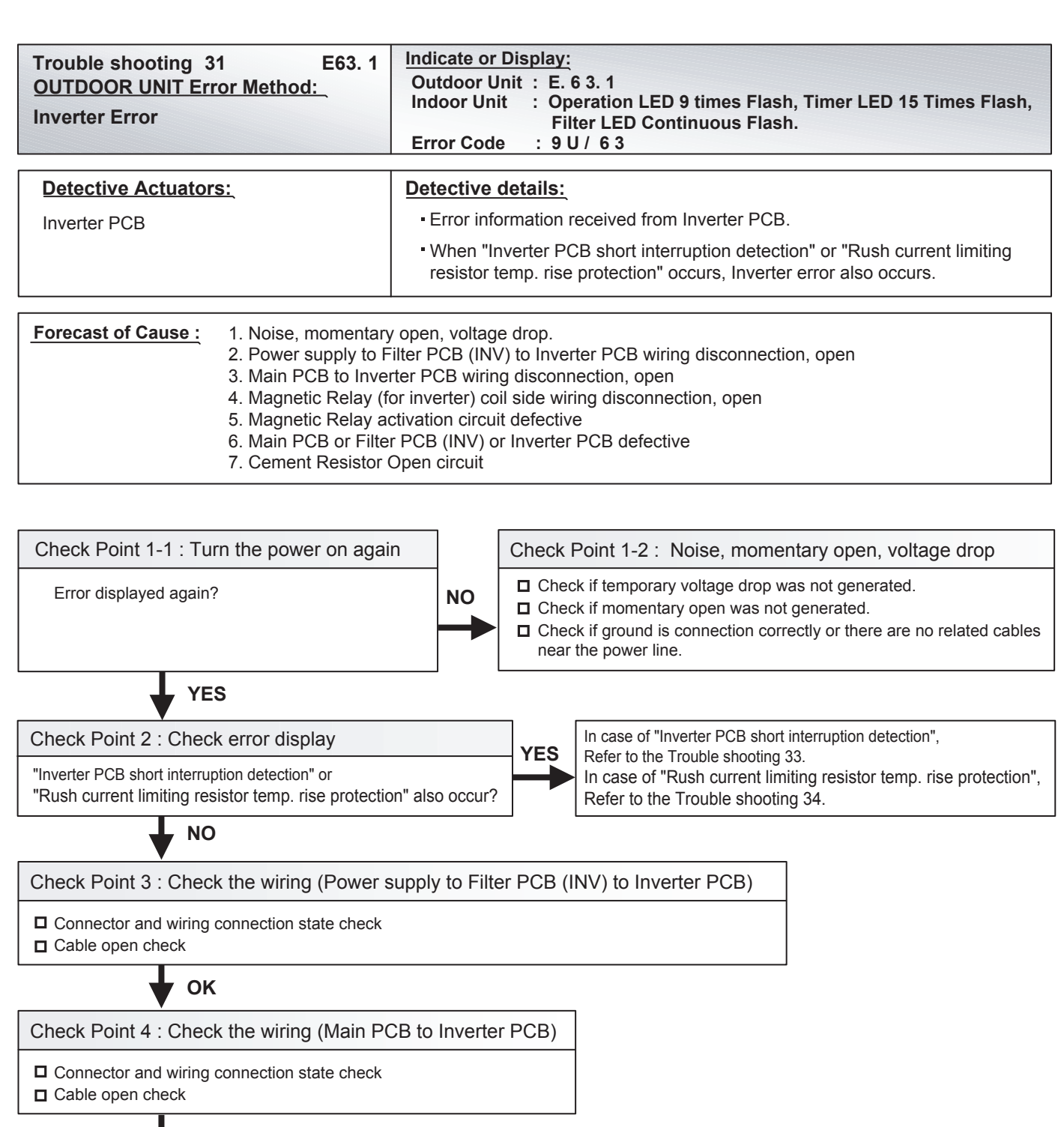

ок

Check Point 5 : Check Cement resistor

□ Check resistance of cement resistor If the circuit of both terminal was open circuit, exchange the Resistor Correct resistance value: 5.3 - 6.0 Ohm

## ΟΚ

Check Point 6 : Check Filter PCB (INV) and Inverter PCB

Check Filter PCB (INV) and Inverter PCB. (Refer to "Service Parts Information 3, 4".)

Caution

- By changing of DIP SW 4-2 to ON, the Back-up operation can start when the active outdoor unit exists on the multi outdoor unit connection. (Stand alone outdoor unit is impossible)
- The following conditions will be concerned in use of back-up operation. (Please do not use the system with back-up operation for long time.)
- The operating compressor life time becomes shorter.
- The operating performance may drop due to the limited active compressor(s).
- The compressor may stop frequently by protection controlling.
- \*In order to keep the operating capacity, the release of the Low noise mode setting might be necessary.

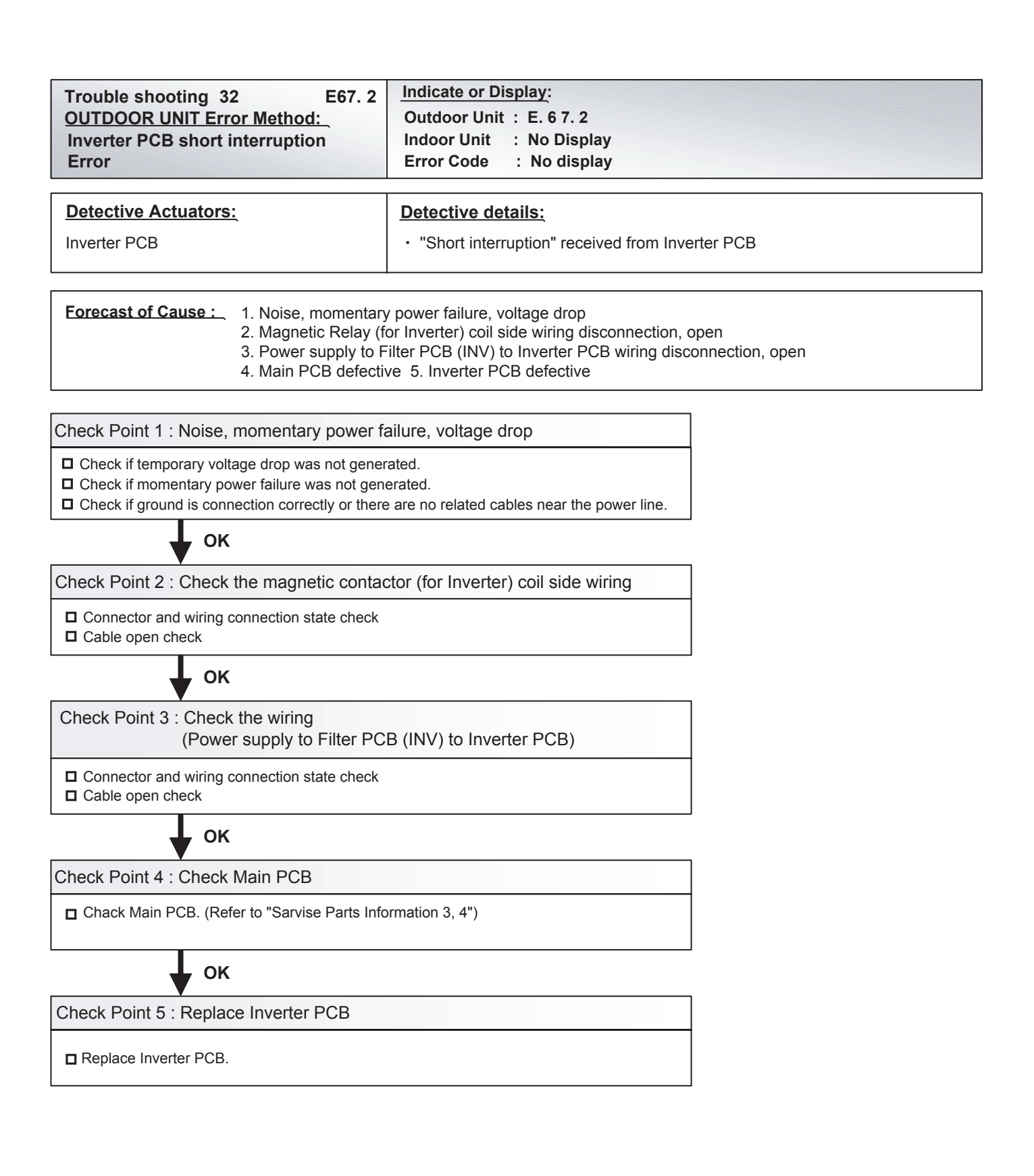

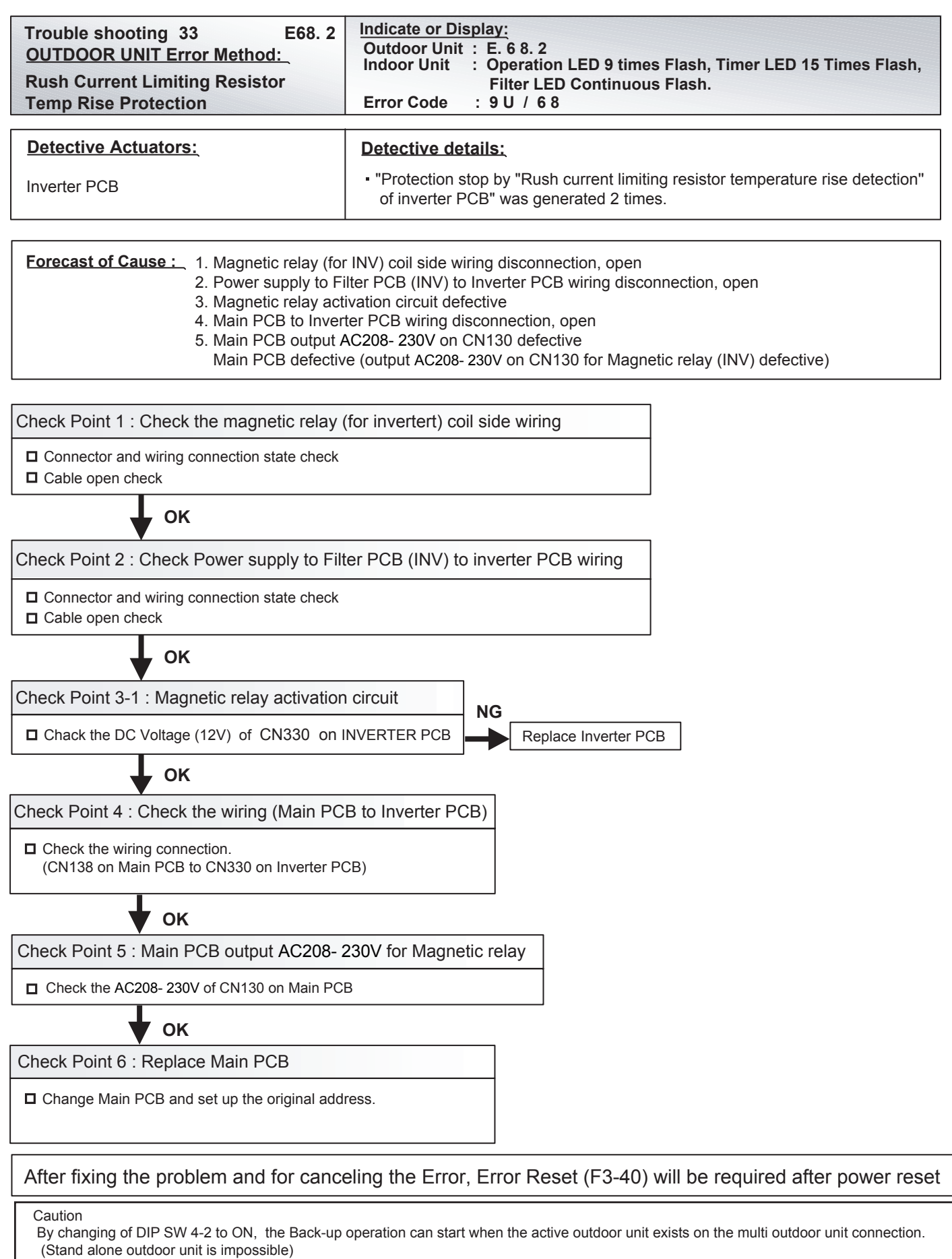

The following conditions will be concerned in use of back-up operation. (Please do not use the system with back-up operation for long time.) - The operating compressor life time becomes shorter.

<sup>-</sup> The operating performance may drop due to the limited active compressor(s).

<sup>-</sup> The compressor may stop frequently by protection controlling.

<sup>\*</sup>In order to keep the operating capacity, the release of the Low noise mode setting might be necessary.

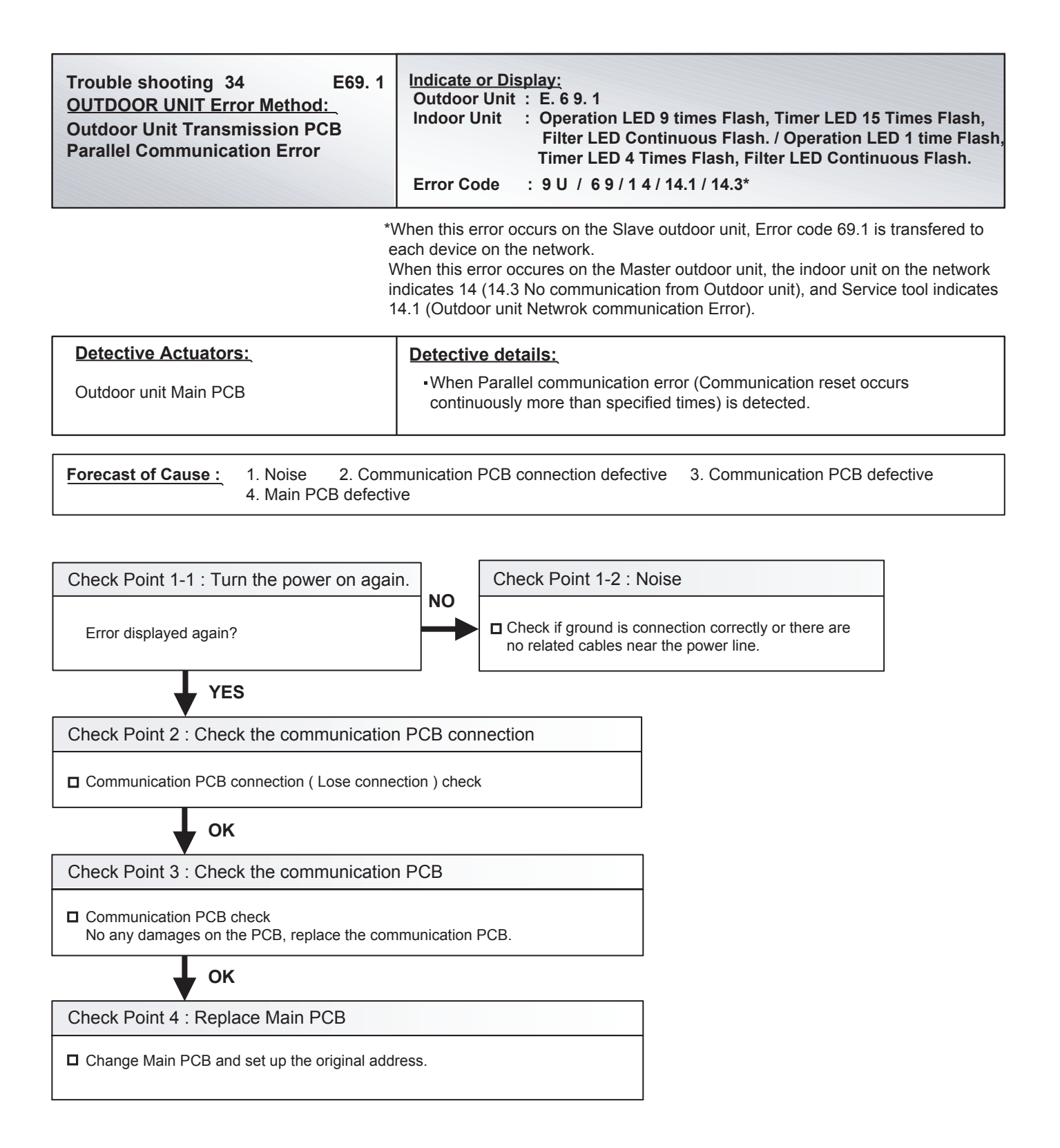

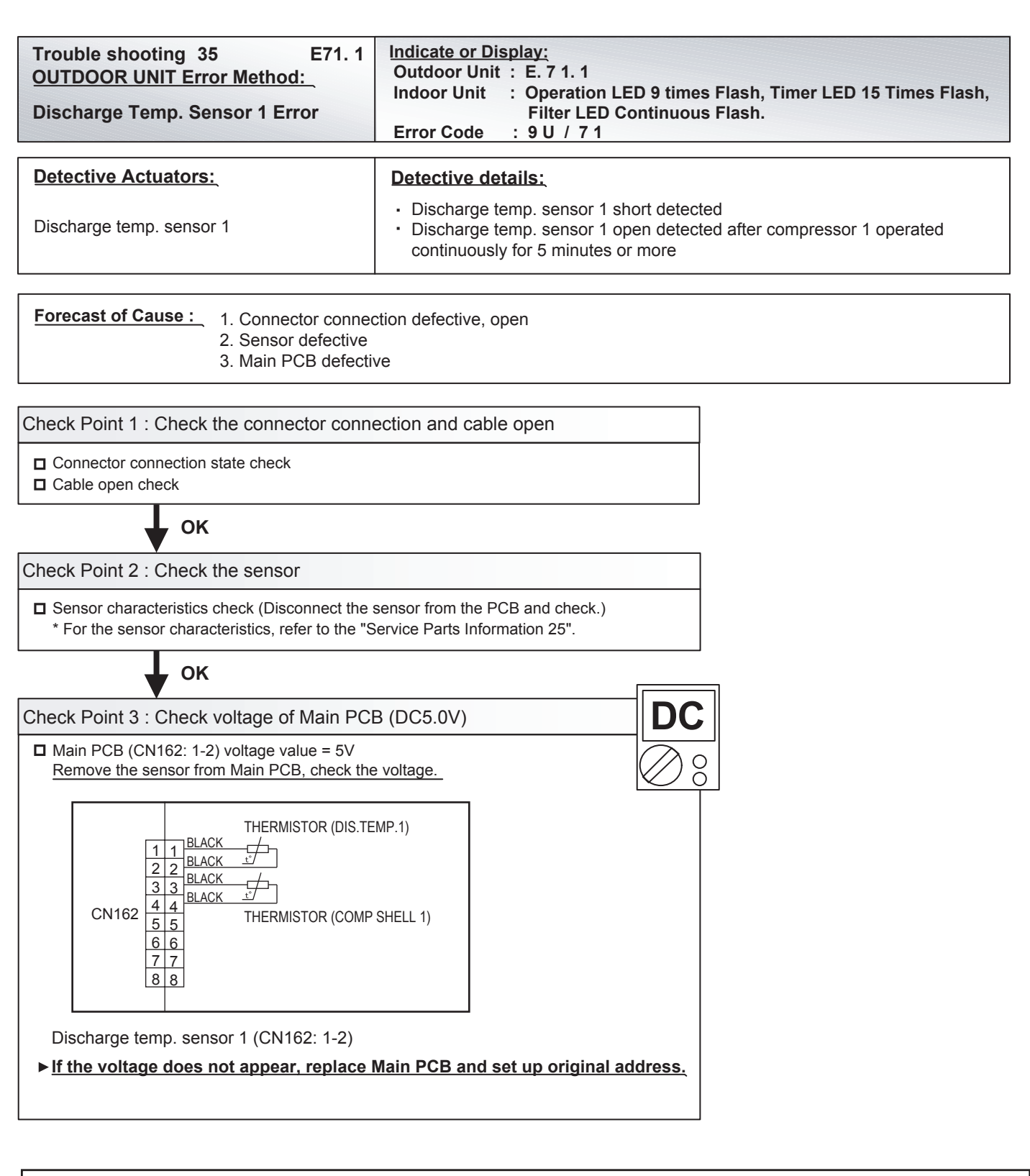

By changing of DIP SW 4-2 to ON, the Back-up operation can start when the active outdoor unit exists on the multi outdoor unit connection. (Stand alone outdoor unit is impossible)

The following conditions will be concerned in use of back-up operation. (Please do not use the system with back-up operation for long time.) - The operating compressor life time becomes shorter.

- The operating performance may drop due to the limited active compressor(s).

- The compressor may stop frequently by protection controlling.

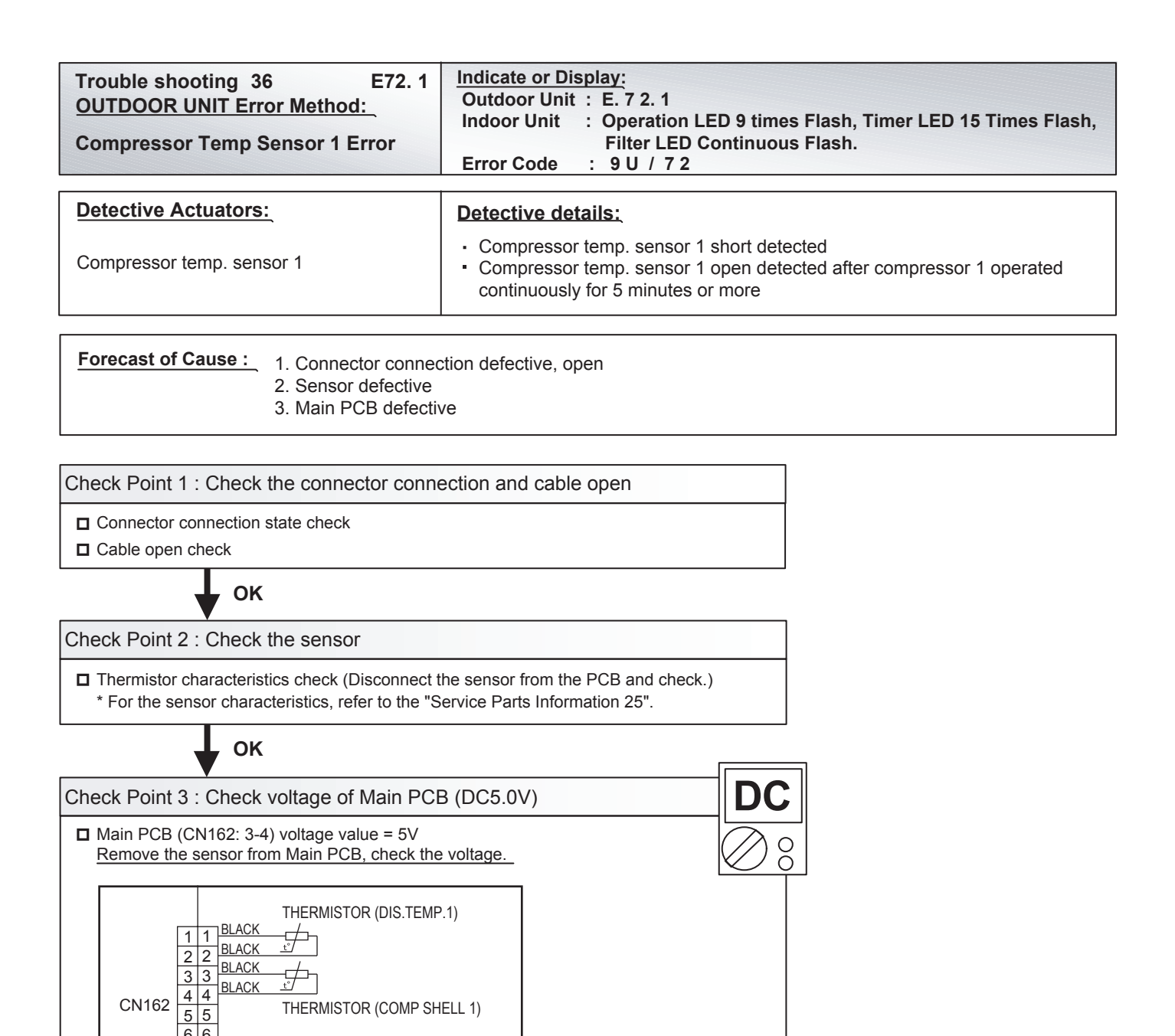

CN162

Compressor temp. sensor 1 (CN162: 3-4)

By changing of DIP SW 4-2 to ON, the Back-up operation can start when the active outdoor unit exists on the multi outdoor unit connection. (Stand alone outdoor unit is impossible)

The following conditions will be concerned in use of back-up operation. (Please do not use the system with back-up operation for long time.) - The operating compressor life time becomes shorter.

- The operating performance may drop due to the limited active compressor(s).

THERMISTOR (COMP SHELL 1)

▶ If the voltage does not appear, replace Main PCB and set up original address.

The compressor may stop frequently by protection controlling.

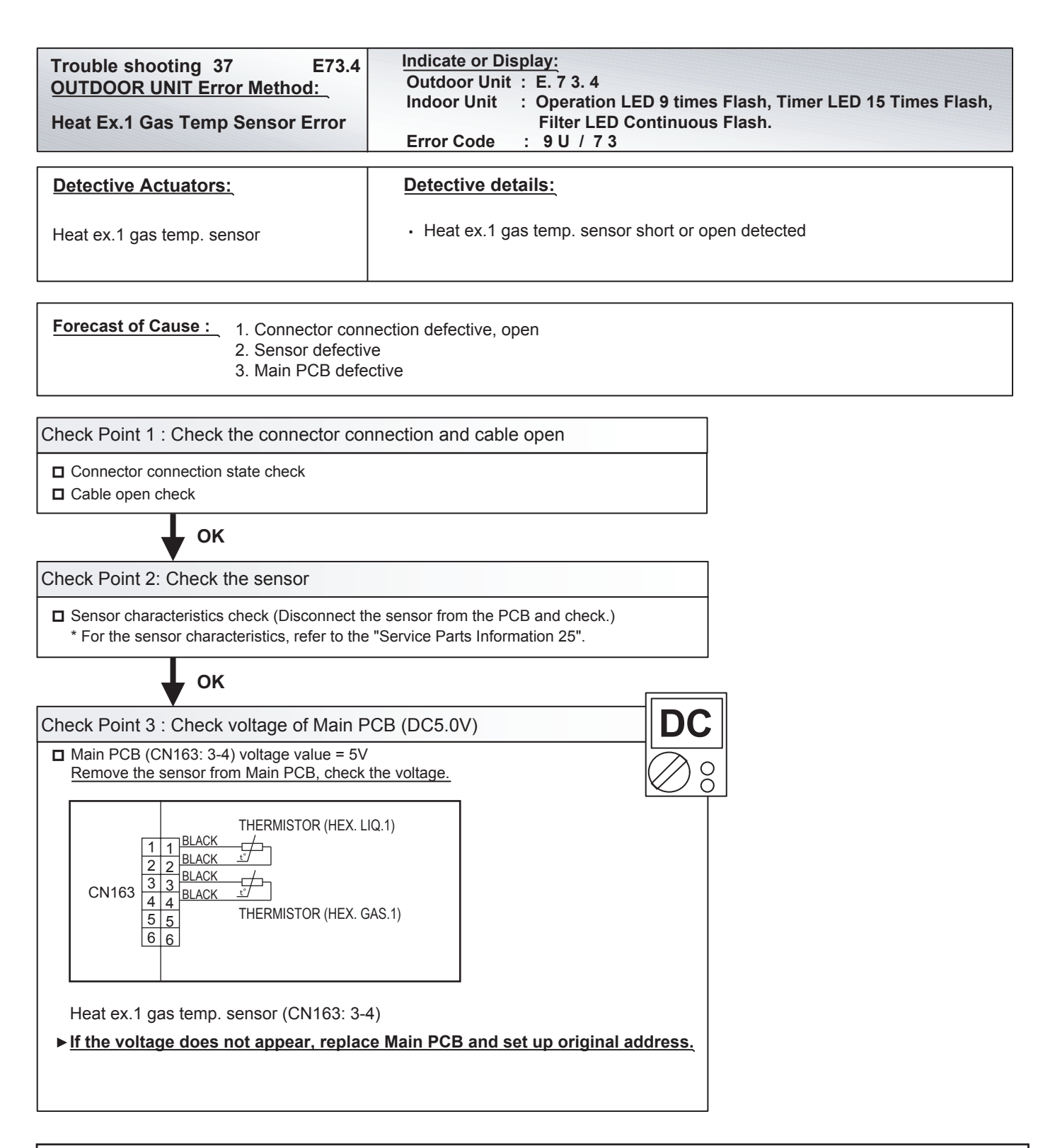

By changing of DIP SW 4-2 to ON, the Back-up operation can start when the active outdoor unit exists on the multi outdoor unit connection. (Stand alone outdoor unit is impossible)

The following conditions will be concerned in use of back-up operation. (Please do not use the system with back-up operation for long time.) - The operating compressor life time becomes shorter.

- The operating performance may drop due to the limited active compressor(s).

- The compressor may stop frequently by protection controlling.

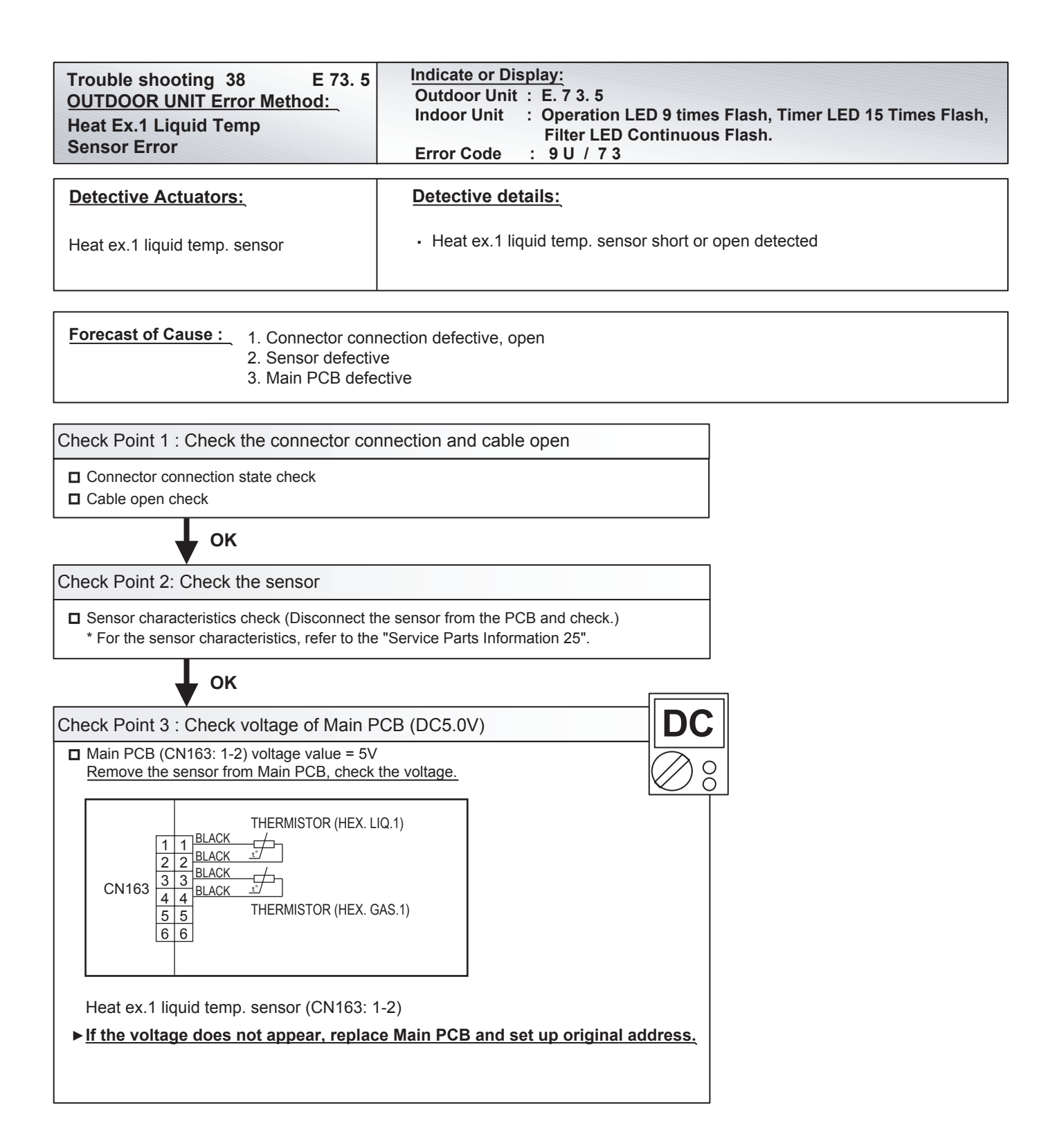

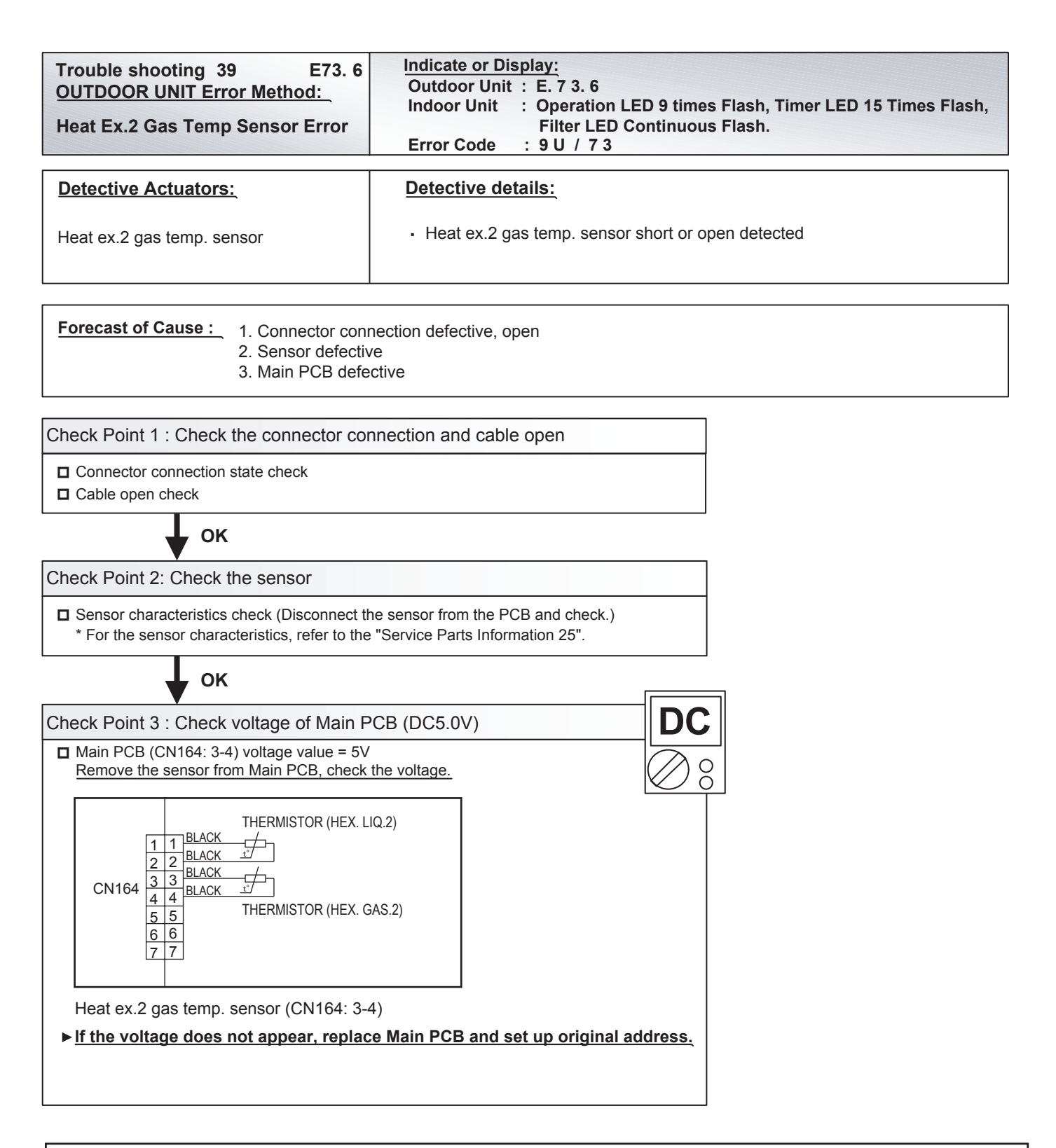

By changing of DIP SW 4-2 to ON, the Back-up operation can start when the active outdoor unit exists on the multi outdoor unit connection. (Stand alone outdoor unit is impossible)

The following conditions will be concerned in use of back-up operation. (Please do not use the system with back-up operation for long time.) - The operating compressor life time becomes shorter.

- The operating performance may drop due to the limited active compressor(s).

- The compressor may stop frequently by protection controlling.

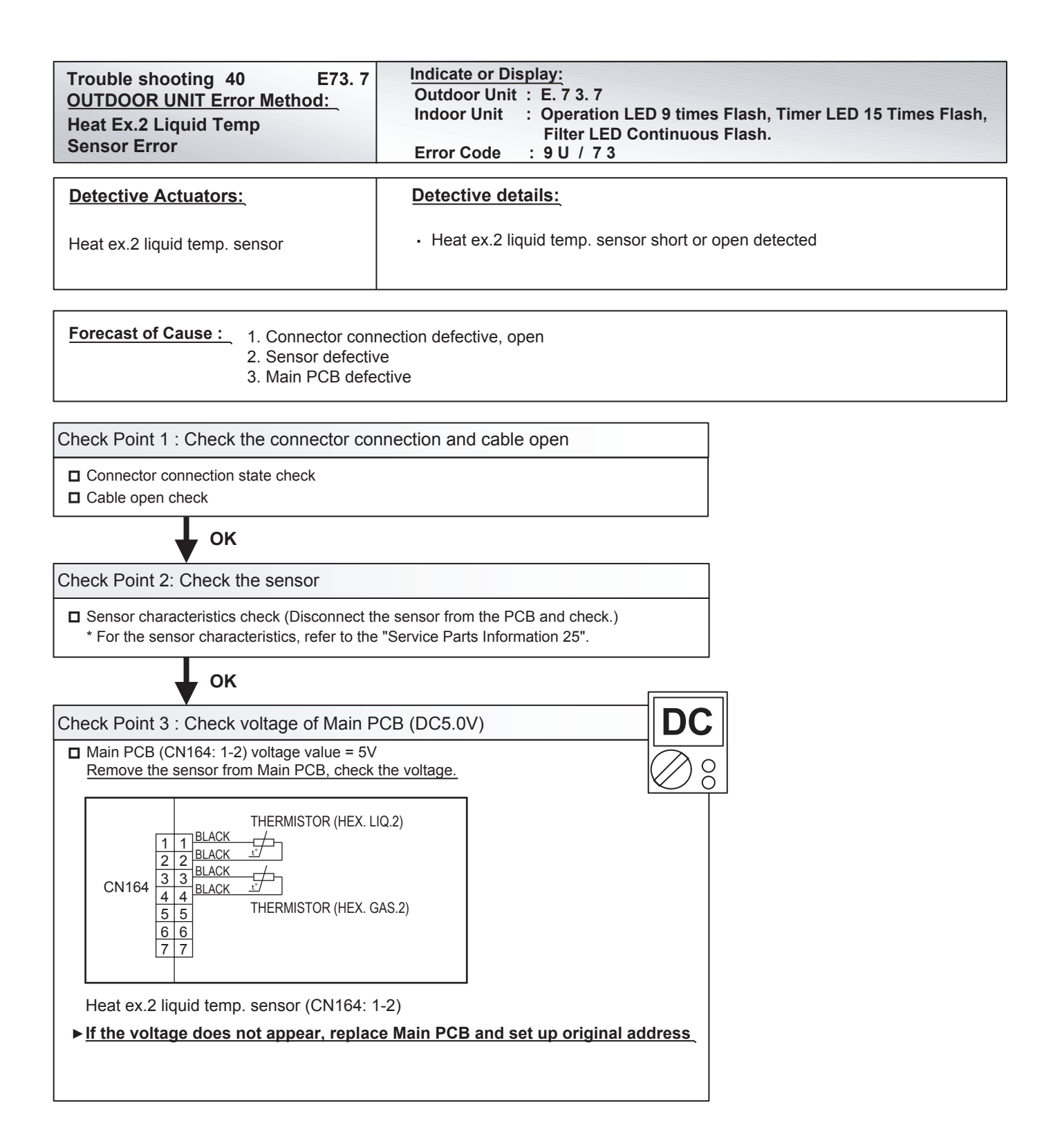

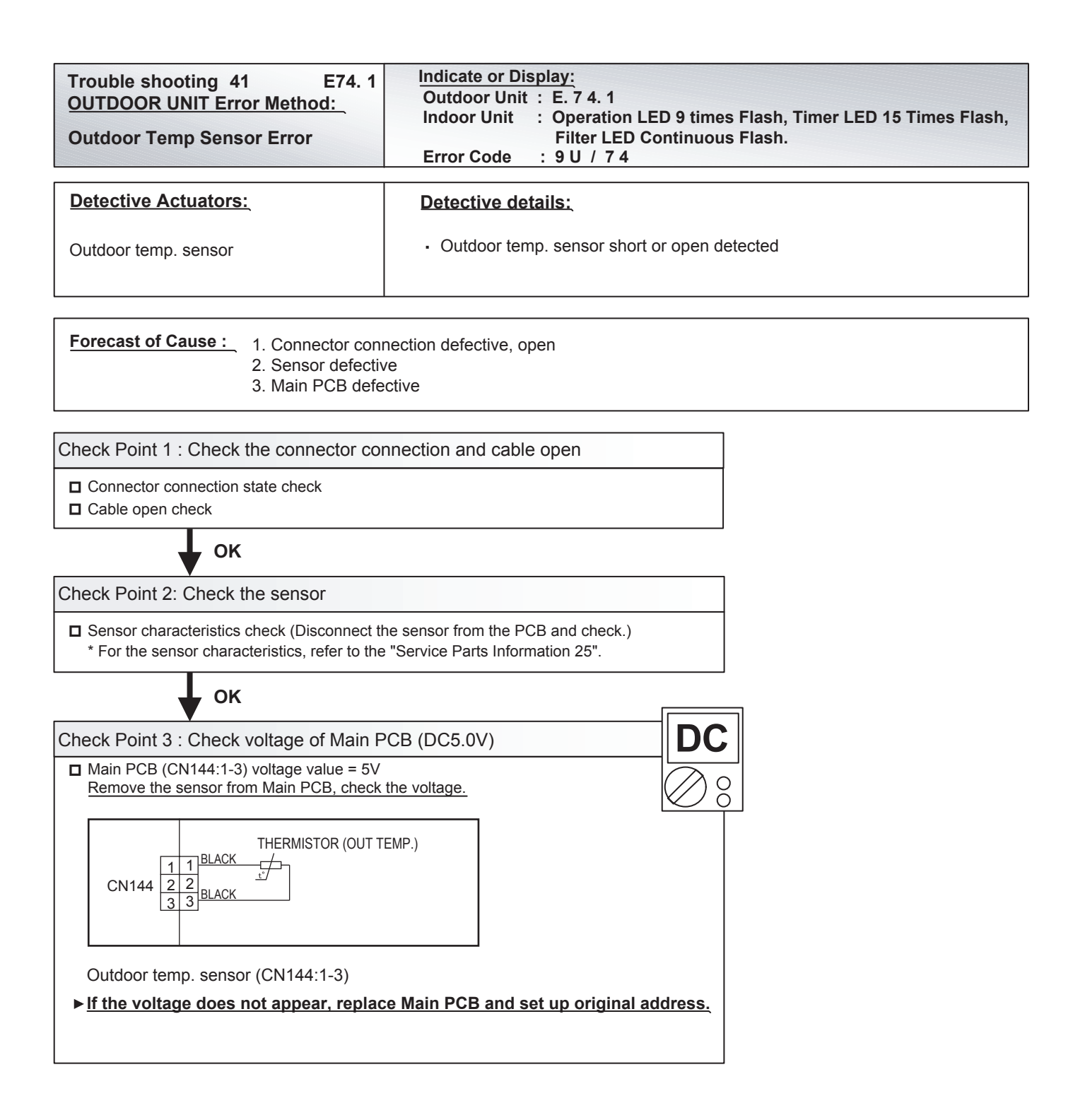

By changing of DIP SW 4-2 to ON, the Back-up operation can start when the active outdoor unit exists on the multi outdoor unit connection. (Stand alone outdoor unit is impossible)

The following conditions will be concerned in use of back-up operation. (Please do not use the system with back-up operation for long time.) - The operating compressor life time becomes shorter.

- The operating performance may drop due to the limited active compressor(s).

- The compressor may stop frequently by protection controlling.

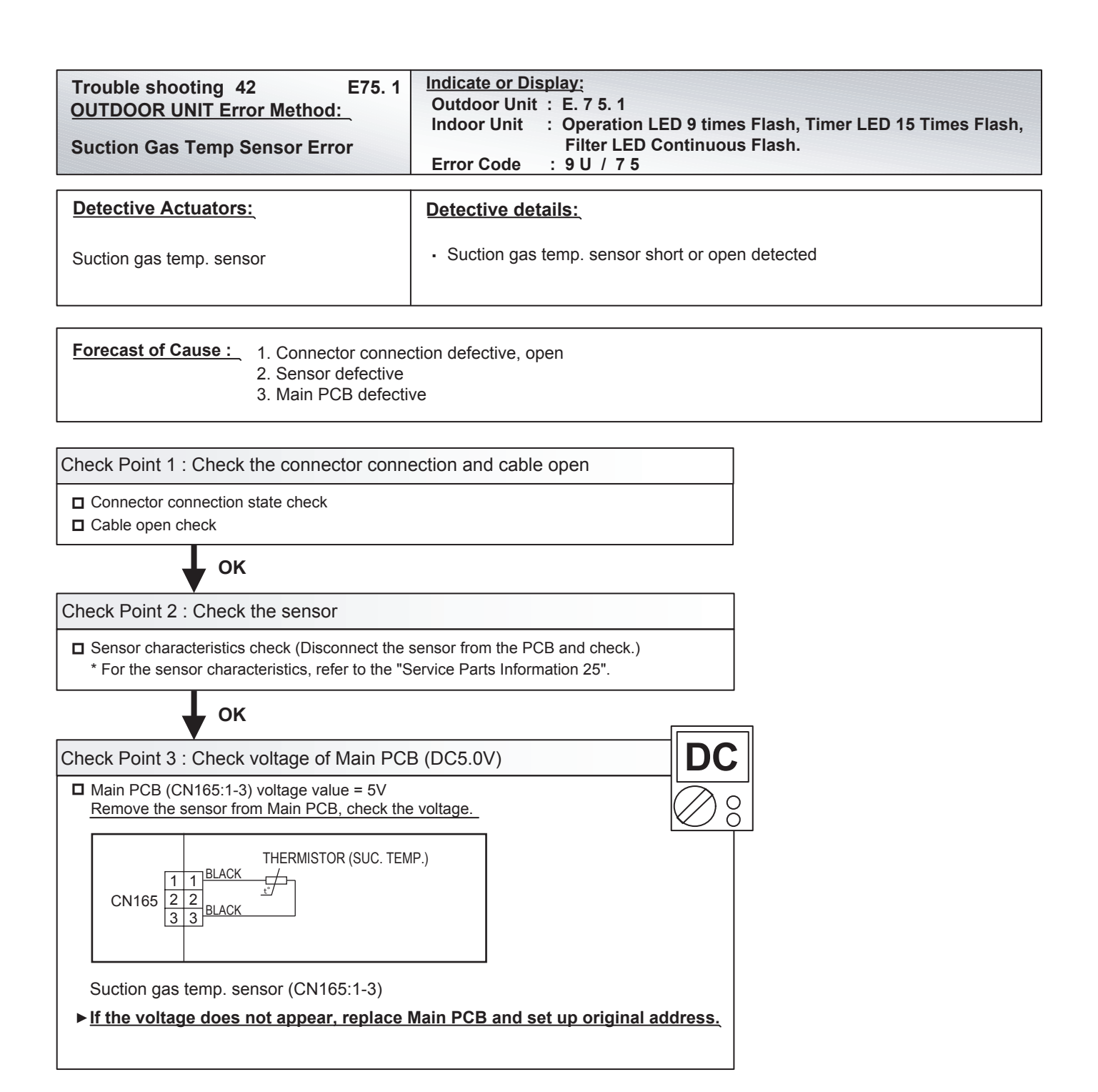

| Trouble shooting 43E77. 1OUTDOOR UNIT Error Method:Heat Sink Temp Sensor Error                    | Indicate or Display:Outdoor Unit : E. 7 7. 1Indoor Unit : Operation LED 9 times Flash, Timer LED 15 Times Flash,<br>Filter LED Continuous Flash.Error Code : 9 U / 7 7 |
|---------------------------------------------------------------------------------------------------|----------------------------------------------------------------------------------------------------|
| Detective Actuators:                                                                              | Detective details:                                                                                                    |
| Heat sink temp. sensor                                                                            | Heat sink temp. sensor open/short detected                                                                                                    |
| Forecast of Cause : 1. Connector connector 2. Sensor defective 3. Inverter PCB defe               | ctive                                                                                                    |
| Check Point 1 : Check the connector connector                                                     | ection and cable open                                                                                                    |
| <ul> <li>Connector connection state check</li> <li>Cable open check</li> </ul>                    |                                                                                                    |
|                                                                                                   |                                                                                                    |
| Check Point 2 : Check the sensor                                                                  |                                                                                                    |
| * For the sensor characteristics check (Disconnect the s                                          | ervice Parts Information 25".                                                                                                    |
| ок                                                                                                |                                                                                                    |
| Check Point 3 : Check voltage of Inverter F                                                       | PCB (DC5.0V)                                                                                                    |
| Inverter PCB (CN360: 1-2) voltage value = 5V<br><u>Remove the sensor from Inverter PCB, check</u> | the voltage.                                                                                                    |
| CN360 2 2 BLACK                                                                                   | )                                                                                                    |
| Heat sink temp. sensor (CN360: 1-2)<br>► If the voltage does not appear, replace I                | nverter PCB.                                                                                                    |

By changing of DIP SW 4-2 to ON, the Back-up operation can start when the active outdoor unit exists on the multi outdoor unit connection. (Stand alone outdoor unit is impossible)

The following conditions will be concerned in use of back-up operation. (Please do not use the system with back-up operation for long time.) - The operating compressor life time becomes shorter.

- The operating performance may drop due to the limited active compressor(s).

The compressor may stop frequently by protection controlling.
\*In order to keep the operating capacity, the release of the Low noise mode setting might be necessary.

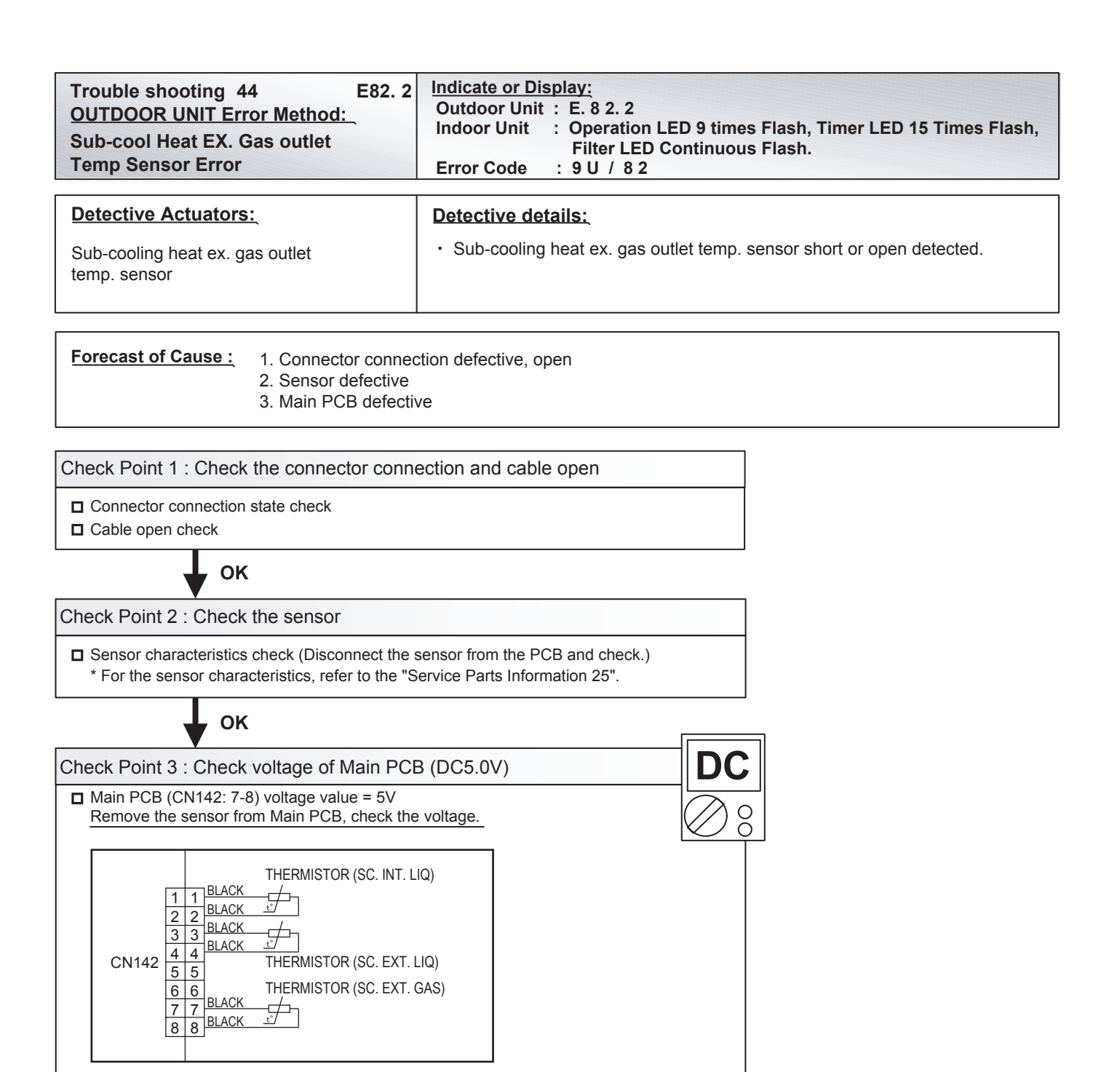

Sub-cooling heat ex. gas outlet temp. sensor (CN142: 7-8)

▶ If the voltage does not appear, replace Main PCB and set up original address.

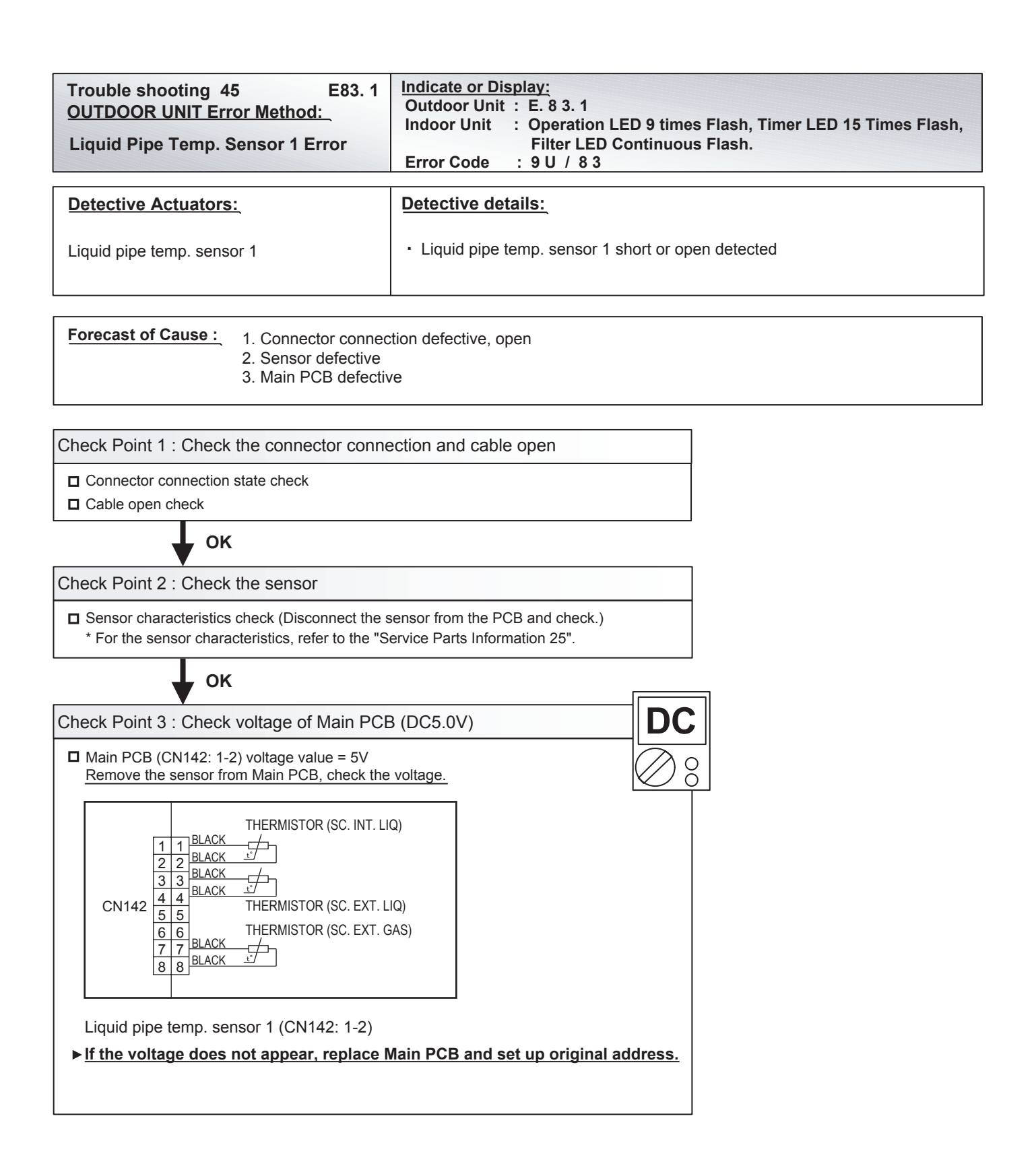

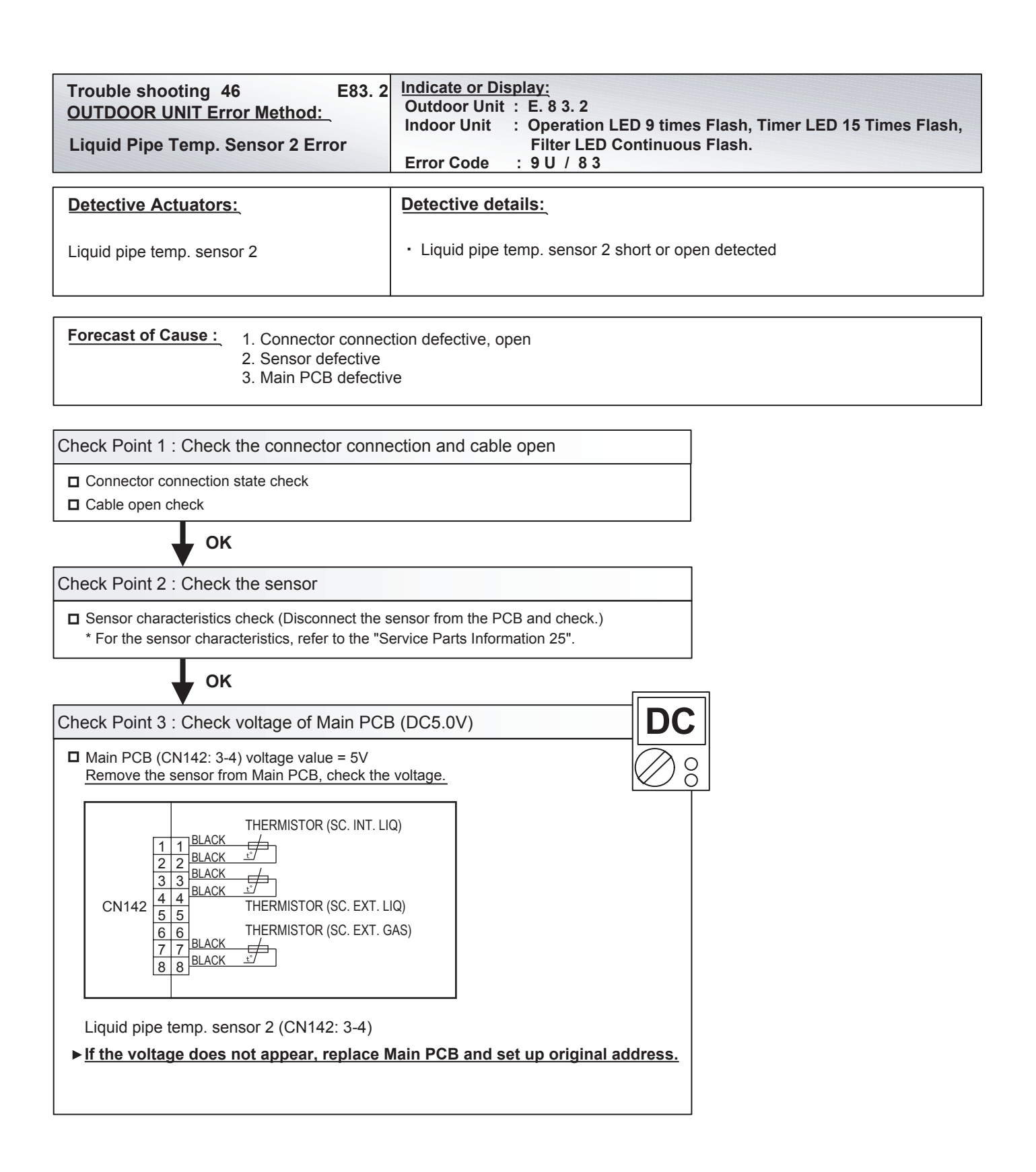

| Trouble shooting 47 E84. 1<br>OUTDOOR UNIT Error Method:<br>Current Sensor 1 abnormal                                                  | Indicate or Display:         Outdoor Unit       : E. 8 4. 1         Indoor Unit       : Operation LED 9 times Flash, Timer LED 15 Times Flash, Filter LED Continuous Flash.         Error Code       : 9 U / 8 4 |
|----------------------------------------------------------------------------------------------------|----------------------------------------------------------------------------------------------------|
| Detective Actuators:                                                                                                    | Detective details:                                                                                                    |
| Judgment from value sensed by current<br>sensor 1 (current sensor for inverter)<br>* Current sensor 1 is mounted on<br>Filter PCB(INV) | <ul> <li>"Protection stop by "inverter speed ≥20rps and sensor value 0A continued for 1 min"" was generated 2 times</li> <li>Sensor value while inverter stopped = maximum was detected</li> </ul>               |

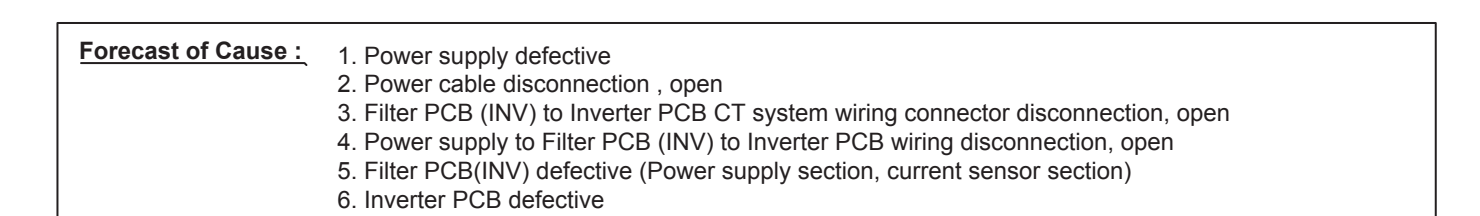

Check Point 1 : Check the power supply

#### Main power ON/OFF state check

Power cable connection, open check

, OK

Check Point 2 : Filter PCB(INV) to Inverter PCB CT system wiring connection state

Connector and wiring connection state check

Cable open check

OK

Check Point 3 : Check the wiring (Power supply to Filter PCB (INV) to Inverter PCB)

Connector connection state check

Cable open check

, ок

Check Point 4 : Check Filter PCB (INV) and Inverter PCB

Chack Filter PCB (INV) and Inverter PCB. (Refer to "Service Parts Information 4")

After fixing the problem and for canceling the Error, Error Reset (F3-40) will be required after power reset

#### Caution

By changing of DIP SW 4-2 to ON, the Back-up operation can start when the active outdoor unit exists on the multi outdoor unit connection. (Stand alone outdoor unit is impossible)

The following conditions will be concerned in use of back-up operation. (Please do not use the system with back-up operation for long time.) - The operating compressor life time becomes shorter.

- The operating performance may drop due to the limited active compressor(s).
- The compressor may stop frequently by protection controlling.

| Trouble shooting 48 E86. 1<br>OUTDOOR UNIT Error Method:<br>Discharge Pressure Sensor Error | Indicate or Display:         Outdoor Unit : E. 8 6. 1         Indoor Unit : Operation LED 9 times Flash, Timer LED 15 Times Flash, Filter LED Continuous Flash.         Error Code : 9 U / 8 6                                                                                                    |
|---------------------------------------------------------------------------------------------|----------------------------------------------------------------------------------------------------|
| Detective Actuators:                                                                        | Detective details:                                                                                                    |
| Discharge pressure sensor                                                                   | <ul> <li>When any of the following conditions is satisfied, a discharge pressure sensor error is generated.</li> <li>1. 30 seconds or more have elapsed since the outdoor unit power was turned on and pressure sensor detected value &lt; 0.3V continued for 30 seconds or more</li> <li>2. 30 seconds or more have elapsed since the outdoor unit power was turned on and pressure sensor detected value ≥ 5.0V was detected.</li> </ul> |

| Forecast of Cause : | <ol> <li>Discharge pressure sensor connector disconnection, open</li> <li>Discharge pressure sensor defective</li> <li>Main PCB defective</li> </ol> |
|---------------------|----------------------------------------------------------------------------------------------------|
|                     |                                                                                                    |

Check Point 1 : Check the discharge pressure sensor connection state

Connector connection state check

Cable open check

ОК

Check Point 2 : Check the discharge pressure sensor

 Sensor characteristics check
 \* For the characteristics of the discharge pressure sensor, refer to the "Service Parts Information 23".

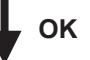

| Check Point 3 : Check voltage of Main PCB (DC5.0V)                                                          |               |
|----------------------------------------------------------------------------------------------------|---------------|
| Main PCB (CN118:1-3) voltage value = 5V<br><u>Remove the sensor from Main PCB, check the voltage.</u>       |               |
| PRESSURE<br>SENSOR<br>(HIGH)                                                                                |               |
|                                                                                                    |               |
| CN118                                                                                                    |               |
| Discharge pressure sensor (CN118:1-3)<br>► If the voltage does not appear, replace Main PCB and set up orig | inal address. |

Caution

The following conditions will be concerned in use of back-up operation. (Please do not use the system with back-up operation for long time.) - The operating compressor life time becomes shorter.

- The compressor may stop frequently by protection controlling.

By changing of DIP SW 4-2 to ON, the Back-up operation can start when the active outdoor unit exists on the multi outdoor unit connection. (Stand alone outdoor unit is impossible)

<sup>-</sup> The operating performance may drop due to the limited active compressor(s).

<sup>\*</sup>In order to keep the operating capacity, the release of the Low noise mode setting might be necessary.

| Trouble shooting 49E86. 3OUTDOOR UNIT Error Method:Suction Pressure Sensor Error | Indicate or Display:Outdoor Unit: E. 8 6. 3Indoor Unit: Operation LED 9 times Flash, Timer LED 15 Times Flash,<br>Filter LED Continuous Flash.Error Code: 9 U / 8 6                                                                                                    |
|----------------------------------------------------------------------------------|----------------------------------------------------------------------------------------------------|
| Detective Actuators:                                                             | Detective details:                                                                                                    |
| Suction pressure sensor                                                          | <ul> <li>When any of the following conditions is satisfied, a suction pressure sensor error is generated.</li> <li>1. 30 seconds or more have elapsed since the outdoor unit power was turned on and pressure sensor detected value &lt; 0.06V continued for 30 seconds or more.</li> <li>2. 30 seconds or more have elapsed since the outdoor unit power was turned on and pressure sensor detected value ≥ 5.0V was detected.</li> </ul> |

| Forecast of Cause : | Suction pressure sensor connector disconnection, open     Suction pressure sensor defective |
|---------------------|---------------------------------------------------------------------------------------------|
|                     | 3. Main PCB defective                                                                       |

Check Point 1 : Check the suction pressure sensor connection state

Connector connection state check

Cable open check

ΟΚ

Check Point 2 : Check the suction pressure sensor

 Sensor characteristics check
 \* For the characteristics of the suction pressure sensor, refer to the "Service Parts Information 23".

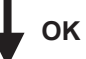

| Check Point 3 : Check voltage of Main PCB (DC5.0V)                                                          |             |
|----------------------------------------------------------------------------------------------------|-------------|
| Main PCB (CN119:1-3) voltage value = 5V<br>Remove the sensor from Main PCB, check the voltage.              |             |
| PRESSURE<br>SENSOR<br>(LOW)                                                                                 |             |
| PS<br>MHITE<br>BLACK                                                                                        |             |
|                                                                                                    |             |
| CN119                                                                                                    |             |
| Suction pressure sensor (CN119:1-3)<br>If the voltage does not appear, replace Main PCB and set up original | al address. |

Caution

By changing of DIP SW 4-2 to ON, the Back-up operation can start when the active outdoor unit exists on the multi outdoor unit connection. (Stand alone outdoor unit is impossible)

The following conditions will be concerned in use of back-up operation. (Please do not use the system with back-up operation for long time.) - The operating compressor life time becomes shorter.

<sup>-</sup> The operating performance may drop due to the limited active compressor(s).

<sup>-</sup> The compressor may stop frequently by protection controlling.

<sup>\*</sup>In order to keep the operating capacity, the release of the Low noise mode setting might be necessary.

| Trouble shooting 50EtOUTDOOR UNIT Error Method:High Pressure Switch 1 Error | 86. 4 | Indicate or Display:         Outdoor Unit       : E. 8 6. 4         Indoor Unit       : Operation LED 9 times Flash, Timer LED 15 Times Flash, Filter LED Continuous Flash.         Error Code       : 911 / 8 6 |
|-----------------------------------------------------------------------------|-------|----------------------------------------------------------------------------------------------------|
|                                                                             |       |                                                                                                    |

 Detective Actuators:
 Detective details:

 High pressure switch 1
 • When the power was turned on, "high pressure switch 1: open" was detected.

 Forecast of Cause :
 1. High pressure switch 1 connector disconnection, open

 2. High pressure switch 1 characteristics defective

 3. Main PCB defective

Check Point 1 : Check the high pressure switch 1 connection state
Connector and wiring connection state check
Cable open check
OK
Check Point 2 : Check the high pressure switch 1 characteristics
Switch characteristics check
\* For the characteristics of high pressure switch 1, refer to the "Service Parts Information 24".
OK
Check Point 3 : Replace Main PCB
Change Main PCB and set up the original address.

Caution

By changing of DIP SW 4-2 to ON, the Back-up operation can start when the active outdoor unit exists on the multi outdoor unit connection. (Stand alone outdoor unit is impossible)

The following conditions will be concerned in use of back-up operation. (Please do not use the system with back-up operation for long time.)

- The operating compressor life time becomes shorter.

- The operating performance may drop due to the limited active compressor(s).

- The compressor may stop frequently by protection controlling.

| Trouble shooting 51 E93. 1<br>OUTDOOR UNIT Error Method:<br>Inverter Compressor Start UP Error | Indicate or Display:<br>Outdoor Unit : E. 9 3. 1Indoor Unit : Operation LED 9 times Flash, Timer LED 15 Times Flash,<br>Filter LED Continuous Flash.Error Code : 9 U / 9 3                                                                                                    |
|------------------------------------------------------------------------------------------------|----------------------------------------------------------------------------------------------------|
| Detective Actuators:                                                                           | Detective details:                                                                                                    |
| Inverter PCB                                                                                   | <ul> <li>"Protection stop by "overcurrent generation at inverter compressor starting" ⇒ restart" generated consecutively 60 times x 2 sets (total 120 times)</li> <li>* The shortest time up to error generation is about 130 minutes</li> <li>* Restart is not performed if an indoor unit in the same refrigerant system is not turned ON by thermostat.</li> <li>* After the end of the 1st set, the 2nd set is not started if all the compressors in the same refrigerant system are not temporarily stopped.</li> </ul> |

Forecast of Cause : 1. Inverter PCB to inverter compressor wiring disconnection, open 2. Inverter PCB defective 3. Inverter compressor defective (lock, winding short)

Check Point 1 : Check the Inverter PCB to inverter compressor connection state

Wiring connection state checkCable open check

**Г** ок

Check Point 2 : Check the Inverter PCB

□ Inverter PCB check (Refer to Service Parts Information 4)

ок

Check Point 3 : Replace the Inverter compressor

□ Inverter compressor replacement

After fixing the problem and for canceling the Error, Error Reset (F3-40) will be required after power reset

Caution

By changing of DIP SW 4-2 to ON, the Back-up operation can start when the active outdoor unit exists on the multi outdoor unit connection. (Stand alone outdoor unit is impossible)

The following conditions will be concerned in use of back-up operation. (Please do not use the system with back-up operation for long time.)

- The operating compressor life time becomes shorter.

- The operating performance may drop due to the limited active compressor(s).

- The compressor may stop frequently by protection controlling.
| Trouble shooting 52 E94. 1<br>OUTDOOR UNIT Error Method:<br>Trip Detection | Indicate or Display:Outdoor Unit : E. 9 4. 1Indoor Unit : Operation LED 9 times Flash, Timer LED 15 Times Flash,<br>Filter LED Continuous Flash.Error Code : 9 U / 9 4                                                                                                    |
|----------------------------------------------------------------------------|----------------------------------------------------------------------------------------------------|
| Detective Actuators:                                                       | Detective details:                                                                                                    |
| Inverter PCB                                                               | <ul> <li>"Protection stop by "overcurrent generation after inverter compressor start<br/>processing completed"" generated consecutively 5 times.</li> <li>* The number of generations is reset if protection stop is not generated again<br/>within 40 seconds after restarting.</li> </ul> |

**Forecast of Cause :** 1. Outdoor unit fan operation defective, foreign matter on hear exchanger,

- excessive rise of ambient temperature
- 2. Inverter PCB defective
- 3. Inverter compressor defective (lock, winding short)

Check Point 1 : Check the outdoor unit fan operation, heat exchanger, ambient temperature

D No obstructions in air passages?

- Heat exchange fins clogged
- Outdoor unit fan motor check
- D Ambient temperature not raised by the effect of other heat sources?
- Discharged air not sucked in?

ок

Check Point 2 : Check the Inverter PCB

Inverter PCB check (Refer to Service Parts Information 4)

, ок

Check Point 3 : Replace the Inverter compressor

□ Inverter compressor replacement

After fixing the problem and for canceling the Error, Error Reset (F3-40) will be required after power reset

Caution

By changing of DIP SW 4-2 to ON, the Back-up operation can start when the active outdoor unit exists on the multi outdoor unit connection. (Stand alone outdoor unit is impossible)

The following conditions will be concerned in use of back-up operation. (Please do not use the system with back-up operation for long time.) - The operating compressor life time becomes shorter.

- The operating performance may drop due to the limited active compressor(s).

- The compressor may stop frequently by protection controlling.

| Trouble shooting 53 E95. 5<br>OUTDOOR UNIT Error Method:<br>Compressor Motor Loss of<br>Synchronization | Indicate or Display:Outdoor Unit: E. 9 5. 5Indoor Unit: Operation LED 9 times Flash, Timer LED 15 Times Flash,<br>Filter LED Continuous Flash.Error Code: 9 U / 9 5                                                                              |
|----------------------------------------------------------------------------------------------------|----------------------------------------------------------------------------------------------------|
|                                                                                                    |                                                                                                    |
| Detective Actuators:                                                                                    | Detective details:                                                                                                    |
| Inverter PCB                                                                                            | <ul> <li>"Protection stop by "loss of synchronization detection"" generated<br/>consecutively 5 times</li> <li>* The number of generations is reset if protection stop is not generated again<br/>within 40 seconds after restarting.</li> </ul> |

Forecast of Cause : 1. Inv

Inverter PCB defective
 Inverter compressor defective (lock)

Check Point 1 : Check the Inverter PCB

□ Inverter PCB check (Refer to Service Parts Information 4)

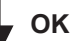

Check Point 2 : Replace the Inverter compressor

□ Inverter compressor replacement

After fixing the problem and for canceling the Error, Error Reset (F3-40) will be required after power reset

## Caution

By changing of DIP SW 4-2 to ON, the Back-up operation can start when the active outdoor unit exists on the multi outdoor unit connection. (Stand alone outdoor unit is impossible)

- The following conditions will be concerned in use of back-up operation. (Please do not use the system with back-up operation for long time.) The operating compressor life time becomes shorter.
- The operating performance may drop due to the limited active compressor(s).
- The compressor may stop frequently by protection controlling.

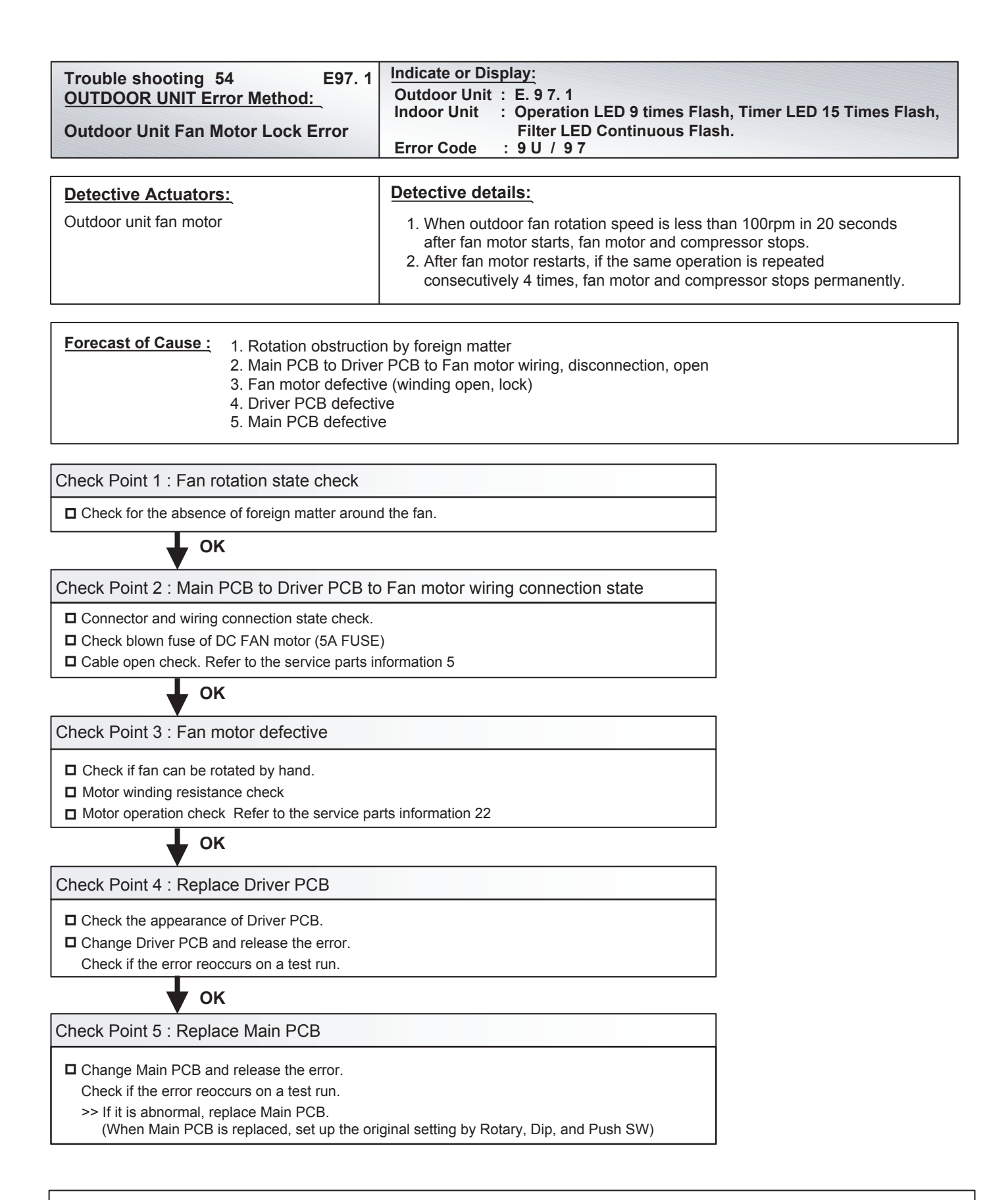

## After fixing the problem and for canceling the Error, Error Reset (F3-40) will be required after power reset

Caution

By changing of DIP SW 4-2 to ON, the Back-up operation can start when the active outdoor unit exists on the multi outdoor unit connection. (Stand alone outdoor unit is impossible)

The following conditions will be concerned in use of back-up operation. (Please do not use the system with back-up operation for long time.) - The operating compressor life time becomes shorter.

<sup>-</sup> The operating performance may drop due to the limited active compressor(s).

<sup>-</sup> The compressor may stop frequently by protection controlling.

<sup>\*</sup>In order to keep the operating capacity, the release of the Low noise mode setting might be necessary.

| Trouble shooting 55 E97. 5<br>OUTDOOR UNIT Error Method:<br>Outdoor Unit Fan Motor Temp.<br>Abnormal | Indicate or Display:Outdoor Unit: E. 9 7. 5Indoor Unit: Operation LED 9 times Flash, Timer LED 15 Times Flash,<br>Filter LED Continuous Flash.Error Code: 9 U / 9 7                                                                                                    |
|----------------------------------------------------------------------------------------------------|----------------------------------------------------------------------------------------------------|
| Detective Actuators:                                                                                 | Detective details:                                                                                                    |
| Driver PCB                                                                                           | <ol> <li>When outdoor fan motor cannot operate more than 470rpm,<br/>fan motor and compressor stops.</li> <li>After fan motor restarts, if fan motor cannot operate at 470rpm or more,<br/>or the same operation is repeated consecutively 3 times within 60 minutes,<br/>fan motor and compressor stops permanently.</li> </ol> |

| Forecast of Cause :       1. Rotation obstructed by foreign matter         2. Ventilation obstructed by heat exchange foreign matter         3. Excessive ambient temperature rise |                                                                                                    |
|----------------------------------------------------------------------------------------------------|----------------------------------------------------------------------------------------------------|
|                                                                                                    | <ol> <li>Excessive unification competition is a</li> <li>Static pressure setting incorrect, specified static pressure value exceeded</li> <li>Driver PCB defective</li> </ol> |

Check Point 1 : Check fan rotation state

Check for the absence of foreign matter around the fan

K
Check Point 2 : Check for obstruction of ventilation by heat exchange foreign matter

Check for foreign matter on heat exchanger

K
Check Point 3 : Check the ambient temperature

Ambient temperature not raised by the effect of other heat sources?

Discharged air not sucked in?

K
Check Point 4 : Check the static pressure

Check if static pressure is set correctly.

**D** Check if static pressure is not higher than the specified value.

## , OK

Check Point 5 : Replace Driver PCB

Check the appearance and condition of mounting of Driver PCB.

□ Change Driver PCB and release the error. Refer to the service parts info 5 Check if the error reoccurs on a test run.

After fixing the problem and for canceling the Error, Error Reset (F3-40) will be required after power reset

## Caution

By changing of DIP SW 4-2 to ON, the Back-up operation can start when the active outdoor unit exists on the multi outdoor unit connection. (Stand alone outdoor unit is impossible)

The following conditions will be concerned in use of back-up operation. (Please do not use the system with back-up operation for long time.)

- The operating compressor life time becomes shorter.

- The operating performance may drop due to the limited active compressor(s).

- The compressor may stop frequently by protection controlling.

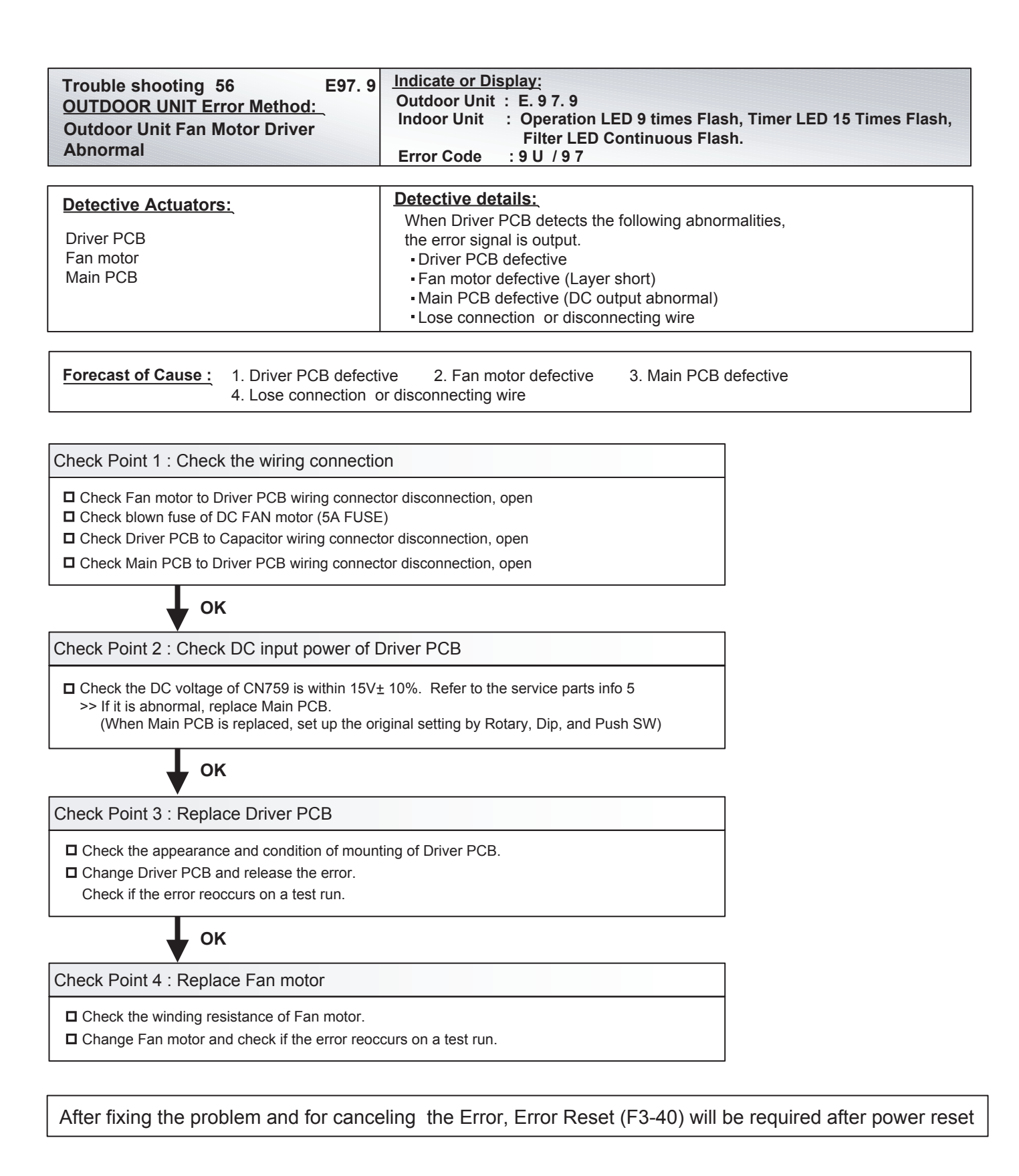

### Caution

By changing of DIP SW 4-2 to ON, the Back-up operation can start when the active outdoor unit exists on the multi outdoor unit connection. (Stand alone outdoor unit is impossible)

The following conditions will be concerned in use of back-up operation. (Please do not use the system with back-up operation for long time.) - The operating compressor life time becomes shorter.

- The operating performance may drop due to the limited active compressor(s).

- The compressor may stop frequently by protection controlling.

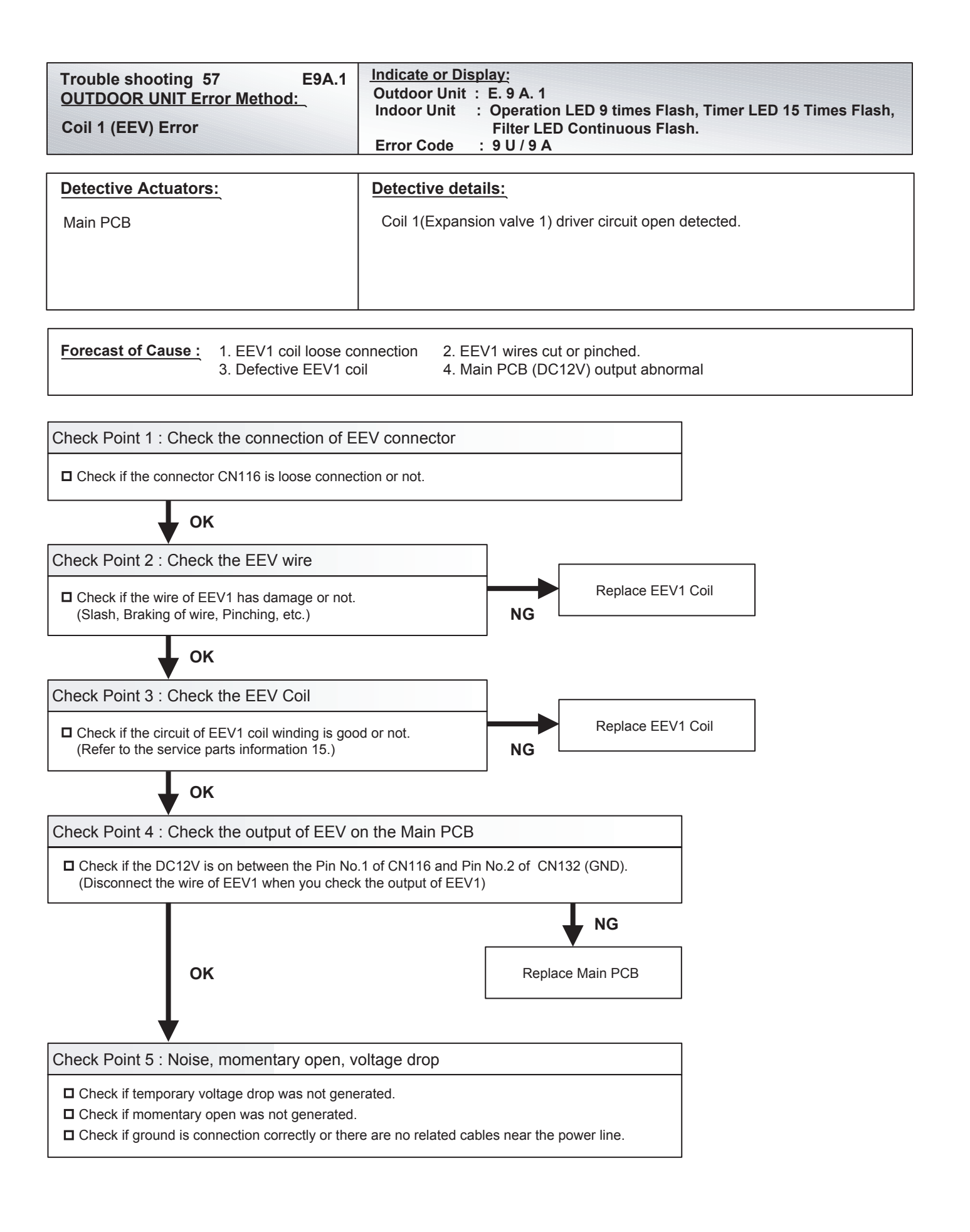

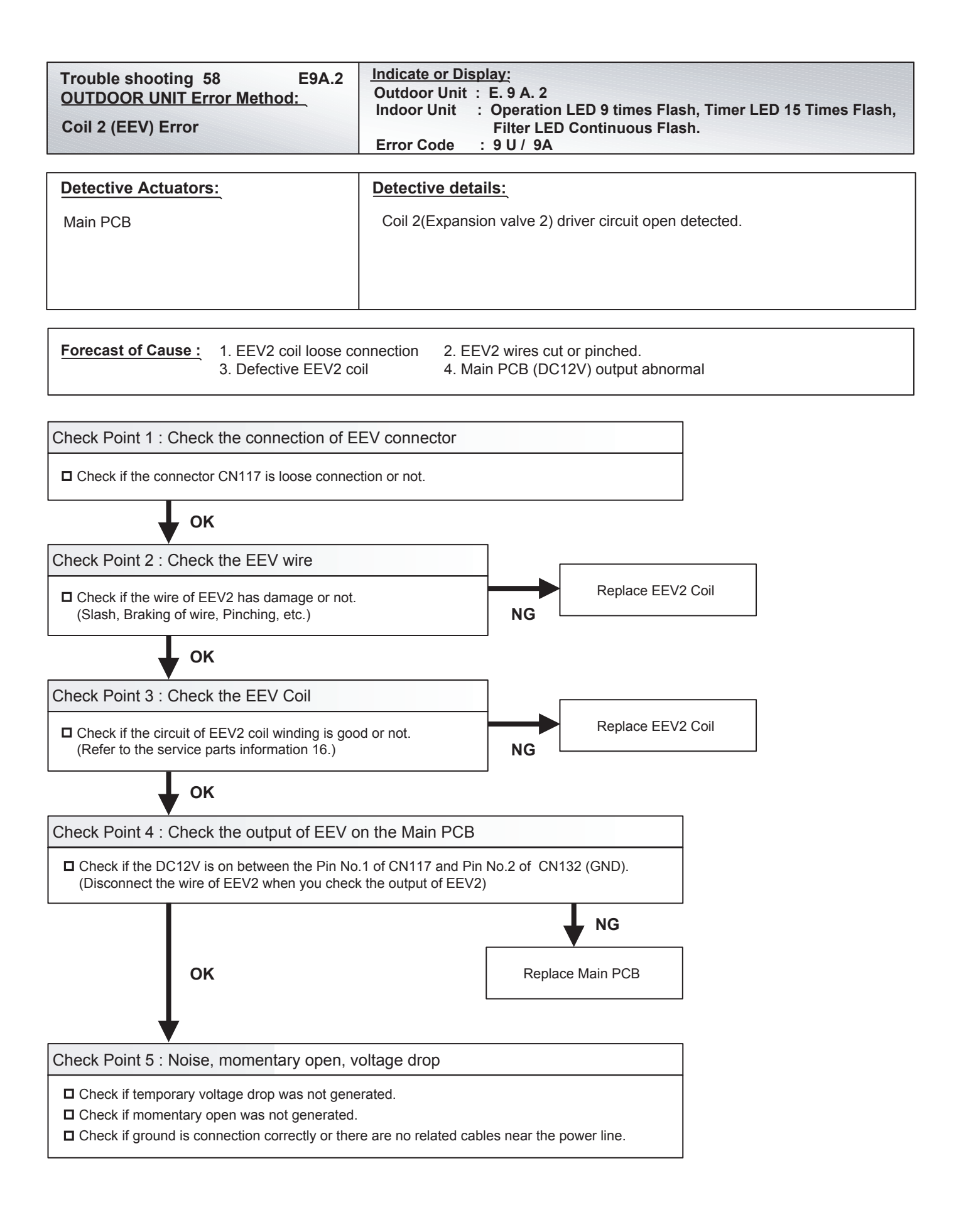

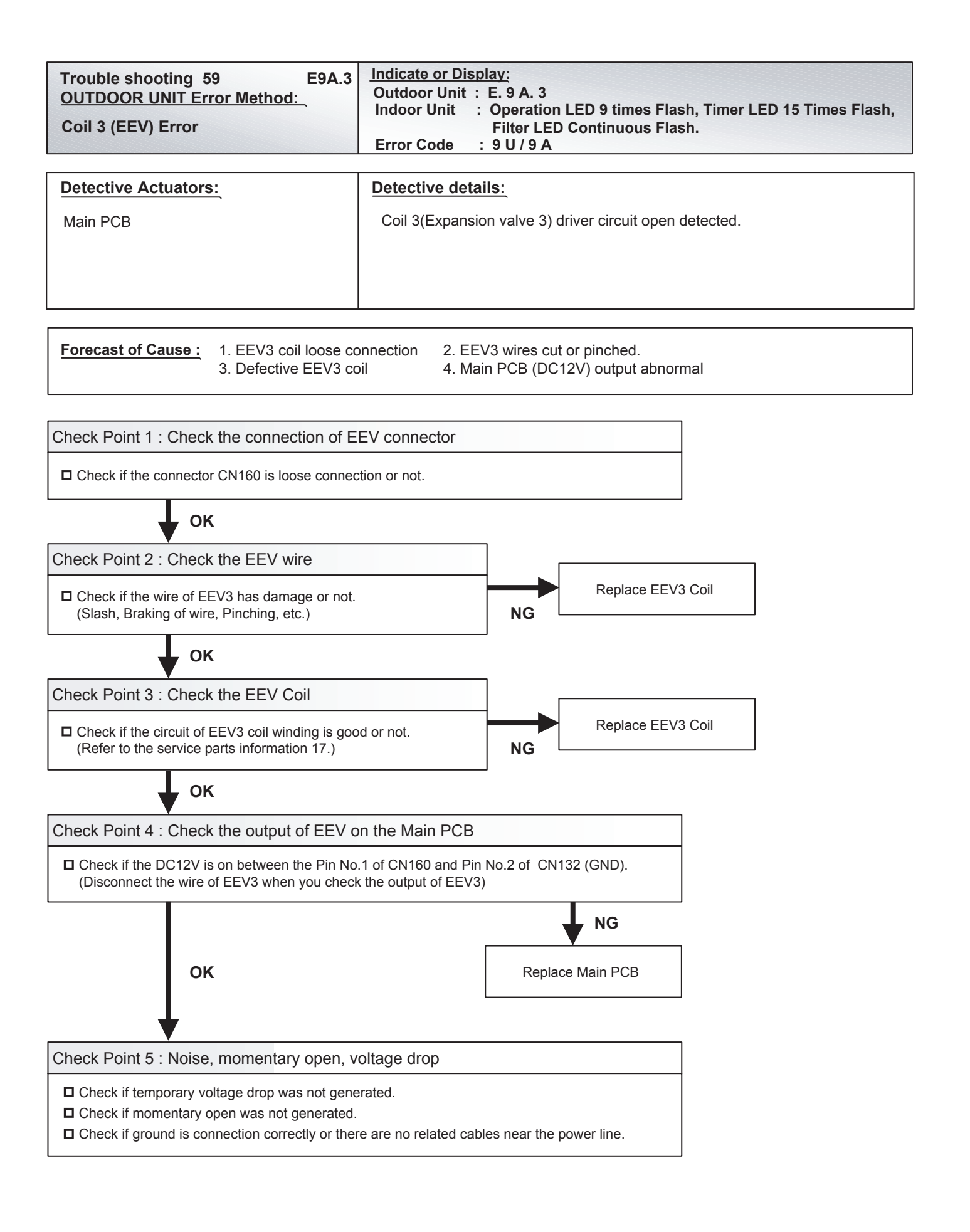

| Trouble shooting 60E9U.2OUTDOOR UNIT Error Method:Slave Outdoor Unit Error | Indicate or Display:         Outdoor Unit : E. 9 U. 2 (Only for master outdoor unit)         Indoor Unit : No display / Operation LED 9 times Flash, Timer LED 15 timse Flash Filter LED Continuous Flash         Error Code : * |
|----------------------------------------------------------------------------|----------------------------------------------------------------------------------------------------|
|                                                                            | * Master Outdoor unit : 9 U. 2 /<br>Slave Outdoor unit and Service Tool indicate applicable Error code                                                                                                    |
| Detective Actuators:                                                       | Detective details:                                                                                                    |

Error signal rece ived from slave unit of same refrigerant system

|                                                                                               | _ |
|-----------------------------------------------------------------------------------------------|---|
| Check Point 1 : Check the slave unit                                                          |   |
| □ Slave unit 7 seg display check<br>⇒ Check by troubleshooting based on displayed error code. |   |

Slave Unit

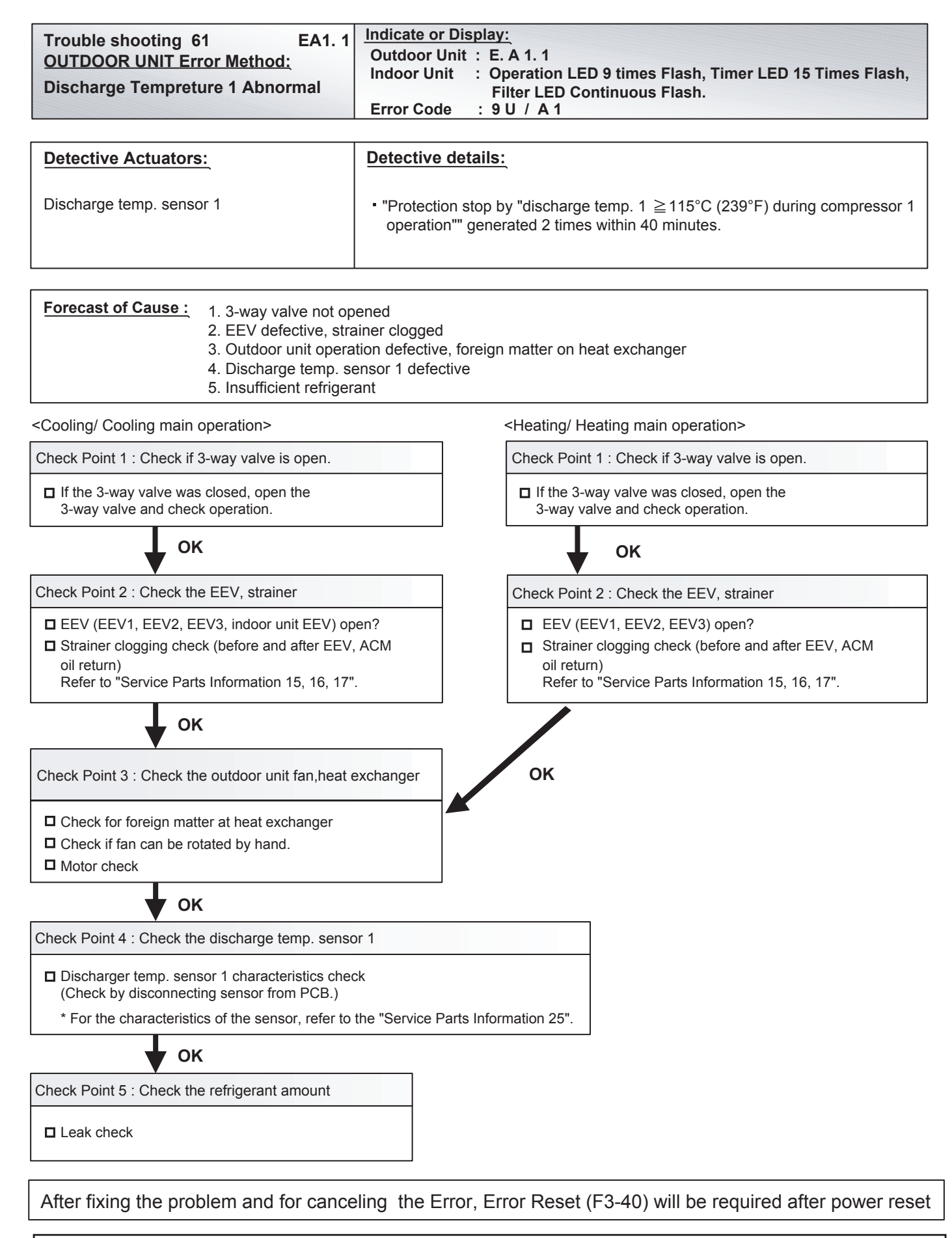

Caution

By changing of DIP SW 4-2 to ON, the Back-up operation can start when the active outdoor unit exists on the multi outdoor unit connection. (Stand alone outdoor unit is impossible)

The following conditions will be concerned in use of back-up operation. (Please do not use the system with back-up operation for long time.) - The operating compressor life time becomes shorter.

<sup>-</sup> The operating performance may drop due to the limited active compressor(s).

<sup>-</sup> The compressor may stop frequently by protection controlling.

<sup>\*</sup>In order to keep the operating capacity, the release of the Low noise mode setting might be necessary.

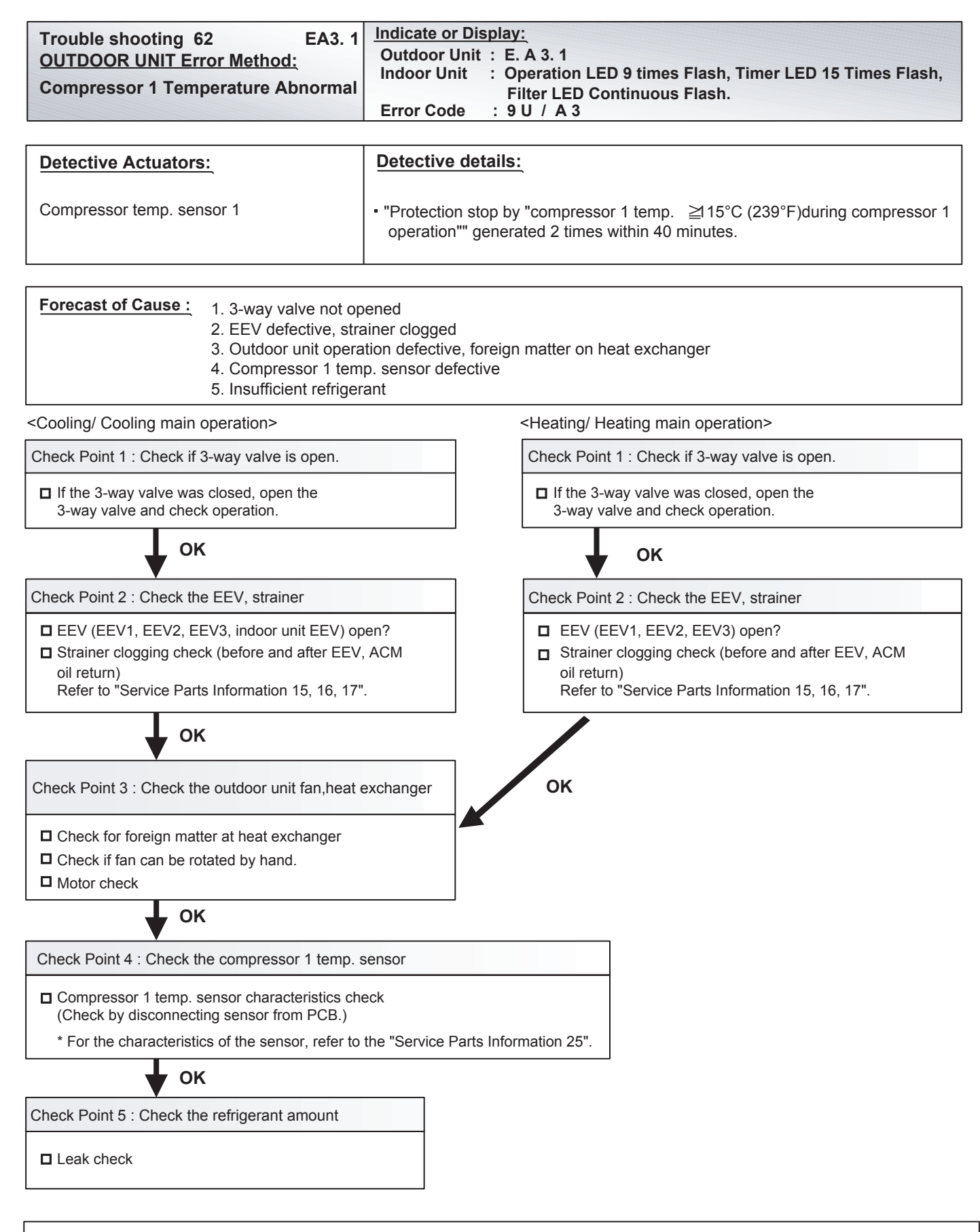

After fixing the problem and for canceling the Error, Error Reset (F3-40) will be required after power reset

By changing of DIP SW 4-2 to ON, the Back-up operation can start when the active outdoor unit exists on the multi outdoor unit connection. (Stand alone outdoor unit is impossible)

The following conditions will be concerned in use of back-up operation. (Please do not use the system with back-up operation for long time.) - The operating compressor life time becomes shorter.

The operating compression are time becomes shorter.
 The operating performance may drop due to the limited active compressor(s).

- The compressor may stop frequently by protection controlling.

Caution

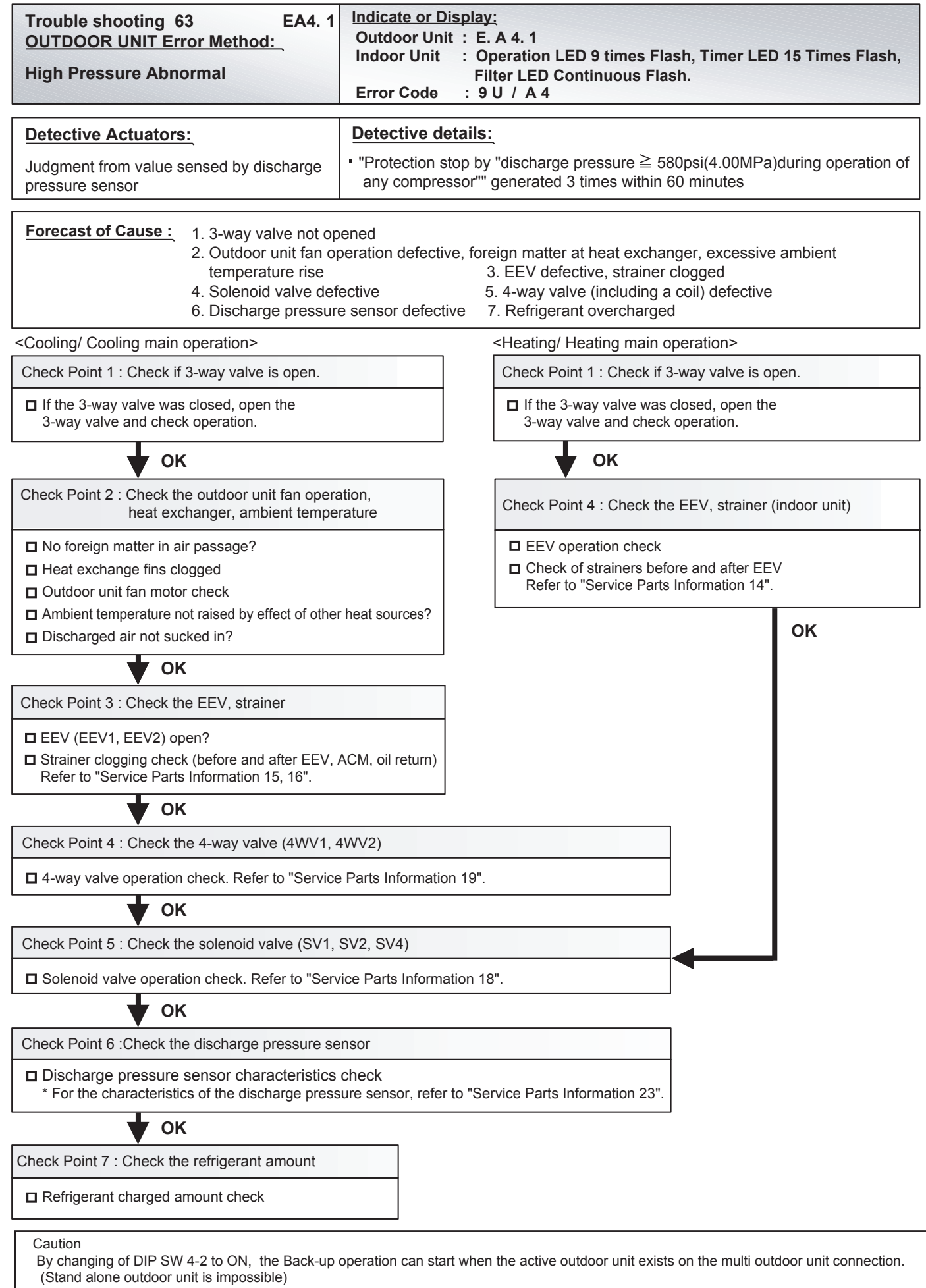

- The following conditions will be concerned in use of back-up operation. (Please do not use the system with back-up operation for long time.)
- The operating compressor life time becomes shorter.
- The operating performance may drop due to the limited active compressor(s).
- The compressor may stop frequently by protection controlling.

<sup>\*</sup>In order to keep the operating capacity, the release of the Low noise mode setting might be necessary.

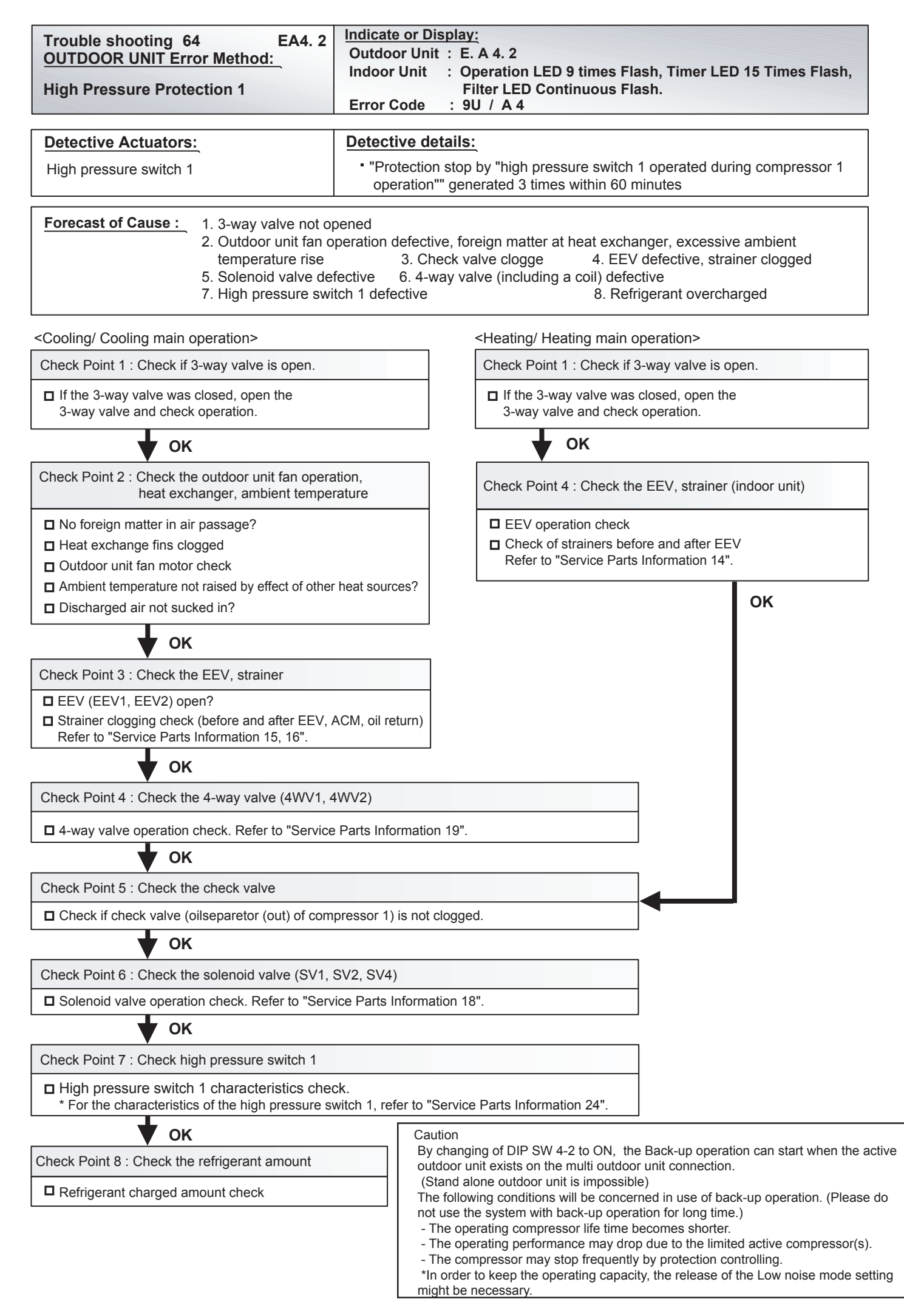

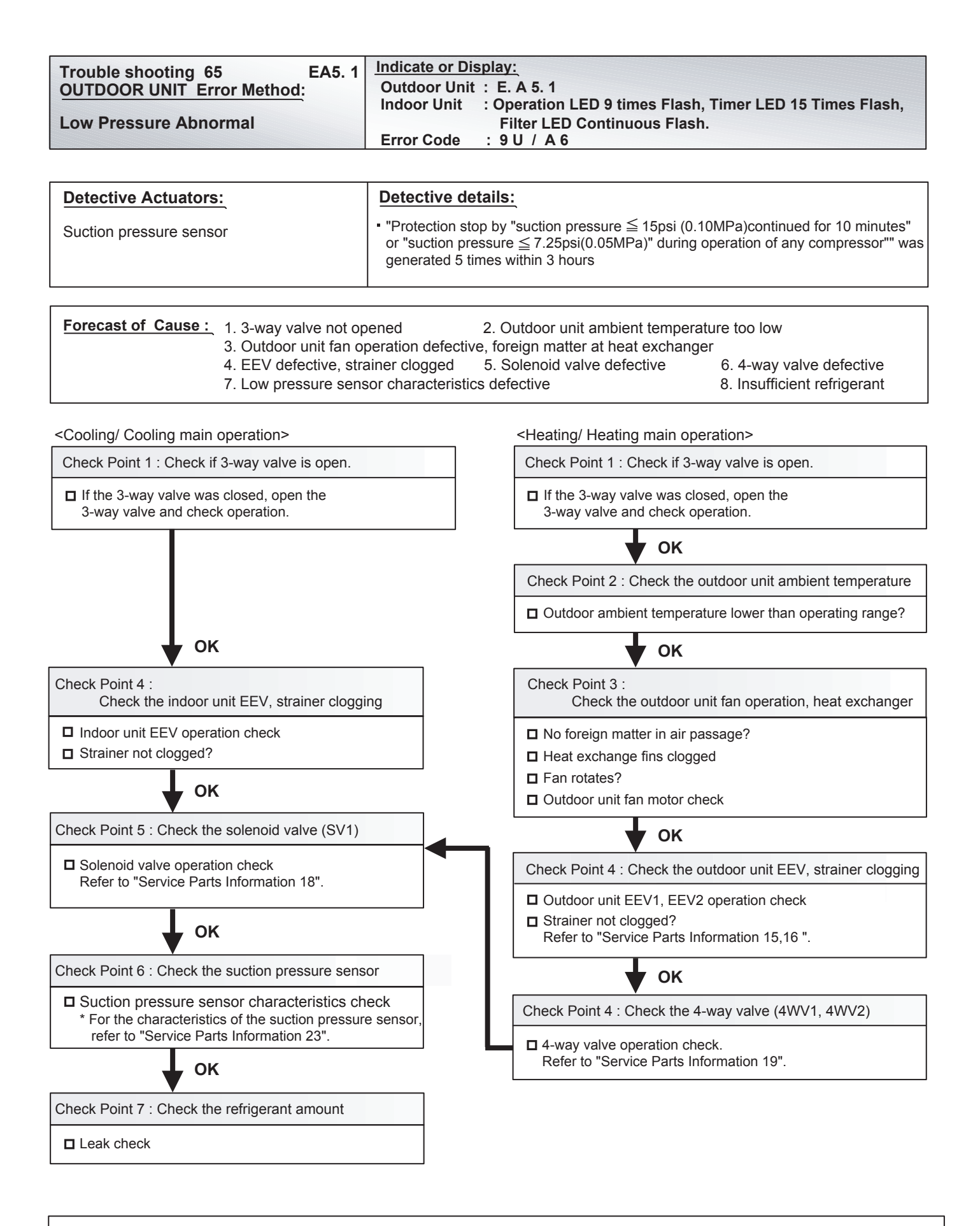

After fixing the problem and for canceling the Error, Error Reset (F3-40) will be required after power reset

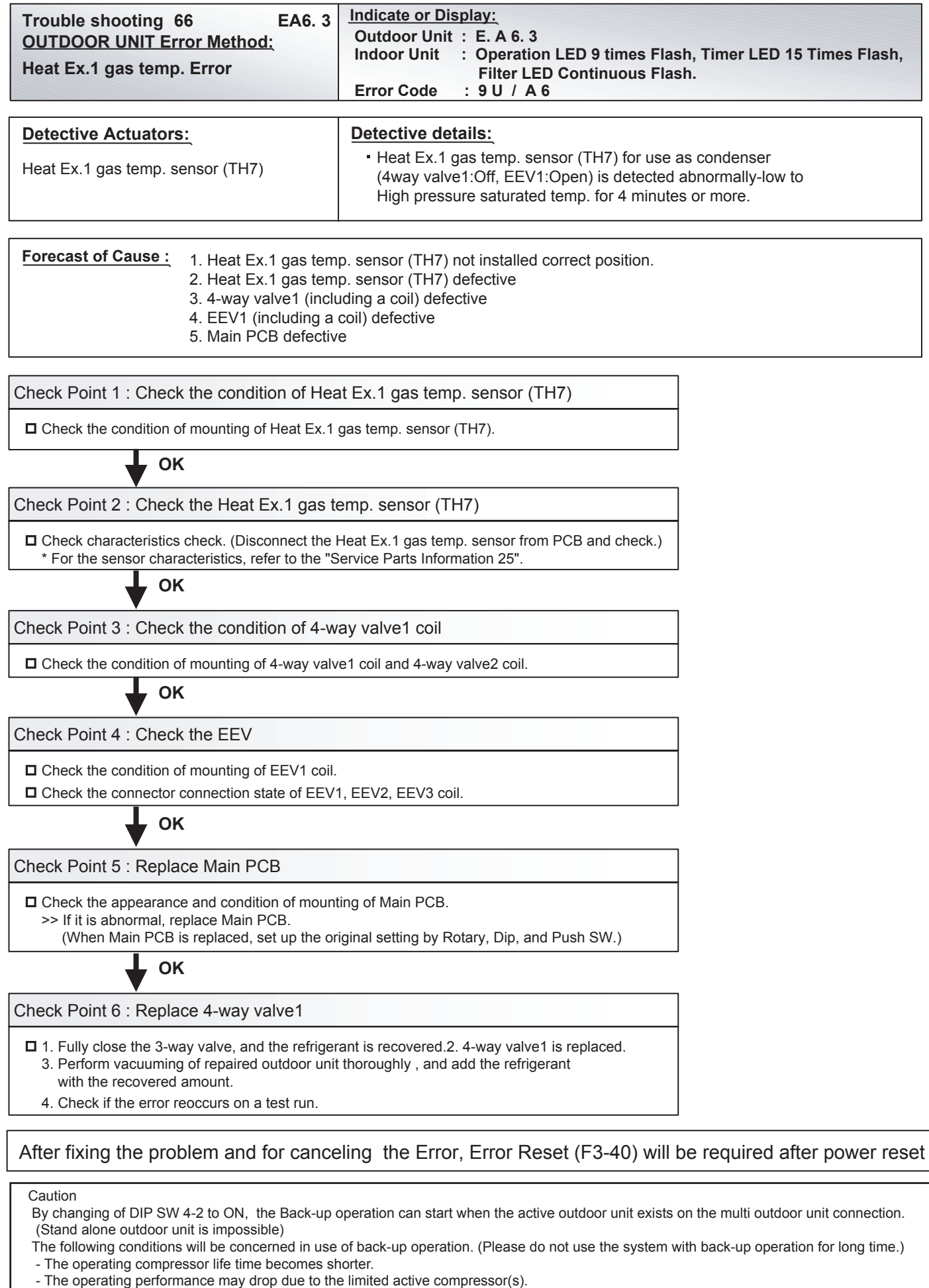

<sup>-</sup> The compressor may stop frequently by protection controlling.

<sup>\*</sup>In order to keep the operating capacity, the release of the Low noise mode setting might be necessary.

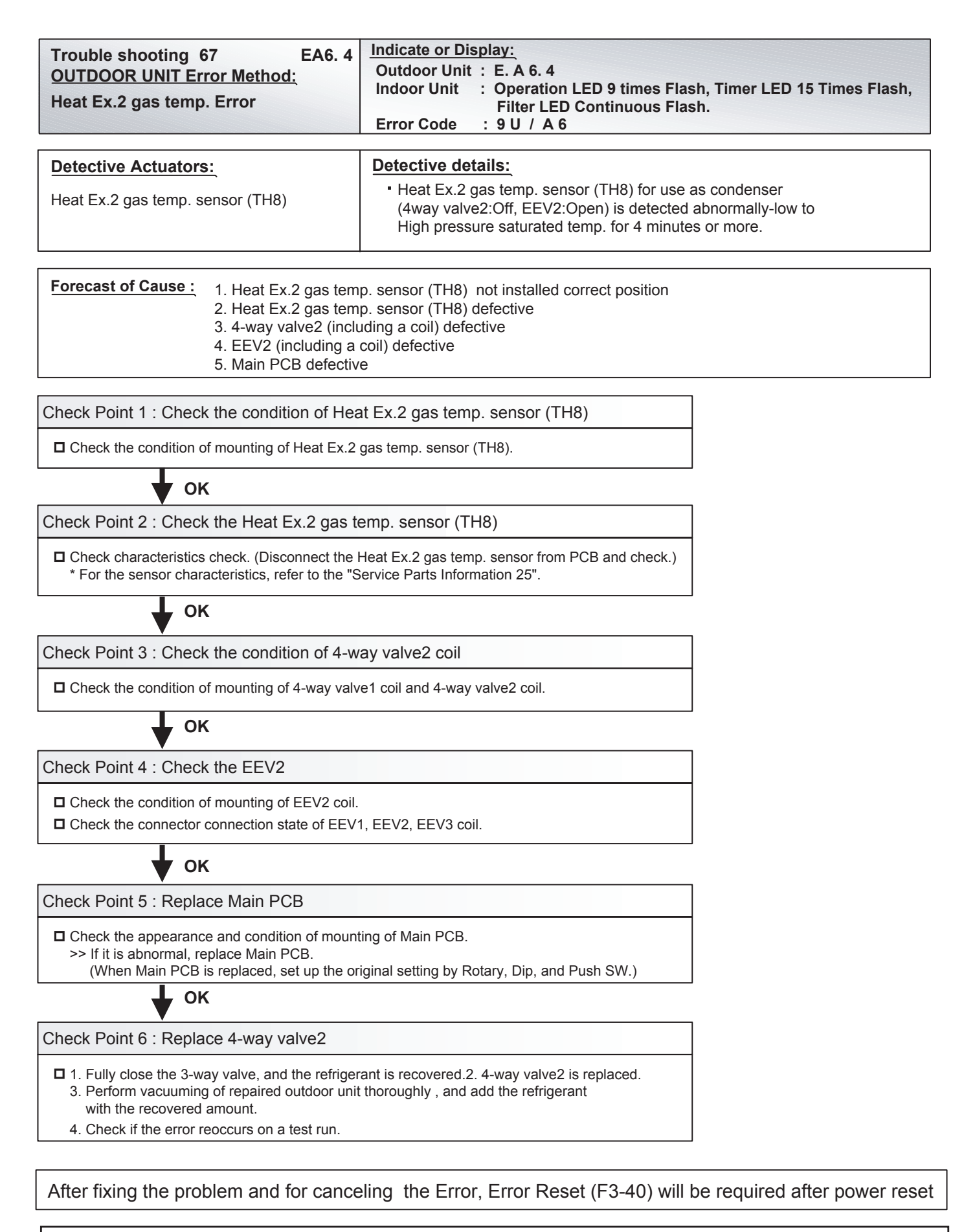

Caution

The following conditions will be concerned in use of back-up operation. (Please do not use the system with back-up operation for long time.) - The operating compressor life time becomes shorter.

- The compressor may stop frequently by protection controlling.

By changing of DIP SW 4-2 to ON, the Back-up operation can start when the active outdoor unit exists on the multi outdoor unit connection. (Stand alone outdoor unit is impossible)

<sup>-</sup> The operating performance may drop due to the limited active compressor(s).

<sup>\*</sup>In order to keep the operating capacity, the release of the Low noise mode setting might be necessary.

| Trouble shooting 68 EAC. 4<br>OUTDOOR UNIT Error Method:<br>Outdoor unit Heat Sink Tempreture<br>Abnormal | Indicate or Display:         Outdoor Unit       : E. A C. 4         Indoor Unit       : Operation LED 9 times Flash, Timer LED 15 Times Flash, Filter LED Continuous Flash.         Error Code       : 9 U / A C |
|----------------------------------------------------------------------------------------------------|----------------------------------------------------------------------------------------------------|
| Detective Actuators:                                                                                      | Detective details:                                                                                                    |
| Heat sink temp. sensor                                                                                    | <ul> <li>"Protection stop by<br/>"heat sink temp. ≥ 91°C(195.8°F) " occurred 3 times within 60 minutes.</li> </ul>                                                                                               |
|                                                                                                    |                                                                                                    |

Check Point 1 : Check the heat sink state

Heat sink foreign matter, soiling check

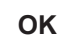

Check Point 2 :

Check the foreign matter and ambient temperature of heat exchanger

□ Heat exchange foreign matter check

Ambient temperature not raised by effect of other heat sources?

Discharged air not sucked in?

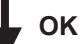

Check Point 3 : Check the heat sink temp. sensor

□ Heat sink temp. sensor characteristics check

(Check by disconnecting sensor from PCB.)

\* For the characteristics of the thermistor, refer to "Service Parts Information 25".

Caution

By changing of DIP SW 4-2 to ON, the Back-up operation can start when the active outdoor unit exists on the multi outdoor unit connection. (Stand alone outdoor unit is impossible)

The following conditions will be concerned in use of back-up operation. (Please do not use the system with back-up operation for long time.) - The operating compressor life time becomes shorter.

- The operating performance may drop due to the limited active compressor(s).

- The compressor may stop frequently by protection controlling.

| Trouble shooting 69 EJ1. 1     | Indicate or Display:                                                 |
|--------------------------------|----------------------------------------------------------------------|
| RB UNIT Error Method:          | Outdoor Unit : E. 5 U.1                                              |
|                                | Indoor Unit : Operation LED 14 times Flash, Timer LED 1 Times Flash, |
| RB Unit EEPROM Access Abnormal | Filter LED Continuous Flash.                                         |
|                                | Error Code : J1                                                      |
|                                | RB Unit : Power LED ON, Error LED Continuous Flash                   |

| Detective Actuators:<br>RB Unit Controller PCB                                                                                  | Detective deta<br>When the EEPR | nils:<br>OM Lead Test faild 3 times at the testing process                                                                                                    |
|----------------------------------------------------------------------------------------------------|---------------------------------|----------------------------------------------------------------------------------------------------|
| Forecast of Cause : 1. Outside cause 2. D                                                                                       | efective connectic              | on of electric component 3. Controller PCB defectve                                                                                                    |
| Check Point 1 : Reset Power Supply  Does Error LED indication show again?                                                       | NO                              |                                                                                                    |
| Check Point 2 : Check RB Unit compone                                                                                           | nts                             | Check Point 1-2 :<br>Check outside cause (Voltage drop or noise, etc.)                                                                                                    |
| <ul> <li>Check all connectors (Lose connection or incorrect wiring)</li> <li>Check any shortage or corrision on PCB.</li> </ul> |                                 | <ul> <li>Instant drop Check if there is a large load electric apparatus<br/>in the same circuit.</li> <li>Momentary power failure Check if there is a defective<br/>contact or leak current in the<br/>power supply circuit.</li> </ul> |
| Check Point 3 : Replace Controller PCB  Change Controller PCB and Set up the original setting                                   |                                 | <ul> <li>Noise Check if there is any equipment causing harmonic<br/>wave near electric line (Neon bulb or electric<br/>equipment that may cause harmonic wave).<br/>Check the complete insulation of grounding.</li> </ul>              |

| Trouble shooting 70 EJ1. 4         | Indicate or Display:                                                                                                    |
|------------------------------------|----------------------------------------------------------------------------------------------------|
| RB UNIT Error Method:              | Outdoor Unit : E. 1 4.1 / 1 4.2*                                                                                                    |
|                                    | Indoor Unit : 1st: Operation LED 13 times Flash, Timer LED 1 Times                                                                                     |
| RB Unit transmission PCB2 parallel | Flash, Filter LED Continuous Flash.                                                                                                    |
| communication Error                | 2nd:Operation LED 1 time Flash, Timer LED 4 Times Flash                                                                                                |
|                                    | Error Code : J1 / 14                                                                                                    |
|                                    | RB Unit : Power LED ON, Error LED Continuous Flash                                                                                                    |
| * Ou<br>Se                         | tdoor unit indicates 1 4.1 or 1 4.2 (No communication from Indoor unit)<br>rvice tool indicates Error 1 4.3 or J 1.1, when the service tool detects No |

communication of outdoor unit or the communication Error of RB unit.

Check Point 1-2 :

Check outside cause (Voltage drop or noise, etc.)

in the same circuit. Momentary power failure ----- Check if there is a defective

Instant drop ----- Check if there is a large load electric apparatus

Noise ----- Check if there is any equipment causing harmonic wave near electric line (Neon bulb or electric

equipment that may cause harmonic wave). Check the complete insulation of grounding.

contact or leak current in the power supply circuit.

| Detective Actuators:<br>RB Unit Controller PCB Circuit<br>RB Unit Communication PCB | <b>Detective details:</b><br>When Parallel Communication Error (Communication reset occurs continuously more than specified times) is detected. |
|-------------------------------------------------------------------------------------|----------------------------------------------------------------------------------------------------|
|-------------------------------------------------------------------------------------|----------------------------------------------------------------------------------------------------|

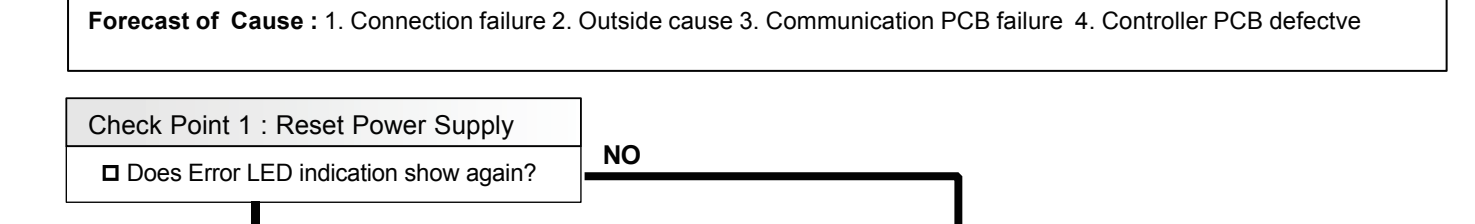

Check Point 2 : Check RB Unit components

Check if RB Unit Communication PCB is removed.

Check Point 3 : Replace Communication PCB

□ Replace Communication PCB.

| Trouble shooting 71<br><u>OUTDOOR UNIT Error Method:</u><br>Initial Setting Error | Indicate or Display:<br>Outdoor Unit :<br>Indoor Unit : No Display<br>Error Code : No Display * Service tool does not indicate the Error code                                                                                                    |  |
|-----------------------------------------------------------------------------------|----------------------------------------------------------------------------------------------------|--|
| Detective Actuators:                                                              | Detective details:                                                                                                    |  |
| Outdoor unit main PCB                                                             | <ul> <li>When no communication data can be received from the Inverter PCB at the time of power ON.<br/>(In this case, "Inverters communication error" also occurs.)</li> <li>When no communication data can be received from the Transmission PCB at the time of power ON.<br/>(In this case, "Outdoor unit transmission PCB parallel communication error" also occurs.)</li> </ul> |  |
|                                                                                   | Master unit: When the power is turned on, the number of connected slave units set at the master unit and the number of slave units received by communication do not match.                                                                                                    |  |
|                                                                                   | Slave unit: When the power is turned on, not even one master unit communication data can be received.                                                                                                    |  |
|                                                                                   |                                                                                                    |  |

| Forecast of Cause : | 1. Power su                                                                        | pply defective       |                           |                               |  |  |
|---------------------|------------------------------------------------------------------------------------|----------------------|---------------------------|-------------------------------|--|--|
|                     | 2. Outdoor unit address/number of connected slave units setting mistake            |                      |                           |                               |  |  |
|                     | 3. The number setting mistake of outdoor unit                                      |                      |                           |                               |  |  |
|                     | <ol><li>Connection of communication line between outdoor units defective</li></ol> |                      |                           |                               |  |  |
|                     | 5. Noise                                                                           | 6.Main PCB defective | 7. Inverter PCB defective | 8. Transmission PCB defective |  |  |

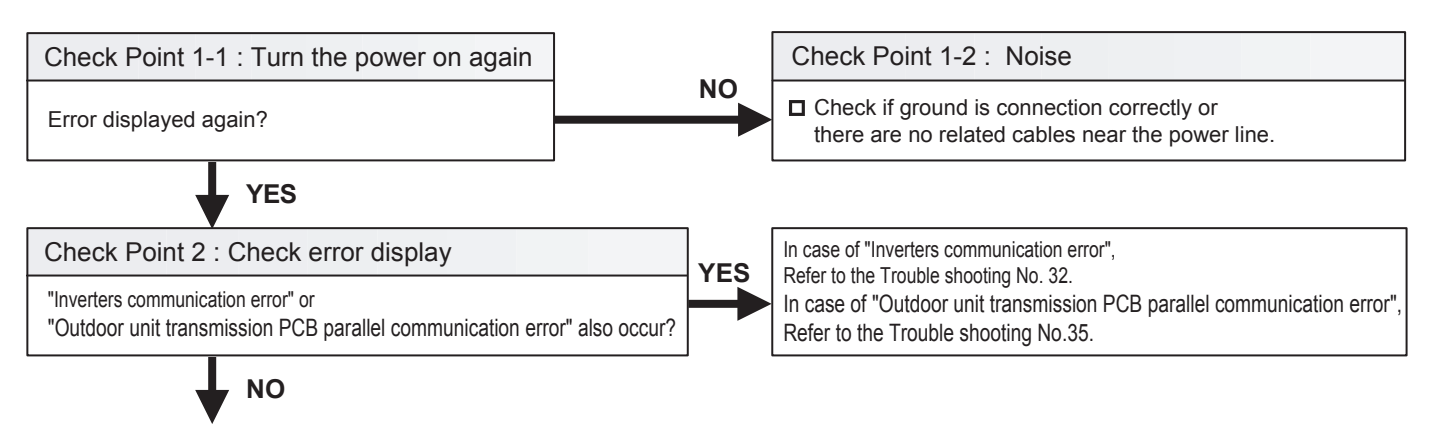

Check Point 3 : Chech the outdoor unit address/ number of connected slave units setting.

Setting check of outdoor unit address of each outdoor unit
Check the number setting of slave unit

OK

Check Point 4 : Check the number setting of outdoor units
Check the number setting of outdoor units
Check the number setting of outdoor units
Check Point 5 : Check the connection of communication line between outdoor units
Drop the power and perform the check.
Connection and open check of communication lines between outdoor units
CK

Check Point 6 : Replace Main PCB

□ Change Main PCB and set up the original address.

# 4-2-10 TROUBLE SHOOTING NO ERROR CODE

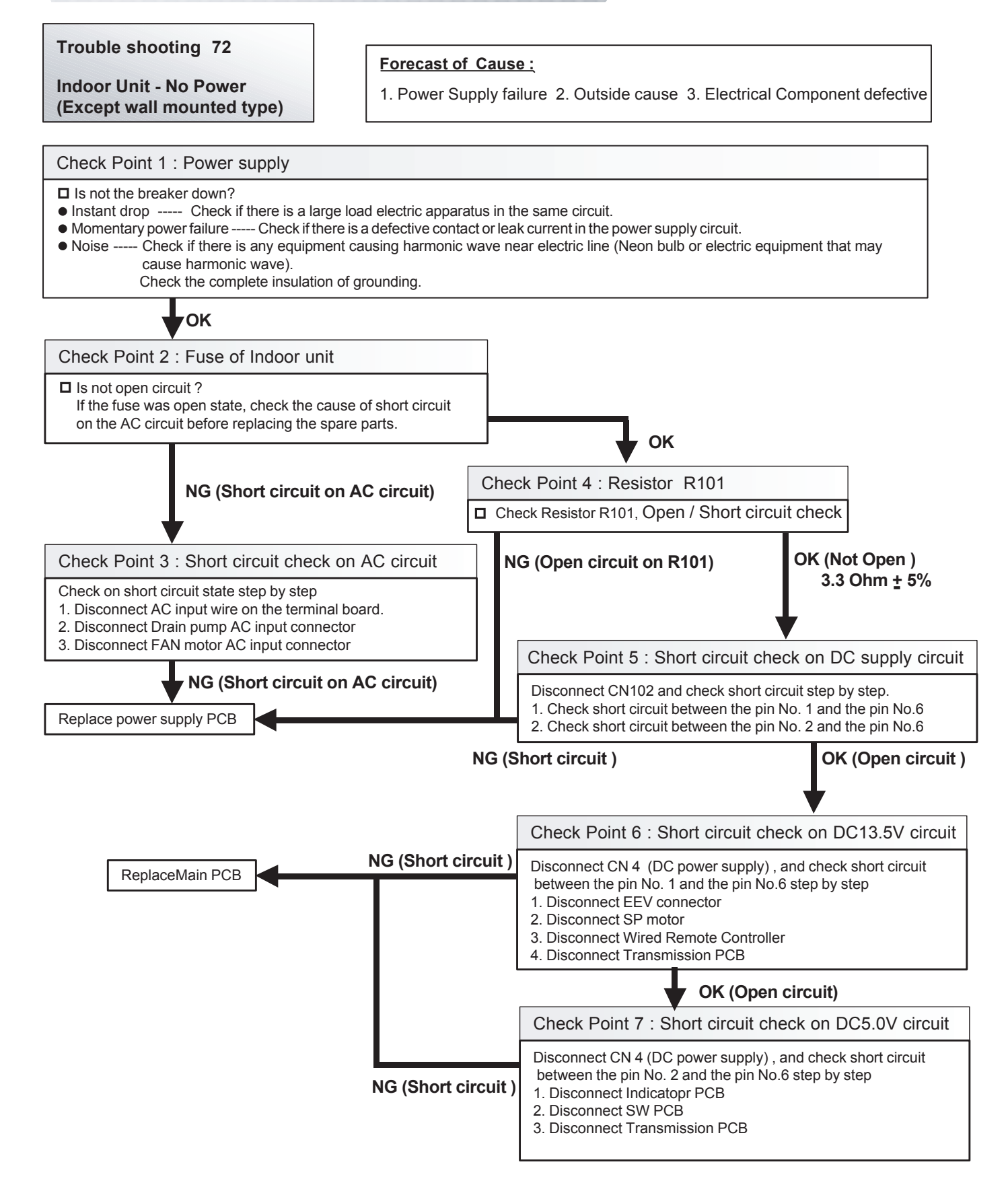

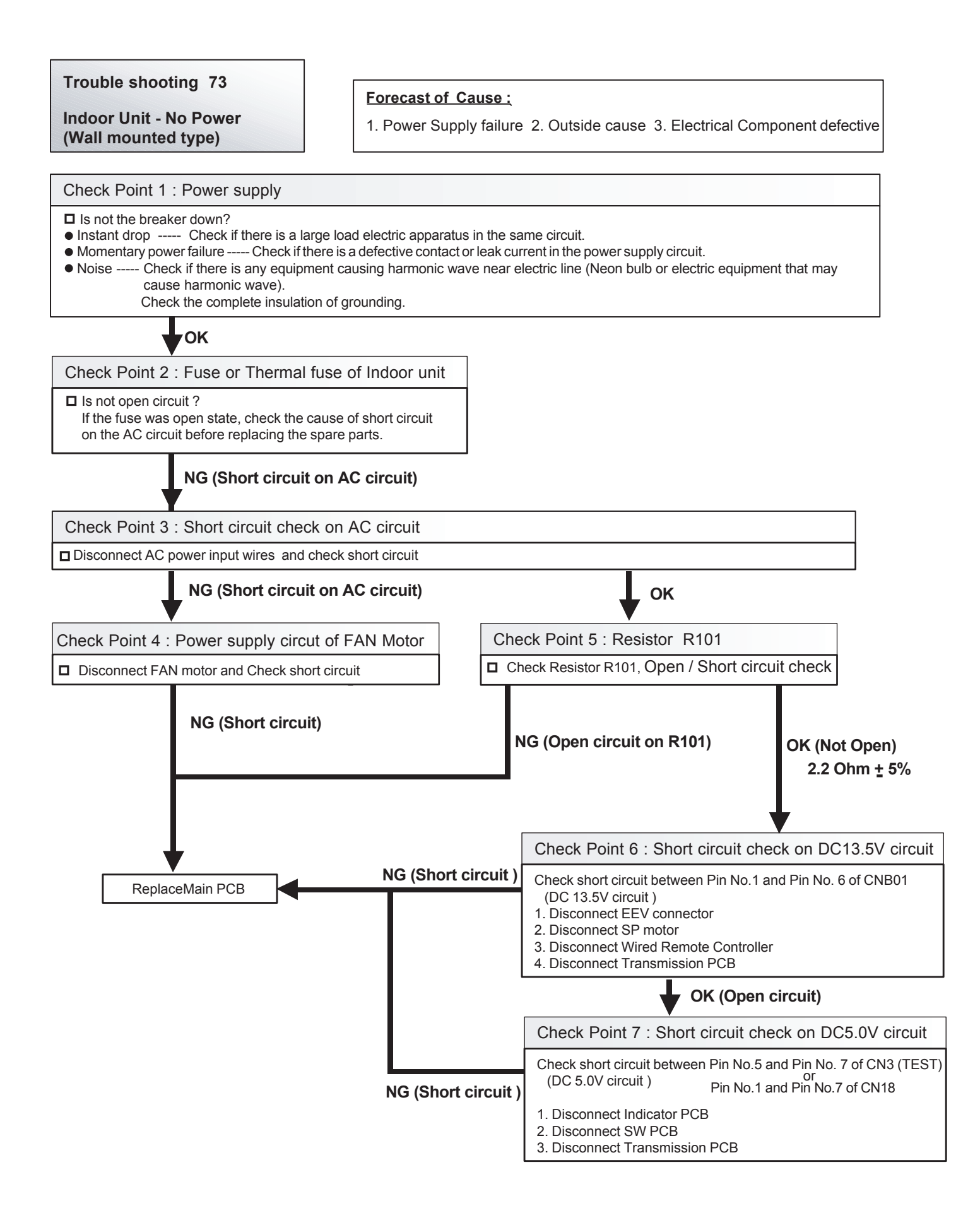

04-82

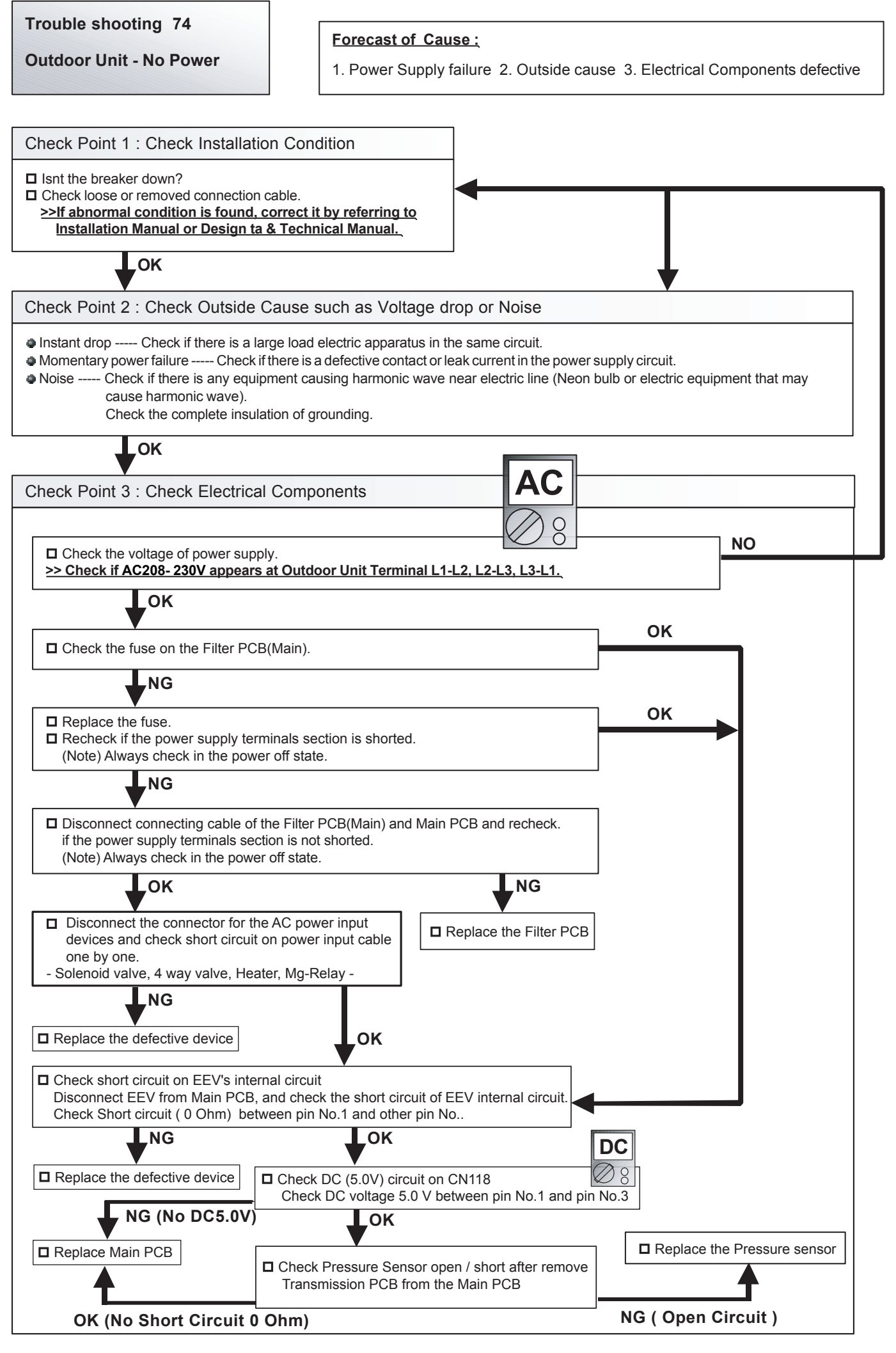

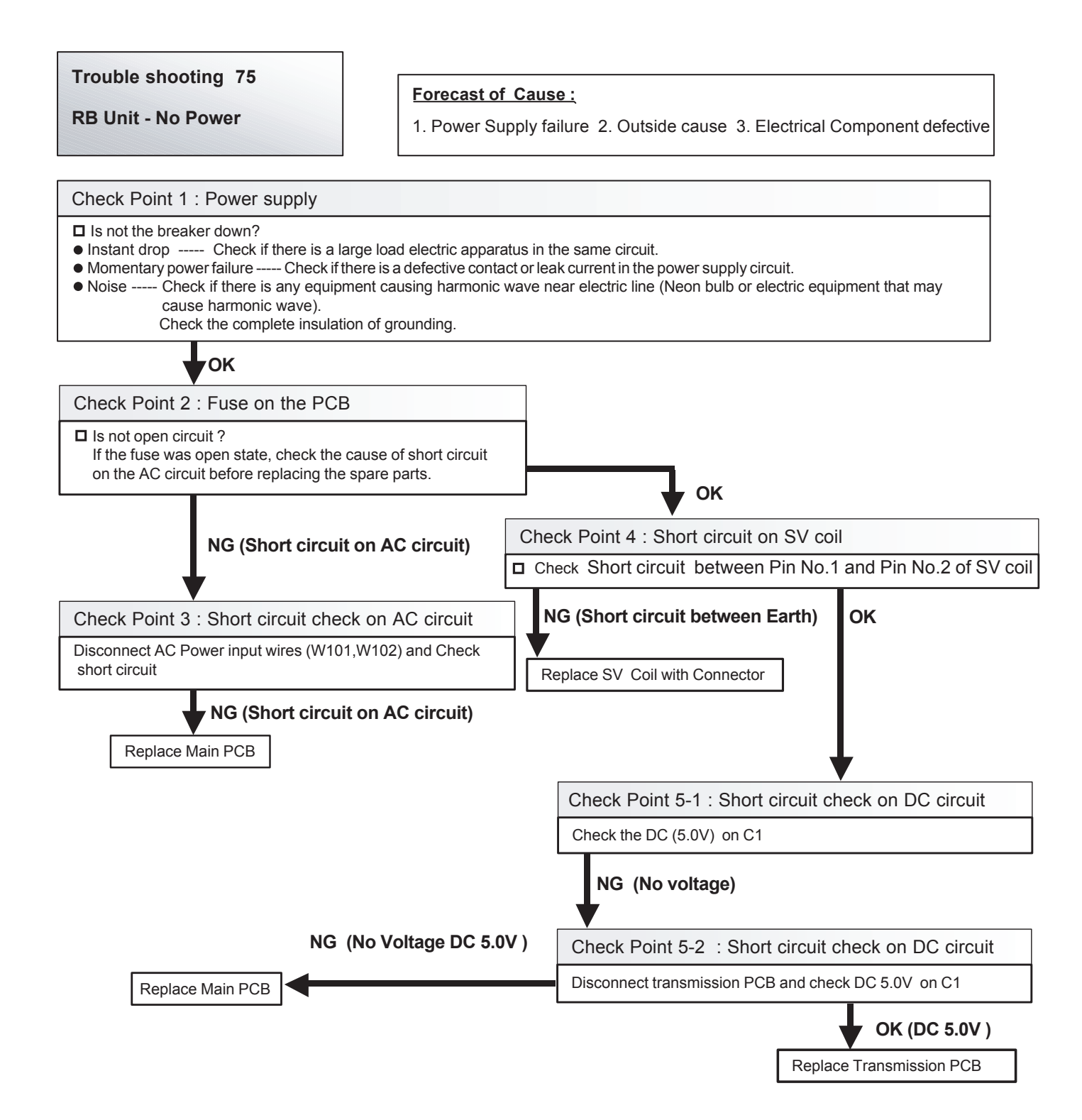

**Trouble shooting 76** 

No Operation (Power is ON)

## Forecast of Cause :

- 1. Setting/Connection failure 2. Outside cause
- 3. Electrical Component defective

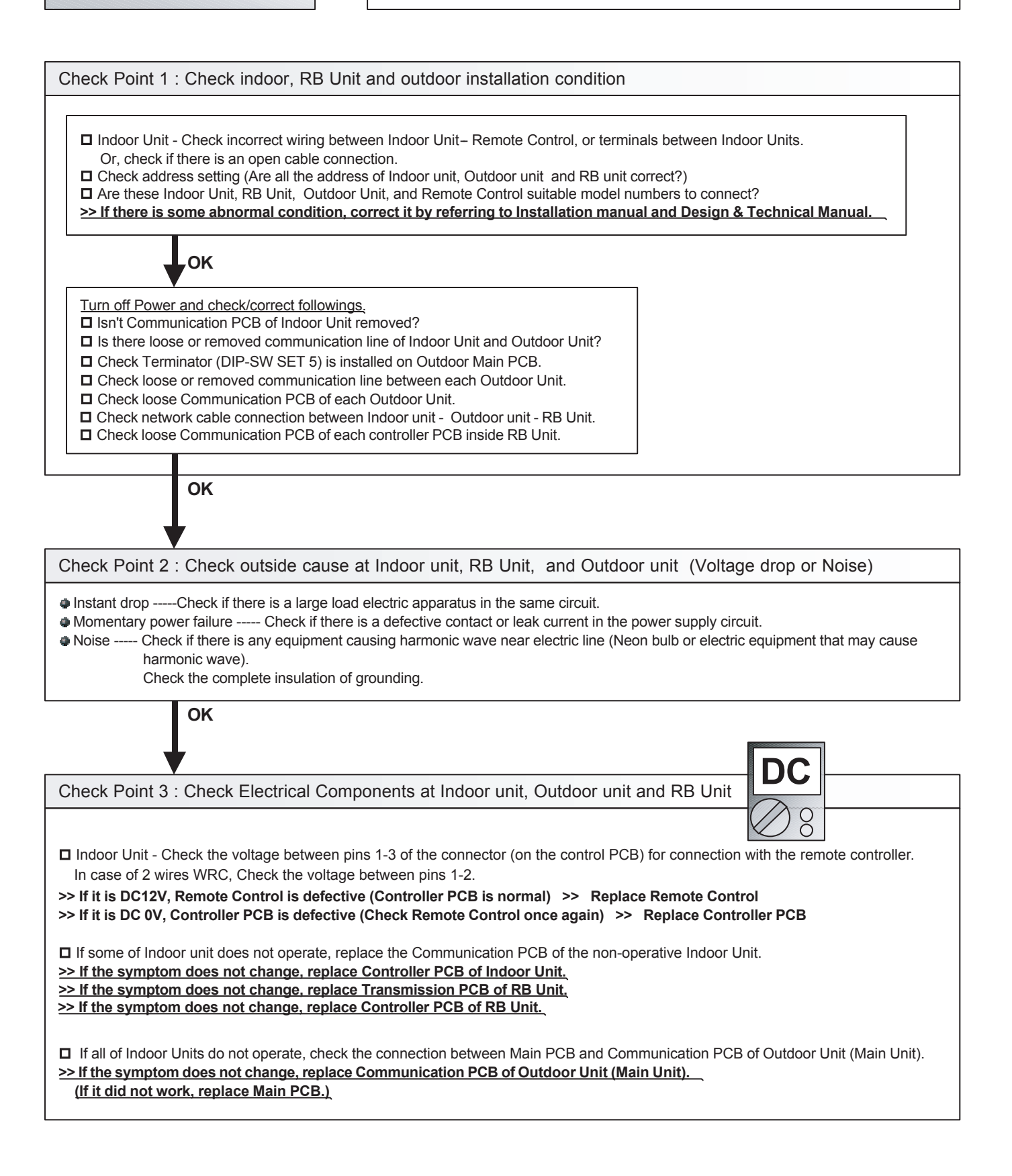

## **Trouble shooting 77**

# No Cooling / No Heating

## Forecast of Cause :

1. Indoor Unit error 2. Outdoor Unit error 3. Effect by Surrounding environment 4. Connection Pipe / Connection Wire failure 5. Refrigeration cycle failure

Pipe (Out)

Pipe (Out)

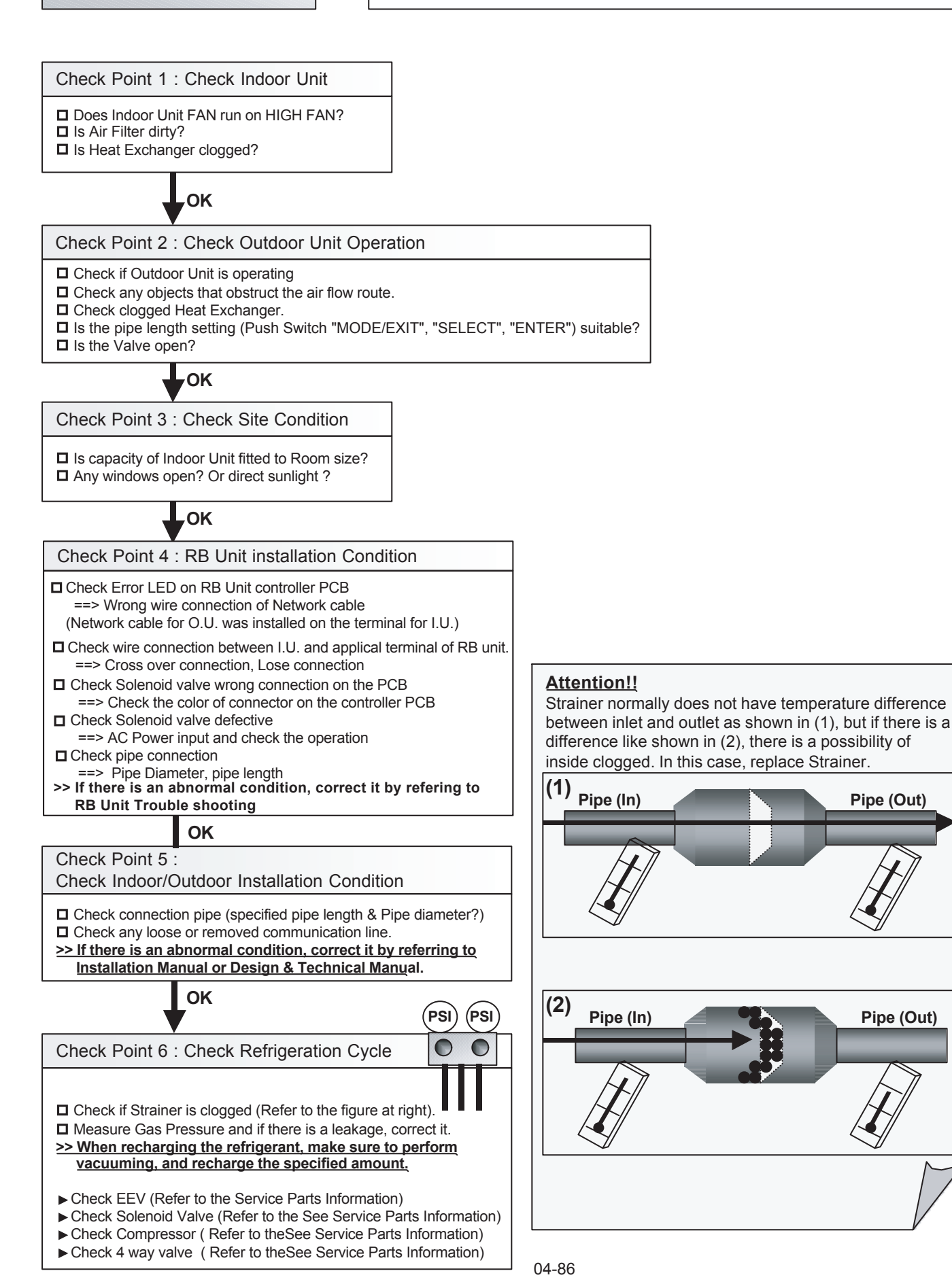

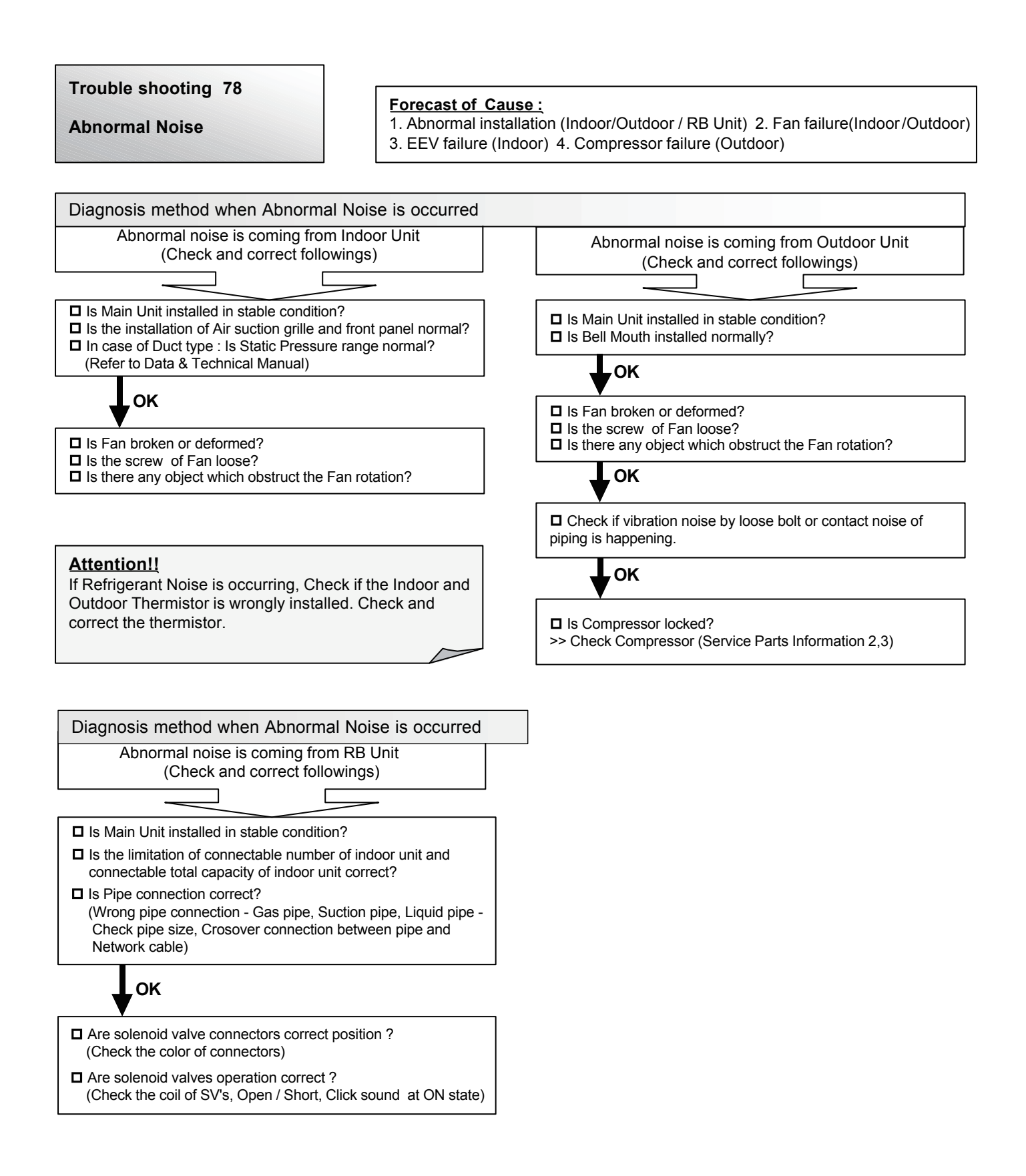

04-87

# Trouble shooting 79

Water Leaking

## Forecast of Cause :

1. Erroneous installation 2. Drain hose failure 3. Float Switch failure

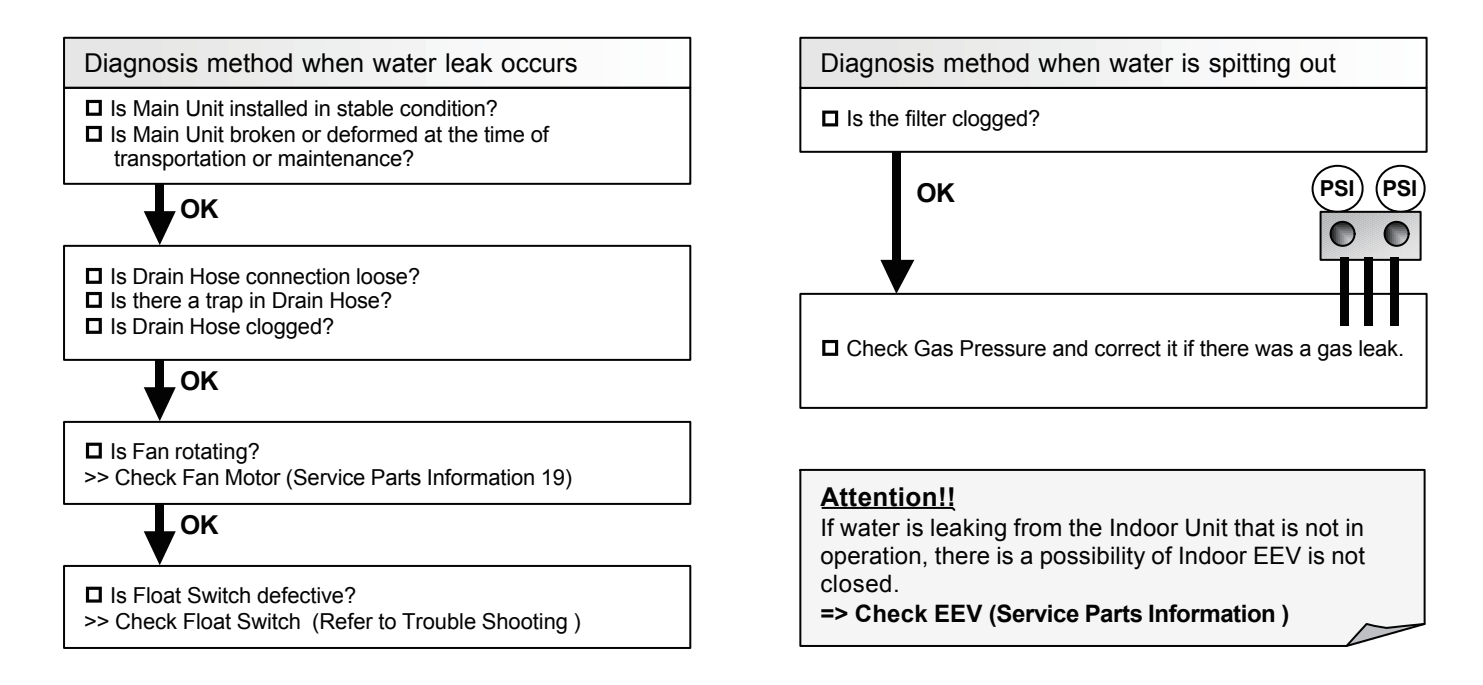

Trouble shooting 80

**Outdoor air unit - No Power** 

Forecast of Cause :

1. Power Supply failure 2. Outside cause 3. Electrical Component defective

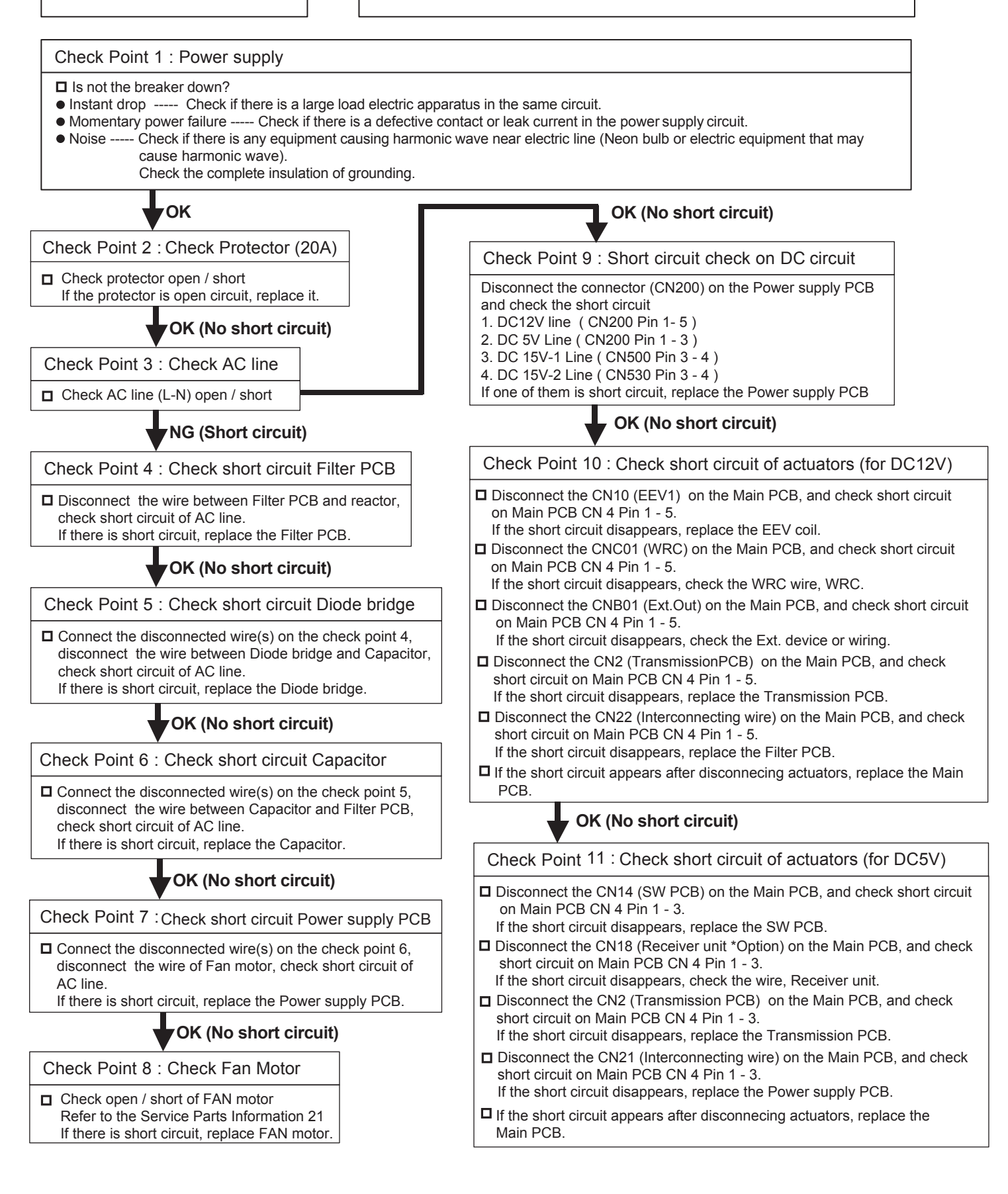

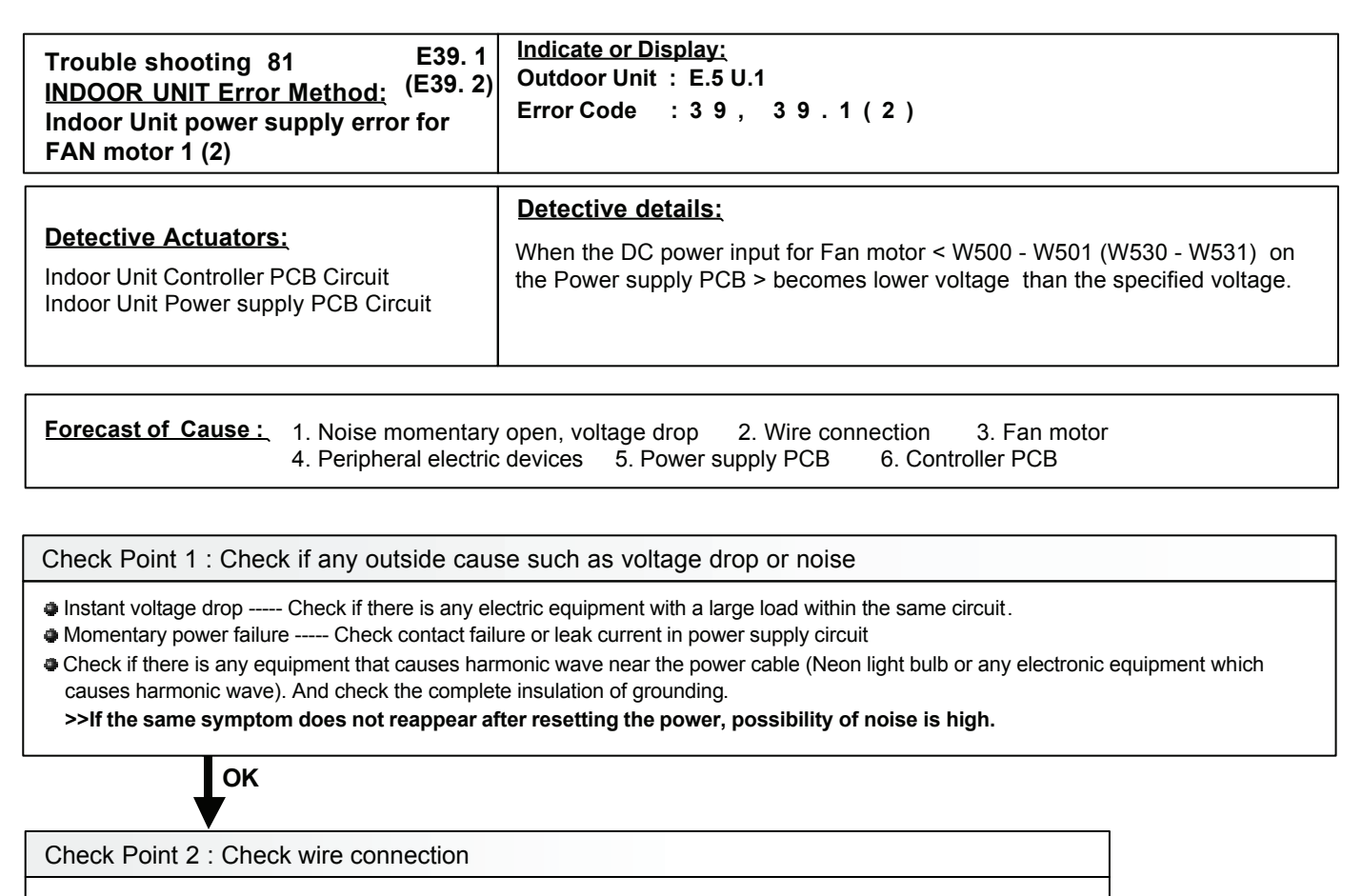

 Wire lose connection / damage between the CN21 on the Controller PCB and CN250 on the Power supply PCB. In case of Model 72, between W530 (W531) on the Power supply PCB and Capacitor.
 >>If there is abnormal on the wire, replace it

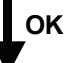

Check Point 3 : Check rotation of Fan / wire resistance

- □ Rotate the applicable fan by hand when operation is off.
- Disconnect the connector from the Power supply PCB and Check resistance value of Motor connector. (Refer to the service parts information 21)

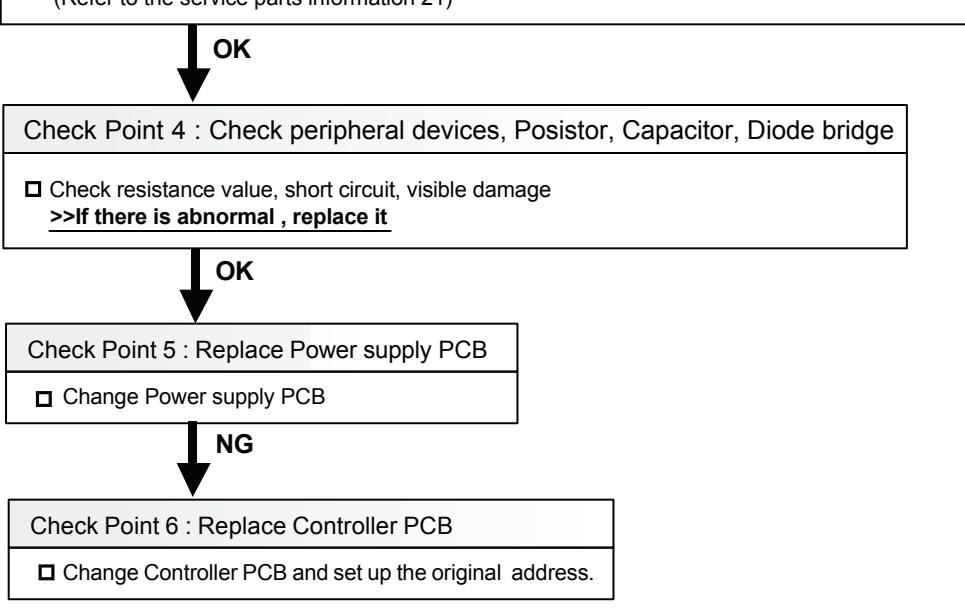

| Detective Actuators:                                                                                  | Detective details:                                                         |
|----------------------------------------------------------------------------------------------------|----------------------------------------------------------------------------|
| Trouble shooting 82<br>INDOOR UNIT Error Method:<br>Indoor unit suction air temp.<br>thermistor error | Indicate or Display:<br>Outdoor Unit : E.5 U.1<br>Error Code : 4 A, 4 A. 1 |

<u>Detective Actuators:</u> Indoor Unit Controller PCB Circuit Suction air temp. thermistor

<u>Detective details:</u>

When Indoor unit suction air temp. thermistor open or shortage is detected

Forecast of Cause : 1. Connector defective connection 2. Thermistor defective 3. Controller PCB defective

Check Point 1 : Check connection of Connector

Check if connector is loose or removed

Check erroneous connection

Check if thermistor cable is open

>>Reset Power when reinstalling due to removed connector or incorrect wiring.

OK

Check Point 2 : Remove connector and check sensor resistance value

Sensor Characteristics (Rough value)

| Temperature (°F)                    | 32   | 41   | 50   | 59   | 68   | 77   | 86  | 95  |
|-------------------------------------|------|------|------|------|------|------|-----|-----|
| Temperature (°C)                    | 0    | 5    | 10   | 15   | 20   | 25   | 30  | 35  |
| Resistance Value ( <sub>k Ω</sub> ) | 33.6 | 25.2 | 20.1 | 15.8 | 12.5 | 10.0 | 8.0 | 6.5 |

| Temperature (°F)                     | 104 | 113 | 122 |
|--------------------------------------|-----|-----|-----|
| Temperature (°C)                     | 40  | 45  | 50  |
| Resistance Value ( <sub>k ମୁ</sub> ) | 5.3 | 4.3 | 3.5 |

If Thermistor is either open or shorted, replace it and reset the power.

OK

Check Point 3 : Check voltage CN9 of Controller PCB (DC5.0V)

▶ If the voltage does not appear, replace Controller PCB and set up the original address.

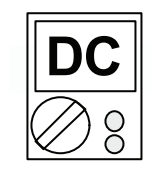

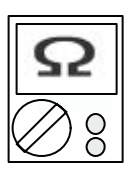

| Detective Actuators                                                                                             | Detective detailer                                                         |
|----------------------------------------------------------------------------------------------------|----------------------------------------------------------------------------|
| Trouble shooting 83<br><u>INDOOR UNIT Error Method</u> :<br>Indoor unit discharge air temp.<br>thermistor error | Indicate or Display:<br>Outdoor Unit : E.5 U.1<br>Error Code : 4 A, 4 A. 2 |

| Delective Actualors.               |  |
|------------------------------------|--|
| Indoor Unit Controller PCB Circuit |  |
| Discharge air temp. thermistor     |  |

**Detective details:** 

When Indoor unit discharge air temp. thermistor open or shortage is detected

Forecast of Cause : 1. Connector defective connection 2. thermistor defective 3. Controller PCB defective

Check Point 1 : Check connection of Connector

Check if connector is loose or removed

Check erroneous connection

Check if thermistor cable is open

>>Reset Power when reinstalling due to removed connector or incorrect wiring.

ок

Check Point 2 : Remove connector and check sensor resistance value

| Sensor Characteristics | (Rough value) |
|------------------------|---------------|
|                        | (Rough value) |

| Temperature (°F)                    | 32   | 41   | 50   | 59   | 68   | 77   | 86  | 95  |
|-------------------------------------|------|------|------|------|------|------|-----|-----|
| Temperature (°C)                    | 0    | 5    | 10   | 15   | 20   | 25   | 30  | 35  |
| Resistance Value ( <sub>k Ω</sub> ) | 33.6 | 25.2 | 20.1 | 15.8 | 12.5 | 10.0 | 8.0 | 6.5 |
|                                     |      |      |      |      |      |      |     |     |

| Temperature (°F)                     | 104 | 113 | 122 |
|--------------------------------------|-----|-----|-----|
| Temperature (°C)                     | 40  | 45  | 50  |
| Resistance Value ( <sub>k ମୁ</sub> ) | 5.3 | 4.3 | 3.5 |

If Thermistor is either open or shorted, replace it and reset the power.

οκ

Check Point 3 : Check voltage CN9 of Controller PCB (DC5.0V)

▶ If the voltage does not appear, replace Controller PCB and set up the original address.

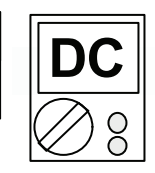

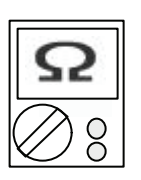

| Trouble shooting 84 E59. 2<br>INDOOR UNIT Error Method:<br>Indoor Unit Fan Motor 2 rotation<br>speed Error | Indicate or Display:<br>Outdoor Unit : E.5 U.1<br>Error Code : 5 9, 5 9. 2                                                                                                    |
|----------------------------------------------------------------------------------------------------|----------------------------------------------------------------------------------------------------|
| Detective Actuators:<br>Indoor Unit Controller PCB Circuit<br>Indoor Fan Motor 2                           | Detective details:<br>When the FAN motor feed back rotation value which is detecting on the<br>controller PCB becomes 0 and lasts for more than 1 minute at motor opera<br>tion condition.<br>Or, when the feed back rotation value contimues at 1/ 3 of target value for more<br>than 1 minute. |

# Forecast of Cause : 1. Fan rotation failure 2. Fan motor winding open 3. Motor protection by ambient temp. increase 4. Capacitor failure 5. Controller PCB failure

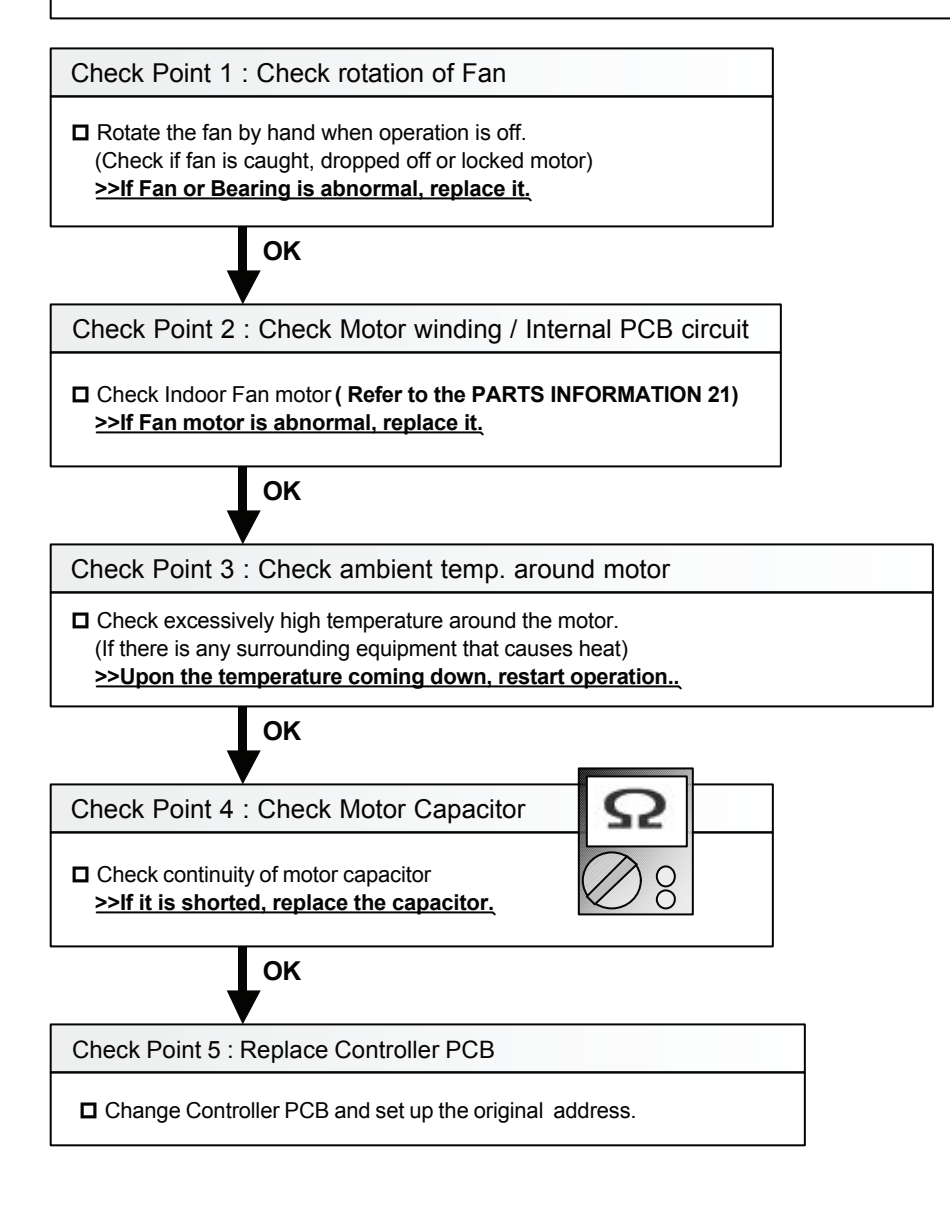

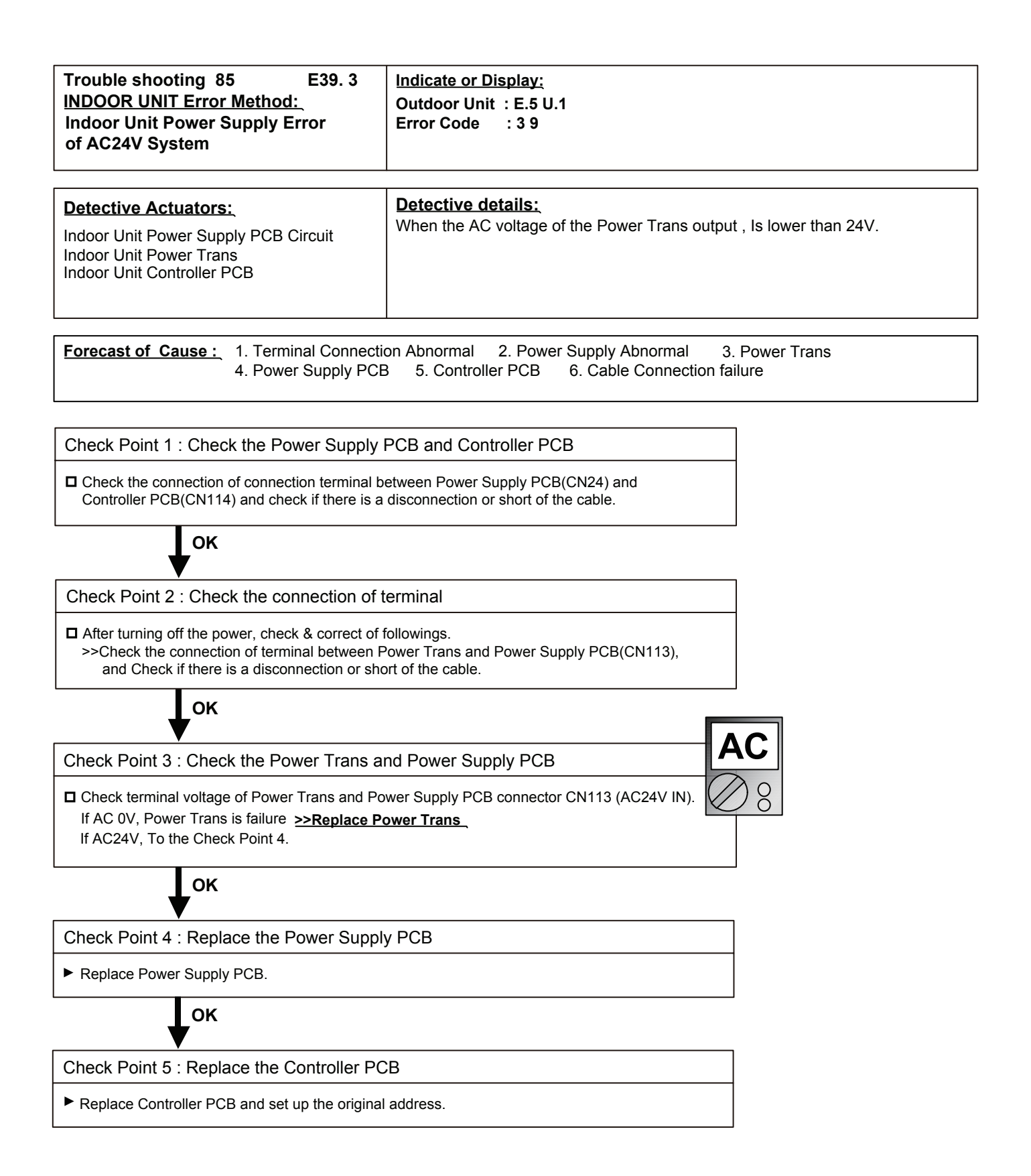

# **4-3 SERVICE INFORMATION**

## SERVICE INFORMATION

Network communication Abnormal

- Basic trouble shooting procedure -
  - 1. Check Error code in one network segment separately, and check the Error code of (OU, IU, RB Error LED, RC, ST) < If the system has more than 2 Net work segments, disconnect the other Network segment.>
  - Connect Service tool to the Outdoor unit, and try out "Address checker" Function by the Service toll.
     Check missing indoor unit or RB unit or outdoor unit by using Address checker function of Service tool>
  - 3. Check terminal resistance value 53 Ohm ± 5% + Line Resistance on the terminal borad one by one.
    < Terminal Resistance is located on the Outdoor unit PCB(activated SET 5-4 ON), and the Main PCB of RB Unit each > \*Refer to the wiring diagram of Networlk cable

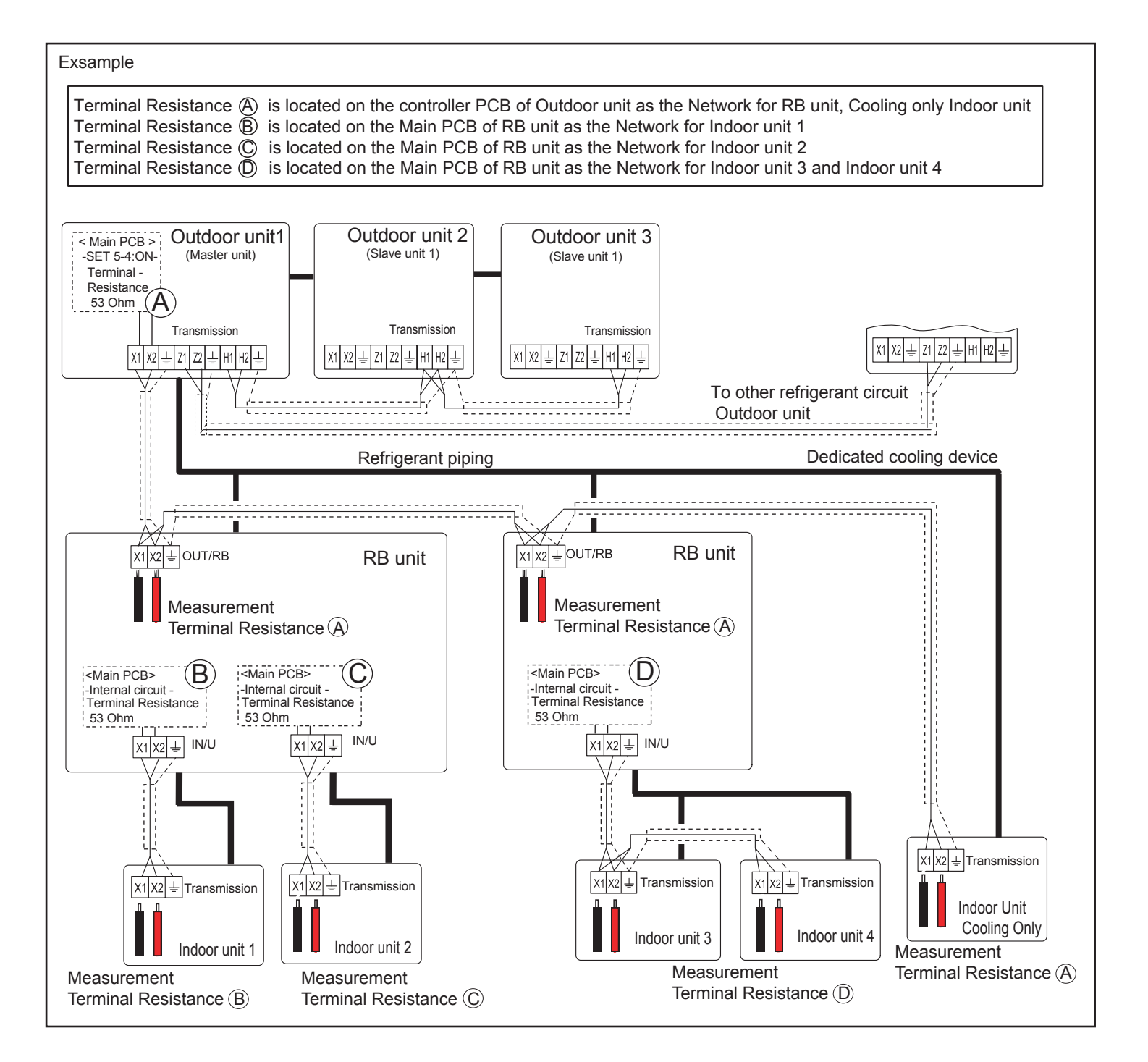

# SERVICE INFORMATION

## RB Unit Abnormal (No Cooling, No Heating, Abnormal Noise)

- Check functioning of Solenoid Valve \* Valve or Pipe Blockage, Opposite operation of Valves can be the cause of Noise problem.
- Check Solenoid coil position / connection
- Chedk pipe temperautre difference during operation

# Solenoid valve Controlling

| SV No.  | (Indication on Service Tool) | Function                            | Cooling / Dry mode | Heating mode | Fan mode / Stop |
|---------|------------------------------|-------------------------------------|--------------------|--------------|-----------------|
| SV1     | ( SVD1 )                     | Discharge Valve                     | Close              | Open         | Close           |
| SV4 - 6 | ( SVS )                      | Suction Valve                       | Open               | Close        | Close           |
| SV2     | ( SVB2 )                     | Equalization Valve (Pressurization) | Close              | Open         | Close           |
| SV3     | ( SVB1 )                     | Equalization Valve (Decompression)  | Open               | Close        | Open            |

# Position of Solenoid coil

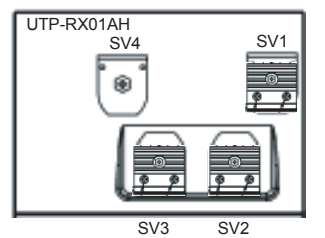

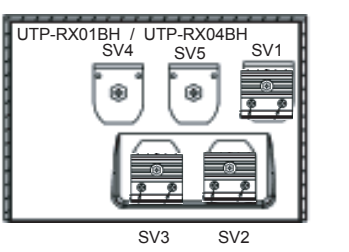

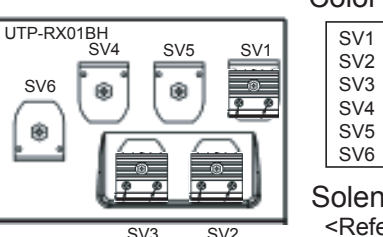

# Color of Connector

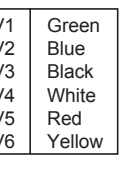

## Solenoid Coil resistance <Refer to the Parts information 26>

CAUTION: The solenoid coil which has a heat sink is hot.

When you approach the solenoid coil, turn off the power supply for the RB unit and wait until the temperature of coil becomes low.

### Pipe temperature in Cooling mode Possible Cause Normal Operation Low Pressure Pipe Indoor unit Gas Pipe Low Pressure Pipe Indoor unit Gas Pipe Pipe Temp. Pipe Temp COLD Less COLD COLD COLD CP3 Close CP3 Close 444 $\otimes$ ST SV SI SV1 **High Pressure Pipe** Indoor unit Gas Pipe **High Pressure Pipe** Indoor unit Gas Pipe Close CP1 $\otimes$ CF SV2 S CP2 CP2 Open Open SV3 Low Pressure Pipe Open R ØSV4 Low Pressure Pipe SV3 🐼 SV4 SV ⊗ svi Ор When SV4, SV5 SV6 internal blockage or Close position, the refrigerant flow will be lessened, Indoor unit Gas pipe Temp. > Low pressure pipe temp

### Pipe temperature in Heating mode Normal Operation Possible Cause High Pressure Pipe | Indoor unit Gas Pipe Indoor unit Gas Pipe High Pressure Pipe Pipe Temp HOT НОТ Pipe Temp. нот Less HOT When SV1, blockage or Close position, the refrigerant flow will be lessened, CP3 Open Indoor unit Gas pipe Temp. < Hi pressure pipe temp CP3 SV High Pressure Pipe Indoor unit Gas Pipe Open SV/1 C\ CP1 $\otimes$ S High Pressure Pipe Indoor unit Gas Pipe CP2 Close CP S Close 1/2 Close R CP2 SV3 ⊗sv4 Low Pressure Pipe Clo Close Close R SV3 ⊗sv4 Low Pressure Pipe Close Close ⊗ sve ⊗sv:
SERVICE INFORMATION

**Backup Operation** 

#### <u>Details :</u>

- Backup operation is the operating method of replacing compressor while the system is running. Compressor can be replaced without stopping the system.
- In backup operation, cooling and heating capacity is decreased by the capacity of the separated outdoor unit.
- The work procedure is as follows.

## 4-4-1 Backup operation

- 1. Method of backup operation
- 1-1. Backup operation when compressor of the master unit is defective.

### [Procedure]

Г

(Example: Three outdoor units are connected.)

| 1. Stop the operation, and turn off the all outdoor units. (Make sure the pressure equalization has been finished.)                                                                               |
|----------------------------------------------------------------------------------------------------|
|                                                                                                    |
| 2. Fully shut off the 3-way valve (Liquid, High pressure gas, Low pressure gas) of the broken master unit.                                                                                        |
|                                                                                                    |
| 3. Set the <b>Slave unit #1</b> as a new master unit, and make up the system of two outdoor units.                                                                                                |
| <ul> <li>Change the setting of the DIP SW 3-1 / 3-2 (Outdoor unit address setting) of the slave<br/>unit #1, from [ OFF / ON ](slave unit #1) to [ OFF / OFF ]( Master unit ).</li> </ul>         |
| <ul> <li>Change the setting of the DIP SW 3-3 / 3-4 (Number of slave units connected setting)<br/>of the slave unit #1, from [ OFF / OFF ](zero unit) to [ OFF / ON ](one unit).</li> </ul>       |
|                                                                                                    |
| 4. Set up the <b>Slave unit #2</b> as the slave unit #1.                                                                                                    |
| <ul> <li>Change the DIP SW 3-1/ 3-2 (Outdoor unit address setting) of the slave unit #2,<br/>from [ON/ OFF](slave unit #2) to [OFF/ ON]( Slave unit #1).</li> </ul>                               |
|                                                                                                    |
| 5. Uncouple the transmission connector between the broken master unit and indoor units and connect it into the slave unit #1 (substitutional master unit).                                        |
|                                                                                                    |
| 6. Change the setting of the DIP SW 5-1/ 5-2 (Number of outdoor unit) of the slave unit #1 (substitutional master unit) and #2 (substitutional slave unit #1), from [ON/ OFF](3) to [OFF/ ON](2). |
| 7. Turn on the units except the broken master unit, and wait for more than 30 seconds.<br>(Do not turn on the broken master unit)                                                                 |
|                                                                                                    |
| 8. It is ready for Backup operation.<br>Start operation as usual.                                                                                                    |

#### 1-2. Backup operation when compressor of the slave unit #1 is broken.

#### [Procedure]

(Example: Three outdoor units are connected. the slave unit #1 is broken.)

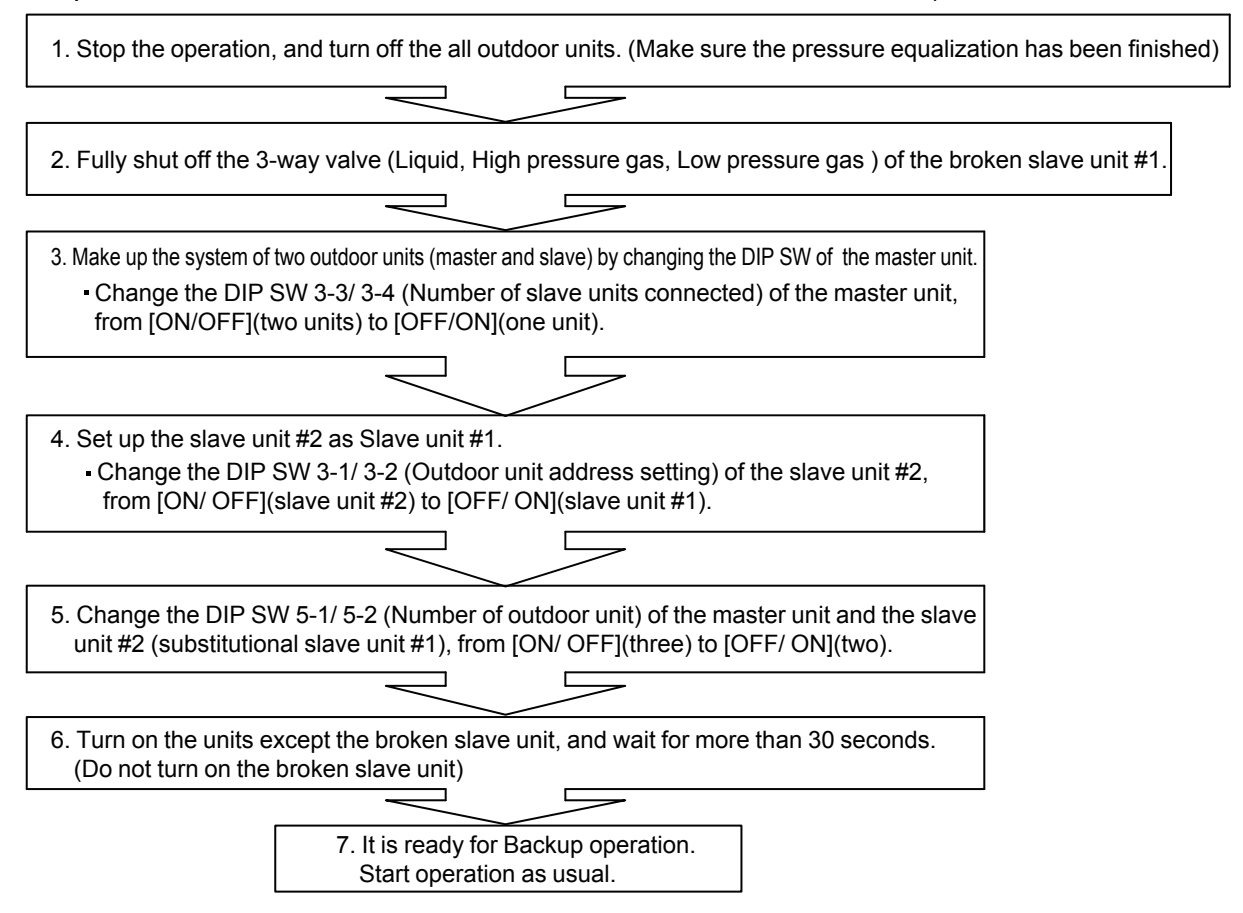

## 4-4-2 Work procedure after the backup operation

1. Refrigerant shortage at the backup operation

When excessive refrigerant accumulates in the defective outdoor unit during the backup operation, it becomes capacity shortage by refrigerant shortage.

- -The meaning of the sign -
- LPS : Low pressure sensor detection value
- EEV1 : Expansion valve #1
- EEV2 : Expansion valve #2
- TH2 : Outdoor temperature sensor detection value
- TH3 : Suction temperature sensor detection value
- TH7 : Heat -Ex.1 gas temparture sensor detection value
- TH8 : Heat -Ex.2 gas temparture sensor detection value
- TH9 : Heat -Ex.1 liquid temparture sensor detection value
- TH10 : Heat -Ex.2 liquid temparture sensor detection value

<How to judge, when refrigerant is deficient>

Refrigerant shortage is judged by the information from "Service tool" during backup operation. The outdoor unit shall enter the Cooling Main mode or Heating Main mode.

#### 1. On Cooling operation

- ① It often creates "Low pressure protection stop".
  - >>> When LPS < 14.5psi(0.1MPa) for 10 minutes or When LPS < 7.25psi(0.05Mpa) If one of this condition happens 5 times within 180 minutes, the system stops permanently.
- 2 Running indoor unit's EEV is fully open condition.
  - >>> It displays corresponding indoor unit's EEV on the chart at the bottom of the monitor. If there is no sign of closing the EEV from fully opened condition.

#### 2. On Heating operation

- ① It often creates "Low pressure protection stop".
  - >>> When LPS < 14.5psi(0.1MPa) for 10 minutes or When LPS < 7.25psi(0.05Mpa) If one of this condition happens 5 times within 180 minutes, the system stops permanently.
- 2 EEV1 opens at 480 pulse. (fully open) EEV2 opens at 480 pulse. (fully open)
- ③ Suction superheat is too high, when the condition is following TH9 < Th7. TH10 < TH8. TH2≒TH3

Note: The suctin SH can be larger temprary at the start up, oil recovery, defrosting. Even if the lowpressure protection does not occur, keep watching the operating condition for a while. <How to respond, when refrigerant is deficient>

① Reuse the refrigerant of the broken master unit.

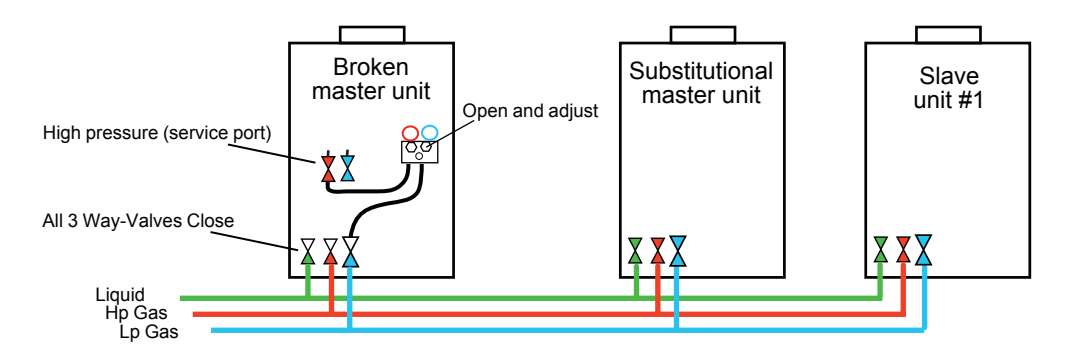

Connect the high pressure service port of the broken master unit and the low pressure pipe of the broken master unit by pressure gauge.

>>> Refrigerant release from the heat exchanger of the broken master unit. (Refrigerant is removed until refrigerant shortage is resolved)

When new refrigerant is added to the operating system, check the weight of additional refrigerant, and adjust the total refrigerant amout after repairing.

(2) Recover the remaining refrigerant in the broken master unit from the service port(s).

- 2. Refrigerant charging after the compressor replacement.
  - ① If the amount of recovered refrigerant is available that was pulled out of outdoor unit which compressor was replaced.

(When the refrigerant is recovered by refrigerant recovery machine, and its weight is measured.)

- >>> Perform vacuuming of repaired outdoor unit thoroughly, and add the refrigerant with the recovered amount.
- If the amount of recovered refrigerant from outdoor unit that compressor was replaced is not sure.
   (When the refrigerant leakage was the case.)
  - >>> Once recover all units' refrigerant, and recharge the calculated amount of refrigerant (Original amount and additional amount) again after vacuuming.
  - Note: To use the recovered refrigerant is not recommended in case of refrigerant leakage. Always charge fresh refrigerant with correct amount for the system after repairing.

#### SERVICE PARTS INFORMATION 1

Compressor

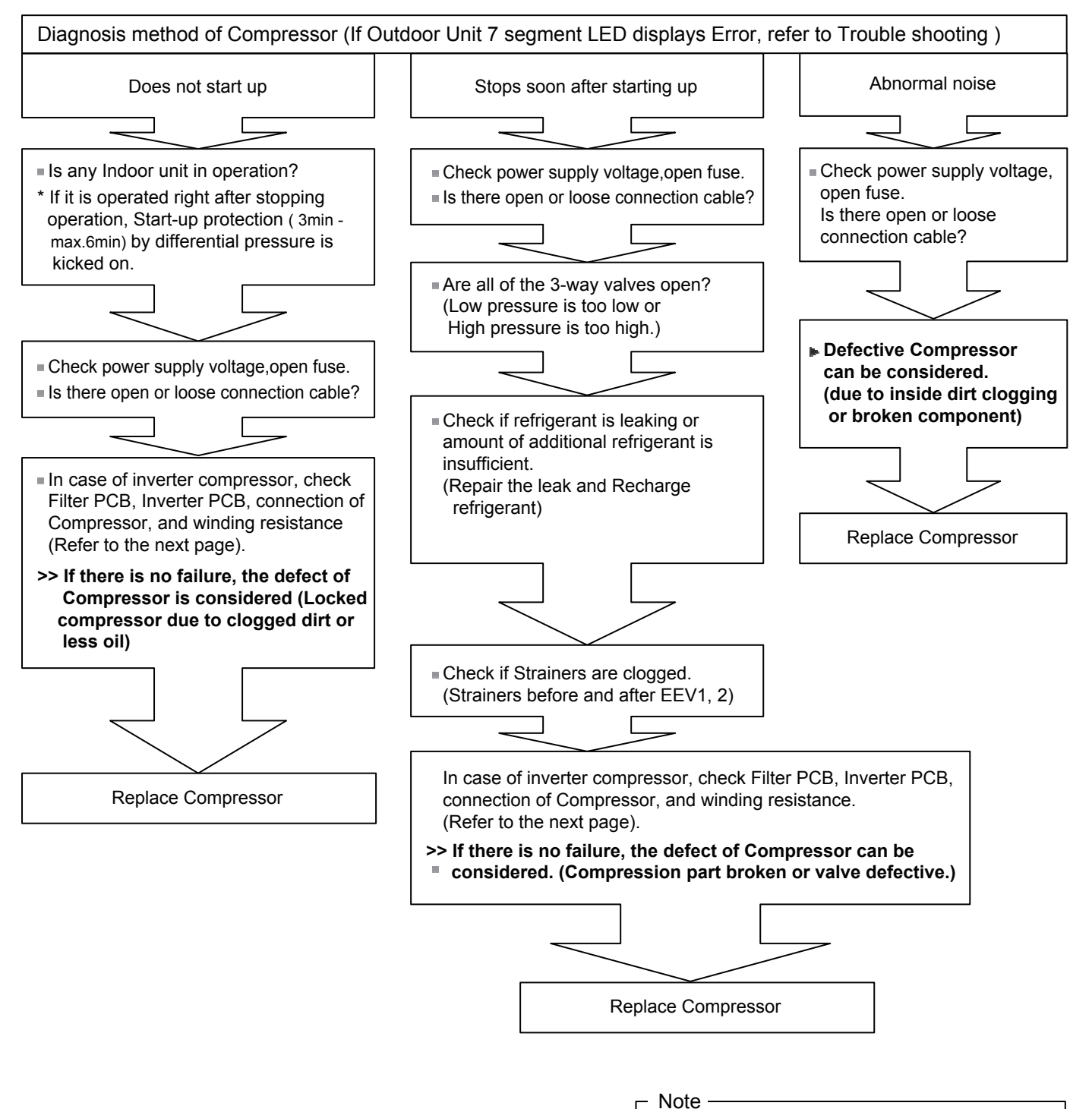

If it is suspected of lack of oil, we recommend also replacing OIL RETURN VALVE A ASSY(P/N 9378745032) together with Compressor.

Inverter Compressor

#### Check Point 1 : Check Connection

Check terminal connection of Compressor (loose or incorrect wiring)

Check connection of magnet relay (Loose or incorrect wiring)

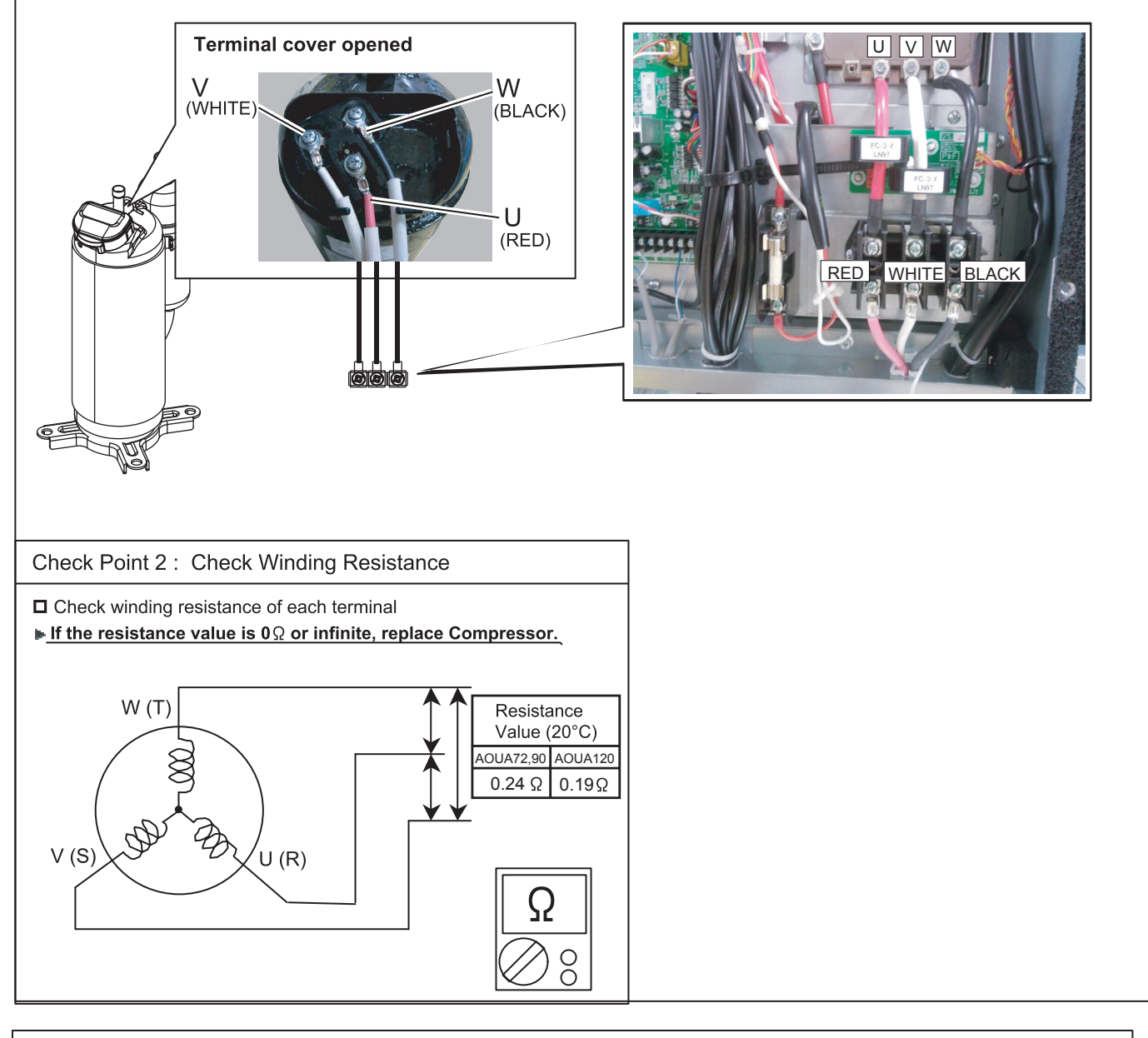

#### Attention!!

- If Check 1, 2 are normal, make sure the following points.
- (1) Check AC voltage among each terminals from filter PCB(INV) to Diode Bridge. (AC 208 - 230 V, voltage among L1, L2 and L3).
  - ▶ If it does not appear, check the power supply terminal.
- (2) Check Voltage from Main PCB to Inverter PCB.
   (DC16.0 20.0V between terminals of CN126 (1-2) connector of Main PCB).
   ▶ If it does not appear, replace Main PCB.
- ◆ If both of above voltages appear, it is considered to be Inverter PCB circuit failure. Replace Inverter PCB and check operation.

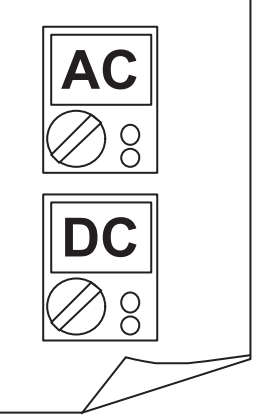

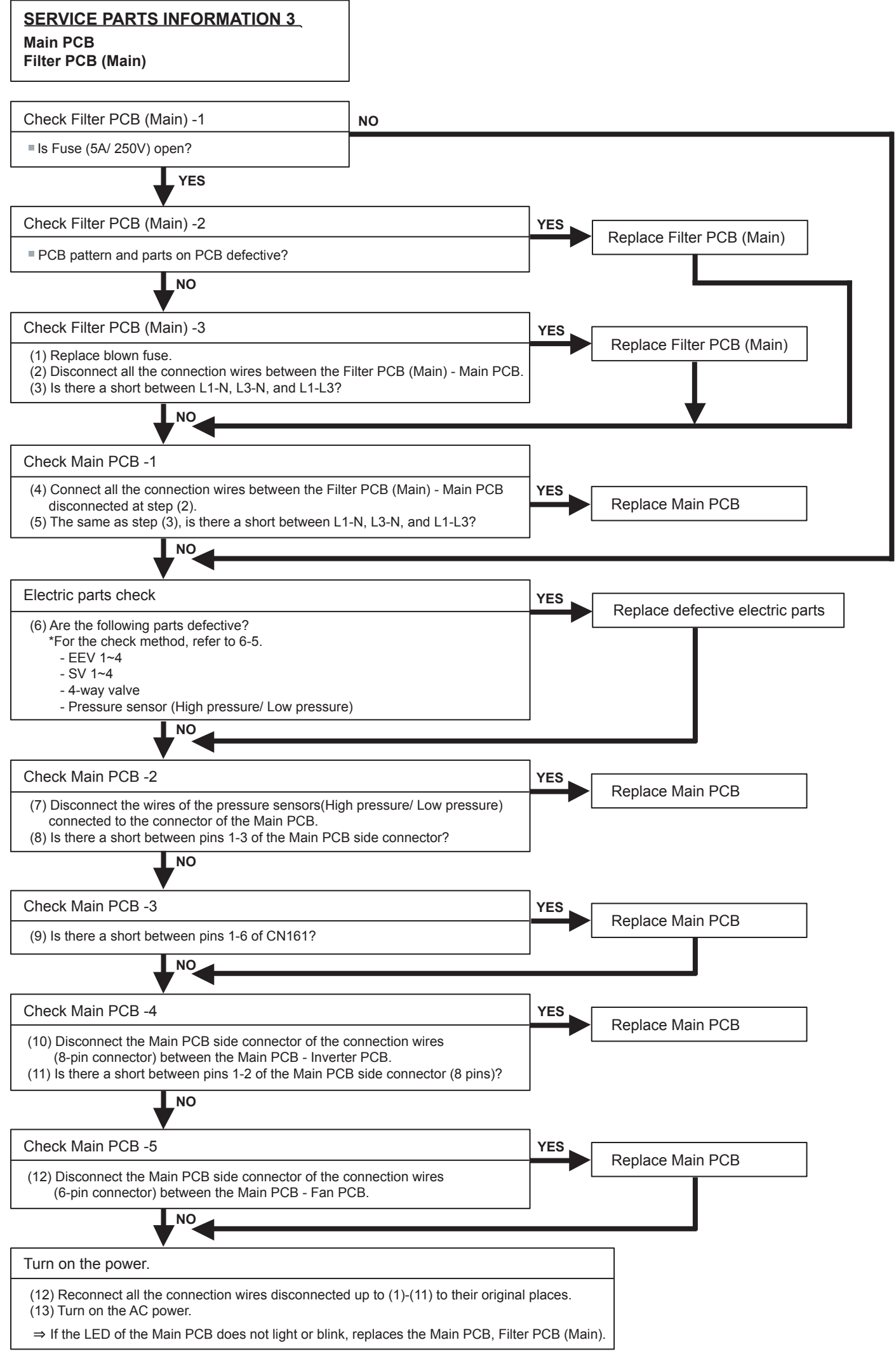

<sup>04-97</sup> 

#### SERVICE PARTS INFORMATION 4 Inverter PCB Filter PCB (INV)

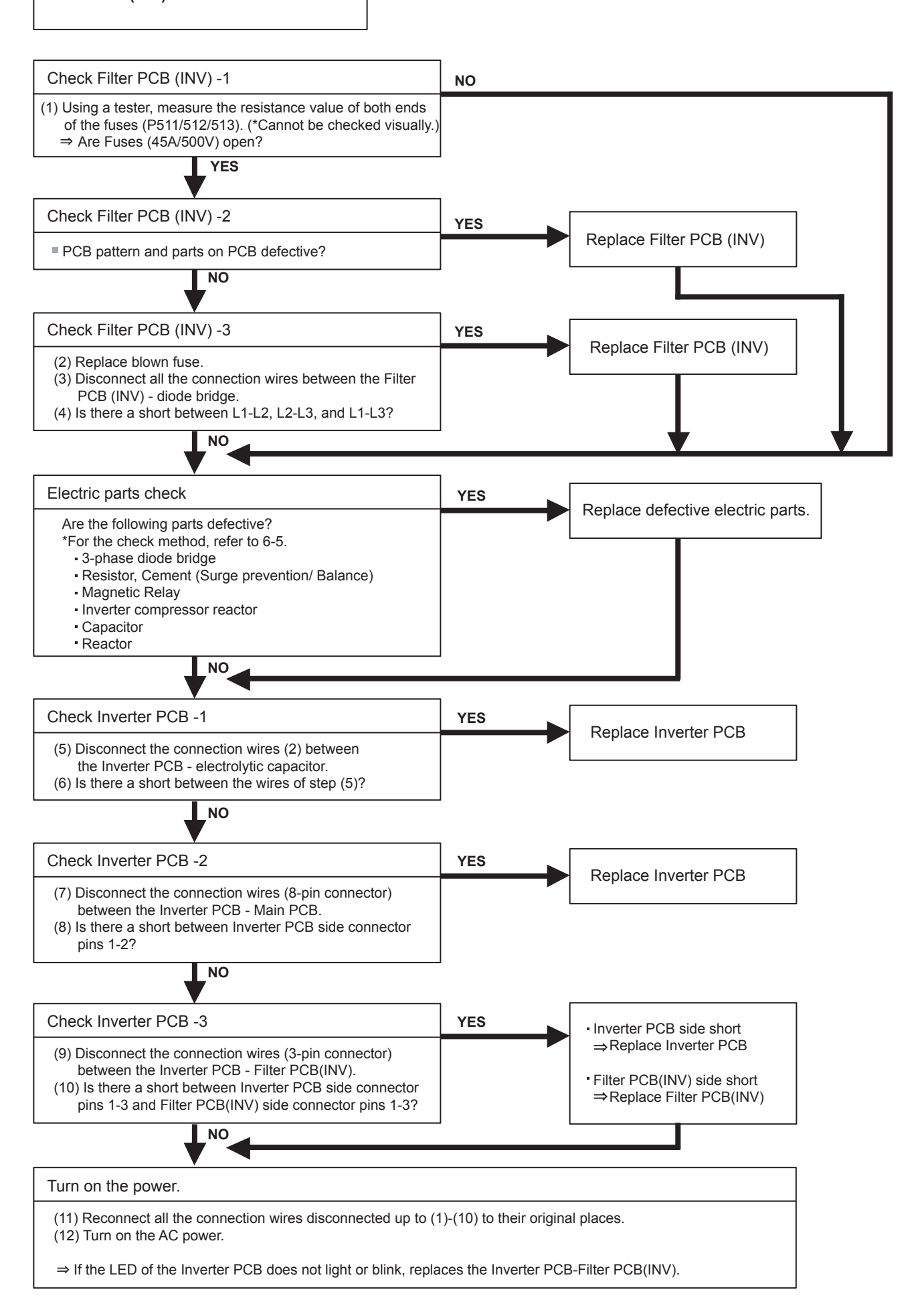

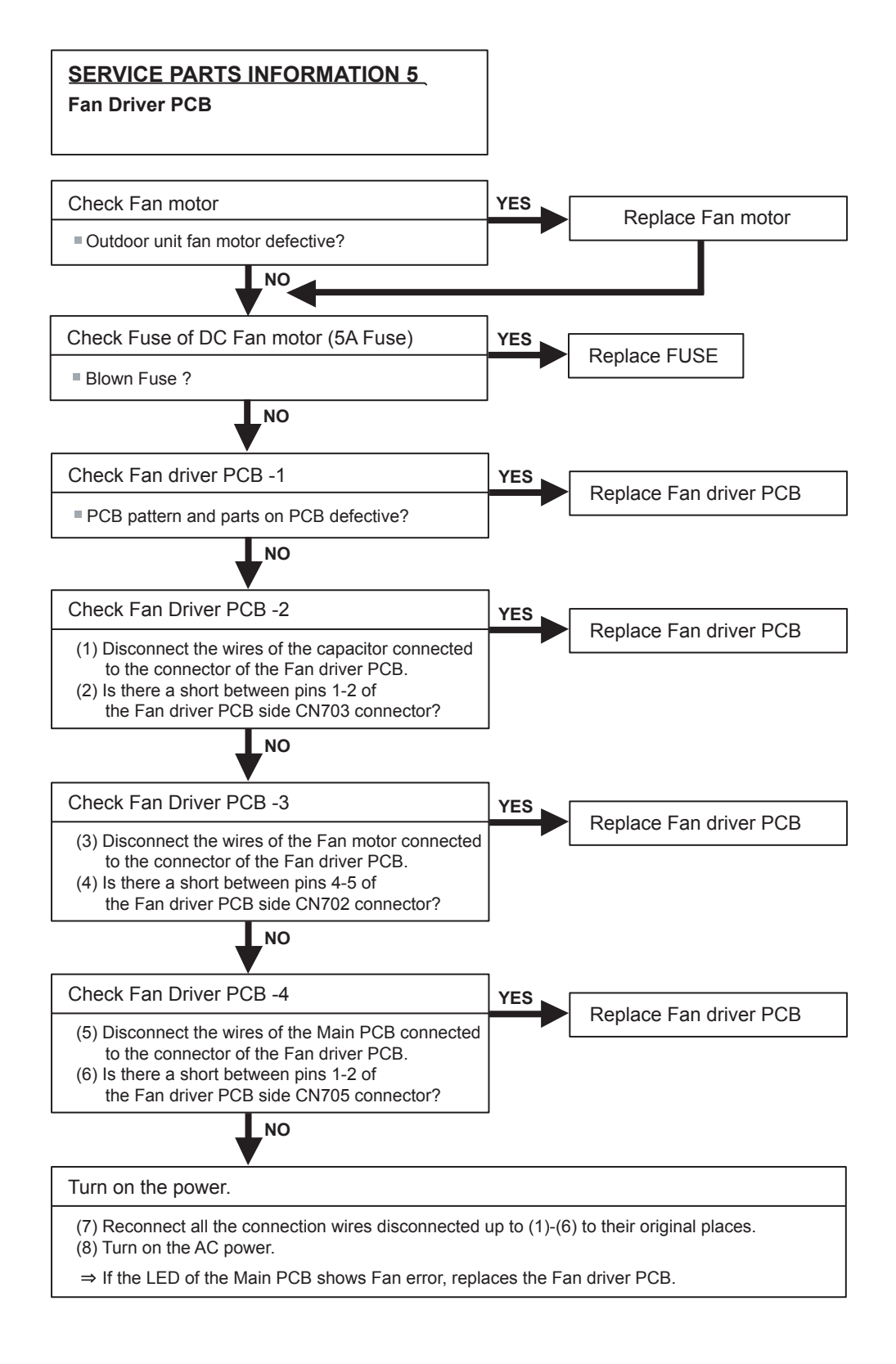

Filter PCB(INV)

Check Point 1

- Measure the resistance of Filter PCB(INV) by following procedure.
  - 1. Turn OFF the Outdoor unit(s) power supply
  - 2. Disconnect the connection wires between the Filter PCB(INV) Inverter PCB.
  - 3. Measure the resistance value

Good : Less that 150 Ohm NG: More than 150 Ohm

Filter PCB(INV) [K11CE-1100HUE-FL0]

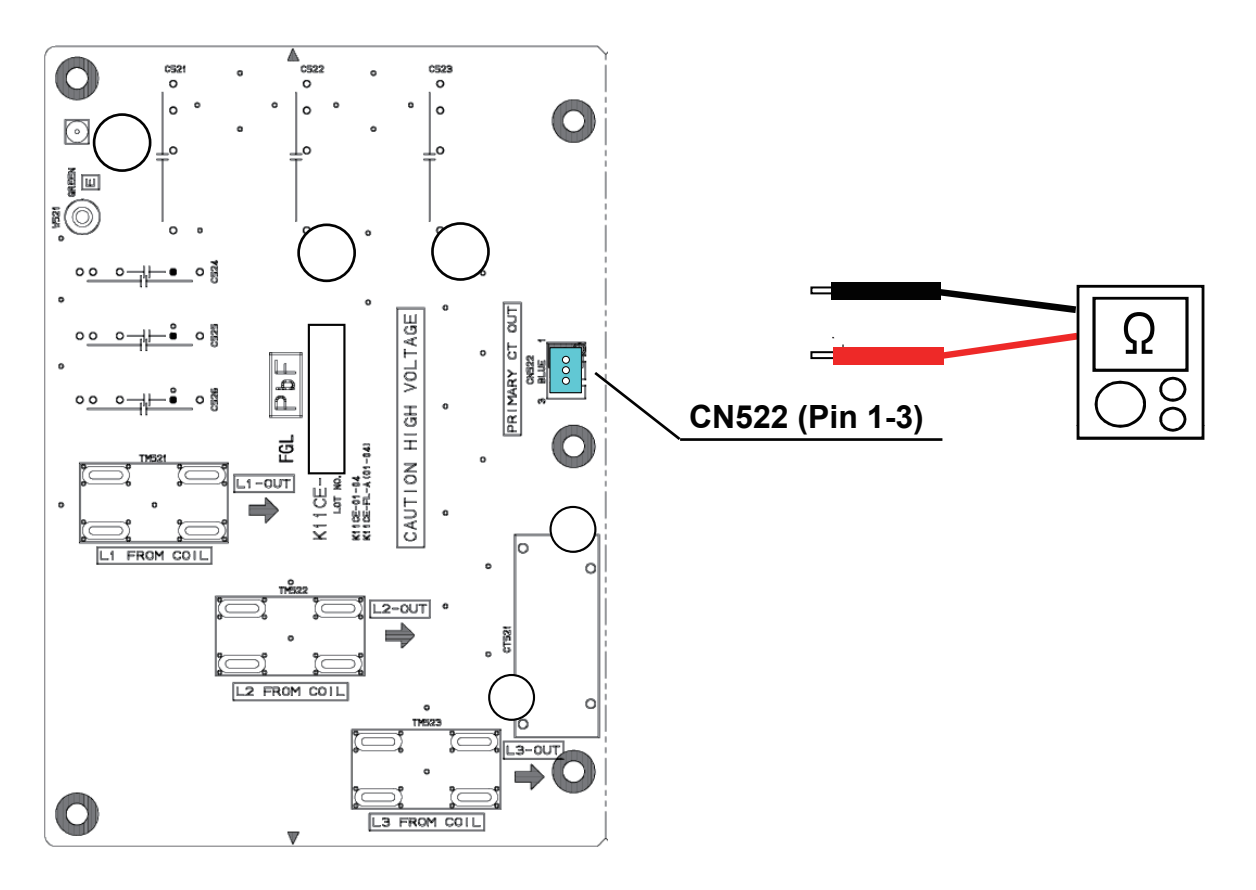

IPM

#### (Mounted on Inverter PCB)

### Check Point 1

- Disconnect the connection wires between the Inverter PCB - electrolytic capacitor and Inverter PCB - Inverter Compressor.
- ② Set the tester to the "Resistance" mode, and measure the resistance between the following terminals.

Red wire (P) - screw terminals U/V/W White wire (N) - screw terminals U/V/W

3 Judge the result of 2 as follows:

| All 6 points several $M\Omega$ or greater   | : Normal    |
|---------------------------------------------|-------------|
| 1 or more points several $k\Omega$ to short | : Defective |

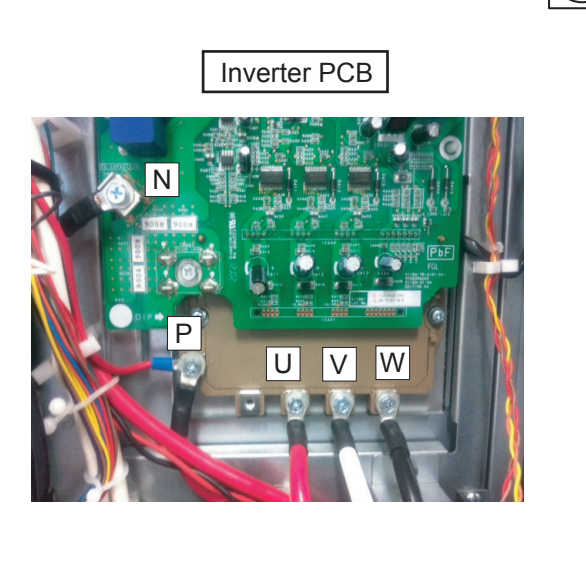

Ω

00

Ō

#### Check Point 2

④ Set the tester to the "Diode" mode, and measure the voltage value between the following terminals.

| Tester +side<br>(red) | Tester - side<br>(black) | Tester display<br>[V] |
|-----------------------|--------------------------|-----------------------|
| Terminal U            |                          |                       |
| Terminal V            | Red wire                 |                       |
| Terminal W            | (')                      |                       |
|                       | Terminal U               |                       |
| White wire<br>(N)     | Terminal V               |                       |
| <b>、</b> /            | Terminal W               |                       |

#### 5 Judge the result of 4 as follows:

| All 6 points several 0.3V to 0.7V        | : Normal    |
|------------------------------------------|-------------|
| 1 or more points under 0.1V or over load | : Defective |

3-Phase Diode Bridge

Check Point 1 : Appearance check

No fissures, breaks, damage, etc. at body and terminal section?
 Is the rear of the body coated with silicone grease?

 $\Box$  Are there no abnormalities at threaded parts (stripped threads, deformation, damage, etc.) ?

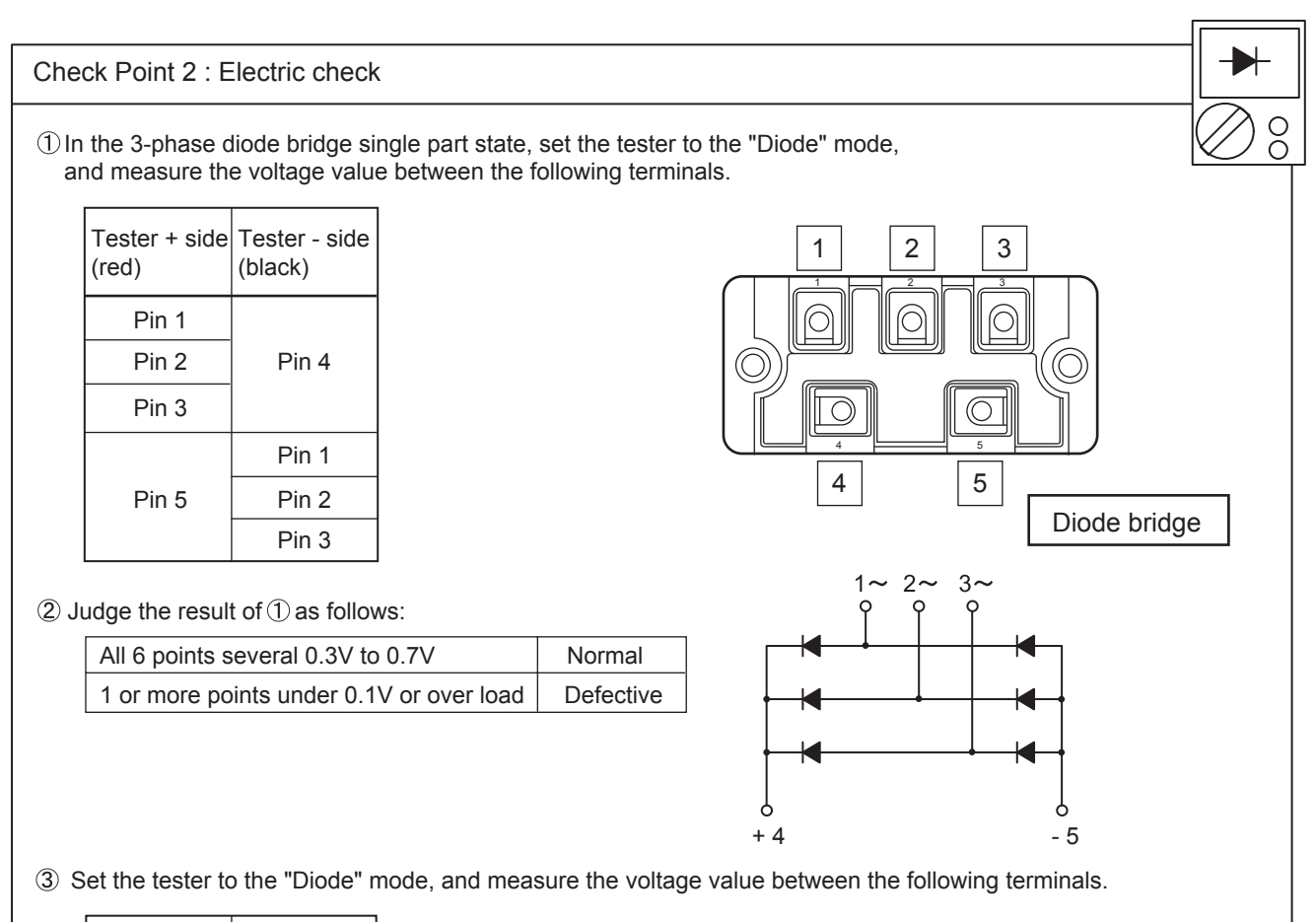

| Tester + side<br>(red) | Tester - side<br>(black) |
|------------------------|--------------------------|
|                        | Pin 1                    |
| Pin 4                  | Pin 2                    |
|                        | Pin 3                    |
| Pin 1                  |                          |
| Pin 2                  | Pin 5                    |
| Pin 3                  |                          |

(4) Judge the result of (3) as follows:

| All 6 points over load            | Normal    |
|-----------------------------------|-----------|
| 1 or more points except over load | Defective |

### Check Point 1 : Appearance check

□ No fissures, breaks, damage, etc. at the body and winding section, terminals section?

| Check Point 2 : Elec  | tric check     | _Ω_ |
|-----------------------|----------------|-----|
|                       |                |     |
| (or connector).       |                |     |
| ② Judge the result of | ①as follows:   |     |
| Short : N             | ormal          |     |
|                       | bnormal (open) |     |

Resistor, Cement

Check Point 1 : Appearance check

□ No fissures, breaks, damage, etc. at the body and terminals section?

| Check Point 2 : Electric che                                                                                | ck                                                                                                    |
|----------------------------------------------------------------------------------------------------|----------------------------------------------------------------------------------------------------|
| 1. Surge prevention resistor (                                                                              | connected to magnetic contactor)                                                                      |
| (1) Set the tester to the "Re<br>(No polarity)                                                              | sistance" mode, and measure the resistance value between the terminals.                               |
| (2) Judge the result of (1) as                                                                              | follows:                                                                                              |
| 9.9Ω to 10.1 Ω                                                                                              | Normal                                                                                                |
| Other than the above                                                                                        | Deteriorated, defective                                                                               |
| <ol> <li>Discharge resistor (connect</li> <li>Set the tester to the "Re resistance value between</li> </ol> | eted to electrolytic capacitor)<br>sistance" mode, and measure the<br>in the terminals. (No polarity) |
| (2) Judge the result of (1) as                                                                              | follows:                                                                                              |
| 53.2k $\Omega$ to 58.8k $\Omega$                                                                            | Normal                                                                                                |
| Other than the above                                                                                        | Deteriorated, defective                                                                               |
|                                                                                                    |                                                                                                    |

Check Point 1 : Appearance check

 $\hfill\square$  No fissures, breaks, damage, etc. at the body and terminals section?

□ Not clogged with foreign matter?

□ Are there no abnormalities at threaded parts (Stripped threads, deformation, damage, etc.) ?

Ω

00

Check Point 2 : Electric check

□ No short between adjacent terminals?

□ Conducts before and after same terminal?

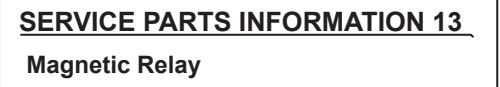

Check Point 1 : Appearance check

□ No fissures, breaks, damage, etc. at the body and terminals section?
 □ Are there no abnormalities at threaded parts (Stripped threads, deformation, damage, etc.) ?

| Check Point                  | 2 : Electric check                  |                              |         | Ω          |
|------------------------------|-------------------------------------|------------------------------|---------|------------|
| ① Set the te                 | ster to the "Resistance" mo         | de, and check for open/short |         | $\bigcirc$ |
| Betwee     Betwee     Betwee | en R to U<br>en S to V<br>en T to W |                              | R S T O |            |
| ② Judge the                  | result of $①$ as follows:           |                              |         |            |
| Open                         | : Normal                            |                              |         |            |
| Short                        | : Abnormal (contacts fused)         |                              |         |            |
|                              |                                     |                              |         |            |

Indoor Unit Electronic Expansion Valve (EEV)

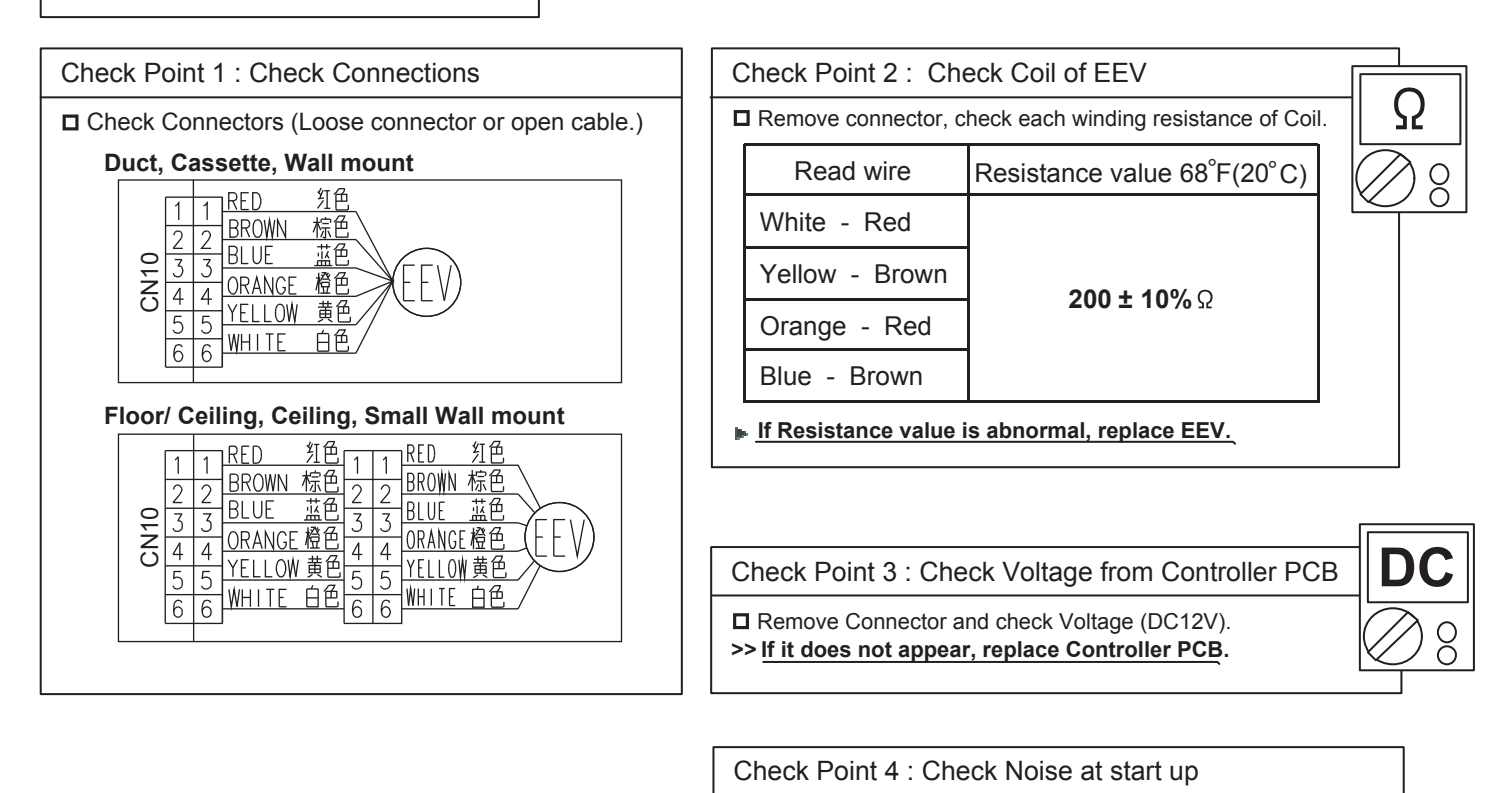

Turn on Power and check operation noise.

>> If an abnormal noise does not show, replace Controller PCB.

#### Check Point 6 : Check Strainer

Strainer normally does not have temperature difference between inlet and outlet as shown in (1), but if there is a difference as shown in (2), there is a possibility of inside clogged. In this case, replace Strainer.

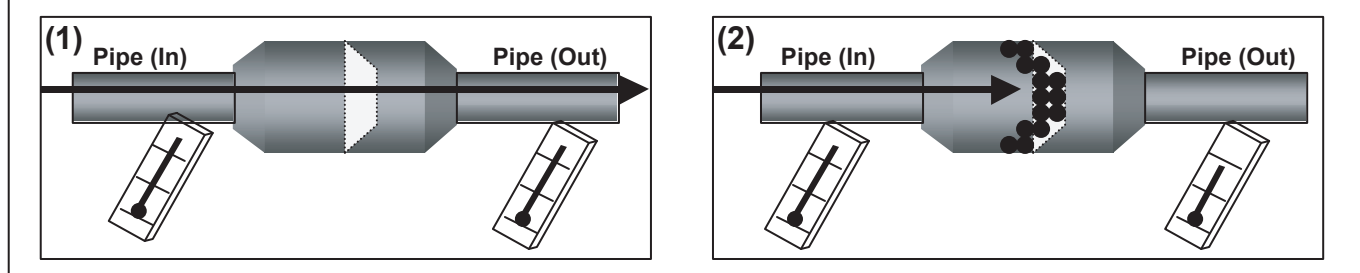

**Outdoor Unit Electronic Expansion Valve** (EEV1)

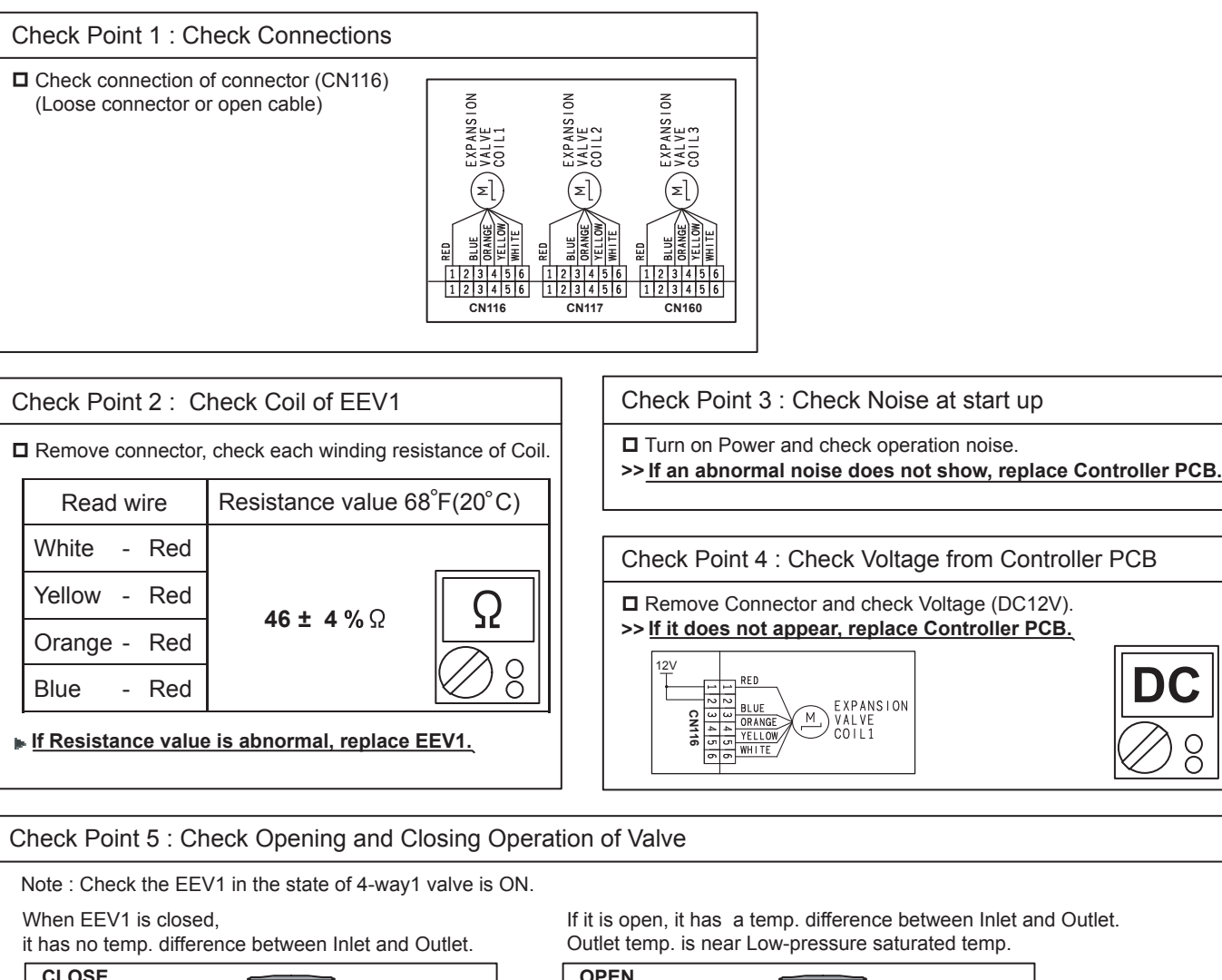

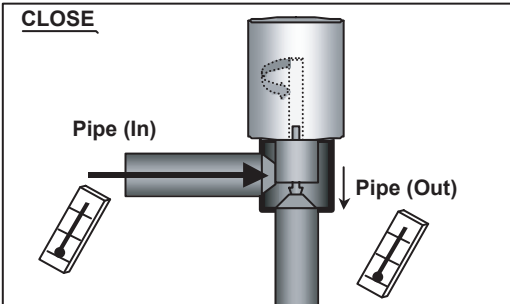

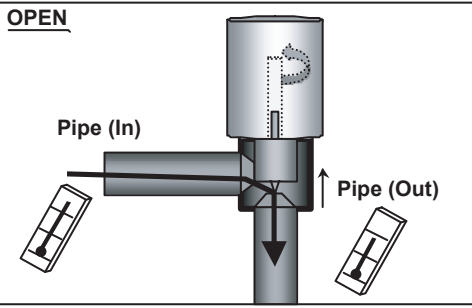

In the following cases, even if EEV1 is closed, there may be a difference in temp. - On comp. start-up

- Just after swiching the 4-way valve1

- Just after swiching the EEV1 (Open --> Close)

Note If valve opening is 12~51pls, the check of temp. cannot be performed. Check temp. at the other valve opening.

#### Check Point 6 : Check Strainer

Strainer normally does not have temperature difference between inlet and outlet as shown in (1), but if there is a difference as shown in (2), there is a possibility of inside clogged. In this case, replace Strainer.

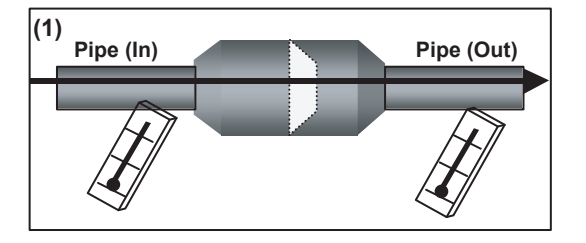

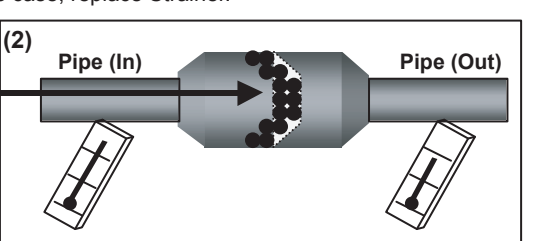

**Outdoor Unit Electronic Expansion Valve** (EEV2)

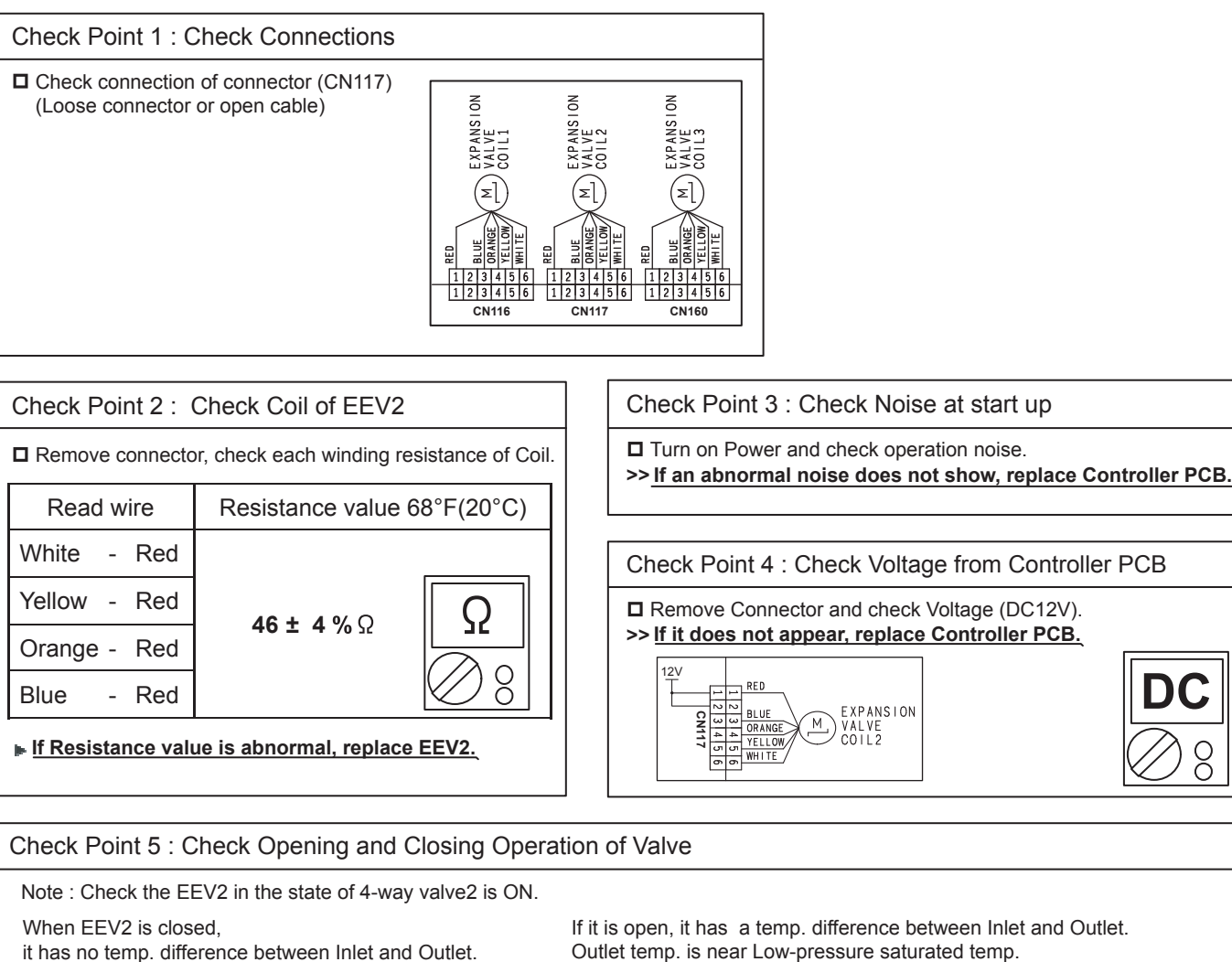

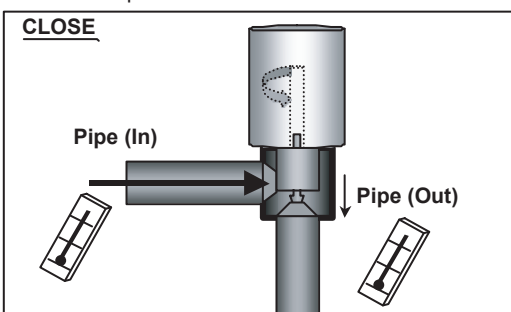

Outlet temp. is near Low-pressure saturated temp.

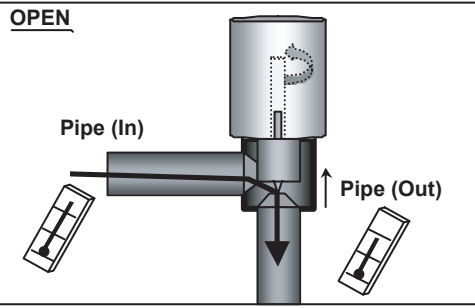

In the following cases, even if EEV2 is closed, there may be a difference in temp. - On comp. start-up

- Just after swiching the 4-way valve2

- Just after swiching the EEV2 (Open --> Close)

Note If valve opening is 12~51pls, the check of temp. cannot be performed. Check temp. at the other valve opening.

#### Check Point 6 : Check Strainer

Strainer normally does not have temperature difference between inlet and outlet as shown in (1), but if there is a difference as shown in (2), there is a possibility of inside clogged. In this case, replace Strainer.

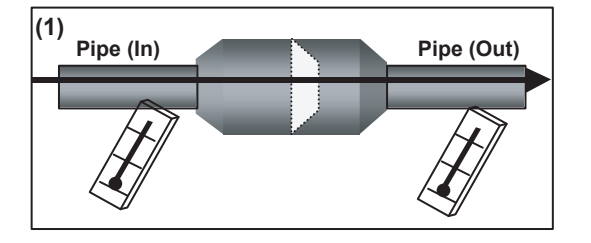

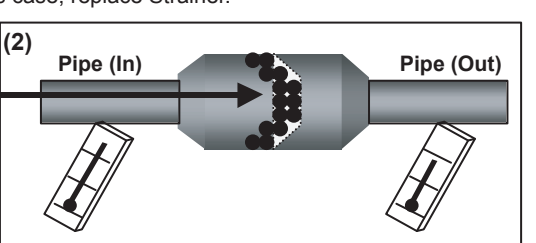

Outdoor Unit Electronic Expansion Valve (EEV3)

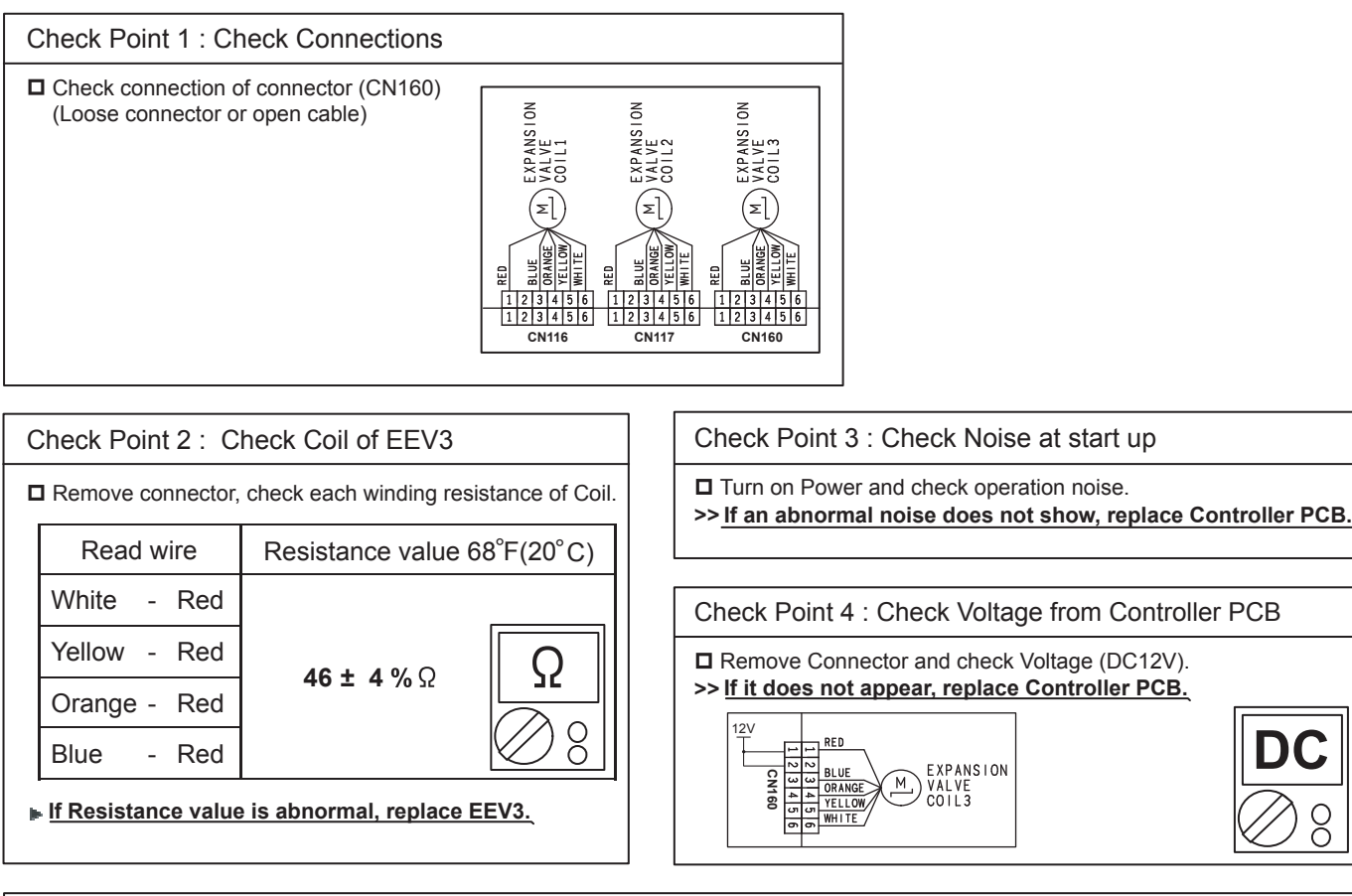

Check Point 5 : Check Opening and Closing Operation of Valve When EEV3 is closed, If it is open, it has a temp. difference between Inlet and Outlet. it has no temp. difference between Inlet and Outlet. Outlet temp. is near Low-pressure saturated temp. CLOSE OPEN Pipe (In) Pipe (In) Pipe (Out) Pipe (Out) In the following cases, even if EEV3 is closed, there may be a difference in temp. Note If valve opening is 12~51pls, - On comp. start-up - Just after swiching the EEV3 (Open --> Close) the check of temp. cannot be performed.

Check temp. at the other valve opening.

#### Check Point 6 : Check Strainer

Strainer normally does not have temperature difference between inlet and outlet as shown in (1), but if there is a difference as shown in (2), there is a possibility of inside clogged. In this case, replace Strainer.

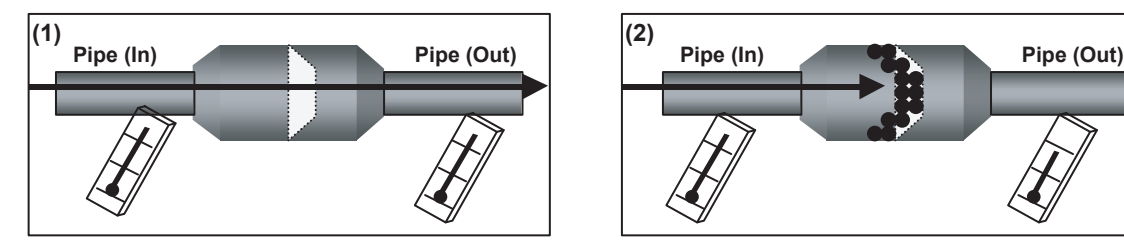

Outdoor Unit Solenoid Valve (SV1, SV2, SV3, SV4)

Pipe (In)

Normal TEMP.

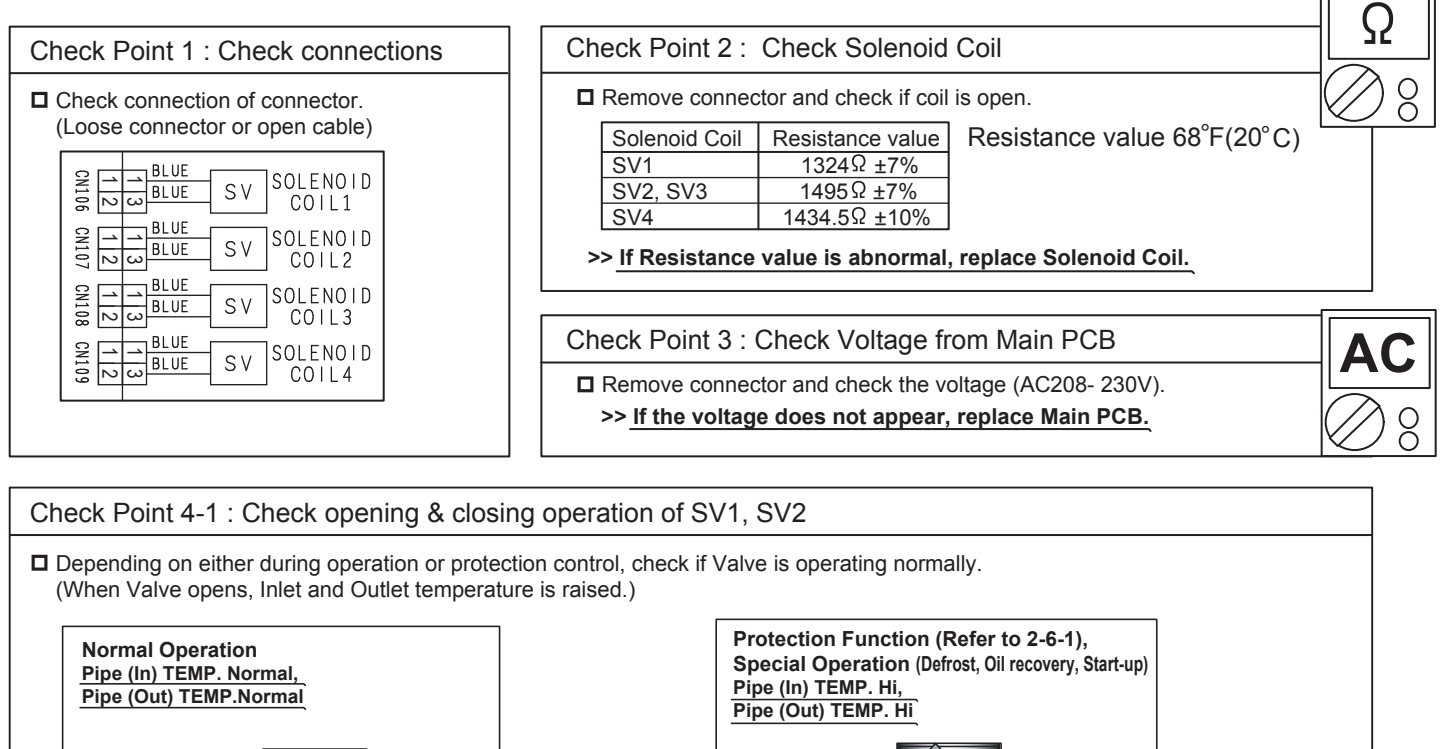

If the valve closes by removing the connector of the valve which does not close, it is considered to be Main PCB failure. Replace Main PCB.

SOLENOIDE COIL

CLOSE

Pipe (Out)

Normal TEMP.

AC

□ If it does not close by removing connector, there is a possibility of (1) clogging by dirt, or (2) deformation by the heat at the time of Solenoid Valve installation. In this case, replace Solenoid Valve.

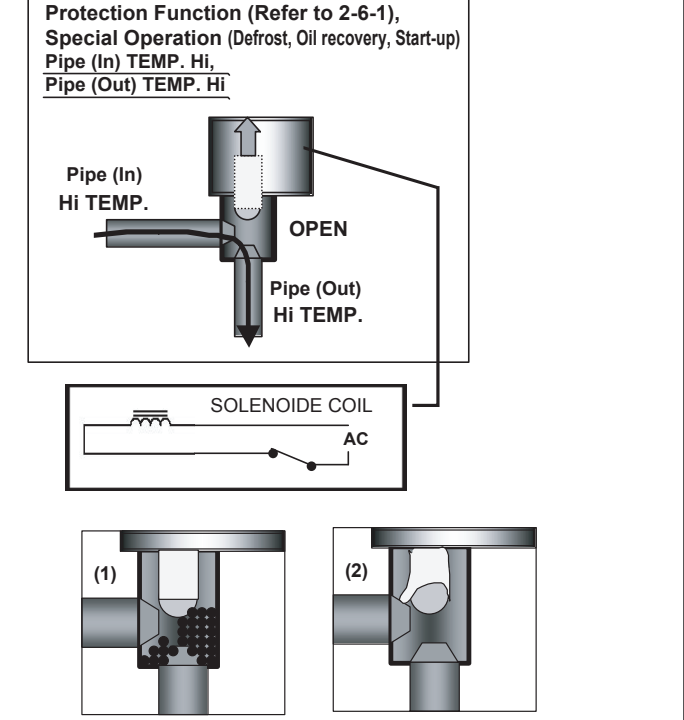

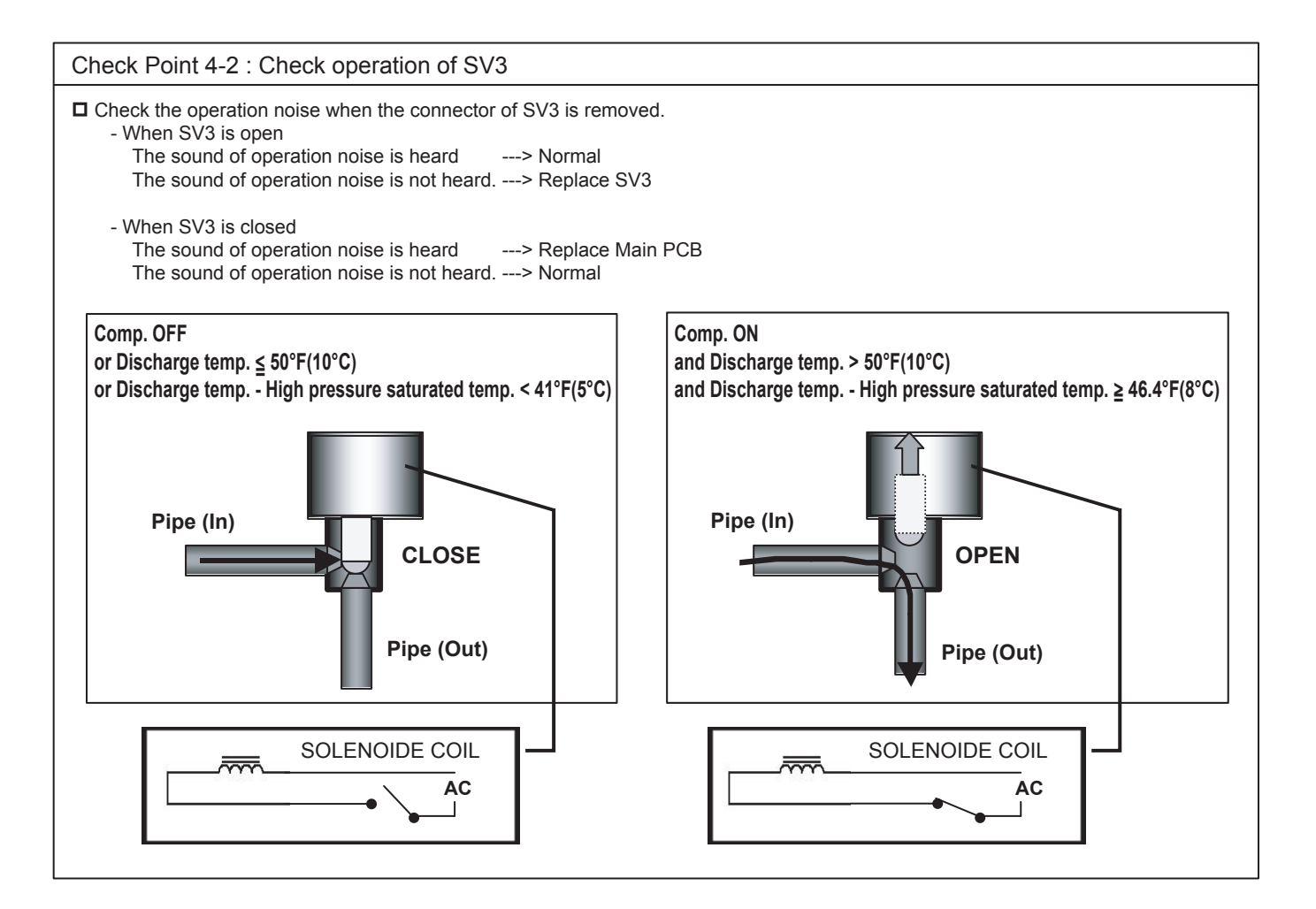

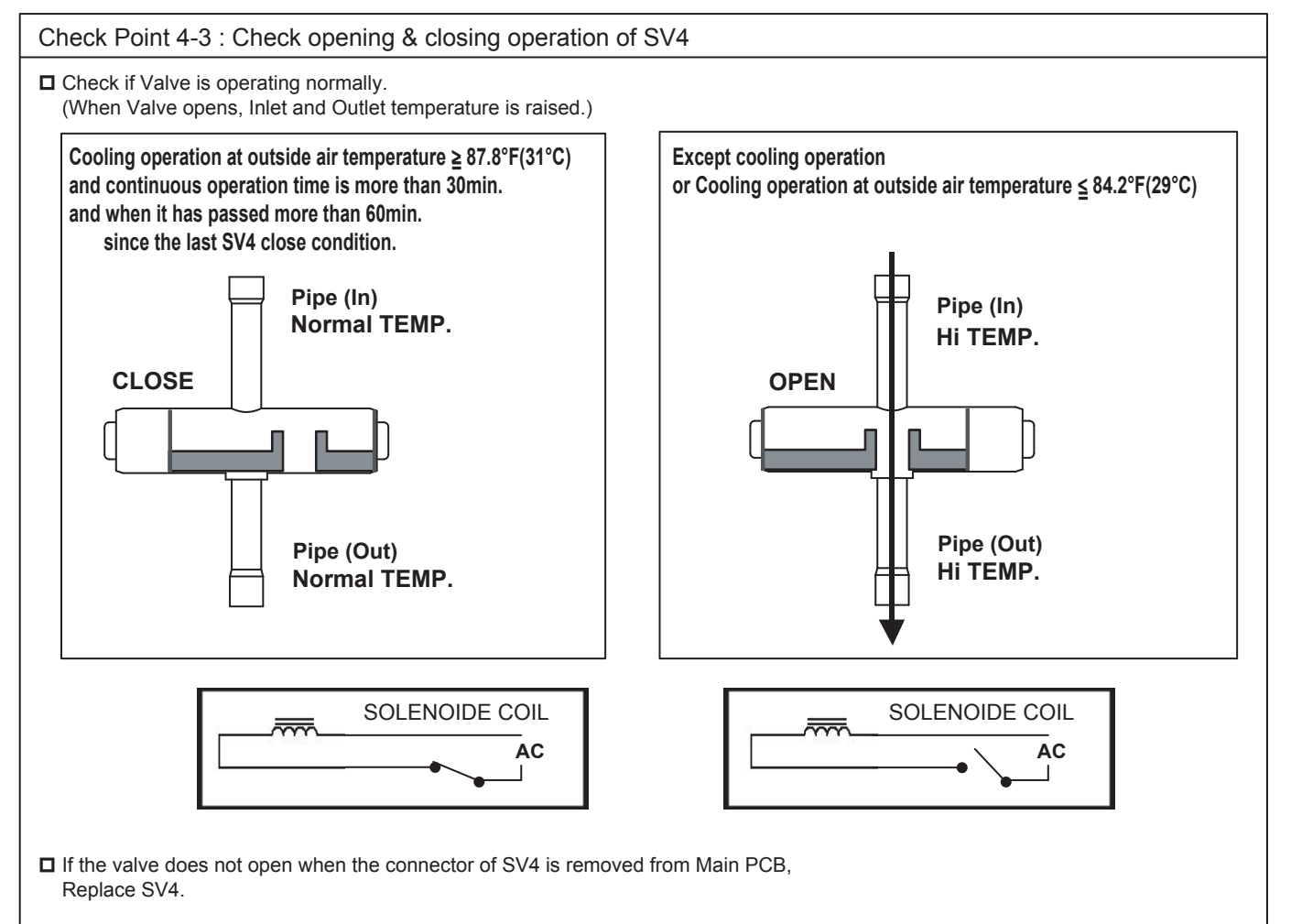

4-WAY VALVE 1 (2)

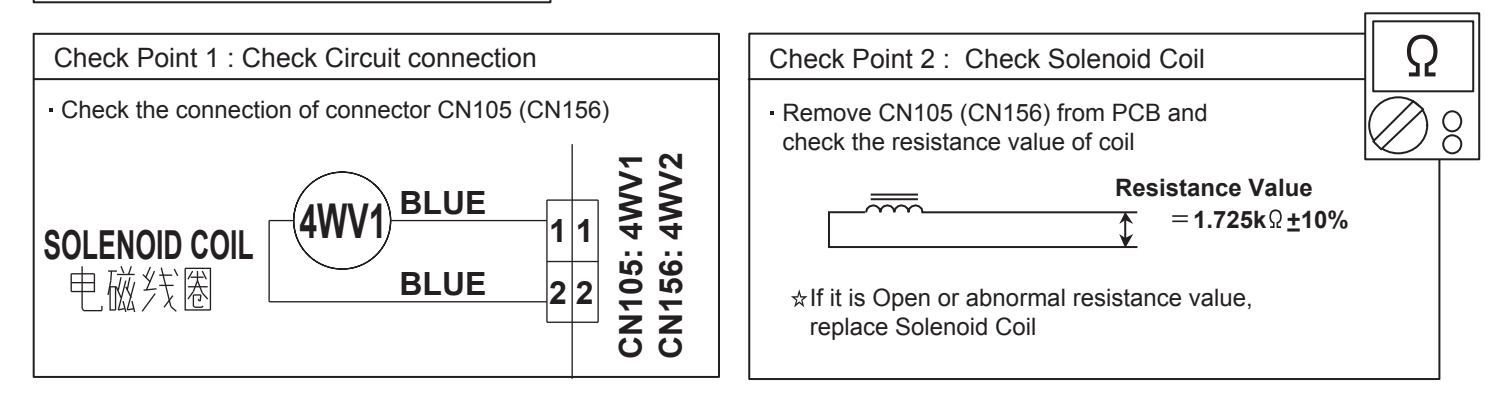

#### Check Point 3: Check Operation of 4 Way Valve · Check each piping temperature, and confirm the location of the valve by the temperature difference. HOT GAS **4WAY VALVE** HOT GAS **4WAY VALVE** OFF ON HOT GAS HOT GAS SOLENOID COIL SOLENOID COIL $\overline{}$ $\overline{}$ AC AC $rac{1}{3}$ If the valve location is not proper, replace 4 way valve.

#### Check Point 4: Check Voltage of Solenoid Coil

 If CN105 (CN156) of Control PCB dose not Show (AC208- 230V) during Heating operation (Compressor is in operation), replace Main PCB.

#### Indoor Unit AC Fan Motor

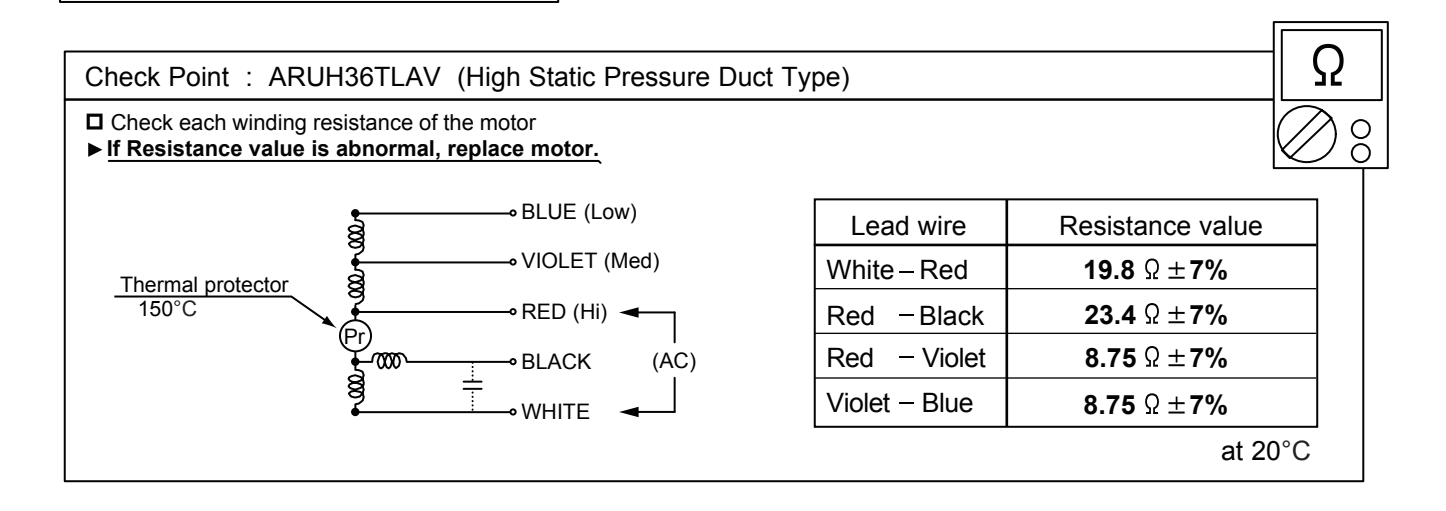

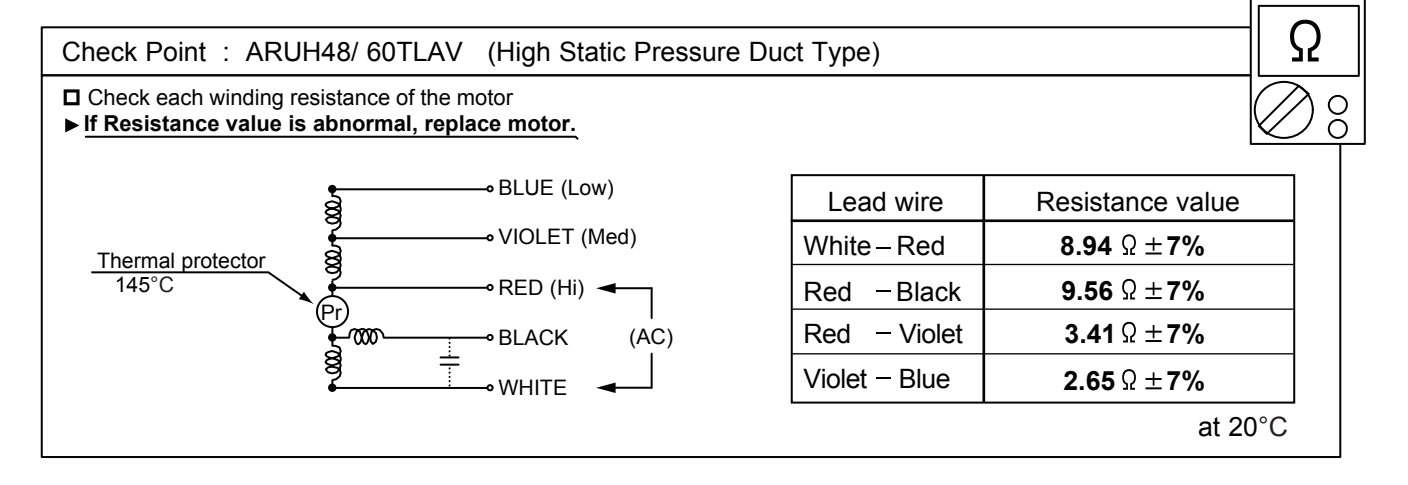

#### Indoor unit fan motor < DC motor >

A When you approach this part, please cut off the power supply and wait for a while until DC voltage has been discharged.

Check Point 1 : Check rotation of Fan

Rotate the fan by hand when operation is off.
 (Check if fan is caught, dropped off or locked motor)
 >If Fan or Bearing is abnormal, replace it.

Check Point 2 : Check resistance of Indoor Fan Motor

Refer to below. Circuit-test "Vm" and "GND" terminal.
 (Vm: DC voltage, GND: Earth terminal)
 ><u>If they are short-circuited (below 300 kΩ), replace Indoor fan motor</u>

| Pin number<br>(wire color) | Terminal function (symbol) |  |
|----------------------------|----------------------------|--|
| 1 (Brown or Blue)          | Feed back (FG)             |  |
| 2 (Yellow)                 | Speed command (Vsp)        |  |
| 3 (White)                  | Control voltage (Vcc)      |  |
| 4 (Black)                  | Earth terminal (GND)       |  |
| 5                          | No function                |  |
| 6 (Red)                    | DC voltage (Vm)            |  |

#### **SERVICE PARTS INFORMATION 22**

#### Outdoor unit fan motor

A When you approach this part, please cut off the power supply and wait for a while until DC voltage has been discharged.

Check Point 1 : Check rotation of Fan

Rotate the fan by hand when operation is off.
 (Check if fan is caught, dropped off or locked motor)
 >If Fan or Bearing is abnormal, replace it.

| Ch            | eck Point 2 : Check resist                                                                | ance of Outdoor Fan                                                                                                    | Motor                           |
|---------------|-------------------------------------------------------------------------------------------|----------------------------------------------------------------------------------------------------|---------------------------------|
| - R<br>L<br>> | efer to below. Circuit-test<br>.ocation sensor Circuit test<br>>If they are other resista | " Winding coil resista<br>st<br><b>ance value, replace (</b>                                                                                                    | nce U, V, W." and the $\square$ |
|               | Pin number<br>(wire color)                                                                | Terminal function (symbol)                                                                                                    |                                 |
|               | U (Red ) - W (Black)<br>V (white) - U (Red)<br>W (Black) - V (White)                      | 2.8 <b>Ω</b>                                                                                                    | v                               |
|               | 1 (Yellow) - 4 (Pink)<br>2 (Blue) - 4 (Pink)<br>3 (Orange) - 4 (Pink)                     | 9.3 K <b>Q</b>                                                                                                    | 4 Vcc                           |
|               | 4 (Pink) - 5 (Gray)                                                                       | More than 1.2 K Q                                                                                                    |                                 |
|               | 1 or 2 or 3 - 5 (Gray)                                                                    | $\begin{array}{c ccccc} nt 2 : Check resistance of Outdoor Fan Motor\\ \hline below. Circuit-test " Winding coil resistance U, V, W." and the a sensor Circuit test   v are other resistance value, replace Outdoor fan motor. \below \ \ \ \ \ \ \ \ \ \ \ \ \ \ \ \ \ \ \$ |                                 |

Discharge Pressure Sensor Suction Pressure Sensor

#### 1. Discharge Pressure Sensor

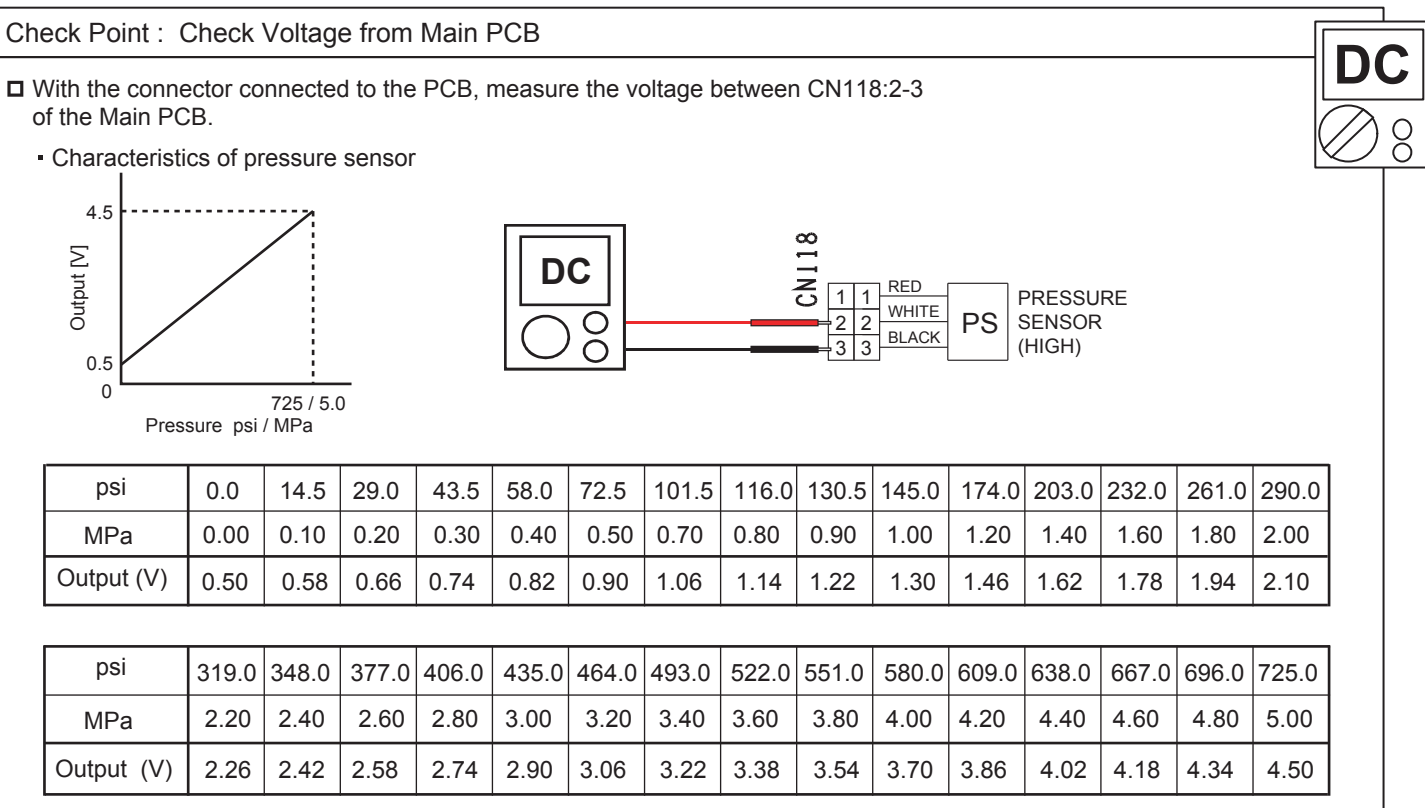

#### 2. Suction Pressure Sensor

| f the Main PC<br>Characteris                    | CB.<br>tics of pre | ssure ser                 | nsor                |      |      |             |       |       |                     |                       |         |                         |       |       | $\square$ |
|-------------------------------------------------|--------------------|---------------------------|---------------------|------|------|-------------|-------|-------|---------------------|-----------------------|---------|-------------------------|-------|-------|-----------|
| 3.5<br>[] http://www.alionalization<br>0.5<br>0 | Pressur            | 246.5 / 1.7<br>e psi / MF | <b>-</b><br>7<br>2a |      |      | <b>C</b> 00 |       |       | 1 1 1<br>2 2<br>3 3 | RED<br>WHITE<br>BLACK | PS S (L | RESSUF<br>ENSOR<br>.OW) | RE    |       |           |
| psi                                             | 0.0                | 14.5                      | 29.0                | 43.5 | 58.0 | 72.5        | 101.5 | 116.0 | 130.5               | 145.0                 | 159.5   | 174.0                   | 188.5 | 203.0 | 217.5     |
| MPa                                             | 0.00               | 0.10                      | 0.20                | 0.30 | 0.40 | 0.50        | 0.70  | 0.80  | 0.90                | 1.00                  | 1.10    | 1.20                    | 1.30  | 1.40  | 1.50      |
| Output (V)                                      | 0.50               | 0.68                      | 0.85                | 1.03 | 1.21 | 1.38        | 1.74  | 1.91  | 2.09                | 2.27                  | 2.44    | 2.62                    | 2.79  | 2.97  | 3.15      |
|                                                 | -                  | 246 5                     | 1                   |      |      |             |       |       |                     |                       |         |                         |       |       |           |
| psi                                             | 232.0              | 240.0                     |                     |      |      |             |       |       |                     |                       |         |                         |       |       |           |
| psi<br>Mpa                                      | 232.0<br>1.60      | 1.70                      |                     |      |      |             |       |       |                     |                       |         |                         |       |       |           |

**Pressure Switch** 

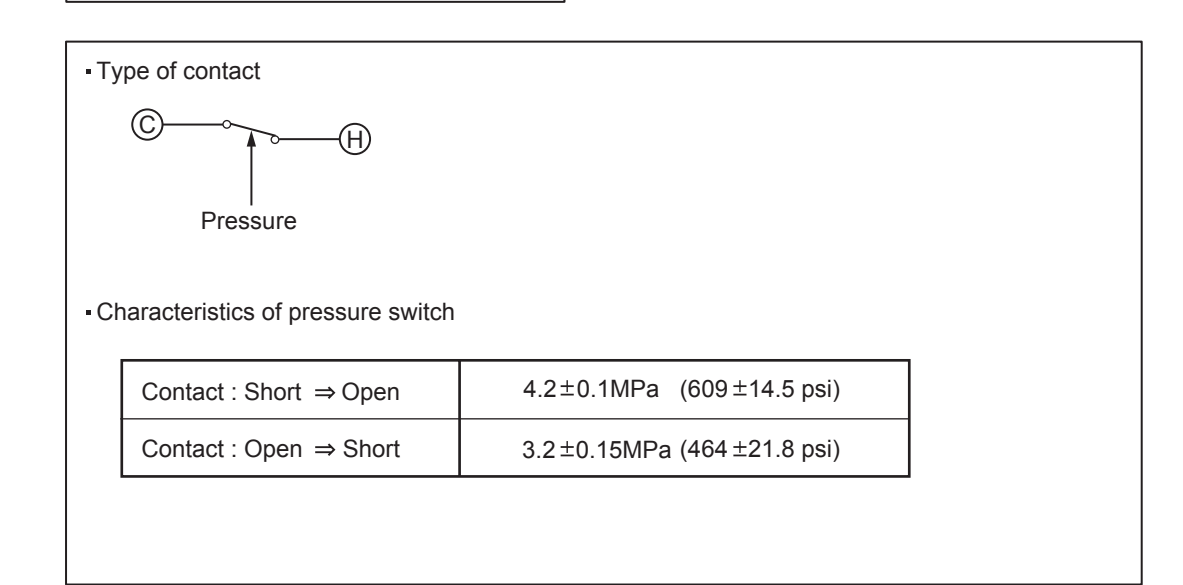

\_ . . \_\_ . . \_\_ . . \_\_ . . \_\_ . . \_

### SERVICE PARTS INFORMATION 25

- - - -

\_ \_ \_ \_

Thermistor

| emove conn      |                  |                                        |                                                                                                    |                  |                    | _      |  |
|-----------------|------------------|----------------------------------------|----------------------------------------------------------------------------------------------------|------------------|--------------------|--------|--|
| Temperature     | Temperature      |                                        | Resistance                                                                                                    | Value [ kΩ ]     |                    |        |  |
| [°F]            | [°C]             | Thermistor A                           | Thermistor B                                                                                                    | Thermistor C     | Thermistor D       |        |  |
| - 4             | - 20             |                                        |                                                                                                    | 105.4            |                    |        |  |
| 14              | - 10             |                                        | 27.8                                                                                                    | 58.2             | 27.4               |        |  |
| 23              | - 5              |                                        | 21.0                                                                                                    | 44.0             | 20.7               |        |  |
| 32              | 0                | 168.6                                  | 16.1                                                                                                    | 33.6             | 15.8               |        |  |
| 41              | 5                | 129.8                                  | 12.4                                                                                                    | 25.9             | 12.2               | ]      |  |
| 50              | 10               | 100.9                                  | 9.6                                                                                                    | 20.2             | 9.5                |        |  |
| 59              | 15               | 79.1                                   | 7.6                                                                                                    | 15.8             | 7.5                | ] 📕    |  |
| 68              | 20               | 62.6                                   | 6.0                                                                                                    | 12.5             | 5.9                |        |  |
| 77              | 25               | 49.8                                   | 4.8                                                                                                    | 10.0             | 4.7                |        |  |
| 86              | 30               | 40.0                                   | 3.8                                                                                                    | 8.0              | 3.8                |        |  |
| 104             | 40               | 26.3                                   | 2.5                                                                                                    | 5.3              | 2.5                | ]    Ω |  |
| 122             | 50               | 17.8                                   | 1.7                                                                                                    | 3.6              | 1.7                |        |  |
| 140             | 60               | 12.3                                   | 1.2                                                                                                    |                  | 1.2                |        |  |
| 158             | 70               | 8.7                                    |                                                                                                    |                  | 0.8                |        |  |
| 176             | 80               | 6.3                                    |                                                                                                    |                  | 0.6                |        |  |
| 194             | 90               | 4.6                                    |                                                                                                    |                  | 0.4                |        |  |
| 212             | 100              | 3.4                                    |                                                                                                    |                  | 0.3                |        |  |
| 230             | 110              | 2.6                                    |                                                                                                    |                  |                    |        |  |
| 248             | 120              | 2.0                                    |                                                                                                    |                  |                    |        |  |
| Applio<br>Therr | cable<br>nistors | Discharge temp. TH1<br>Comp.1 temp. TH | Outdoor temp. TH<br>Suction temp. TH<br>Liquid temp. TH 1<br>Liquid temp. TH 2<br>Sub-cool heat- ex (outlet) TH<br>Heat- ex 1 gas TH<br>Heat- ex 2 gas TH<br>Heat- ex 1 liquid TH<br>Heat- ex 2 liquid TH | Outdoor temp. TH | Heat sink temp. TH |        |  |

\_ \_ \_ .

\_ - - -

RB Unit Solenoid Valve (SV1, SV2, SV3, SV4, SV5, SV6)

| Check Point 1 : Check Solenoid Coil                      | Ω           |
|----------------------------------------------------------|-------------|
| Remove connector and check if coil is open.              | $\otimes$ 8 |
| Solenoid Coil Resistance value                           |             |
| SV1,SV2,SV3,SV4,SV5,SV6 1.35K Ω ± 7%                     |             |
| >> If Resistance value is abnormal, replace Solenoid Coi | <u>I.</u>   |

| Check Point 2: Check Voltage from Main PCB            |               |
|-------------------------------------------------------|---------------|
| Remove connector and check the voltage (AC208- 230V). |               |
| >> If the voltage does not appear, replace Main PCB.  | $\bigotimes $ |

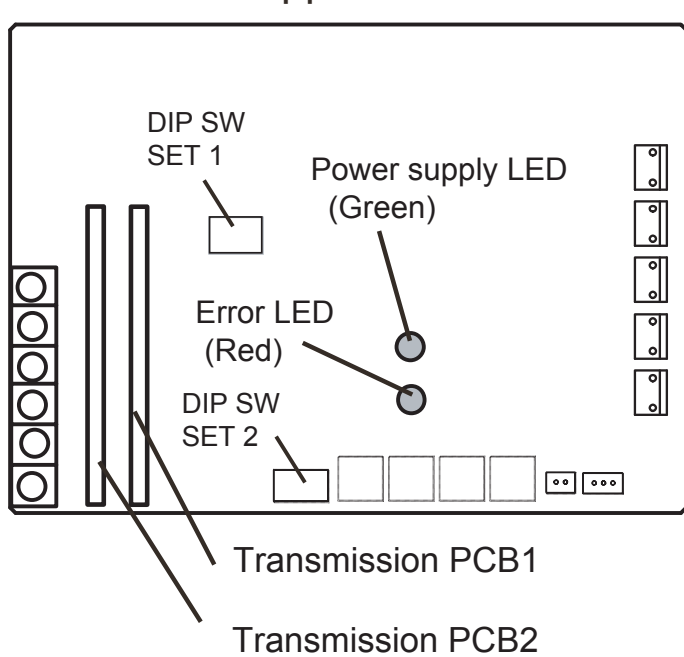

| SV No. | Color of CN | SV Name on ST |
|--------|-------------|---------------|
| SV1    | Green       | SVD1          |
| SV2    | Blue        | SVB2          |
| SV3    | Black       | SVS           |
| SV4    | White       | SVS           |
| SV5    | Red         | SVS           |
| SV6    | Yellow      | SVS           |
|        |             |               |

# -Upper side-

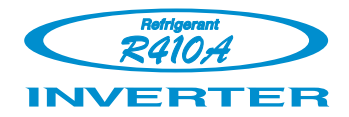

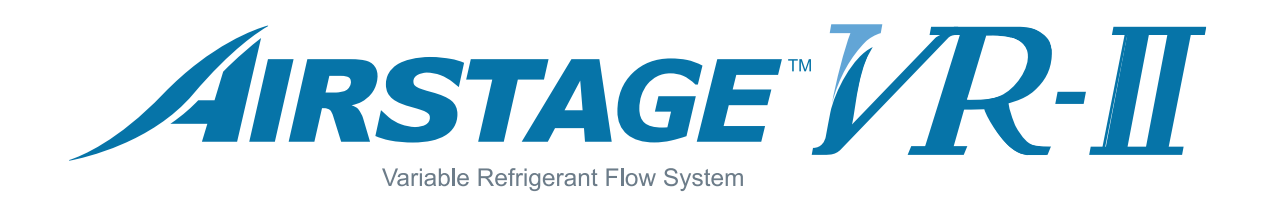

# **5. APPENDING DATA (UNIT)**

### MODELS : AOUA72TLBV, AOUA96TLBV, AOUA120TLBV

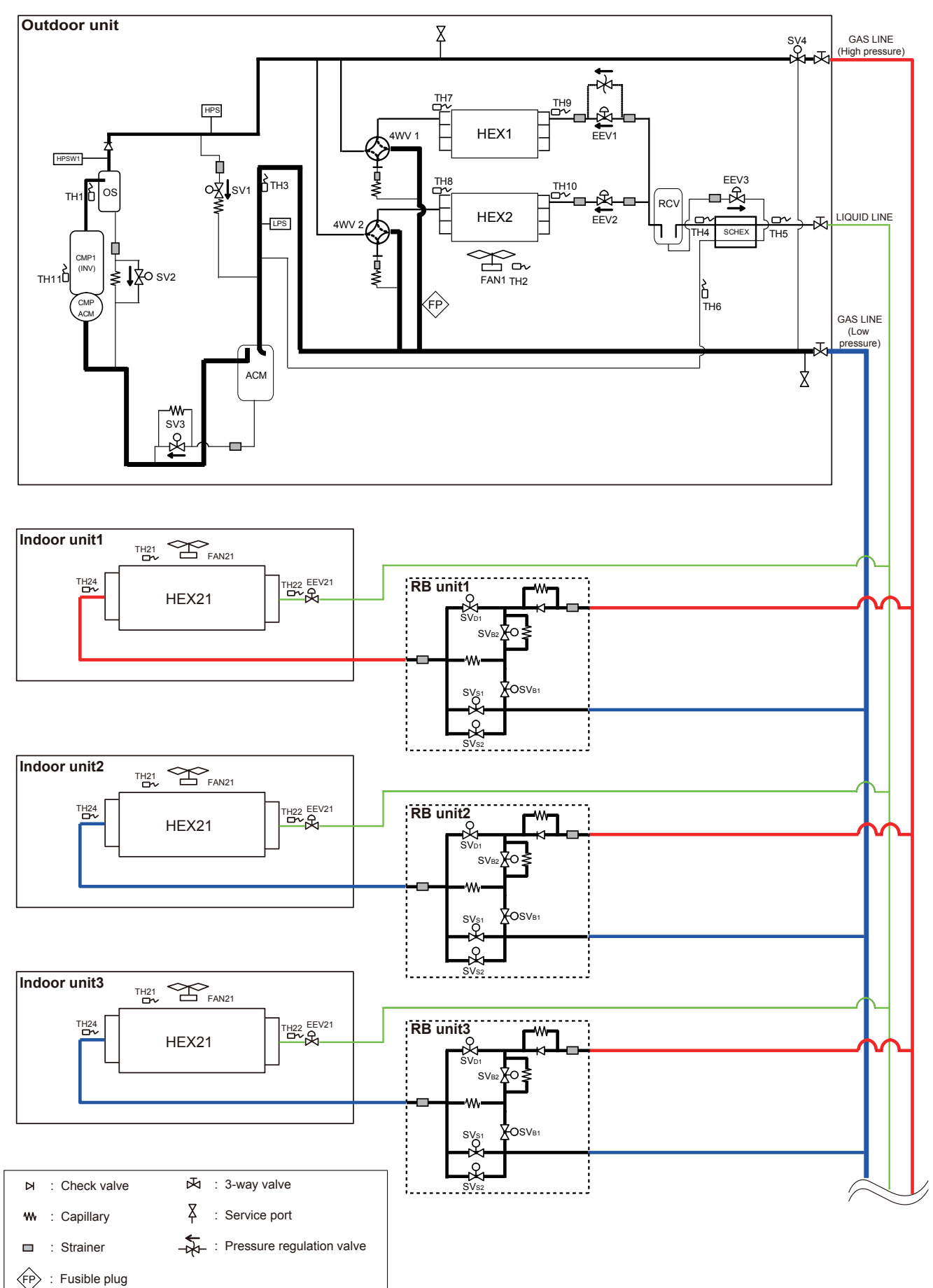

# SYMBOL DESCRIPTION

## Outdoor unit

| MARK  | DESCRIPTION                                 |               |
|-------|---------------------------------------------|---------------|
| CMP1  | Compressor 1 (Inverter type)                |               |
| HEX1  | Heat exchanger 1                            |               |
| HEX2  | Heat exchanger 2                            |               |
| FAN1  | Fan 1                                       |               |
| ACM   | Accumulator                                 |               |
| RCV   | Receiver tanker                             |               |
| OS    | Oil separator                               |               |
| SCHEX | Sub-cool heat exchanger                     |               |
| HPS   | High pressure sensor                        |               |
| LPS   | Low pressure sensor                         |               |
| HPSW1 | High pressure sensor switch 1               |               |
| 4WV1  | 4-way valve 1                               |               |
| 4WV2  | 4-way valve 2                               |               |
| EEV1  | Electric expansion valve 1                  |               |
| EEV2  | Electric expansion valve 2                  |               |
| EEV3  | Electric expansion valve 3                  |               |
| SV1   | Solenoid valve 1                            |               |
| SV2   | Solenoid valve 2                            |               |
| SV3   | Solenoid valve 3                            |               |
| SV4   | Solenoid valve 4                            | Marking color |
| TH1   | Discharge temperature thermistor 1          | BLUE          |
| TH2   | Outdoor temperature thermistor              | -             |
| TH3   | Suction temperature thermistor              | RED           |
| TH4   | Liquid temperature thermistor 1             | WHITE         |
| TH5   | Liquid temperature thermistor 2             | BROWN         |
| TH6   | Sub-cool heat exchanger (outlet) thermistor | GREEN         |
| TH7   | Heat exchanger 1 gas thermistor             | BLACK         |
| TH8   | Heat exchanger 2 gas thermistor             | YELLOW        |
| TH9   | Heat exchanger 1 liquid thermistor          | PINK          |
| TH10  | Heat exchanger 2 liquid thermistor          | GRAY          |
| TH11  | Compressor 1 temperature thermistor 1       | ORANGE        |

## Indoor unit

| MARK  | DESCRIPTION                        |
|-------|------------------------------------|
| HEX21 | Heat exchanger                     |
| FAN21 | Fan                                |
| EEV21 | Electric expansion valve           |
| TH21  | Room temperature thermistor        |
| TH22  | Heat exchanger (inlet) thermistor  |
| TH24  | Heat exchanger (outlet) thermistor |

## **RB** unit

| MARK             | DESCRIPTION                  |
|------------------|------------------------------|
| SV <sub>S1</sub> | Solenoid valve (Suction 1)   |
| SVs2             | Solenoid valve (Suction 2)   |
| SV <sub>B1</sub> | Solenoid valve (Bypass 1)    |
| SV <sub>B2</sub> | Solenoid valve (Bypass 2)    |
| SV <sub>D1</sub> | Solenoid valve (Discharge 1) |

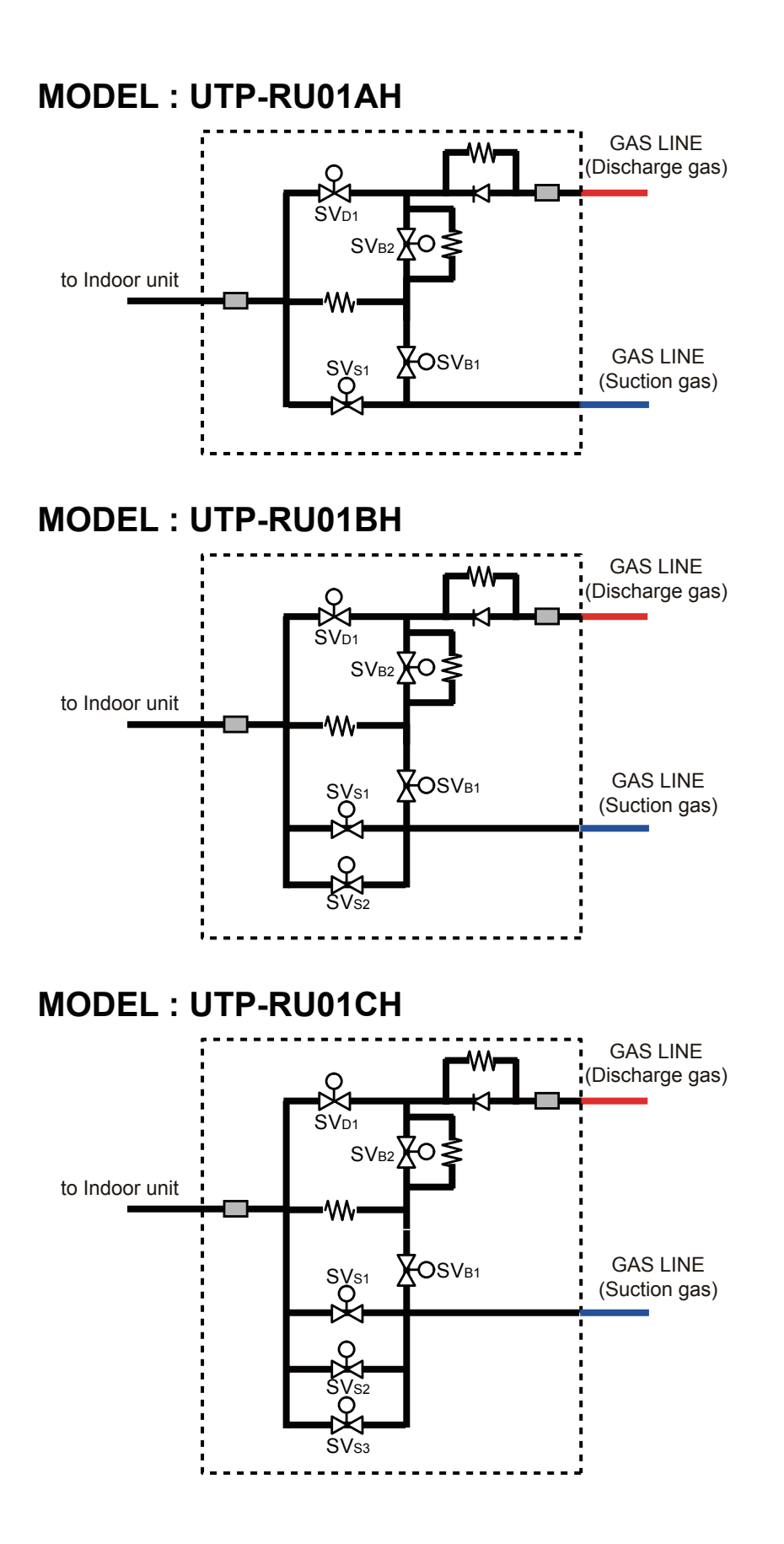

# **MODEL : UTP-RU04BH**

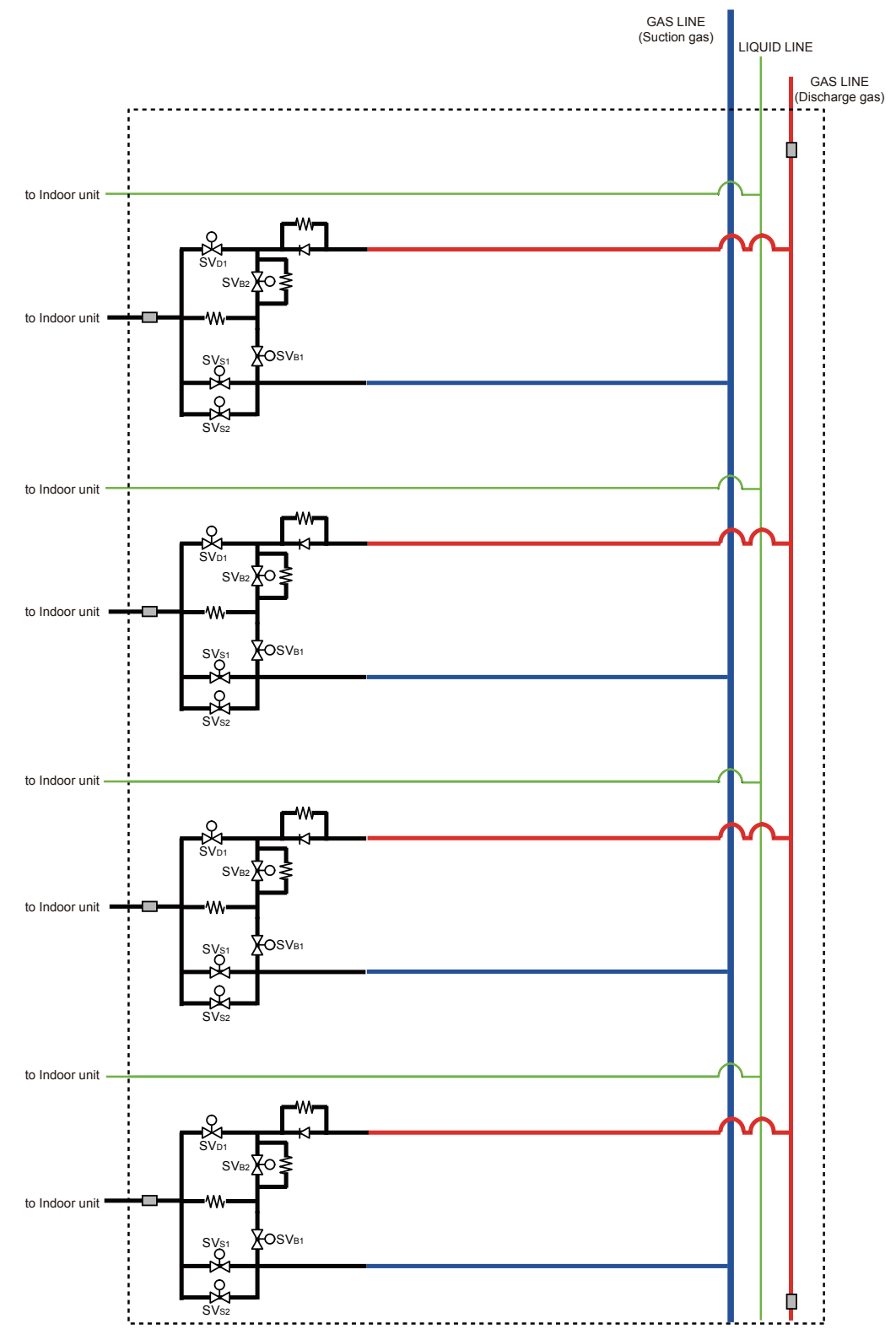

# SYMBOL DESCRIPTION

| MARK             | DESCRIPTION                  |
|------------------|------------------------------|
| SVs1             | Solenoid valve (Suction 1)   |
| SVs2             | Solenoid valve (Suction 2)   |
| SVs3             | Solenoid valve (Suction 3)   |
| SV <sub>B1</sub> | Solenoid valve (Bypass 1)    |
| SV <sub>B2</sub> | Solenoid valve (Bypass 2)    |
| SV <sub>D1</sub> | Solenoid valve (Discharge 1) |

## 5-2-1 Indoor Unit

# COMPACT CASSETTE TYPE MODELS : AUUA7TLAV, AUUA9TLAV, AUUA12TLAV, AUUA14TLAV, AUUA18TLAV, AUUA24TLAV

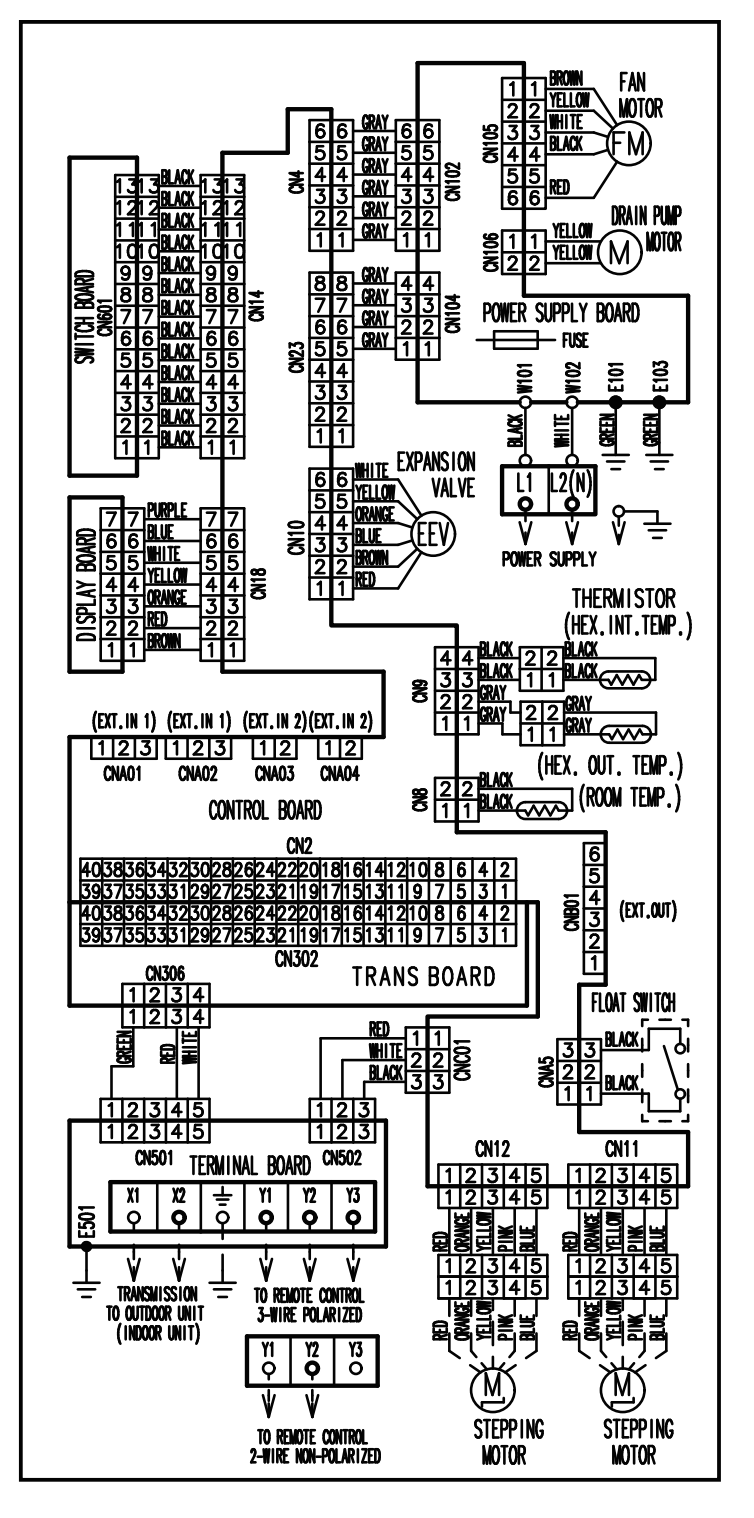

# CASSETTE TYPE MODELS : AUUB18TLAV, AUUB24TLAV, AUUB30TLAV, AUUB36TLAV

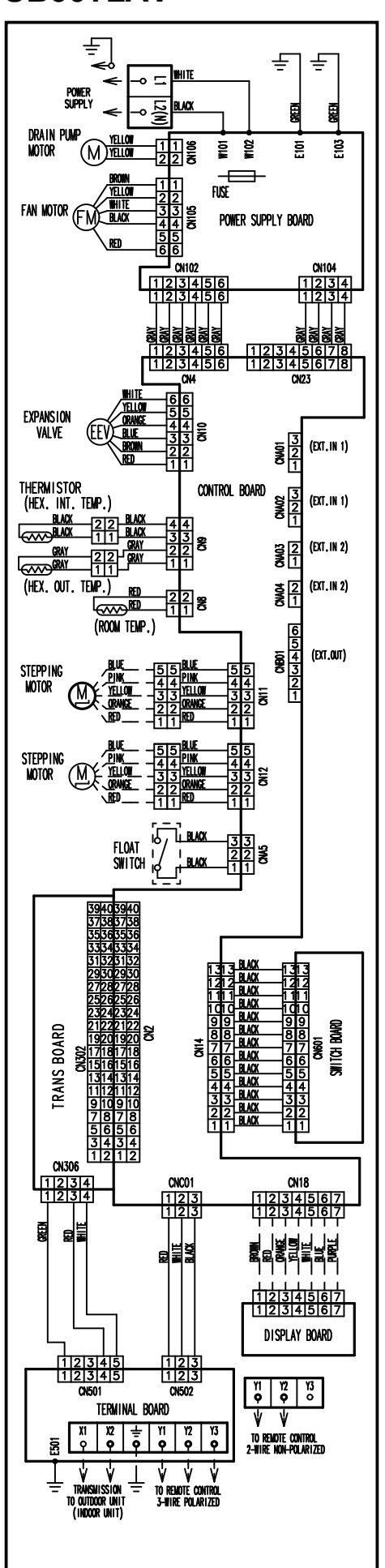

# SLIM DUCT / SLIM CONCEALED FLOOR TYPE MODELS : ARUL7TLAV, ARUL9TLAV, ARUL12TLAV, ARUL14TLAV, ARUL18TLAV

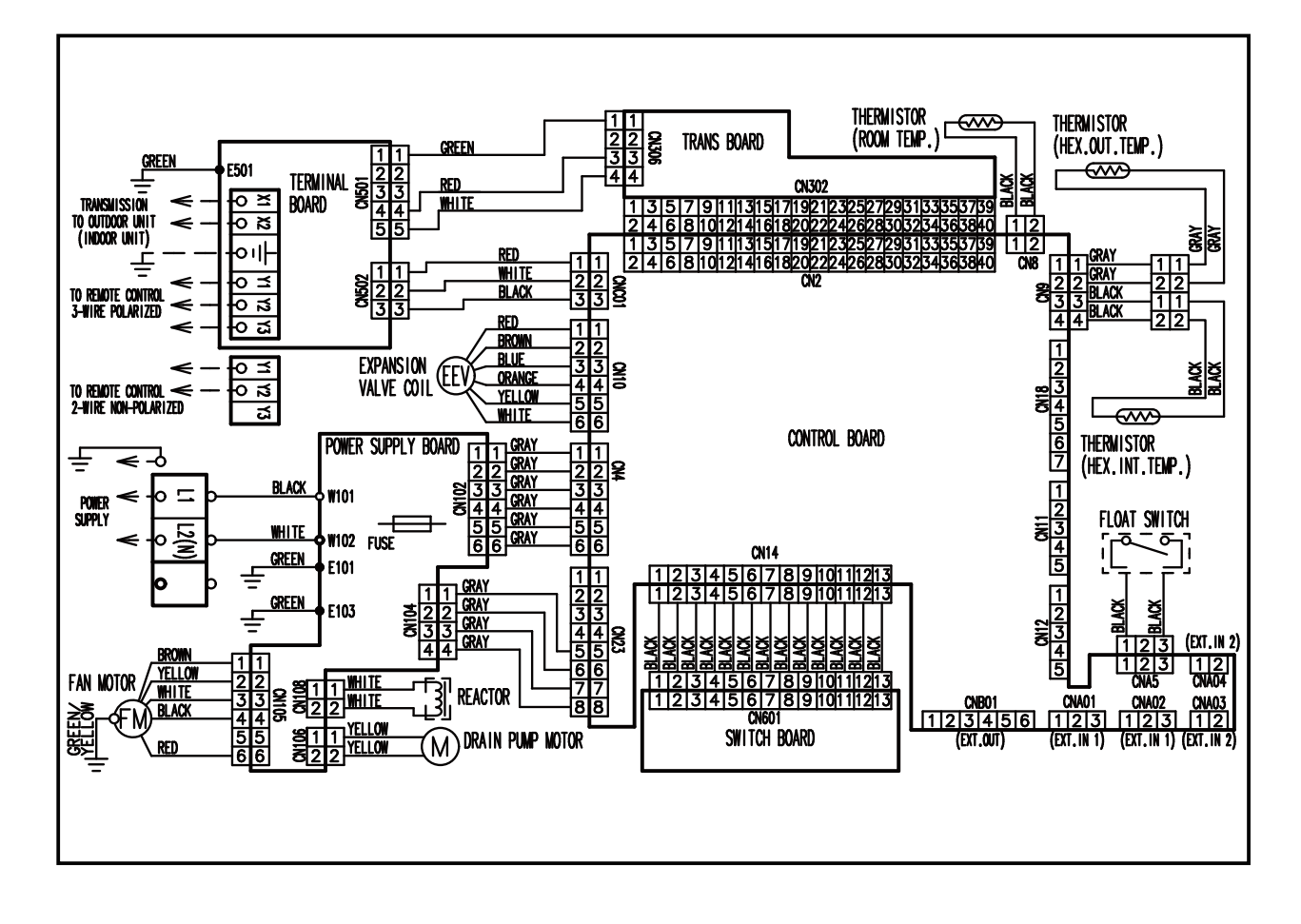
# **MEDIUM STATIC PRESSURE DUCT TYPE**

**MODEL : ARUM24TLAV** 

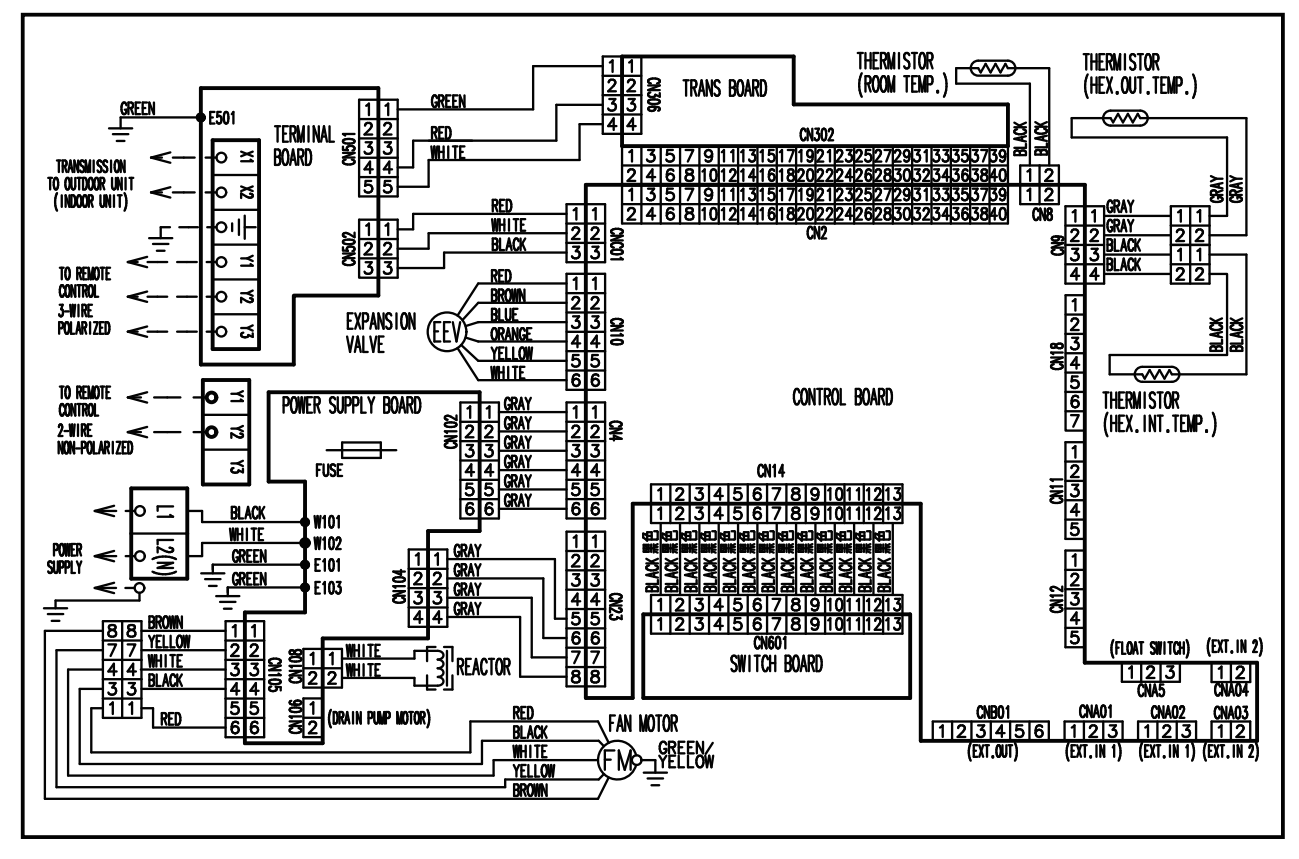

MODEL : ARUM30TLAV, ARUM36TLAV

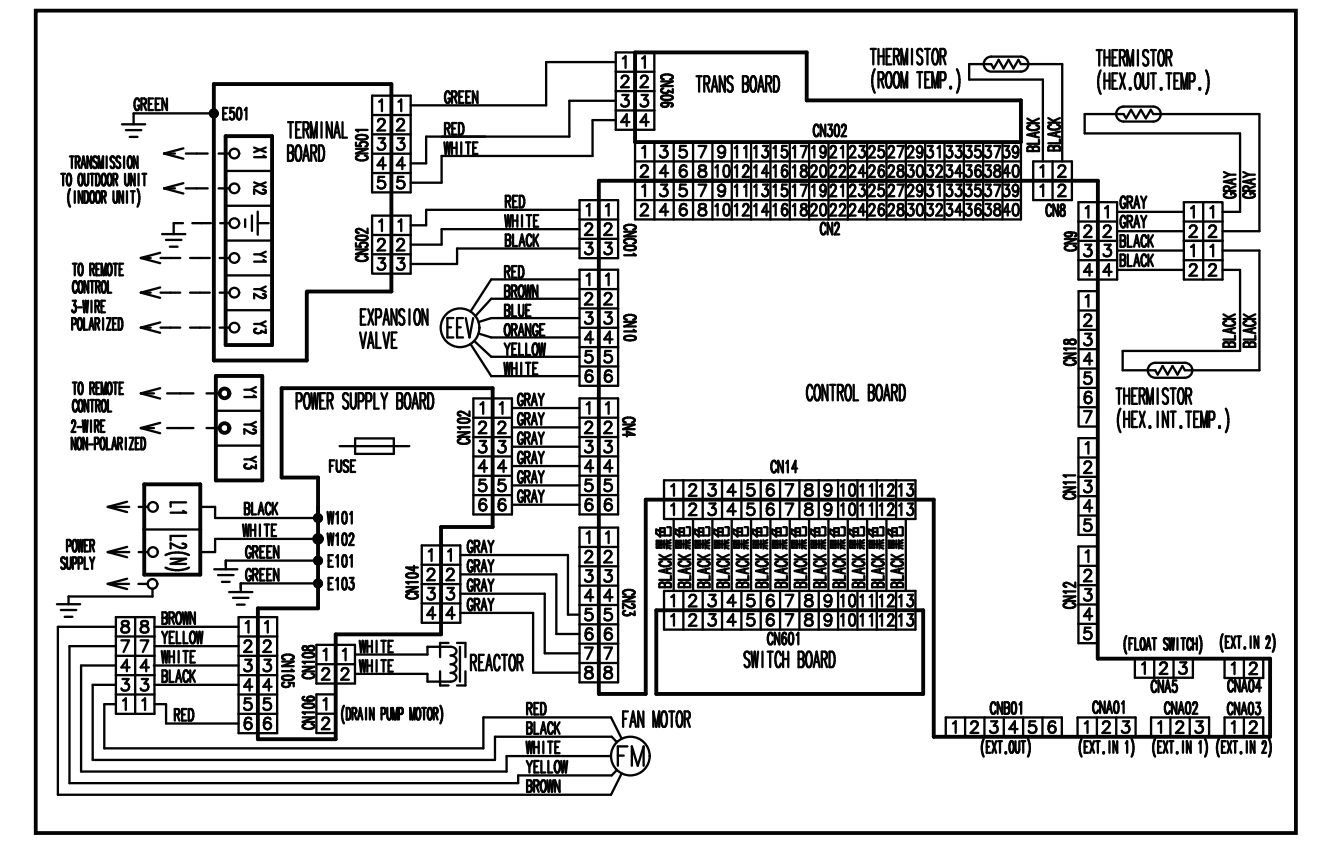

# HIGH STATIC PRESSURE DUCT TYPE MODELS : ARUH36TLAV, ARUH48TLAV, ARUH60TLAV

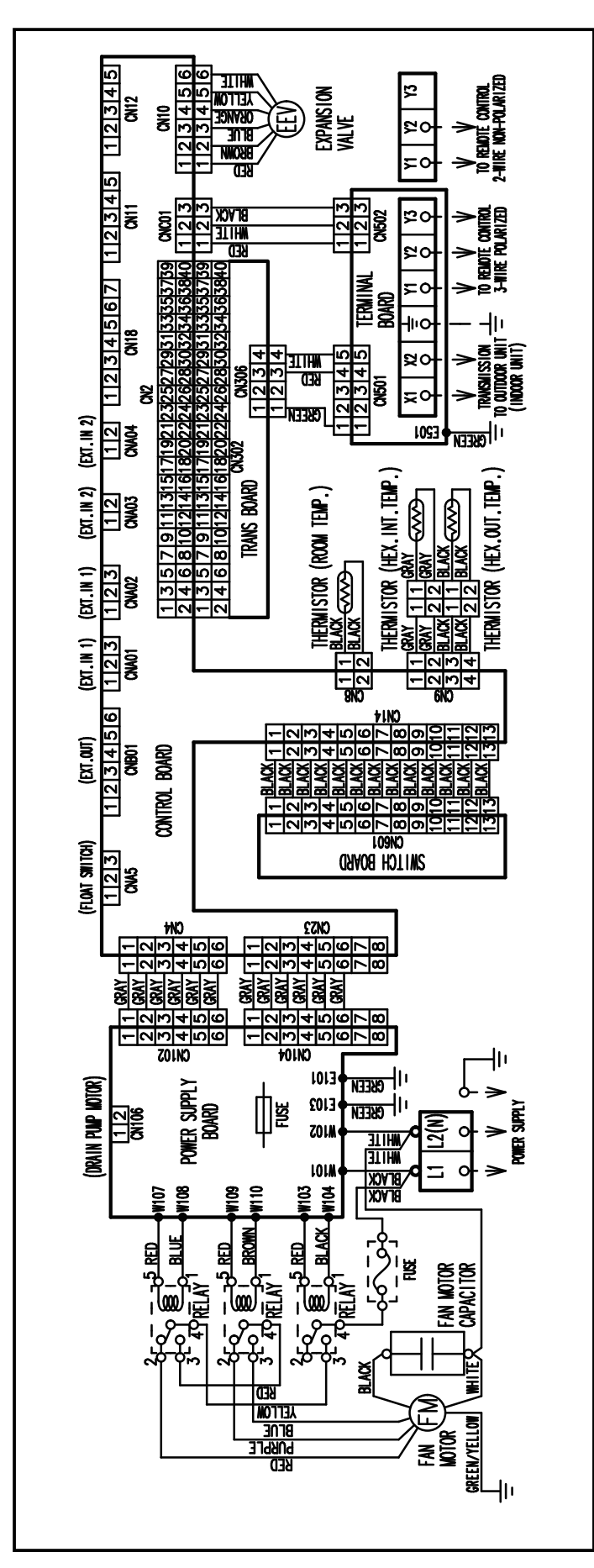

# FLOOR / CEILING TYPE

# MODELS : ABUA12TLAV, ABUA14TLAV, ABUA18TLAV, ABUA24TLAV

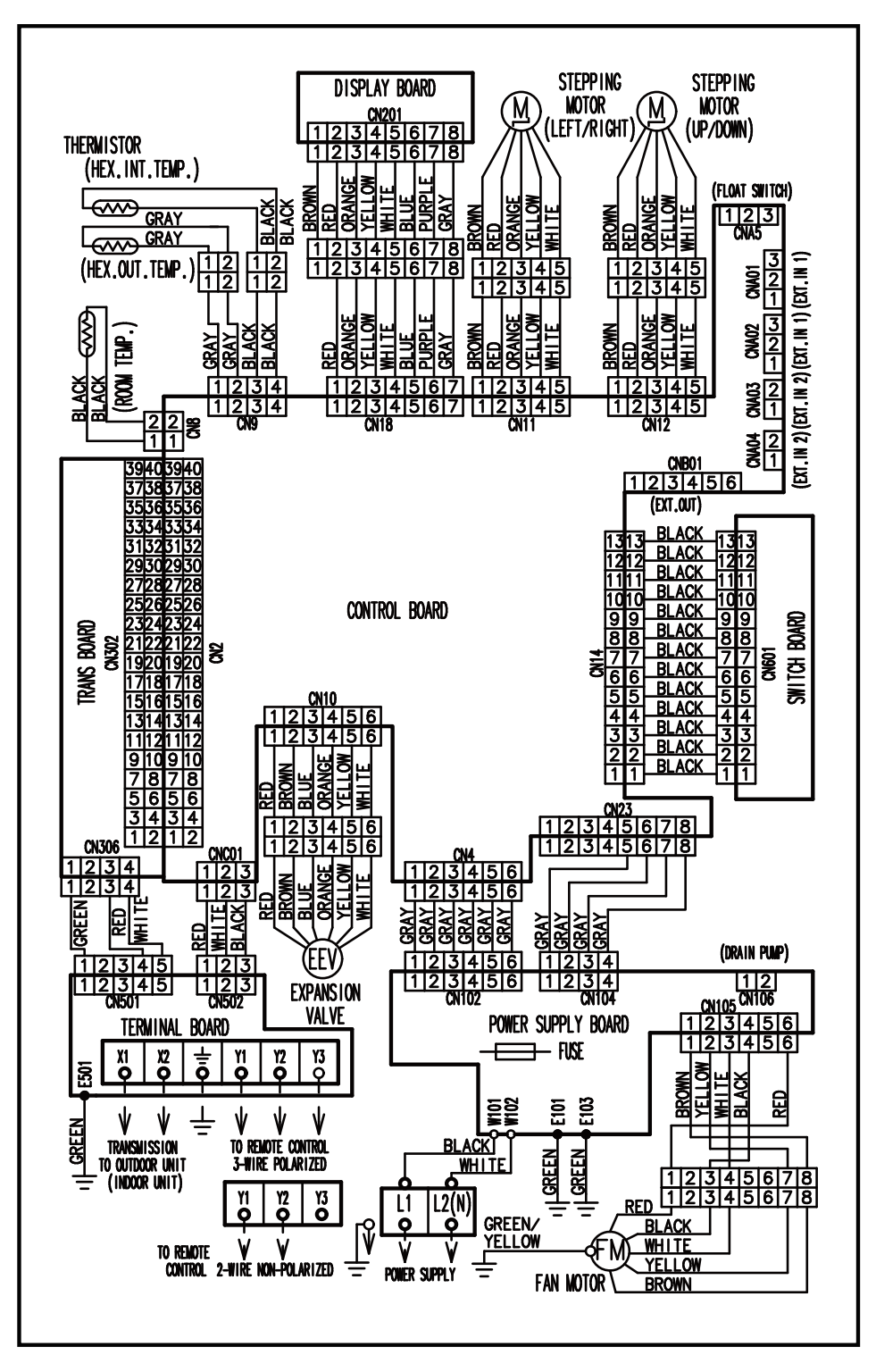

# **CEILING TYPE**

# MODELS : ABUA30TLAV, ABUA36TLAV

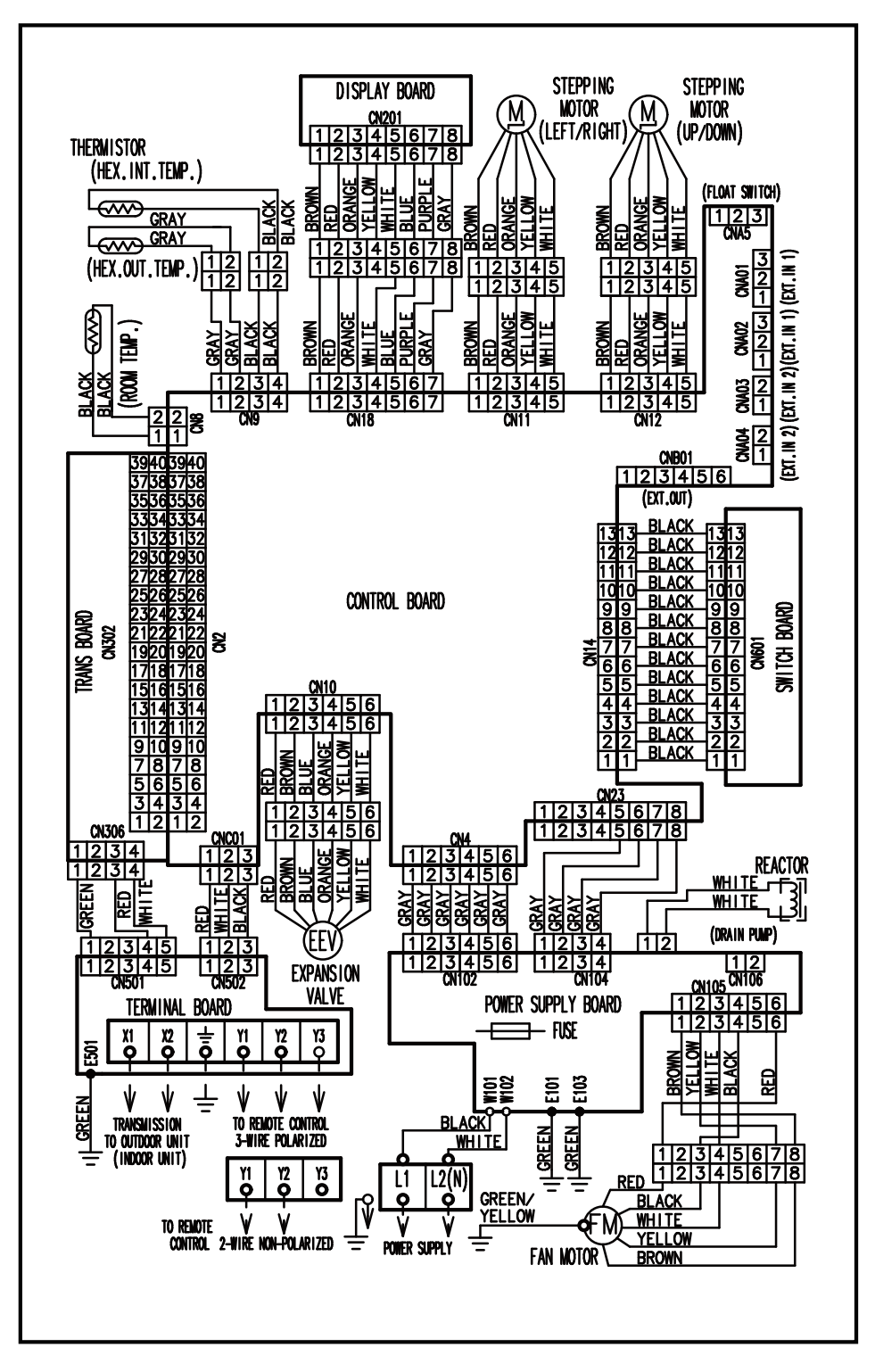

# WALL MOUNTED TYPE

# MODELS : ASUA7TLAV, ASUA9TLAV, ASUA12TLAV, ASUA14TLAV

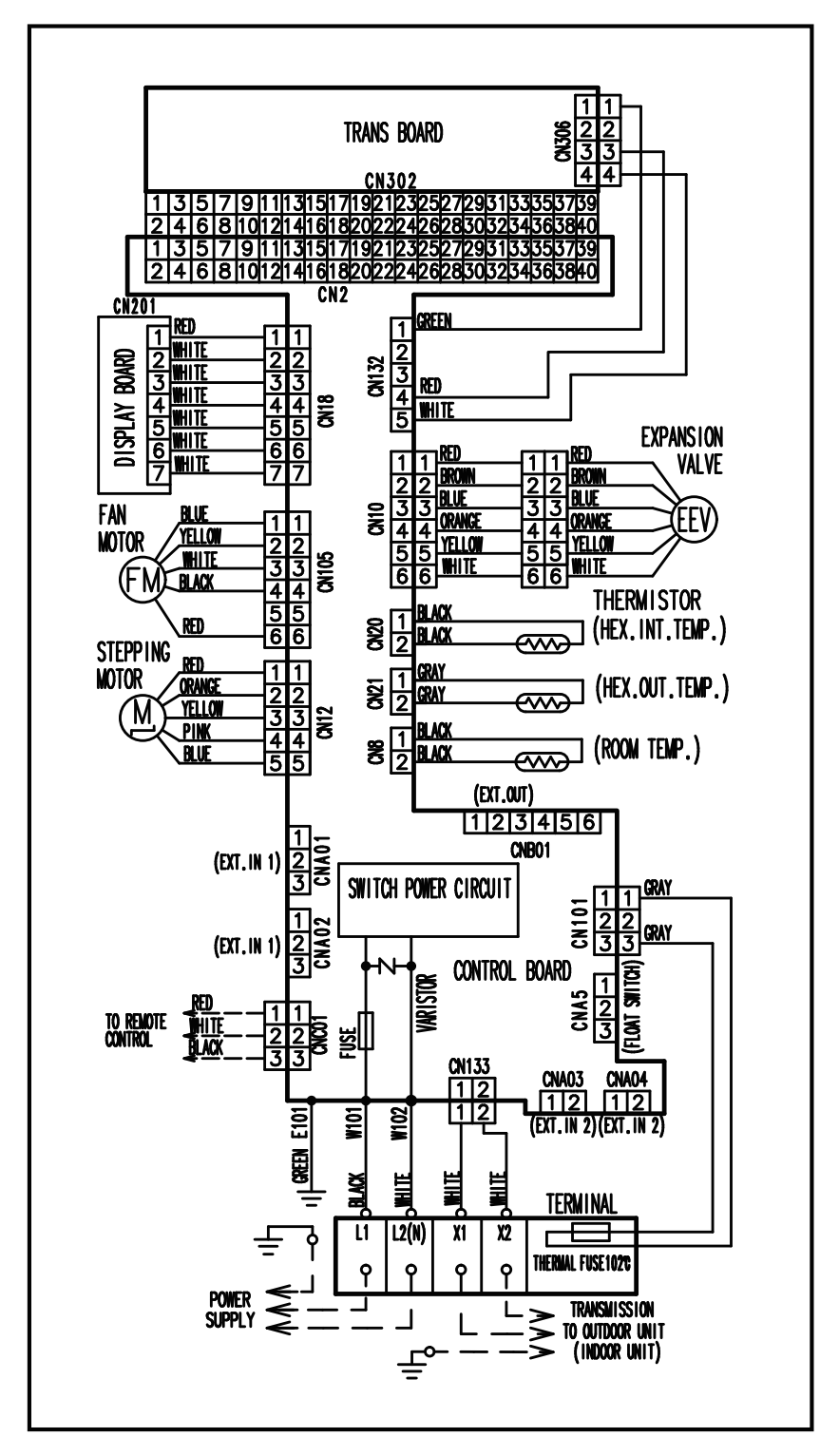

## MODELS : ASUB18TLAV, ASUB24TLAV

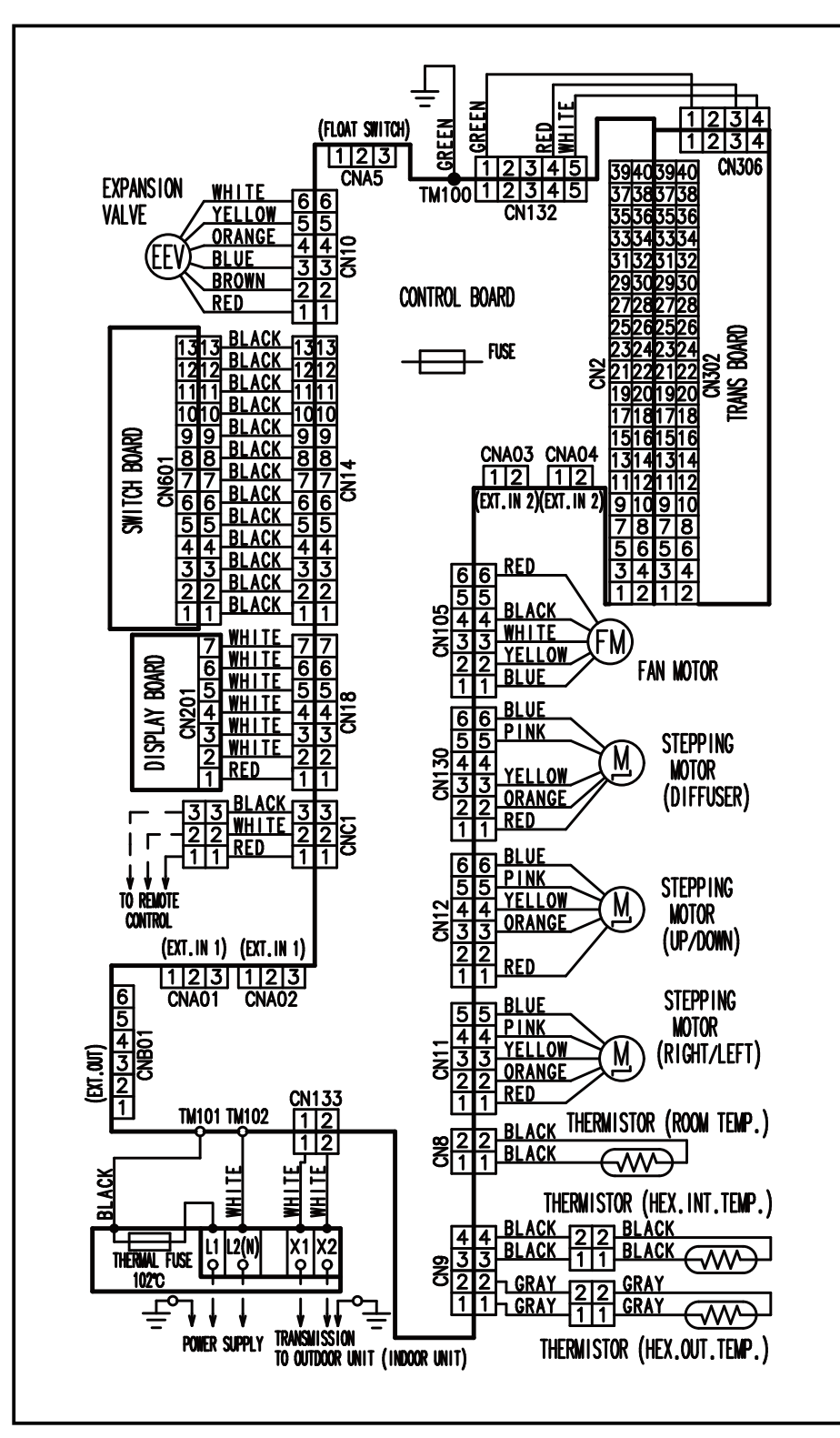

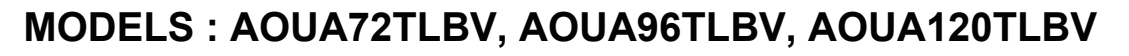

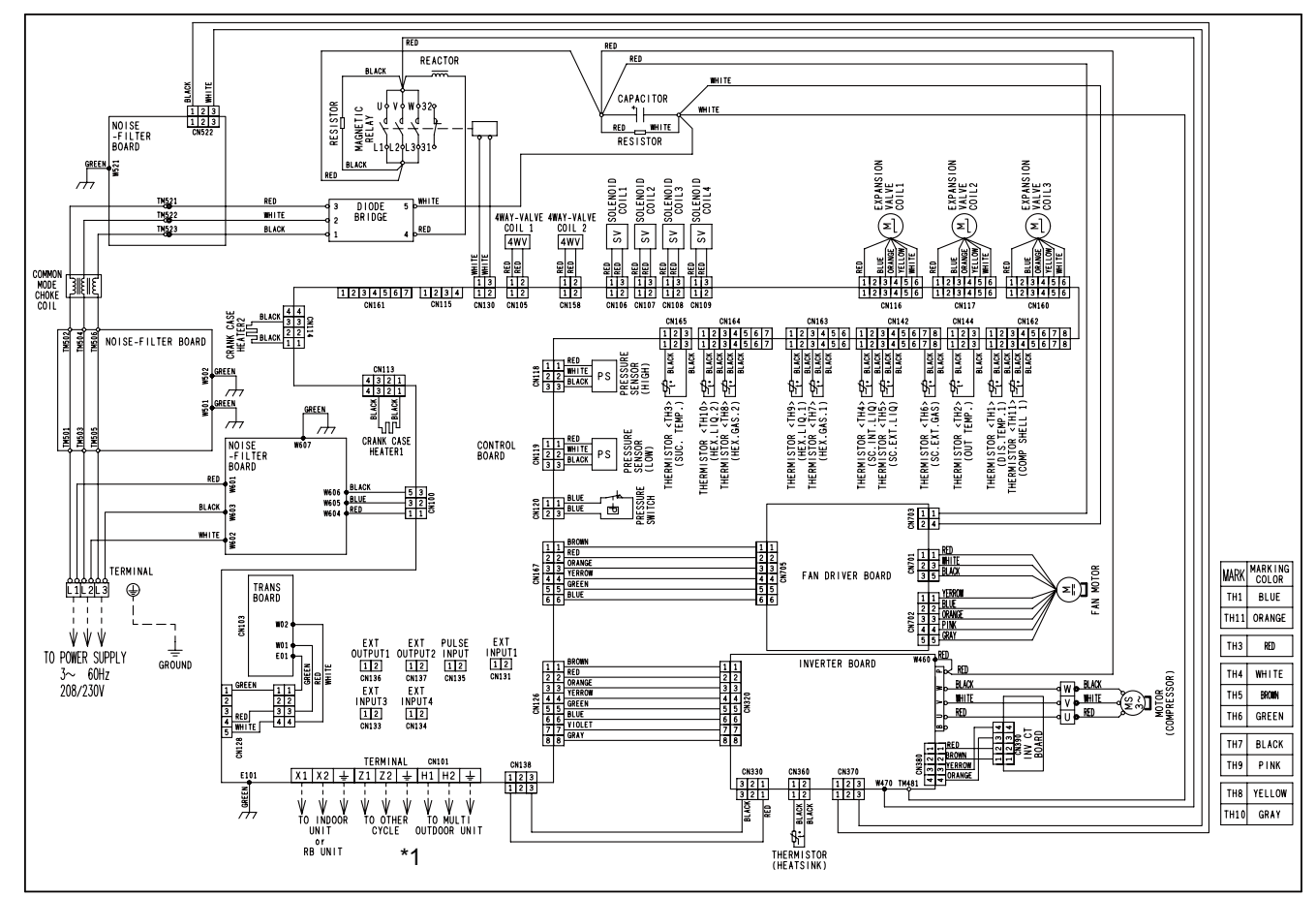

Note : \*1

- X1, X2 : To be connected to indoor unit or RB unit
- Z1, Z2 : To be connected to other master outdoor unit

H1, H2 : To be connected to outdoor unit within same refrigerant system

# **MODEL : UTP-RU01AH**

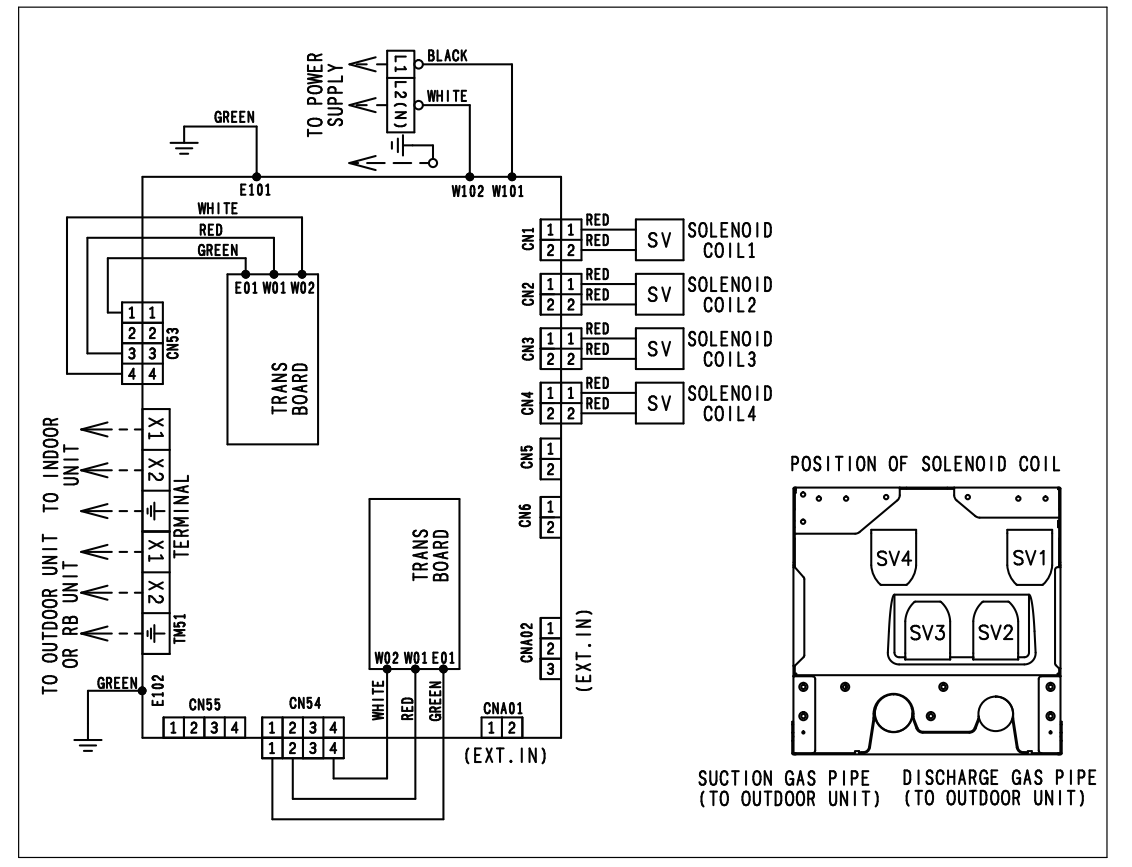

# MODEL : UTP-RU01BH

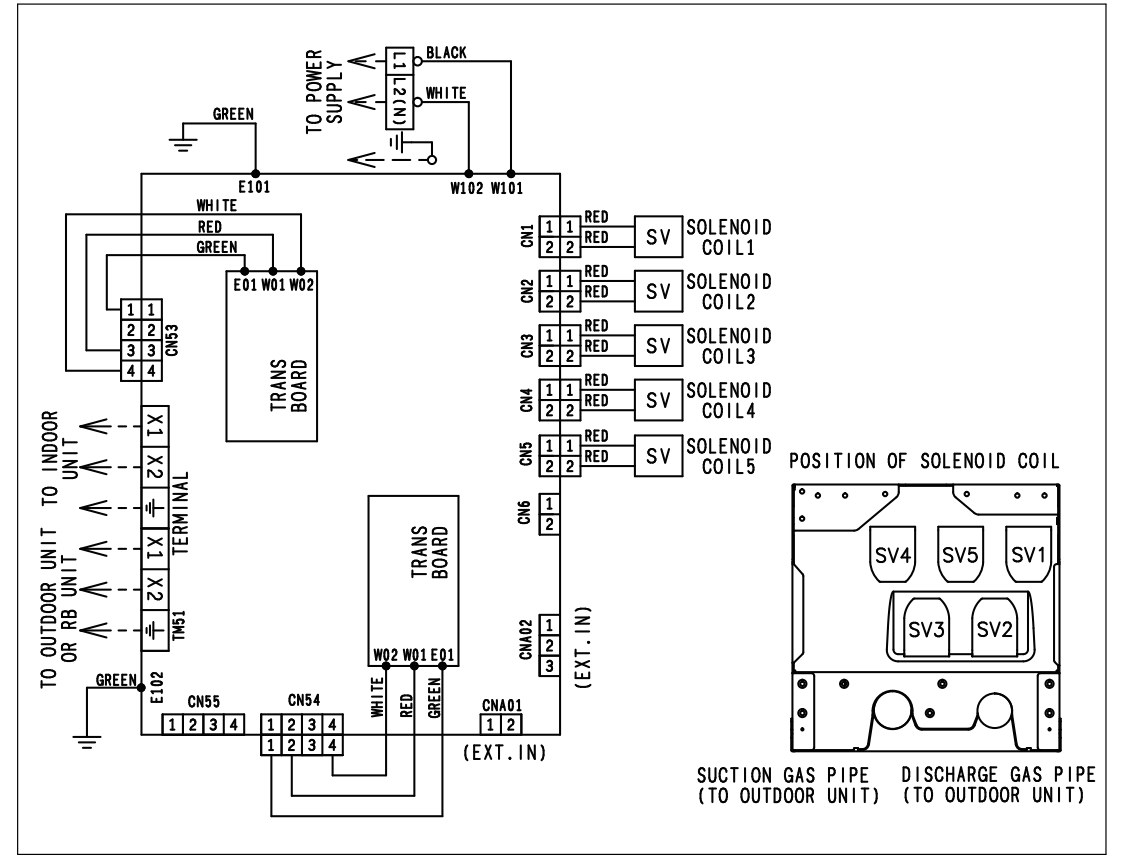

# **MODEL : UTP-RU01CH**

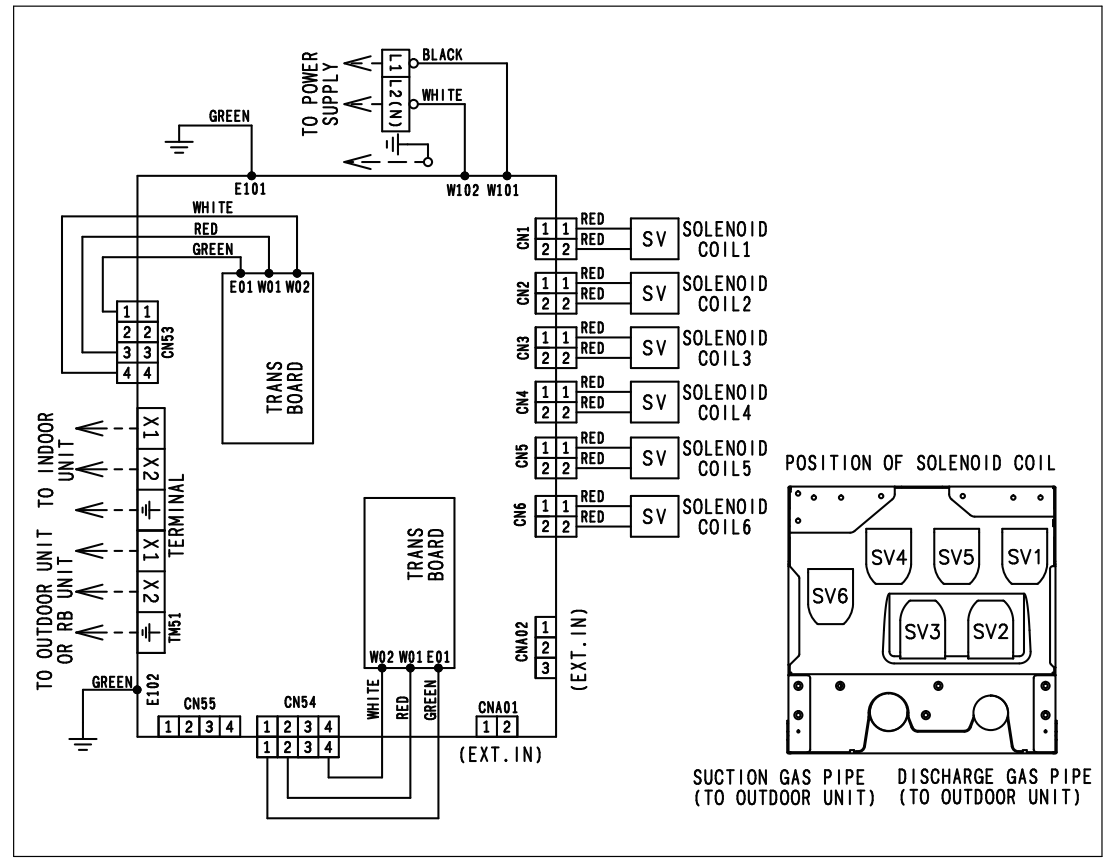

# MODEL : UTP-RU04BH

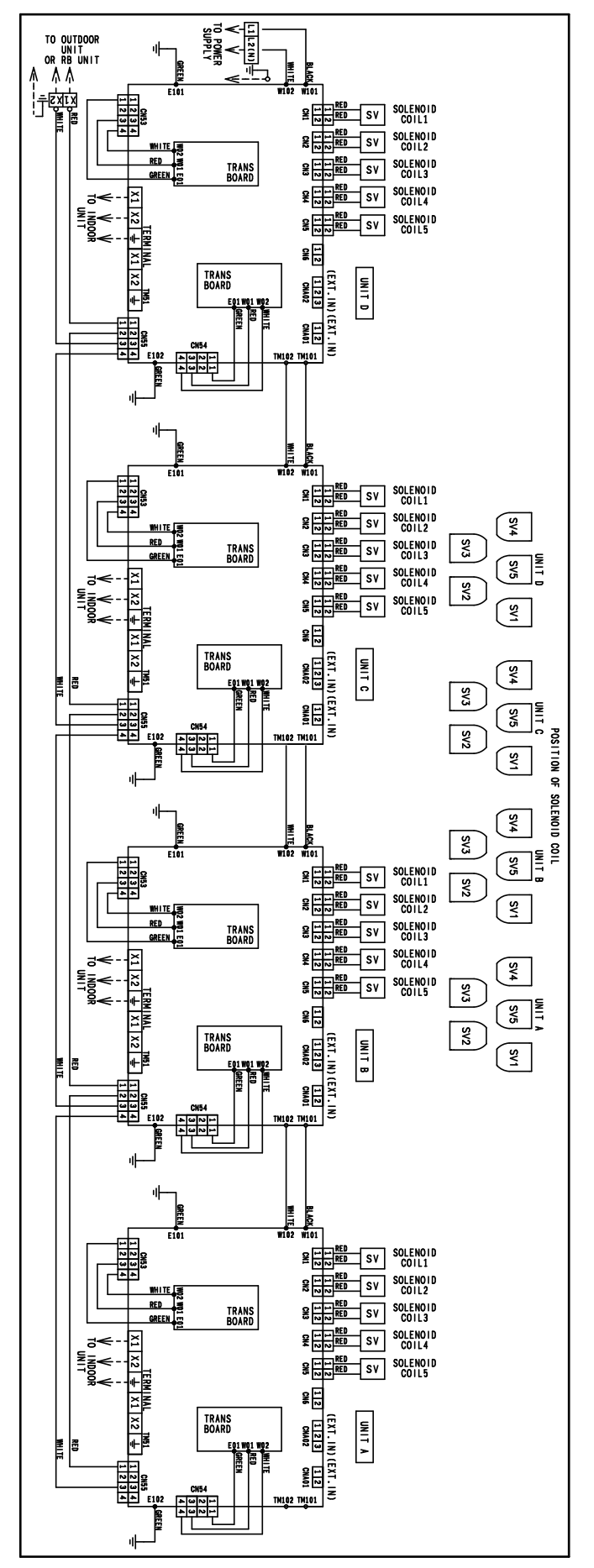

## 5-2-4 Outdoor Air Unit

## **MODELS : AAUA48TLAV**

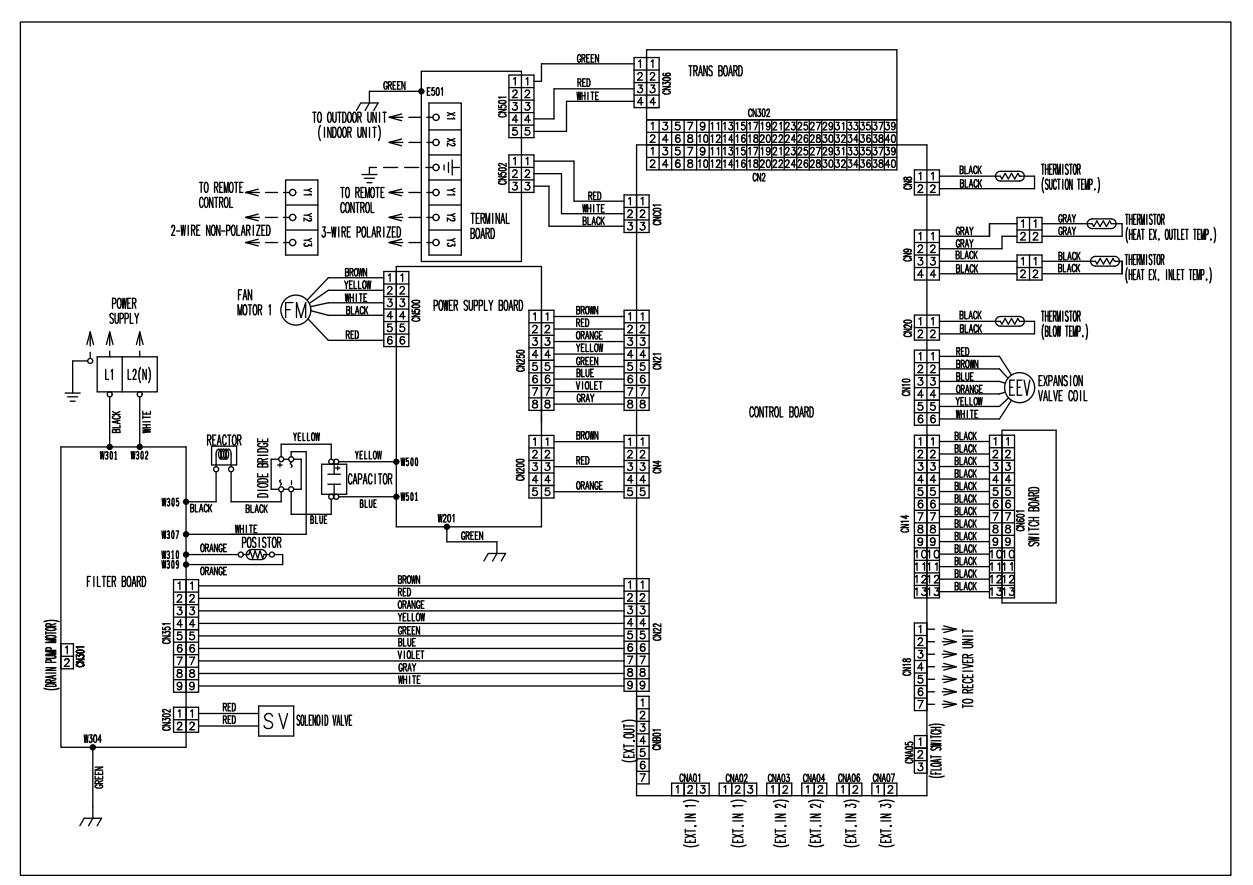

# **MODELS : AAUA72TLAV**

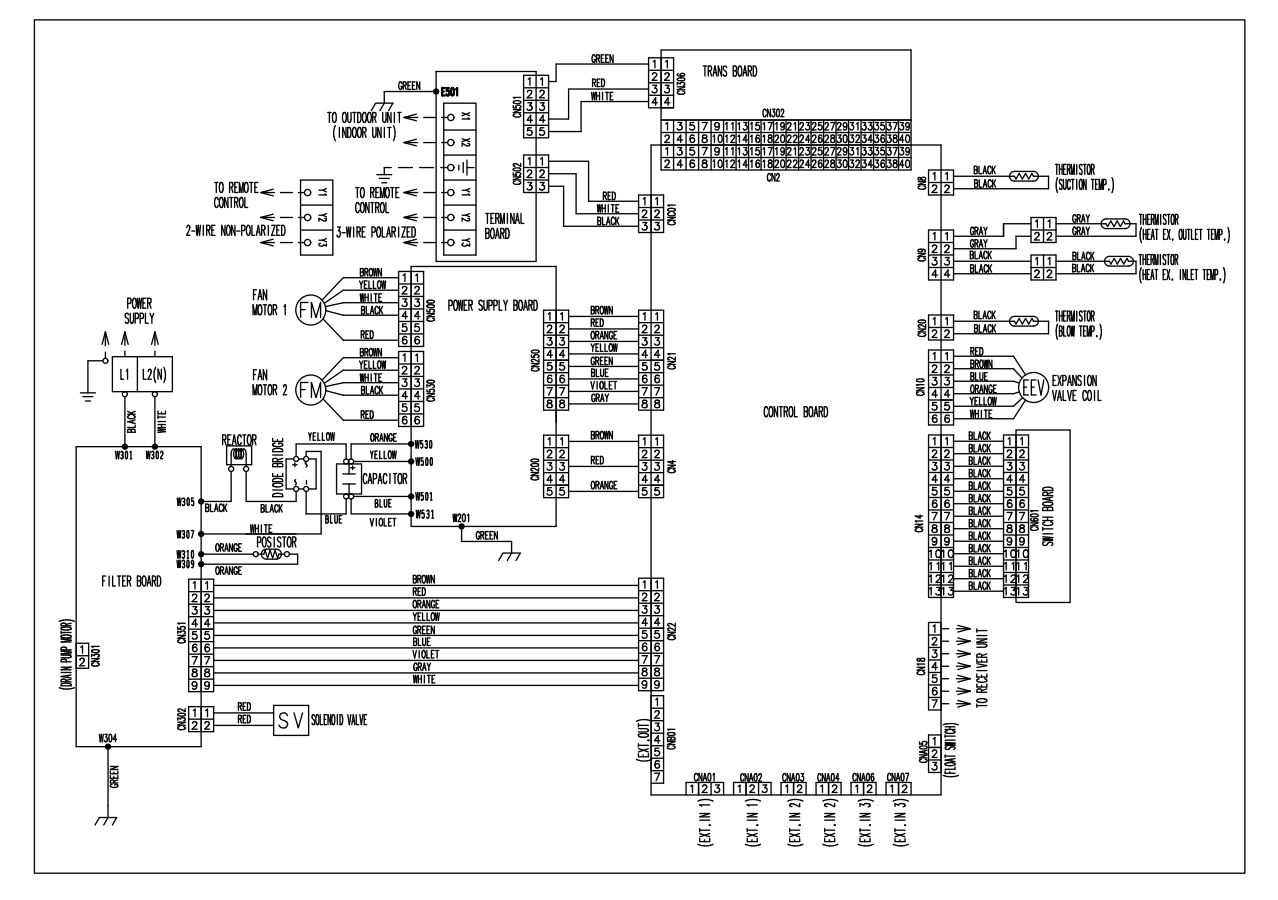

# **MODELS : AAUA96TLAV**

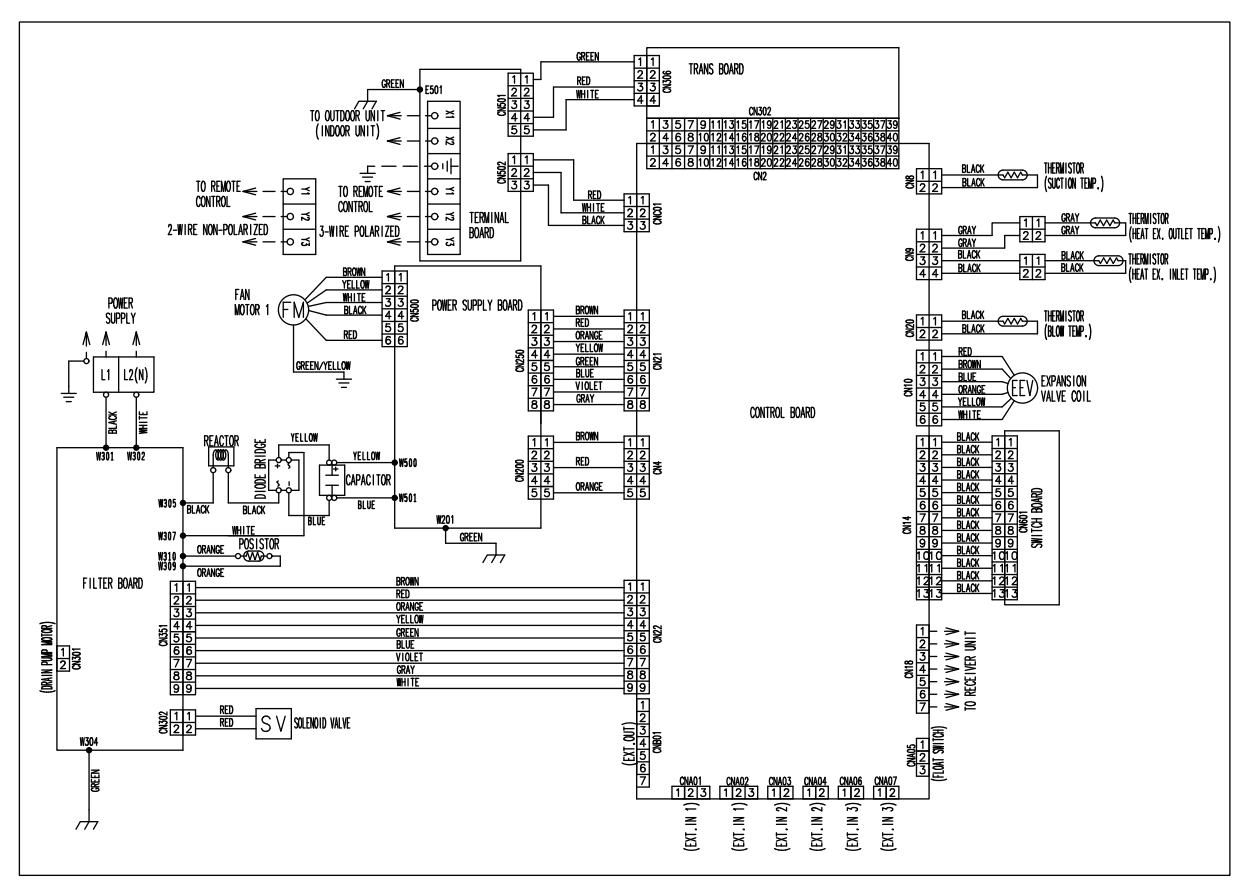

# MODELS : ARUV12TLAV, ARUV18TLAV, ARUV24TLAV, ARUV30TLAV, ARUV36TLAV, ARUV48TLAV, ARUV60TLAV

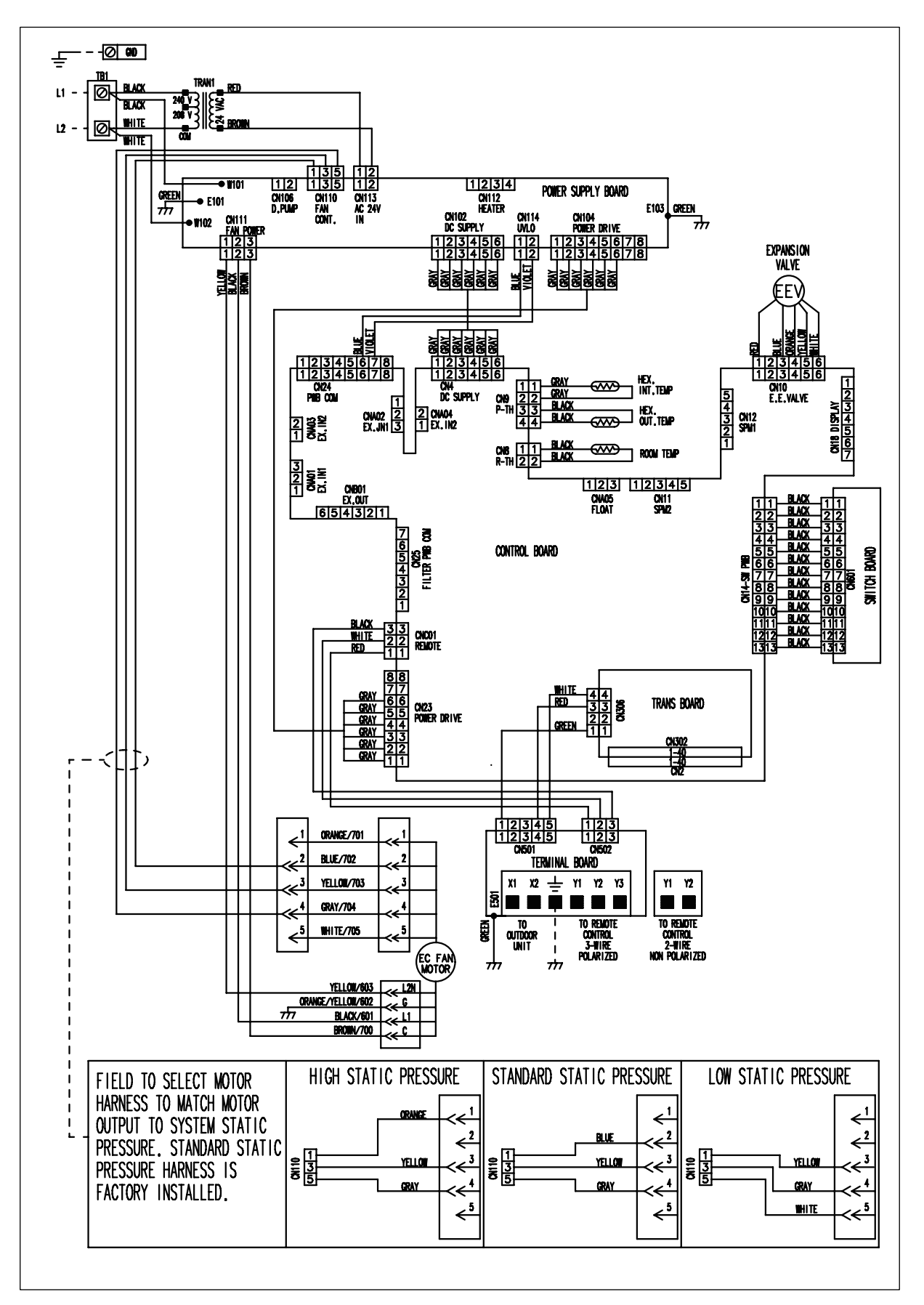

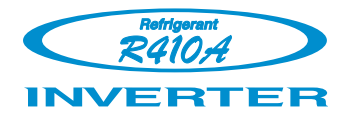

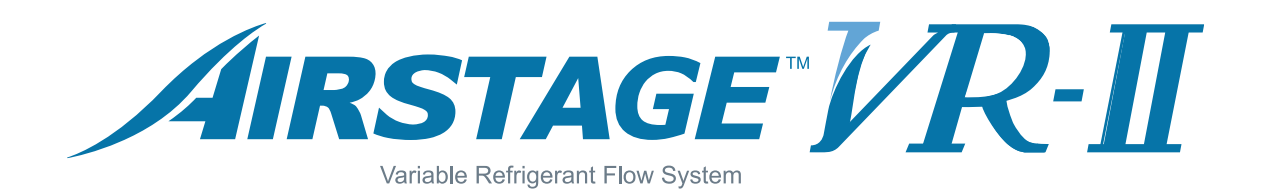

# 6. DISASSEMBLY PROCESS

# 6.DISASSEMBLY/ASSEMBLYPROCESS

# 6.1 Indoor Unit

#### A CAUTION -

Before servicing the unit, turn the power supply switch OFF,

When you approach PWB, be sure to equip with the electrostatic removal band. (PWB maybe broken by static electricity.)

## 1. Indoor unit Transmisson PCB removal

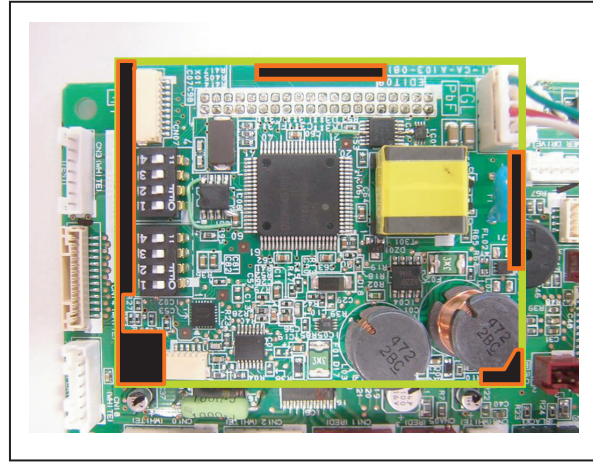

: Touchable area

#### 2. Indoor unit Transmisson PCB install

- 1. Disconnect the connector of transmisson wire form the **Terminal - board side**.
- 2. Hold the PCB's both end of touchable area mentioned on the left figure.
- 3. Pull up the PCB one side and another side step by step. (Do not deform the pins on the controller PCB)

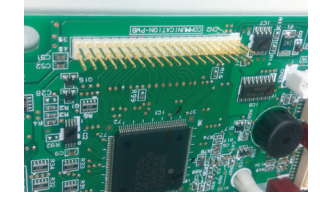

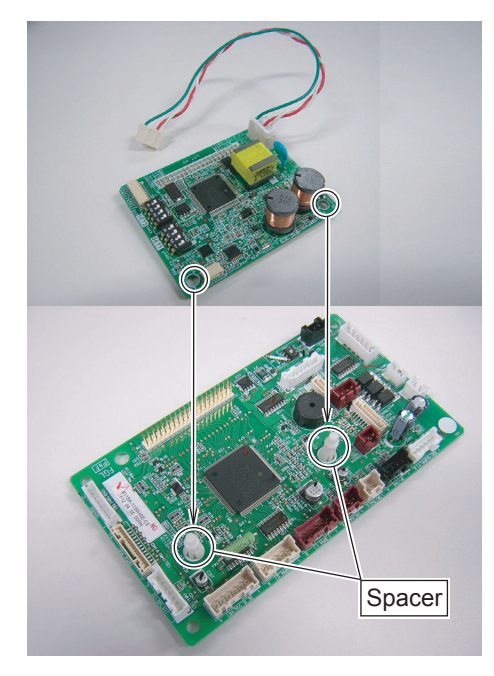

| SET1-1 | SET1-2 | SET1-3 | SET1-4 | SET2-1 | Indoor unit capacity |
|--------|--------|--------|--------|--------|----------------------|
| OFF    | OFF    | OFF    | OFF    | OFF    | 2.2kW                |
| ON     | OFF    | OFF    | OFF    | OFF    | 2.8kW                |
| OFF    | ON     | OFF    | OFF    | OFF    | 3.6kW                |
| ON     | ON     | OFF    | OFF    | OFF    | 4.0kW                |
| OFF    | OFF    | ON     | OFF    | OFF    | 4.5kW                |
| ON     | OFF    | ON     | OFF    | OFF    | 5.6kW                |
| OFF    | ON     | ON     | OFF    | OFF    | 7.1kW                |
| ON     | ON     | ON     | OFF    | OFF    | 8.0kW                |
| OFF    | OFF    | OFF    | ON     | OFF    | 9.0kW                |
| ON     | OFF    | OFF    | ON     | OFF    | 11.2kW               |
| OFF    | ON     | OFF    | ON     | OFF    | 12.5kW               |
| ON     | ON     | OFF    | ON     | OFF    | 14.0kW               |
| OFF    | OFF    | ON     | ON     | OFF    | 18.0kW               |
| ON     | OFF    | ON     | ON     | OFF    | 22.4kW               |
| OFF    | ON     | ON     | ON     | OFF    | 25.0kW               |
| ON     | ON     | ON     | ON     | OFF    | 28.0kW               |

- 1.Before installing transmission PCB on to the Main PCB, confirm the connector of transmission wire was connected on the Transmission PCB.
- 2. Hold the PCB's both end of touchable area and adjust the position of transmission PCB based on the position of spacers on the Main PCB. ( Do not attach the transmission PCB wrong position.)
  \*When the connection of transmission PCB and the Main PCB was wrong, the both of PCB might be broken after power supply on.
- 3. After adjusting the position of PCB, attach the PCB to the Main PCB.

#### Correct position

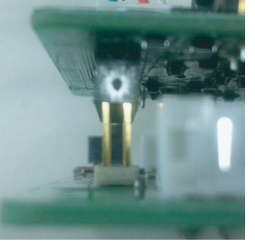

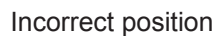

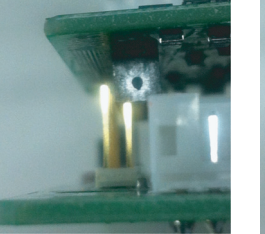

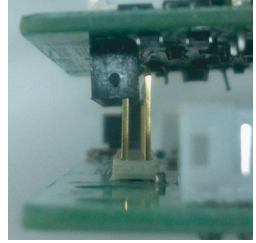

When you need to replace the transmission PCB to new one, set the DIP-SW setting as same as the previous PCB's setting.

# 6.2 Outdoor Unit

#### - 🖄 WARNING -

Before servicing the unit, turn the power supply switch OFF, Then, do not touch electric parts for 10 minutes due to the risk of electric shock.

#### 1. Appearance

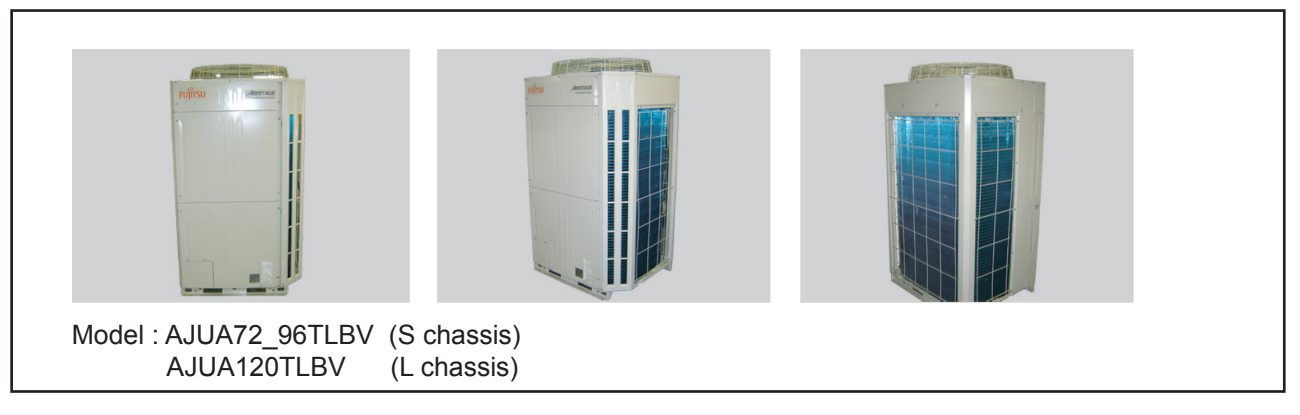

## 2. PANEL TOP removal

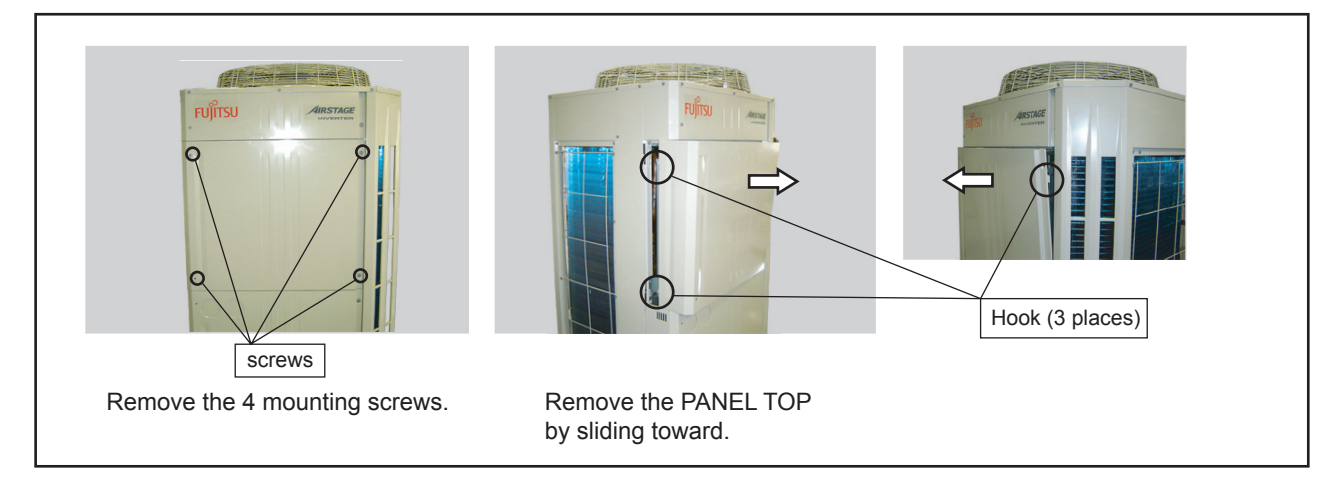

## 3. CONTROL BOX COVER removal

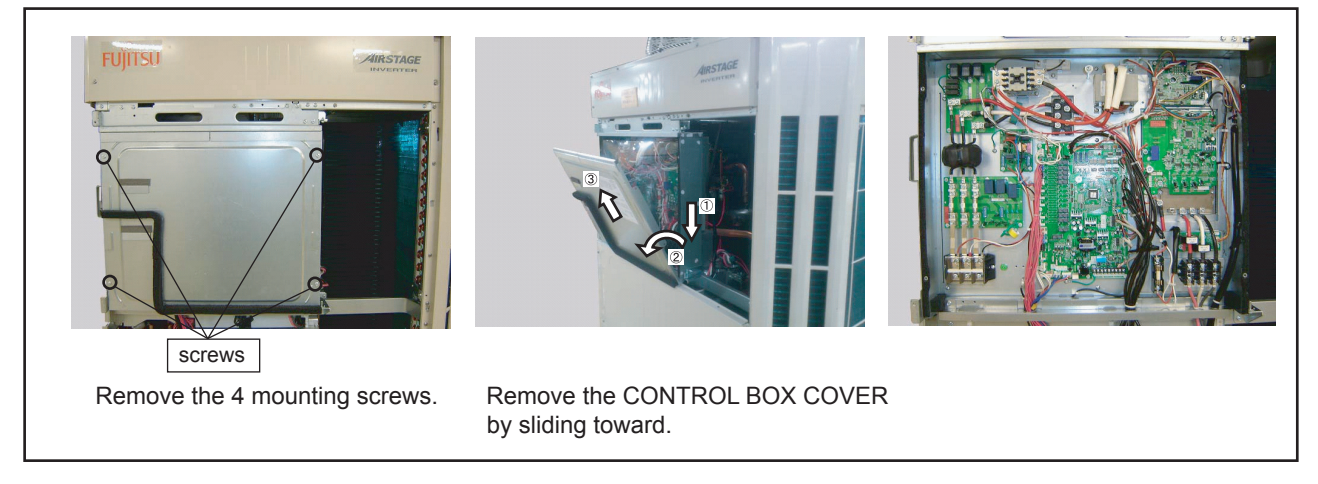

# 4. Layout plan in CONTROL BOX

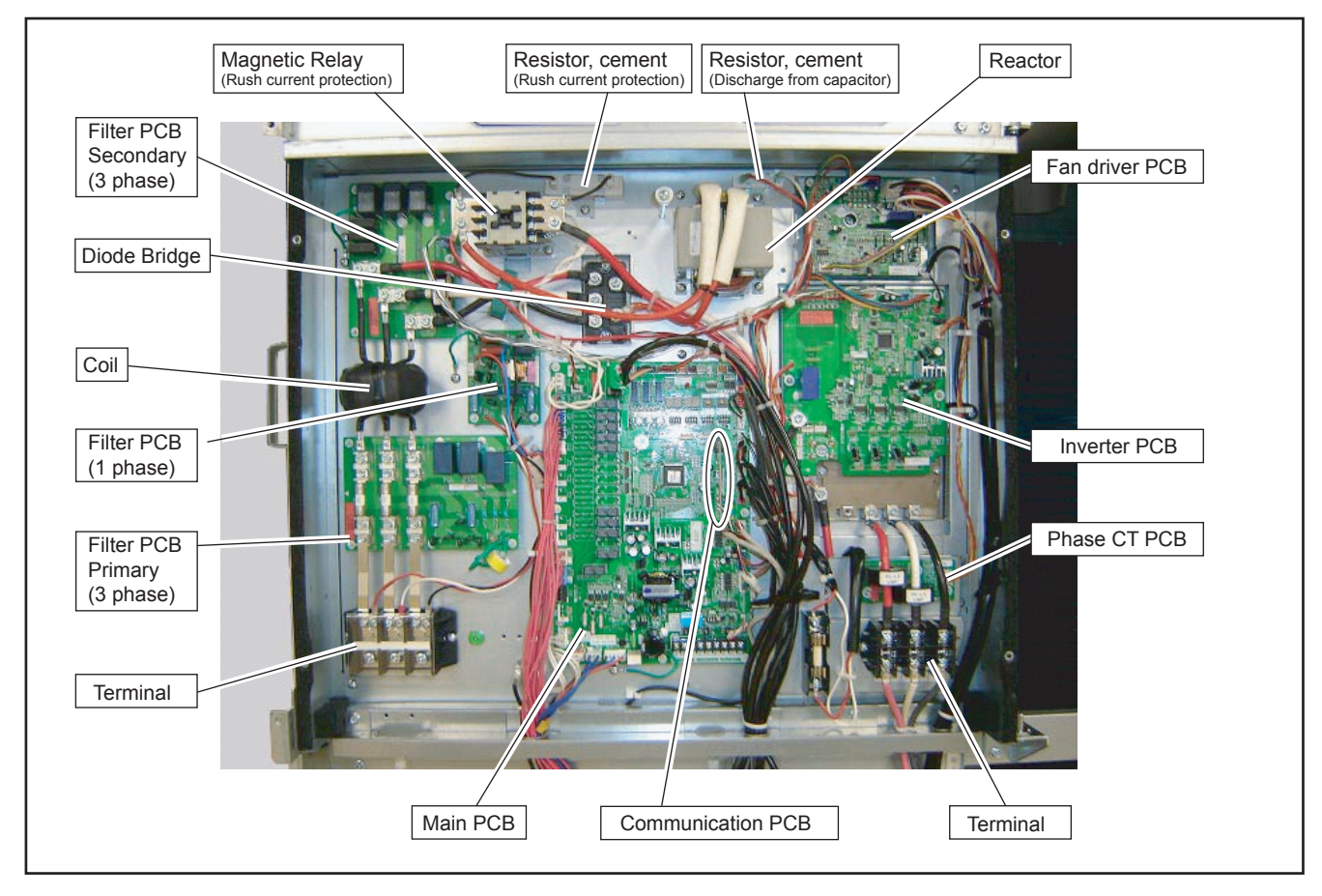

5. Screw tightening torque

DANGER There is danger to which a fire and the capacitor explosion break out in the market if it does not assemble it with a regulated torque.

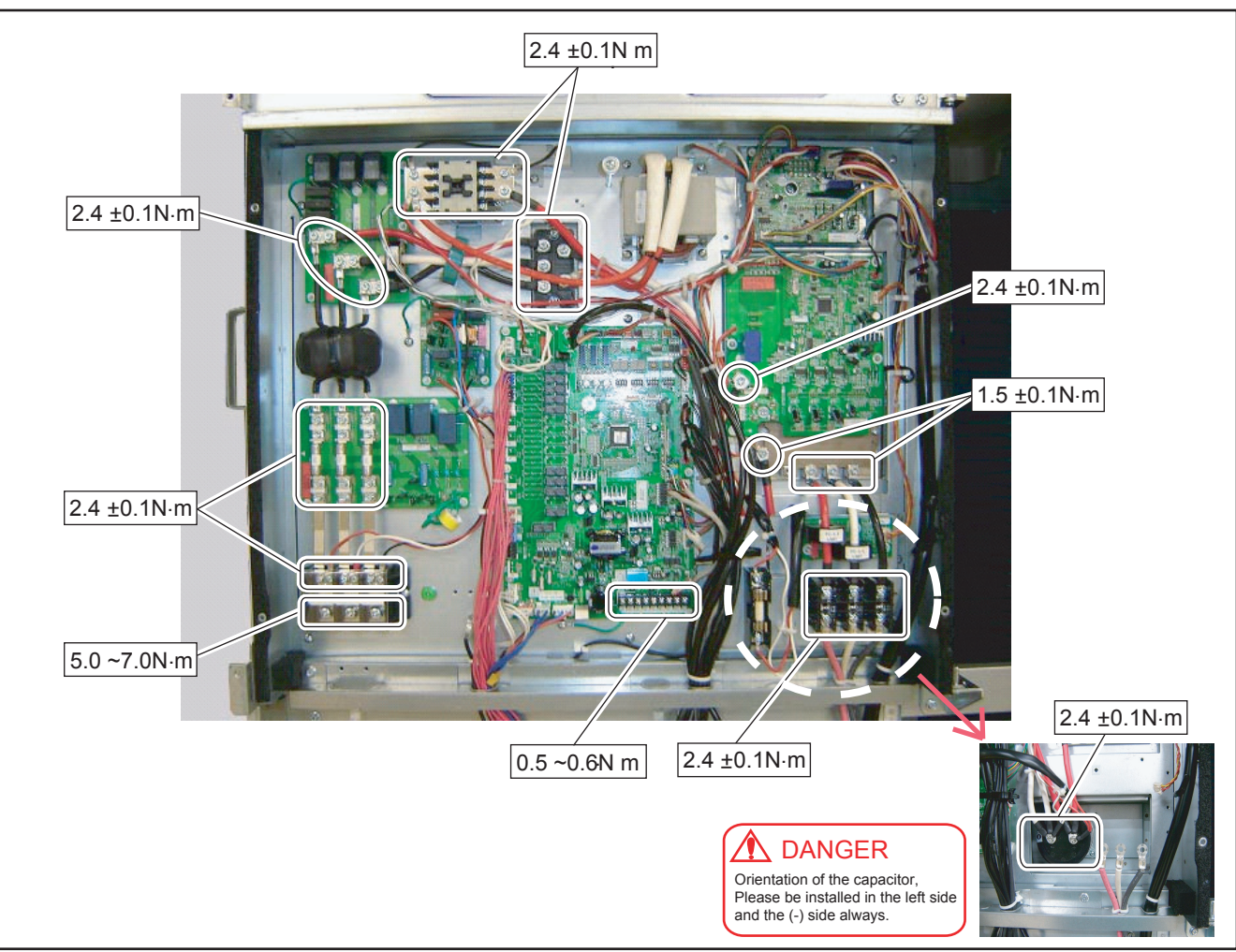

#### 6. Main PCB removal

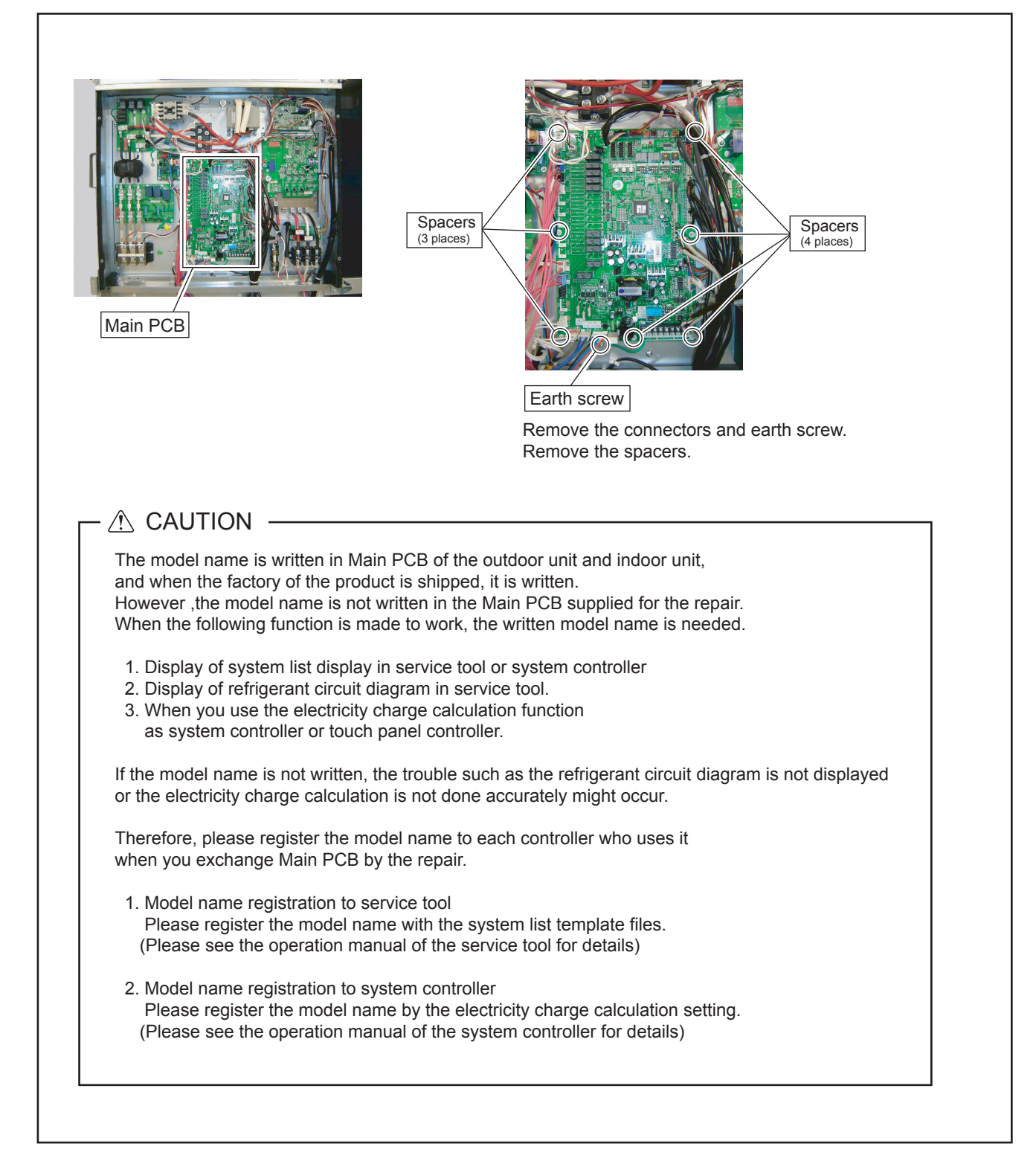

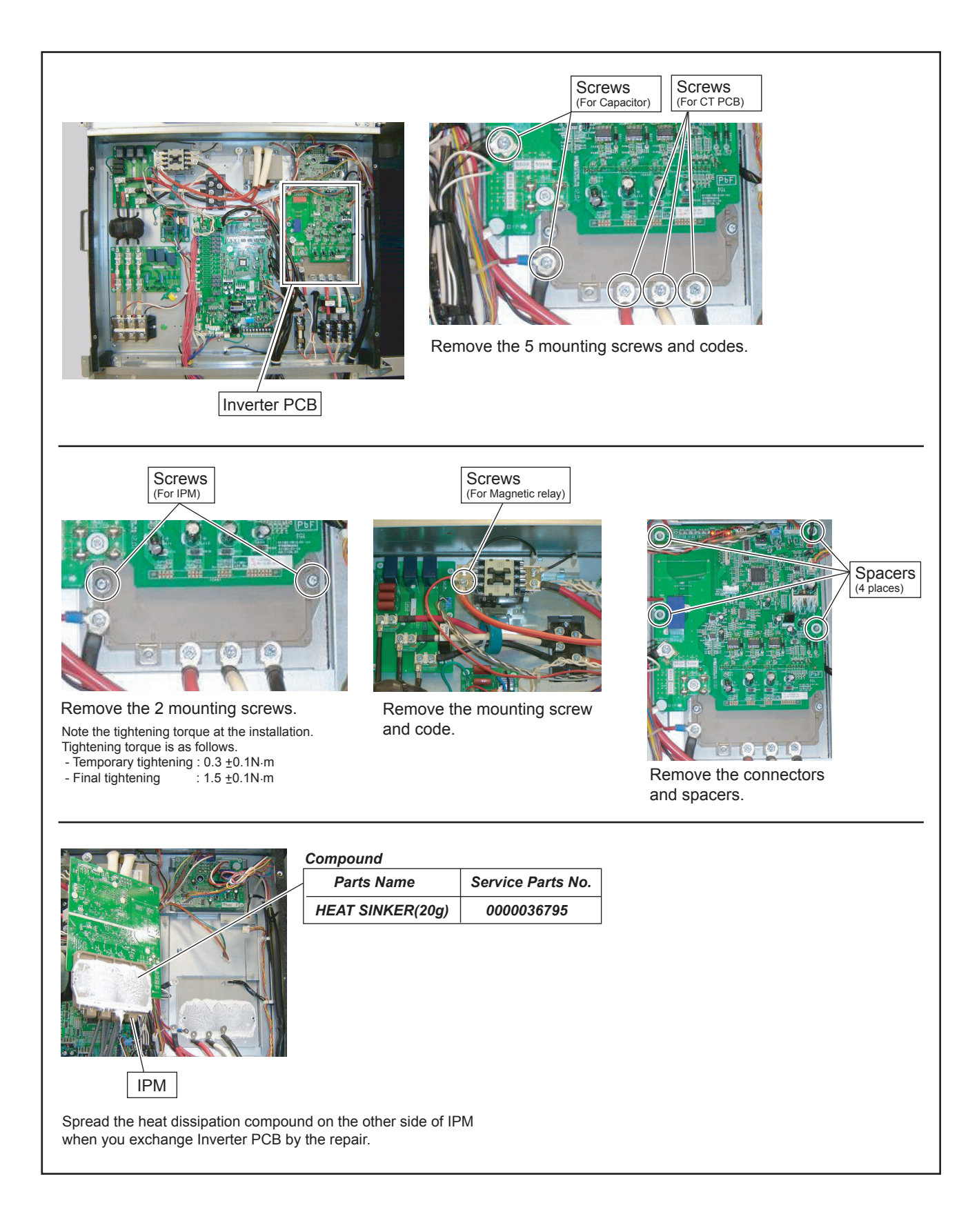

#### 8. Fan driver PCB removal

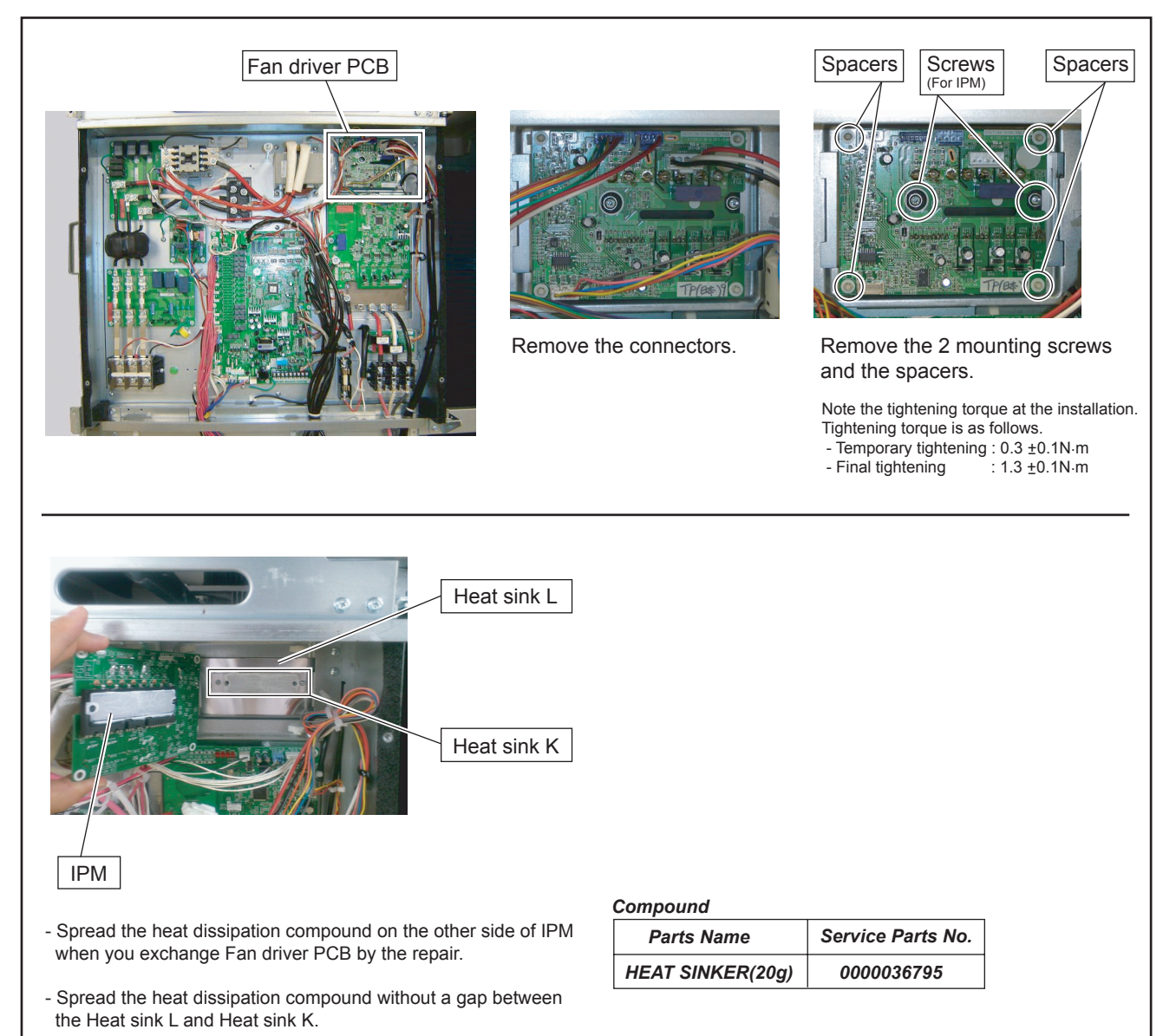

#### 9. PANEL BTM removal

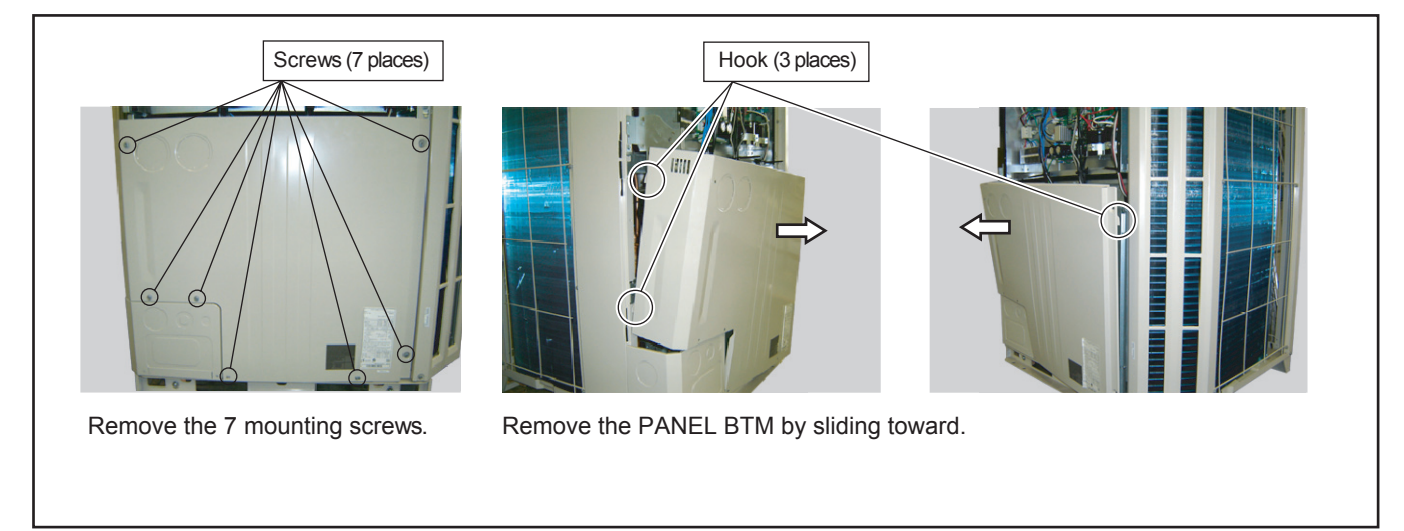

#### 10. Control Box open

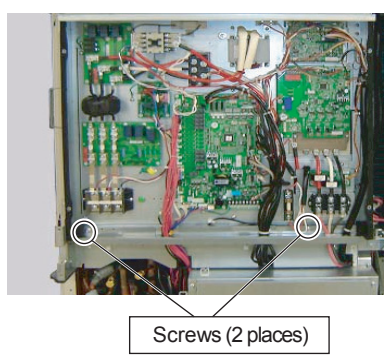

Remove the 2 mounting screws.

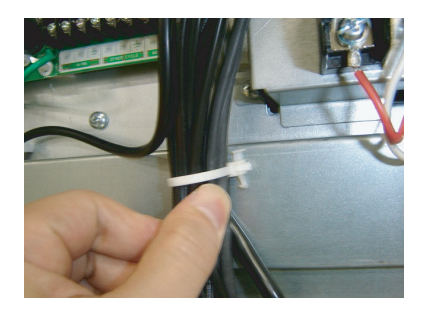

Loose or remove the cable ties. (3 places)

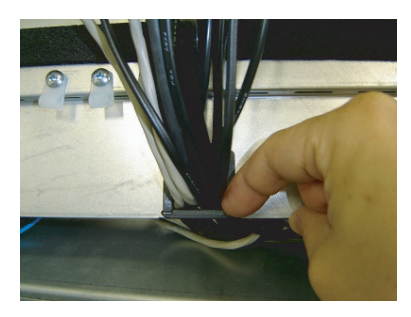

Remove the locking stopper of edging saddle. (3 places)

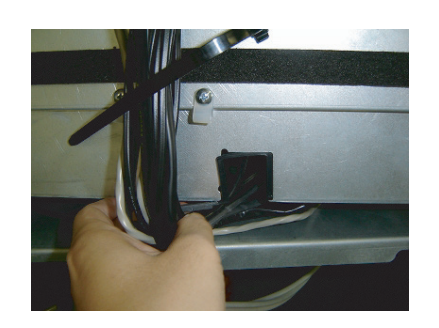

Remove the wires from edging saddle (3 places)

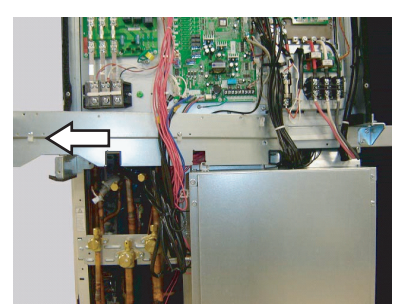

Remove the wires from edging saddle. Remove the Wire plate by sliding rightward.

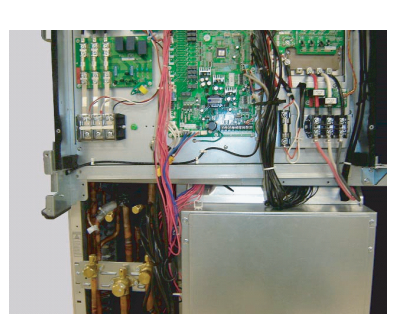

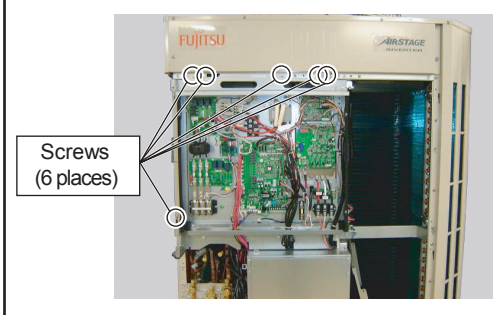

Remove the 6 mounting screws.

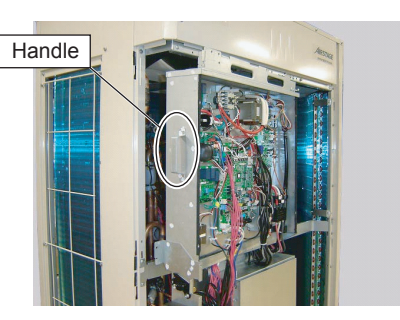

Open the Control Box with handle.

#### 11. THERMISTORS removal

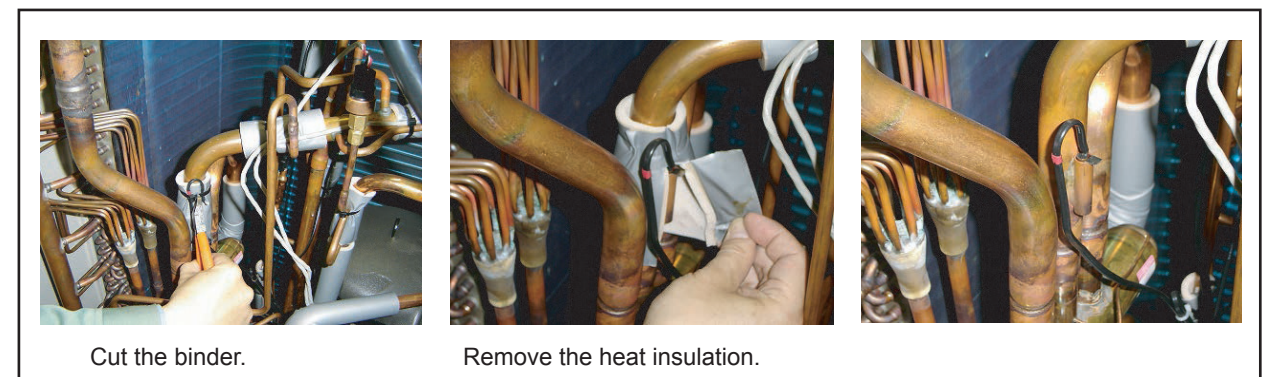

## 12. SOLENOID COILS (4way valve and Solenoid valves) removal

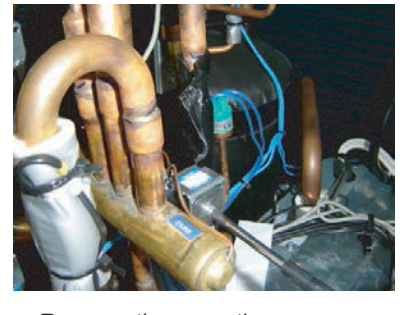

Remove the mounting screw.

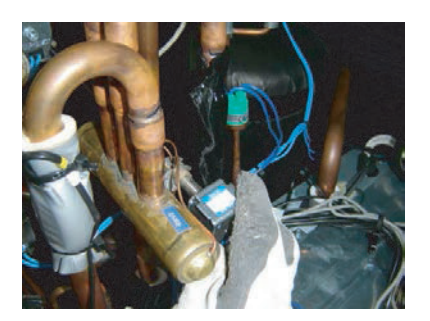

Remove the SOLENOID COIL.

#### 13. EEV COILS removal

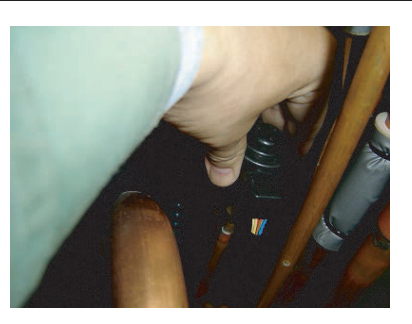

Remove the EEV coil by hand. There are two coils.

## 14. PRESSURE SENSORS removal

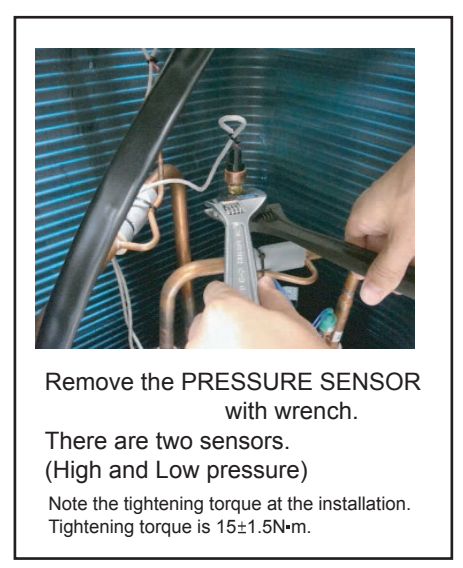

#### 15. Fan motor removal

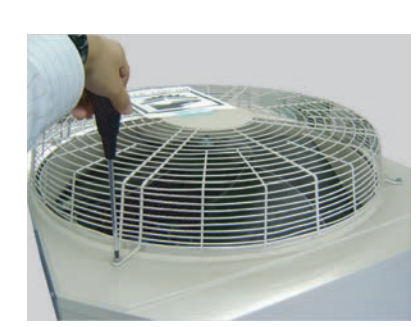

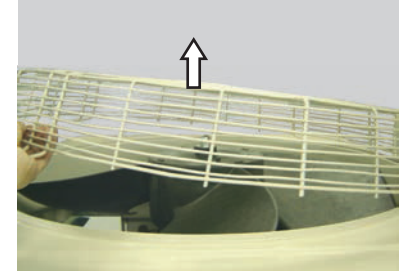

Remove the Fan Guard.

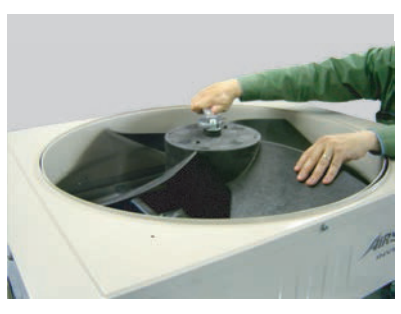

Remove the nut. Note the tightening torque at the installation. Tightening torque is from 15 to 20N·m.

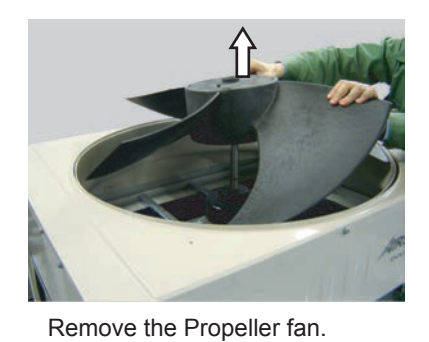

Insert propeller fan and motor shaft reference

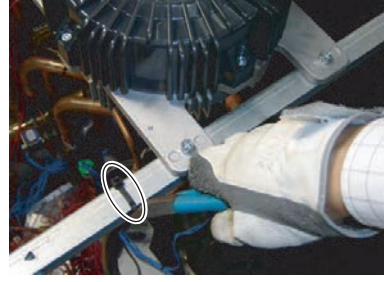

Cut the cable tie.

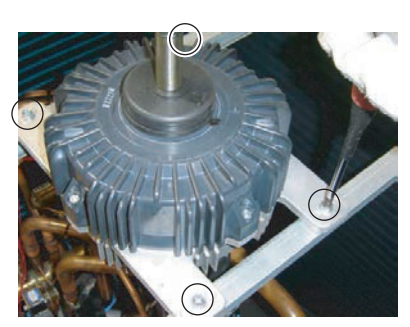

Remove the 4 mounting screws. Remove the Fan motor.

# 16. Comp box cover removal

Note at the installation.

D cutting position.

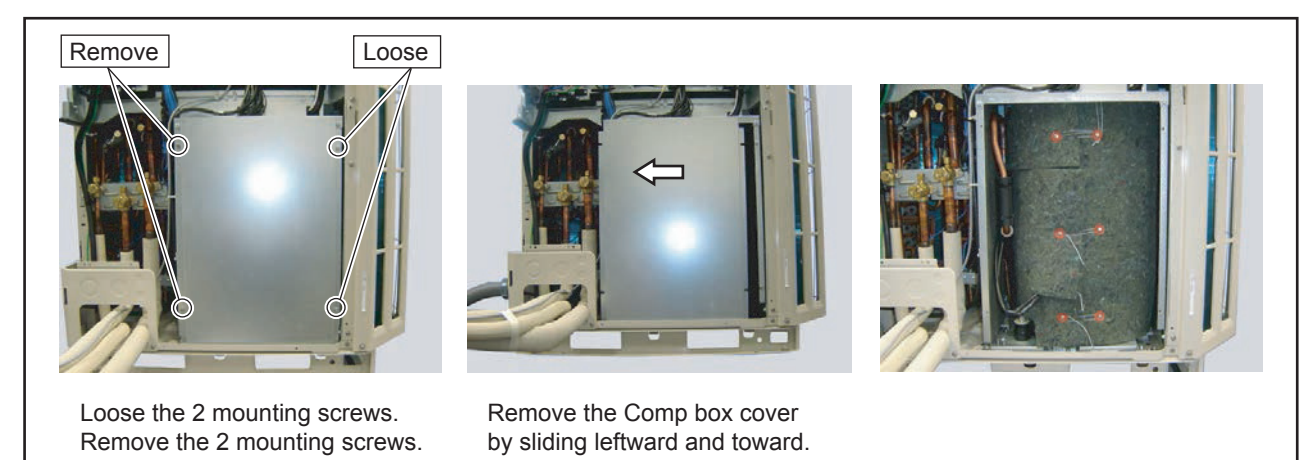

#### 17. Compressor removal

#### Precautions for exchange of Compressor.

Do not allow moisture or debris to get inside refrigerant pipes during work.

#### Procedure for compressor removal.

- (1) Turn off power.
- (2) Remove the Panel top and Panel btm.
- (3) Remove the Control Box.
- (4) Fully close the 3-way valve (Discharge gas), (Suction gas), and (Liquid).
- (5) Collect the refrigerant from the service port. Start the following work after completely collecting the refrigerant. Do not reuse the refrigerant that has been collected.

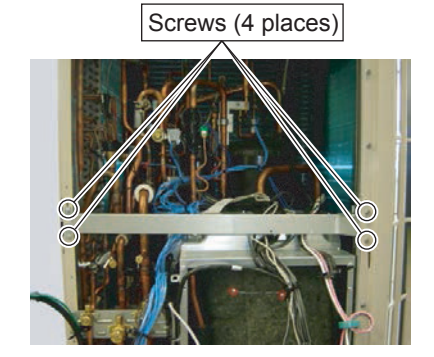

Remove the 4 mounting screws. Remove the Center beam.

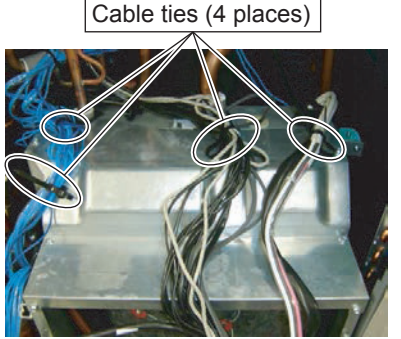

Loose or remove the cable ties. (4 places)

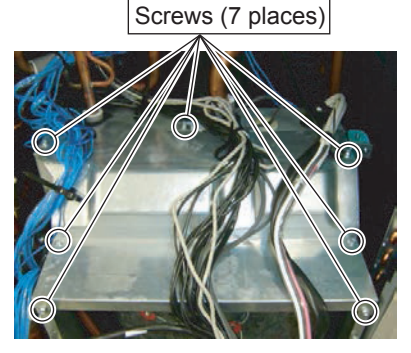

Remove the 7 mounting screws.

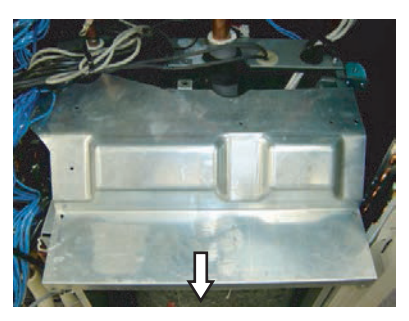

Remove the Comp Box(Top) by sliding toward.

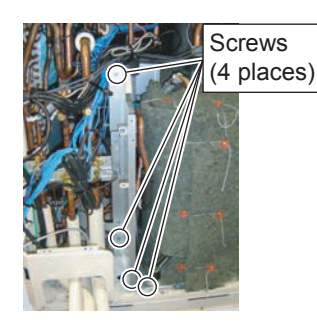

Remove the 4 mounting screws.

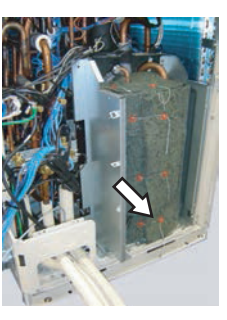

Remove the Comp Box(L) by sliding toward.

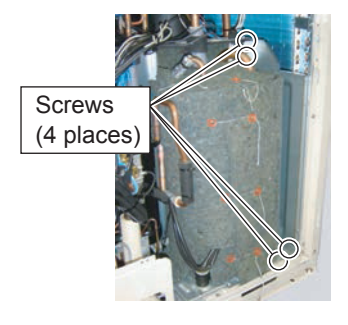

Remove the 4 mounting screws.

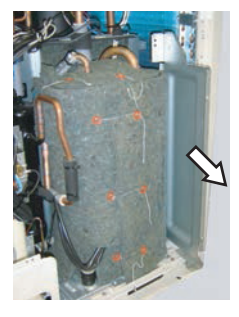

Remove the Comp Box(R) by sliding toward.

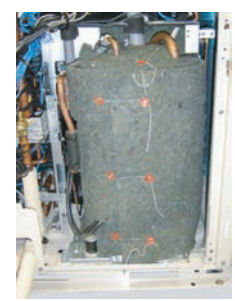

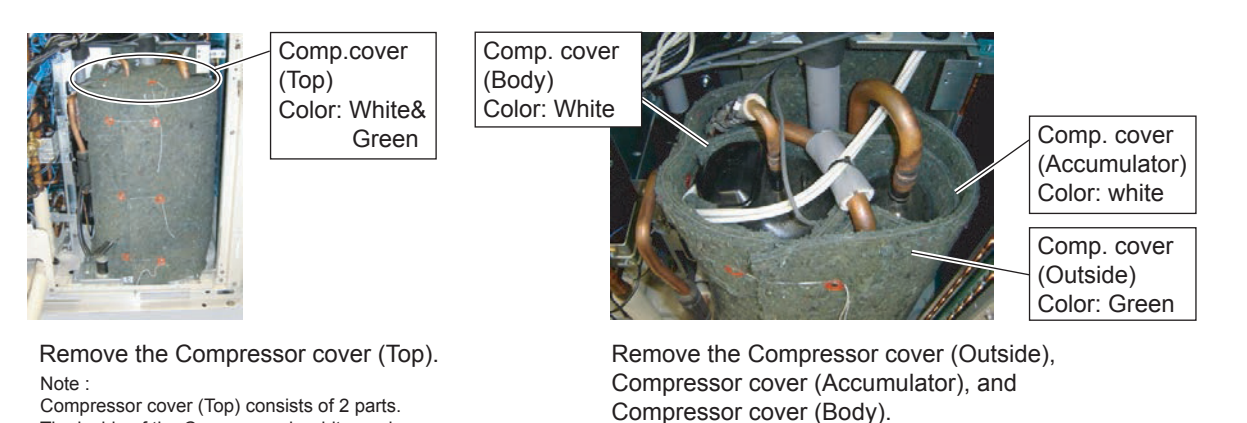

Compressor cover (Top) consists of 2 parts. The inside of the Comp.cover is white, and

the outside of Comp.cover is green.

Remove the Terminal Cover.

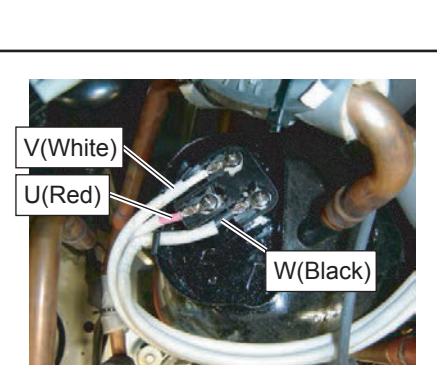

Remove the 3 mounting screws of Terminal.

[U: Red, V: White, W: Black] Note the tightening torque at the installation.

Tightening torque is 2.0 ~2.5N m.

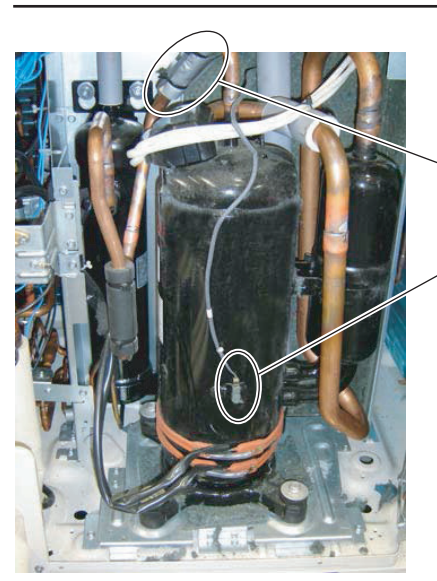

Discharge temp. thermistor (TH1)

Compressor shell temp. thermistor (TH11)

Remove the Discharge temp. thermistor and Compressor shell temp. thermistor.

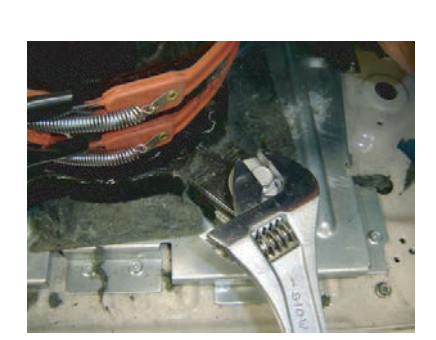

Remove the Comp Bolts. (4 places)

Hook (2 places)

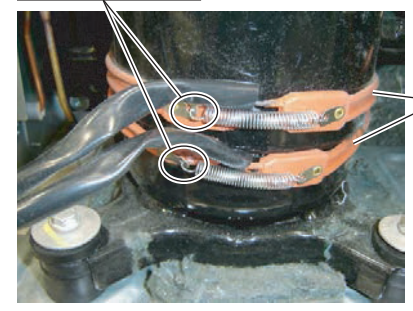

Crank Case Heater (2 places)

Remove the Crank Case Heaters. Note the tightening torque at the installation. Crank Case Heater should not overlap each other.

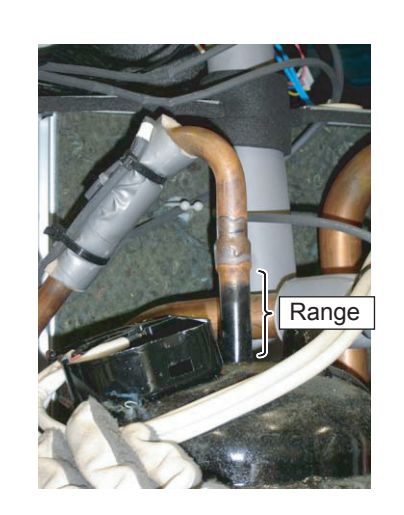

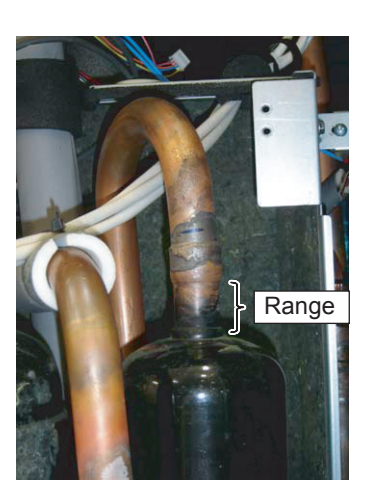

Cut the Discharge pipe in this range.

Cut the Suction pipe in this range. Remove the Compressor.

- Caution —

Keep their shape better.

 $\cdot There \mbox{ is a possibility of catching fire to oil when removing by the welding without cutting it.$ 

#### Procedure for compressor installation.

Reverse procedure to removing the compressor.

#### Precautions for installation of Compressor.

- (1) When brazing, do not apply the flame to the terminal.
- (2) When brazing, be sure to replace the air in the pipe with nitrogen gas to prevent forming oxidization scale.

#### 18. Precautions for exchange of 4 way valve A Assy

4 way valve A assy includes a "Fusible plug ". Be aware of the followings when repairing.

#### 1. Fusible plug

Plug made of fusible alloy. When a temperature inside equipment extreamly rises by fire disaster, fusible alloy of plug will melt and make a hole. And refrigerant inside equipment will be discharged for preventing a burst of pressure vessel coming from pressure increase.

#### 2. Location of Fusible plug

#### <Precautions>

- (1) When a temperature reaches to 167 degrees F (75 degrees C), fusible alloy in the center of plug will melt and make a hole.
- (2) When you replace a fusible plug, make sure to replace "4 way valve A assy" extensively.
- (3) When you replace a "4 way valve A assy", make sure to drape a wet rag on it for keeping it cool.
  If fusible alloy melts and makes a hole from heat, vacuum drawing and refrigerant charging will be not available.
  Also refrigerant inside will be discharged swiftly.
- (4) When you weld pipes or parts near fusible plug, make sure to insulate plug and pipes from fire and guard a plug using a wet rag.
- (5) Do not unclench a fusible plug. Airtightness will be compromised. If a plug is unclenched (In order to keep high airtightness, it is controlled strictly by tightening torque, seal tape and Loctite.)

"4 way valve A assy" ( P/N 9379052092 )

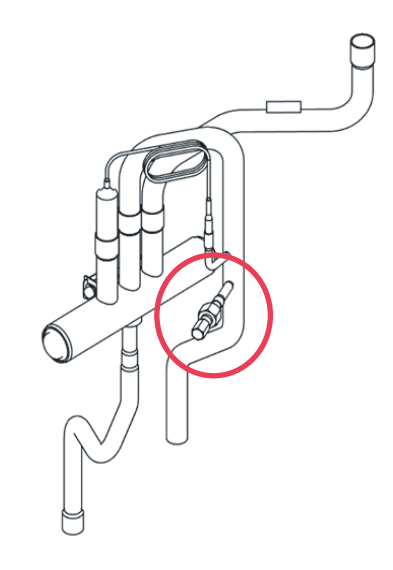

#### 19. Precautions for when replacing refrigerant-cycle-parts

(1) During replacement of the following parts shall be protected by wet rag and not make the allowable temperature or more.

- (2) Remove the heat insulation when there is the heat insulation near the welding place.
- Move and cool it when its detaching is difficult.

(3) Cool the parts when there are parts where heat might be transmitted besides the replacement part.

(4) Interrupt the flame with the fire-retardant board when the flame seems to hit the following parts directly.

(5) Do not allow moisture or debris to get inside refrigerant pipes during work.

(6) When brazing, be sure to replace the air in the pipe with nitrogen gas to prevent forming oxidization scale.

| Part name                   | Allowable<br>temperature | Precautions in work                                                                                    |
|-----------------------------|--------------------------|----------------------------------------------------------------------------------------------------|
| Solenoid Valve 1 /2 /3 /4   | 392°F<br>(200°C)         | Remove the coil before brazing.<br>And install the coil after brazing.                                 |
| Expansion Valve 1 /2 /3     | 248°F<br>(120°C)         | Remove the coil before brazing.<br>And install the coil after brazing.                                 |
| 4-way Valve A /B            |                          | Remove the suction temp. sensor before brazing.<br>And install the suction temp. sensor after brazing. |
| Check Valve                 |                          |                                                                                                    |
| 3-way Valve (Discharge gas) |                          |                                                                                                    |
| 3-way Valve (Suction gas)   |                          |                                                                                                    |
| 3-way Valve (Liquid)        | 212°F<br>(100°C)         |                                                                                                    |
| Union Joint                 |                          | Remove the pressure sensor before brazing.<br>And install the pressure sensor after brazing.           |
| High pressure sensor        |                          | Tighten the flare part gripping it.                                                                    |
| Low pressure sensor         |                          | Do the static electricity measures.                                                                    |
| Pressure switch             |                          |                                                                                                    |
| Fusible plug                | 167°F<br>(75°C)          | Make sure to drape a wet rag on it.<br>for keeping fusible plug cool.                                  |

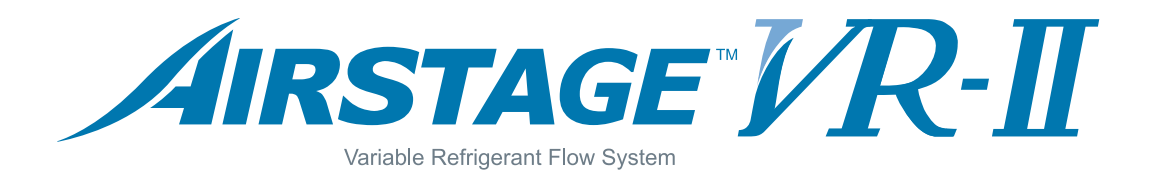

# FUJITSU GENERAL LIMITED

1116, Suenaga, Takatsu-ku, Kawasaki 213-8502, Japan

Product specifications are subject to change without notice.

"*AIRSTAGE*" " is a worldwide trademark of FUJITSU GENERAL LIMITED. Copyright<sup>©</sup> 2004 Fujitsu General Limited. All rights reserved.